# CAPITULO I presentación del proyecto

# 1. CAPITULO I: PRESENTACIÓN DEL PROYECTO

# 1.1 IDENTIFICACIÓN DEL PROYECTO

#### 1.1.1 Título del Proyecto

Mejoramiento de los Procesos Administrativos de la Academia de Baile El Quebracho incorporando las TIC

# 1.1.2 Carrera/Universidad

Ingeniería Informática – Universidad Juan Misael Saracho

#### 1.1.3 Facultad

Ciencias y Tecnología

#### 1.1.4 Duración del Proyecto

El desarrollo del proyecto tendrá una duración de 10 meses

#### 1.1.5 Área y/o línea de Investigación Priorizado

Desarrollo de sistemas y Software

#### 1.1.6 Responsable de Proyecto

Carrera de Ingeniería Informática – Taller III

#### 1.1.7 Entidad(es) Asociada(s)

Universidad Autónoma Juan Misael Saracho

#### 1.1.8 Personal Vinculado al Proyecto

Director del proyecto

| Apellido Paterno:      | Apellido Materno:     | Nombre:              | Ci:    |  |  |  |  |  |  |
|------------------------|-----------------------|----------------------|--------|--|--|--|--|--|--|
| Velasquez              | Ugarte                | 10733321             |        |  |  |  |  |  |  |
| Carrera:               | Facultad:             |                      |        |  |  |  |  |  |  |
| Ingeniería Informática | Ciencias y Tecnología |                      |        |  |  |  |  |  |  |
| Teléfono:              | Celular:              | Correo Electrónico:  | Firma: |  |  |  |  |  |  |
|                        | 75167514              | jav2664676@gmail.com |        |  |  |  |  |  |  |

Tabla 1 Personal Vinculado al proyecto. Fuente elaboración propia

#### **1.2 PERFIL DEL PROYECTO**

#### 1.2.1 INTRODUCCIÓN

La Academia de Baile El Quebracho, es una academia de baile ubicada en la ciudad de Yacuiba-Tarija. En la actualidad cuenta con 15 años de experiencia en el área, brindando cursos de Baile a la comunidad yacuibeña para todas las edades, para ello cuenta con instructores capacitados en danzas locales, nacionales e internacionales en una gran variedad de ritmos como criollas bolivianas, folclóricas del altiplano y bailes argentinos. Los cursos son dictados en los horarios de la mañana, tarde y noche.

La Academia El Quebracho es flexible en la inscripción de alumnos nuevos todos los días, pues las inscripciones siempre están abiertas para el público. Esto dificulta el buen control de notificación de los vencimientos de las mensualidades y otros procesos. La información y comunicación oportuna entre la Academia y alumnos, requieren de estrategias que permitan el manejo de la información de manera ágil y correcta. En la actualidad las Tecnologías de la Información y la Comunicación (TIC), son herramientas computacionales e informáticas que procesan, almacenan, sintetizan, recuperan y presentan información representada de las más variadas formas, a través de la internet, redes sociales, sistemas informáticos, aplicaciones móviles, y otros, son servicios que hacen de la información y comunicación una actividad certera y que cumple las características más importantes de las TIC a bajo costo. El objetivo principal del presente Proyecto, es utilizar las TIC en los procesos de control de inscripciones, pagos mensuales, reportes, asistencia de alumnos y registros de usuarios, instructores, cursos de la Academia El Quebracho, para ello se desarrollará un modelo tecnológico (Sistema Informático), para lograr los objetivos propuestos.

Para cumplir el propósito del proyecto se realizaron 2 componentes.

#### Sistema informático que agilice los procesos administrativos de la Academia

- Este componente abarco la creación del sistema que permita realizar el proceso de registro de usuarios, alumnos, inscripciones, administrar reportes, administrar danzas, cursos y control de asistencias de manera rápida y eficiente con una adecuada gestión de la información.
- Para llevar a cabo el proyecto se utilizará la metodología RUP, desarrollo basado en java, se hará uso de las herramientas como Eclipse, PostgreSql,

Enterprise, Servidor: Tomcat, Desarrollo del lado del cliente: HTML, CSS, JS y Framework: Angular, Spring boot se aplicará la norma IEE830 con el detalle de requerimientos funcionales y no funcionales, para el modelado del sistema se hará uso de UML (Lenguaje de Modelo Unificado) para poder diseñar diagramas de casos de uso, secuencia, actividades, clases y otros.

#### • Capacitación al personal para el uso óptimo del sistema

 Este componente consistió en capacitar sobre el sistema y todas sus funcionalidades a grupos de beneficiarios directos del proyecto

#### 1.2.2 DESCRIPCIÓN DEL PROYECTO

#### **1.2.2.1** Antecedentes

La Academia de Baile El Quebracho fue fundada el 18 de marzo de 2008, por los hermanos Edwin y Daniel Caero, actualmente los hermanos cuentan con más de 20 años de trayectoria artística y son de los instructores más reconocidos a nivel departamental, la Academia representa dignamente con orgullo el folklore y costumbres Chaqueñas en Bolivia no solo a nivel nacional y departamental sino también internacional. Brindan enseñanzas de diferentes ritmos de bailes a niños, jóvenes y adultos. Está ubicada en la calle Comercio entre Crevaux y Cochabamba.

La Academia no realiza registro de calificaciones ni evaluaciones escritas por alumno, al ser una academia de baile se dedica exclusivamente a la enseñanza de danza y las calificaciones son realizados informalmente y solo se emiten vistos buenos por parte de los instructores a los alumnos.

Actualmente la Academia de Baile El Quebracho cuentan con más de 150 alumnos de distintas edades (niños, jóvenes y adultos) en los diferentes horarios (mañana, tarde y noche) y con un promedio aproximado de 40 alumnos sobresalientes que participan activamente en eventos.

Los alumnos pueden pagar las mensualidades según la fecha de vencimiento al curso inscrito, y al momento de realizar el pago mensual se le entrega un comprobante de pago (recibo), en ocasiones el pago se puede esperar por un periodo de tiempo convenido con el padre o tutor. Actualmente la Academia cuenta con una computadora de escritorio, en la que registra en planillas Excel los datos de los alumnos tales como: inscripción de alumnos, pagos mensuales, horarios, asistencias. Su principal estrategia para llegar a sus alumnos y sociedad en general es el uso de la red social Facebook o Instagram, ya que cuenta con una página en la que publica información de cursos, actividades de la academia, etc.

A continuación, se presenta los resultados del proceso de investigación de algunos proyectos, y tesis que se puedan relacionar con la intención de este proyecto:

- ✓ ArgosGalacia.com (ArgosGalacia, s.f.) ofrece su producto Argos Academia Online para gestionar Academias, el mismo consiste en la gestión en un único programa donde controla tanto la parte lectiva (cursos, alumnos, horarios, tutores, profesores) como la económica (recibos, facturas, remesas bancarias) desde la misma aplicación y Automatiza las tareas repetitivas donde genera la remesa de recibos mensual y saca los partes de faltas de forma automática también realiza los cobros de recibos desde la propia aplicación para una gestión adecuada de academias para distintas áreas y que permite ser adaptadas a la Academia según sus requerimientos, el costo del servicio es partir de la base de 26,00 € /Mes.
- ✓ En el proyecto de grado Escuela Municipal de Danza (ciudad de El Alto) por el autor Diego Damián Blanco, que se centra en Fomentar y promover las actividades culturales como a la formación de personas con genuina conciencia Social Cultural mediante la creación de Escuelas de Danzas, revalorizando los valores culturales para una identidad nacional
- En el Articulo denominado Al compas de las clases de baile por el autor Cecilia Romero, el estudio de este artículo es conocer si la metodología y la labor docente mediaron en el aprendizaje y en el esparcimiento del alumnado, y en detectar si el trabajo en clase influyo en las relaciones interpersonales del alumno.

#### 1.2.2.2 Justificación del Proyecto

La idea de este proyecto surge de la necesidad de mejorar los procesos de inscripción, registro de pagos mensuales, control de asistencia a los alumnos de la Academia de Baile El Quebracho, son realizados por el encargado de turno en las instalaciones de la Academia, sin embargo, es importante eliminar posibles errores, información incompleta, duplicidad de datos. Todo esto debido a que la Academia, es flexible en la inscripción de nuevos alumnos, debido a que una persona puede inscribirse al curso que desee en cualquier día de mes. Esta política de inscripción surge debido a la competencia que existe en la ciudad de Yacuiba porque existen variedad de Academias de bailes que ofrecen cursos similares. Si bien la inscripción flexible permite más alumnos y mejores ingresos a la Academia de baile, también es causa de que el manejo de información de alumnos no sea optimo, puesto que las inscripciones de nuevos alumnos dificultan el control de asistencias, fechas de los vencimientos de los cursos, la notificación y cobro de los pagos mensuales a los alumnos donde existe cierto grado de desorden de información que puede generar errores, duplicidad de datos, cobros mensuales no realizados, notificaciones tardías a los alumnos, mal control de la asistencia a los alumnos.

El director de la Academia, está de acuerdo que actualmente no cuenta con un sistema informático a medida que le permita administrar de manera óptima los procesos de registros y datos de sus alumnos, ni generar reportes eficientes para la toma de decisiones como: comunicar oportunamente a los alumnos del vencimiento al curso inscrito, comunicar a los alumnos que sean merecedores a participar en eventos o concursos y demostraciones de danzas.

#### 1.2.2.2.1 Justificación Tecnológico

Existe la tecnología necesaria para resolver el problema descrito es así que se puede adquirir equipos relacionados con las TIC en centros comerciales como: una computadora con las características básicas, impresora Epson especialmente para la impresión de recibos, reportes y otros según la necesidad de la Academia, Lector de Huella Digital para el control y registro de asistencia de alumnos. Los servicios Internet WiFi de proveedores como Tigo y Entel están a disposición para ser contratados para implementar el Sistema Web. En cuanto tecnologías de Software se dispone de herramientas de desarrollo comerciales y gratuitos. Para el desarrollo de presente proyecto se hará uso de software gratuitos como: PostgreSQL, Eclipse, Visual Studio, con estas herramientas se desarrollará el sistema confiable, mantenible, con alta seguridad y velocidad de respuesta. Cumplirá los requerimientos que se mencionan en la norma IEEE830

#### 1.2.2.2.2 Justificación Social

El presente proyecto es de impacto social siendo una herramienta para los padres y alumnos de la academia podrán ser notificados oportunamente para cumplir con sus mensualidades, mejorando así la atención y al ser un Portal Web se justifica socialmente ya que ayudará a llegar a la comunidad para ser informada de manera oportuna de promociones y eventos relacionados ya que se podrá obtener mayor información sobre la Academia de Baile El Quebracho.

# 1.2.2.3 Planteamiento del problema

El proyecto se enfoca en la mala gestión de los procesos administrativos de la Academia ya que comprenden cierto grado de desorden de información que puede generar errores, duplicidad de datos, cobros mensuales no realizados, notificaciones tardías a los alumnos. Estas deficiencias han sido identificadas a través de observaciones y comentarios informales.

# **1.2.2.4 OBJETIVOS**

# 1.2.2.4.1 Objetivo General

• Mejorar la gestión de los procesos Administrativos de la Academia, mediante la implementación de herramientas basadas en las TIC.

# 1.2.2.4.2 Objetivos Específicos

- Desarrollar un sistema informático que facilite y agilice los procesos administrativos de la Academia de Baile El Quebracho
- Implementar la capacitación del personal de la Academia para el uso óptimo y eficiente del sistema

# 1.2.2.5 SISTEMA DE MARCO LÓGICO

# 1.2.2.5.1 Análisis de Involucrados

| Grupo    | Intereses               | Problemas                 | <b>Recursos/Mandatos</b> |  |  |  |
|----------|-------------------------|---------------------------|--------------------------|--|--|--|
| Director | *Tener un sistema       | *Proceso tedioso en el    | R: Se cuenta con los     |  |  |  |
| de la    | informático eficiente y | registro de inscripciones | recursos para la         |  |  |  |
| Academia | confiable que brinde    | *Demora en generar        | elaboración del          |  |  |  |
|          | información.            | reportes.                 | proyecto.                |  |  |  |
|          | *Mejorar los procesos   |                           | R: La disponibilidad de  |  |  |  |
|          | de inscripciones de los |                           | información por parte    |  |  |  |
|          | alumnos a cursos que    |                           | del director y personal  |  |  |  |
|          | oferta la academia de   |                           | de la academia de baile  |  |  |  |
|          | baile El Quebracho de   |                           | El Quebracho.            |  |  |  |
|          | Yacuiba.                |                           |                          |  |  |  |

| Personal          | *Contar con un                                                                                                    | *Demora en los                                                                                                    | M: Capacitarse para el<br>uso del sistema.<br>R: Disponibilidad de                     |
|-------------------|----------------------------------------------------------------------------------------------------|----------------------------------------------------------------------------------------------------|----------------------------------------------------------------------------------------|
| de la<br>Academia | sistema informático<br>que permita registrar                                                                               | procesos de registros de inscripciones.                                                                                                    | tiempo y voluntad para<br>brindar información para                                     |
|                   | alumnos de manera<br>segura y rápida.                                                                                      |                                                                                                    | proyecto                                                                               |
| Cliente           | *Contar con acceso a<br>un portal web para<br>poder informarse de<br>los cursos y<br>promociones que<br>oferta la academia | *Clientes desconocen<br>promociones que la<br>academia oferta, y<br>tienen que ir muchas<br>veces hasta la a<br>academia para poder<br>informarse | M: Clientes satisfechos<br>por el buen servicio e<br>información.                      |
| Alumno            | *Contar con un lector<br>de huellas para el<br>control de la asistencia                                                    | *Demora en estar<br>buscando los nombres<br>de cada alumno                                                                                        | M: Alumnos satisfechos<br>al registrar su asistencia<br>de manera rápida y<br>sencilla |

Tabla 2 Análisis de Involucrados. Fuente: Elaboración Propia

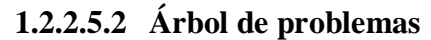

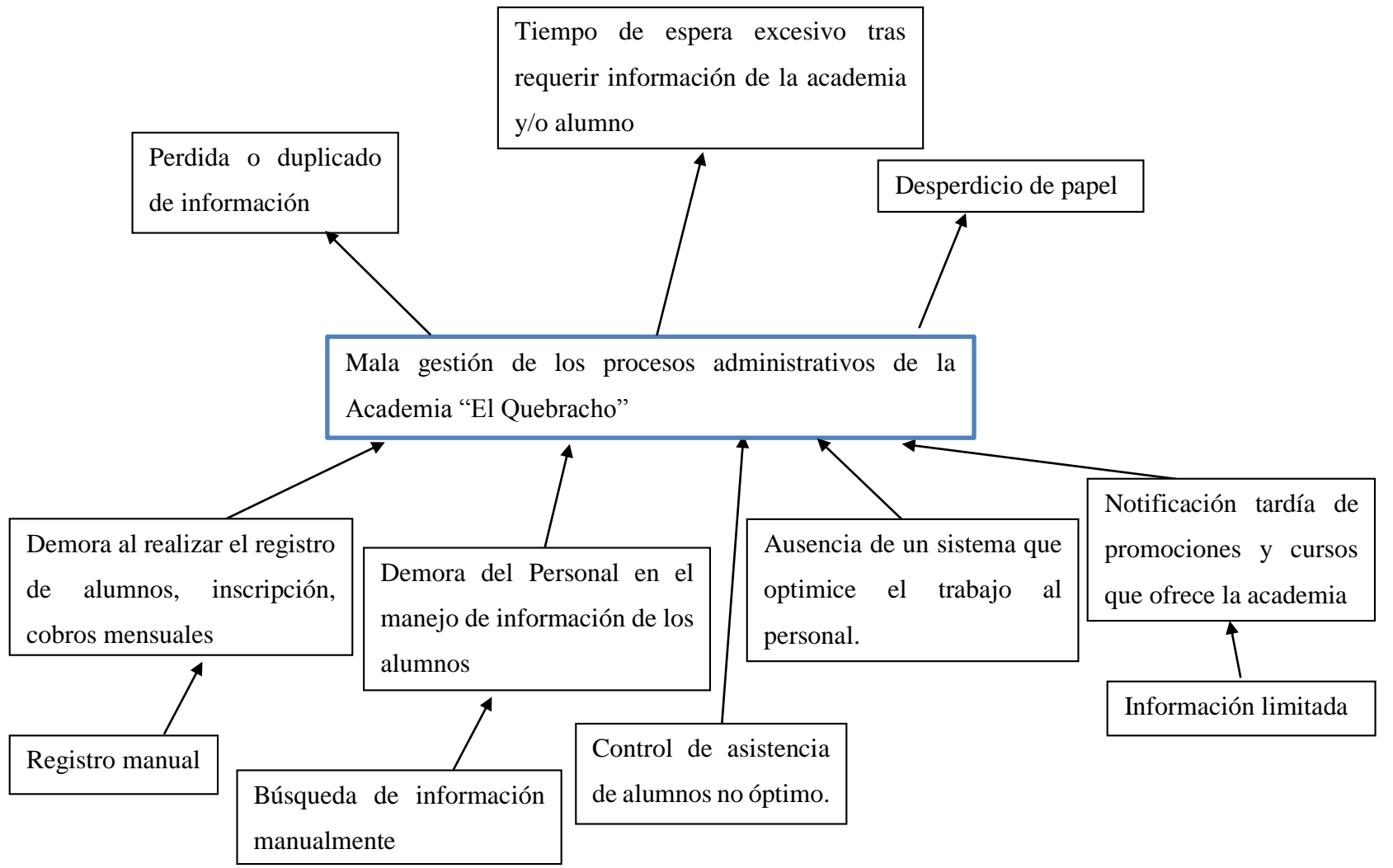

Figura 1 Árbol de Problemas. Fuente: Elaboración Propia

# 1.2.2.5.3 Árbol de objetivos

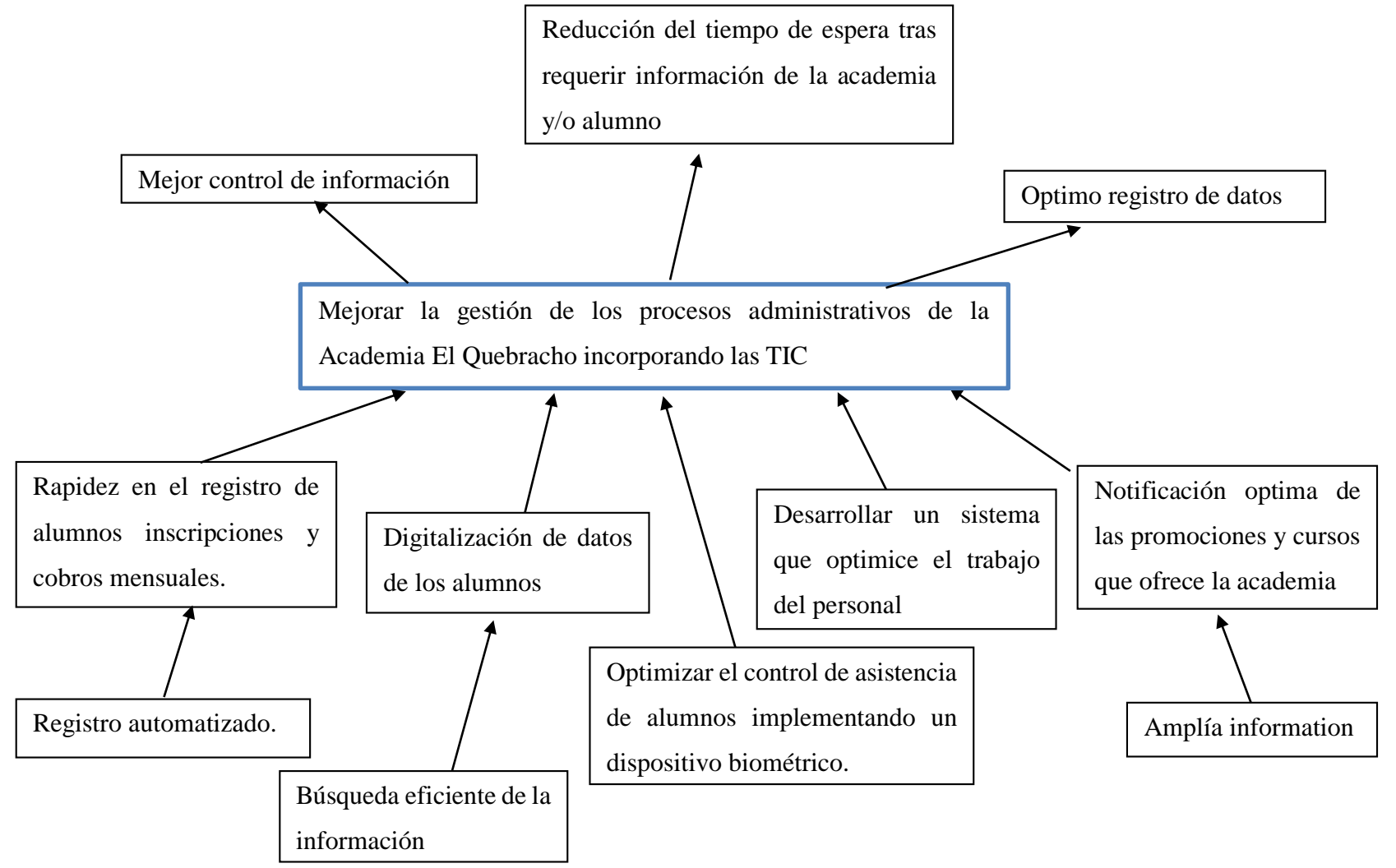

Figura 2 Árbol de Objetivo. Fuente: Elaboración Propia

# 1.2.2.5.4 Matriz del marco Lógico (MML)

| Resumen Narrativo del<br>Proyecto                                                                                                    | Indicadores                                                                                                    | Medios de Verificación                                                                                                    | Supuestos                                                                                                    |  |  |  |
|----------------------------------------------------------------------------------------------------|----------------------------------------------------------------------------------------------------|----------------------------------------------------------------------------------------------------|----------------------------------------------------------------------------------------------------|--|--|--|
| Fin                                                                                                    |                                                                                                    |                                                                                                    |                                                                                                    |  |  |  |
| Contribuir a mejorar la<br>administración de la<br>Academia de Baile El<br>Quebracho.                                                                                 | Después del primer año de<br>ejecución del proyecto la<br>administración de la Academia ha<br>mejorado al menos en un 80%<br>donde se muestra satisfacción en el<br>personal y alumnos | Resultados de la entrevista<br>realizadas a los instructores y<br>alumnos sobre el grado de<br>satisfacción en la administración,<br>avalado por el director de la<br>academia.   | La Academia mejora los<br>servicios, la condición<br>tecnológica y administrativa<br>necesaria para el correcto<br>funcionamiento del sistema                               |  |  |  |
| Propósito                                                                                                    |                                                                                                    |                                                                                                    |                                                                                                    |  |  |  |
| <b>Objetivo General</b>                                                                                                    |                                                                                                    |                                                                                                    |                                                                                                    |  |  |  |
| Gestión de los procesos<br>administrativos y<br>automatización de las<br>actividades de la<br>academia de baile El<br>Quebracho, mejorada.                            | Finalizado el proyecto de<br>desarrollo la academia de Baile El<br>Quebracho da como resultado la<br>automatización de al menos un<br>80% de los procesos<br>administrativos.          | Informe de conformidad con el uso<br>y funcionamiento del proyecto<br>avalado por el Director<br>responsable de la academia de<br>Baile El Quebracho.                             | Funcionamiento y<br>disponibilidad del sistema.                                                                                                    |  |  |  |
| Componentes                                                                                                    |                                                                                                    |                                                                                                    |                                                                                                    |  |  |  |
| <b>Objetivos Específicos</b>                                                                                                    |                                                                                                    |                                                                                                    |                                                                                                    |  |  |  |
| <ul> <li>1 Sistema informático<br/>que facilite y agilice los<br/>procesos administrativos<br/>de la Academia de Baile<br/>El Quebracho,<br/>desarrollado.</li> </ul> | Se ha desarrollado un Sistema<br>Informático basado en los<br>requerimientos expresados bajo la<br>norma IEEE 830.                                                                     | Documentación y diseño del<br>sistema completo.<br>Informe otorgado por al<br>propietario de la academia, que se<br>cumplió el desarrollo del sistema<br>según sus requerimientos | El personal de la academia de<br>Baile El Quebracho hace uso<br>del sistema.<br>La academia cuenta con el<br>equipamiento necesario para la<br>implementación del proyecto. |  |  |  |
| 2 Capacitación al<br>personal para el uso<br>óptimo del sistema,<br>implementada.                                                                                     | Al finalizar el proyecto se ha<br>realizado la capacitación al<br>personal que tendrá acceso al<br>sistema                                                                             | Informe sobre la capacitación,<br>otorgada por el propietario de la<br>Academia.<br>Manual de usuario y guía de<br>instalación.                                                   | El personal asiste a la capacitación.                                                                                                    |  |  |  |

| Actividades                                                                                                    |                                                                          |                                                                                       |                                                                               |
|----------------------------------------------------------------------------------------------------|--------------------------------------------------------------------------|---------------------------------------------------------------------------------------|-------------------------------------------------------------------------------|
| Componente 1<br>1 Determinación de<br>requerimientos de<br>acuerdo a la norma<br>IEEE830<br>2 Análisis de<br>requerimiento<br>3 Desarrollo y diseño<br>del Sistema<br>4 Validación e<br>Implementación del<br>sistema<br>5 Pruebas y Elaboración<br>de Informe final<br>Componente 2<br>1 Planificación y<br>preparación de las<br>jornadas de Capacitación<br>2 Elaboración de<br>manual de instalación y<br>manual de usuario | Resumen presupuesto<br>Total 63.487 Bs<br>Para ver en detalle en Anexo A | Informe presupuestario avalado<br>por la universidad Autónoma Juan<br>Misael Saracho. | Contar con presupuesto para el<br>desarrollo de las actividades<br>planteadas |

Tabla 3 Matriz del marco Lógico. Fuente: Elaboración Propia

#### 1.2.2.6 Metodología de desarrollo del proyecto

Para el desarrollo del proyecto la metodología de Marco lógico es una herramienta para facilitar el proceso de conceptualización, diseño, ejecución y evaluación de proyectos. Su énfasis está centrado en la orientación por objetivos, la orientación hacia grupos beneficiarios y el facilitar la participación y la comunicación entre las partes interesadas para obtener información y determinar los requisitos del usuario, para posteriormente determinar los procesos que se deben automatizar en la Academia, se hará uso a los siguientes métodos:

- Entrevistas al director de la academia de danza.
- Estudio y análisis de los requerimientos del personal de la Academia.

#### SISTEMA INFORMÁTICO.

Para el desarrollo del Sistema Informático se realizará la especificación de requerimientos de software tomando en cuenta requerimientos funcionales y requerimientos no funcionales según la norma IEEE 830.

Se usará la metodología RUP (proceso unificado de racional) ya que es una metodología muy versátil, y UML (Lenguaje Unificado de Modelado), es un lenguaje grafico que utiliza diagramas ya definidos para especificar o definir métodos de procesos. La etapa de pruebas se realizará como una actividad que garantice la calidad del sistema informático.

#### CAPACITACION AL PEROSNAL.

Se realizará una capacitación al director y personal de la Academia de Baile El Quebracho para el uso eficiente del Sistema Informático, aplicando la técnica de Enseñanza-Aprendizaje con esto se pretende evitar errores y riesgos en el manejo del sistema y así poder sacar el máximo beneficio a dicho sistema.

#### 1.2.2.7 Resultados esperados

- El sistema informático permitirá gestionar adecuadamente la administración y procesos de registros de datos como: registros de inscripción de alumnos nuevos, cursos, promociones, mensualidades, control de asistencia y generará reportes según especificación de requerimientos.
- Capacitación al uso del Sistema Informático, se realizará la capacitación a los usuarios del sistema en distintos roles los métodos y medios de enseñanza serán mediante el manual de instalación, manual de usuario de cómo usar el sistema

# 1.2.2.8 Beneficiarios

# 1.2.2.8.1 Beneficiarios Directos

Los beneficiarios directos son el director y personal de la academia, que permitirá una mejor gestión en la administración de la academia, optimizando el manejo de datos y generando reportes precisos para la toma de decisiones.

# 1.2.2.8.2 Beneficiarios indirectos

- Los beneficiarios indirectos son los padres y alumnos de la academia para un mejor servicio a los clientes.
- También la población en general será beneficiada indirectamente accediendo al Portal web e informándose de promociones, cursos de la Academia.

# 1.2.3 CRONOGRAMA DE ACTIVIDADES

| Nº  | Actividad                                                            | Nº<br>días | Fecha<br>inicio | Fecha<br>Fin. | M1 | M2 | M3 | M4 | M5 | M6 | M7 | <b>M8</b> | M9 | M10 |
|-----|----------------------------------------------------------------------|------------|-----------------|---------------|----|----|----|----|----|----|----|-----------|----|-----|
| 1   | Sistema<br>Informático                                               |            | 06/07/23        | 08/08/24      |    |    |    |    |    |    |    |           |    |     |
| 1.1 | Especificación de requerimientos                                     | 25         | 06/07/23        | 01/08/23      |    |    |    |    |    |    |    |           |    |     |
| 1.2 | Analizar<br>requerimientos                                           | 47         | 03/08/23        | 19/10/23      |    |    |    |    |    |    |    |           |    |     |
| 1.3 | Desarrollo y diseño<br>del Sistema                                   | 129        | 22/10/23        | 29/03/24      |    |    |    |    |    |    |    |           |    |     |
| 1.4 | Validación e<br>Implementación del<br>sistema                        | 184        | 29/03/24        | 29/06/24      |    |    |    |    |    |    |    |           |    |     |
| 1.5 | Pruebas y<br>Elaboración de<br>Informe final                         | 17         | 20/06/24        | 08/08/24      |    |    |    |    |    |    |    |           |    |     |
| 2   | Capacitación                                                         |            | 05/07/24        | 04/08/24      |    |    |    |    |    |    |    |           |    |     |
| 2.1 | Planificación y<br>preparación de las<br>jornadas de<br>Capacitación | 13         | 05/07/24        | 15/07/24      |    |    |    |    |    |    |    |           |    |     |
| 2.2 | Elaboración de<br>manual de<br>instalación y manual<br>de usuario    | 17         | 01/08/24        | 04/08/24      |    |    |    |    |    |    |    |           |    |     |

Tabla 4 Calendario del proyecto. Fuente: Elaboración Propia

# CAPITULO II COMPONENTES

#### 2 CAPITULO II: COMPONENTES

# 2.1 COMPONENTE 1: Sistema informático que agilice los procesos administrativos de la Academia

# 2.1.1 MARCO TEÓRICO

#### 2.1.1.1 Metodología RUP

La metodología RUP, abreviatura de Rational Unified Process (o Proceso Unificado Racional), proporciona técnicas que deben seguir los miembros del equipo de desarrollo de software con el fin de aumentar su productividad en el proceso de desarrollo. La metodología RUP utiliza el enfoque de la orientación a objetos en su diseño y está diseñado y documentado el uso de la notación UML (Unified Modeling Language) para ilustrar los procesos en acción.

Para la gestión del proyecto, la metodología RUP proporciona una solución disciplinada como las tareas y responsabilidades señaladas dentro de una organización de desarrollo de software. Es un proceso considerado pesado y preferentemente aplicable a grandes equipos de desarrollo y grandes proyectos, pero el hecho de que es ampliamente personalizable que permite adaptarse a proyectos de cualquier escala.

La metodología RUP establece cinco fases y nueve actividades que se efectúan en cada fase del proyecto y son las siguientes:

#### 2.1.1.1.1 Fase de Iniciación

- Modelado del negocio: En esta etapa, se definieron los procesos y procedimientos para el reclutamiento y contratación de personal. Esto permitió identificar los casos y los procesos que fueron automatizados, permitió tener un enfoque claro y preciso de lo que se esperaba con el software
- Requerimientos: El análisis de requerimientos es la etapa más importarte del desarrollo del software, aquí se establece lo que el sistema debe hacer (Especificación de Requisitos), se determinan las condiciones o capacidades que debe cumplir el sistema. El requerimiento se puede entender como la descripción informal de las necesidades y deseos que tiene el usuario final respecto al software que desea. Después de que se obtiene cada uno de los requerimientos, se debe plasmar la Especificación de Requerimientos del Software ERS, IEEE 830.

# 2.1.1.1.2 Fase de Elaboración

• Análisis y Diseño: En base a la determinación de requerimientos, se estructuro las diferentes vistas (diagramas, base de datos y pantallas) del sistema, tomando en cuenta la metodología de desarrollo de software.

# 2.1.1.1.3 Fase de Construcción

- **Implementación:** En esta etapa se implementó las clases y objetos, para obtener un sistema de calidad, la programación se realizó por módulos y con una programación orientada a objetos. A cada subsistema se le deberá realizar pruebas y validaciones que garanticen el fiel cumplimento de las necesidades funcionales que se requieren por el usuario final.
- **Pruebas:** en cada módulo se realizó pruebas y validaciones que garantizan el fiel cumplimento de las necesidades funcionales que se requieren por el usuario final. Las pruebas aseguran que los defectos, errores sean detectados y corregidos a tiempo.

# 2.1.1.1.4 Fase de Transición

• **Despliegue:** La etapa del despliegue se basa en realizar las pruebas al software final, antes de ser distribuido o ponerlo en producción, se asegura que el mismo esté preparado para el cliente, procediendo así su entrega y recepción por el cliente. Además, aquí se realiza la migración de datos para dar paso a la distribución del software a cada uno de los usuarios finales, lo que implica que el software tenga la aprobación en su entorno final. Se determina también el proveer de asistencia técnica a los usuarios, es decir se capacita en el manejo del nuevo aplicativo.

#### 2.1.1.1.5 Durante todo el Proyecto

- **Gestión del cambio y configuración:** Esta etapa consistió en controlar los cambios y mantener la integridad del sistema.
- **Gestión del proyecto:** En esta etapa se verificó el cumplimiento de los objetivos, gestión de riesgos y restricción para la entrega del proyecto. Se mantuvo un conocimiento global de la evolución del proyecto.

 Entorno: En esta etapa se definieron las actividades para la configuración del proceso del proyecto, determinando un ambiente bajo el cual se va a desarrollar el proyecto. Se establecieron las herramientas, proceso y métodos que darán soporte a la aplicación.

#### 2.1.1.2 Lenguaje unificado de modelado (UML, Unified Modeling languaje)

UML es un lenguaje estándar de modelado de sistemas, que proporciona los "planos" de la arquitectura del sistema, puede utilizarse para visualizar, especificar, construir, y documentar procesos de negocios, funciones del sistema, lenguajes de programación, esquemas de bases de datos y componentes de software reutilizables.

Los lenguajes orientados a objetos dominan el mundo de la programación porque modelan los objetos del mundo real. UML es una combinación de varias notaciones orientadas a objetos: diseño orientado a objetos, técnica de modelado de objetos e ingeniería de software orientada a objetos.

UML usa las fortalezas de estos tres enfoques para presentar una metodología más uniforme que sea más sencilla de usar. UML representa buenas prácticas para la construcción y documentación de diferentes aspectos del modelado de sistemas de software y de negocios.

#### 2.1.1.2.1 Diagramas de UML

#### • Diagrama de Casos de uso

Un caso de uso es una lista de pasos que definen la interacción entre un actor (un humano que interactúa con el sistema o un sistema externo) y el sistema propiamente dicho. Los diagramas de casos de uso representan las especificaciones de un caso de uso y modelan las unidades funcionales de un sistema. Estos diagramas ayudan a los equipos de desarrollo a comprender los requisitos de su sistema, incluida la función de la interacción humana en el mismo y las diferencias entre diversos casos de uso. Un diagrama de caso de uso podría mostrar todos los casos de uso del sistema o solo un grupo de casos de uso con una funcionalidad similar.

Un caso de uso se representa con una forma ovalada y con un nombre en el interior. Los actores se representan con una figura humana, y líneas se utilizan para modelar las relaciones entre los actores y los casos de uso.

#### • Diagramas de Clases

Los diagramas de clases representan las estructuras estáticas de un sistema, incluidas sus clases, atributos, operaciones y objetos. Un diagrama de clases puede mostrar datos computacionales u organizacionales en la forma de clases de implementación y clases lógicas, respectivamente. Puede haber superposición entre estos dos grupos.

Las clases se representan con una forma rectangular dividida en tercios. La sección superior muestra el nombre de la clase, mientras que la sección central contiene los atributos de la clase. La sección inferior muestra las operaciones de la clase (también conocidas como métodos). Las líneas representan asociación, realización, composición y otras relaciones entre clases.

#### • Diagrama de Actividades

Los diagramas de actividades muestran el flujo de control de procedimiento entre objetos de clases, junto con procesos organizacionales, como los flujos de trabajo de negocios. Estos diagramas se integran con formas especializadas que luego se conectan con flechas. La notación establecida para los diagramas de actividades es similar a la de los diagramas de estados.

El diagrama empieza con un círculo negro. que se conecta a la primera actividad, la cual se modela con un rectángulo redondeado. Cada actividad se conecta a otras actividades con líneas que muestran el flujo paso a paso de todo el proceso.

#### • Diagrama de Secuencia

Los diagramas de secuencia, también conocidos como diagramas de eventos o escenarios de eventos, ilustran cómo los procesos interactúan entre sí mostrando llamadas entre diferentes objetos en una secuencia. Estos diagramas tienen dos dimensiones: vertical y horizontal. Las líneas verticales muestran la secuencia de mensajes y llamadas en orden cronológico y los elementos horizontales muestran instancias de objetos en las que se transmiten los mensajes.

#### 2.1.1.3 Herramientas de Construcción y modelado del Software utilizados

#### 2.1.1.3.1 Enterprice Architect

Enterprise Architect es una herramienta de diseño y modelado de UML, brinda una completa caja de herramientas para realizar el modelado de nuestro proyecto de la manera más adecuada. Ayuda a construir software robusto y fácil de mantener. Además, ofrece salida de documentación flexible y de alta calidad. Esta herramienta permitirá realizar los distintos modelos, diagramas (diagrama de casos de uso, diagrama de actividades, diagrama de clases, diagrama de secuencia y diagrama de componentes) que se plantearon en el cronograma de actividades.

#### 2.1.1.3.2 Eclipse

Eclipse es un entorno de desarrollo integrado (IDE) utilizado en programación de computadoras. Contiene un espacio de trabajo básico y un sistema de complementos extensible para personalizar el entorno. Eclipse está escrito principalmente en Java y su uso principal es para desarrollar aplicaciones Java, pero también puede usarse para desarrollar aplicaciones en otros lenguajes de programación a través de complementos, incluidos Ada, ABAP, C, C ++, C #, Clojure, COBOL, D, Erlang, Fortran, Groovy, Haskell, JavaScript, Julia, Lasso, Lua, NATURAL, Perl, PHP, Prolog, Python, R, Ruby (incluido el marco de trabajo Ruby on Rails), Rust, Scala y Scheme. También se puede utilizar para desarrollar documentos con LaTeX (a través de un complemento TeXlipse) y paquetes para el software (JDT) para Java y Scala, Eclipse CDT para C / C ++ y Eclipse PDT para PHP, entre otros. El kit de desarrollo de software (SDK) de Eclipse es un software gratuito y de código abierto, publicado bajo los términos de la Licencia pública de Eclipse. (Wikipedia, Eclipse, 2020).

#### 2.1.1.3.3 Tomcat

Apache Tomcat (también llamado Jakarta Tomcat o simplemente Tomcat) funciona como un contenedor de servlets desarrollado bajo el proyecto Jakarta en la Apache Software Foundation.

Tomcat implementa las especificaciones de los servlets y de JavaServer Pages (JSP) de Oracle Corporation (aunque creado por Sun Microsystems). Tomcat es desarrollado y actualizado por miembros de la Apache Software Foundation y voluntarios independientes. Los usuarios disponen de libre acceso a su código fuente y a su forma binaria en los términos establecidos en la Apache Software License. Las primeras distribuciones de Tomcat fueron las versiones 3.0.x. A partir de la versión 4.0, Jakarta Tomcat utiliza el contenedor de servlets conocido como Catalina.

Tomcat es un contenedor web con soporte de servlets y JSPs. Tomcat no es un servidor de aplicaciones, como JBoss o JOnAS. Incluye el compilador Jasper, que compila JSPs convirtiéndolas en servlets. El motor de servlets de Tomcat a menudo se presenta en combinación con el servidor web Apache. (Wikipedia, Tomcat, s.f.)

#### 2.1.1.3.4 Java

Java es un lenguaje de programación orientado a objetos que se incorporó al ámbito de la informática en los años noventa. La idea de Java es que pueda realizarse programas con la posibilidad de ejecutarse en cualquier contexto, en cualquier ambiente, siendo así su portabilidad uno de sus principales logros.

Este tipo de tecnología ayudará para la programación del sistema destinado para el control del acceso al parqueo del campus universitario para que haya un control eficiente y eficaz.

#### 2.1.1.3.5 Spring (framework)

Spring es un framework para el desarrollo de aplicaciones y contenedor de inversión de control, de código abierto para la plataforma Java.

Spring cuenta con las siguientes características:

- Soporte para el trabajo con el Paradigma MVC (Modelo Vista Controlador)
- Soporte para el Desarrollo de aplicaciones Reactivas con Spring WebFlux (Tipo React JS y similares)
- Spring Framework se integra con múltiples servicios que la misma plataforma Spring ofrece a los Desarrolladores, entre estos servicios se encuentra Spring Boot, Spring Cloud, Spring Security, etc.
- Creación de rutas dinámicas para las vistas y entornos que sean necesarios.
- Soporte para la creación y consumo de APIs desde otros dispositivos como tables, móviles, Smart TV's, etc.
- Soporte para el inición de Sesión mediante tokens dinámicos con OAuth2.

• Trabajo con el Gestor de dependencias Gradle o Maven.

# 2.1.1.3.6 PostgreSQL

PostgreSQL es un poderoso sistema de base de datos relacional orientado a objetos de código abierto con más de 30 años de desarrollo activo que le ha ganado una sólida reputación por su confiabilidad, robustez de funciones y rendimiento.

Hay una gran cantidad de información que describe cómo instalar y usar PostgreSQL a través de la documentación oficial. La comunidad de PostgreSQL proporciona muchos lugares útiles para familiarizarse con la tecnología, descubrir cómo funciona y encontrar oportunidades profesionales. (Wikipedia, PostgreSQL, s.f.)

# 2.1.1.3.7 Bootstrap

Bootstrap es un framework desarrollado y liberado por Twitter que tiene como objetivo **facilitar el diseño web**. Permite crear de forma sencilla webs de **diseño adaptable**, es decir, que se ajusten a cualquier dispositivo y tamaño de pantalla y siempre se vean igual de bien. Es Open Source o código abierto, por lo que lo podemos usar de forma gratuita y sin restricciones.

# 2.6.7 Typescript (TS)

TypeScript es un lenguaje de código abierto que se basa en JavaScript, una de las herramientas más utilizadas del mundo, al agregar definiciones de tipos estáticos. Los tipos proporcionan una forma de describir la forma de un objeto, proporcionando una mejor documentación y permitiendo que TypeScript valide que su código está funcionando correctamente.

El código TypeScript se transforma en código JavaScript mediante el compilador TypeScript o Babel. Este JavaScript es un código limpio y simple que se ejecuta en cualquier lugar donde se ejecute JavaScript: en un navegador, en Node.JS o en sus aplicaciones.

Mejoras que incorpora TypeScript con respecto a JavaScript:

- tipos estrictos (en inglés, strong typing): de ahí saca TypeScript su nombre. Significa que cada tipo de dato debe estar definido se declara, es decir, especificar si es un número, un string, etc.
- no se ejecuta en el navegador, necesita compilarse a JavaScript para poder ejecutarse.

#### 2.1.1.3.8 Angular

Angular es un framework opensource desarrollado por Google para facilitar la creación y programación de aplicaciones web de una sola página, las webs SPA (Single Page Application).

El lenguaje principal de programación de Angular es TypeScript. Un lenguaje que necesita compilarse a JavaScript para poder ejecutarse. De ahí que es necesaria la CLI de Angular, que se encargará de compilar el código automáticamente.

Angular está enfocado a modular el código mediante componentes, estos componentes son altamente reutilizables, lo que permite realizar proyectos mucho más escalables y de gran envergadura con mucho menos código.

#### 2.1.1.3.9 Noje.js

Node.js es un entorno JavaScript que nos permite ejecutar este lenguaje en el servidor, de manera asíncrona, con una arquitectura orientada a eventos y basado en el motor V8 de Chrome. Node.js utiliza un modelo de entrada y salida (solicitudes y respuestas) sin bloqueo controlado por eventos que lo hace ligero y eficiente. Con Node.js se creará los servicios API REST que serán consumidos por la aplicación en Angular, donde proporcionara un alto rendimiento en la ejecución del sistema.

#### 2.1.1.3.10 Visual Studio Code

Visual Studio Code es un editor de código fuente ligero pero potente que se ejecuta en su escritorio y está disponible para Windows, macOS y Linux. Viene con soporte incorporado para JavaScript, TypeScript y Node.js y tiene un rico ecosistema de extensiones para otros lenguajes (como C ++, C #, Java, Python, PHP, Go) y tiempos de ejecución (como .NET y Unity). facilita el trabajo gracias a que permite gestionar los atajos de teclado y refactorizar el código, es gratuito y de código abierto. Las extensiones de Visual Studio Code ofrece infinidad de opciones, como colorear tabulaciones, etiquetas o recomendaciones de autocompletado, esto facilita el trabajo al momento de desarrollar el código del sistema. Este editor de código ayudara a desarrollar la aplicación Angular y el servidor de API REST en NodeJS, apoyándonos en las herramientas que nos ofrece.

#### 2.1.1.4 Arquitectura Cliente-Servidor

La arquitectura cliente servidor tiene dos partes claramente diferenciadas, por un lado, la parte del servidor y por otro la parte del cliente o grupo de clientes donde lo habitual es que un servidor sea una máquina bastante potente con un hardware y software específico que actúa de depósito de datos y funcione como un sistema gestor de base de datos o aplicaciones. En esta arquitectura el cliente suelen ser estaciones de trabajo que solicitan varios servicios al servidor, mientras que un servidor es una máquina que actúa como depósito de datos y funcione como un sistema gestor de base de datos y funcione datos y funcione servidor es una máquina que actúa como depósito de datos y funciona como un sistema gestor de base de datos, este se encarga de dar la respuesta demandada por el cliente.

#### 2.1.1.4.1 Tipos de arquitectura en el modelo cliente servidor

#### • Arquitectura de dos capas

Esta se utiliza para describir los sistemas cliente-servidor en donde el cliente solicita recursos y el servidor responde directamente a la solicitud con sus propios recursos. Eso significa que el servidor no requiere de una aplicación extra para proporcionar parte del servicio.

#### • Arquitectura de tres capas

En la arquitectura de tres capas existe un nivel intermediario, eso significa que la arquitectura generalmente está compartida por un cliente que solicita los recursos, equipado con una interfaz de usuario o mediante un navegador web. La capa del medio es denominada software intermedio cuya tarea es proporcionar los recursos solicitados pero que requiere de otro servidor para hacerlo. La última capa es el servidor de datos que proporciona al servidor de aplicaciones los datos necesarios para poder procesar y generar el servicio que solicito el cliente en un principio. Los procesos se pueden desplegar de forma autónoma, sin relación con la interfaz gráfica del usuario y la base de datos.

Cada usuario tiene la libertad de obtener la información que requiera en un momento dado proveniente de una o varias fuentes locales o distantes y de procesarla según le convenga. Los distintos servidores también pueden intercambiar información dentro de esta arquitectura.

#### • Arquitectura N capas

En la arquitectura de tres capas, los servidores dos y tres realizaron una tarea específica por lo tanto un servidor web puede usar los servicios de otros servidores para poder proporcionar su propio servicio.

Por consiguiente, la arquitectura en tres niveles es potencialmente una arquitectura en N capas ya que, así como está contemplado en tres niveles como el caso anterior puede estar compuesto por N servidores donde cada uno de ellos brindan su servicio específico.

#### 2.1.1.4.2 Componentes de la arquitectura Cliente - Servidor

#### 2.1.1.4.2.1 Cliente

Es el medio del cual un usuario solicita un servicio, realiza una petición o demanda el uso de recursos. Este elemento se encarga, básicamente, de la presentación de los datos y/o información al usuario en un ambiente gráfico. Es el que inicia un requerimiento de servicio. El requerimiento inicial puede convertirse en múltiples requerimientos de trabajo a través de redes LAN o WAN. La ubicación de los datos o de las aplicaciones es totalmente transparente para el cliente.

Funciones del cliente:

- Administrador de la interfaz de usuario
- Aceptar datos de usuarios.
- Procesar la lógica de la aplicación
- Generar las solicitudes para la BD
- Transmitir las solicitudes de la BD al servidor
- Recibir los resultados del servidor.
- Dar formato a los resultados.
- Captura y validación de los datos de entrada

#### 2.1.1.4.2.2 Servidor

El servidor es la entidad física que provee un servicio y devuelve resultados; ejecuta el procesamiento de datos, aplicaciones y manejo de la información o recursos. Aseguran el almacenamiento, distribución, gestión de la disponibilidad y de la seguridad de los datos. El proceso del servidor es reactivo, es decir, realiza una función posterior a una petición o la ejecución de una transacción requerida por el cliente, o bien por otro servidor. Funciones del servidor:

- Aceptar las solicitudes sobre la BD de los clientes.
- Procesar las solicitudes sobre la BD
- Dar formato a los resultados y transmitirlos al cliente.
- Llevar a cabo la verificación de integridad.
- Mantener los datos generales de la BD. Proporcionar control de acceso concurrente.
- Optimizar el procesamiento de consultas/actualización.

# 2.1.1.5 Aplicaciones Web SPA

SPA son las siglas de Single Page Application. Es un tipo de aplicación web donde todas las pantallas las muestra en la misma página, sin recargar el navegador. Técnicamente, una SPA es un sitio donde existe un único punto de entrada, generalmente el archivo index.html. En la aplicación no hay ningún otro archivo HTML al que se pueda acceder de manera separada y que muestre un contenido o parte de la aplicación, toda la acción se produce dentro del mismo index.html.

Aunque solo se tenga una página, lo que sí se tiene son varias vistas en la misma página, por tanto, se irán intercambiando vistas distintas, produciendo el efecto de varias páginas, cuando realmente todo es la misma página, intercambiando vistas.

En una SPA la URL que se muestra en la barra de direcciones del navegador va cambiando conforme el usuario interactúa con la aplicación. La clave es que, aunque cambie esta URL, la página no se recarga nunca.

# 2.1.1.6 API REST

Una API de transferencia de estado representacional (REST), o API de RESTful, es una interfaz de programación de aplicaciones que se ajusta a los límites de la arquitectura REST. Una API o interfaz de programación de aplicaciones es un conjunto de definiciones y protocolos que se usa para diseñar e integrar el software de aplicaciones. Suele considerarse como el contrato entre un proveedor de información y un usuario, donde se establece el contenido que se requiere del consumidor (la llamada) y el que necesita el productor (la respuesta).

Para eso, la API utiliza peticiones HTTP, responsables de las operaciones básicas necesarias para la manipulación de datos.

Las principales solicitudes son:

- POST: crea datos en el servidor.
- GET: lectura de datos en el host.
- DELETE: borra la información.
- PUT: registro de actualizaciones.

REST no es un protocolo ni un estándar, sino que se trata de un conjunto de principios de arquitectura. Los desarrolladores de las API pueden implementarlo de distintas maneras. Cuando se envía una solicitud a través de una API de RESTful, esta transfiere una representación del estado del recurso requerido a quien lo haya solicitado. La información se entrega por medio de HTTP en uno de estos formatos: JSON (Javascript Object Notation), HTML, XLT o texto sin formato. JSON es el más popular, ya que tanto las máquinas como las personas lo pueden comprender y no depende de ningún lenguaje.

Para que una API se considere de RESTful, debe cumplir los siguientes criterios:

- Arquitectura cliente-servidor compuesta de clientes, servidores y recursos, con la gestión de solicitudes a través de HTTP.
- Comunicación entre el cliente y el servidor sin estado, así que no se almacena la información del cliente entre las solicitudes; cada una es independiente y está desconectada del resto.
- Datos que pueden almacenarse en caché y optimizan las interacciones entre el cliente y el servidor.
- Una interfaz uniforme agrupa otros cuatro conceptos en los que se determina que los recursos deben ser identificados, la manipulación de los recursos debe ser a través de la representación, con mensajes autodescriptivos y utilizando enlaces para navegar por la aplicación.

La importancia que tienen las API REST radican en la facilidad de comunicación con otras aplicaciones. Las interfaces permiten agregar funcionalidades o información a un sitio web de una manera simple, rápida y segura.

# 2.1.1.6.1 Ventajas de utilizar una API REST

- Separación entre el cliente y servidor. Esto es importante para proteger el almacenamiento de datos, solo se intercambia informaciones sea para recuperar datos, o para insertar o eliminar nuevos registros.
- Puede escalar fácilmente, ya que no hay dificultad para vincular recursos.
- Cada solicitud se realiza de forma única e independiente
- Su uso garantiza una mayor visibilidad y credibilidad a la hora de utilizar recursos.
- Las peticiones HTTP realizadas en API REST generalmente devuelven datos en formato JSON.

# 2.1.2 PLAN DE DESARROLLO DE SOFTWARE RUP

# 2.1.2.1 Introducción

Este Plan de Desarrollo del Software es una versión preliminar preparada para ser incluida en la propuesta elaborada como respuesta al proyecto de prácticas de la asignatura de Taller III de la Carrera de Ingeniería Informática de la facultad de Ciencias y Tecnologías de la Universidad Autónoma Juan Misael Saracho. Este documento provee una visión global del enfoque de desarrollo propuesto.

El proyecto fue desarrollado por el Universitario Jimmy Alejandro Velasquez Ugarte, basado en una metodología de Rational Unified Process (RUP). Es importante destacar esto puesto que utilizaremos la terminología RUP en este documento. Se incluirá el detalle para las fases de Inicio, Elaboración, Construcción y Transición.

El enfoque desarrollo propuesto constituye una configuración del proceso RUP de acuerdo a las características del proyecto, seleccionando los roles de los participantes, las actividades a realizar y los artefactos (entregables) que serán generados. Este documento es a su vez uno de los artefactos de RUP.

# 2.1.2.2 Propósito

El propósito del Plan de Desarrollo de Software es proporcionar la información necesaria para controlar el proyecto. En él se describe el enfoque de desarrollo del software. Los usuarios del Plan de Desarrollo del Software son:

- El jefe del proyecto lo utiliza para organizar la agenda y necesidades de recursos, y para realizar su seguimiento.
- Los miembros del equipo de desarrollo lo usan para entender lo qué deben hacer, cuándo deben hacerlo y qué otras actividades dependen de ello.

# 2.1.2.3 Alcance

El plan de Desarrollo de software describe el desarrollo del software titulado: "SISTEMA DE LOS PROCESOS ADMINISTRATIVOS" para la Academia de Baile El Quebracho.

El detalle de las iteraciones individuales se describe en los planes de cada iteración. Lo que se pretende alcanzar con este plan es documentar las mejoras planteadas en el desarrollo del sistema.

Posteriormente el avance del proyecto y seguimiento en cada una de las iteraciones ocasionara el ajuste de este documento produciendo nuevas versiones actualizadas siendo este documento la última versión.

# 2.1.2.4 Resumen

Después de esta introducción, el resto del documento está organizado en las siguientes secciones:

- Vista General del Proyecto. proporciona una descripción del propósito, alcance y objetivos del proyecto, estableciendo los artefactos que serán producidos y utilizados durante el proyecto.
- **Organización del Proyecto.** describe la estructura organizacional del equipo de desarrollo.
- **Gestión del Proceso.** explica los costos y planificación estimada, define las fases e hitos del proyecto y describe cómo se realizará su seguimiento.
- Planes y Guías de aplicación. proporciona una vista global del proceso de desarrollo de software, incluyendo métodos, herramientas y técnicas que serán utilizadas.

# 2.1.3 Vista General del Proyecto

# 2.1.3.1 Propósito, Alcance, Objetivos y Limitaciones

El proyecto contempla el análisis, desarrollo e implantación del SISTEMA DE LOS PROCESOS ADMINISTRATIVOS, de forma tal que se cumplan con los requerimientos definidos.

# 2.1.3.2 Propósito

Contribuir de manera eficiente y eficaz con información automatizada en el control y manejo adecuado de la información en el área Administrativa de la Academia de Baile El Quebracho, que permitirá otorgar y/o generar información de manera oportuna.

# 2.1.3.3 Alcance

El SISTEMA DE LOS PROCESOS ADMINISTRATIVOS ofrecerá una interfaz amigable para el usuario. Mediante el sistema los usuarios que desempeñen el rol de Director podrá realizar todas las funcionalidades que ofrecerá el sistema.

El usuario con el rol de secretaria podrá brindar el servicio registrar a los alumnos, inscripciones, así como generar reportes y controlar la asistencia.

El usuario con el rol de Instructor podrá realizar el registro de alumnos, inscripciones y ver sus horarios de clases.

# 2.1.3.4 Objetivos

# 2.1.3.4.1 Objetivo General

Mejoramiento de los Procesos Administrativos de la Academia de Baile El Quebracho incorporando las TIC

# 2.1.3.5 Objetivos Específicos

- Diseñar y estructurar el sistema de manera que cumpla todos los requerimientos identificados y además que pueda soportar los futuros cambios.
- Elaborar el sistema tomando en cuenta las nuevas tecnologías que mejor se adapten al propósito del proyecto.
- Ejecutar pruebas que garanticen el mejor funcionamiento del sistema e identifiquen errores a corregir antes de su implementación.

- Aplicar la metodología RUP y el lenguaje de Modelado Unificado (UML)
- Diseñar una interfaz gráfica atractiva, amigable y de fácil uso para los usuarios.

# 2.1.3.6 Limitaciones

- No realiza pago de salarios al personal de la Academia.
- El sistema no realiza facturación para los alumnos inscritos.
- El sistema no registra sanciones para los alumnos que no lleguen a marcar la asistencia en el biométrico.
- La generación de reportes no contempla los siguiente: reporte a los cursos más inscritos, reporte a los cursos menos inscritos.
- No se contempla la generación de reportes con gráficos.

# 2.1.3.7 Suposiciones y restricciones

# 2.1.3.7.1 Suposiciones

- El presupuesto es suficiente para el desarrollo e implementación de los componentes del proyecto.
- El equipo de trabajo cuenta con las herramientas necesarias para la elaboración del sistema.
- Los usuarios cuentan con los conocimientos básicos de computación y navegación por Internet
- Para el componente II, la salud del director de proyecto es estable para realizar la capacitación y difusión del sistema.

# 2.1.3.7.2 Restricciones

- El cronograma establecido para los componentes I y II no se cumplen.
- Presupuesto insuficiente para el desarrollo de los componentes

# 2.1.3.8 Entregables del proyecto

A continuación, se indican y describen cada uno de los artefactos que serán generados y utilizados por el proyecto y que constituyen los entregables. Esta lista constituye la

configuración de RUP desde la perspectiva de artefactos, y que proponemos para este proyecto.

Es preciso destacar que de acuerdo a la filosofía de RUP (y de todo proceso iterativo e incremental), todos los artefactos son objeto de modificaciones a lo largo del proceso de desarrollo, con lo cual, sólo al término del proceso podríamos tener una versión definitiva y completa de cada uno de ellos. Sin embargo, el resultado de cada iteración y los hitos del proyecto están enfocados a conseguir un cierto grado de completitud y estabilidad de los artefactos. Esto será indicado más adelante cuando se presenten los objetivos de cada iteración.

- 1. Plan de Desarrollo de Software
- 2. Modelo de casos de uso del negocio
- 3. Modelo de objetos del negocio
- 4. Glosario
- 5. Modelo de Casos Uso
- 6. Visión
- 7. Especificaciones de Casos de Uso
- 8. Especificaciones Adicionales
- 9. Prototipos de Interfaces de Usuario
- 10. Modelo de Análisis y Diseño
- 11. Modelo de Datos
- 12. Modelo de Implementación
- 13. Modelo de Despliegue
- 14. Casos de Prueba
- 15. Solicitud de Cambio
- 16. Plan de Iteración
- 17. Evaluación de Iteración
- 18. Lista de Riesgos
- 19. Manual de Instalación
- 20. Material de Apoyo al Usuario Final
- 21. Producto

# 2.1.3.9 Evolución Plan de Desarrollo De Software

Es el presente documento

# 2.1.3.9.1 VISIÓN

# 2.1.3.9.1.1 Introducción

Este documento define la visión del producto desde la perspectiva del cliente, especificando las necesidades y características del producto. Constituye una base de acuerdo en cuanto a los requisitos del sistema

# 2.1.3.9.1.2 Propósito

Mejoramiento de los Procesos Administrativos de la Academia de Baile El Quebracho incorporando las TIC

# 2.1.3.9.2 GLOSARIO

# 2.1.3.9.2.1 Introducción

Este documento recoge todos y cada uno de los términos manejados a lo largo de todo el proyecto de desarrollo del sistema, se trata de un diccionario informal de datos y definiciones de la nomenclatura para identificar y conceptualizar términos que pueden causar confusión o desconocimiento para los lectores de este documento. Se realizó con el fin de aclarar dudas y brindar mayor claridad en cuanto a la terminología empleada

# 2.1.3.9.2.2 Propósito

Definir con exactitud y sin ambigüedad la terminología manejada en el proyecto en desarrollo. También sirve como guía de consulta para la aclaración de los puntos conflictivos o poco esclarecedores del proyecto.

# 2.1.3.9.2.3 Alcance

El alcance del presente entregable se extiende a todos los subsistemas definidos, de tal modo que se maneja como un estándar para todo el proyecto.

# 2.1.3.9.2.4 Glosario organización del proyecto

Se define los términos manejados en el proyecto:

- Aplicación web: Las aplicaciones web son un tipo de software que se codifica en un lenguaje soportado por los navegadores web y cuya ejecución es llevada a cabo por el navegador en Internet o de una intranet (de ahí que reciban el nombre de App web).
- Navegador: Es un software, aplicación o programa que permite el acceso a la Web, interpretando la información de distintos tipos de archivos y sitios web para que estos puedan ser vistos
- Rol: Función que los usuarios desempeñan en la aplicación.
- Menú de navegación: Es una serie de opciones mostradas en pantalla, que el usuario puede elegir para realizar determinadas tareas.
- Notificación: mensajes enviados por la aplicación web, en respuesta a un evento o proceso determinado.
- IEEE: El Instituto de Ingeniería Eléctrica y Electrónica es una asociación mundial de ingenieros dedicada a la normalización y el desarrollo en áreas técnicas.
- ERS: La especificación de requisitos de software (ERS) es una descripción completa del comportamiento del sistema que se va a desarrollar. Incluye un conjunto de casos de uso que describe todas las interacciones que tendrán los usuarios con el software. Los casos de uso también son conocidos como requisitos funcionales.
- RUP: Es una metodología de desarrollo d software que integra aspectos como ser el ciclo de vida del software.
- Software: Conjunto de programas y rutinas que permiten a la computadora realizar determinadas tareas.
- UML: El Lenguaje Unificado de Modelado es el lenguaje de modelado de sistemas de software empleado para visualizar, especificar, construir y documentar un sistema.
- Usuario: Es la persona que tiene privilegios para acceder al sistema.
- Iniciar sesión: Acción que realiza el usuario para acceder a la parte restringida del sistema, de acuerdo a los roles que le correspondan.
- Cerrar sesión: Cerrar el espacio restringido al sistema.
- Proceso: Un proceso es un orden específico de actividades de trabajo, que se realizan en el tiempo, en lugares específicos con un principio, un fin y entradas y salidas claramente definidas. Es decir, una estructura cohesionada y coordinada adecuadamente para la acción

- Proyecto: Un proyecto es un esfuerzo temporal comprometido para crear un producto o servicio único. Temporal significa que tiene un inicio y fin, y único que el servicio o producto es diferente e identificable de otros similares.
- Diagrama: Dibujo en el que se muestran las relaciones entre las diferentes partes de un conjunto o sistema.
- Tecnología: Conjunto de los instrumentos y procedimientos industriales de un determinado sector o producto.

# 2.1.3.9.3 MODELO DE CASOS DE USO DEL NEGOCIO

# 2.1.3.9.3.1 INTRODUCCIÓN

Es un modelo de las funciones del negocio vista desde la perspectiva de los actores externos (Agentes de registro, solicitantes finales, etc.) permite situar al sistema en el contexto organizacional haciendo énfasis en los objetivos en este ámbito. Este modelo se representa con un Diagrama de Casos de Uso usando estereotipos específicos para este modelo.

La definición del conjunto de procesos del negocio es una tarea crucial, ya que define los límites del proceso de modelado posterior, consideramos los objetivos estratégicos de la organización, teniendo en cuenta que esos objetivos serán descompuestos en un conjunto de sub objetivos más concretos, para la identificación de procesos de negocio. Se presentan los modelos definidos en RUP como modelo del negocio (modelo de casos de uso del negocio y de objetos del negocio).

# 2.1.3.9.3.2 PROPÓSITO

- Comprender la Estructura y la Dinámica de los procesos que se realizan en la Academia de Baile El Quebracho.
- ✓ Comprender problemas actuales e identificar posibles mejoras.

# 2.1.3.9.3.3 ALCANCE

- ✓ Describir los Procesos de Negocio y los Clientes.
- ✓ Identificar y Describir los Procesos de Negocio según los Objetivos de la Academia.
- ✓ Definir un caso de uso del negocio para cada proceso de negocio.
#### 2.1.3.9.3.4 DIAGRAMA CASO DE USO DEL NEGOCIO

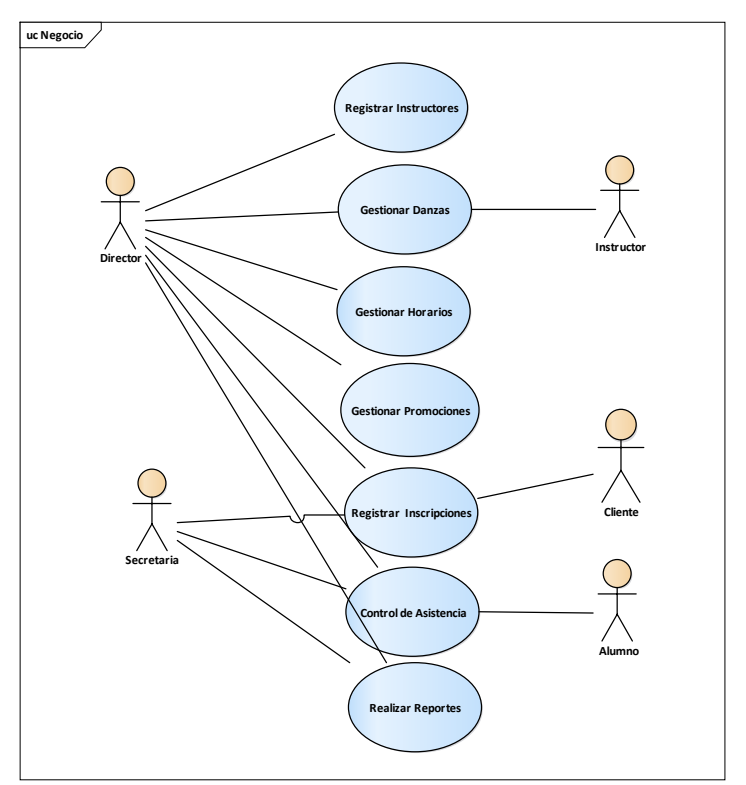

Figura 3 Diagrama de caso de uso del Negocio. Fuente: Elaboración Propia

#### Descripción de actores del negocio:

Director: Realiza todos los roles de la Academia de Baile

Secretaria: Es la encargada de realizar reportes, inscripciones y controlar la asistencia de los alumnos

Instructor: Dicta curso de Danzas

Cliente: Son alumnos que se inscriben a cursos de danzas ofertadas por la academia

#### 2.1.3.9.4 MODELO DE CASOS DE USO

#### 2.1.3.9.4.1 Introducción

El modelo de Casos de Uso es un modelo del Sistema que contiene actores, casos de uso y sus relaciones, describe lo que hace el sistema para cada tipo de usuario, es decir cada forma en que los actores usan el sistema se representa con un caso de uso, los mismos que son fragmentos de funcionalidad, especifican una secuencia de acciones que el sistema puede llevar a cabo interactuando con sus actores.

### 2.1.3.9.4.2 Propósito

- Comprende la estructura y la dinámica del sistema deseado
- Identificar posibles mejoras.

### 2.1.3.9.4.3 Alcance

- Describe los procesos del sistema.
- Identificar y definir los procesos del sistema según los objetivos de la organización.
- Definir un caso de uso para cada proceso del sistema el diagrama de casos de uso puede mostrar el contexto y los límites de la Organización.

### 2.1.3.9.4.4 Identificación de actores

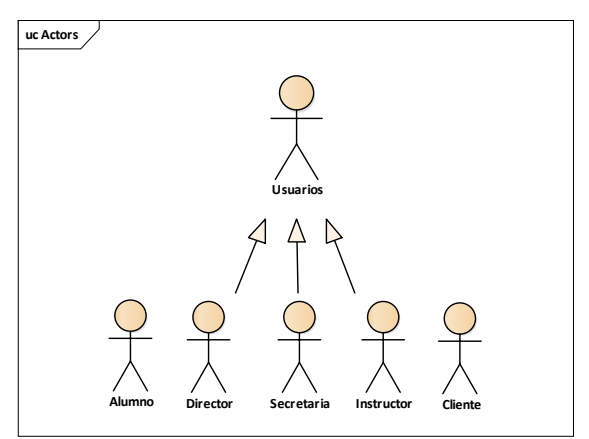

Figura 4 Identificación de actores. Fuente: Elaboración Propia

#### 2.1.3.9.4.5 Diagrama de Caso de uso general para el Usuario

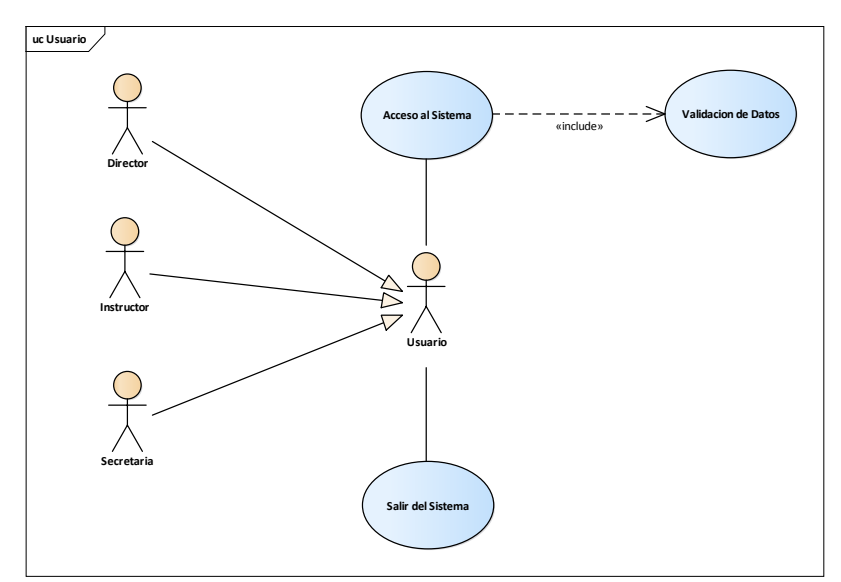

Figura 5 Diagrama de caso de uso General para el Usuario. Fuente: Elaboración Propia

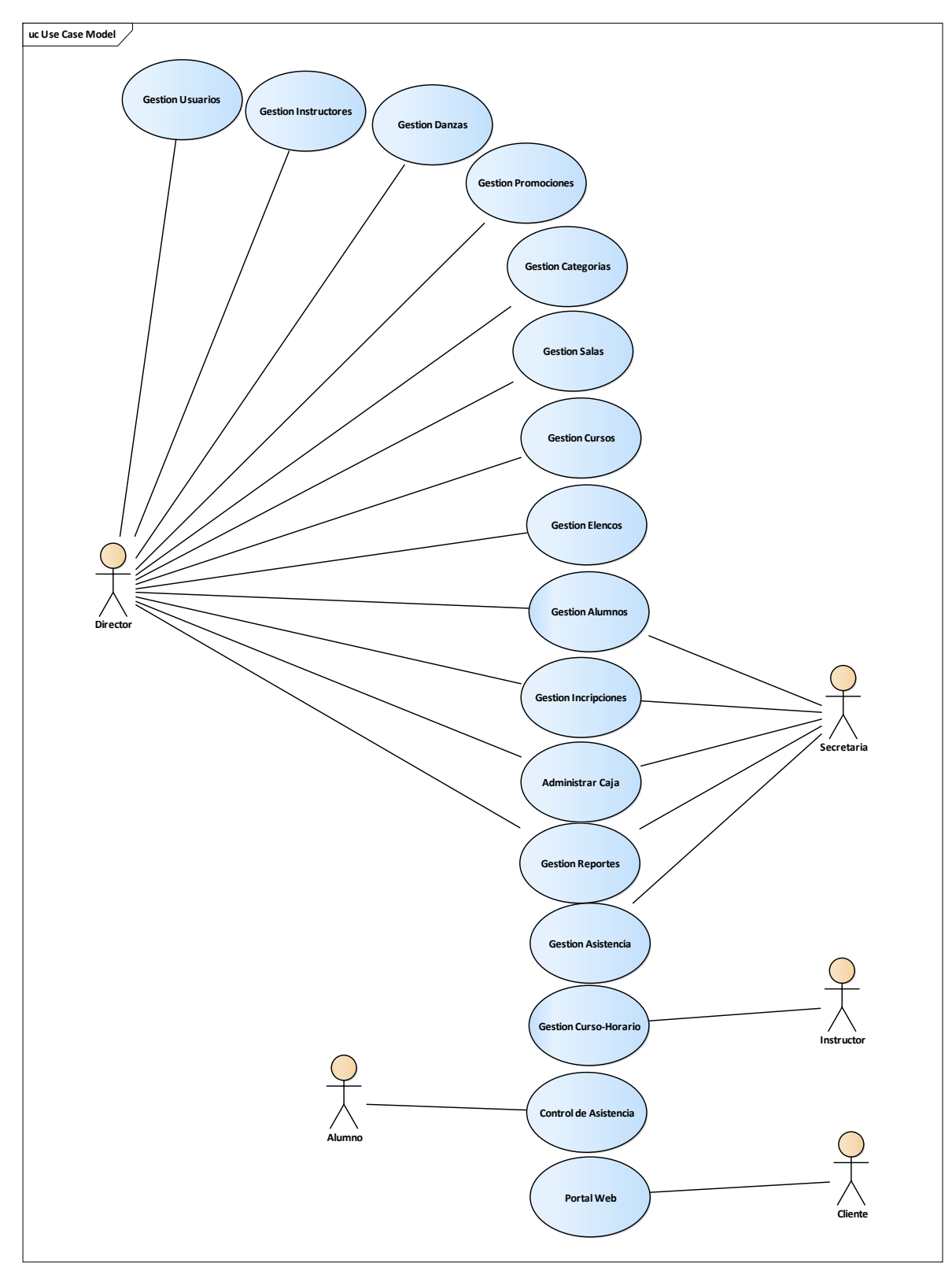

## 2.1.3.9.4.6 Diagrama de Caso de uso del Sistema

Figura 6 Diagrama de caso de uso del Sistema. Fuente: Elaboración Propia

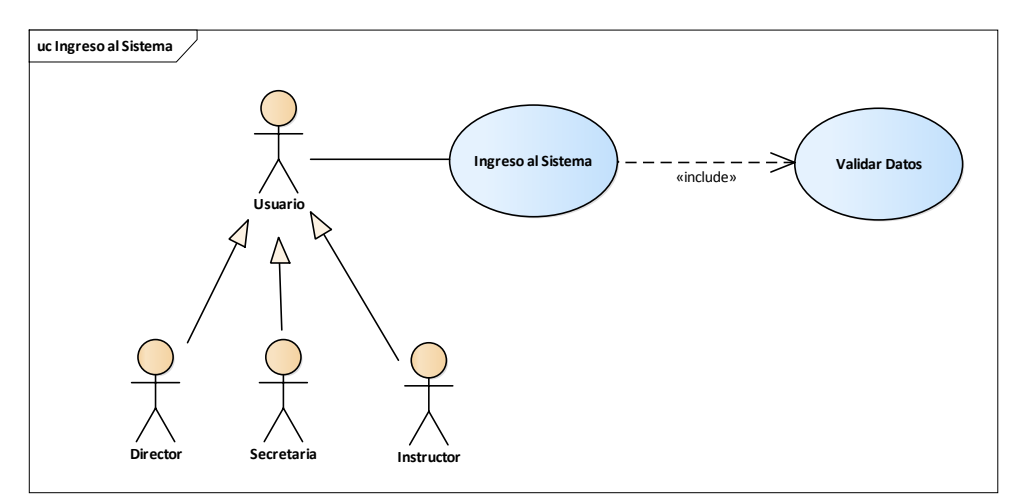

#### 2.1.3.9.4.7 Diagrama de Caso de Uso: Ingreso al Sistema

Figura 7 Diagrama de caso de Uso: Ingreso al Sistema. Fuente: Elaboración Propia

### 2.1.3.9.4.8 Diagrama de Caso de Uso: Gestión Usuarios

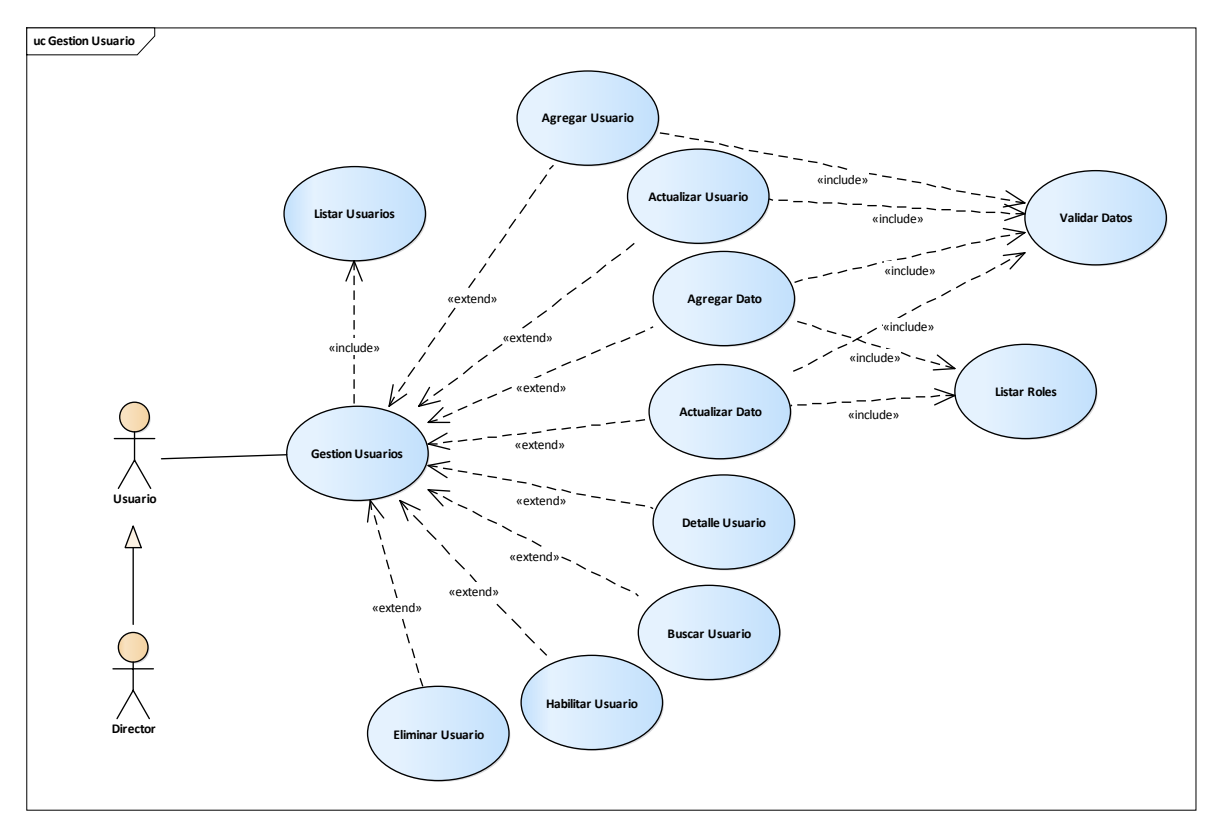

Figura 8 Diagrama de caso de Uso: Gestión Usuarios. Fuente: Elaboración Propia

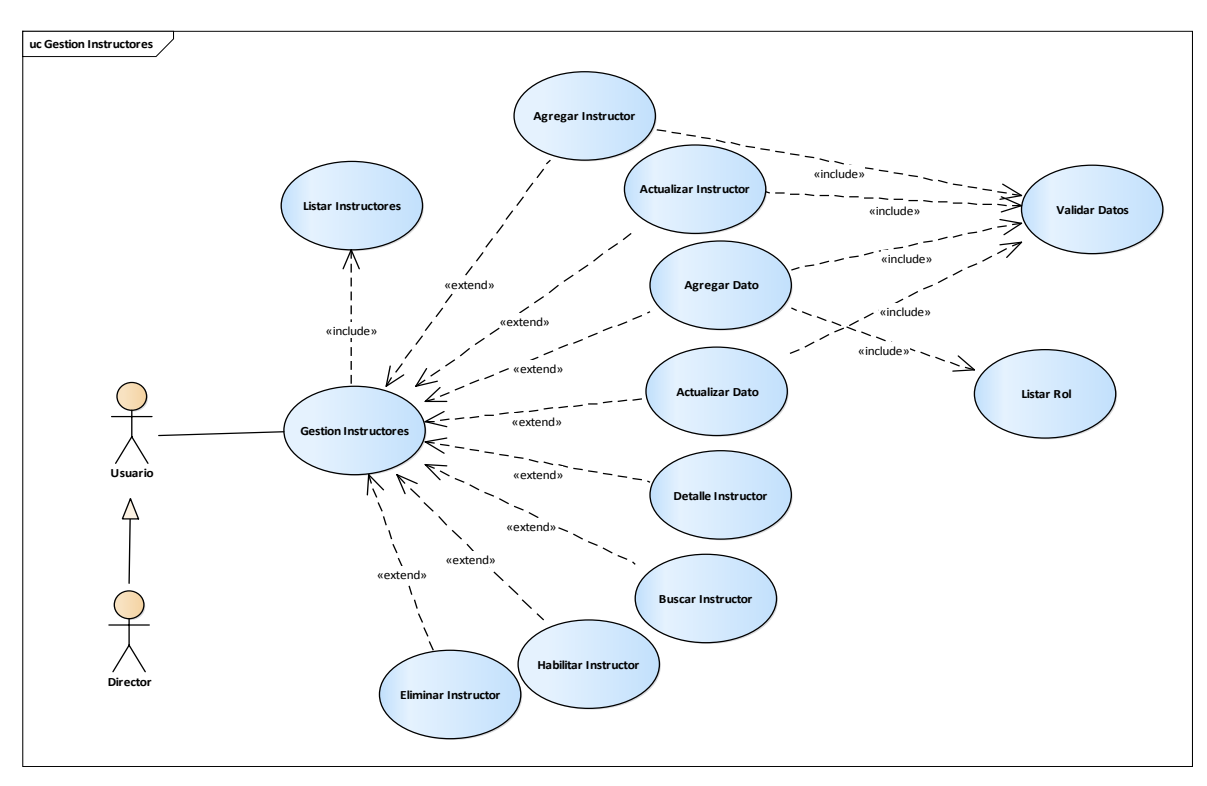

# 2.1.3.9.4.9 Diagrama de Caso de Uso: Gestión Instructores

Figura 9 Diagrama de caso de uso: Gestión Instructores. Fuente: Elaboración Propia

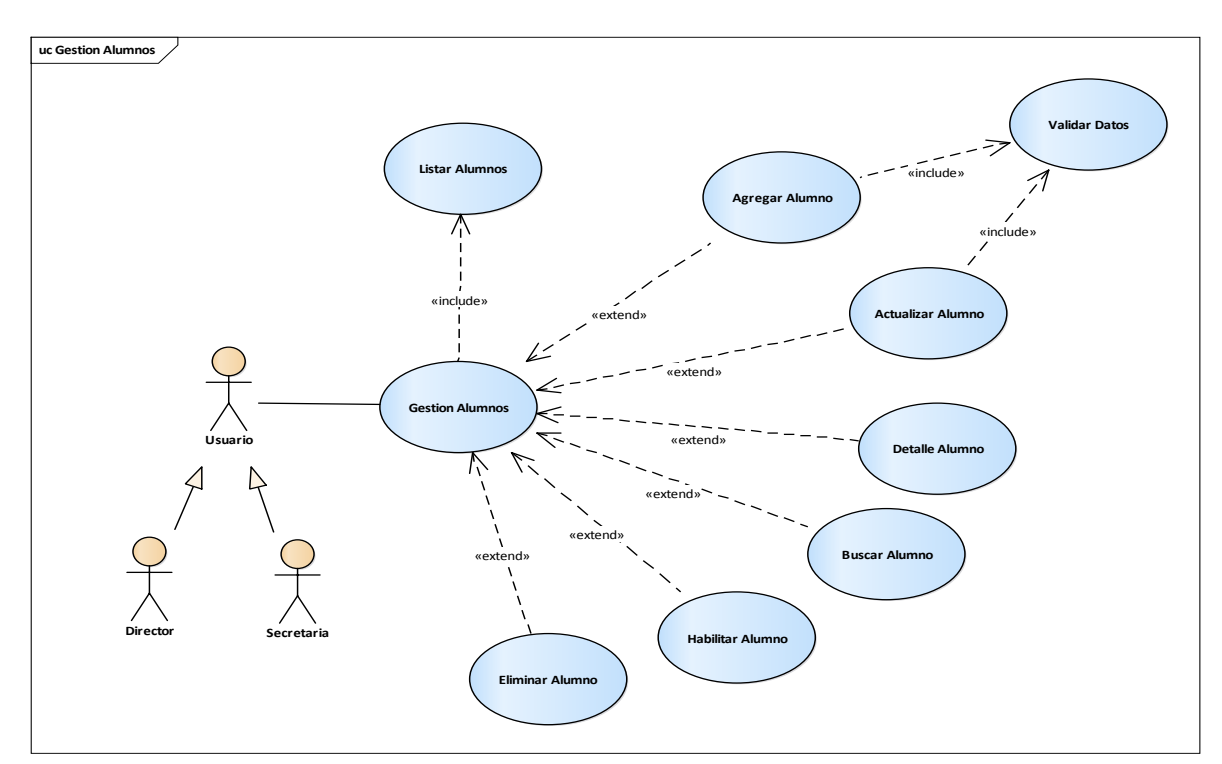

2.1.3.9.4.10 Diagrama de Caso de Uso: Gestión Alumnos

Figura 10 Diagrama de caso de uso: Gestión Alumnos. Fuente: Elaboración Propia

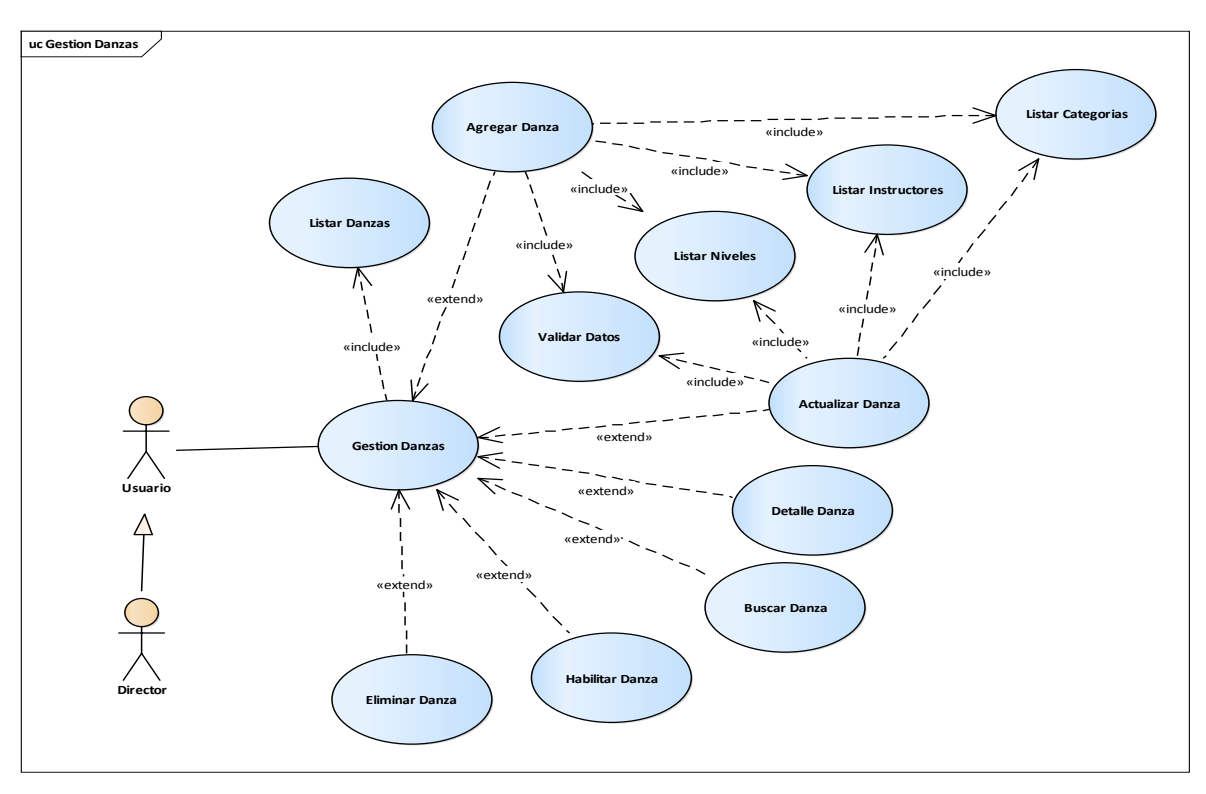

# 2.1.3.9.4.11 Diagrama de Caso de Uso: Gestión Danzas

Figura 11 Diagrama de caso de uso: Gestión Danzas. Fuente: Elaboración Propia

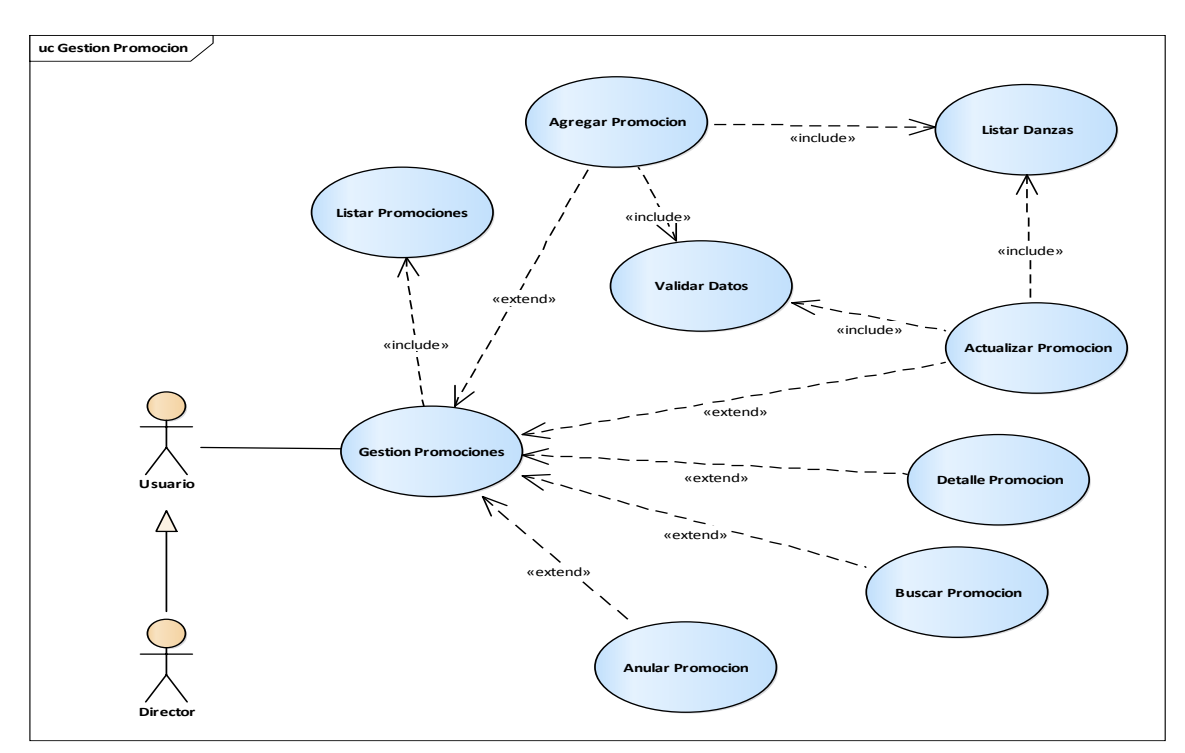

# 2.1.3.9.4.12 Diagrama de Caso de Uso: Gestión Promociones

Figura 12 Diagrama de caso de uso: Gestión Promociones. Fuente: Elaboración Propia

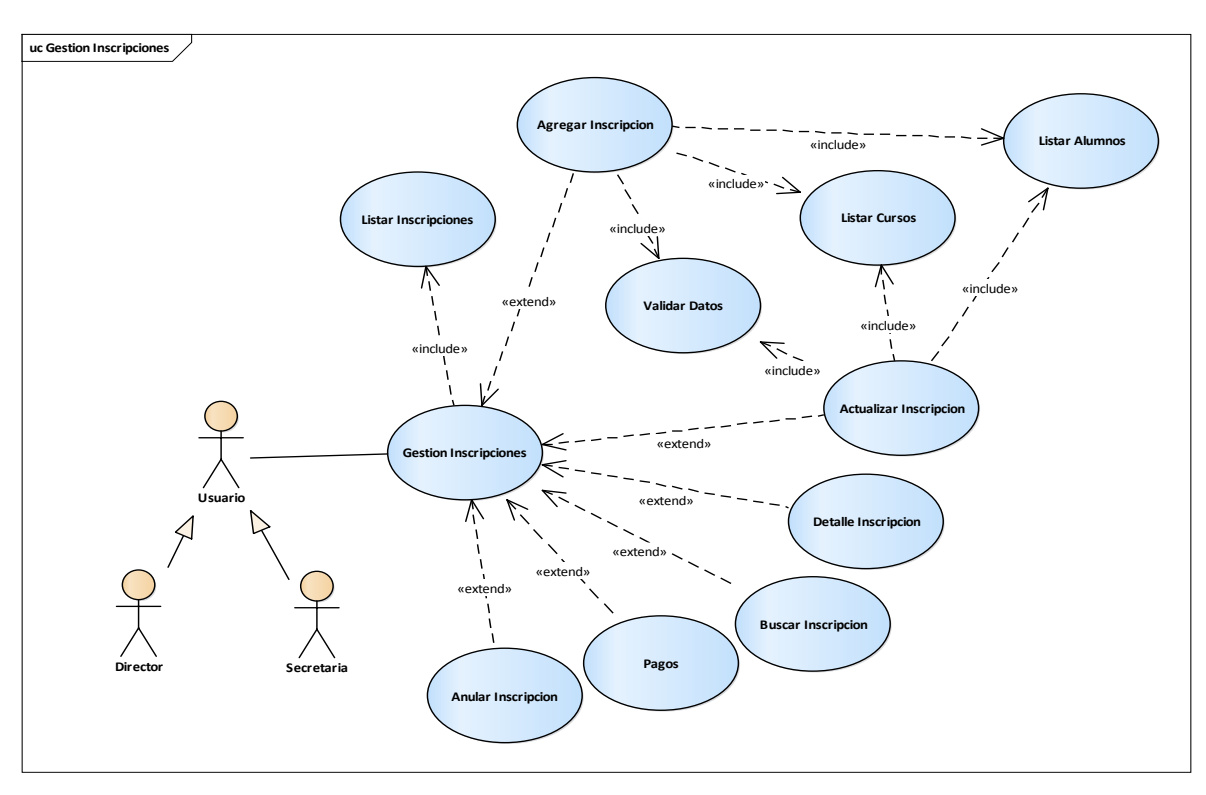

### 2.1.3.9.4.13 Diagrama de Caso de Uso: Gestión Inscripciones

Figura 13 Diagrama de caso de uso: Gestión Inscripciones. Fuente: Elaboración Propia

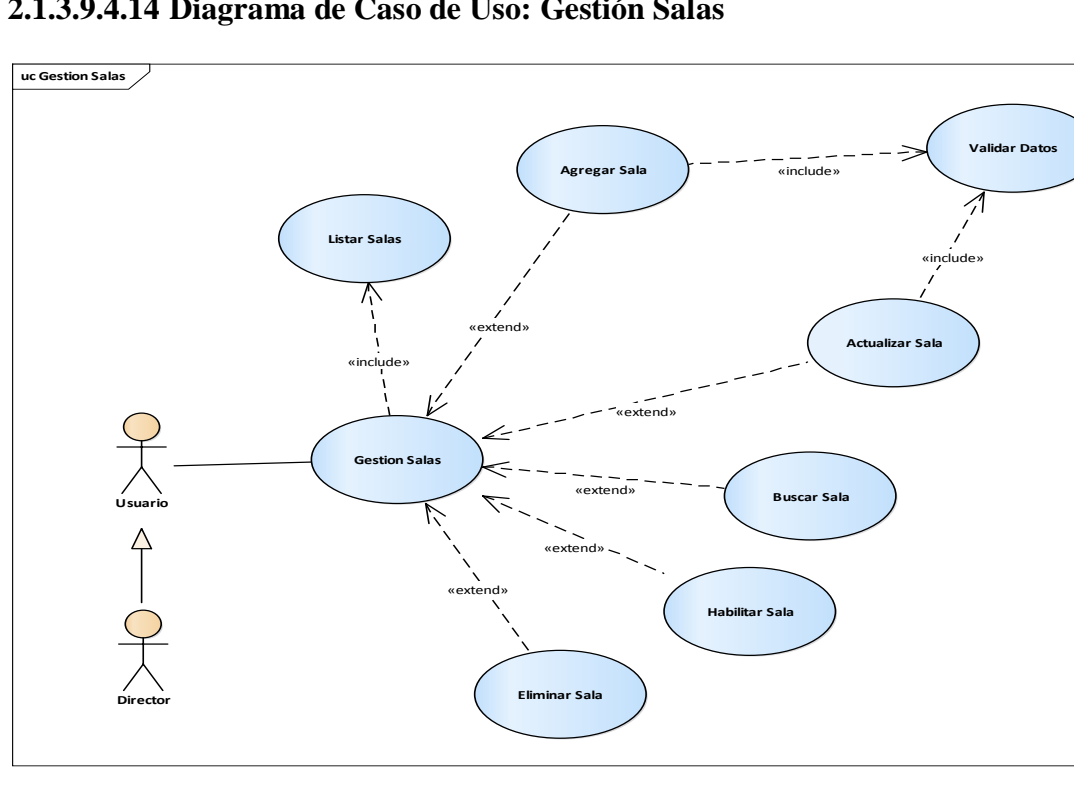

# 2.1.3.9.4.14 Diagrama de Caso de Uso: Gestión Salas

Figura 14 Diagrama de caso de uso: Gestión Salas. Fuente: Elaboración Propia

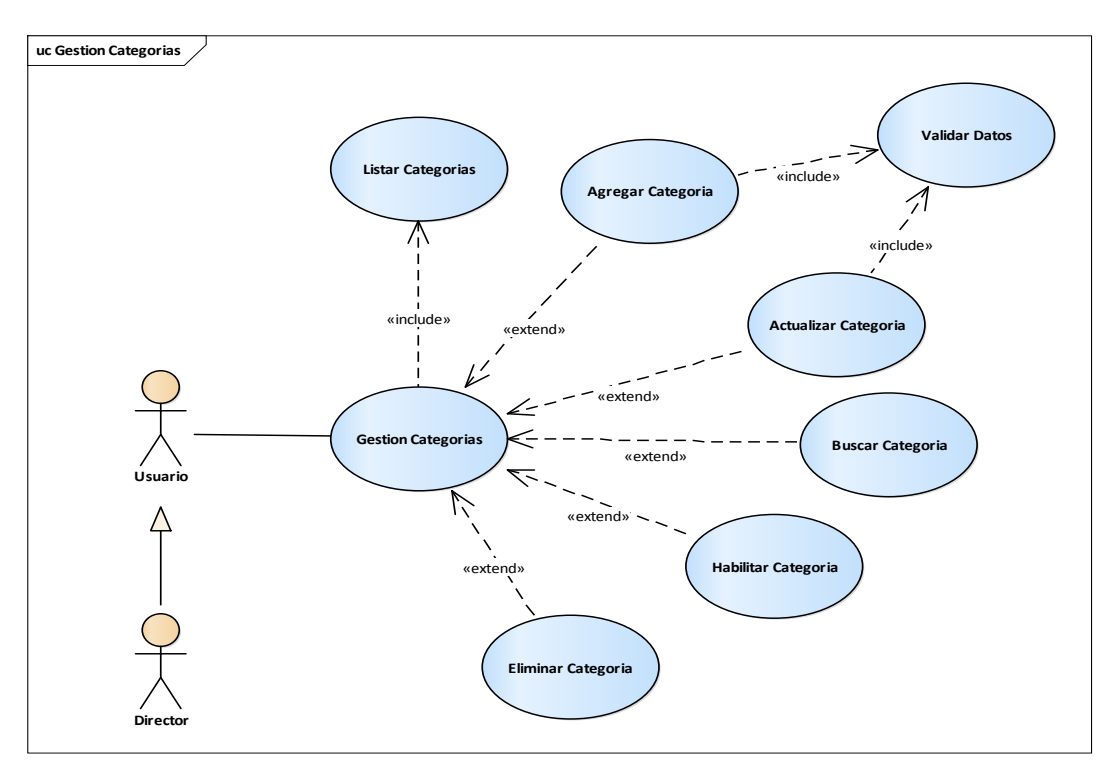

### 2.1.3.9.4.15 Diagrama de Caso de Uso: Gestión Categorías

Figura 15 Diagrama de caso de uso: Gestión Categorías. Fuente: Elaboración Propia

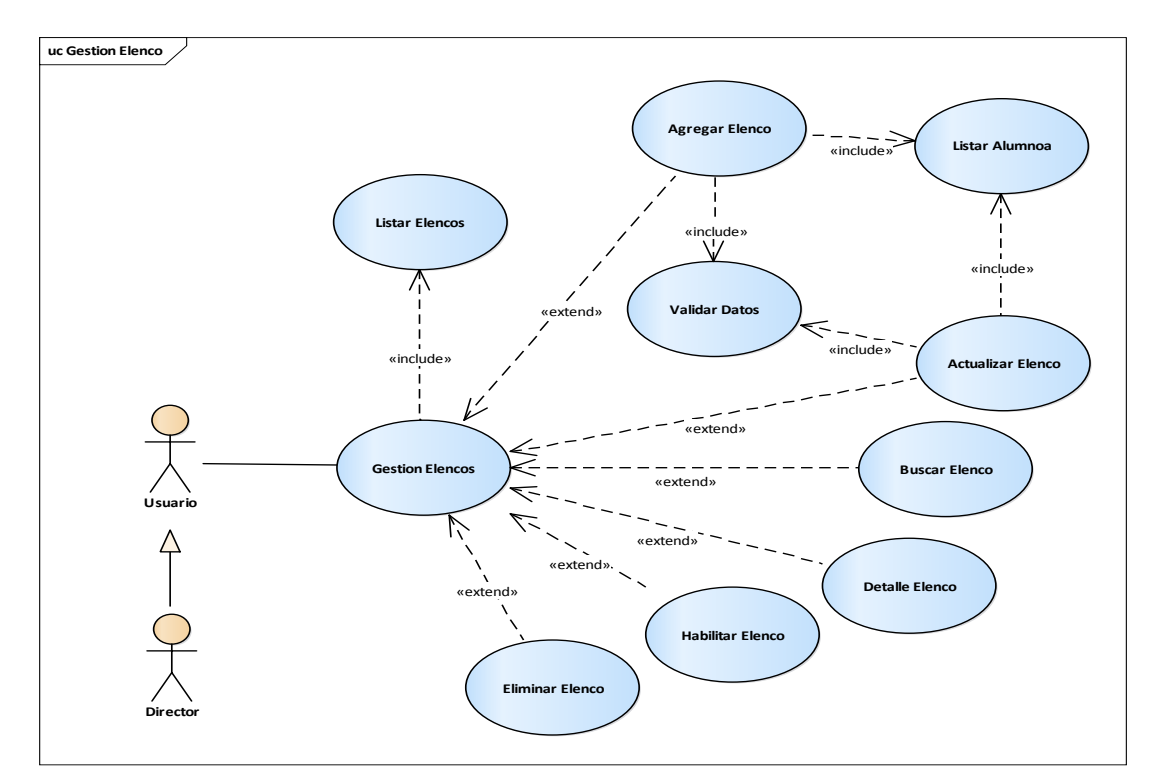

2.1.3.9.4.16 Diagrama de Caso de Uso: Gestión Elencos

Figura 16 Diagrama de caso de uso: Gestión Elencos. Fuente: Elaboración Propia

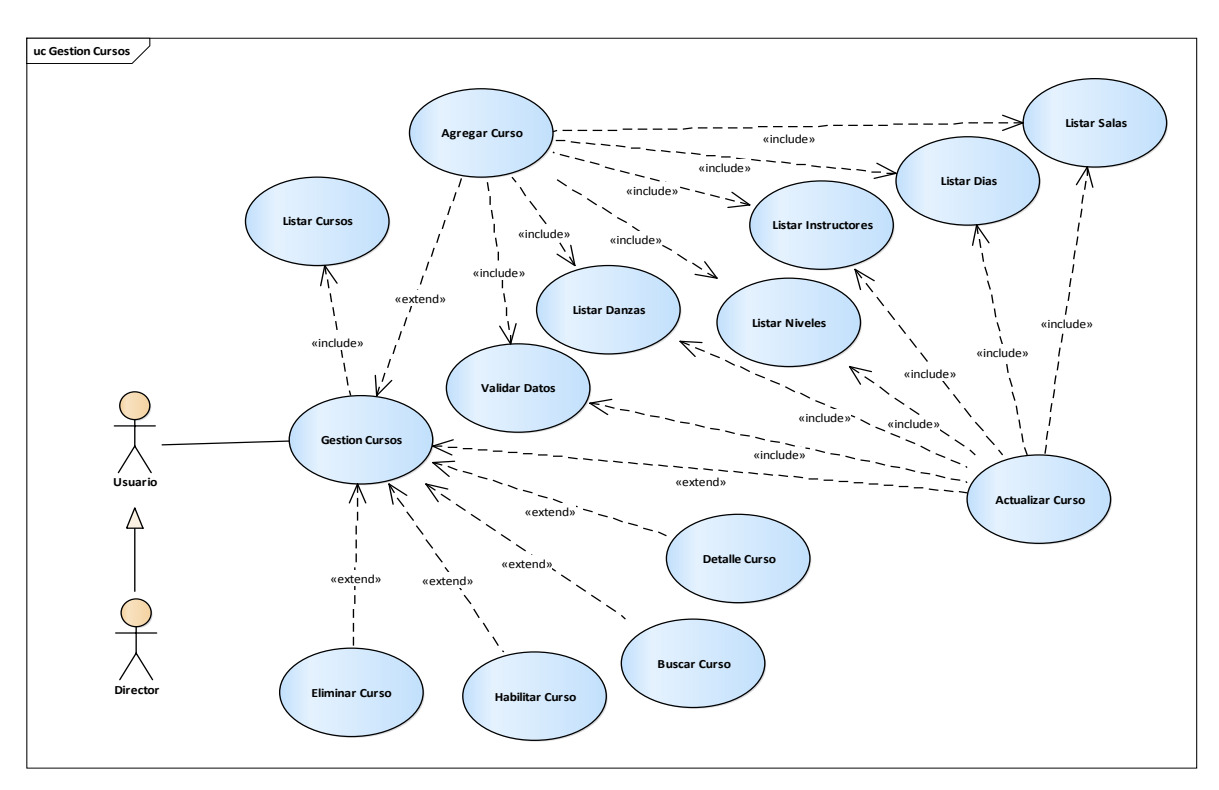

### 2.1.3.9.4.17 Diagrama de Caso de Uso: Gestión Cursos

Figura 17 Diagrama de caso de uso: Gestión Cursos. Fuente: Elaboración Propia

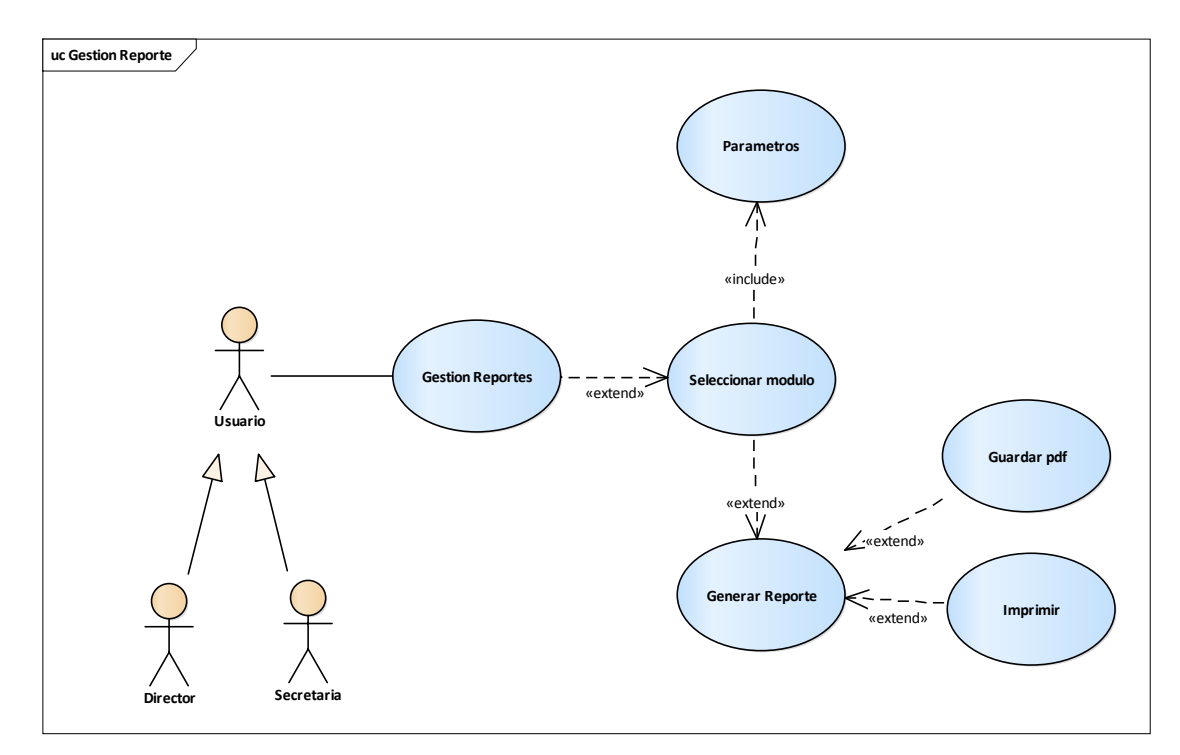

#### 2.1.3.9.4.18 Diagrama de Caso de Uso: Gestión Reportes

Figura 18 Diagrama de caso de uso Gestión Reportes. Fuente: Elaboración Propia

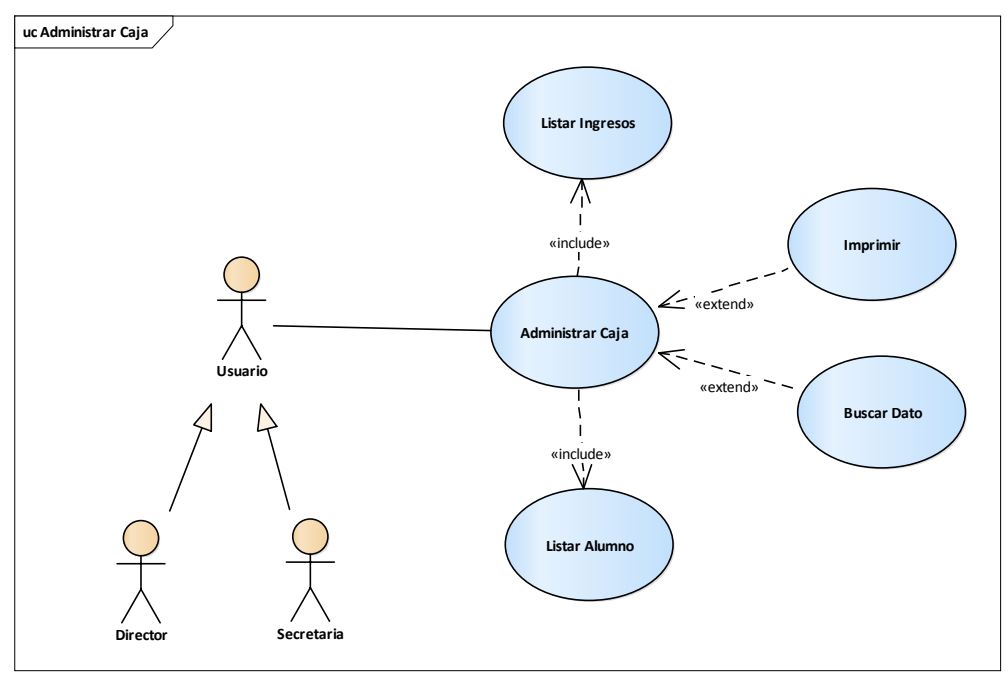

#### 2.1.3.9.4.19Diagrama de Caso de Uso: Administrar Caja

Figura 19 Diagrama de caso de uso Administrar Caja. Fuente: Elaboración Propia

#### 2.1.3.9.4.20 Diagrama de Caso de Uso: Gestión Curso-Horario

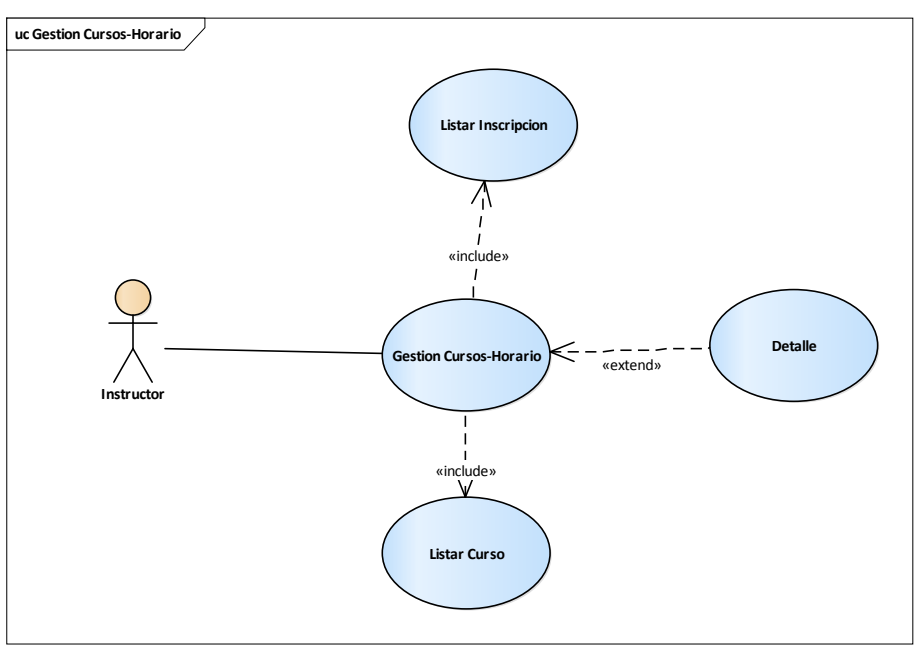

Figura 20 Diagrama de caso de uso Gestión Cursos-Horario. Fuente: Elaboración Propia

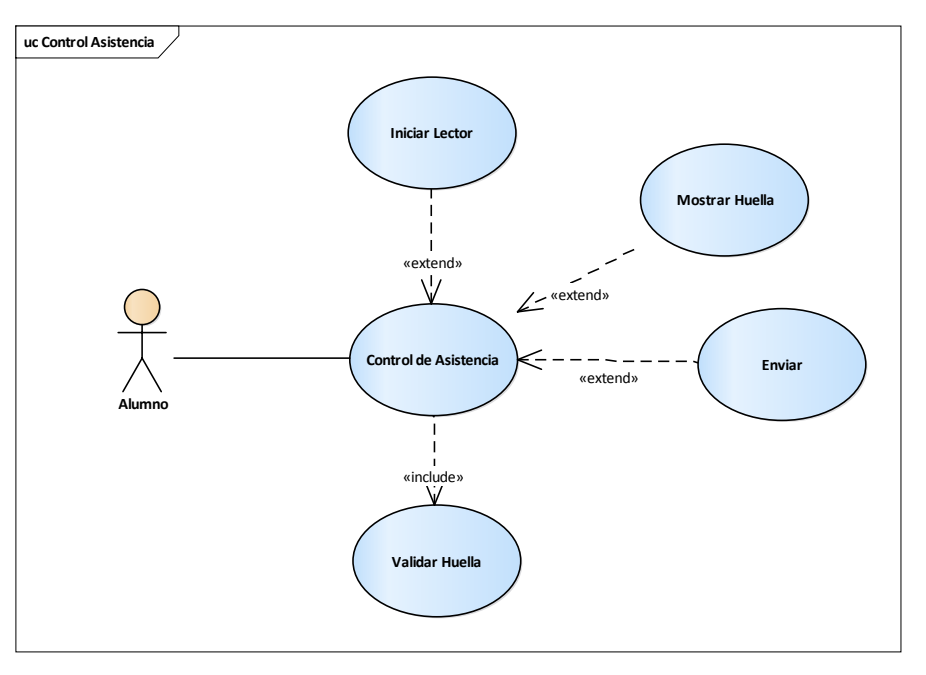

### 2.1.3.9.4.21 Diagrama de Caso de Uso: Control de asistencia

Figura 21 Diagrama de caso de uso: Control de asistencia. Fuente: Elaboración Propia

# 2.1.3.9.4.22 Diagrama de Caso de Uso: Portal Web

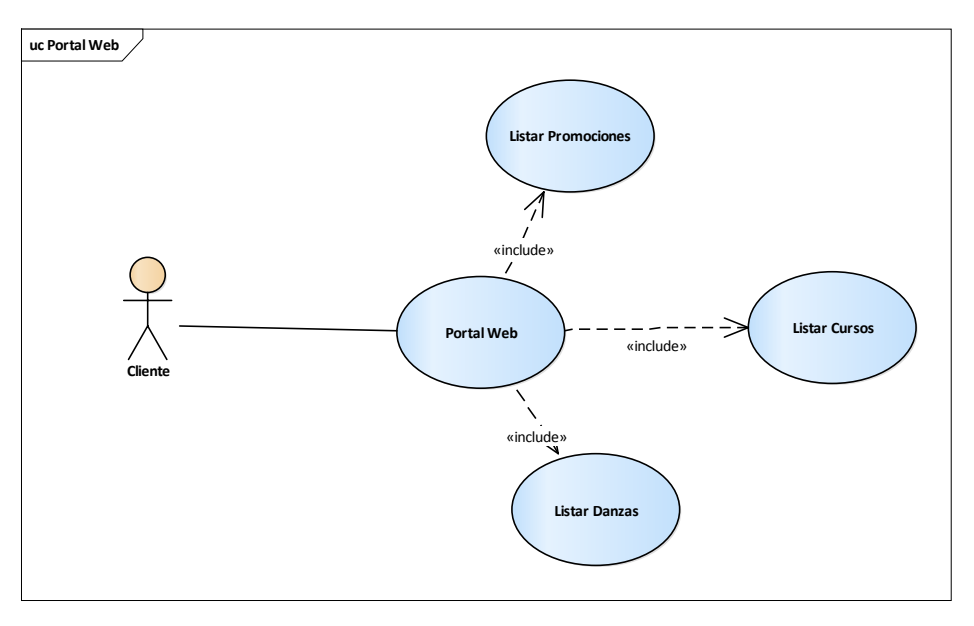

Figura 22 Diagrama de caso de uso: Portal web. Fuente: Elaboración Propia

#### 2.1.3.9.4.23Diagrama de Caso de Uso: Gestión Asistencia

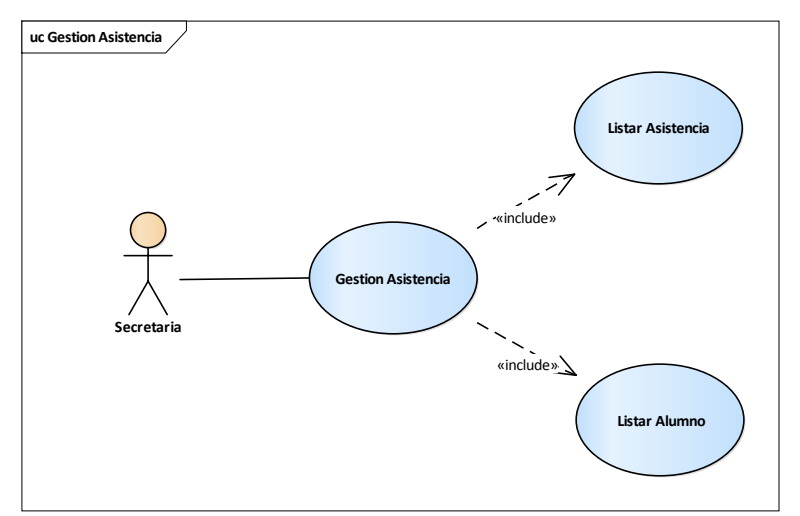

Figura 23 Diagrama de caso de uso Gestión Asistencia. Fuente: Elaboración Propia

# 2.1.3.9.5 ESPECIFICACIÓN DE CASOS DE USO

### 2.1.3.9.5.1 Introducción

La Especificación de Casos de Uso es una descripción detallada de los casos de uso del sistema

### 2.1.3.9.5.2 Propósito

- Comprender los casos de Uso del Sistema.
- Describir específicamente cada caso de uso.

### 2.1.3.9.5.3 Alcance

Describir el flujo principal, los flujos alternativos y condiciones necesarias para cada proceso interno de los Casos de uso.

| 2.1.3.9.5.4 | Casos de | Uso: | Acceso | al | Sistema |
|-------------|----------|------|--------|----|---------|
|-------------|----------|------|--------|----|---------|

| CASO DE USO | Acceso al Sistema.                       |
|-------------|------------------------------------------|
| ACTORES     | Director, Secretaria, Instructor         |
| PROPÓSITO   | Permitir controlar el acceso al sistema. |

| RESUMEN<br>PRE-<br>CONDICIÓN | Este caso de uso hace referencia al control de acceso del usuario autorizado<br>al manejo del sistema acuerdo a su rol, teniendo que introducir el usuario y<br>contraseña de acceso.<br>1) Ingresar al Sistema.                                                                                                    |
|------------------------------|----------------------------------------------------------------------------------------------------|
| POST-                        | El usuario ingresara con éxito al sistema y mostrara la pantalla Panel de                                                                                                    |
| CONDICION                    | Control.                                                                                                    |
| FLUJO<br>PRINCIPAL           | <ol> <li>El usuario debe dar clic en "Iniciar Sesión" en la pantalla.</li> <li>El sistema mostrara la pantalla Iniciar Sesión.</li> <li>El usuario debe Ingresar el nombre de usuario y contraseña.</li> <li>Presionar el botón "Iniciar Sesión" el sistema valida esos datos.</li> <li>Obtiene datos de las tablas "usuarios y usurol" de la base de datos.</li> <li>Una vez validados los datos, si estos son correctos se obtiene el acceso<br/>autorizado al sistema de acuerdo a su rol con un mensaje de "Bienvenido<br/>al Sistema" y desplegando la pantalla de Panel de Control.</li> </ol> |
| FLUJO<br>ALTERNATIVO         | <ul> <li>4) Si ocurre algún error al presionar Iniciar Sesión, el sistema notificara con alertas en los campos del formulario.</li> <li>6) El sistema mostrara Mensaje1: "Usuario o Contraseña incorrecto" Mensaje2: "Usuario dado de baja"</li> </ul>                                                                                                    |

Tabla 5 Especificación de casos de uso: Acceso al sistema. Fuente elaboración propia

# 2.1.3.9.5.5 Casos de Uso: Salir del Sistema

| CASO DE USO        | Salir del Sistema.                                                                                                    |
|--------------------|----------------------------------------------------------------------------------------------------|
| ACTORES            | Director, Secretaria, Instructor                                                                                                    |
| PROPÓSITO          | Cerrar Sesión.                                                                                                    |
| RESUMEN            | El usuario debe cerrar sesión cuando haya terminado de utilizar el sistema.                                                                                                    |
| PRE-               | 1) Iniciar Sesión.                                                                                                    |
| CONDICIÓN          |                                                                                                    |
| POST-              | El sistema cerrara la sesión y mostrara la pantalla de Inicio.                                                                                                    |
| CONDICIÓN          |                                                                                                    |
| FLUJO<br>PRINCIPAL | <ol> <li>El usuario debe hacer clic al botón con imagen de una "puerta" ubicada<br/>en la parte superior derecha del encabezado de la página.</li> <li>El sistema mostrará una ventana modal Cerra Sesión con las opciones<br/>de "Si" o "No"</li> <li>Si la actividad seleccionada es "Si" elimina el token almacenado y<br/>Cerrara Sesión</li> <li>El sistema muestra la pantalla de Inicio</li> </ol> |
| FLUJO              | 3) Si la actividad seleccionada es "No" cierra la ventana modal.                                                                                                    |
| ALTERNATIVO        |                                                                                                    |

Tabla 6 Especificación de casos de uso: Salir del Sistema. Fuente elaboración propia

| CASO DE USO          | Gestión Usuarios – Listar Usuarios                                                                                                    |
|----------------------|----------------------------------------------------------------------------------------------------|
| ACTORES              | Director                                                                                                    |
| PROPÓSITO            | Permite visualizar y realizar diferentes acciones en la lista usuarios                                                                                                    |
| RESUMEN              | Se verifica aquellos usuarios que están registrados y por lo tanto están siendo listados por el sistema.                                                                                                    |
| PRE-<br>CONDICIÓN    | 1) Iniciar Sesión                                                                                                    |
| POST-<br>CONDICIÓN   | El sistema mostrara la pantalla "Gestión Usuarios" y un listado de datos de la tabla "personas"                                                                                                    |
| FLUJO<br>PRINCIPAL   | <ul> <li>1) El usuario debe ir al menú "Usuarios" luego dar clic en Listar Usuarios</li> <li>2) El sistema solicita un listado de todos los usuarios</li> <li>3) Se ejecuta la consulta de los usuarios que ya fueron registrados en la tabla "personas" de la base de datos</li> <li>4) Se mostrará la pantalla Gestión Usuarios proporcionando las siguientes opciones.</li> <li>✓ Agregar Usuario</li> <li>✓ Actualizar Usuario</li> <li>✓ Detalle Usuario</li> <li>✓ Habilitar Usuario</li> <li>✓ Agregar Dato</li> <li>✓ Actualizar Dato</li> <li>✓ Buscar Usuario</li> </ul> |
| FLUJO<br>ALTERNATIVO | 4) Si no existe usuarios registrados el sistema muestra una lista vacía.                                                                                                    |

#### 2.1.3.9.5.6 Casos de Uso: Gestión Usuarios

Tabla 7 Especificación de casos de uso: Gestión Usuario. Fuente elaboración propia

## 2.1.3.9.5.6.1 Casos de Uso: Gestión Usuarios-Agregar Usuario

| CASO DE USO        | Agregar Usuario                                                                                                    |
|--------------------|----------------------------------------------------------------------------------------------------|
| ACTORES            | Director                                                                                                    |
| PROPÓSITO          | Permite el registro de un nuevo usuario                                                                                                    |
| RESUMEN            | Este caso de uso hace referencia a la creación de un nuevo usuario donde se registrará los datos personales.                                                                          |
| PRE-<br>CONDICIÓN  | <ol> <li>1) Iniciar Sesión</li> <li>2) Ingresar en la pantalla "Gestión Usuarios"</li> </ol>                                                                                          |
| POST-<br>CONDICIÓN | El sistema guardara con éxito un nuevo registro en la tabla "personas" de la base de datos                                                                                            |
| FLUJO<br>PRINCIPAL | <ol> <li>1) El usuario selecciona el botón de "Agregar Usuario".</li> <li>2) El sistema mostrará una ventana modal "Agregar Usuario" donde permitirá ingresar datos nuevos</li> </ol> |

|             | 3) El usuario carga los datos en el formulario                                |
|-------------|-------------------------------------------------------------------------------|
|             | 4) El usuario puede seleccionar entre las siguientes actividades:             |
|             | "Cancelar" y "Guardar".                                                       |
|             | 5) Si la actividad seleccionada es "Guardar" el sistema valida esos datos.    |
|             | 6)Una vez validados los datos, si estos son correctos procede a               |
|             | almacenarlos en la tabla "personas" de la base de datos.                      |
|             | 7)Una vez realizada la operación muestra un mensaje "Se agregó                |
|             | correctamente los datos del usuario" y retorna a la pantalla "Gestión         |
|             | Usuarios"                                                                     |
|             | 8) Si la actividad seleccionada es "Cancelar" el usuario no se guardará en    |
|             | la base de Datos y retorna a la pantalla "Gestión Usuarios"                   |
| FLUJO       | 5) Si ocurre algún error al Guardar, el sistema notificara con alertas en los |
| ALTERNATIVO | campos del formulario.                                                        |

Tabla 8 Especificación de casos de uso: Gestión Usuarios-Agregar Usuario. Fuente elaboración propia

#### 2.1.3.9.5.6.2 Casos de Uso: Gestión Usuarios-Actualizar Usuario

| CASO DE USO        | Actualizar Usuario                                                                                                    |
|--------------------|----------------------------------------------------------------------------------------------------|
| ACTORES            | Director                                                                                                    |
| PROPÓSITO          | Permite actualizar aquellos usuarios registrados anteriormente por el sistema.                                                                                                    |
| RESUMEN            | Este caso de uso hace referencia a la actualización de datos de un usuario registrado.                                                                                                    |
| PRE-<br>CONDICIÓN  | <ol> <li>1) Iniciar Sesión</li> <li>2) Ingresar en la pantalla "Gestión Usuarios"</li> <li>3) Debe existir por lo menos un usuario agregado.</li> </ol>                                                                                                    |
| POST-<br>CONDICIÓN | El sistema actualizara con éxito el registro correspondiente de la tabla "personas" de la base de datos                                                                                                    |
| FLUJO<br>PRINCIPAL | <ol> <li>El usuario selecciona la opción "Actualizar"</li> <li>Petición de datos del usuario seleccionado de la tabla "personas"</li> <li>El sistema mostrará una ventana modal "Actualizar Usuario" con datos actuales del usuario</li> <li>El usuario modifica los datos en el formulario</li> <li>El usuario puede seleccionar entre las siguientes actividades:<br/>"Cancelar" y "Actualizar".</li> <li>Si la actividad seleccionada es "Actualizar" el sistema valida esos datos</li> <li>Una vez validados los datos, si estos son correctos quedan actualizados en la tabla "personas" de la base de datos.</li> <li>Una vez realizada la operación muestra un mensaje "Se Actualizo los datos correctamente" y retorna a la pantalla "Gestión Usuarios".</li> <li>Si la actividad seleccionada es "Cancelar" los datos no se actualizará y vuelve a la pantalla "Gestión Usuarios"</li> </ol> |

| FLUJO       | 6) Si ocurre algún error al actualizar los datos, el sistema notificara con |
|-------------|-----------------------------------------------------------------------------|
| ALTERNATIVO | alertas en los campos del formulario                                        |

Tabla 9 Especificación de casos de uso: Gestión Usuarios-Actualizar Usuario. Fuente elaboración propia

# 2.1.3.9.5.6.3 Casos de Uso: Gestión Usuarios-Detalle Usuario

| CASO DE USO        | Detalle Usuario                                                                                                    |
|--------------------|----------------------------------------------------------------------------------------------------|
| ACTORES            | Director                                                                                                    |
| PROPÓSITO          | Permite ver los datos personales de un usuario                                                                                                    |
| RESUMEN            | Ver los detalles más relevantes del usuario                                                                                                    |
| PRE-               | 1) Iniciar Sesión.                                                                                                    |
| CONDICIÓN          | 2) Ingresar en la pantalla "Gestión Usuarios".                                                                                                    |
|                    | 3) Debe existir por lo menos un usuario agregado.                                                                                                    |
| POST-              | El sistema mostrará con éxito la información del usuario extraída de las                                                                                                    |
| CONDICIÓN          | tablas "personas, usurol, roles y usuarios" de la base de datos.                                                                                                    |
| FLUJO<br>PRINCIPAL | <ol> <li>1) El usuario selecciona la opción de "Detalle"</li> <li>2) Petición de datos del usuario seleccionado de las tablas "personas, usurol, roles y usuarios"</li> <li>3) El sistema mostrará una ventana modal "Detalles del Usuario" con los datos actuales del usuario.</li> <li>4) El sistema tendrá la opción de "Cerrar" y "Imprimir"</li> <li>5) Si la actividad seleccionada es "Imprimir" se abre otra pestaña con los datos más relevantes del usuario para imprimir</li> <li>6) Si la actividad seleccionada es "Cerrar" vuelve a la pantalla "Gestión Usuarios"</li> </ol> |
| FLUJO              | Ninguno                                                                                                    |
| ALTERNATIVO        |                                                                                                    |

Tabla 10 Especificación de casos de uso: Gestión Usuarios-Detalle Usuario. Fuente elaboración propia

### 2.1.3.9.5.6.4 Casos de Uso: Gestión Usuarios-Eliminar Usuario

| CASO DE USO       | Eliminar Usuario                                                                                                    |
|-------------------|----------------------------------------------------------------------------------------------------|
| ACTORES           | Director                                                                                                    |
| PROPÓSITO         | Permite eliminar a los usuarios de forma lógica                                                                                                    |
| RESUMEN           | Se permite eliminar de forma lógica a los usuarios que ya fueron registrados anteriormente.                                                                                                  |
| PRE-<br>CONDICIÓN | <ol> <li>Iniciar Sesión.</li> <li>Ingresar en la pantalla "Gestión Usuarios".</li> <li>Debe existir por lo menos un usuario agregado.</li> <li>El usuario tiene que estar activo.</li> </ol> |

| POST-<br>CONDICIÓN   | El sistema eliminará con existo el registro cambiando de true a false en la base de datos de las tablas "personas y usuarios"                                                                                                    |
|----------------------|----------------------------------------------------------------------------------------------------|
| FLUJO<br>PRINCIPAL   | <ol> <li>El usuario selecciona la opción de "Eliminar"</li> <li>Petición de datos del usuario seleccionado de la tabla "personas"</li> <li>El sistema muestra una ventana modal para confirmar la eliminación del usuario.</li> <li>El usuario presiona SI, si es que está de acuerdo en eliminar al usuario, NO, si no está de acuerdo.</li> <li>Si la actividad seleccionada es "SI" solicita la eliminación cambiando el estado de true a false en la base de datos de las tablas "personas y usuarios".</li> <li>Una vez realizado la operación, se muestra un mensaje "Se elimino los datos correctamente" y retorna a la pantalla "Gestión Usuarios".</li> <li>Si la actividad seleccionada es "NO" vuelve a la pantalla "Gestión Usuarios"</li> </ol> |
| FLUJO<br>ALTERNATIVO | Ninguno.                                                                                                    |

Tabla 11 Especificación de casos de uso: Gestión Usuarios-Eliminar Usuario. Fuente elaboración propia

# 2.1.3.9.5.6.5 Casos de Uso: Gestión Usuarios-Habilitar Usuario

| CASO DE USO        | Habilitar Usuario                                                                                                    |
|--------------------|----------------------------------------------------------------------------------------------------|
| ACTORES            | Director                                                                                                    |
| PROPÓSITO          | Permite habilitar a los usuarios de forma lógica                                                                                                    |
| RESUMEN            | Se permite habilitar de forma lógica a los usuarios que ya fueron eliminados anteriormente.                                                                                                    |
| PRE-<br>CONDICIÓN  | <ol> <li>Iniciar Sesión.</li> <li>Ingresar en la pantalla "Gestión Usuarios".</li> <li>Debe existir por lo menos un usuario agregado.</li> <li>El usuario tiene que estar inactivo.</li> </ol>                                                                                                    |
| POST-<br>CONDICIÓN | El sistema habilitará con existo el registro cambiando de false a true en la base de datos de las tablas "personas y usuarios"                                                                                                    |
| FLUJO<br>PRINCIPAL | <ol> <li>El usuario selecciona la opción de "Habilitar"</li> <li>Petición de datos del usuario seleccionado de la tabla "personas"</li> <li>El sistema muestra una ventana modal para confirmar la habilitación del usuario.</li> <li>El usuario presiona SI, si es que está de acuerdo en habilitar al usuario, NO, si no está de acuerdo.</li> <li>Si la actividad seleccionada es "SI" solicita la habilitación cambiando el estado de false a true en la base de datos de las tablas "personas y usuarios".</li> <li>Una vez realizado la operación, se muestra un mensaje "Se habilito los datos correctamente" y retorna a la pantalla "Gestión Usuarios".</li> </ol> |

|                                                                                                    | 7) Si la actividad seleccionada es "NO" vuelve a la pantalla "Gestión Usuarios" |
|----------------------------------------------------------------------------------------------------|---------------------------------------------------------------------------------|
| FLUJO                                                                                                  | Ninguno.                                                                        |
| ALTERNATIVO                                                                                            |                                                                                 |
| Tabla 12 Especificación de casos de uso: Gestión Usuarios-Habilitar Usuario. Fuente elaboración propia |                                                                                 |

# 2.1.3.9.5.6.6 Casos de Uso: Gestión Usuarios-Agregar Dato

| CASO DE USO        | Agregar Dato                                                                                                    |
|--------------------|----------------------------------------------------------------------------------------------------|
| ACTORES            | Director                                                                                                    |
| PROPÓSITO          | Permite la asignación de los roles, así como darle un usuario y contraseña                                                                                                    |
| DECLIMEN           | Este caso de uso hace referencia a la asignación de un usuario y contraseña                                                                                                    |
| RESUMEN            | para acceder al sistema y darle al menos un rol al usuario.                                                                                                    |
| PRE-               | 1) Iniciar Sesión                                                                                                    |
| CONDICIÓN          | 2) Ingresar en la pantalla "Gestión Usuarios"                                                                                                    |
|                    | 3) Debe existir por lo menos un usuario agregado.                                                                                                    |
| POST-              | El sistema guardara con éxito el nuevo registro en las tablas "usuarios y                                                                                                    |
| CONDICIÓN          | usurol" de la base de datos                                                                                                    |
| FLUJO<br>PRINCIPAL | <ol> <li>El usuario selecciona el botón de "Datos".</li> <li>Petición de datos de las tablas "personas y roles"</li> <li>El sistema mostrará una ventana modal "Agregar Datos de Acceso" con<br/>una lista de los roles y generado automáticamente el usuario y contraseña</li> <li>El usuario elegirá algún rol que desee asignarle para acceder al sistema</li> <li>El usuario puede seleccionar entre las siguientes actividades:<br/>"Agregar" y "Cancelar".</li> <li>Si la actividad seleccionada es "Agregar" valida los datos y quedan<br/>guardado en las tablas "usuarios y usurol" de la base de datos.</li> <li>Una vez realizada la operación muestra un mensaje "Se agregó<br/>correctamente los datos de acceso" y retorna a la pantalla "Gestión<br/>Usuarios".</li> <li>Si la actividad seleccionada es "Cancelar" el usuario no tendrá datos de<br/>acceso al sistema y vuelve a la pantalla "Gestión Usuarios"</li> </ol> |
| FLUJO              | 6) El botón "Agregar" estará deshabilitado hasta que elija por lo menos un                                                                                                    |
| ALTERNATIVO        | rol para el usuario                                                                                                    |

Tabla 13 Especificación de casos de uso: Gestión Usuarios-Agregar Dato. Fuente elaboración propia

### 2.1.3.9.5.6.7 Casos de Uso: Gestión Usuarios-Actualizar Dato

| CASO DE USO | Actualizar Dato |
|-------------|-----------------|
| ACTORES     | Director        |

| PROPÓSITO          | Permite actualizar los datos de acceso de aquellos usuarios registrados                                                                                                    |
|--------------------|----------------------------------------------------------------------------------------------------|
|                    | anteriormente.                                                                                                    |
| DECLINAENI         | Este caso de uso hace referencia a la actualización de los datos de acceso                                                                                                    |
| KESUMEN            | de un usuario registrado.                                                                                                    |
| PRE-               | 1) Iniciar Sesión                                                                                                    |
| CONDICIÓN          | 2) Ingresar en la pantalla "Gestión Usuarios"                                                                                                    |
|                    | 3) Debe existir por lo menos un usuario agregado.                                                                                                    |
| POST-              | El sistema actualizara con éxito el registro correspondiente de las tablas                                                                                                    |
| CONDICIÓN          | "usuarios y usurol" de la base de datos                                                                                                    |
| FLUJO<br>PRINCIPAL | <ol> <li>1) El usuario selecciona la opción "ADatos"</li> <li>2) Petición de datos de las tablas "personas, usuarios, roles y usurol"</li> <li>3) El sistema mostrará una ventana modal "Actualizar Datos de Acceso" con datos cargados en el formulario</li> <li>4) El usuario podrá asignarle o quitar algún rol</li> <li>5) Para modificar la contraseña de acceso al sistema tendrá que habilitar el botón de "Modificar la contraseña del usuario"</li> <li>6) El usuario introduce una nueva contraseña.</li> <li>7) El usuario puede seleccionar entre las siguientes actividades: "Actualizar" y "Cancelar".</li> <li>8) Si la actividad seleccionada es "Actualizar" valida los datos y quedan actualizados en las tablas "usuarios y usurol" de la base de datos.</li> <li>9) Una vez realizada la operación muestra un mensaje "Se Actualizo los datos de acceso" y retorna a la pantalla "Gestión Usuarios".</li> <li>10) Si la actividad seleccionada es "Cancelar" los datos no se actualizará y vuelve a la pantalla "Gestión Usuarios"</li> </ol> |
| FLUJO              | 5) El botón de "Actualizar" estará deshabilitado hasta que introduzca una                                                                                                    |
| ALTERNATIVO        | nueva contraseña.                                                                                                    |

Tabla 14 Especificación de casos de uso: Gestión Usuarios-Actualizar Dato. Fuente elaboración propia

# 2.1.3.9.5.6.8 Casos de Uso: Gestión Usuarios-Buscar Usuario

| CASO DE USO        | Buscar usuario                                                                                 |
|--------------------|------------------------------------------------------------------------------------------------|
| ACTORES            | Director                                                                                       |
| PROPÓSITO          | Permite buscar a un usuario en especifico                                                      |
| RESUMEN            | Se podrá realizar la búsqueda de un usuario en específico mediante sus datos más relevantes.   |
| PRE-<br>CONDICIÓN  | <ol> <li>1) Iniciar Sesión.</li> <li>2) Ingresar en la pantalla "Gestión Usuarios".</li> </ol> |
| POST-<br>CONDICIÓN | El sistema mostrará con éxito la consulta que se hizo del usuario                              |

| FLUJO<br>PRINCIPAL | <ol> <li>El usuario ingresa un dato específico para la búsqueda</li> <li>El usuario da clic en "Buscar"</li> <li>El sistema realiza la consulta en la base de datos de la tabla "personas"<br/>y procede a mostrar el resultado.</li> </ol> |
|--------------------|----------------------------------------------------------------------------------------------------|
| FLUJO              | 3) En caso de no encontrar al usuario el Sistema no muestra nada.                                                                                                    |
| ALTERNATIVO        |                                                                                                    |

Tabla 15 Especificación de casos de uso: Gestión Usuarios-Buscar Usuario. Fuente elaboración propia

#### 2.1.3.9.5.7 Casos de Uso: Gestión Instructores

| CASO DE USO        | Gestión Instructores – Listar Instructores                                                                                                    |
|--------------------|----------------------------------------------------------------------------------------------------|
| ACTORES            | Director                                                                                                    |
| PROPÓSITO          | Permite visualizar y realizar diferentes acciones en la lista instructores                                                                                                    |
| DECLIMEN           | El usuario verifica aquellos instructores que están registrados y por lo tanto                                                                                                    |
| KESUMEN            | están siendo listados por el sistema.                                                                                                    |
| PRE-               | 1) Iniciar Sesión                                                                                                    |
| CONDICIÓN          |                                                                                                    |
| POST-              | El sistema mostrara la pantalla "Gestión Instructores" y un listado de datos                                                                                                    |
| CONDICIÓN          | de las tablas "instructor y personas"                                                                                                    |
| FLUJO<br>PRINCIPAL | <ul> <li>1) El usuario debe ir al menú "Instructores" luego dar clic en Listar<br/>Instructores</li> <li>2) El sistema solicita un listado de todos los instructores</li> <li>3) Se ejecuta la consulta de los instructores que ya fueron registrados en<br/>las tablas "instructor y personas" de la base de datos</li> <li>4) Se mostrará la pantalla Gestión Instructores proporcionando las<br/>siguientes opciones.</li> <li>✓ Agregar instructor</li> <li>✓ Adrualizar instructor</li> <li>✓ Detalle instructor</li> <li>✓ Eliminar instructor</li> <li>✓ Agregar Dato</li> <li>✓ Actualizar Dato</li> <li>✓ Buscar Instructor</li> </ul> |
| FLUJO              | 4) Si no existe instructores registrados el sistema muestra una lista vacía.                                                                                                    |
| ALTERNATIVO        |                                                                                                    |

Tabla 16 Especificación de casos de uso: Gestión Instructores. Fuente elaboración propia

| CASO DE USO        | Agregar Instructor.                                                                                                    |
|--------------------|----------------------------------------------------------------------------------------------------|
| ACTORES            | Director                                                                                                    |
| PROPÓSITO          | Permite el registro de un nuevo instructor                                                                                                    |
| DECUMEN            | Este caso de uso hace referencia a la creación de un nuevo instructor donde                                                                                                    |
| KESUMEN            | se registrará los datos personales.                                                                                                    |
| PRE-               | 1) Iniciar Sesión                                                                                                    |
| CONDICIÓN          | 2) Ingresar en la pantalla "Gestión Instructores"                                                                                                    |
| DOGT               |                                                                                                    |
| POST-              | El sistema guardara con exito un nuevo registro en las tablas "instructor y personas" de la base de datos                                                                                                    |
| CONDICION          |                                                                                                    |
| FLUJO<br>PRINCIPAL | <ol> <li>El usuario selecciona el botón de "Agregar Instructor".</li> <li>El sistema mostrará una ventana modal "Agregar Instructor" donde<br/>permitirá ingresar datos nuevos</li> <li>El usuario carga los datos en el formulario</li> <li>El usuario puede seleccionar entre las siguientes actividades:<br/>"Cancelar" y "Guardar".</li> <li>Si la actividad seleccionada es "Guardar" el sistema valida esos datos.</li> <li>Una vez validados los datos, si estos son correctos procede a<br/>almacenarlos en las tablas "instructor y personas" de la base de datos.</li> <li>Una vez realizada la operación muestra un mensaje "Se agregó<br/>correctamente los datos del instructor" y retorna a la pantalla "Gestión<br/>Instructores".</li> <li>Si la actividad seleccionada es "Cancelar" el instructor no se guardará<br/>en la base de Datos y vuelve a la pantalla "Gestión instructores"</li> </ol> |
| FLUJO              | 5) Si ocurre algún error al Guardar, el sistema notificara con alertas en los                                                                                                    |
| ALTERNATIVO        | campos del formulario.                                                                                                    |

2.1.3.9.5.7.1 Casos de Uso: Gestión Instructores-Agregar Instructor

Tabla 17 Especificación de casos de uso: Gestión Instructores-Agregar Instructor. Fuente elaboración propia

### 2.1.3.9.5.7.2 Casos de Uso: Gestión Instructores-Actualizar Instructor

| CASO DE USO | Actualizar Instructor                                                         |
|-------------|-------------------------------------------------------------------------------|
| ACTORES     | Director                                                                      |
| PROPÓSITO   | Permite actualizar aquellos instructores registrados anteriormente por el     |
|             | sistema.                                                                      |
| RESUMEN     | Este caso de uso hace referencia a la actualización de datos de un instructor |
|             | registrado.                                                                   |
| PRE-        | 1) Iniciar Sesión                                                             |
| CONDICIÓN   | 2) Ingresar en la pantalla "Gestión Instructor"                               |
|             | 3) Debe existir por lo menos un instructor agregado.                          |

| POST-              | El sistema actualizara con éxito el registro correspondiente de la tabla                                                                                                    |
|--------------------|----------------------------------------------------------------------------------------------------|
| CONDICIÓN          | "personas" de la base de datos                                                                                                    |
| FLUJO<br>PRINCIPAL | <ol> <li>El usuario selecciona la opción "Actualizar"</li> <li>Petición de datos del instructor seleccionado de las tablas "instructor y personas"</li> <li>El sistema mostrará una ventana modal "Actualizar Instructor" con datos actuales del instructor</li> <li>El usuario modifica los datos en el formulario</li> <li>El usuario puede seleccionar entre las siguientes actividades:<br/>"Cancelar" y "Actualizar".</li> <li>Si la actividad seleccionada es "Actualizar" el sistema valida esos datos en la tabla "personas" de la base de datos.</li> <li>Una vez realizada la operación muestra un mensaje "Se Actualizo los datos correctamente" y retorna a la pantalla "Gestión Instructores".</li> </ol> |
| FLUJO              | 6) Si ocurre algún error al actualizar los datos, el sistema notificara con                                                                                                    |
| ALTERNATIVO        | alertas en los campos del formulario.                                                                                                    |

Tabla 18 Especificación de casos de uso: Gestión Instructores-Actualizar Instructor. Fuente elaboración propia

# 2.1.3.9.5.7.3 Casos de Uso: Gestión Instructores-Detalle Instructor

| CASO DE USO        | Detalle Instructor                                                                                                    |
|--------------------|----------------------------------------------------------------------------------------------------|
| ACTORES            | Director                                                                                                    |
| PROPÓSITO          | Permite ver los datos personales de un instructor                                                                                                    |
| RESUMEN            | El usuario puede ver los detalles más relevantes del instructor                                                                                                    |
| PRE-               | 1) Iniciar Sesión.                                                                                                    |
| CONDICIÓN          | 2) Ingresar en la pantalla "Gestión Instructor".                                                                                                    |
|                    | 3) Debe existir por lo menos un instructor agregado.                                                                                                    |
| POST-              | El sistema mostrará con éxito la información del instructor extraído de las                                                                                                    |
| CONDICIÓN          | tablas "instructor, usurol, roles, personas y usuarios" de la base de datos.                                                                                                    |
| FLUJO<br>PRINCIPAL | <ol> <li>El usuario selecciona la opción de "Detalle"</li> <li>Petición de datos del instructor seleccionado de las tablas "instructor personas, usurol, roles y usuarios"</li> <li>El sistema mostrará una ventana modal "Detalles del Instructor" con los datos actuales del instructor.</li> <li>El sistema tendrá la opción de "Cerrar" y "Imprimir"</li> <li>Si la actividad seleccionada es "Imprimir" se abre otra pestaña con los datos más relevantes del instructor para imprimir.</li> <li>Si la actividad seleccionada es "Cerrar" vuelve a la pantalla "Gestión Instructores"</li> </ol> |

| FLUJO       | Ninguno |
|-------------|---------|
| ALTERNATIVO |         |
|             |         |

Tabla 19 Especificación de casos de uso: Gestión Instructores-Detalle Instructor. Fuente elaboración propia

#### 2.1.3.9.5.7.4 Casos de Uso: Gestión Instructores-Eliminar Instructor

| CASO DE USO        | Eliminar Instructor                                                                                                    |
|--------------------|----------------------------------------------------------------------------------------------------|
| ACTORES            | Director                                                                                                    |
| PROPÓSITO          | Permite eliminar a los instructores de forma lógica                                                                                                    |
| DESIMEN            | El usuario puede proceder a eliminar de forma lógica a los instructores que                                                                                                    |
| KESUIVIEN          | ya fueron registrados anteriormente.                                                                                                    |
| DDT                | 1) Iniciar Sesión.                                                                                                    |
| PKE-<br>CONDICIÓN  | 2) Ingresar en la pantalla "Gestión Instructores".                                                                                                    |
| CONDICION          | 3) Debe existir por lo menos un instructor agregado.                                                                                                    |
|                    | 4) El instructor tiene que estar activo.                                                                                                    |
| POST-              | El sistema eliminará con existo el registro cambiando de true a false en la                                                                                                    |
| CONDICIÓN          | base de datos de las tablas "instructor y personas"                                                                                                    |
| FLUJO<br>PRINCIPAL | <ol> <li>El usuario selecciona la opción de "Eliminar"</li> <li>Petición de datos del instructor seleccionado de las tablas "instructor y personas"</li> <li>El sistema muestra una ventana modal para confirmar la eliminación del instructor.</li> <li>El usuario presiona SI, si es que está de acuerdo en eliminar al instructor, NO, si no está de acuerdo.</li> <li>Si la actividad seleccionada es "SI" cambia el estado de true a false en la base de datos de las tablas "instructor personas y usuarios".</li> <li>Una vez realizado la operación, se muestra un mensaje "Se elimino los datos correctamente" y retorna a la pantalla "Gestión Instructores".</li> <li>Si la actividad seleccionada es "NO" vuelve a la pantalla "Gestión Instructores"</li> </ol> |
| FLUJO              | Ninguno.                                                                                                    |
| ALTERNATIVO        |                                                                                                    |

Tabla 20 Especificación de casos de uso: Gestión Instructores-Eliminar Instructor. Fuente elaboración propia

#### 2.1.3.9.5.7.5 Casos de Uso: Gestión Instructores-Habilitar Instructor

| CASO DE USO | Habilitar Instructor                                 |
|-------------|------------------------------------------------------|
| ACTORES     | Director                                             |
| PROPÓSITO   | Permite habilitar a los instructores de forma lógica |

| RESUMEN     | El usuario puede proceder a habilitar de forma lógica a los instructores que            |
|-------------|-----------------------------------------------------------------------------------------|
|             | ya fueron eliminados anteriormente.                                                     |
| DDE         | 1) Iniciar Sesión.                                                                      |
| PKE-        | 2) Ingresar en la pantalla "Gestión Instructores".                                      |
| CONDICION   | 3) Debe existir por lo menos un instructor agregado.                                    |
|             | 4) El instructor tiene que estar inactivo.                                              |
| POST-       | El sistema habilitará con existo el registro cambiando de false a true en la            |
| CONDICIÓN   | base de datos de las tablas "instructor y personas"                                     |
|             | 1) El usuario selecciona la opción de "Habilitar"                                       |
|             | 2) Petición de datos del instructor seleccionado de las tablas "instructor y            |
|             | personas"<br>2) El sistema muestra una ventara model para confirmar la habilitación del |
|             | s) El sistema muestra una ventana modal para communar la naointación del instructor     |
| FLUJO       | 4) El usuario presiona SL si es que está de acuerdo en habilitar al instructor.         |
| PRINCIPAL   | NO, si no está de acuerdo.                                                              |
|             | 5) Si la actividad seleccionada es "SI" cambia el estado de false a true en             |
|             | la base de datos de las tablas "instructor usuarios y personas".                        |
|             | 6) Una vez realizado la operación, se muestra un mensaje "Se habilito los               |
|             | datos correctamente" y retorna a la pantalla "Gestion Instructores".                    |
|             | Instructores"                                                                           |
| FLUIO       | Ninguno                                                                                 |
| ALTERNATIVO | i inguno.                                                                               |
|             |                                                                                         |

Tabla 21 Especificación de casos de uso: Gestión Instructores-Habilitar Instructor. Fuente elaboración propia

## 2.1.3.9.5.7.6 Casos de Uso: Gestión Instructores-Agregar Dato

| CASO DE USO        | Agregar Dato                                                                                                    |
|--------------------|----------------------------------------------------------------------------------------------------|
| ACTORES            | Director                                                                                                    |
| PROPÓSITO          | Permite la asignación del rol, así como darle un usuario y contraseña                                                                                                    |
| RESUMEN            | Este caso de uso hace referencia a la asignación de un usuario y contraseña<br>para acceder al sistema y darle el rol de instructor                                                                                                    |
| PRE-<br>CONDICIÓN  | <ol> <li>Iniciar Sesión</li> <li>Ingresar en la pantalla "Gestión Instructor"</li> <li>Debe existir por lo menos un instructor agregado.</li> </ol>                                                                                                    |
| POST-<br>CONDICIÓN | El sistema guardara con éxito el nuevo registro en las tablas "usuarios y usurol" de la base de datos                                                                                                    |
| FLUJO<br>PRINCIPAL | <ol> <li>1) El usuario selecciona el botón de "Datos".</li> <li>2) Petición de datos de las tablas "personas instructor y roles"</li> <li>3) El sistema mostrará una ventana modal "Agregar Datos de Acceso"<br/>donde tendrá el rol de instructor ya asignado y generado automáticamente<br/>el usuario y contraseña.</li> <li>4) El usuario puede seleccionar entre las siguientes actividades:</li> </ol> |

|             | "Cancelar" y "Agregar".                                                     |
|-------------|-----------------------------------------------------------------------------|
|             | 5) Si la actividad seleccionada es "Agregar" valida los datos y quedan      |
|             | guardado en las tablas "usuarios y usurol" de la base de datos.             |
|             | 6) Una vez realizada la operación muestra un mensaje "Se agrego             |
|             | correctamente los datos de acceso" y retorna a la pantalla "Gestión         |
|             | Instructores".                                                              |
|             | 7) Si la actividad seleccionada es "Cancelar" el instructor no tendrá datos |
|             | de acceso al sistema y vuelve a la pantalla "Gestión Instructores"          |
| FLUJO       | Ninguno.                                                                    |
| ALTERNATIVO |                                                                             |

Tabla 22 Especificación de casos de uso: Gestión Instructores-Agregar Dato. Fuente elaboración propia

### 2.1.3.9.5.7.7 Casos de Uso: Gestión Instructores-Actualizar Dato

| CASO DE USO        | Actualizar Dato                                                                                                    |
|--------------------|----------------------------------------------------------------------------------------------------|
| ACTORES            | Director                                                                                                    |
| PROPÓSITO          | Permite actualizar los datos de acceso de aquellos instructores registrados anteriormente.                                                                                                    |
| RESUMEN            | Este caso de uso hace referencia a la actualización de los datos de acceso de un instructor registrado.                                                                                                    |
| PRE-<br>CONDICIÓN  | <ol> <li>1) Iniciar Sesión</li> <li>2) Ingresar en la pantalla "Gestión Instructores"</li> <li>3) Debe existir por lo menos un instructor agregado.</li> </ol>                                                                                                    |
| POST-<br>CONDICIÓN | El sistema actualizara con éxito el registro correspondiente de las tablas<br>"usuarios" de la base de datos                                                                                                    |
| FLUJO<br>PRINCIPAL | <ol> <li>El usuario selecciona la opción "ADatos"</li> <li>Petición de datos de las tablas "usuarios, instructor y personas"</li> <li>El sistema mostrará una ventana modal "Actualizar Datos de Acceso"</li> <li>Para modificar la contraseña de acceso al sistema tendrá que habilitar el botón de "Modificar la contraseña del usuario"</li> <li>El usuario introduce una nueva contraseña</li> <li>El usuario puede seleccionar entre las siguientes actividades:<br/>"Cancelar" y "Actualizar".</li> <li>Si la actividad seleccionada es "Actualizar" valida los datos y quedan actualizados en la tabla "usuarios" de la base de datos.</li> <li>Una vez realizada la operación muestra un mensaje "Se Actualizo los datos de acceso" y retorna a la pantalla "Gestión Instructores".</li> <li>Si la actividad seleccionada es "Cancelar" los datos no se actualizará y vuelve a la pantalla "Gestión Instructores"</li> </ol> |
| FLUJO              | 4) El botón de "Actualizar" estará deshabilitado hasta que introduzca una                                                                                                    |
| ALTERNATIVO        | nueva contraseña.                                                                                                    |

Tabla 23 Especificación de casos de uso: Gestión Instructores-Actualizar Dato. Fuente elaboración propia

| CASO DE USO          | Buscar instructor                                                                                                    |
|----------------------|----------------------------------------------------------------------------------------------------|
| ACTORES              | Director                                                                                                    |
| PROPÓSITO            | Permite buscar a un instructor en especifico                                                                                                    |
| RESUMEN              | El usuario puede realizar la búsqueda de un instructor en específico mediante sus datos más relevantes.                                                                                                    |
| PRE-<br>CONDICIÓN    | <ol> <li>1) Iniciar Sesión.</li> <li>2) Ingresar en la pantalla "Gestión Instructores".</li> </ol>                                                                                                    |
| POST-<br>CONDICIÓN   | El sistema mostrará con éxito la consulta que se hizo                                                                                                    |
| FLUJO<br>PRINCIPAL   | <ol> <li>El usuario ingresa un dato específico para la búsqueda</li> <li>El usuario da clic en "Buscar"</li> <li>El sistema realiza la consulta en la base de datos "instructor y personas"<br/>y procede a mostrar el resultado.</li> </ol> |
| FLUJO<br>ALTERNATIVO | 3) En caso de no encontrar al instructor el Sistema no muestra nada.                                                                                                    |

### 2.1.3.9.5.7.8 Casos de Uso: Gestión Instructores-Buscar Instructor

Tabla 24 Especificación de casos de uso: Gestión Instructores-Buscar Instructor. Fuente elaboración propia

# 2.1.3.9.5.8 Casos de Uso: Gestión Alumnos

| CASO DE USO        | Gestión Alumnos – Listar Alumnos                                          |
|--------------------|---------------------------------------------------------------------------|
| ACTORES            | Director, Secretaria.                                                     |
| PROPÓSITO          | Permite visualizar y realizar diferentes acciones en la lista alumnos     |
| RESUMEN            | El usuario verifica aquellos alumnos que están registrados y por lo tanto |
|                    | están siendo listados por el sistema.                                     |
| PRE-               | 1) Iniciar Sesión                                                         |
| CONDICIÓN          |                                                                           |
| POST-              | El sistema mostrara la pantalla "Gestión Alumnos" y un listado de datos   |
| CONDICIÓN          | de las tablas "alumno y personas"                                         |
|                    | 1) El usuario debe ir al menú "Alumnos" luego dar clic en Listar Alumnos  |
|                    | 2) El sistema solicita un listado de todos los alumnos                    |
|                    | 3) Se ejecuta la consulta de los alumnos que ya fueron registrados en las |
| FLUJO<br>PRINCIPAL | tablas "alumno y personas" de la base de datos.                           |
|                    | 4) Se mostrará la pantalla Gestión Alumnos proporcionando las siguientes  |
|                    | opciones.                                                                 |
|                    | ✓ Agregar Alumno                                                          |
|                    | ✓ Actualizar Alumno                                                       |
|                    |                                                                           |
|                    | ✓ Detalle Alumno                                                          |

|             | ✓ Habilitar Alumno                                                     |
|-------------|------------------------------------------------------------------------|
|             | ✓ Buscar Alumno                                                        |
|             |                                                                        |
| FLUJO       | 4) Si no existe alumnos registrado el sistema muestra una lista vacía. |
| ALTERNATIVO |                                                                        |

Tabla 25 Especificación de casos de uso: Gestión Alumnos. Fuente elaboración propia

#### 2.1.3.9.5.8.1 Casos de Uso: Gestión Alumnos-Agregar Alumno

| CASO DE USO        | Agregar Alumno                                                                                                    |
|--------------------|----------------------------------------------------------------------------------------------------|
| ACTORES            | Director, Secretaria.                                                                                                    |
| PROPÓSITO          | Permite el registro de un nuevo alumno                                                                                                    |
| PESIMEN            | Este caso de uso hace referencia a la creación de un nuevo alumno donde                                                                                                    |
| KESUMEN            | se registrará los datos personales.                                                                                                    |
| PRE-               | 1) Iniciar Sesión                                                                                                    |
| CONDICIÓN          | 2) Ingresar en la pantalla "Gestión Alumnos"                                                                                                    |
|                    |                                                                                                    |
| POST-              | El sistema guardara con éxito un nuevo registro en las tablas "alumno y                                                                                                    |
| CONDICION          | personas de la base de datos                                                                                                    |
| FLUJO<br>PRINCIPAL | <ol> <li>1) El usuario selecciona el botón de "Agregar Alumno".</li> <li>2) El sistema mostrará una ventana modal "Agregar Alumno" donde<br/>permitirá ingresar datos nuevos.</li> <li>3) El usuario carga los datos en el formulario</li> <li>4) El usuario puede seleccionar entre las siguientes actividades:<br/>"Cancelar" y "Guardar".</li> <li>5) Si la actividad seleccionada es "Guardar" el sistema valida esos datos.</li> <li>6) Una vez validados los datos, si estos son correctos procede a<br/>almacenarlos en las tablas "alumno y personas" de la base de datos.</li> <li>7) Una vez realizada la operación muestra un mensaje "Se agregó<br/>correctamente los datos del alumno" y retorna a la pantalla "Gestión<br/>Alumnos".</li> <li>8) Si la actividad seleccionada es "Cancelar" el alumno no se guardará en<br/>la base de Datos y vuelve a la pantalla "Gestión Alumnos"</li> </ol> |
| FLUJO              | 5) Si ocurre algún error al Guardar, el sistema notificara con alertas en los                                                                                                    |
| ALTERNATIVO        | campos del formulario.                                                                                                    |

Tabla 26 Especificación de casos de uso: Gestión Alumnos-Agregar Alumno. Fuente elaboración propia

## 2.1.3.9.5.8.2 Casos de Uso: Gestión Alumnos-Actualizar Alumno

| CASO DE USO | Actualizar Alumno                  |
|-------------|------------------------------------|
| ACTORES     | Director, Instructor y Secretaria. |

| PROPÓSITO          | Permite actualizar aquellos alumnos registrados anteriormente por el                                   |
|--------------------|----------------------------------------------------------------------------------------------------|
|                    | sistema.                                                                                               |
| RESUMEN            | Este caso de uso hace referencia a la actualización de datos de un alumno                              |
|                    | registrado.                                                                                            |
| PRE-               | 1) Iniciar Sesión                                                                                      |
| CONDICIÓN          | 2) Ingresar en la pantalla "Gestión Alumnos"                                                           |
|                    | 3) Debe existir por lo menos un alumno agregado.                                                       |
| POST-              | El sistema actualizara con éxito el registro correspondiente de las tablas                             |
| CONDICIÓN          | "alumno y personas" de la base de datos                                                                |
|                    | 1) El usuario selecciona la opción "Actualizar"                                                        |
|                    | 2) reficion de datos del afunnio seleccionado de las tablas afunnio y personas"                        |
|                    | 3) El sistema mostrará una ventana modal "Actualizar Alumno" con datos                                 |
|                    | actuales del alumno.                                                                                   |
|                    | 4) El usuario modifica los datos en el formulario                                                      |
| FLUJO<br>PRINCIPAL | 5) El usuario puede seleccionar entre las siguientes actividades:                                      |
|                    | Cancelar y Actualizar.<br>6) Si la actividad seleccionada es "Actualizar" el sistema valida esos datos |
|                    | 7) Una vez validados lo datos, si estos son correctos quedan actualizados                              |
|                    | en las tablas "alumno y personas" de la base de datos.                                                 |
|                    | 8) Una vez realizada la operación muestra un mensaje "Se Actualizo los                                 |
|                    | datos correctamente" y retorna a la pantalla "Gestión Alumnos".                                        |
|                    | 9) Si la actividad seleccionada es "Cancelar" los datos no se actualizará y                            |
|                    | vuelve a la pantalla "Gestión Alumnos"                                                                 |
| FLUJO              | 6) Si ocurre algún error al actualizar los datos del alumno, el sistema                                |
| ALTERNATIVO        | notificara con alertas en los campos del formulario.                                                   |

Tabla 27 Especificación de casos de uso: Gestión Alumnos-Actualizar Alumno. Fuente elaboración propia

# 2.1.3.9.5.8.3 Casos de Uso: Gestión Alumnos-Detalle Alumno

| CASO DE USO | Detalle Alumno                                                          |
|-------------|-------------------------------------------------------------------------|
| ACTORES     | Director, Instructor y Secretaria.                                      |
| PROPÓSITO   | Permite ver los datos personales de un alumno                           |
| RESUMEN     | El usuario puede ver los detalles más relevantes del alumno             |
| PRE-        | 1) Iniciar Sesión.                                                      |
| CONDICIÓN   | 2) Ingresar en la pantalla "Gestión Alumnos".                           |
|             | 3) Debe existir por lo menos un alumno agregado.                        |
| POST-       | El sistema mostrará con éxito la información del alumno extraído de las |
| CONDICIÓN   | tablas "alumno y personas" de la base de datos.                         |
| FLUJO       | 1) El usuario selecciona la opción de "Detalle"                         |
| PRINCIPAL   |                                                                         |

|             | 2) Petición de datos del alumno seleccionado de las tablas "alumno y personas" |
|-------------|--------------------------------------------------------------------------------|
|             | 3) El sistema mostrará una ventana modal "Detalles del Alumno" con los         |
|             | datos actuales del alumno.                                                     |
|             | 4) El sistema tendrá la opción de "Imprimir" y "Cerrar"                        |
|             | 5) Si la actividad seleccionada es "Imprimir" se abre otra pestaña con los     |
|             | datos más relevantes del alumno para imprimir.                                 |
|             | 6) Si la actividad seleccionada es "Cerrar" vuelve a la pantalla "Gestión      |
|             | Alumnos"                                                                       |
| FLUJO       | Ninguno                                                                        |
| ALTERNATIVO |                                                                                |

Tabla 28 Especificación de casos de uso: Gestión Alumnos-Detalle Alumno. Fuente elaboración propia

### 2.1.3.9.5.8.4 Casos de Uso: Gestión Alumnos-Eliminar Alumno

| CASO DE USO        | Eliminar Alumno                                                                                                    |
|--------------------|----------------------------------------------------------------------------------------------------|
| ACTORES            | Director, Instructor y Secretaria.                                                                                                    |
| PROPÓSITO          | Permite eliminar a los alumnos de forma lógica                                                                                                    |
| RESUMEN            | El usuario puede proceder a eliminar de forma lógica a los alumnos que ya                                                                                                    |
|                    | fueron registrados anteriormente.                                                                                                    |
| PRF-               | 1) Iniciar Sesión.                                                                                                    |
| CONDICIÓN          | 2) Ingresar en la pantalla "Gestión Alumnos".                                                                                                    |
| CONDICION          | 3) Debe existir por lo menos un alumno agregado.                                                                                                    |
| DOST               | Fl sistema eliminará con existo el registro cambiando de true a false en la                                                                                                    |
| rusi-<br>condición | hase de datos de las tablas "alumno y personas"                                                                                                    |
| CONDICION          | 1) El consecto de las montes interimo y personas                                                                                                    |
| FLUJO<br>PRINCIPAL | <ol> <li>El usuario selecciona la opcion de Eliminar</li> <li>Petición de datos del alumno seleccionado de las tablas "alumno y personas"</li> <li>El sistema muestra una ventana modal para confirmar la eliminación.</li> <li>El usuario presiona SI, si es que está de acuerdo en eliminar al alumno, NO, si no está de acuerdo.</li> <li>Si la actividad seleccionada es "SI" cambia el estado de true a false en la base de datos de las tablas "alumno y personas".</li> <li>Una vez realizado la operación, se muestra un mensaje "Se elimino los datos correctamente" y retorna a la pantalla "Gestión Alumnos".</li> <li>Si la actividad seleccionada es "NO" vuelve a la pantalla "Gestión Alumnos"</li> </ol> |
| FLUJO              | Ninguno.                                                                                                    |
| ALTERNATIVO        |                                                                                                    |

Tabla 29 Especificación de casos de uso: Gestión Alumnos-Eliminar Alumno. Fuente elaboración propia

| CASO DE USO        | Habilitar Alumno                                                                                                    |
|--------------------|----------------------------------------------------------------------------------------------------|
| ACTORES            | Director, Instructor y Secretaria.                                                                                                    |
| PROPÓSITO          | Permite habilitar a los alumnos de forma lógica                                                                                                    |
| PESIMEN            | El usuario puede proceder a habilitar de forma lógica a los alumnos que ya                                                                                                    |
| KESUNIEN           | fueron eliminados anteriormente.                                                                                                    |
| DDE                | 1) Iniciar Sesión.                                                                                                    |
| PKE-<br>CONDICIÓN  | 2) Ingresar en la pantalla "Gestión Alumnos".                                                                                                    |
| CONDICION          | 3) Debe existir por lo menos un alumno agregado.                                                                                                    |
|                    | 4) El alumno tiene que estar inactivo.                                                                                                    |
| POST-              | El sistema habilitará con existo el registro cambiando de false a true en la                                                                                                    |
| CONDICIÓN          | base de datos de las tablas "alumno y personas"                                                                                                    |
| FLUJO<br>PRINCIPAL | <ol> <li>El usuario selecciona la opción de "Habilitar"</li> <li>Petición de datos del alumno seleccionado de las tablas "alumno y personas"</li> <li>El sistema muestra una ventana modal para confirmar la habilitación del alumno.</li> <li>El usuario presiona SI, si es que está de acuerdo en habilitar al alumno, NO, si no está de acuerdo.</li> <li>Si la actividad seleccionada es "SI" cambia el estado de false a true en la base de datos de las tablas "alumno y personas".</li> <li>Una vez realizado la operación, se muestra un mensaje "Se habilito los datos correctamente "y retorna a la pantalla "Gestión Alumnos".</li> <li>Si la actividad seleccionada es "NO" vuelve a la pantalla "Gestión Alumnos"</li> </ol> |
| FLUJO              | Ninguno.                                                                                                    |
| ALTERNATIVO        |                                                                                                    |

2.1.3.9.5.8.5 Casos de Uso: Gestión Alumnos-Habilitar Alumno

Tabla 30 Especificación de casos de uso: Gestión Alumnos-Habilitar Alumno. Fuente elaboración propia

## 2.1.3.9.5.8.6 Casos de Uso: Gestión Alumnos-Buscar Alumno

| CASO DE USO       | Buscar alumno                                                                                       |
|-------------------|----------------------------------------------------------------------------------------------------|
| ACTORES           | Director, Instructor y Secretaria.                                                                  |
| PROPÓSITO         | Permite buscar a un alumno en específico                                                            |
| RESUMEN           | El usuario puede realizar la búsqueda de un alumno en específico mediante sus datos más relevantes. |
| PRE-<br>CONDICIÓN | <ol> <li>1) Iniciar Sesión.</li> <li>2) Ingresar en la pantalla "Gestión Alumnos".</li> </ol>       |

| POST-<br>CONDICIÓN   | El sistema mostrará con éxito la consulta que se hizo                                                                                                    |
|----------------------|----------------------------------------------------------------------------------------------------|
| FLUJO<br>PRINCIPAL   | <ol> <li>El usuario ingresa un dato específico para la búsqueda</li> <li>El usuario da clic en "Buscar"</li> <li>El sistema realiza la consulta en la base de datos "alumno y personas"<br/>procede a mostrar el resultado.</li> </ol> |
| FLUJO<br>ALTERNATIVO | 3) En caso de no encontrar al alumno el Sistema no muestra nada.                                                                                                    |

Tabla 31 Especificación de casos de uso: Gestión Alumnos-Buscar Alumno. Fuente elaboración propia

## 2.1.3.9.5.9 Casos de Uso: Gestión Danzas

| CASO DE USO        | Gestión Danzas – Listar Danzas                                                                                                    |
|--------------------|----------------------------------------------------------------------------------------------------|
| ACTORES            | Director                                                                                                    |
| PROPÓSITO          | Permite visualizar y realizar diferentes acciones en la lista Danzas                                                                                                    |
| RESUMEN            | El usuario verifica aquellas danzas que están registrados y por lo tanto están siendo listados por el sistema.                                                                                                    |
| PRE-<br>CONDICIÓN  | 1) Iniciar Sesión                                                                                                    |
| POST-<br>CONDICIÓN | El sistema mostrara la pantalla "Gestión Danzas" y un listado de datos de la tabla "danza"                                                                                                    |
| FLUJO<br>PRINCIPAL | <ol> <li>El usuario debe ir al menú "Cursos" luego dar clic en Listar Danzas.</li> <li>El sistema solicita un listado de todas las Danzas</li> <li>Se ejecuta la consulta de las danzas que ya fueron registrados en la tabla<br/>"danza" de la base de datos.</li> <li>Se mostrará la pantalla Gestión Danzas proporcionando las siguientes<br/>opciones.</li> <li>✓ Agregar Danza</li> <li>✓ Actualizar Danza</li> <li>✓ Detalle Danza</li> <li>✓ Eliminar Danza</li> <li>✓ Habilitar Danza</li> <li>✓ Buscar Danza</li> </ol> |
| FLUJO              | 4) Si no existe danza registrado el sistema muestra una lista vacía.                                                                                                    |
| ALIENNAIIVO        |                                                                                                    |

Tabla 32 Especificación de casos de uso: Gestión Danzas. Fuente elaboración propia

# 2.1.3.9.5.9.1 Casos de Uso: Gestión Danzas-Agregar Danza

| CASO DE USO | Agregar Danza |
|-------------|---------------|
| ACTORES     | Director      |

| PROPÓSITO          | Permite el registro de una nueva danza                                                                                                    |
|--------------------|----------------------------------------------------------------------------------------------------|
| RESUMEN            | Este caso de uso hace referencia a la creación de una nueva danza.                                                                                                    |
| PRE-               | 1) Iniciar Sesión                                                                                                    |
| CONDICIÓN          | 2) Ingresar en la pantalla "Gestión Danzas"                                                                                                    |
| POST-              | El sistema guardara con éxito un nuevo registro en las tablas "danza,                                                                                                    |
| CONDICIÓN          | niveldanza y niveldanza_instructor" de la base de datos                                                                                                    |
| FLUJO<br>PRINCIPAL | <ol> <li>El usuario selecciona el botón de "Agregar Danza".</li> <li>Petición de datos de las tablas "niveles, instructor y categoría"</li> <li>El sistema mostrará una ventana modal "Agregar Danza" con la petición de datos cargados.</li> <li>El usuario ingresa datos en el formulario</li> <li>El usuario puede seleccionar entre las siguientes actividades: "Cancelar" y "Guardar".</li> <li>Si la actividad seleccionada es "Guardar" el sistema valida esos datos.</li> <li>Una vez validados los datos, si estos son correctos procede a almacenarlos en las tablas "danza, niveldanza y niveldanza_instructor" de la base de datos.</li> <li>Una vez realizada la operación muestra un mensaje "Se agregó correctamente los datos de la danza" y retorna a la pantalla "Gestión Danzas".</li> <li>Si la actividad seleccionada es "Cancelar" la danza no se guardará en la base de Datos y vuelve a la pantalla "Gestión Danzas"</li> </ol> |
| FLUJO              | 6) Si ocurre algún error al Guardar, el sistema notificara con alertas en los                                                                                                    |
| ALTERNATIVO        | campos del formulario.                                                                                                    |

Tabla 33 Especificación de casos de uso: Gestión Danzas-Agregar Danza. Fuente elaboración propia

# 2.1.3.9.5.9.2 Casos de Uso: Gestión Danzas-Actualizar Danza

| CASO DE USO        | Actualizar danza                                                                                                    |
|--------------------|----------------------------------------------------------------------------------------------------|
| ACTORES            | Director                                                                                                    |
| PROPÓSITO          | Permite actualizar aquellas danzas registradas anteriormente por el sistema.                                                                         |
| RESUMEN            | Este caso de uso hace referencia a la actualización de datos de una danza registrada.                                                                |
| PRE-<br>CONDICIÓN  | <ol> <li>1) Iniciar Sesión</li> <li>2) Ingresar en la pantalla "Gestión Danzas"</li> <li>3) Debe existir por lo menos una danza agregada.</li> </ol> |
| POST-<br>CONDICIÓN | El sistema actualizara con éxito el registro correspondiente de las tablas<br>"danza, niveldanza y niveldanza_instructor" de la base de datos        |

| FLUJO<br>PRINCIPAL | <ol> <li>El usuario selecciona la opción "Actualizar"</li> <li>Petición de datos de la danza seleccionada de las tablas "danza, niveldanza, niveles, instructor y categoría"</li> <li>El sistema mostrará una ventana modal "Actualizar Danza" con datos actuales cargados en el formulario.</li> <li>El usuario modifica los datos en el formulario</li> <li>El usuario puede seleccionar entre las siguientes actividades: "Cancelar" y "Actualizar".</li> <li>Si la actividad seleccionada es "Actualizar" el sistema valida esos datos.</li> <li>Una vez validados los datos, si estos son correctos quedan actualizados en las tablas "danza, niveldanza y niveldanza_instructor" de la base de datos.</li> <li>Una vez realizada la operación muestra un mensaje "Se Actualizo los datos correctamente" y retorna a la pantalla "Gestión Danzas".</li> <li>Si la actividad seleccionada es "Cancelar" los datos no se actualizará y vuelve a la pantalla "Gestión Danzas"</li> </ol> |
|--------------------|----------------------------------------------------------------------------------------------------|
| FLUJO              | 6) Si ocurre algún error al actualizar los datos de la danza, el sistema                                                                                                    |
| ALTERNATIVO        | notificara con alertas en los campos del formulario.                                                                                                    |

Tabla 34 Especificación de casos de uso: Gestión Danzas-Actualizar Danza. Fuente elaboración propia

# 2.1.3.9.5.9.3 Casos de Uso: Gestión Danzas-Detalle Danza

| CASO DE USO        | Detalle Danza                                                                                                    |
|--------------------|----------------------------------------------------------------------------------------------------|
| ACTORES            | Director                                                                                                    |
| PROPÓSITO          | Permite ver los detalles de las danzas                                                                                                    |
| RESUMEN            | El usuario puede ver los detalles más relevantes de la danza                                                                                                    |
| PRE-               | 1) Iniciar Sesión.                                                                                                    |
| CONDICIÓN          | 2) Ingresar en la pantalla "Gestión Danzas".                                                                                                    |
|                    | 3) Debe existir por lo menos una danza agregada.                                                                                                    |
| POST-<br>CONDICIÓN | El sistema mostrará con éxito la información de la danza extraído de las tablas "danza, niveles, niveldanza, instructor y categoría" de la base de datos.                                                                                                    |
| FLUJO<br>PRINCIPAL | <ol> <li>1) El usuario selecciona la opción de "Detalle"</li> <li>2) Petición de datos de la danza seleccionada de las tablas "danza, niveles, niveldanza, instructor y categoría"</li> <li>3) El sistema mostrará una ventana modal "Detalles de la Danza" con los datos actuales de la danza.</li> <li>4) El sistema tendrá la opción de "Cerrar" e "Imprimir"</li> <li>5) Si la actividad seleccionada es "Imprimir" se abre otra pestaña con los datos más relevantes de la danza para imprimir.</li> <li>6) Si la actividad seleccionada es "Cerrar" vuelve a la pantalla "Gestión Danzas"</li> </ol> |
| FLUJO              | Ninguno                                                                                                    |
| ALTERNATIVO        |                                                                                                    |

Tabla 35 Especificación de casos de uso: Gestión Danzas-Detalle Danza. Fuente elaboración propia

| CASO DE USO                 | Eliminar Danza                                                                                                    |
|-----------------------------|----------------------------------------------------------------------------------------------------|
| ACTORES                     | Director                                                                                                    |
| PROPÓSITO                   | Permite eliminar a las danzas de forma lógica                                                                                                    |
| RESUMEN                     | El usuario puede proceder a eliminar de forma lógica a las danzas que ya                                                                                                    |
|                             | fueron registrados anteriormente.                                                                                                    |
| DDE                         | 1) Iniciar Sesión.                                                                                                    |
| PKE-                        | 2) Ingresar en la pantalla "Gestión Danzas".                                                                                                    |
| CONDICION                   | 3) Debe existir por lo menos una danza agregada.                                                                                                    |
|                             | 4) La danza tiene que estar activo.                                                                                                    |
| POST-                       | El sistema eliminará con existo el registro cambiando de true a false en la                                                                                                    |
| CONDICIÓN                   | base de datos de la tabla "danza"                                                                                                    |
|                             |                                                                                                    |
|                             | 1) El usuario selecciona la opción de "Eliminar"                                                                                                    |
|                             | <ol> <li>1) El usuario selecciona la opción de "Eliminar"</li> <li>2) Petición de datos de la danza seleccionada de la tabla "danza"</li> </ol>                                                                                                    |
|                             | <ol> <li>El usuario selecciona la opción de "Eliminar"</li> <li>Petición de datos de la danza seleccionada de la tabla "danza"</li> <li>El sistema muestra una ventana modal para confirmar la eliminación.</li> </ol>                                                                                                    |
| FLUJO                       | <ol> <li>1) El usuario selecciona la opción de "Eliminar"</li> <li>2) Petición de datos de la danza seleccionada de la tabla "danza"</li> <li>3) El sistema muestra una ventana modal para confirmar la eliminación.</li> <li>4) El usuario presiona SI, si es que está de acuerdo en eliminar a la danza,<br/>NO, si no está de acuerdo.</li> </ol>                                                                                                    |
| FLUJO<br>PRINCIPAL          | <ol> <li>El usuario selecciona la opción de "Eliminar"</li> <li>Petición de datos de la danza seleccionada de la tabla "danza"</li> <li>El sistema muestra una ventana modal para confirmar la eliminación.</li> <li>El usuario presiona SI, si es que está de acuerdo en eliminar a la danza,<br/>NO, si no está de acuerdo.</li> <li>Si la actividad seleccionada es "SI" cambia el estado de true a false en</li> </ol>                                                                                                    |
| FLUJO<br>PRINCIPAL          | <ol> <li>El usuario selecciona la opción de "Eliminar"</li> <li>Petición de datos de la danza seleccionada de la tabla "danza"</li> <li>El sistema muestra una ventana modal para confirmar la eliminación.</li> <li>El usuario presiona SI, si es que está de acuerdo en eliminar a la danza,<br/>NO, si no está de acuerdo.</li> <li>Si la actividad seleccionada es "SI" cambia el estado de true a false en<br/>la base de datos de la tabla "danza".</li> </ol>                                                                                                    |
| FLUJO<br>PRINCIPAL          | <ol> <li>El usuario selecciona la opción de "Eliminar"</li> <li>Petición de datos de la danza seleccionada de la tabla "danza"</li> <li>El sistema muestra una ventana modal para confirmar la eliminación.</li> <li>El usuario presiona SI, si es que está de acuerdo en eliminar a la danza,<br/>NO, si no está de acuerdo.</li> <li>Si la actividad seleccionada es "SI" cambia el estado de true a false en<br/>la base de datos de la tabla "danza".</li> <li>Una vez realizado la operación, se muestra un mensaje "Se elimino los</li> </ol>                                                                                                    |
| FLUJO<br>PRINCIPAL          | <ol> <li>El usuario selecciona la opción de "Eliminar"</li> <li>Petición de datos de la danza seleccionada de la tabla "danza"</li> <li>El sistema muestra una ventana modal para confirmar la eliminación.</li> <li>El usuario presiona SI, si es que está de acuerdo en eliminar a la danza,<br/>NO, si no está de acuerdo.</li> <li>Si la actividad seleccionada es "SI" cambia el estado de true a false en<br/>la base de datos de la tabla "danza".</li> <li>Una vez realizado la operación, se muestra un mensaje "Se elimino los<br/>datos correctamente" y retorna a la pantalla "Gestión Danzas".</li> </ol>                                                                                         |
| FLUJO<br>PRINCIPAL          | <ol> <li>El usuario selecciona la opción de "Eliminar"</li> <li>Petición de datos de la danza seleccionada de la tabla "danza"</li> <li>El sistema muestra una ventana modal para confirmar la eliminación.</li> <li>El usuario presiona SI, si es que está de acuerdo en eliminar a la danza,<br/>NO, si no está de acuerdo.</li> <li>Si la actividad seleccionada es "SI" cambia el estado de true a false en<br/>la base de datos de la tabla "danza".</li> <li>Una vez realizado la operación, se muestra un mensaje "Se elimino los<br/>datos correctamente" y retorna a la pantalla "Gestión Danzas".</li> <li>Si la actividad seleccionada es "NO" vuelve a la pantalla "Gestión</li> </ol>             |
| FLUJO<br>PRINCIPAL          | <ol> <li>El usuario selecciona la opción de "Eliminar"</li> <li>Petición de datos de la danza seleccionada de la tabla "danza"</li> <li>El sistema muestra una ventana modal para confirmar la eliminación.</li> <li>El usuario presiona SI, si es que está de acuerdo en eliminar a la danza,<br/>NO, si no está de acuerdo.</li> <li>Si la actividad seleccionada es "SI" cambia el estado de true a false en<br/>la base de datos de la tabla "danza".</li> <li>Una vez realizado la operación, se muestra un mensaje "Se elimino los<br/>datos correctamente" y retorna a la pantalla "Gestión Danzas".</li> <li>Si la actividad seleccionada es "NO" vuelve a la pantalla "Gestión<br/>Danzas"</li> </ol> |
| FLUJO<br>PRINCIPAL<br>FLUJO | <ol> <li>El usuario selecciona la opción de "Eliminar"</li> <li>Petición de datos de la danza seleccionada de la tabla "danza"</li> <li>El sistema muestra una ventana modal para confirmar la eliminación.</li> <li>El usuario presiona SI, si es que está de acuerdo en eliminar a la danza,<br/>NO, si no está de acuerdo.</li> <li>Si la actividad seleccionada es "SI" cambia el estado de true a false en<br/>la base de datos de la tabla "danza".</li> <li>Una vez realizado la operación, se muestra un mensaje "Se elimino los<br/>datos correctamente" y retorna a la pantalla "Gestión Danzas".</li> <li>Si la actividad seleccionada es "NO" vuelve a la pantalla "Gestión<br/>Danzas"</li> </ol> |

### 2.1.3.9.5.9.4 Casos de Uso: Gestión Danzas-Eliminar Danza

Tabla 36 Especificación de casos de uso: Gestión Danzas-Eliminar Danza. Fuente elaboración propia

## 2.1.3.9.5.9.5 Casos de Uso: Gestión Danzas-Habilitar Danza

| CASO DE USO       | Habilitar Danza                                                              |
|-------------------|------------------------------------------------------------------------------|
| ACTORES           | Director                                                                     |
| PROPÓSITO         | Permite habilitar a las danzas de forma lógica                               |
| RESUMEN           | El usuario puede proceder a habilitar de forma lógica a las danzas que ya    |
|                   | fueron eliminados anteriormente.                                             |
| PRE-<br>CONDICIÓN | 1) Iniciar Sesión.                                                           |
|                   | 2) Ingresar en la pantalla "Gestión Danzas".                                 |
|                   | 3) Debe existir por lo menos una danza agregada.                             |
|                   | 4) La danza tiene que estar inactivo.                                        |
| POST-             | El sistema habilitará con existo el registro cambiando de false a true en la |
| CONDICIÓN         | base de datos de la tabla "danza"                                            |

| FLUJO<br>PRINCIPAL | <ol> <li>El usuario selecciona la opción de "Habilitar"</li> <li>Petición de datos de la danza seleccionada de la tabla "danza"</li> <li>El sistema muestra una ventana modal para confirmar la habilitación.</li> <li>El usuario presiona SI, si es que está de acuerdo en habilitar a la danza,<br/>NO, si no está de acuerdo.</li> <li>Si la actividad seleccionada es "SI" cambia el estado de false a true en<br/>la base de datos de la tabla "danza".</li> <li>Una vez realizado la operación, se muestra un mensaje "Se habilito los<br/>datos correctamente" y retorna a la pantalla "Gestión Danzas".</li> <li>Si la actividad seleccionada es "NO" yuelye a la pantalla "Gestión</li> </ol> |
|--------------------|----------------------------------------------------------------------------------------------------|
|                    | 7) Si la actividad seleccionada es "NO" vuelve a la pantalla "Gestión Danzas"                                                                                                    |
| FLUJO              | Ninguno.                                                                                                    |
| ALTERNATIVO        |                                                                                                    |

Tabla 37 Especificación de casos de uso: Gestión Danzas-Habilitar Danza. Fuente elaboración propia

### 2.1.3.9.5.9.6 Casos de Uso: Gestión Danzas-Buscar Danza

| CASO DE USO          | Buscar Danza                                                                                                    |
|----------------------|----------------------------------------------------------------------------------------------------|
| ACTORES              | Director                                                                                                    |
| PROPÓSITO            | Permite buscar a una danza en especifico                                                                                                    |
| RESUMEN              | El usuario puede realizar la búsqueda de una danza en específico mediante sus datos más relevantes.                                                                                                    |
| PRE-<br>CONDICIÓN    | <ol> <li>1) Iniciar Sesión.</li> <li>2) Ingresar en la pantalla "Gestión Danzas".</li> </ol>                                                                                                    |
| POST-<br>CONDICIÓN   | El sistema mostrará con éxito la consulta que se hizo.                                                                                                    |
| FLUJO<br>PRINCIPAL   | <ol> <li>El usuario ingresa un dato específico para la búsqueda</li> <li>El usuario da clic en "Buscar"</li> <li>El sistema realiza la consulta en la base de datos "danza" y procede a mostrar el resultado.</li> </ol> |
| FLUJO<br>ALTERNATIVO | 3) En caso de no encontrar a la danza el Sistema no muestra nada.                                                                                                    |

Tabla 38 Especificación de casos de uso: Gestión Danzas-Buscar Danza. Fuente elaboración propia

### 2.1.3.9.5.10 Casos de Uso: Gestión Promociones

| CASO DE USO | Gestión Promociones – Listar Promociones                                  |
|-------------|---------------------------------------------------------------------------|
| ACTORES     | Director                                                                  |
| PROPÓSITO   | Permite visualizar y realizar diferentes acciones en la lista Promociones |

| RESUMEN            | El usuario verifica aquellas promociones que están registrados y por lo                                                                                                    |
|--------------------|----------------------------------------------------------------------------------------------------|
|                    | tanto están siendo listados por el sistema.                                                                                                    |
| PRE-               | 1) Iniciar Sesión                                                                                                    |
| CONDICIÓN          |                                                                                                    |
| POST-              | El sistema mostrara la pantalla "Gestión Promociones" y un listado de                                                                                                    |
| CONDICIÓN          | datos de la tabla "promoción"                                                                                                    |
| FLUJO<br>PRINCIPAL | <ol> <li>1) El usuario debe ir al menú "Cursos" luego dar clic en Listar Promociones</li> <li>2) El sistema solicita un listado de todas las promociones</li> <li>3) Se ejecuta la consulta de las promociones que ya fueron registrados en la tabla "promoción" de la base de datos.</li> <li>4)Se mostrará la pantalla Gestión Promociones proporcionando las siguientes opciones.</li> <li>✓ Agregar Promoción</li> <li>✓ Actualizar Promoción</li> <li>✓ Detalle Promoción</li> <li>✓ Anular Promoción</li> <li>✓ Buscar Promoción</li> </ol> |
| FLUJO              | 4) Si no existe promoción registrado el sistema muestra una lista vacía.                                                                                                    |
| ALTERNATIVO        |                                                                                                    |

Tabla 39 Especificación de casos de uso: Gestión Promociones. Fuente elaboración propia

# 2.1.3.9.5.10.1 Casos de Uso: Gestión Promociones-Agregar Promoción

| CASO DE USO        | Agregar Promoción                                                                                                    |
|--------------------|----------------------------------------------------------------------------------------------------|
| ACTORES            | Director                                                                                                    |
| PROPÓSITO          | Permite el registro de una nueva promoción                                                                                                    |
| RESUMEN            | Este caso de uso hace referencia a la creación de una nueva promoción.                                                                                                    |
| PRE-               | 1) Iniciar Sesión                                                                                                    |
| CONDICIÓN          | 2) Ingresar en la pantalla "Gestión Promociones"                                                                                                    |
| POST-<br>CONDICIÓN | El sistema guardara con éxito un nuevo registro en las tablas "promoción y cursopromo" de la base de datos                                                                                                    |
| FLUJO<br>PRINCIPAL | <ol> <li>1) El usuario selecciona el botón de "Agregar Promoción".</li> <li>2) Petición de datos de las tablas "danza y cursos"</li> <li>3)El sistema mostrará una pantalla Agregar Promoción "Datos Promoción"</li> <li>4) El usuario carga los datos en el formulario</li> <li>5) El usuario puede seleccionar entre las siguientes actividades:<br/>"Retornar" y "Siguiente".</li> <li>6) Si la actividad seleccionada es "Siguiente" el sistema valida esos datos.</li> </ol> |
|             | 7) Una vez validados los datos, si estos son correctos pasara a otra pantalla  |
|-------------|--------------------------------------------------------------------------------|
|             | "Seleccione Danza" con la petición de datos cargados.                          |
|             | 8) El usuario carga los datos en el formulario                                 |
|             | 9) Si el usuario selecciona "Siguiente" el sistema valida esos datos.          |
|             | 10) Una vez validados los datos, si estos son correctos pasará a otra pantalla |
|             | "Detalle Promoción" donde se mostrará los datos cargados anteriormente.        |
|             | 11) El usuario puede seleccionar entre las siguientes actividades:             |
|             | "Retornar" "Anterior" y "Agregar"                                              |
|             | 12) Si el usuario selecciona "Anterior" podrá pasar a las pantallas que se     |
|             | vio anteriormente.                                                             |
|             | 13) Si la actividad seleccionada es "Agregar" los datos quedan guardados       |
|             | en las tablas "promoción y cursopromo" de la base de datos.                    |
|             | 14) Una vez realizada la operación muestra un mensaje "Se agregó               |
|             | correctamente la promoción" y retorna a la pantalla "Gestión                   |
|             | Promociones".                                                                  |
|             | 15) Si la actividad seleccionada es "Retornar" la promoción no se guardará     |
|             | en la base de Datos y vuelve a la pantalla "Gestión Promociones"               |
| FLUJO       | 6) y 9) Si ocurre algún error al presionar "Siguiente" o "Agregar", el         |
| ALTERNATIVO | sistema le notificara con alertas en los campos del formulario.                |

Tabla 40 Especificación de casos de uso: Gestión Promociones-Agregar Promoción. Fuente elaboración propia

# 2.1.3.9.5.10.2 Casos de Uso: Gestión Promociones-Actualizar Promoción

| CASO DE USO        | Actualizar Promoción                                                                                                    |
|--------------------|----------------------------------------------------------------------------------------------------|
| ACTORES            | Director                                                                                                    |
| PROPÓSITO          | Permite actualizar aquellas promociones registradas anteriormente por el sistema.                                                                                                    |
| RESUMEN            | Este caso de uso hace referencia a la actualización de datos de una promoción registrada.                                                                                                    |
| PRE-<br>CONDICIÓN  | <ol> <li>1) Iniciar Sesión</li> <li>2) Ingresar en la pantalla "Gestión Promociones"</li> <li>3) Debe existir por lo menos una promoción agregada.</li> </ol>                                                                                                    |
| POST-<br>CONDICIÓN | El sistema actualizara con éxito el registro correspondiente de las tablas "promoción y cursopromo" de la base de datos                                                                                                    |
| FLUJO<br>PRINCIPAL | <ol> <li>1) El usuario selecciona la opción "Actualizar"</li> <li>2) Petición de datos de las tablas "danza, cursos, promoción y cursopromo"</li> <li>3) El sistema mostrará una pantalla Actualizar Promoción "Datos Promoción" con datos actuales de la promoción.</li> <li>4) El usuario modifica los datos en el formulario</li> <li>5) El usuario puede seleccionar entre las siguientes actividades:<br/>"Retornar" y "Siguiente".</li> <li>6) Si la actividad seleccionada es "Siguiente" el sistema valida esos datos.</li> </ol> |

|             | 7) Una vez validados los datos, si estos son correctos pasara a otra pantalla  |
|-------------|--------------------------------------------------------------------------------|
|             | "Seleccione Danza" con la petición de datos cargados.                          |
|             | 8) El usuario modifica los datos en el formulario.                             |
|             | 9) Si el usuario selecciona "Siguiente" el sistema valida esos datos.          |
|             | 10) Una vez validados los datos, si estos son correctos pasará a otra pantalla |
|             | "Detalle Promoción" donde se mostrará los datos cargados anteriormente.        |
|             | 11) El usuario puede seleccionar entre las siguientes actividades:             |
|             | "Retornar" "Anterior" y "Actualizar"                                           |
|             | 12) Si el usuario selecciona "Anterior" podrá pasar a las pantallas que se     |
|             | vio anteriormente.                                                             |
|             | 13) Si la actividad seleccionada es "Actualizar" los datos quedan              |
|             | guardados en las tablas "promoción y cursopromo" de la base de datos.          |
|             | 14) Una vez realizada la operación muestra un mensaje "Se Actualizo los        |
|             | datos correctamente" y retorna a la pantalla "Gestión Promociones".            |
|             | 15) Si la actividad seleccionada es "Retornar" los datos no se actualizará y   |
|             | vuelve a la pantalla "Gestión Promociones"                                     |
| FLUJO       | 6) y 9) Si ocurre algún error al presionar "Siguiente" o "Actualizar", el      |
| ALTERNATIVO | sistema le notificara con alertas en los campos del formulario.                |

Tabla 41 Especificación de casos de uso: Gestión Promociones-Actualizar Promoción. Fuente elaboración propia

## 2.1.3.9.5.10.3 Casos de Uso: Gestión Promociones-Detalle Promoción

| CASO DE USO        | Detalle Promoción                                                                                                    |
|--------------------|----------------------------------------------------------------------------------------------------|
| ACTORES            | Director                                                                                                    |
| PROPÓSITO          | Permite ver los detalles de las promociones                                                                                                    |
| RESUMEN            | El usuario puede ver los detalles más relevantes de la promoción                                                                                                    |
| PRE-               | 1) Iniciar Sesión.                                                                                                    |
| CONDICIÓN          | 2) Ingresar en la pantalla "Gestión Promociones".                                                                                                    |
|                    | 3) Debe existir por lo menos una promoción agregada.                                                                                                    |
| POST-              | El sistema mostrará con éxito la información de la promoción extraído de                                                                                                    |
| CONDICIÓN          | las tablas "promoción, cursopromo, y danza" de la base de datos.                                                                                                    |
| FLUJO<br>PRINCIPAL | <ol> <li>1) El usuario selecciona la opción de "Detalle"</li> <li>2) Petición de datos de la promoción seleccionada de las tablas<br/>"promoción, cursopromo y danza"</li> <li>3) El sistema mostrará una pantalla "Detalles de la Promoción" con los<br/>datos actuales de la promoción.</li> <li>4) El sistema tendrá la opción de "Cerrar" e "Imprimir"</li> <li>5) Si la actividad seleccionada es "Imprimir" se abre otra pestaña con los<br/>datos más relevantes de la promoción para imprimir.</li> <li>6) Si la actividad seleccionada es "Cerrar" vuelve a la pantalla "Gestión<br/>Promociones"</li> </ol> |

| FLUJO       | Ninguno |
|-------------|---------|
| ALTERNATIVO |         |
|             |         |

Tabla 42 Especificación de casos de uso: Gestión Promociones-Detalle Promoción. Fuente elaboración propia

#### 2.1.3.9.5.10.4 Casos de Uso: Gestión Promociones-Anular Promoción

| CASO DE USO | Anular Promoción                                                                                                    |
|-------------|----------------------------------------------------------------------------------------------------|
| ACTORES     | Director                                                                                                    |
| PROPÓSITO   | Permite anular a las promociones de forma lógica                                                                                                |
| RESUMEN     | El usuario puede proceder anular de forma lógica a las promociones que                                                                          |
|             | ya fueron registrados anteriormente.                                                                                                    |
| PRF-        | 1) Iniciar Sesión.                                                                                                    |
| CONDICIÓN   | 2) Ingresar en la pantalla "Gestión Promociones".                                                                                               |
| CONDICION   | 3) Debe existir por lo menos una promoción agregada.                                                                                            |
|             | 4) La promoción tiene que estar activo.                                                                                                    |
| POST-       | El sistema anulara con existo el registro cambiando de true a false en la                                                                       |
| CONDICIÓN   | base de datos de la tabla "promoción"                                                                                                    |
|             | <ol> <li>El usuario selecciona la opción de "Anular"</li> <li>Petición de datos de la promoción seleccionada de la tabla "promoción"</li> </ol> |
|             | 3) El sistema muestra una ventana modal para confirmar la anulación.                                                                            |
| ELUIO       | 4) El usuario presiona SI, si es que está de acuerdo en anular a la                                                                             |
| PRINCIPAL   | promoción, NO, si no está de acuerdo.                                                                                                    |
|             | 5) Si la actividad seleccionada es Si cambia el estado de true a faise en la base de datos "promoción"                                          |
|             | 6) Una vez realizado la operación se muestra un mensaie "Se anulo la                                                                            |
|             | promoción correctamente" y retorna a la pantalla "Gestión Promociones".                                                                         |
|             | 7) Si la actividad seleccionada es "NO" vuelve a la pantalla "Gestión                                                                           |
|             | Promociones"                                                                                                    |
| FLUJO       | Ninguno.                                                                                                    |
| ALTERNATIVO |                                                                                                    |

Tabla 43 Especificación de casos de uso: Gestión Promociones-Anular Promoción. Fuente elaboración propia

# 2.1.3.9.5.10.5 Casos de Uso: Gestión Promociones-Buscar Promoción

| CASO DE USO | Buscar Promoción                                                     |
|-------------|----------------------------------------------------------------------|
| ACTORES     | Director                                                             |
| PROPÓSITO   | Permite buscar a una promoción en especifico                         |
| RESUMEN     | El usuario puede realizar la búsqueda de una promoción en específico |
|             | mediante sus datos más relevantes.                                   |

| PRE-               | 1) Iniciar Sesión.                                                                                                    |
|--------------------|----------------------------------------------------------------------------------------------------|
| CONDICIÓN          | 2) Ingresar en la pantalla "Gestión Promociones".                                                                                                    |
| POST-              | El sistema mostrará con éxito la consulta que se hizo.                                                                                                    |
| CONDICIÓN          |                                                                                                    |
| FLUJO<br>PRINCIPAL | <ol> <li>El usuario ingresa un dato específico para la búsqueda</li> <li>El usuario da clic en "Buscar"</li> <li>El sistema realiza la consulta en la base de datos "promoción" y procede<br/>a mostrar el resultado.</li> </ol> |
| FLUJO              | 3) En caso de no encontrar a la promoción el Sistema no muestra nada.                                                                                                    |
| ALTERNATIVO        |                                                                                                    |

Tabla 44 Especificación de casos de uso: Gestión Promociones-Buscar Promoción. Fuente elaboración propia

# 2.1.3.9.5.11 Casos de Uso: Gestión Inscripciones

| CASO DE USO        | Gestión Inscripciones – Listar Inscripciones                                                                                                    |
|--------------------|----------------------------------------------------------------------------------------------------|
| ACTORES            | Director, Instructor y Secretaria                                                                                                    |
| PROPÓSITO          | Permite visualizar y realizar diferentes acciones en la lista Inscripciones                                                                                                    |
| RESUMEN            | El usuario verifica aquellas inscripciones que están registrados y por lo tanto están siendo listados por el sistema                                                                                                    |
| PRE-<br>CONDICIÓN  | 1) Iniciar Sesión                                                                                                    |
| POST-              | El sistema mostrara la pantalla "Gestión Inscripciones" y un listado de                                                                                                    |
| CONDICIÓN          | datos de la tabla "inscripciones"                                                                                                    |
| FLUJO<br>PRINCIPAL | <ol> <li>El usuario debe ir al menú "Cursos" luego dar clic en Listar<br/>Inscripciones</li> <li>El sistema solicita un listado de todas las inscripciones</li> <li>Se ejecuta la consulta de las inscripciones que ya fueron registrados en<br/>la tabla "inscripciones" de la base de datos</li> <li>Se mostrará la pantalla Gestión Inscripciones proporcionando las<br/>siguientes opciones.</li> <li>✓ Agregar Inscripción</li> <li>✓ Anular Inscripción</li> <li>✓ Buscar Inscripción</li> </ol> |
| FLUJO              | 4) Si no existe Inscripciones registrado el sistema muestra una lista vacía.                                                                                                    |
| ALTERNATIVO        |                                                                                                    |

Tabla 45 Especificación de casos de uso: Gestión Inscripciones. Fuente elaboración propia

| CASO DE USO        | Agregar Inscripción                                                                                                    |
|--------------------|----------------------------------------------------------------------------------------------------|
| ACTORES            | Director, Instructor y Secretaria                                                                                                    |
| PROPÓSITO          | Permite el registro de una nueva inscripción                                                                                                    |
| RESUMEN            | Este caso de uso hace referencia a la creación de una nueva inscripción.                                                                                                    |
| PRE-               | 1) Iniciar Sesión                                                                                                    |
| CONDICIÓN          | 2) Ingresar en la pantalla "Gestión Inscripciones"                                                                                                    |
| POST-              | El sistema guardara con éxito un nuevo registro en la tabla "Inscripciones"                                                                                                    |
| CONDICIÓN          | de la base de datos                                                                                                    |
| FLUJO<br>PRINCIPAL | <ol> <li>El usuario selecciona el botón de "Agregar Inscripción".</li> <li>Petición de datos de las tablas "alumno y cursos"</li> <li>El sistema mostrará una pantalla "Agregar Inscripción" con la petición de datos cargados.</li> <li>El usuario utiliza el buscador introduciendo el nombre o ci del alumno que desea inscribir</li> <li>El usuario utiliza el buscador introduciendo el código del curso o el nombre la danza para que el alumno pueda inscribirse al curso.</li> <li>El usuario puede seleccionar entre las siguientes actividades: "Cancelar" y "Guardar".</li> <li>Si la actividad seleccionada es "Guardar" el sistema valida esos datos.</li> <li>Una vez validados los datos, si estos son correctos procede a almacenarlos en la tabla "inscripciones" de la base de datos.</li> <li>Una vez realizada la operación muestra un mensaje "Se agregó correctamente los datos de la inscripción" y retorna a la pantalla "Gestión Inscripciones".</li> <li>Si la actividad seleccionada es "Cancelar" la inscripción no se guardará en la base de Datos y vuelve a la pantalla "Gestión Inscripciones"</li> </ol> |
| FLUJO              | 7) Si ocurre algún error al Guardar, el sistema le notificara con alertas en                                                                                                    |
| ALTERNATIVO        | los campos del formulario.                                                                                                    |
|                    | <u> </u>                                                                                                    |

#### 2.1.3.9.5.11.1 Casos de Uso: Gestión Inscripciones-Agregar Inscripción

Tabla 46 Especificación de casos de uso: Gestión Inscripciones-Agregar Inscripción. Fuente elaboración propia

# 2.1.3.9.5.11.2 Casos de Uso: Gestión Inscripciones-Pago Inscripción

| CASO DE USO | Pago Inscripción                                                    |
|-------------|---------------------------------------------------------------------|
| ACTORES     | Director, Instructor y Secretaria                                   |
| PROPÓSITO   | Permite realizar el pago mensual de la inscripción                  |
| RESUMEN     | Este caso de uso hace referencia al pago mensual de la inscripción. |

| PRE-               | 1) Iniciar Sesión                                                                                                    |
|--------------------|----------------------------------------------------------------------------------------------------|
| CONDICIÓN          | 2) Ingresar en la pantalla "Gestión Inscripciones"                                                                                                    |
|                    |                                                                                                    |
| POST-              | El sistema guardara con éxito el registro del pago mensual de la inscripción                                                                                                    |
| CONDICIÓN          | en la tabla "Ingresos" de la base de datos                                                                                                    |
| FLUJO<br>PRINCIPAL | <ol> <li>El usuario selecciona el botón de "Pago".</li> <li>Petición de datos de las tablas "alumno, inscripciones y cursos"</li> <li>El sistema mostrará una pantalla "Plan de Pagos" con la petición de datos cargados.</li> <li>El usuario seleccionará el mes que tendrá que pagar de la inscripción</li> <li>El usuario puede seleccionar entre las siguientes actividades:         <ul> <li>"Retornar" y "Guardar".</li> <li>Si la actividad seleccionada es "Guardar" el sistema muestra una ventana modal para confirmar el pago.</li> <li>El usuario presiona "SI", si es que está de acuerdo en pagar la mensualidad, "Cancelar", si no está de acuerdo.</li> <li>Si la actividad seleccionada es "SI" el sistema valida esos datos.</li> <li>Una vez validados los datos, si estos son correctos se guardará el pago de la mensualidad en la tabla "ingresos" de la base de datos.</li> <li>Una vez realizada la operación con satisfacción el sistema muestra un mensaje "Guardado!!".</li> <li>El usuario podrá imprimir el historial de los pagos realizados de cada mes dando clic en "Imprimir" donde se abrirá una pestaña.</li> <li>Si la actividad seleccionada es "Retornar" vuelve a la pantalla "Gestión Inscripciones"</li> </ul> </li> </ol> |
| FLUJO              | 8) Si ocurre algún error al Pagar la inscripción, el sistema mostrara un                                                                                                    |
| ALIEKNAIIVO        | mensaje de error.                                                                                                    |

Tabla 47 Especificación de casos de uso: Gestión Inscripciones-Pago Inscripción. Fuente elaboración propia

## 2.1.3.9.5.11.3 Casos de Uso: Gestión Inscripciones - Anular Inscripción

| CASO DE USO        | Anular Inscripción                                                                                                    |
|--------------------|----------------------------------------------------------------------------------------------------|
| ACTORES            | Director, Instructor y Secretaria                                                                                                    |
| PROPÓSITO          | Permite anular a las inscripciones de forma lógica                                                                                                    |
| RESUMEN            | El usuario puede proceder anular de forma lógica a las inscripciones que ya fueron registrados anteriormente.                                                                                                    |
| PRE-<br>CONDICIÓN  | <ol> <li>1) Iniciar Sesión.</li> <li>2) Ingresar en la pantalla "Gestión Inscripciones".</li> <li>3) Debe existir por lo menos una inscripción agregada.</li> <li>4) La inscripción tiene que estar activo.</li> </ol> |
| POST-<br>CONDICIÓN | El sistema anulara con existo el registro cambiando de true a false en la base de datos de la tabla "inscripciones"                                                                                                    |

| FLUJO<br>PRINCIPAL   | <ol> <li>El usuario selecciona la opción de "Anular"</li> <li>Petición de datos de la inscripción seleccionada de la tabla<br/>"inscripciones"</li> <li>El sistema muestra una ventana modal para confirmar la anulación.</li> <li>El usuario presiona SI, si es que está de acuerdo en anular a la<br/>inscripción, NO, si no está de acuerdo.</li> <li>Si la actividad seleccionada es "SI" cambia el estado de true a false en<br/>la tabla "inscripciónes" de la base de datos.</li> <li>Una vez realizado la operación, se muestra un mensaje "Se anulo la<br/>inscripción correctamente" y retorna a la pantalla "Gestión Inscripciones".</li> <li>Si la actividad seleccionada es "NO" vuelve a la pantalla "Gestión<br/>Inscripciones"</li> </ol> |
|----------------------|----------------------------------------------------------------------------------------------------|
| FLUJO<br>ALTERNATIVO | Ninguno.                                                                                                    |

Tabla 48 Especificación de casos de uso: Gestión Inscripciones-Anular Inscripción. Fuente elaboración propia

### 2.1.3.9.5.11.4 Casos de Uso: Gestión Inscripciones -Buscar Inscripción

| CASO DE USO          | Buscar Inscripción                                                                                                    |
|----------------------|----------------------------------------------------------------------------------------------------|
| ACTORES              | Director, Instructor y Secretaria                                                                                                    |
| PROPÓSITO            | Permite buscar a una inscripción en especifico                                                                                                    |
| RESUMEN              | El usuario puede realizar la búsqueda de una inscripción en específico mediante sus datos más relevantes.                                                                                                    |
| PRE-<br>CONDICIÓN    | <ol> <li>1) Iniciar Sesión.</li> <li>2) Ingresar en la pantalla "Gestión Inscripciones".</li> </ol>                                                                                                    |
| POST-<br>CONDICIÓN   | El sistema mostrará con éxito la consulta que se hizo.                                                                                                    |
| FLUJO<br>PRINCIPAL   | <ol> <li>El usuario ingresa un dato específico para la búsqueda</li> <li>El usuario da clic en "Buscar"</li> <li>El sistema realiza la consulta en la base de datos "inscripciones" y procede a mostrar el resultado.</li> </ol> |
| FLUJO<br>ALTERNATIVO | 3) En caso de no encontrar a la inscripción el Sistema no muestra nada.                                                                                                    |

Tabla 49 Especificación de casos de uso: Gestión Inscripciones-Buscar Inscripción. Fuente elaboración propia

# 2.1.3.9.5.12 Casos de Uso: Gestión Salas

| CASO DE USO | Gestión Salas – Listar Salas                                        |
|-------------|---------------------------------------------------------------------|
| ACTORES     | Director                                                            |
| PROPÓSITO   | Permite visualizar y realizar diferentes acciones en la lista salas |

| RESUMEN            | El usuario verifica aquellas salas que están registrados y por lo tanto están                                                                                                    |
|--------------------|----------------------------------------------------------------------------------------------------|
|                    | siendo listados por el sistema.                                                                                                    |
| PRE-               | 1) Iniciar Sesión                                                                                                    |
| CONDICIÓN          |                                                                                                    |
| POST-              | El sistema mostrara la pantalla "Gestión Salas" y un listado de datos de la                                                                                                    |
| CONDICIÓN          | tabla "sala"                                                                                                    |
| FLUJO<br>PRINCIPAL | <ol> <li>El usuario debe ir al menú "Cursos" luego dar clic en Listar Salas.</li> <li>El sistema solicita un listado de todas las salas</li> <li>Se ejecuta la consulta de las salas que ya fueron registrados en las tablas "sala" de la base de datos.</li> <li>Se mostrará la pantalla Gestión Salas proporcionando las siguientes opciones.</li> <li>✓ Agregar Sala</li> <li>✓ Actualizar Sala</li> <li>✓ Habilitar Sala</li> <li>✓ Buscar Sala</li> </ol> |
| FLUJO              | 4) Si no existe sala registrada el sistema muestra una lista vacía.                                                                                                    |
| ALTERNATIVO        |                                                                                                    |

Tabla 50 Especificación de casos de uso: Gestión Salas. Fuente elaboración propia

# 2.1.3.9.5.12.1 Casos de Uso: Gestión Salas-Agregar Sala

| CASO DE USO        | Agregar Sala                                                                                                    |
|--------------------|----------------------------------------------------------------------------------------------------|
| ACTORES            | Director                                                                                                    |
| PROPÓSITO          | Permite el registro de una nueva sala                                                                                                    |
| RESUMEN            | Este caso de uso hace referencia a la creación de una nueva sala.                                                                                                    |
| PRE-               | 1) Iniciar Sesión                                                                                                    |
| CONDICIÓN          | 2) Ingresar en la pantalla "Gestión Salas"                                                                                                    |
| POST-<br>CONDICIÓN | El sistema guardara con éxito un nuevo registro en la tabla "sala" de la base de datos                                                                                                    |
| FLUJO<br>PRINCIPAL | <ol> <li>1) El usuario selecciona el botón de "Agregar Sala".</li> <li>2) El sistema mostrará una ventana modal "Agregar Sala" donde permitirá<br/>ingresar datos nuevos.</li> <li>3) El usuario carga los datos en el formulario</li> <li>4) El usuario puede seleccionar entre las siguientes actividades:<br/>"Cancelar" y "Guardar".</li> <li>5) Si la actividad seleccionada es "Guardar" el sistema valida esos datos.</li> </ol> |

|             | 6) Una vez validados los datos, si estos son correctos procede a             |
|-------------|------------------------------------------------------------------------------|
|             | almacenarlos en la tabla "sala" de la base de datos.                         |
|             | 7) Una vez realizada la operación muestra un mensaje "Se agregó              |
|             | correctamente los datos de la sala" y retorna a la pantalla "Gestión Salas". |
|             | 8) Si la actividad seleccionada es "Cancelar" la sala no se guardará en la   |
|             | base de Datos y vuelve a la pantalla "Gestión Salas"                         |
| FLUJO       | 5) Si ocurre algún error al Guardar, el sistema le notificara con alertas en |
| ALTERNATIVO | los campos del formulario.                                                   |

Tabla 51 Especificación de casos de uso: Gestión Salas-Agregar Sala. Fuente elaboración propia

# 2.1.3.9.5.12.2 Casos de Uso: Gestión Salas-Actualizar Sala

| CASO DE USO        | Actualizar Sala                                                                                                    |
|--------------------|----------------------------------------------------------------------------------------------------|
| ACTORES            | Director                                                                                                    |
| PROPÓSITO          | Permite actualizar aquellas salas registradas anteriormente por el sistema.                                                                                                    |
| DESIMEN            | Este caso de uso hace referencia a la actualización de datos de una sala                                                                                                    |
| RESUMEN            | registrada.                                                                                                    |
| PRE-               | 1) Iniciar Sesión                                                                                                    |
| CONDICIÓN          | 2) Ingresar en la pantalla "Gestión Salas"                                                                                                    |
|                    | 3) Debe existir por lo menos una sala agregada.                                                                                                    |
| POST-              | El sistema actualizara con éxito el registro correspondiente de la tabla                                                                                                    |
| CONDICIÓN          | "sala" de la base de datos                                                                                                    |
| FLUJO<br>PRINCIPAL | <ol> <li>1) El usuario selecciona la opción "Actualizar"</li> <li>2) Petición de datos de la sala seleccionado de la tabla "sala"</li> <li>3) El sistema mostrará una ventana modal "Actualizar Sala" con datos actuales de la sala.</li> <li>4) El usuario modifica los datos en el formulario</li> <li>5) El usuario puede seleccionar entre las siguientes actividades:<br/>"Cancelar" y "Actualizar".</li> <li>6) Si la actividad seleccionada es "Actualizar" el sistema valida esos datos.</li> <li>7) Una vez validados los datos, si estos son correctos quedan actualizados en la tabla "sala" de la base de datos.</li> <li>8) Una vez realizada la operación muestra un mensaje "Se Actualizo los datos correctamente" y retorna a la pantalla "Gestión Salas".</li> <li>9) Si la actividad seleccionada es "Cancelar" los datos no se actualizará y vuelve a la pantalla "Gestión Salas"</li> </ol> |
| FLUJO              | 6) Si ocurre algún error al actualizar los datos de la sala, el sistema                                                                                                    |
| ALTERNATIVO        | notificara con alertas en los campos del formulario.                                                                                                    |

Tabla 52 Especificación de casos de uso: Gestión Salas-Actualizar Sala. Fuente elaboración propia

| CASO DE USO                 | Eliminar Sala                                                                                                    |
|-----------------------------|----------------------------------------------------------------------------------------------------|
| ACTORES                     | Director                                                                                                    |
| PROPÓSITO                   | Permite eliminar a las salas de forma lógica                                                                                                    |
| RESUMEN                     | El usuario puede proceder a eliminar de forma lógica a las salas que ya fueron registrados anteriormente.                                                                                                    |
| PRE-<br>CONDICIÓN           | <ol> <li>1) Iniciar Sesión.</li> <li>2) Ingresar en la pantalla "Gestión Salas".</li> <li>3) Debe existir por lo menos una sala agregada.</li> <li>4) La sala tiene que estar activo.</li> </ol>                                                                                                    |
| POST-<br>CONDICIÓN          | El sistema eliminará con existo el registro cambiando de true a false en la base de datos de la tabla "sala"                                                                                                    |
|                             |                                                                                                    |
| FLUJO<br>PRINCIPAL          | <ol> <li>El usuario selecciona la opción de "Eliminar"</li> <li>Petición de datos de la sala seleccionado de la tabla "sala"</li> <li>El sistema muestra una ventana modal para confirmar la eliminación.</li> <li>El usuario presiona SI, si es que está de acuerdo en eliminar a la sala,<br/>NO, si no está de acuerdo.</li> <li>Si la actividad seleccionada es "SI" cambia el estado de true a false en<br/>la base de datos de la tabla "sala".</li> <li>Una vez realizado la operación, se muestra un mensaje "Se elimino los<br/>datos correctamente" y retorna a la pantalla "Gestión Salas".</li> <li>Si la actividad seleccionada es "NO" vuelve a la pantalla "Gestión<br/>Salas"</li> </ol> |
| FLUJO<br>PRINCIPAL<br>FLUJO | <ol> <li>El usuario selecciona la opción de "Eliminar"</li> <li>Petición de datos de la sala seleccionado de la tabla "sala"</li> <li>El sistema muestra una ventana modal para confirmar la eliminación.</li> <li>El usuario presiona SI, si es que está de acuerdo en eliminar a la sala,<br/>NO, si no está de acuerdo.</li> <li>Si la actividad seleccionada es "SI" cambia el estado de true a false en<br/>la base de datos de la tabla "sala".</li> <li>Una vez realizado la operación, se muestra un mensaje "Se elimino los<br/>datos correctamente" y retorna a la pantalla "Gestión Salas".</li> <li>Si la actividad seleccionada es "NO" vuelve a la pantalla "Gestión<br/>Salas"</li> </ol> |

### 2.1.3.9.5.12.3 Casos de Uso: Gestión Salas-Eliminar Sala

Tabla 53 Especificación de casos de uso: Gestión Salas-Eliminar Sala. Fuente elaboración propia

# 2.1.3.9.5.12.4 Casos de Uso: Gestión Salas-Habilitar Sala

| CASO DE USO       | Habilitar Sala                                                               |
|-------------------|------------------------------------------------------------------------------|
| ACTORES           | Director                                                                     |
| PROPÓSITO         | Permite habilitar a las salas de forma lógica                                |
| RESUMEN           | El usuario puede proceder a habilitar de forma lógica a las salas que ya     |
|                   | fueron eliminados anteriormente.                                             |
| PRE-<br>CONDICIÓN | 1) Iniciar Sesión.                                                           |
|                   | 2) Ingresar en la pantalla "Gestión Salas".                                  |
|                   | 3) Debe existir por lo menos una sala agregada.                              |
|                   | 4) La sala tiene que estar inactivo.                                         |
| POST-             | El sistema habilitará con existo el registro cambiando de false a true en la |
| CONDICIÓN         | base de datos de la tabla "sala"                                             |

| FLUJO<br>PRINCIPAL | <ol> <li>El usuario selecciona la opción de "Habilitar"</li> <li>Petición de datos de la sala seleccionado de la tabla "sala"</li> <li>El sistema muestra una ventana modal para confirmar la habilitación.</li> <li>El usuario presiona SI, si es que está de acuerdo en habilitar a la sala,<br/>NO, si no está de acuerdo.</li> <li>Si la actividad seleccionada es "SI" cambia el estado de false a true en<br/>la base de datos de la tabla "sala".</li> <li>Una vez realizado la operación, se muestra un mensaje "Se habilito los<br/>datos correctamente" y retorna a la pantalla "Gestión Salas".</li> <li>Si la actividad seleccionada es "NO" vuelve a la pantalla "Gestión<br/>Salas"</li> </ol> |
|--------------------|----------------------------------------------------------------------------------------------------|
| FLUIO              | Ninguno                                                                                                    |
| ALTERNATIVO        | i inguno.                                                                                                    |

Tabla 54 Especificación de casos de uso: Gestión Salas-Habilitar Sala. Fuente elaboración propia

### 2.1.3.9.5.12.5 Casos de Uso: Gestión Salas-Buscar Sala

| CASO DE USO          | Buscar Sala                                                                                                    |
|----------------------|----------------------------------------------------------------------------------------------------|
| ACTORES              | Director                                                                                                    |
| PROPÓSITO            | Permite buscar a una sala en especifico                                                                                                    |
| RESUMEN              | El usuario puede realizar la búsqueda de una sala en específico mediante sus datos más relevantes.                                                                                                    |
| PRE-<br>CONDICIÓN    | <ol> <li>1) Iniciar Sesión.</li> <li>2) Ingresar en la pantalla "Gestión Salas".</li> </ol>                                                                                                    |
| POST-<br>CONDICIÓN   | El sistema mostrará con éxito la consulta que se hizo.                                                                                                    |
| FLUJO<br>PRINCIPAL   | <ol> <li>El usuario ingresa un dato específico para la búsqueda.</li> <li>El usuario da clic en "Buscar"</li> <li>El sistema realiza la consulta en la base de datos "sala" y procede a mostrar el resultado.</li> </ol> |
| FLUJO<br>ALTERNATIVO | 3) En caso de no encontrar a la sala el Sistema no muestra nada.                                                                                                    |

Tabla 55 Especificación de casos de uso: Gestión Salas-Buscar Sala. Fuente elaboración propia

## 2.1.3.9.5.13 Casos de Uso: Gestión Categorías

| CASO DE USO | Gestión Categorías – Listar Categorías                                   |
|-------------|--------------------------------------------------------------------------|
| ACTORES     | Director                                                                 |
| PROPÓSITO   | Permite visualizar y realizar diferentes acciones en la lista categorías |

| RESUMEN            | El usuario verifica aquellas categorías que están registrados y por lo tanto                                                                                                    |
|--------------------|----------------------------------------------------------------------------------------------------|
|                    | están siendo listados por el sistema.                                                                                                    |
| PRE-               | 1) Iniciar Sesión                                                                                                    |
| CONDICIÓN          |                                                                                                    |
| POST-              | El sistema mostrara la pantalla "Gestión Categorías" y un listado de datos                                                                                                    |
| CONDICIÓN          | de la tabla "categoría"                                                                                                    |
| FLUJO<br>PRINCIPAL | <ol> <li>El usuario debe ir al menú "Cursos" luego dar clic en Listar Categorías.</li> <li>El sistema solicita un listado de todas las categorías</li> <li>Se ejecuta la consulta de las categorías que ya fueron registrados en las tablas "categoría" de la base de datos.</li> <li>Se mostrará la pantalla Gestión Categorías proporcionando las siguientes opciones.</li> <li>✓ Agregar Categoría</li> <li>✓ Actualizar Categoría</li> <li>✓ Eliminar Categoría</li> <li>✓ Habilitar Categoría</li> <li>✓ Buscar Categoría</li> </ol> |
| FLUJO              | 4) Si no existe categoría registrada el sistema muestra una lista vacía.                                                                                                    |
| ALTERNATIVO        |                                                                                                    |

Tabla 56 Especificación de casos de uso: Gestión Categorías. Fuente elaboración propia

# 2.1.3.9.5.13.1 Casos de Uso: Gestión Categorías-Agregar Categoría

| CASO DE USO        | Agregar Categoría                                                                                                    |
|--------------------|----------------------------------------------------------------------------------------------------|
| ACTORES            | Director                                                                                                    |
| PROPÓSITO          | Permite el registro de una nueva categoría                                                                                                    |
| RESUMEN            | Este caso de uso hace referencia a la creación de una nueva categoría.                                                                                                    |
| PRE-               | 1) Iniciar Sesión                                                                                                    |
| CONDICIÓN          | 2) Ingresar en la pantalla "Gestión Categorías"                                                                                                    |
| POST-<br>CONDICIÓN | El sistema guardara con éxito un nuevo registro en la tabla "categoría" de la base de datos                                                                                                    |
| FLUJO<br>PRINCIPAL | <ol> <li>El usuario selecciona el botón de "Agregar Categoría".</li> <li>El sistema mostrará una ventana modal "Agregar Categoría" donde<br/>permitirá ingresar datos nuevos.</li> <li>El usuario carga los datos en el formulario</li> <li>El usuario puede seleccionar entre las siguientes actividades:<br/>"Cancelar" y "Guardar".</li> <li>Si la actividad seleccionada es "Guardar" el sistema valida esos datos.</li> </ol> |

|             | 6)Una vez validados los datos, si estos son correctos procede a              |
|-------------|------------------------------------------------------------------------------|
|             | almacenarlos en la tabla "categoría" de la base de datos.                    |
|             | 7) Una vez realizada la operación muestra un mensaje "Se agregó              |
|             | correctamente los datos de la categoría" y retorna a la pantalla "Gestión    |
|             | Categorías".                                                                 |
|             | 8) Si la actividad seleccionada es "Cancelar" la categoría no se guardará    |
|             | en la base de Datos y vuelve a la pantalla "Gestión Categorías"              |
| FLUJO       | 5) Si ocurre algún error al Guardar, el sistema le notificara con alertas en |
| ALTERNATIVO | los campos del formulario.                                                   |

Tabla 57 Especificación de casos de uso: Gestión Categorías-Agregar Categoría. Fuente elaboración propia

# 2.1.3.9.5.13.2 Casos de Uso: Gestión Categorías-Actualizar Categoría

| CASO DE USO          | Actualizar Categoría                                                                                                    |
|----------------------|----------------------------------------------------------------------------------------------------|
| ACTORES              | Director                                                                                                    |
| PROPÓSITO            | Permite actualizar aquellas categorías registradas anteriormente por el sistema.                                                                                                    |
| RESUMEN              | Este caso de uso hace referencia a la actualización de datos de una categoría registrada.                                                                                                    |
| PRE-<br>CONDICIÓN    | <ol> <li>1) Iniciar Sesión</li> <li>2) Ingresar en la pantalla "Gestión Categorías"</li> <li>3) Debe existir por lo menos una categoría agregada.</li> </ol>                                                                                                    |
| POST-<br>CONDICIÓN   | El sistema actualizara con éxito el registro correspondiente de la tabla<br>"categoría" de la base de datos                                                                                                    |
| FLUJO<br>PRINCIPAL   | <ol> <li>El usuario selecciona la opción "Actualizar"</li> <li>Petición de datos de la categoría seleccionado de la tabla "categoría"</li> <li>El sistema mostrará una ventana modal "Actualizar Categoría" con datos<br/>actuales de la categoría.</li> <li>El usuario modifica los datos en el formulario</li> <li>El usuario puede seleccionar entre las siguientes actividades:<br/>"Cancelar" y "Actualizar".</li> <li>Si la actividad seleccionada es "Actualizar" el sistema valida esos datos.</li> <li>Una vez validados los datos, si estos son correctos quedan actualizados<br/>en la tabla "categoría" de la base de datos.</li> <li>Una vez realizada la operación muestra un mensaje "Se Actualizo los<br/>datos correctamente" y retorna a la pantalla "Gestión Categorías".</li> <li>Si la actividad seleccionada es "Cancelar" los datos no se actualizará y<br/>vuelve a la pantalla "Gestión Categorías"</li> </ol> |
| FLUJO<br>ALTERNATIVO | 6) Si ocurre algún error al actualizar los datos de la categoría, el sistema notificara con alertas en los campos del formulario                                                                                                    |
|                      | notificara con alertas en los campos del formulario.                                                                                                    |

Tabla 58 Especificación de casos de uso: Gestión Categorías-Actualizar Categoría. Fuente elaboración propia

| CASO DE USO                 | Eliminar Categoría                                                                                                    |
|-----------------------------|----------------------------------------------------------------------------------------------------|
| ACTORES                     | Director                                                                                                    |
| PROPÓSITO                   | Permite eliminar a las categorías de forma lógica                                                                                                    |
| DESIMEN                     | El usuario puede proceder a eliminar de forma lógica a las categorías que                                                                                                    |
| KESUMEN                     | ya fueron registrados anteriormente.                                                                                                    |
| DDD                         | 1) Iniciar Sesión.                                                                                                    |
| PKE-<br>CONDICIÓN           | 2) Ingresar en la pantalla "Gestión Categorías".                                                                                                    |
| CONDICION                   | 3) Debe existir por lo menos una categoría agregada.                                                                                                    |
|                             | 4) La categoría tiene que estar activo.                                                                                                    |
| POST-                       | El sistema eliminará con existo el registro cambiando de true a false en la                                                                                                    |
| CONDICIÓN                   | base de datos de la tabla "categoría"                                                                                                    |
|                             |                                                                                                    |
|                             | <ol> <li>El usuario selecciona la opción de "Eliminar"</li> <li>Petición de datos de la categoría seleccionado de la tabla "categoría"</li> </ol>                                                                                                    |
|                             | <ol> <li>1) El usuario selecciona la opción de "Eliminar"</li> <li>2) Petición de datos de la categoría seleccionado de la tabla "categoría"</li> <li>3) El sistema muestra una ventana modal para confirmar la eliminación.</li> </ol>                                                                                                    |
| FLUO                        | <ol> <li>El usuario selecciona la opción de "Eliminar"</li> <li>Petición de datos de la categoría seleccionado de la tabla "categoría"</li> <li>El sistema muestra una ventana modal para confirmar la eliminación.</li> <li>El usuario presiona SI, si es que está de acuerdo en eliminar a la estacerría.</li> </ol>                                                                                                    |
| FLUJO<br>PRINCIPAL          | <ol> <li>El usuario selecciona la opción de "Eliminar"</li> <li>Petición de datos de la categoría seleccionado de la tabla "categoría"</li> <li>El sistema muestra una ventana modal para confirmar la eliminación.</li> <li>El usuario presiona SI, si es que está de acuerdo en eliminar a la categoría, NO, si no está de acuerdo.</li> <li>Si la actividad seleccionada es "SI" cambia el estado de true a false en</li> </ol>                                                                                                    |
| FLUJO<br>PRINCIPAL          | <ol> <li>El usuario selecciona la opción de "Eliminar"</li> <li>Petición de datos de la categoría seleccionado de la tabla "categoría"</li> <li>El sistema muestra una ventana modal para confirmar la eliminación.</li> <li>El usuario presiona SI, si es que está de acuerdo en eliminar a la categoría, NO, si no está de acuerdo.</li> <li>Si la actividad seleccionada es "SI" cambia el estado de true a false en la base de datos de la tabla "categoría"</li> </ol>                                                                                                    |
| FLUJO<br>PRINCIPAL          | <ol> <li>El usuario selecciona la opción de "Eliminar"</li> <li>Petición de datos de la categoría seleccionado de la tabla "categoría"</li> <li>El sistema muestra una ventana modal para confirmar la eliminación.</li> <li>El usuario presiona SI, si es que está de acuerdo en eliminar a la categoría, NO, si no está de acuerdo.</li> <li>Si la actividad seleccionada es "SI" cambia el estado de true a false en la base de datos de la tabla "categoría".</li> <li>Una vez realizado la operación, se muestra un mensaje "Se elimino los</li> </ol>                                                                                                    |
| FLUJO<br>PRINCIPAL          | <ol> <li>El usuario selecciona la opción de "Eliminar"</li> <li>Petición de datos de la categoría seleccionado de la tabla "categoría"</li> <li>El sistema muestra una ventana modal para confirmar la eliminación.</li> <li>El usuario presiona SI, si es que está de acuerdo en eliminar a la categoría, NO, si no está de acuerdo.</li> <li>Si la actividad seleccionada es "SI" cambia el estado de true a false en la base de datos de la tabla "categoría".</li> <li>Una vez realizado la operación, se muestra un mensaje "Se elimino los datos correctamente" y retorna a la pantalla "Gestión Categorías".</li> </ol>                                                                                         |
| FLUJO<br>PRINCIPAL          | <ol> <li>El usuario selecciona la opción de "Eliminar"</li> <li>Petición de datos de la categoría seleccionado de la tabla "categoría"</li> <li>El sistema muestra una ventana modal para confirmar la eliminación.</li> <li>El usuario presiona SI, si es que está de acuerdo en eliminar a la categoría, NO, si no está de acuerdo.</li> <li>Si la actividad seleccionada es "SI" cambia el estado de true a false en la base de datos de la tabla "categoría".</li> <li>Una vez realizado la operación, se muestra un mensaje "Se elimino los datos correctamente" y retorna a la pantalla "Gestión Categorías".</li> <li>Si la actividad seleccionada es "NO" vuelve a la pantalla "Gestión</li> </ol>             |
| FLUJO<br>PRINCIPAL          | <ol> <li>El usuario selecciona la opción de "Eliminar"</li> <li>Petición de datos de la categoría seleccionado de la tabla "categoría"</li> <li>El sistema muestra una ventana modal para confirmar la eliminación.</li> <li>El usuario presiona SI, si es que está de acuerdo en eliminar a la categoría, NO, si no está de acuerdo.</li> <li>Si la actividad seleccionada es "SI" cambia el estado de true a false en la base de datos de la tabla "categoría".</li> <li>Una vez realizado la operación, se muestra un mensaje "Se elimino los datos correctamente" y retorna a la pantalla "Gestión Categorías".</li> <li>Si la actividad seleccionada es "NO" vuelve a la pantalla "Gestión Categorías"</li> </ol> |
| FLUJO<br>PRINCIPAL<br>FLUJO | <ol> <li>El usuario selecciona la opción de "Eliminar"</li> <li>Petición de datos de la categoría seleccionado de la tabla "categoría"</li> <li>El sistema muestra una ventana modal para confirmar la eliminación.</li> <li>El usuario presiona SI, si es que está de acuerdo en eliminar a la categoría, NO, si no está de acuerdo.</li> <li>Si la actividad seleccionada es "SI" cambia el estado de true a false en la base de datos de la tabla "categoría".</li> <li>Una vez realizado la operación, se muestra un mensaje "Se elimino los datos correctamente" y retorna a la pantalla "Gestión Categorías".</li> <li>Si la actividad seleccionada es "NO" vuelve a la pantalla "Gestión Categorías"</li> </ol> |

2.1.3.9.5.13.3 Casos de Uso: Gestión Categorías-Eliminar Categoría

Tabla 59 Especificación de casos de uso: Gestión Categorías-Eliminar Categoría. Fuente elaboración propia

#### 2.1.3.9.5.13.4 Casos de Uso: Gestión Categorías-Habilitar Categoría

| CASO DE USO | Habilitar Categoría                                                          |
|-------------|------------------------------------------------------------------------------|
| ACTORES     | Director                                                                     |
| PROPÓSITO   | Permite habilitar a las categorías de forma lógica                           |
| RESUMEN     | El usuario puede proceder a habilitar de forma lógica a las categorías que   |
|             | ya fueron eliminados anteriormente.                                          |
| DDF         | 1) Iniciar Sesión.                                                           |
| CONDICIÓN   | 2) Ingresar en la pantalla "Gestión Categorías".                             |
| CONDICION   | 3) Debe existir por lo menos una categoría agregada.                         |
|             | 4) La categoría tiene que estar inactivo.                                    |
| POST-       | El sistema habilitará con existo el registro cambiando de false a true en la |
| CONDICIÓN   | base de datos de la tabla "categoría"                                        |

| FLUJO<br>PRINCIPAL | <ol> <li>El usuario selecciona la opción de "Habilitar"</li> <li>Petición de datos de la categoría seleccionado de la tabla "categoría"</li> <li>El sistema muestra una ventana modal para confirmar la habilitación.</li> <li>El usuario presiona SI, si es que está de acuerdo en habilitar a la categoría, NO, si no está de acuerdo.</li> <li>Si la actividad seleccionada es "SI" cambia el estado de false a true en la base de datos de la tabla "categoría".</li> <li>Una vez realizado la operación, se muestra un mensaje "Se habilito los datos correctamente" y retorna a la pantalla "Gestión Categorías".</li> <li>Si la actividad seleccionada es "NO" vuelve a la pantalla "Gestión Categorías"</li> </ol> |
|--------------------|----------------------------------------------------------------------------------------------------|
| FLUJO              | Ninguno.                                                                                                    |
| ALTERNATIVO        |                                                                                                    |

Tabla 60 Especificación de casos de uso: Gestión Categorías-Habilitar Categoría. Fuente elaboración propia

# 2.1.3.9.5.13.5 Casos de Uso: Gestión Categorías-Buscar Categoría

| CASO DE USO          | Buscar Categoría                                                                                                    |
|----------------------|----------------------------------------------------------------------------------------------------|
| ACTORES              | Director                                                                                                    |
| PROPÓSITO            | Permite buscar a una categoría en especifico                                                                                                    |
| RESUMEN              | El usuario puede realizar la búsqueda de una categoría en específico mediante sus datos más relevantes.                                                                                                    |
| PRE-<br>CONDICIÓN    | <ol> <li>1) Iniciar Sesión.</li> <li>2) Ingresar en la pantalla "Gestión Categorías".</li> </ol>                                                                                                    |
| POST-<br>CONDICIÓN   | El sistema mostrará con éxito la consulta que se hizo.                                                                                                    |
| FLUJO<br>PRINCIPAL   | <ol> <li>El usuario ingresa un dato específico para la búsqueda</li> <li>El usuario da clic en "Buscar"</li> <li>El sistema realiza la consulta en la base de datos "categoría" y procede<br/>a mostrar el resultado.</li> </ol> |
| FLUJO<br>ALTERNATIVO | 3) En caso de no encontrar a la categoría el Sistema no muestra nada.                                                                                                    |

Tabla 61 Especificación de casos de uso: Gestión Categorías-Buscar Categoría. Fuente elaboración propia

## 2.1.3.9.5.14 Casos de Uso: Gestión Elencos

| CASO DE USO | Gestión Elencos – Listar Elencos                                      |
|-------------|-----------------------------------------------------------------------|
| ACTORES     | Director                                                              |
| PROPÓSITO   | Permite visualizar y realizar diferentes acciones en la lista elencos |

| RESUMEN            | El usuario verifica aquellos elencos que están registrados y por lo tanto                                                                                                    |
|--------------------|----------------------------------------------------------------------------------------------------|
|                    | están siendo listados por el sistema.                                                                                                    |
| PRE-               | 1) Iniciar Sesión                                                                                                    |
| CONDICIÓN          |                                                                                                    |
| POST-              | El sistema mostrara la pantalla "Gestión Elencos" y un listado de datos de                                                                                                    |
| CONDICIÓN          | la tabla "elencos"                                                                                                    |
| FLUJO<br>PRINCIPAL | <ul> <li>1) El usuario debe ir al menú "Cursos" luego dar clic en Listar Elencos.</li> <li>2) El sistema solicita un listado de todos los elencos</li> <li>3) Se ejecuta la consulta de los elencos que ya fueron registrados en la tabla "elencos" de la base de datos.</li> <li>4) Se mostrará la pantalla Gestión Elencos proporcionando las siguientes opciones.</li> <li>✓ Agregar Elenco</li> <li>✓ Actualizar Elenco</li> <li>✓ Detalle Elenco</li> <li>✓ Habilitar Elenco</li> <li>✓ Buscar Elenco</li> </ul> |
| FLUJO              | 4) Si no existe elenco registrado el sistema muestra una lista vacía.                                                                                                    |
| ALTERNATIVO        |                                                                                                    |

Tabla 62 Especificación de casos de uso: Gestión Elencos. Fuente elaboración propia

# 2.1.3.9.5.14.1 Casos de Uso: Gestión Elencos-Agregar Elenco

| CASO DE USO        | Agregar Elenco                                                                                                    |
|--------------------|----------------------------------------------------------------------------------------------------|
| ACTORES            | Director                                                                                                    |
| PROPÓSITO          | Permite el registro de un nuevo elenco                                                                                                    |
| RESUMEN            | Este caso de uso hace referencia a la creación de un nuevo elenco.                                                                                                    |
| PRE-<br>CONDICIÓN  | <ol> <li>1) Iniciar Sesión</li> <li>2) Ingresar en la pantalla "Gestión Elencos"</li> </ol>                                                                                                    |
| POST-<br>CONDICIÓN | El sistema guardara con éxito un nuevo registro en las tablas "elencos y alumno_elenco" de la base de datos                                                                                                    |
| FLUJO<br>PRINCIPAL | <ol> <li>1) El usuario selecciona el botón de "Agregar Elenco".</li> <li>2) Petición de datos de la tabla "alumno"</li> <li>3) El sistema mostrará una ventana modal "Agregar Elenco" con la petición de datos cargados.</li> <li>4) El usuario carga los datos en el formulario y selecciona a los alumnos que estarán conformando el elenco.</li> </ol> |

|             | <ul> <li>5) El usuario puede seleccionar entre las siguientes actividades:</li> <li>"Cancelar" y "Guardar".</li> <li>6) Si la actividad seleccionada es "Guardar" el sistema valida esos datos.</li> <li>7) Una vez validados lo datos, si estos son correctos procede a almacenarlos en las tablas "elencos y alumno_elenco" de la base de datos.</li> <li>8) Una vez realizada la operación muestra un mensaje "Se agregó correctamente los datos del elenco" y retorna a la pantalla "Gestión Elencos".</li> <li>9) Si la actividad seleccionada es "Cancelar" el elenco no se guardará en la base de Datos y vuelve a la pantalla "Gestión Elencos"</li> </ul> |
|-------------|----------------------------------------------------------------------------------------------------|
| FLUJO       | 6) Si ocurre algún error al Guardar, el sistema le notificara con alertas en                                                                                                    |
| ALTERNATIVO | los campos del formulario.                                                                                                    |

Tabla 63 Especificación de casos de uso: Gestión Elencos-Agregar Elenco. Fuente elaboración propia

## 2.1.3.9.5.14.2 Casos de Uso: Gestión Elencos-Actualizar Elenco

| CASO DE USO        | Actualizar Elenco                                                                                                    |
|--------------------|----------------------------------------------------------------------------------------------------|
| ACTORES            | Director                                                                                                    |
| PROPÓSITO          | Permite actualizar aquellos elencos registrados anteriormente por el sistema.                                                                                                    |
| RESUMEN            | Este caso de uso hace referencia a la actualización de datos de un elenco registrado.                                                                                                    |
| PRE-<br>CONDICIÓN  | <ol> <li>1) Iniciar Sesión</li> <li>2) Ingresar en la pantalla "Gestión Elencos"</li> <li>3) Debe existir por lo menos un elenco agregado.</li> </ol>                                                                                                    |
| POST-<br>CONDICIÓN | El sistema actualizara con éxito el registro correspondiente de las tablas<br>"elencos y alumno_elenco" de la base de datos                                                                                                    |
| FLUJO<br>PRINCIPAL | <ol> <li>El usuario selecciona la opción "Actualizar"</li> <li>Petición de datos del elenco seleccionado de las tablas "alumno, elencos<br/>y alumno_elenco"</li> <li>El sistema mostrará una ventana modal "Actualizar Elenco" con datos<br/>actuales cargados en el formulario.</li> <li>El usuario modifica los datos en el formulario</li> <li>El usuario puede seleccionar entre las siguientes actividades:<br/>"Cancelar" y "Actualizar".</li> <li>Si la actividad seleccionada es "Actualizar" el sistema valida esos datos.</li> <li>Una vez validados los datos, si estos son correctos quedan actualizados<br/>en las tablas "elencos y alumno_elenco" de la base de datos.</li> <li>Una vez realizada la operación muestra un mensaje "Se Actualizo los<br/>datos correctamente" y retorna a la pantalla "Gestión Elencos".</li> <li>Si la actividad seleccionada es "Cancelar" los datos no se actualizará y<br/>vuelve a la pantalla "Gestión Elencos"</li> </ol> |

| ALTERNATIVO notificara con alertas en los campos del formulario. |  |
|------------------------------------------------------------------|--|

Tabla 64 Especificación de casos de uso: Gestión Elencos-Actualizar Elenco. Fuente elaboración propia

# 2.1.3.9.5.14.3 Casos de Uso: Gestión Elencos-Detalle Elenco

| CASO DE USO        | Detalle Elenco                                                                                                    |
|--------------------|----------------------------------------------------------------------------------------------------|
| ACTORES            | Director                                                                                                    |
| PROPÓSITO          | Permite ver los detalles de los elencos                                                                                                    |
| RESUMEN            | El usuario puede ver los detalles más relevantes del elenco                                                                                                    |
| PRE-               | 1) Iniciar Sesión.                                                                                                    |
| CONDICIÓN          | 2) Ingresar en la pantalla "Gestión Elencos".                                                                                                    |
|                    | 3) Debe existir por lo menos un elenco agregado.                                                                                                    |
| POST-              | El sistema mostrará con éxito la información del elenco extraído de las                                                                                                    |
| CONDICIÓN          | tablas "alumno, elencos y alumno_elenco" de la base de datos.                                                                                                    |
| FLUJO<br>PRINCIPAL | <ol> <li>1) El usuario selecciona la opción de "Detalle"</li> <li>2) Petición de datos del elenco seleccionado de las tablas "alumno, elencos, y alumno_elenco"</li> <li>3) El sistema mostrará una ventana modal "Detalles del Elenco" con los datos actuales del elenco.</li> <li>4) El sistema tendrá la opción de "Cerrar" e "Imprimir"</li> <li>5) Si la actividad seleccionada es "Imprimir" se abre otra pestaña con los datos más relevantes del elenco para imprimir.</li> <li>6) Si la actividad seleccionada es "Cerrar" vuelve a la pantalla "Gestión Elencos"</li> </ol> |
| FLUJO              | Ninguno                                                                                                    |
| ALTERNATIVO        |                                                                                                    |

Tabla 65 Especificación de casos de uso: Gestión Elencos-Detalle Elenco. Fuente elaboración propia

#### 2.1.3.9.5.14.4 Casos de Uso: Gestión Elencos-Eliminar Elenco

| CASO DE USO | Eliminar Elenco                                                           |
|-------------|---------------------------------------------------------------------------|
| ACTORES     | Director                                                                  |
| PROPÓSITO   | Permite eliminar a los elencos de forma lógica                            |
| RESUMEN     | El usuario puede proceder a eliminar de forma lógica a los elencos que ya |
| KESUMEN     | fueron registrados anteriormente.                                         |
| DDE         | 1) Iniciar Sesión.                                                        |
| CONDICIÓN   | 2) Ingresar en la pantalla "Gestión Elencos".                             |
|             | 3) Debe existir por lo menos un elenco agregado.                          |
|             | 4) El elenco tiene que estar activo.                                      |

| POST-              | El sistema eliminará con existo el registro cambiando de true a false en la                                                                                                    |  |  |  |  |
|--------------------|----------------------------------------------------------------------------------------------------|--|--|--|--|
| CONDICIÓN          | base de datos de la tabla "elencos"                                                                                                    |  |  |  |  |
| FLUJO<br>PRINCIPAL | <ol> <li>El usuario selecciona la opción de "Eliminar"</li> <li>Petición de datos del elenco seleccionado de la tabla "elencos"</li> <li>El sistema muestra una ventana modal para confirmar la eliminación.</li> <li>El usuario presiona SI, si es que está de acuerdo en eliminar al elenco,<br/>NO, si no está de acuerdo.</li> <li>Si la actividad seleccionada es "SI" cambia el estado de true a false en<br/>la base de datos de la tabla "elencos".</li> <li>Una vez realizado la operación, se muestra un mensaje "Se elimino los<br/>datos correctamente" y retorna a la pantalla "Gestión Elencos".</li> <li>Si la actividad seleccionada es "NO" vuelve a la pantalla "Gestión<br/>Elencos"</li> </ol> |  |  |  |  |
| FLUJO              | Ninguno.                                                                                                    |  |  |  |  |
| ALTERNATIVO        |                                                                                                    |  |  |  |  |

Tabla 66 Especificación de casos de uso: Gestión Elencos-Eliminar Elenco. Fuente elaboración propia

## 2.1.3.9.5.14.5 Casos de Uso: Gestión Elencos-Habilitar Elenco

| CASO DE USO        | Habilitar Elenco                                                                                                    |
|--------------------|----------------------------------------------------------------------------------------------------|
| ACTORES            | Director                                                                                                    |
| PROPÓSITO          | Permite habilitar a los elencos de forma lógica                                                                                                    |
| RESUMEN            | El usuario puede proceder a habilitar de forma lógica a los elencos que ya fueron eliminados anteriormente.                                                                                                    |
| PRE-<br>CONDICIÓN  | <ol> <li>1) Iniciar Sesión.</li> <li>2) Ingresar en la pantalla "Gestión Elencos".</li> <li>3) Debe existir por lo menos un elenco agregado.</li> <li>4) El elenco tiene que estar inactivo.</li> </ol>                                                                                                    |
| POST-<br>CONDICIÓN | El sistema habilitará con existo el registro cambiando de false a true en la base de datos de la tabla "elencos"                                                                                                    |
| FLUJO<br>PRINCIPAL | <ol> <li>El usuario selecciona la opción de "Habilitar"</li> <li>Petición de datos del elenco seleccionado de la tabla "elencos"</li> <li>El sistema muestra una ventana modal para confirmar la habilitación.</li> <li>El usuario presiona SI, si es que está de acuerdo en habilitar al elenco,<br/>NO, si no está de acuerdo.</li> <li>Si la actividad seleccionada es "SI" cambia el estado de false a true en<br/>la base de datos de la tabla "elencos".</li> <li>Una vez realizado la operación, se muestra un mensaje "Se habilito los<br/>datos correctamente" y retorna a la pantalla "Gestión Elencos".</li> <li>Si la actividad seleccionada es "NO" vuelve a la pantalla "Gestión<br/>Elencos"</li> </ol> |

| I LUJU      | Tanguno. |  |  |  |  |
|-------------|----------|--|--|--|--|
| ALTERNATIVO |          |  |  |  |  |

Tabla 67 Especificación de casos de uso: Gestión Elencos-Habilitar Elenco. Fuente elaboración propia

## 2.1.3.9.5.14.6 Casos de Uso: Gestión Elencos-Buscar Elenco

| CASO DE USO          | Buscar Elenco                                                                                                    |
|----------------------|----------------------------------------------------------------------------------------------------|
| ACTORES              | Director                                                                                                    |
| PROPÓSITO            | Permite buscar a un elenco en especifico                                                                                                    |
| RESUMEN              | El usuario puede realizar la búsqueda de un elenco en específico mediante sus datos más relevantes.                                                                                                    |
| PRE-<br>CONDICIÓN    | <ol> <li>1) Iniciar Sesión.</li> <li>2) Ingresar en la pantalla "Gestión Elencos".</li> </ol>                                                                                                    |
| POST-<br>CONDICIÓN   | El sistema mostrará con éxito la consulta que se hizo.                                                                                                    |
| FLUJO<br>PRINCIPAL   | <ol> <li>El usuario ingresa un dato específico para la búsqueda</li> <li>El usuario da clic en "Buscar"</li> <li>El sistema realiza la consulta en la base de datos "elencos" y procede a mostrar el resultado.</li> </ol> |
| FLUJO<br>ALTERNATIVO | 3) En caso de no encontrar al elenco el Sistema no muestra nada.                                                                                                    |

Tabla 68 Especificación de casos de uso: Gestión Elencos-Buscar Elenco. Fuente elaboración propia

#### 2.1.3.9.5.15 Casos de Uso: Gestión Cursos

| CASO DE USO        | Gestión Cursos – Listar Cursos                                                                                                    |
|--------------------|----------------------------------------------------------------------------------------------------|
| ACTORES            | Director                                                                                                    |
| PROPÓSITO          | Permite visualizar y realizar diferentes acciones en la lista Cursos                                                                                                    |
| RESUMEN            | El usuario verifica aquellos cursos que están registrados y por lo tanto están siendo listados por el sistema.                                                                                                    |
| PRE-<br>CONDICIÓN  | 1) Iniciar Sesión                                                                                                    |
| POST-<br>CONDICIÓN | El sistema mostrara la pantalla "Gestión Cursos" y un listado de datos de la tabla "Cursos"                                                                                                    |
| FLUJO<br>PRINCIPAL | <ol> <li>1) El usuario debe ir al menú "Cursos" luego dar clic en Listar Cursos.</li> <li>2) El sistema solicita un listado de todos los cursos</li> <li>3) Se ejecuta la consulta de los cursos que ya fueron registrados en la tabla<br/>"cursos" de la base de datos.</li> </ol> |

|             | 4) Se mostrará la pantalla Gestión Cursos proporcionando las siguientes |
|-------------|-------------------------------------------------------------------------|
|             | opciones.                                                               |
|             | ✓ Agregar Curso                                                         |
|             | ✓ Actualizar Curso                                                      |
|             | ✓ Detalle Curso                                                         |
|             | ✓ Eliminar Curso                                                        |
|             | ✓ Habilitar Curso                                                       |
|             | ✓ Buscar Curso                                                          |
|             |                                                                         |
| FLUJO       | 4) Si no existe curso registrado el sistema muestra una lista vacía.    |
| ALTERNATIVO |                                                                         |

Tabla 69 Especificación de casos de uso: Gestión Cursos. Fuente elaboración propia

# 2.1.3.9.5.15.1 Casos de Uso: Gestión Cursos-Agregar Curso

|             | <ul> <li>16) Si el usuario selecciona "Anterior" podrá pasar a las pantallas que se vio anteriormente.</li> <li>17) Si la actividad seleccionada es "Agregar" los datos quedan guardados en las tablas "cursos y cursodia" de la base de datos.</li> <li>18) Una vez realizada la operación muestra un mensaje "Se agregó correctamente el curso" y retorna a la pantalla "Gestión Cursos".</li> <li>19) Si la actividad seleccionada es "Retornar" el curso no se guardará en</li> </ul> |
|-------------|----------------------------------------------------------------------------------------------------|
|             | la base de Datos y vuelve a la pantalla "Gestión Cursos"                                                                                                    |
| FLUJO       | 6) 9) y 12) Si ocurre algún error al presionar "Siguiente" o "Agregar", el                                                                                                    |
| ALTERNATIVO | sistema le notificara con alertas en los campos del formulario.                                                                                                    |

Tabla 70 Especificación de casos de uso: Gestión Cursos-Agregar Curso. Fuente elaboración propia

# 2.1.3.9.5.15.2 Casos de Uso: Gestión Cursos-Actualizar Curso

| CASO DE USO        | Actualizar Curso                                                                                                    |
|--------------------|----------------------------------------------------------------------------------------------------|
| ACTORES            | Director                                                                                                    |
| PROPÓSITO          | Permite actualizar aquellos cursos registrados anteriormente por el sistema.                                                                                                    |
| RESUMEN            | Este caso de uso hace referencia a la actualización de datos de un curso registrado.                                                                                                    |
| PRE-<br>CONDICIÓN  | <ol> <li>1) Iniciar Sesión</li> <li>2) Ingresar en la pantalla "Gestión Cursos"</li> <li>3) Debe existir por lo menos un curso agregado.</li> </ol>                                                                                                    |
| POST-<br>CONDICIÓN | El sistema actualizara con éxito el registro correspondiente de las tablas<br>"cursos y cursodia" de la base de datos                                                                                                    |
| FLUJO<br>PRINCIPAL | <ol> <li>El usuario selecciona la opción "Actualizar"</li> <li>Petición de datos de las tablas "cursos, cursodia, danza, instructor, nivel,<br/>días y sala"</li> <li>El sistema mostrará una pantalla Actualizar Curso "Datos del curso" con<br/>datos actuales del curso</li> <li>El usuario modifica los datos en el formulario</li> <li>El usuario puede seleccionar entre las siguientes actividades:<br/>"Retornar" y "Siguiente".</li> <li>Si la actividad seleccionada es "Siguiente" el sistema valida esos datos.</li> <li>Una vez validados los datos, si estos son correctos pasara a otra pantalla<br/>"Seleccione la Danza" con la petición de datos cargados.</li> <li>El usuario modifica los datos, si estos son correctos pasara a otra pantalla<br/>"Seleccione la Danza" con la petición de datos cargados.</li> <li>Si el usuario selecciona "Siguiente" el sistema valida esos datos.</li> <li>Una vez validados los datos, si estos son correctos pasara a otra pantalla<br/>"Seleccione Horarios" con la petición de datos cargados.</li> <li>Una vez validados los datos, si estos son correctos pasara a otra pantalla<br/>"Seleccione Horarios" con la petición de datos cargados.</li> <li>Una vez validados los datos, si estos son correctos pasara a otra pantalla<br/>"Seleccione Horarios" con la petición de datos cargados.</li> <li>El usuario modifica los datos en el formulario</li> <li>Si el usuario selecciona "Siguiente" el sistema valida esos datos.</li> <li>Una vez validados los datos, si estos son correctos pasará a otra pantalla<br/>"Comienzo y Fin" con datos actuales del curso</li> <li>El usuario modifica los datos en el formulario</li> <li>El usuario modifica los datos en el formulario</li> <li>El usuario modifica los datos en el formulario</li> <li>El usuario modifica los datos en el formulario</li> <li>El usuario modifica los datos en el formulario</li> <li>El usuario modifica los datos en el formulario</li> <li>El usuario modifica los datos en el formulario</li> <li>El usuario m</li></ol> |

|             | "Retornar" "Anterior" y "Actualizar"                                          |
|-------------|-------------------------------------------------------------------------------|
|             | 16) Si el usuario selecciona "Anterior" podrá pasar a las pantallas que se    |
|             | vio anteriormente.                                                            |
|             | 17) Si la actividad seleccionada es "Actualizar" los datos quedan             |
|             | actualizados en las tablas "cursos y cursodia" de la base de datos.           |
|             | 18) Una vez realizada la operación muestra un mensaje "Se Actualizo los       |
|             | datos correctamente" y retorna a la pantalla "Gestión Cursos".                |
|             | 19) Si la actividad seleccionada es "Retornar" los datos no se actualizará y  |
|             | vuelve a la pantalla "Gestión Cursos"                                         |
| FLUJO       | 6) 9) y 12) Si ocurre algún error al presionar "Siguiente" o "Actualizar", el |
| ALTERNATIVO | sistema le notificara con alertas en los campos del formulario.               |

Tabla 71 Especificación de casos de uso: Gestión Cursos-Actualizar Curso. Fuente elaboración propia

### 2.1.3.9.5.15.3 Casos de Uso: Gestión Cursos-Detalle Curso

| CASO DE USO        | Detalle Curso                                                                                                    |
|--------------------|----------------------------------------------------------------------------------------------------|
| ACTORES            | Director                                                                                                    |
| PROPÓSITO          | Permite ver los detalles de los cursos                                                                                                    |
| RESUMEN            | El usuario puede ver los detalles más relevantes del curso                                                                                                    |
| PRE-               | 1) Iniciar Sesión.                                                                                                    |
| CONDICIÓN          | 2) Ingresar en la pantalla "Gestión Cursos".                                                                                                    |
|                    | 3) Debe existir por lo menos un curso agregado.                                                                                                    |
| POST-<br>CONDICIÓN | El sistema mostrará con éxito la información del curso extraído de las tablas "cursos, danza, instructor, nivel, día, sala y cursodia" de la base de datos.                                                                                                    |
| FLUJO<br>PRINCIPAL | <ol> <li>1) El usuario selecciona la opción de "Detalle"</li> <li>2) Petición de datos del curso seleccionado de las tablas "cursos, danza, instructor, nivel, día, sala, y cursodia"</li> <li>3) El sistema mostrará una pantalla "Detalles del Curso" con los datos actuales del curso.</li> <li>4) El sistema tendrá la opción de "Cerrar" e "Imprimir"</li> <li>5) Si la actividad seleccionada es "Imprimir" se abre otra pestaña con los datos más relevantes del curso para imprimir.</li> <li>6) Si la actividad seleccionada es "Cerrar" vuelve a la pantalla "Gestión Cursos"</li> </ol> |
| FLUJO              | Ninguno                                                                                                    |
| ALTERNATIVO        |                                                                                                    |

Tabla 72 Especificación de casos de uso: Gestión Cursos-Detalle Curso. Fuente elaboración propia

# 2.1.3.9.5.15.4 Casos de Uso: Gestión Cursos-Eliminar Curso

| CASO DE USO | Eliminar Curso |
|-------------|----------------|
| ACTORES     | Director       |

| PROPÓSITO   | Permite eliminar a los cursos de forma lógica                                                                                            |
|-------------|----------------------------------------------------------------------------------------------------|
| RESUMEN     | El usuario puede proceder a eliminar de forma lógica a los cursos que ya                                                                 |
|             | fueron registrados anteriormente.                                                                                                    |
| PRE-        | 1) Iniciar Sesión.                                                                                                    |
| CONDICIÓN   | 2) Ingresar en la pantalla "Gestión Cursos".                                                                                             |
| CONDICION   | 3) Debe existir por lo menos un curso agregado.                                                                                          |
|             | 4) El curso tiene que estar activo.                                                                                                    |
| POST-       | El sistema eliminará con existo el registro cambiando de true a false en la                                                              |
| CONDICIÓN   | base de datos de la tabla "cursos"                                                                                                    |
|             | <ol> <li>El usuario selecciona la opción de "Eliminar"</li> <li>Petición de datos del curso seleccionado de la tabla "cursos"</li> </ol> |
|             | 3) El sistema muestra una ventana modal para confirmar la eliminación.                                                                   |
| FLUIO       | 4) El usuario presiona SI, si es que está de acuerdo en eliminar al curso,                                                               |
| PRINCIPAL   | NU, si no esta de acuerdo.                                                                                                    |
|             | la base de datos de la tabla "cursos".                                                                                                   |
|             | 6) Una vez realizado la operación, se muestra un mensaje "Se elimino los                                                                 |
|             | datos correctamente" y retorna a la pantalla "Gestión Cursos".                                                                           |
|             | 7) Si la actividad seleccionada es "NO" vuelve a la pantalla "Gestión                                                                    |
|             | Cursos"                                                                                                    |
| FLUJO       | Ninguno.                                                                                                    |
| ALTERNATIVO |                                                                                                    |

Tabla 73 Especificación de casos de uso: Gestión Cursos-Eliminar Curso. Fuente elaboración propia

### 2.1.3.9.5.15.5 Casos de Uso: Gestión Cursos-Habilitar Curso

| CASO DE USO        | Habilitar Curso                                                                                                    |
|--------------------|----------------------------------------------------------------------------------------------------|
| ACTORES            | Director                                                                                                    |
| PROPÓSITO          | Permite habilitar a los cursos de forma lógica                                                                                                    |
| RESUMEN            | El usuario puede proceder a habilitar de forma lógica a los cursos que ya fueron eliminados anteriormente.                                                                                                    |
| PRE-<br>CONDICIÓN  | <ol> <li>1) Iniciar Sesión.</li> <li>2) Ingresar en la pantalla "Gestión Cursos".</li> <li>3) Debe existir por lo menos un curso agregado.</li> <li>4) El curso tiene que estar inactivo.</li> </ol>                    |
| POST-<br>CONDICIÓN | El sistema habilitará con existo el registro cambiando de false a true en la base de datos de la tabla "cursos"                                                                                                    |
| FLUJO<br>PRINCIPAL | <ol> <li>El usuario selecciona la opción de "Habilitar"</li> <li>Petición de datos del curso seleccionado de la tabla "cursos"</li> <li>El sistema muestra una ventana modal para confirmar la habilitación.</li> </ol> |

|             | 4) El usuario presiona SI, si es que está de acuerdo en habilitar al curso, |
|-------------|-----------------------------------------------------------------------------|
|             | NO, si no está de acuerdo.                                                  |
|             | 5) Si la actividad seleccionada es "SI" cambia el estado de false a true en |
|             | la base de datos de la tabla "cursos".                                      |
|             | 6) Una vez realizado la operación, se muestra un mensaje "Se habilito los   |
|             | datos correctamente" y retorna a la pantalla "Gestión Cursos".              |
|             | 7) Si la actividad seleccionada es "NO" vuelve a la pantalla "Gestión       |
|             | Cursos"                                                                     |
| FLUJO       | Ninguno.                                                                    |
| ALTERNATIVO |                                                                             |

Tabla 74 Especificación de casos de uso: Gestión Cursos-Habilitar Curso. Fuente elaboración propia

#### 2.1.3.9.5.15.6 Casos de Uso: Gestión Cursos-Buscar Curso

| CASO DE USO | Buscar Curso                                                               |
|-------------|----------------------------------------------------------------------------|
| ACTORES     | Director                                                                   |
| PROPÓSITO   | Permite buscar a un curso en específico                                    |
| DESIMEN     | El usuario puede realizar la búsqueda de un curso en específico mediante   |
| RESCIVIEN   | sus datos más relevantes.                                                  |
| PRE-        | 1) Iniciar Sesión.                                                         |
| CONDICIÓN   | 2) Ingresar en la pantalla "Gestión Cursos".                               |
|             |                                                                            |
| POST-       | El sistema mostrará con éxito la consulta que se hizo.                     |
| CONDICIÓN   |                                                                            |
| FLUJO       | 1) El usuario ingresa un dato específico para la búsqueda                  |
| PRINCIPAL   | 2) El usuario da clic en "Buscar"                                          |
|             | 3) El sistema realiza la consulta en la base de datos "cursos" y procede a |
|             | mostrar el resultado.                                                      |
| FLUJO       | 3) En caso de no encontrar al curso el Sistema no muestra nada.            |
| ALTERNATIVO |                                                                            |

Tabla 75 Especificación de casos de uso: Gestión Cursos-Buscar Curso. Fuente elaboración propia

# 2.1.3.9.5.16 Casos de Uso: Gestión Reportes

| CASO DE USO        | Gestión Reportes                                                                                                    |
|--------------------|----------------------------------------------------------------------------------------------------|
| ACTORES            | Director, Secretaria                                                                                                    |
| PROPÓSITO          | Permite realizar varios reportes                                                                                         |
| RESUMEN            | El usuario puede realizar varios reportes, obteniendo resultados en pantalla y de forma impresa para decisiones futuras. |
| PRE-<br>CONDICIÓN  | 1) Iniciar Sesión                                                                                                    |
| POST-<br>CONDICIÓN | El sistema mostrara con éxito las consultas que se hicieron.                                                             |

| FLUJO<br>PRINCIPAL | <ol> <li>El usuario debe ir al menú "Reportes" luego dar clic en Listar Reportes.</li> <li>El sistema muestra la pantalla "Gestión Reportes"</li> <li>El sistema le brinda opciones donde el usuario elije el reporte.</li> <li>El usuario escoge el rango de fecha y el estado que necesite del reporte.</li> <li>El usuario presiona "Obtener Reporte"</li> <li>Se ejecuta la consulta obteniendo la información de la base de datos de<br/>las tablas "inscripciones" o "cursos" o "ingresos".</li> <li>El sistema muestra en pantalla los resultados de las consultas.</li> </ol> |
|--------------------|----------------------------------------------------------------------------------------------------|
| FLUJO              | 1) Ninguno.                                                                                                    |
| ALTERNATIVO        |                                                                                                    |

Tabla 76 Especificación de casos de uso: Gestión Reportes. Fuente: Elaboración Propia

### 2.1.3.9.5.17 Casos de Uso: Administrar Caja

| CASO DE USO           | Administrar Caja                                                                                                    |
|-----------------------|----------------------------------------------------------------------------------------------------|
| ACTORES               | Director, Secretaria                                                                                                    |
| PROPÓSITO             | Permite visualizar y realizar diferentes acciones en la lista Caja                                                                                                    |
| DESIMEN               | El usuario verifica aquellos ingresos monetarios que están registrados y por                                                                                                    |
| KESUMEN               | lo tanto están siendo listados por el sistema.                                                                                                    |
| PRE-                  | 1) Iniciar Sesión                                                                                                    |
| CONDICIÓN             |                                                                                                    |
| POST-                 | El sistema mostrara la pantalla "Administrar Caja" y un listado de datos de                                                                                                    |
| CONDICIÓN             | la tabla "ingresos"                                                                                                    |
| FLUJO<br>PRINCIPAL    | <ol> <li>El usuario debe ir al menú "Caja" luego dar clic en Listar Caja</li> <li>El sistema solicita un listado de todos los ingresos monetario</li> <li>Se ejecuta la consulta de los ingresos que ya fueron registrados en las tablas "ingresos" de la base de datos.</li> <li>Se mostrará la pantalla Administrar Caja proporcionando las siguientes opciones.</li> <li>✓ Imprimir</li> <li>✓ Buscar Dato</li> </ol> |
| FLUIO                 | 1) Ninguno                                                                                                    |
| ΓΕΟΙΟ<br>ΑΙ ΤΕΡΝΑΤΙΜΟ | 1) Tuliguilo.                                                                                                    |
| ALIENNAIIVU           |                                                                                                    |

Tabla 77 Especificación de casos de uso: Administrar Caja. Fuente: Elaboración Propia

### 2.1.3.9.5.17.1 Casos de Uso: Administrar Caja-Imprimir

| CASO DE USO | Imprimir                                                                    |
|-------------|-----------------------------------------------------------------------------|
| ACTORES     | Director, Secretaria                                                        |
| PROPÓSITO   | Permite imprimir un reporte detallado del Ingreso monetario                 |
| RESUMEN     | El usuario puede imprimir los detalles más relevantes del ingreso monetario |

| PRE-               | 1) Iniciar Sesión.                                                                                                    |
|--------------------|----------------------------------------------------------------------------------------------------|
| CONDICIÓN          | 2) Ingresar en la pantalla "Administrar Caja".                                                                                                    |
|                    | 3) Debe existir por lo menos un Ingreso monetario registrado.                                                                                                    |
| POST-              | El sistema mostrará con éxito la información del ingreso monetario extraído                                                                                                    |
| CONDICIÓN          | de la tabla "ingresos" de la base de datos.                                                                                                    |
| FLUJO<br>PRINCIPAL | <ol> <li>1) El usuario selecciona la opción de "Imprimir"</li> <li>2) Petición de datos del ingreso monetario seleccionado de la tabla<br/>"ingresos"</li> <li>3) El sistema mostrará otra pestaña con los datos más relevantes del ingreso<br/>monetario para imprimir.</li> </ol> |
| FLUJO              | Ninguno                                                                                                    |
| ALTERNATIVO        |                                                                                                    |

Tabla 78 Especificación de casos de uso: Administrar Caja-Imprimir. Fuente: Elaboración Propia

## 2.1.3.9.5.17.2 Casos de Uso: Administrar Caja-Buscar Dato

| CASO DE USO          | Buscar Dato                                                                                                    |
|----------------------|----------------------------------------------------------------------------------------------------|
| ACTORES              | Director, Secretaria                                                                                                    |
| PROPÓSITO            | Permite buscar a un ingreso monetario en específico                                                                                                    |
| RESUMEN              | El usuario puede realizar la búsqueda de un ingreso monetario en específico mediante sus datos más relevantes.                                                                                                    |
| PRE-<br>CONDICIÓN    | <ol> <li>1) Iniciar Sesión.</li> <li>2) Ingresar en la pantalla "Administrar Caja".</li> </ol>                                                                                                    |
| POST-<br>CONDICIÓN   | El sistema mostrará con éxito la consulta que se hizo.                                                                                                    |
| FLUJO<br>PRINCIPAL   | <ol> <li>El usuario ingresa un dato específico para la búsqueda</li> <li>El usuario da clic en "Buscar"</li> <li>El sistema realiza la consulta en la base de datos "ingresos" y procede a<br/>mostrar el resultado.</li> </ol> |
| FLUJO<br>ALTERNATIVO | 3) En caso de no encontrar al curso el Sistema no muestra nada.                                                                                                    |

Tabla 79 Especificación de casos de uso: Administrar Caja-Buscar Dato. Fuente: Elaboración Propia

# 2.1.3.9.5.18 Casos de Uso: Gestión Cursos-Horario

| CASO DE USO       | Gestión Cursos-Horario                                                                                    |
|-------------------|----------------------------------------------------------------------------------------------------|
| ACTORES           | Instructor                                                                                                |
| PROPÓSITO         | Permite visualizar el horario y algunos detalles que tiene el instructor                                  |
| RESUMEN           | El usuario verifica el horario que están registrados y por lo tanto están siendo listados por el sistema. |
| PRE-<br>CONDICIÓN | 1) Iniciar Sesión                                                                                         |

| POST-              | El sistema mostrara la pantalla "Gestión Cursos-Horario" y un listado de                                                                                                    |
|--------------------|----------------------------------------------------------------------------------------------------|
| CONDICIÓN          | datos de la tabla "alumno, cursos e inscripciones"                                                                                                    |
| FLUJO<br>PRINCIPAL | <ol> <li>1) El usuario debe ir al menú "Cursos" luego dar clic en Listar Curso</li> <li>2) El sistema solicita un listado de todos los cursos que tiene el instructor</li> <li>3) Se ejecuta la consulta de los ingresos que ya fueron registrados en las tablas "cursos e inscripciones" de la base de datos.</li> <li>4) Se mostrará la pantalla Gestión Cursos-Horario proporcionando las siguientes opciones.</li> <li>✓ Detalle</li> <li>✓ Buscar Dato</li> </ol> |
| FLUJO              | 1) Ninguno.                                                                                                    |
| ALTERNATIVO        |                                                                                                    |

Tabla 80 Especificación de casos de uso: Gestión Cursos-Horario. Fuente: Elaboración Propia

#### 2.1.3.9.5.18.1 Casos de Uso: Gestión Cursos-Horario-Detalle

| CASO DE USO        | Detalle                                                                                                    |
|--------------------|----------------------------------------------------------------------------------------------------|
| ACTORES            | Instructor                                                                                                    |
| PROPÓSITO          | Permite ver los horarios del instructor                                                                                                    |
| RESUMEN            | El usuario puede ver los horarios que tiene registrado                                                                                                    |
| PRE-               | 1) Iniciar Sesión.                                                                                                    |
| CONDICIÓN          | 2) Ingresar en la pantalla "Gestión Cursos-Horario".                                                                                                    |
|                    | 3) Debe existir por lo menos un dato registrado del horario.                                                                                                    |
| POST-              | El sistema mostrará con éxito la información del horario extraído de las                                                                                                    |
| CONDICIÓN          | tablas "cursos e inscripciones" de la base de datos.                                                                                                    |
| FLUJO<br>PRINCIPAL | <ol> <li>1) El usuario selecciona la opción de "Detalle"</li> <li>2) Petición de datos del curso seleccionado de las tablas "alumno, cursos e inscripciones"</li> <li>3) El sistema mostrará una pantalla "Detalles del Curso" con los datos actuales.</li> <li>4) Se mostrará opciones para ver distintos detalles que tiene el instructor</li> <li>5) Si la actividad seleccionada es "Cerrar" vuelve a la pantalla "Gestión Cursos-Horario"</li> </ol> |
| FLUJO              | Ninguno                                                                                                    |
| ALTERNATIVO        |                                                                                                    |

Tabla 81 Especificación de casos de uso: Gestión Cursos-Horario Detalle. Fuente: Elaboración Propia

## 2.1.3.9.5.18.2 Casos de Uso: Gestión Cursos Horario-Buscar Dato

| CASO DE USO | Buscar Dato                             |
|-------------|-----------------------------------------|
| ACTORES     | Instructor                              |
| PROPÓSITO   | Permite buscar a un curso en específico |

| RESUMEN              | El usuario puede realizar la búsqueda mediante sus datos más relevantes.                                                                                                    |
|----------------------|----------------------------------------------------------------------------------------------------|
| PRE-<br>CONDICIÓN    | <ol> <li>1) Iniciar Sesión.</li> <li>2) Ingresar en la pantalla "Gestión Cursos-Horario".</li> </ol>                                                                                                    |
| POST-<br>CONDICIÓN   | El sistema mostrará con éxito la consulta que se hizo.                                                                                                    |
| FLUJO<br>PRINCIPAL   | <ol> <li>El usuario ingresa un dato específico para la búsqueda</li> <li>El usuario da clic en "Buscar"</li> <li>El sistema realiza la consulta en la base de datos "Cursos" y procede a<br/>mostrar el resultado.</li> </ol> |
| FLUJO<br>ALTERNATIVO | 3) En caso de no encontrar al curso el Sistema no muestra nada.                                                                                                    |

Tabla 82 Especificación de casos de uso: Gestión Cursos-Horario-Buscar Dato. Fuente: Elaboración Propia

## 2.1.3.9.5.19 Casos de Uso: Control de Asistencias

| CASO DE USO | Control de Asistencia                                                    |
|-------------|--------------------------------------------------------------------------|
| ACTORES     | Alumno                                                                   |
| PROPÓSITO   | Realiza en control de los alumnos que asisten a clases                   |
| RESUMEN     | El alumno registra su huella en el biométrico.                           |
| PRE-        | 1) Iniciar Sesión.                                                       |
| CONDICIÓN   | 2) Ingresar en la pantalla Panel de control                              |
|             |                                                                          |
| POST-       | El sistema mostrará la consulta que se hizo.                             |
| CONDICIÓN   |                                                                          |
|             | 1) El usuario debe ir al Panel de control                                |
|             | 2) El usuario debe dar clic en el botón Iniciar Lector                   |
|             | 3) El Alumno registra su huella en el biométrico                         |
| FLUJO       | 4) El usuario debe dar clic en el botón Mostrar Huella                   |
| PRINCIPAL   | 5) El usuario da clic en el botón Enviar                                 |
|             | 6) El sistema realiza la consulta de comparación en la base de datos     |
|             | "alumno e inscripciones" procede a mostrar el resultado.                 |
|             | 7) Se registra la asistencia en la base de datos en la tabla asistencia. |
|             | 8) Procede a mostrar el resultado "Alumno registrado exitosamente!!" o   |
|             | "Alumno registrado con retraso exitosamente!!".                          |
| FLUJO       | 8) Procede a mostrar el resultado "Alumno ya registro su asistencia!!"   |
| ALTERNATIVO |                                                                          |

Tabla 83 Especificación de casos de uso: Control de Asistencia. Fuente: Elaboración Propia

#### 2.1.3.9.5.20 Casos de Uso: Portal Web

| CASO DE USO | Portal Web                                                               |
|-------------|--------------------------------------------------------------------------|
| ACTORES     | Cliente                                                                  |
| PROPÓSITO   | Permite visualizar las promociones cursos y danzas que tiene la academia |

| RESUMEN     | El cliente visualiza las promociones cursos y contactos listados por el        |
|-------------|--------------------------------------------------------------------------------|
|             | sistema.                                                                       |
| PRE-        | 1) Entrar al Portal web                                                        |
| CONDICIÓN   |                                                                                |
| POST-       | El sistema mostrara el Portal Web listando los datos de la tabla               |
| CONDICIÓN   | "promoción, cursos y danza"                                                    |
|             | 1) El cliente debe ingresar al Portal web                                      |
| FLUJO       | 2) Se ejecuta la consulta de los datos que ya fueron registrados en las tablas |
| PRINCIPAL   | "promoción, cursos y danza" de la base de datos.                               |
|             | 3) El sistema mostrará opciones donde el cliente podrá ver los diferentes      |
|             | datos del Portal web.                                                          |
| FLUJO       | 1) Ninguno.                                                                    |
| ALTERNATIVO |                                                                                |

Tabla 84 Especificación de casos de uso: Portal Web. Fuente: Elaboración Propia

# 2.1.3.9.5.21 Casos de Uso: Gestión Asistencia

| CASO DE USO | Gestión Asistencia                                                                                                    |
|-------------|----------------------------------------------------------------------------------------------------|
| ACTORES     | Secretaria                                                                                                    |
| PROPÓSITO   | Permite visualizar la asistencia de los alumnos registrados                                                           |
| DESIMEN     | El usuario verifica la asistencia que están registrados y por lo tanto están                                          |
| RESCIMEN    | siendo listados por el sistema.                                                                                       |
| PRE-        | 1) Iniciar Sesión                                                                                                    |
| CONDICIÓN   |                                                                                                    |
| POST-       | El sistema mostrara la pantalla "Gestión Asistencia" y un listado de datos                                            |
| CONDICIÓN   | de la tabla "alumno, asistencia e inscripciones"                                                                      |
|             | 1) El usuario debe ir al menú "Asistencias" luego dar clic en Listar                                                  |
| FLUIO       | Asistencia.                                                                                                    |
| PRINCIPAL   | 2) El sistema solicita un listado de todas las asistencias que tiene el alumno                                        |
|             | 3) Se ejecuta la consulta de las asistencias que ya fueron registrados en las tables "esistencia" de la base de dates |
|             | (abias asistencia de la base de datos.                                                                                |
|             | 4) Se mostrara la pantana Oestion Asistencia.                                                                         |
| FLUJO       | 1) Ninguno.                                                                                                    |
| ALTERNATIVO |                                                                                                    |

Tabla 85 Especificación de casos de uso: Gestión Asistencia. Fuente: Elaboración Propia

#### 2.1.3.9.6 DIAGRAMAS DE ACTIVIDADES

#### 2.1.3.9.6.1 Introducción

En un diagrama de actividades muestra la iteración de un conjunto de objetos en una aplicación a través del tiempo, nos permite mostrar el flujo de los datos que pasan de una acción a otra, en estos diagramas no se muestra ni se describe la estructura de los datos

#### 2.1.3.9.6.2 Propósito

- Comprende la estructura y la dinámica del sistema deseado
- Identificar posibles mejoras

#### 2.1.3.9.6.3 Alcance

- Describe los procesos ejecutados por el sistema.
- Identificar y definir los procesos del sistema según los objetivos del sistema.
- Definir un diagrama de actividades para cada proceso del sistema.

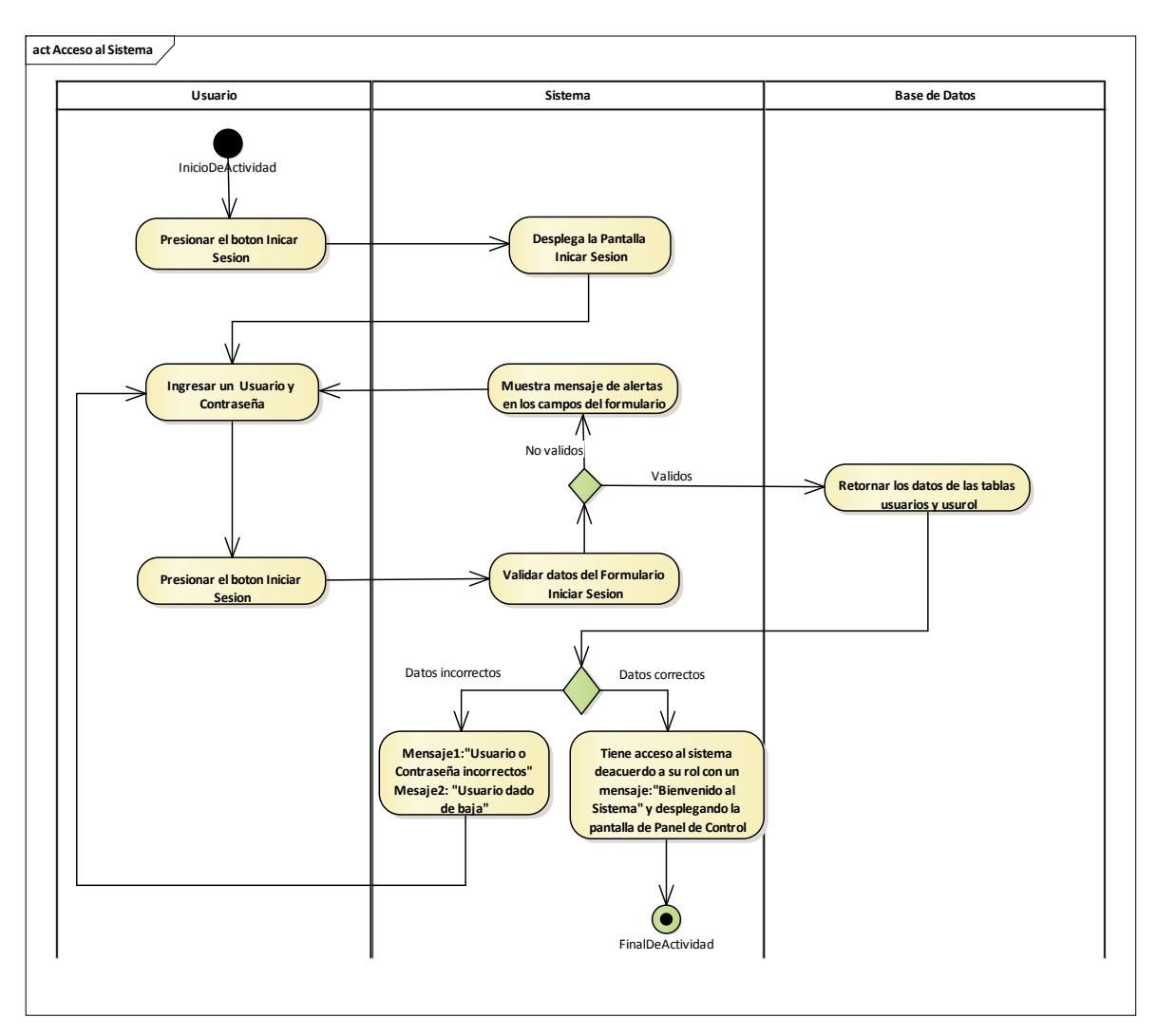

2.1.3.9.6.4 Diagrama de actividades: Acceder al Sistema

Figura 24 Diagrama de actividades: Acceder al sistema. Fuente: Elaboración Propia

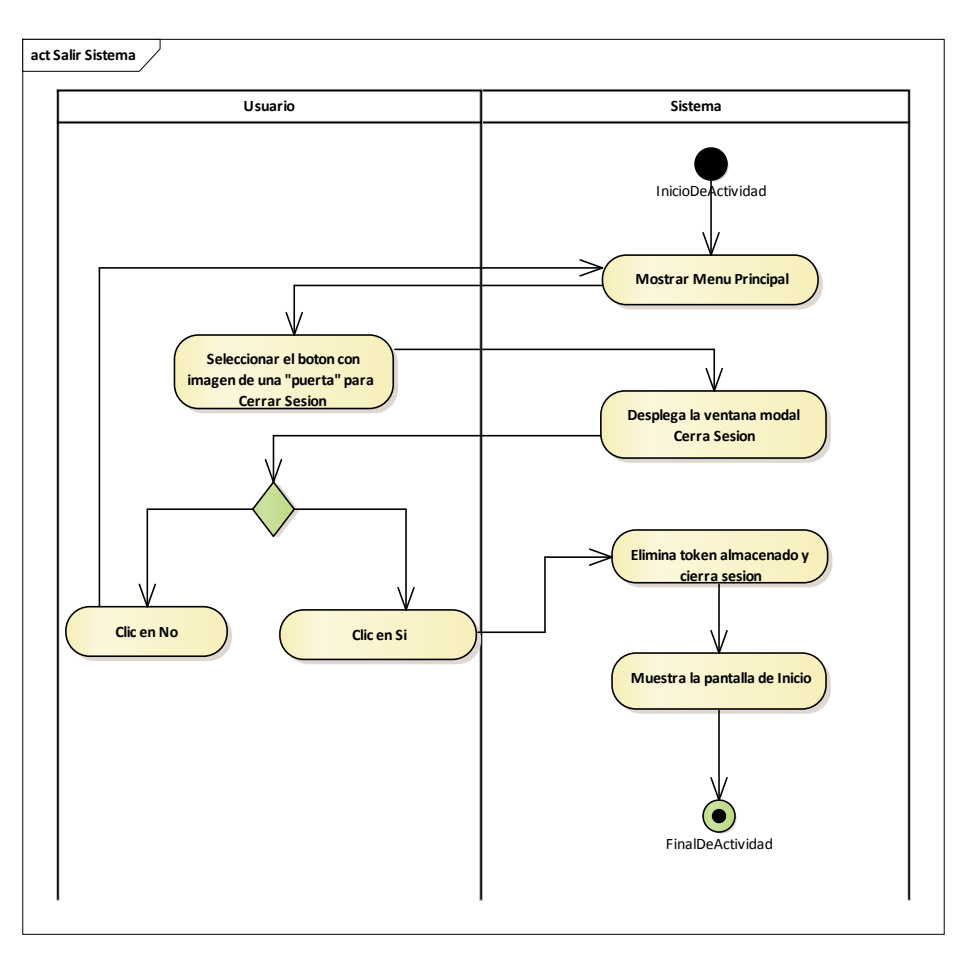

2.1.3.9.6.5 Diagrama de actividades: Salir del Sistema

Figura 25 Diagrama de actividades: Salir del Sistema. Fuente: Elaboración Propia

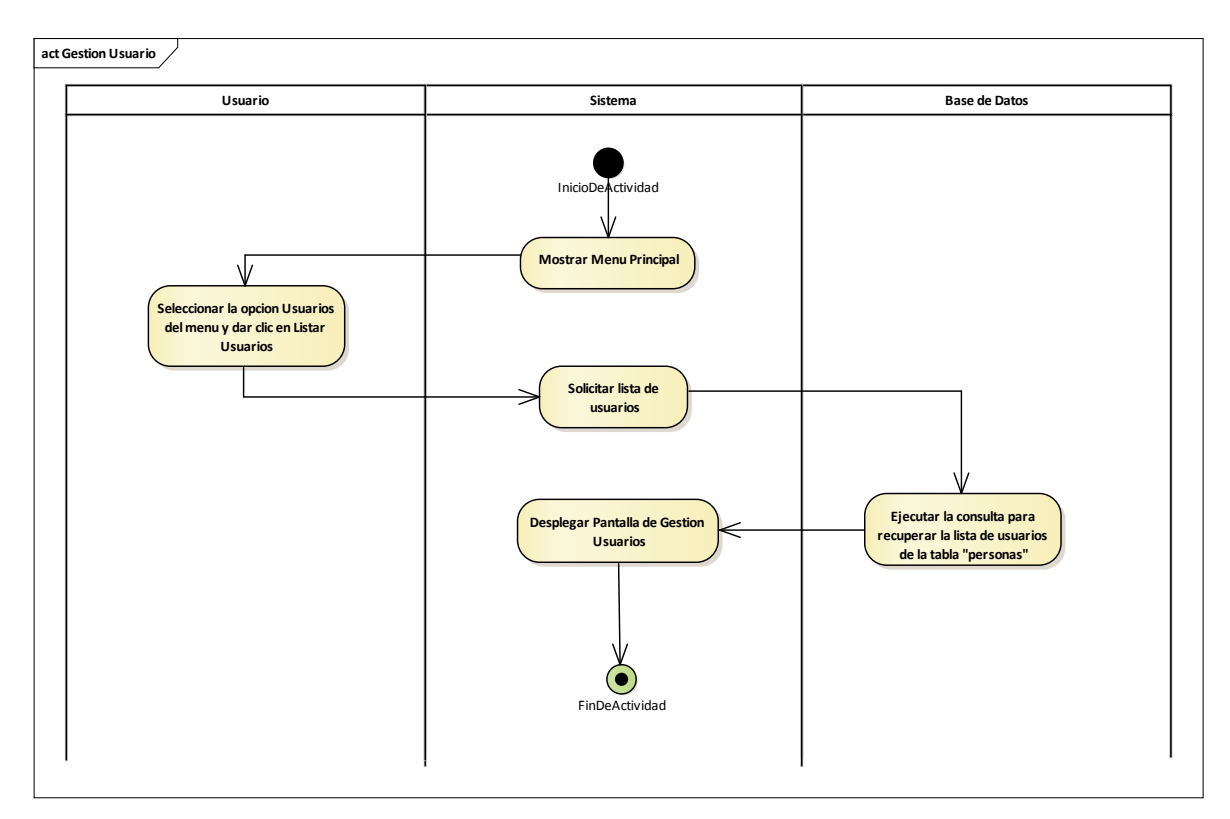

### 2.1.3.9.6.6 Diagrama de actividades: Gestión Usuarios

Figura 26 Diagrama de actividades: Gestión Usuarios. Fuente: Elaboración Propia

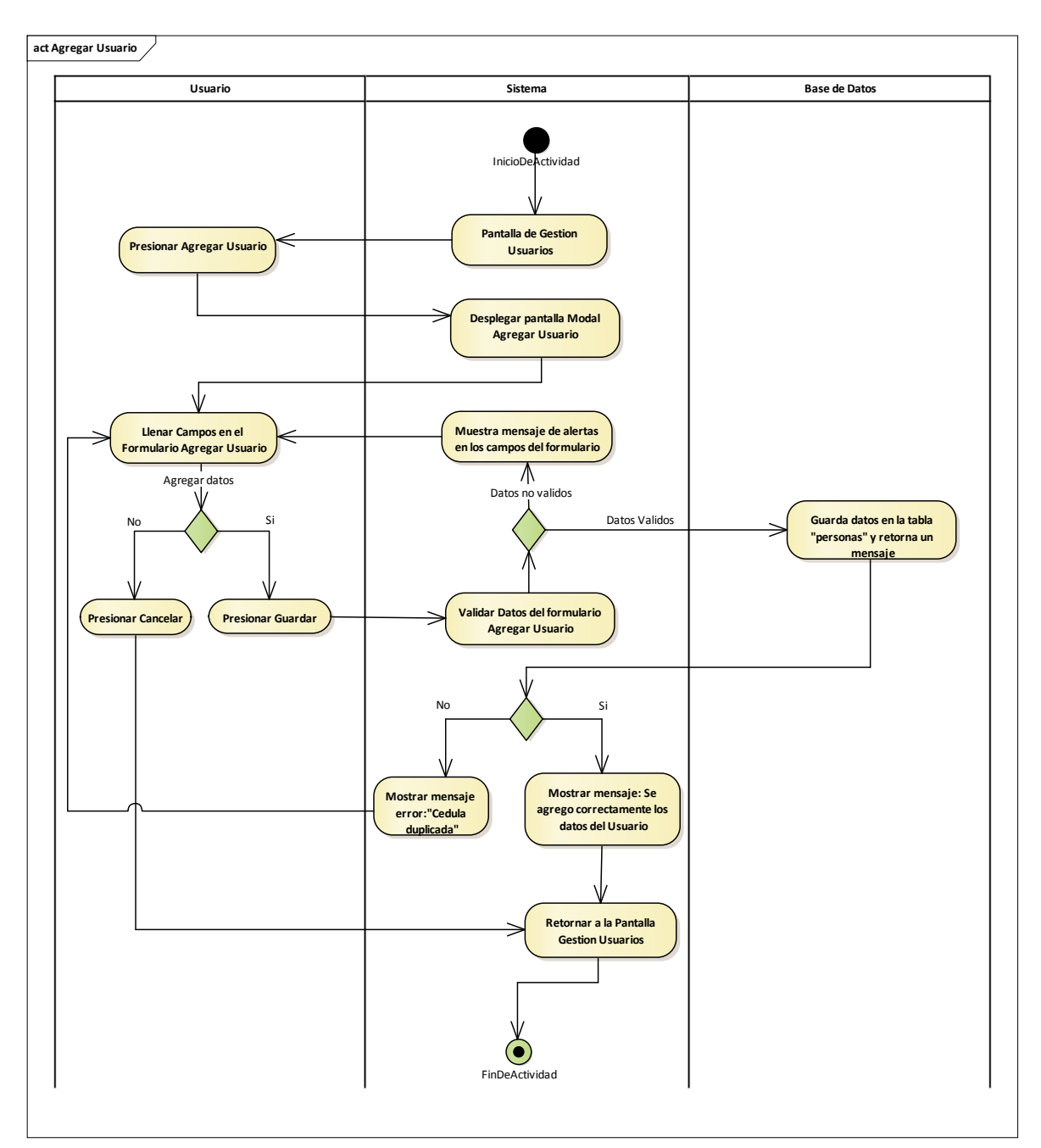

2.1.3.9.6.6.1 Diagrama de actividades: Agregar Usuario

Figura 27 Diagrama de actividades: Gestion Usuarios-Agregar Usuario. Fuente: Elaboración Propia

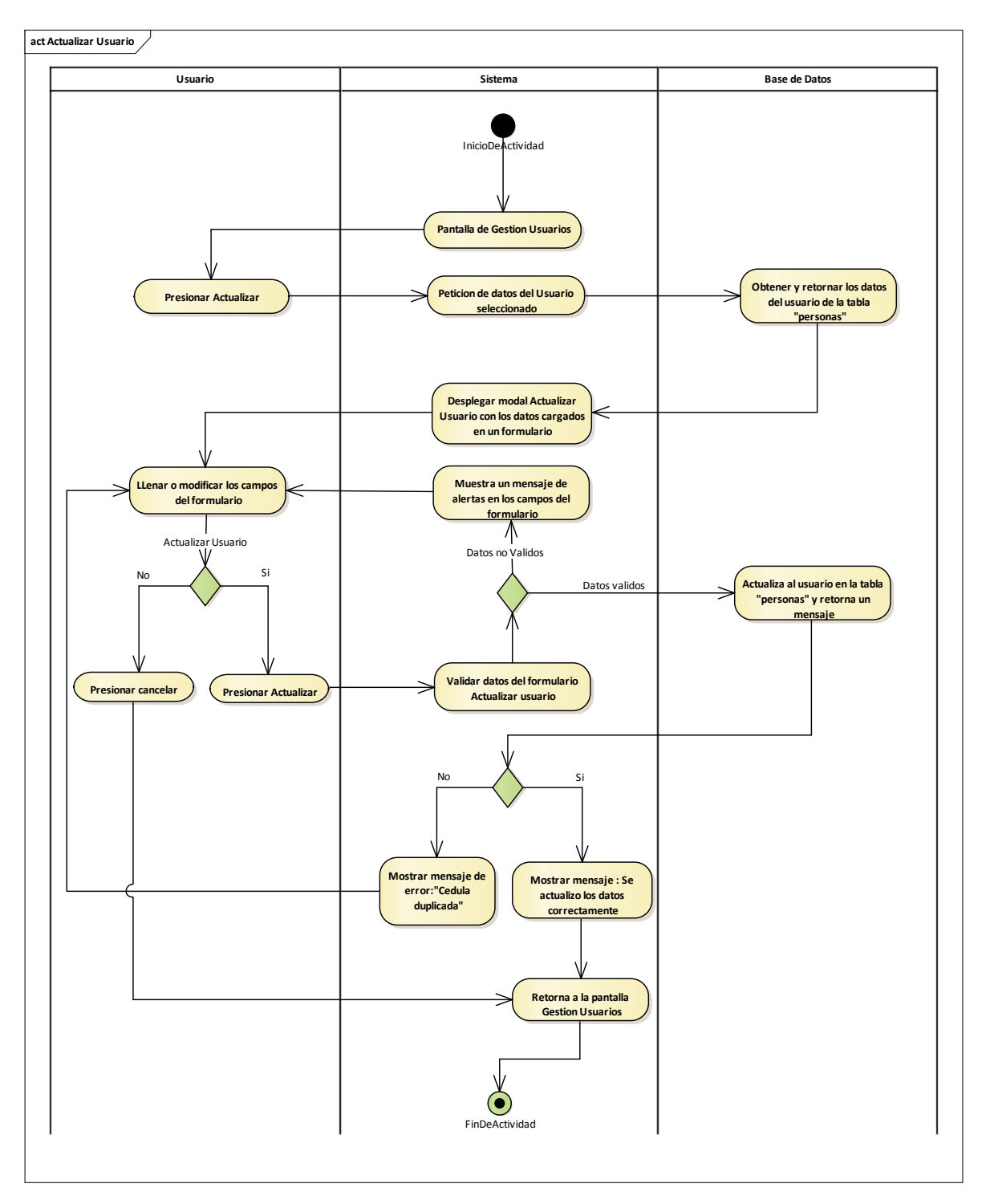

2.1.3.9.6.6.2 Diagrama de actividades: Actualizar Usuario

Figura 28 Diagrama de actividades: Gestión Usuarios-Actualizar Usuario. Fuente: Elaboración Propia
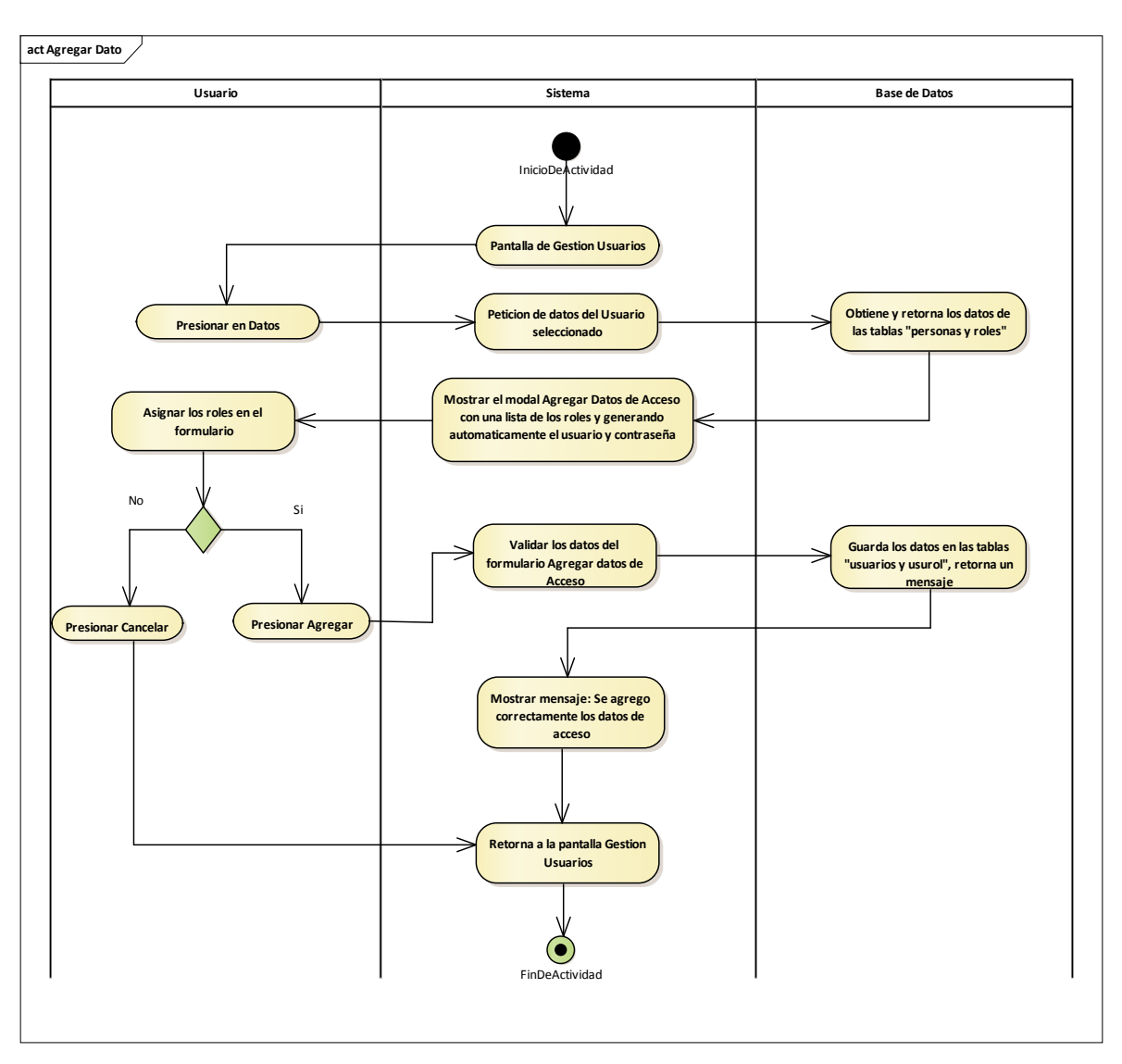

2.1.3.9.6.6.3 Diagrama de actividades: Agregar Dato

Figura 29 Diagrama de actividades: Gestión Usuarios-Agregar Dato. Fuente: Elaboración Propia

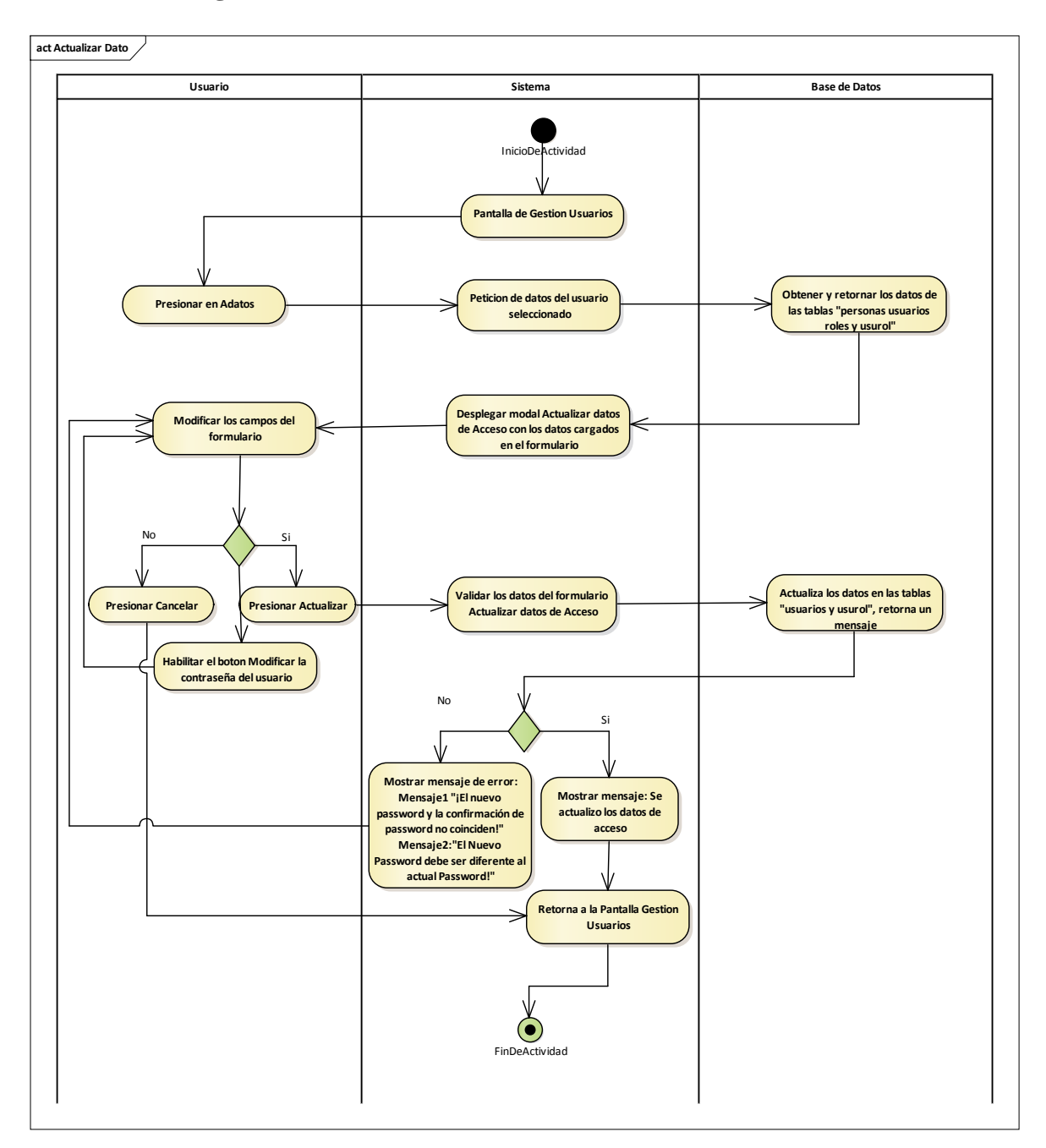

### 2.1.3.9.6.6.4 Diagrama de actividades: Actualizar Dato

Figura 30 Diagrama de actividades: Gestión Usuarios-Actualizar Dato. Fuente: Elaboración Propia

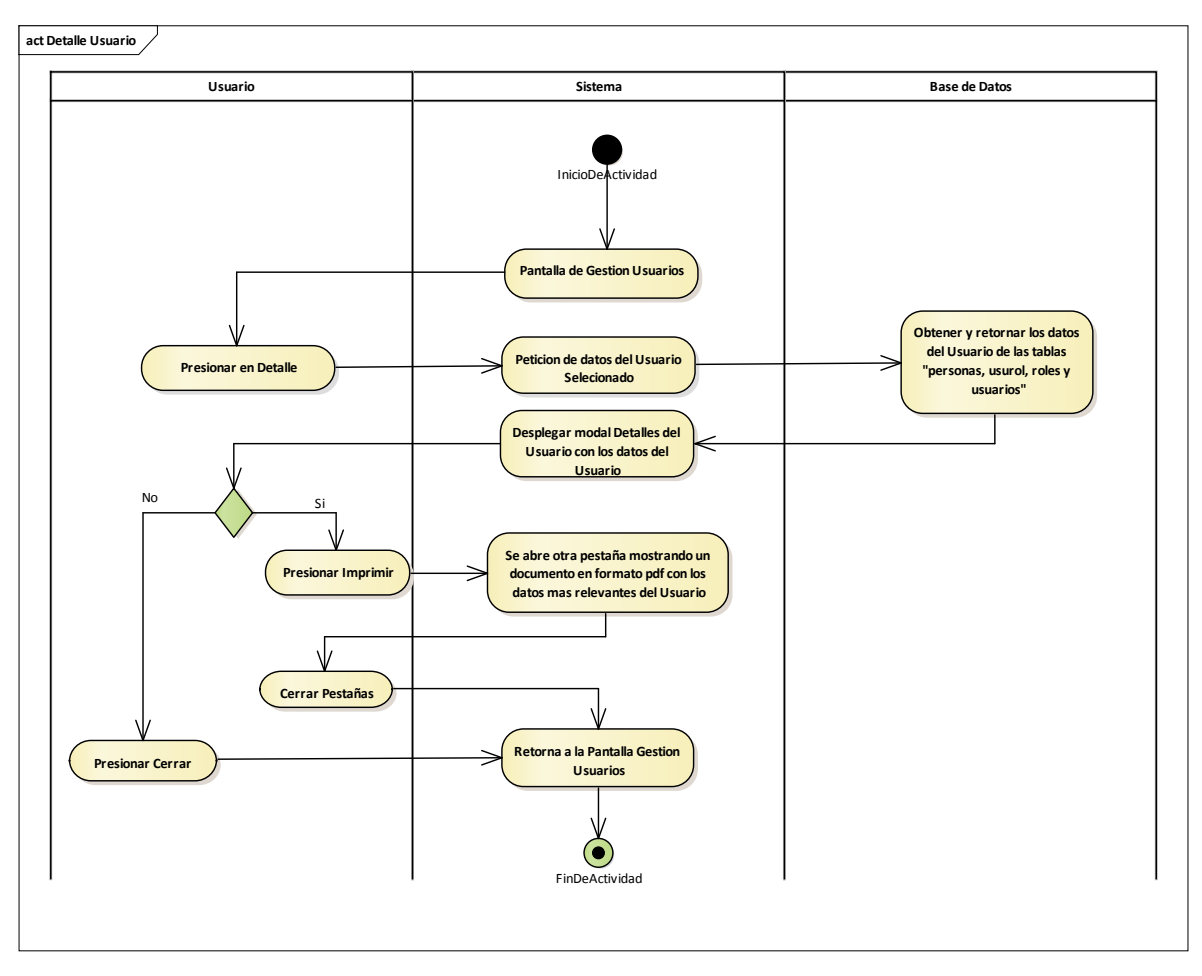

### 2.1.3.9.6.6.5 Diagrama de actividades: Detalle Usuario

Figura 31 Diagrama de actividades: Gestión Usuarios-Detalle Usuario. Fuente: Elaboración Propia

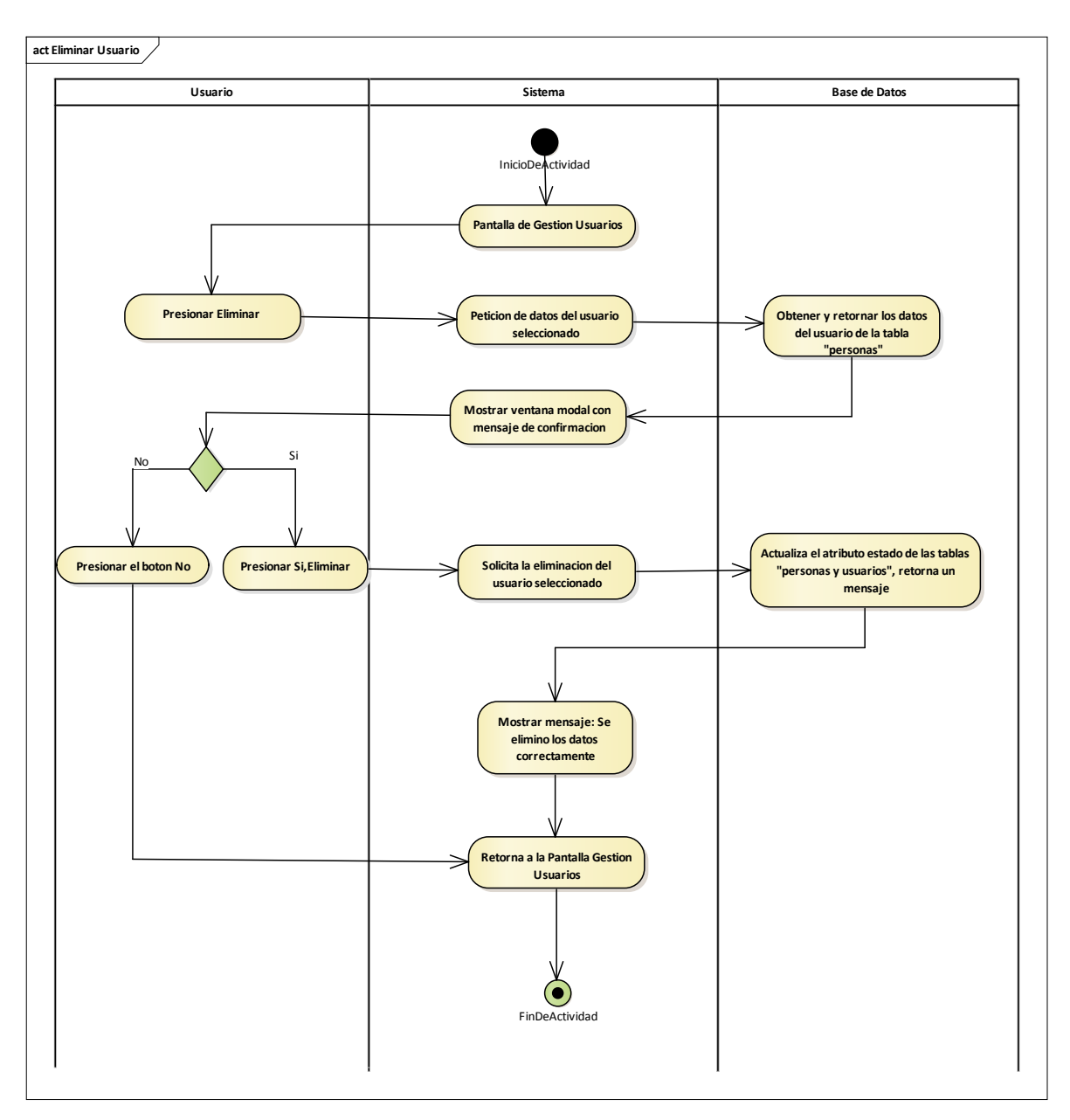

### 2.1.3.9.6.6.6 Diagrama de actividades: Eliminar Usuario

Figura 32 Diagrama de actividades: Gestión Usuarios-Eliminar Usuario. Fuente: Elaboración Propia

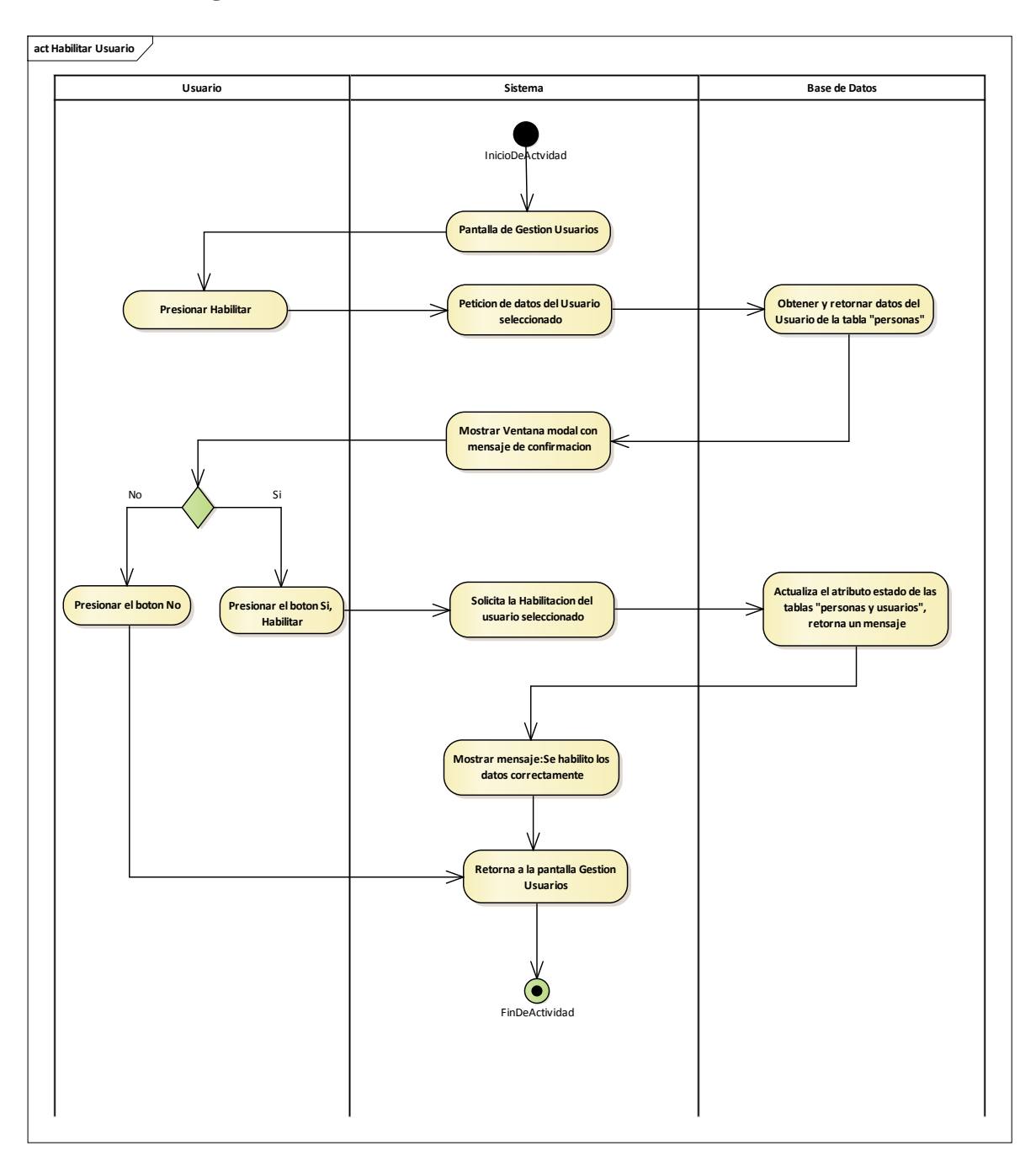

2.1.3.9.6.6.7 Diagrama de actividades: Habilitar Usuario

Figura 33 Diagrama de actividades: Gestión Usuarios-Habilitar Usuario. Fuente: Elaboración Propia

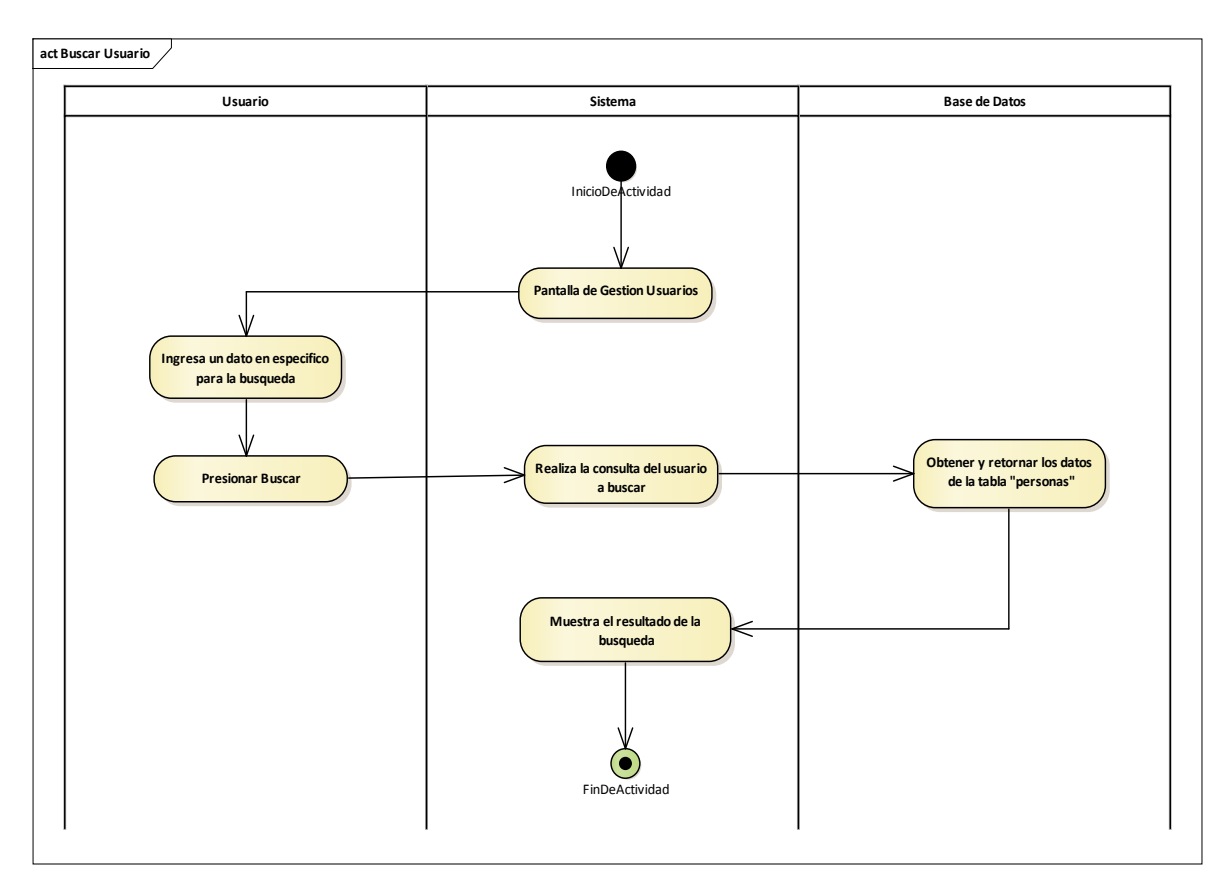

# 2.1.3.9.6.6.8 Diagrama de actividades: Buscar Usuario

Figura 34 Diagrama de actividades: Gestión Usuarios-Buscar Usuario. Fuente: Elaboración Propia

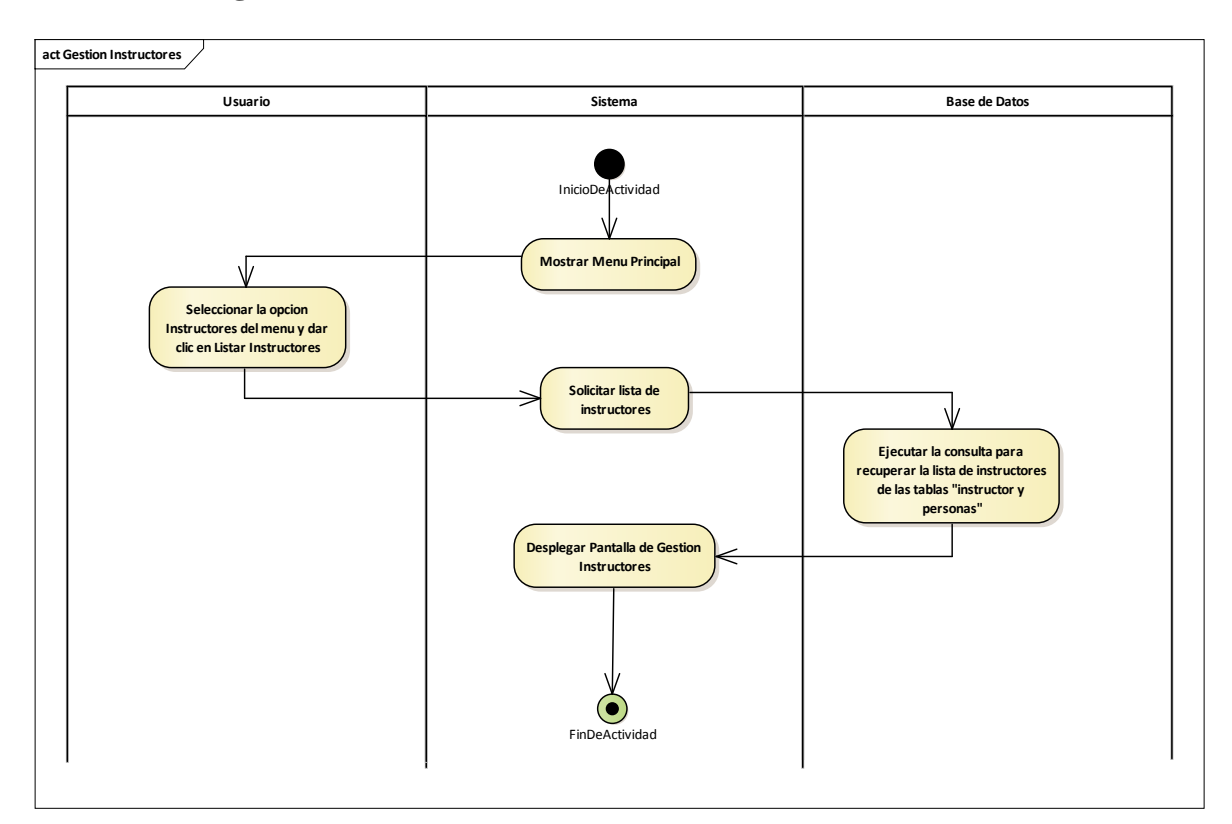

# 2.1.3.9.6.7 Diagrama de actividades: Gestión Instructores

Figura 35 Diagrama de actividades: Gestión Instructores. Fuente: Elaboración Propia

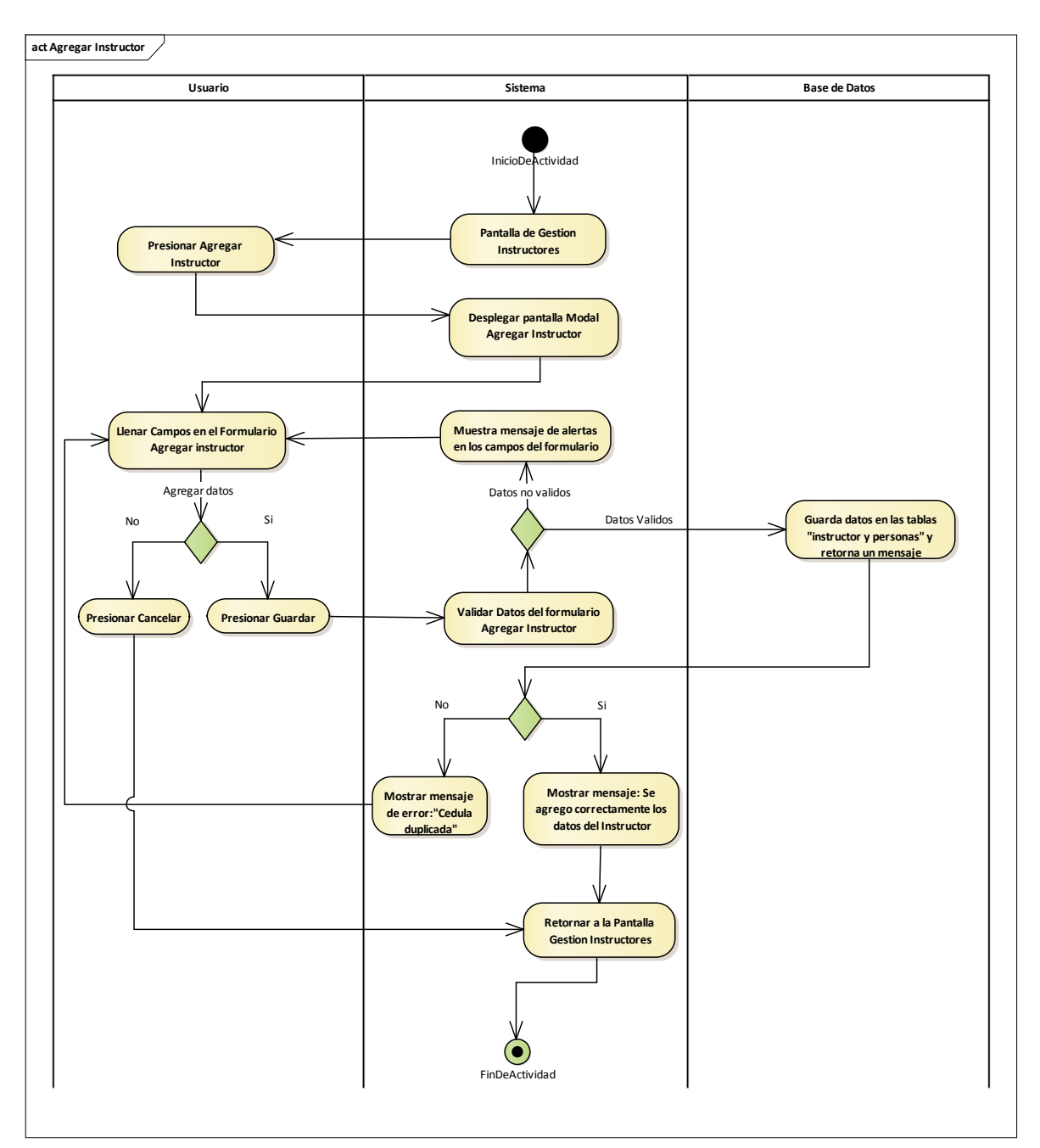

2.1.3.9.6.7.1 Diagrama de actividades: Agregar Instructor

Figura 36 Diagrama de actividades: Gestión Instructores-Agregar Instructor. Fuente: Elaboración Propia

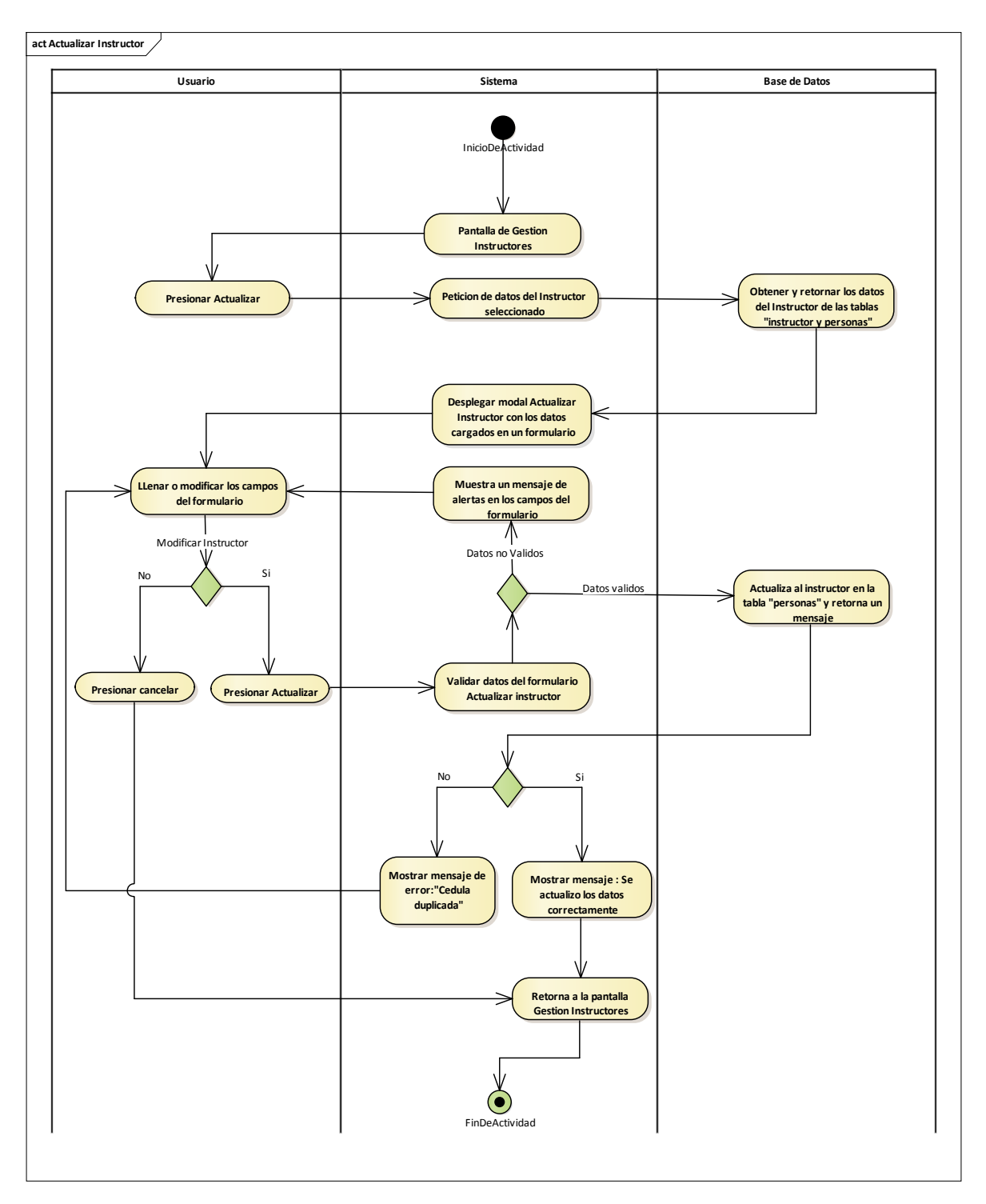

2.1.3.9.6.7.2 Diagrama de actividades: Actualizar Instructor

Figura 37 Diagrama de actividades: Gestión Instructores-Actualizar Instructor. Fuente: Elaboración Propia

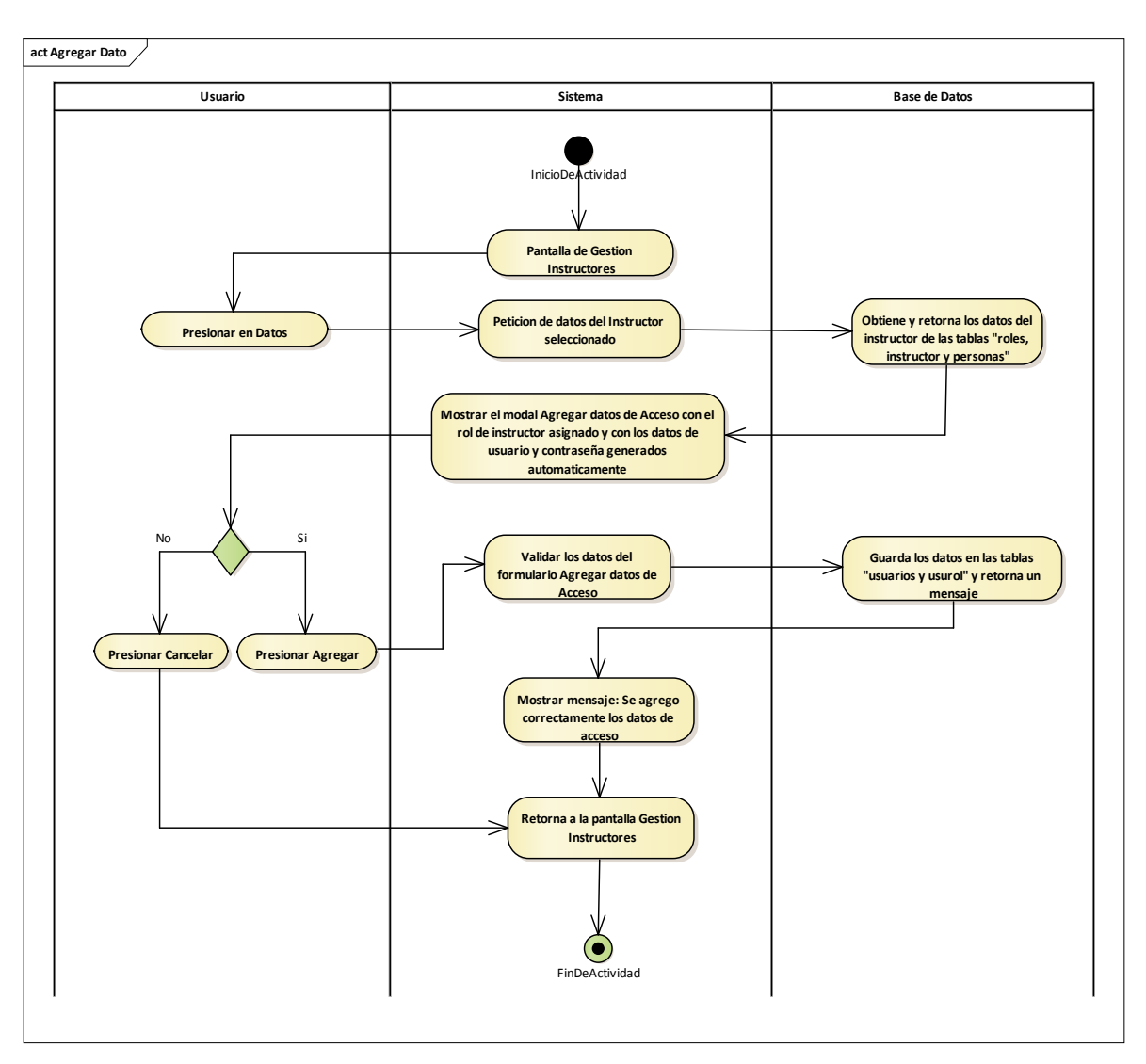

2.1.3.9.6.7.3 Diagrama de actividades: Agregar Dato

Figura 38Diagrama de actividades: Gestión Instructores-Agregar Dato. Fuente: Elaboración Propia

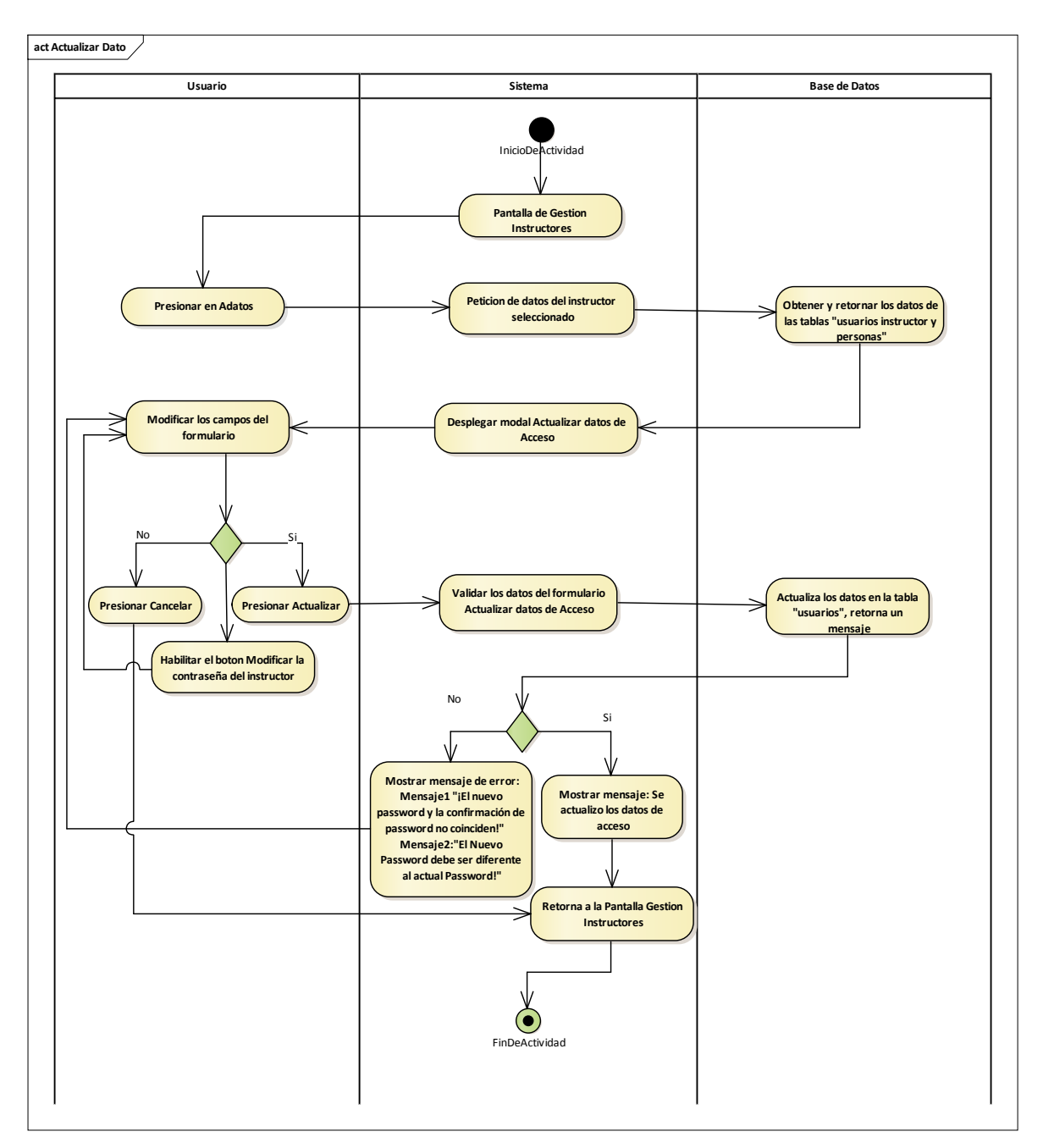

2.1.3.9.6.7.4 Diagrama de actividades: Actualizar Dato

Figura 39 Diagrama de actividades: Gestión Instructores-Actualizar Dato. Fuente: Elaboración Propia

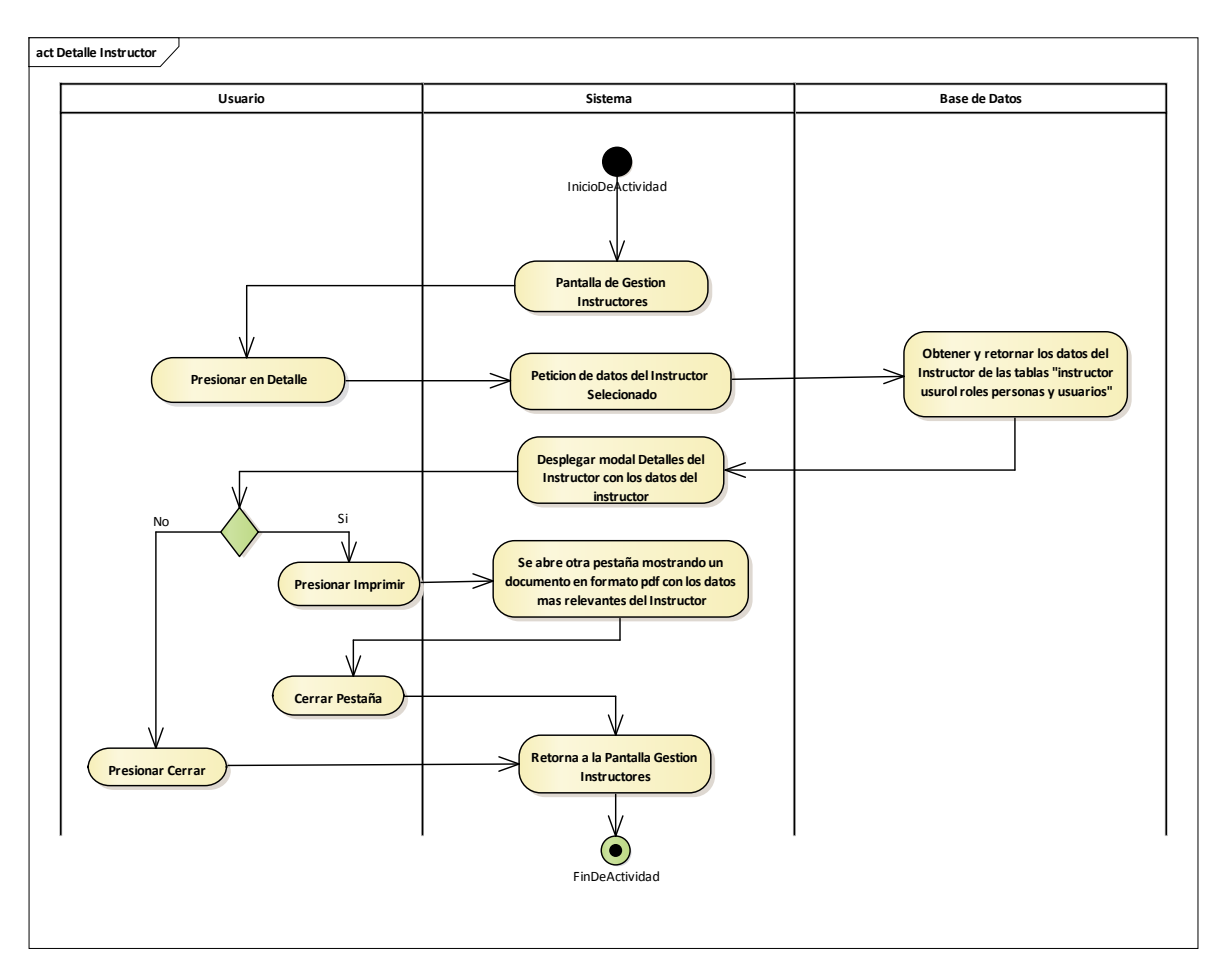

# 2.1.3.9.6.7.5 Diagrama de actividades: Detalle Instructor

Figura 40 Diagrama de actividades: Gestión Instructores-Detalle Instructor. Fuente: Elaboración Propia

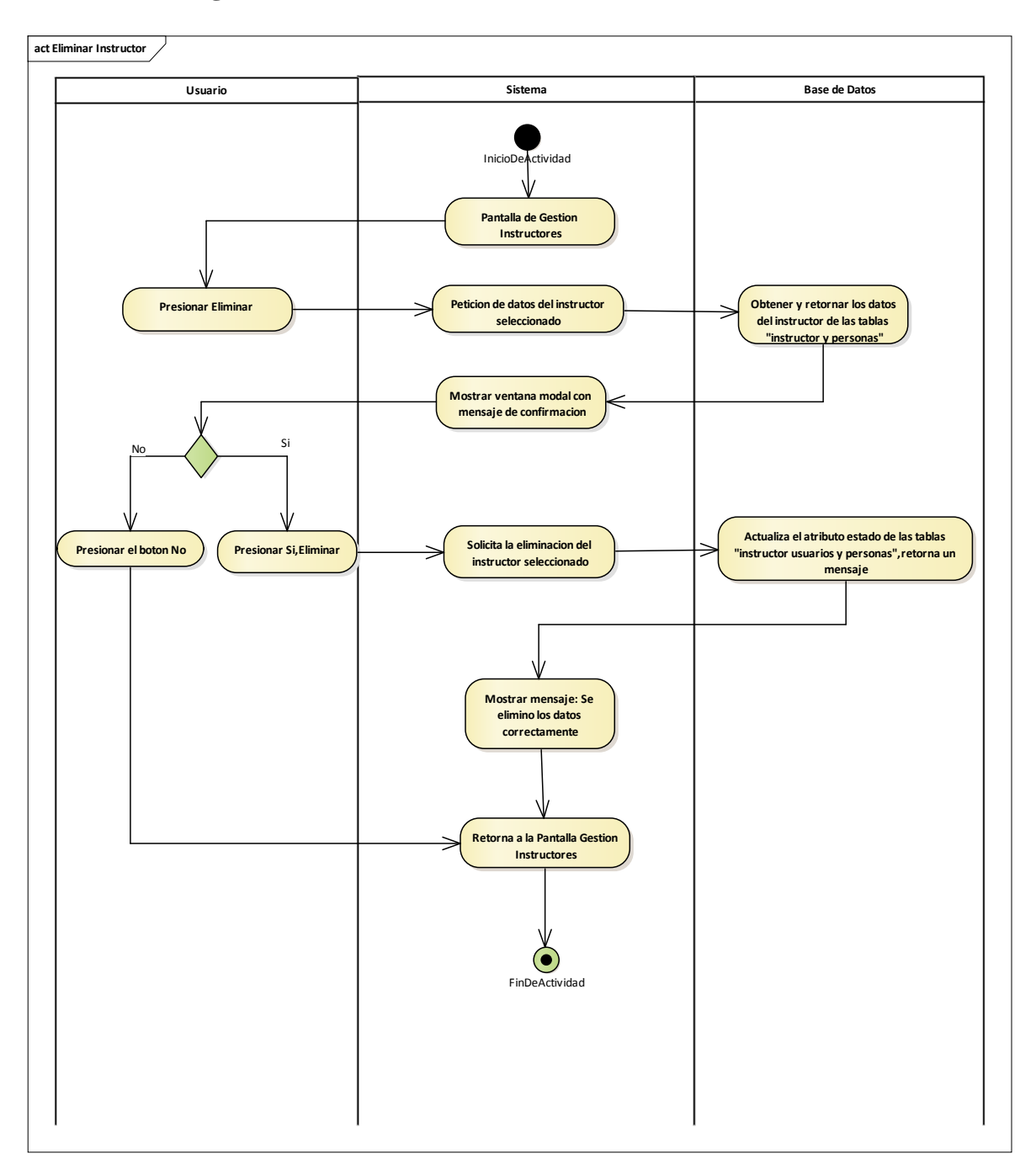

2.1.3.9.6.7.6 Diagrama de actividades: Eliminar Instructor

Figura 41 Diagrama de actividades: Gestión Instructores-Eliminar Instructor. Fuente: Elaboración Propia

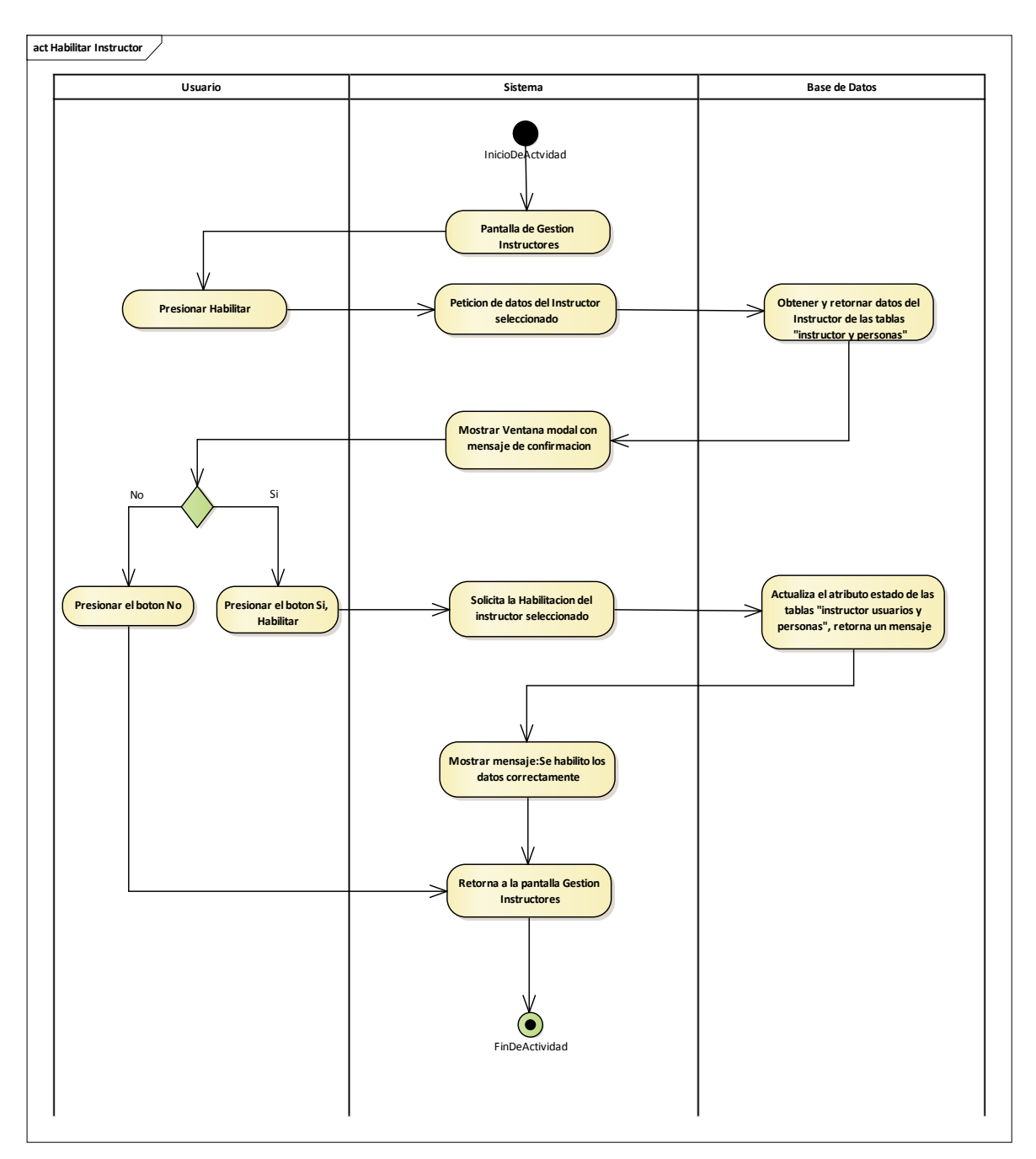

2.1.3.9.6.7.7 Diagrama de actividades: Habilitar Instructor

Figura 42 Diagrama de actividades: Gestión Instructores-Habilitar Instructor. Fuente: Elaboración Propia

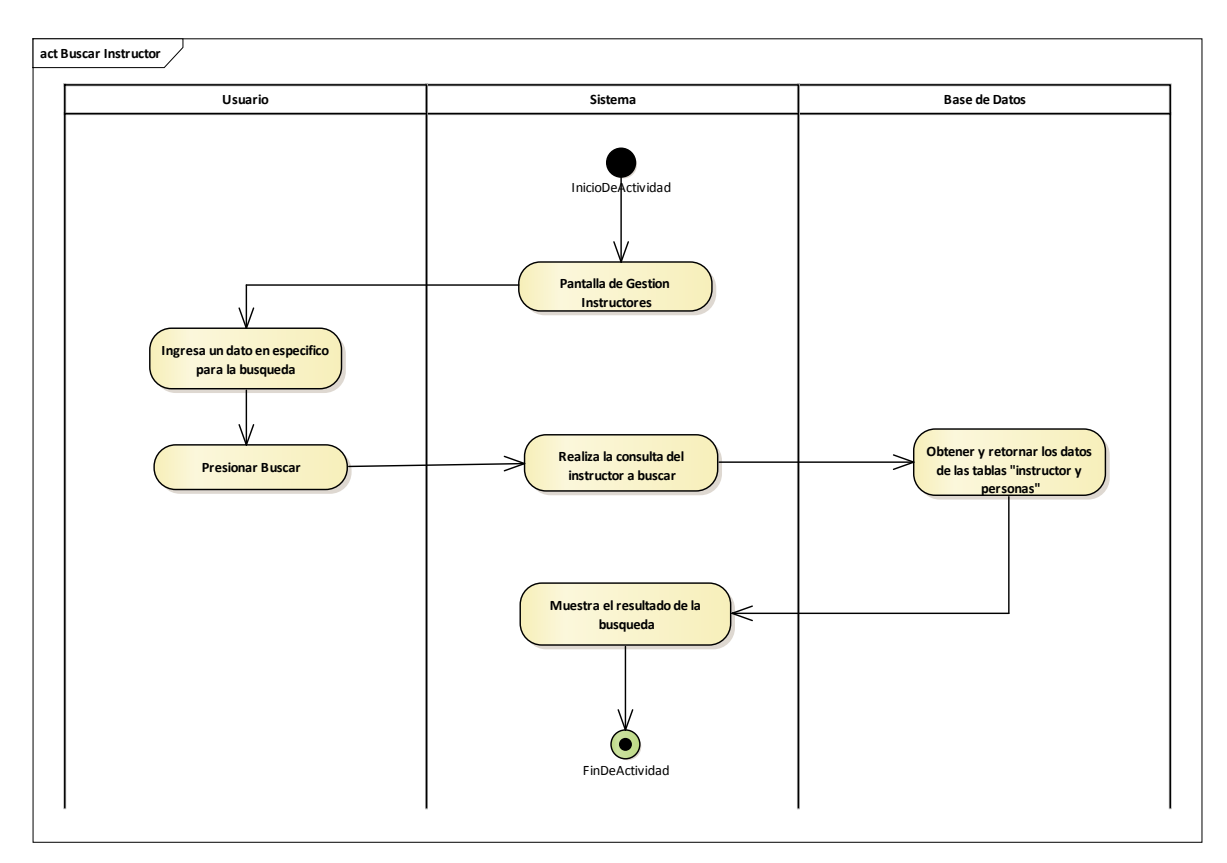

# 2.1.3.9.6.7.8 Diagrama de actividades: Buscar Instructor

Figura 43 Diagrama de actividades: Gestión Instructores-Buscar Instructor. Fuente: Elaboración Propia

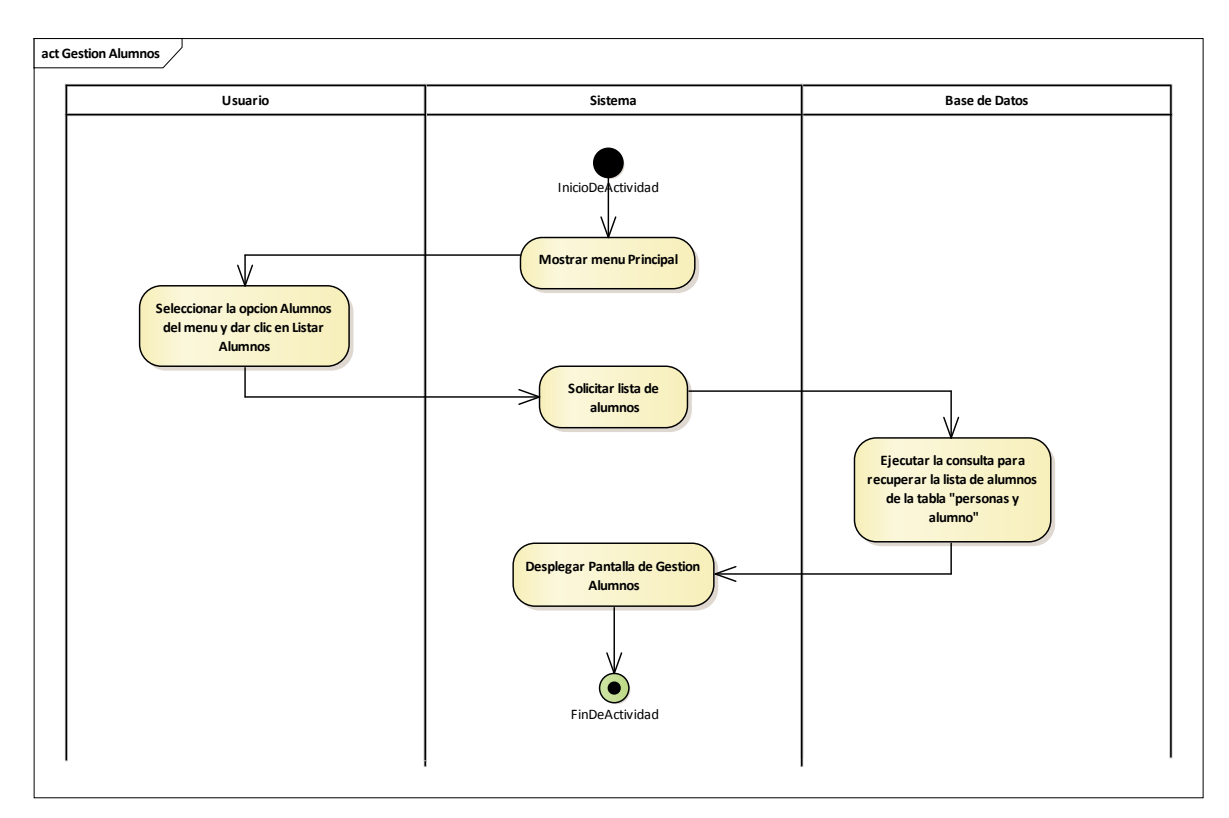

# 2.1.3.9.6.8 Diagrama de actividades: Gestión Alumnos

Figura 44 Diagrama de actividades: Gestión Alumnos. Fuente: Elaboración Propia

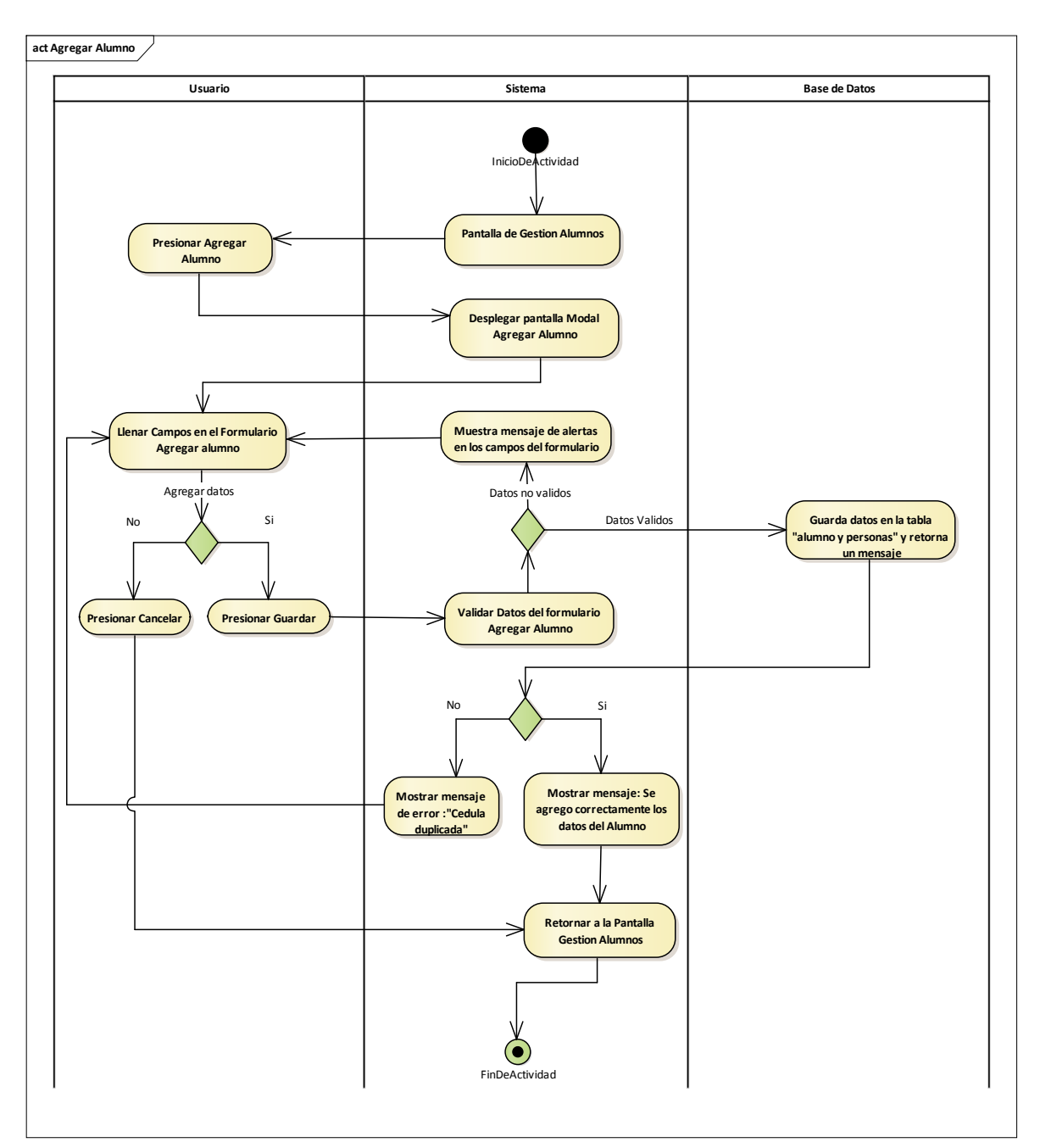

2.1.3.9.6.8.1 Diagrama de actividades: Agregar Alumno

Figura 45 Diagrama de actividades: Gestión Alumnos-Agregar Alumno. Fuente: Elaboración Propia

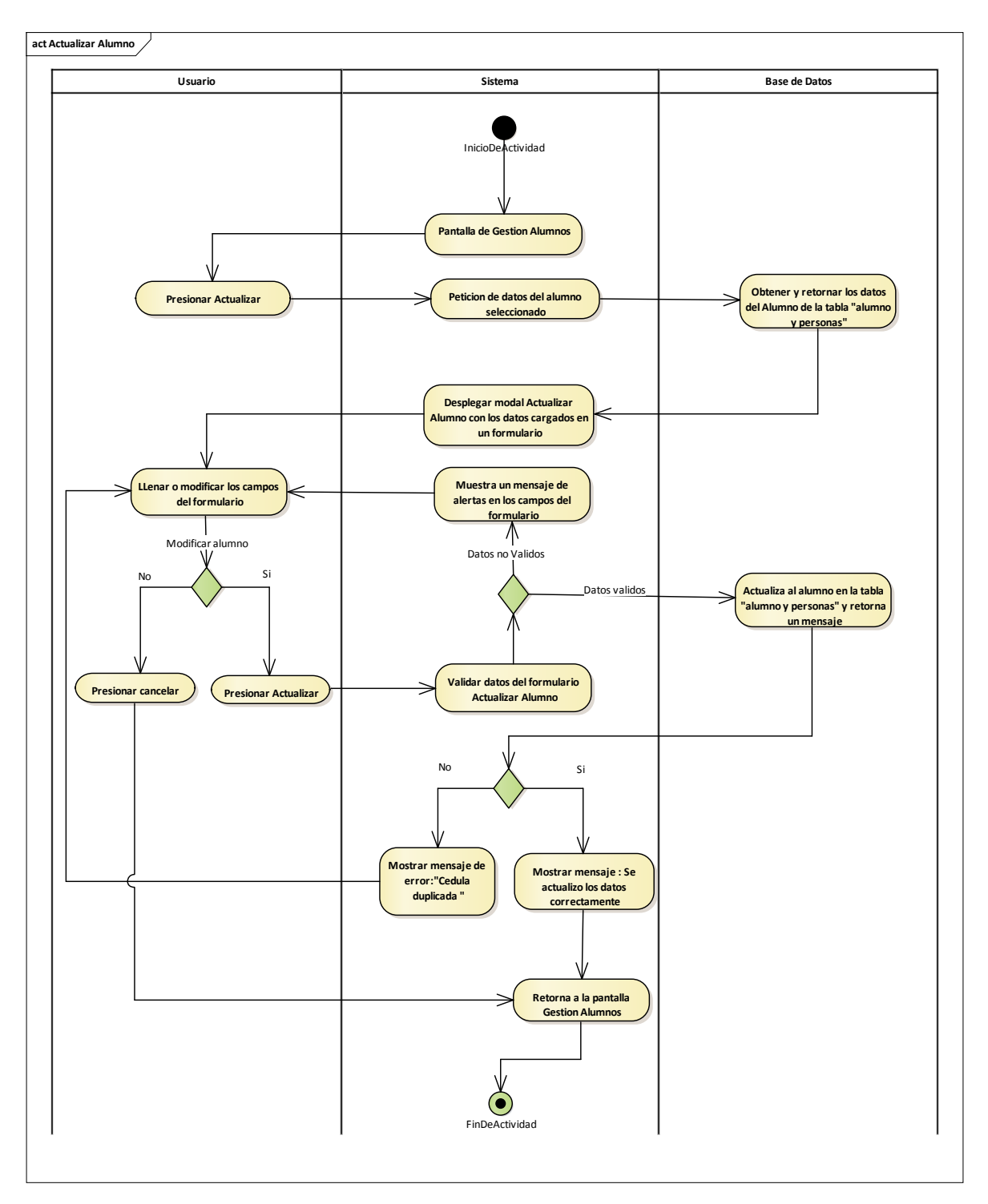

2.1.3.9.6.8.2 Diagrama de actividades: Actualizar Alumno

Figura 46 Diagrama de actividades: Gestión Alumnos-Actualizar Alumno. Fuente: Elaboración Propia

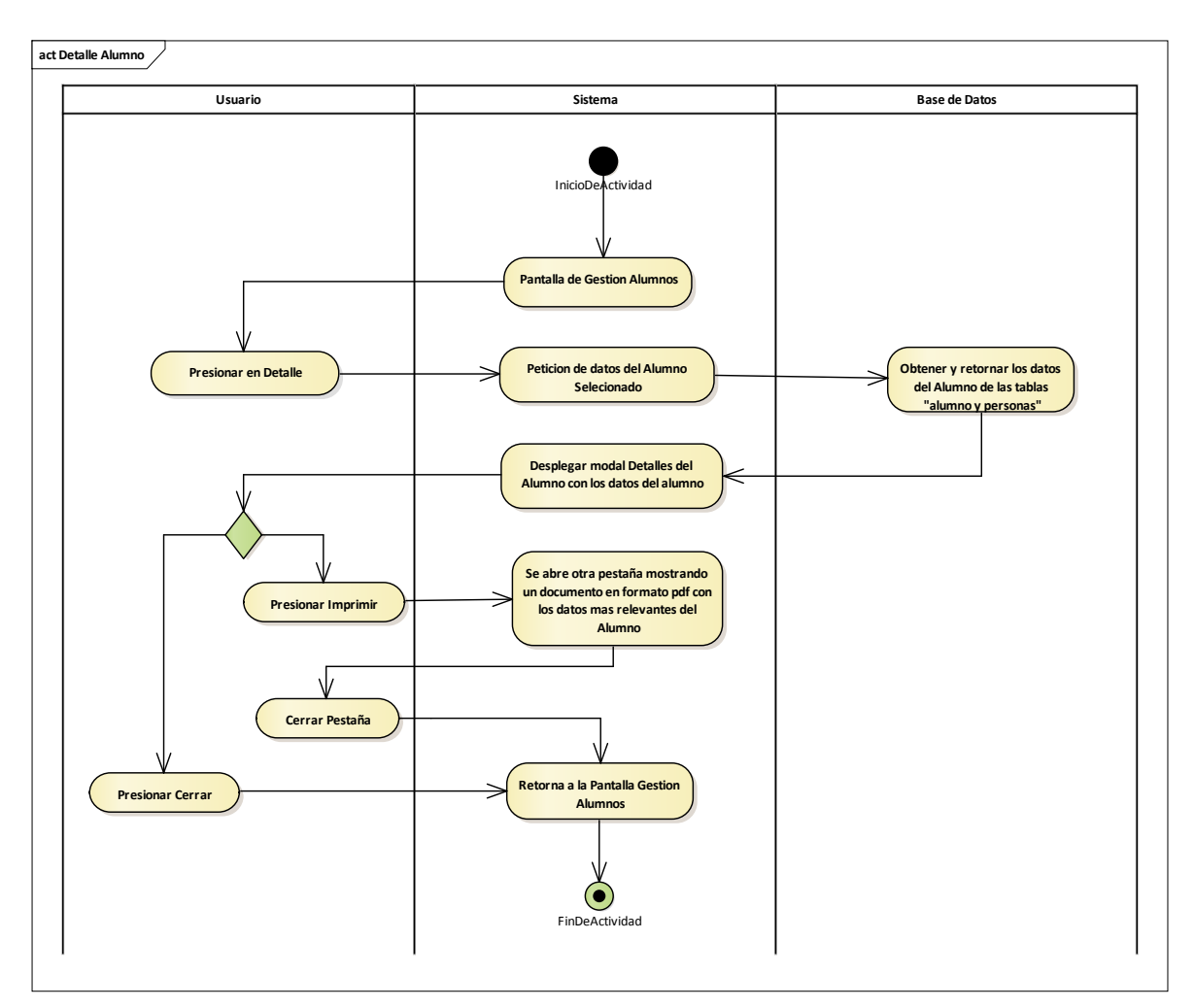

2.1.3.9.6.8.3 Diagrama de actividades: Detalle Alumno

Figura 47 Diagrama de actividades: Gestión Alumnos-Detalle Alumno. Fuente: Elaboración Propia

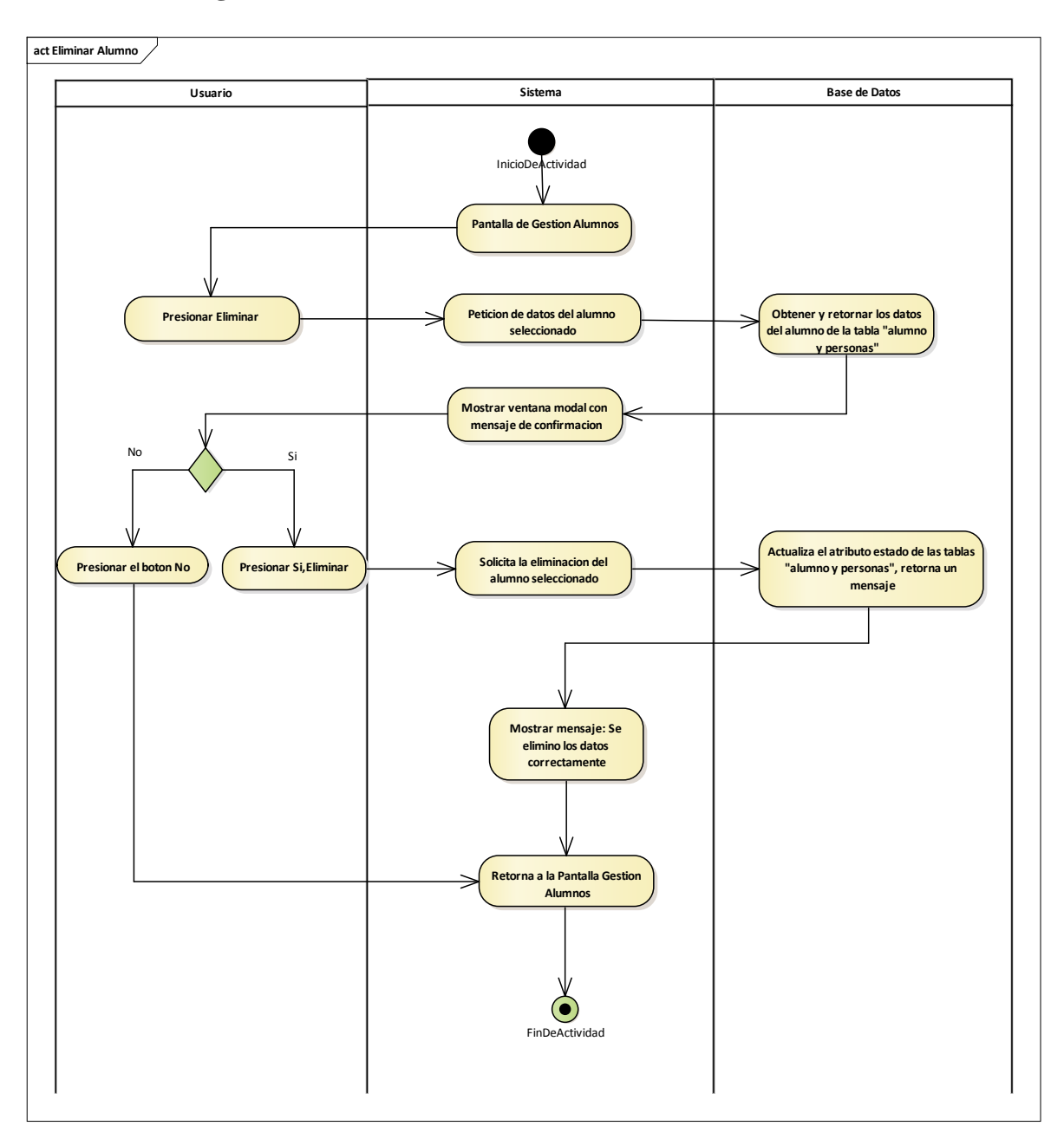

### 2.1.3.9.6.8.4 Diagrama de actividades: Eliminar Alumno

Figura 48 Diagrama de actividades: Gestión Alumnos-Eliminar Alumno. Fuente: Elaboración Propia

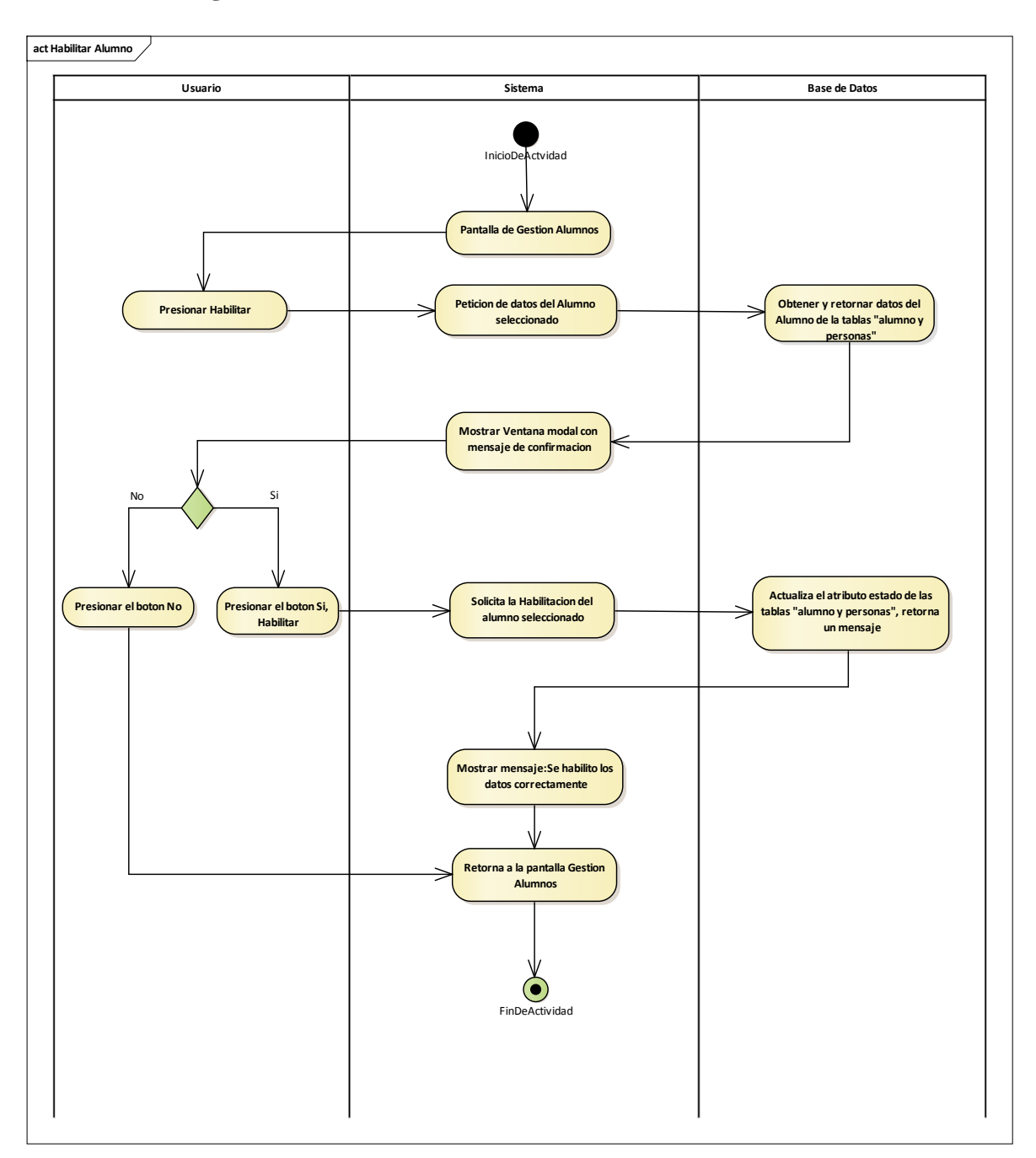

### 2.1.3.9.6.8.5 Diagrama de actividades: Habilitar Alumno

Figura 49 Diagrama de actividades: Gestión Alumnos-Habilitar Alumno. Fuente: Elaboración Propia

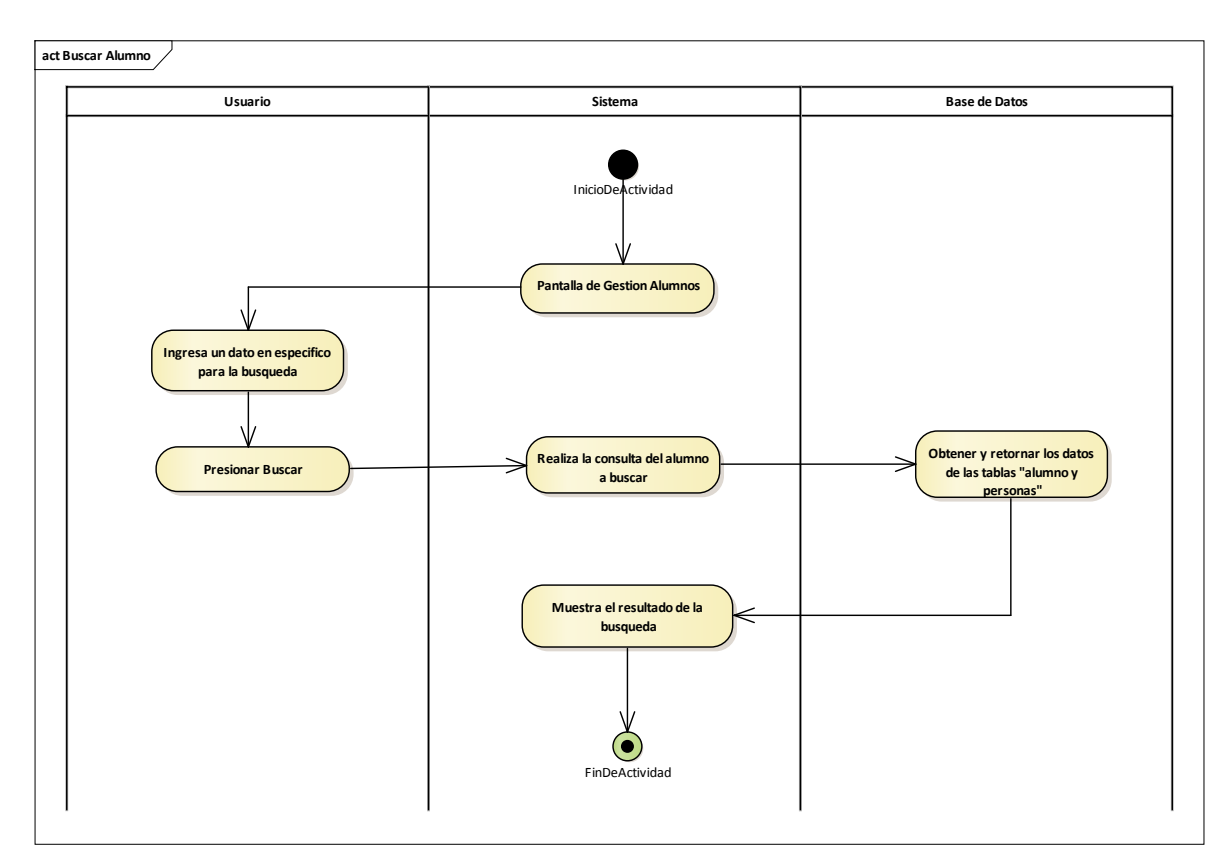

# 2.1.3.9.6.8.6 Diagrama de actividades: Buscar Alumno

Figura 50 Diagrama de actividades: Gestión Alumnos-Buscar Alumno. Fuente: Elaboración Propia

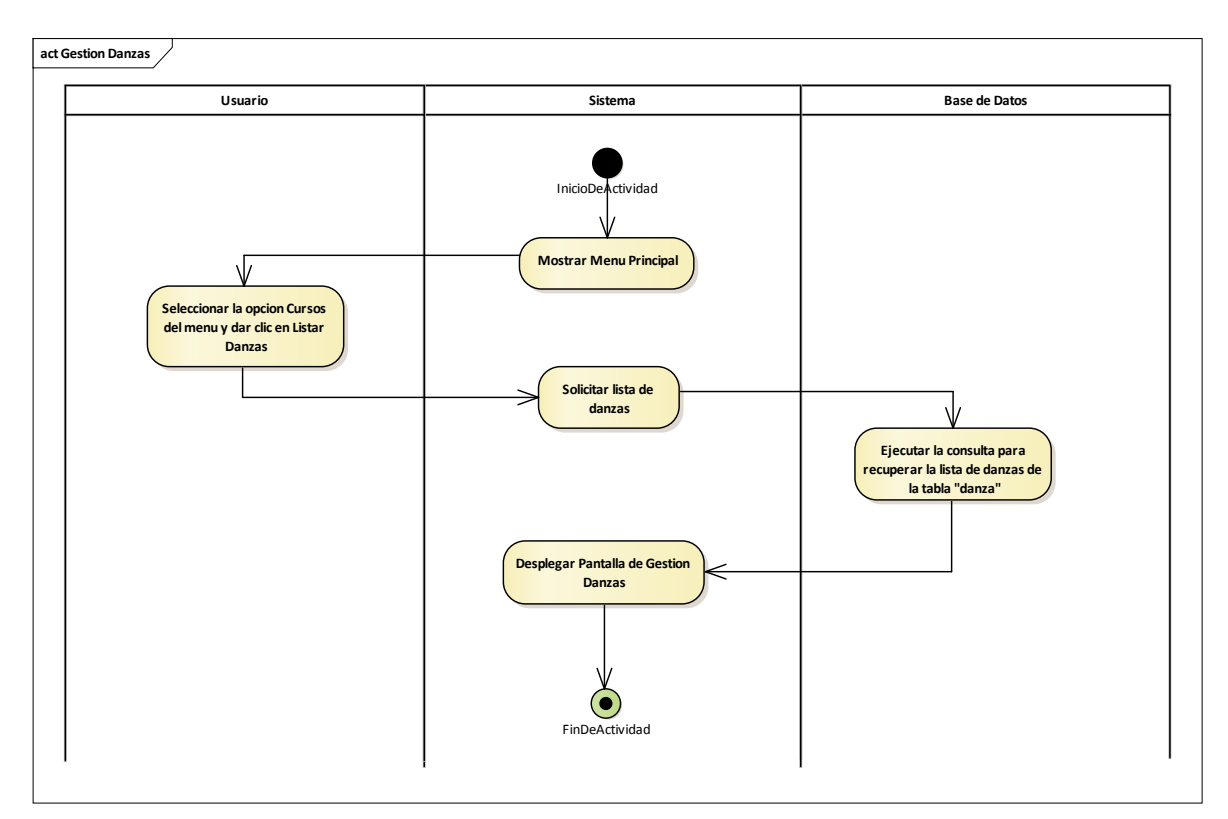

# 2.1.3.9.6.9 Diagrama de actividades: Gestión Danzas

Figura 51 Diagrama de actividades: Gestión Danzas. Fuente: Elaboración Propia

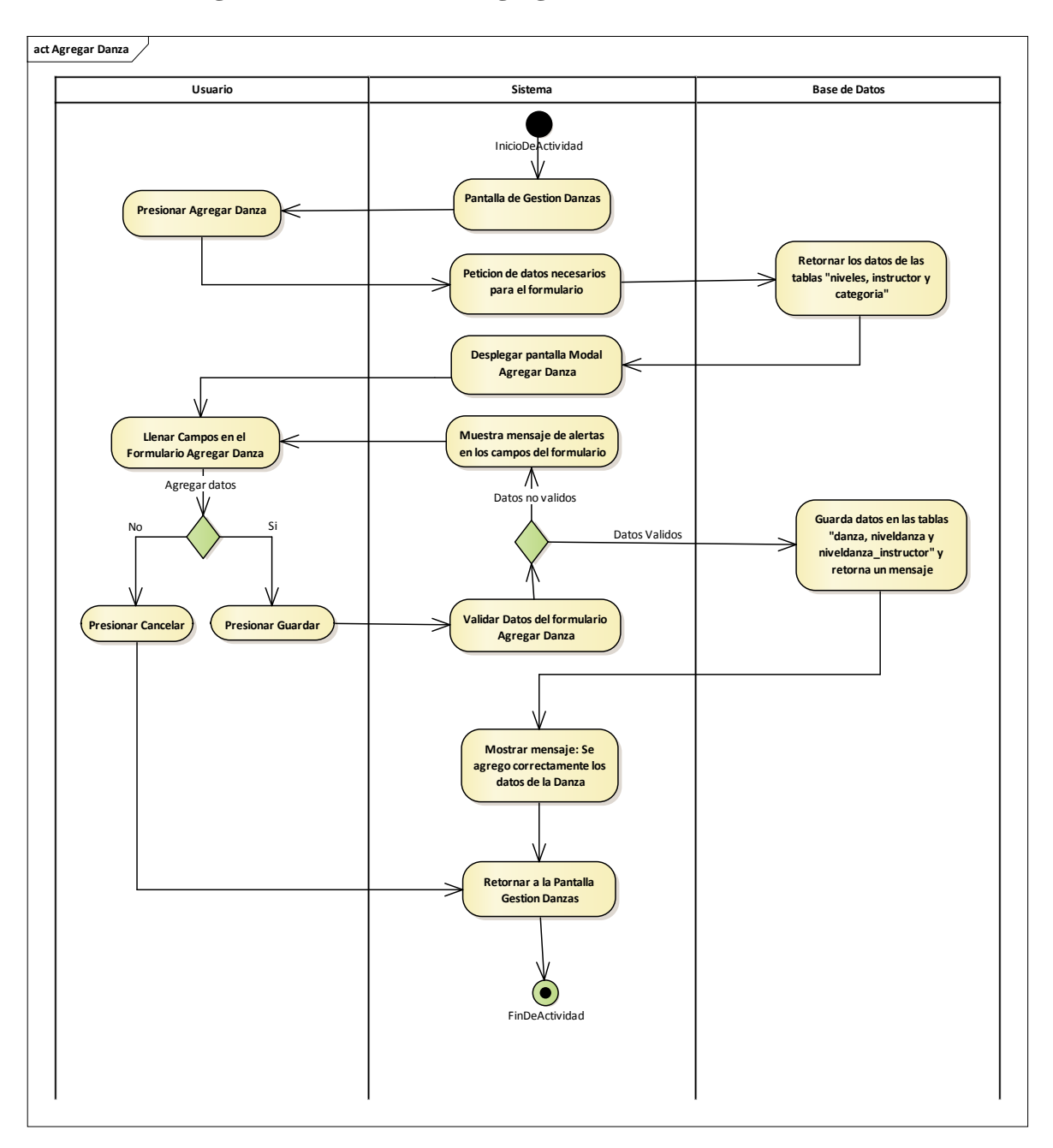

2.1.3.9.6.9.1 Diagrama de actividades: Agregar Danza

Figura 52 Diagrama de actividades: Gestión Danzas-Agregar Danza. Fuente: Elaboración Propia

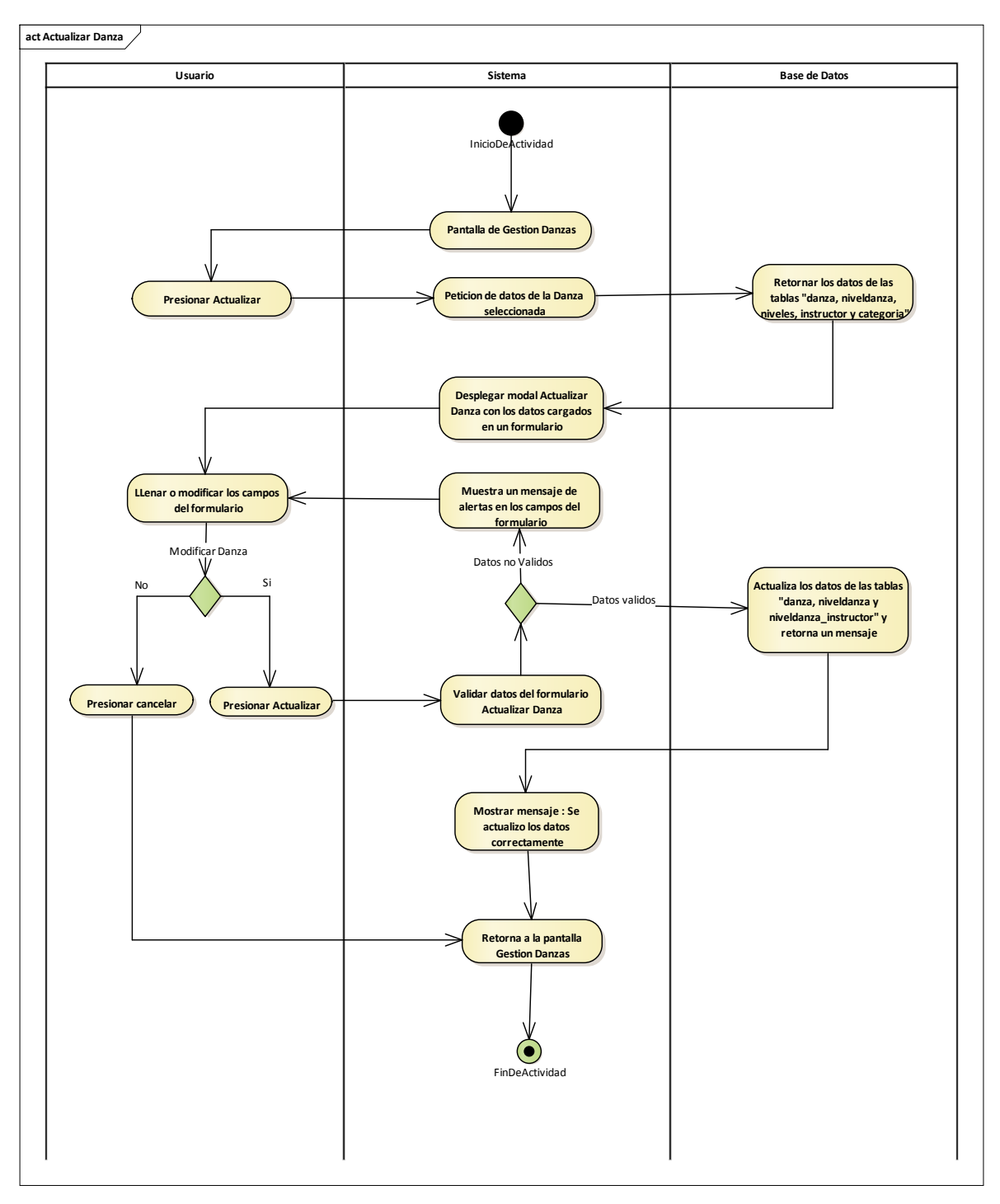

2.1.3.9.6.9.2 Diagrama de actividades: Actualizar Danza

Figura 53 Diagrama de actividades: Gestión Danzas-Actualizar Danza. Fuente: Elaboración Propia

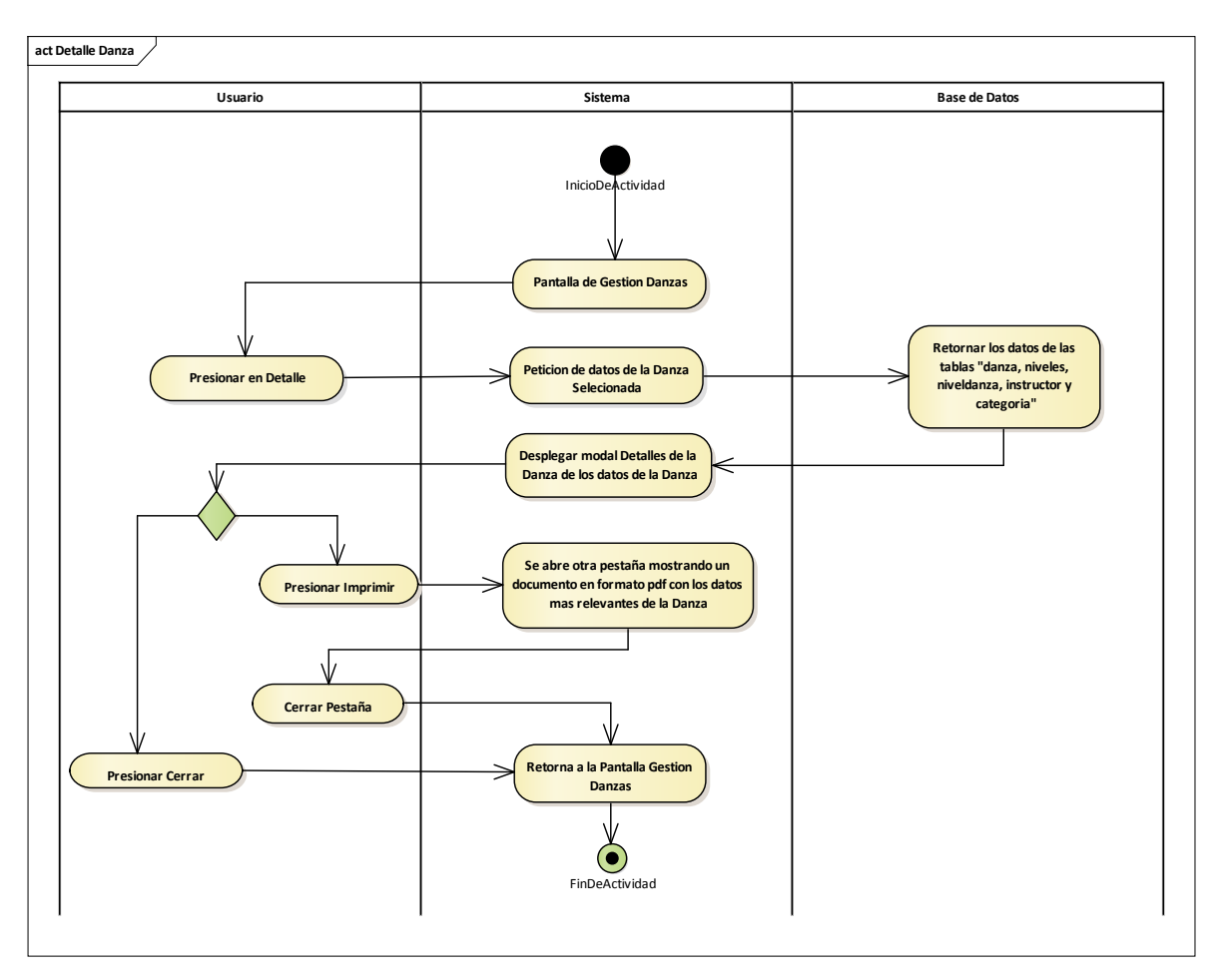

# 2.1.3.9.6.9.3 Diagrama de actividades: Detalle Danza

Figura 54 Diagrama de actividades: Gestión Danzas-Detalle Danza. Fuente: Elaboración Propia

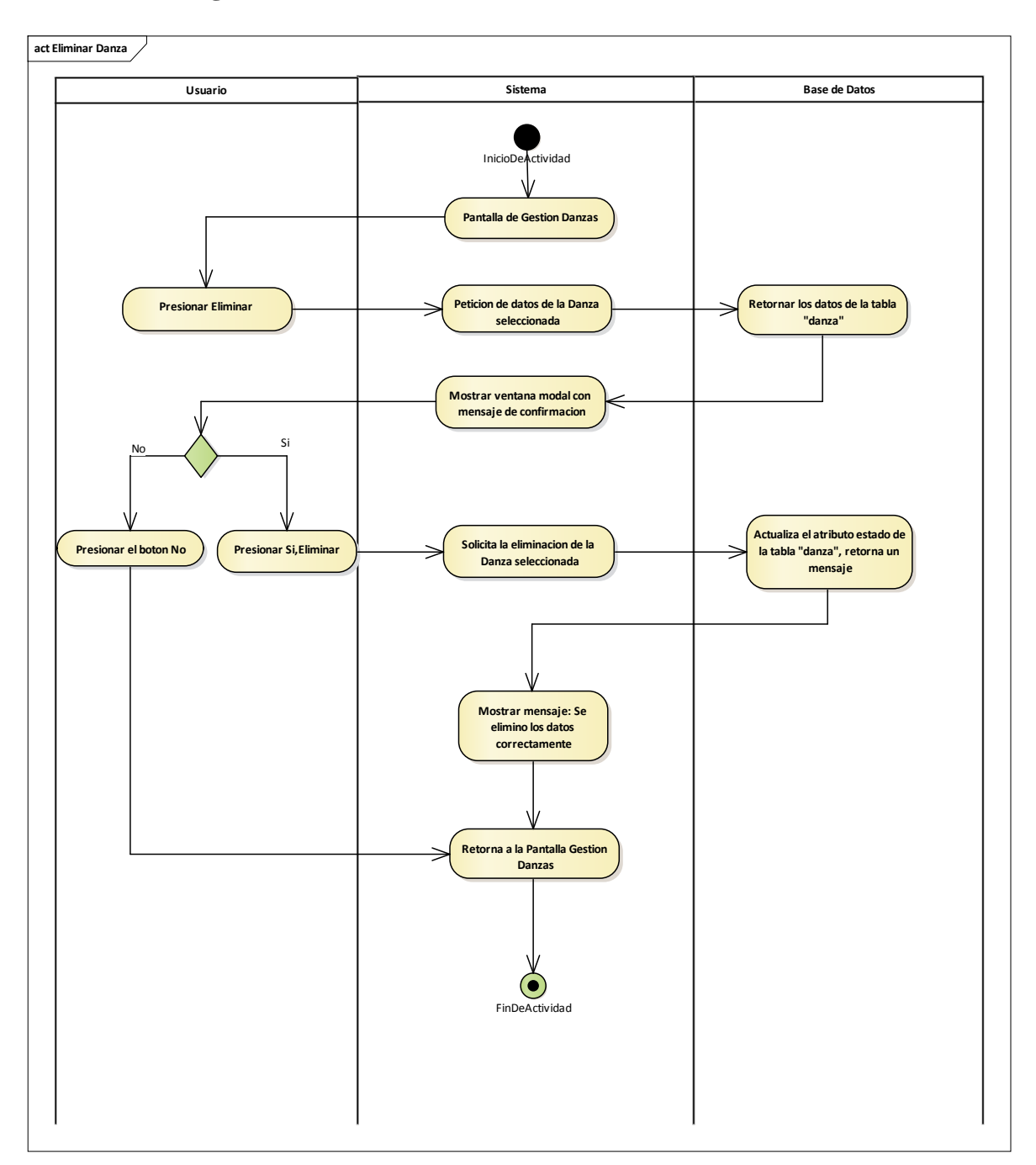

2.1.3.9.6.9.4 Diagrama de actividades: Eliminar Danza

Figura 55 Diagrama de actividades: Gestión Danzas-Eliminar Danza. Fuente: Elaboración Propia

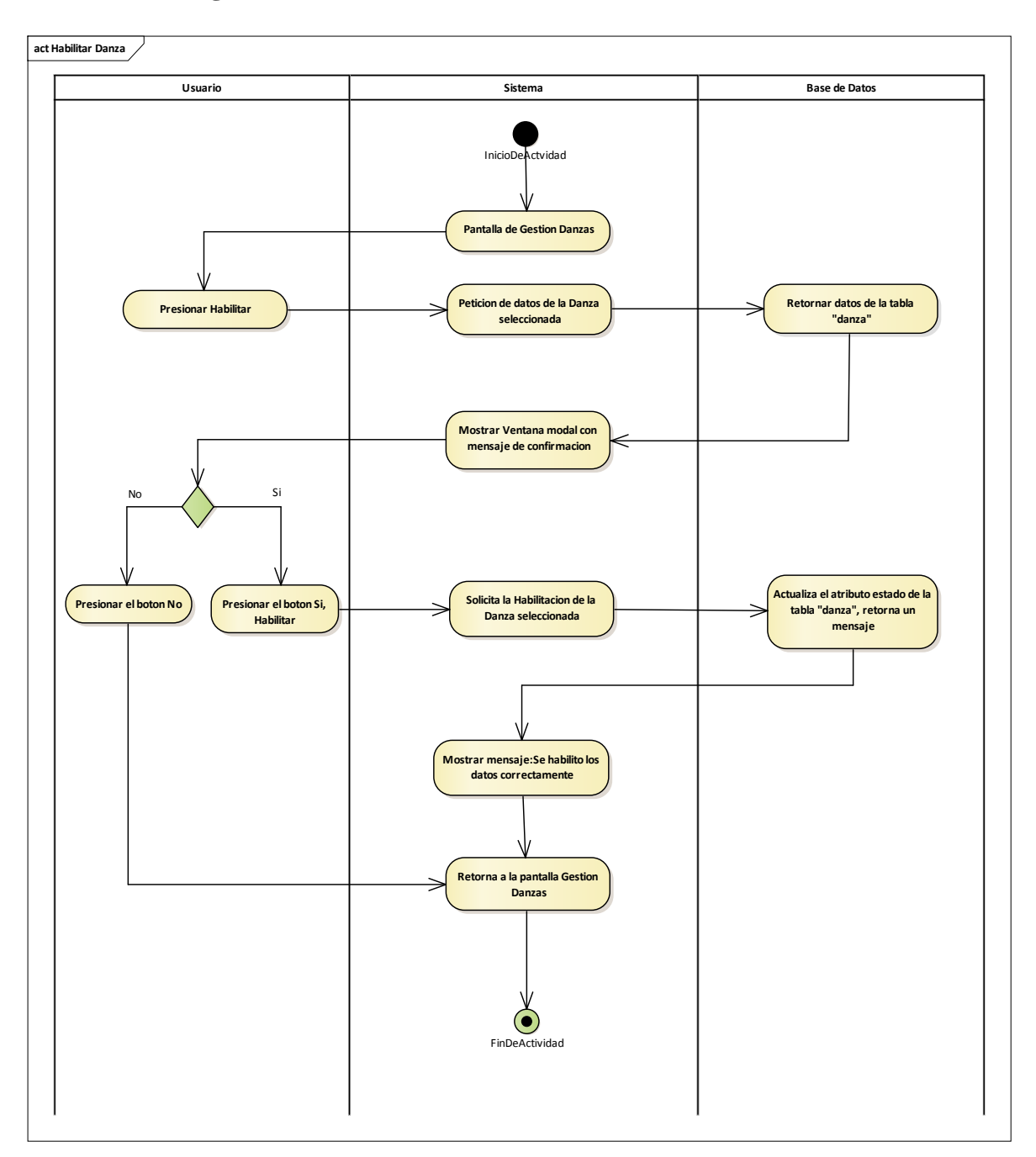

2.1.3.9.6.9.5 Diagrama de actividades: Habilitar Danza

Figura 56 Diagrama de actividades: Gestión Danzas-Habilitar Danza. Fuente: Elaboración Propia

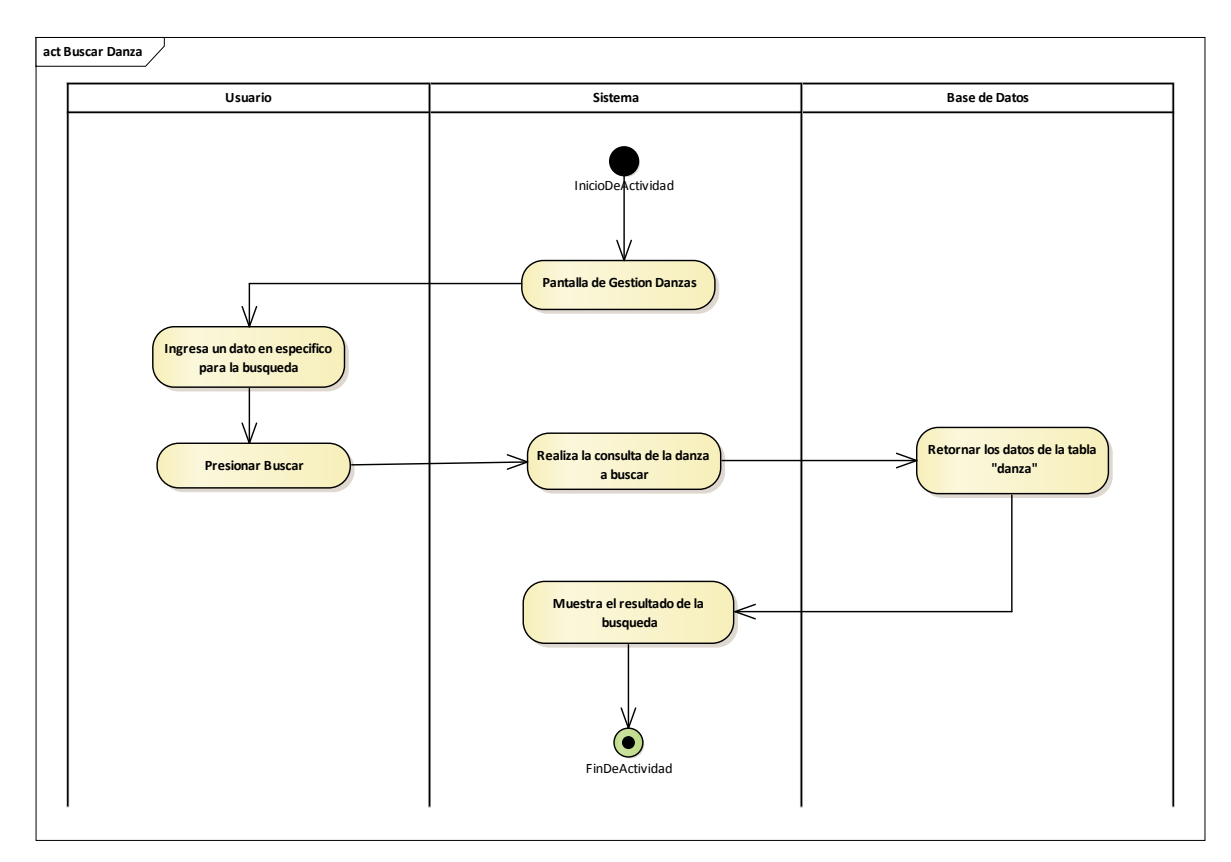

# 2.1.3.9.6.9.6 Diagrama de actividades: Buscar Danza

Figura 57 Diagrama de actividades: Gestión Danzas-Buscar Danza. Fuente: Elaboración Propia

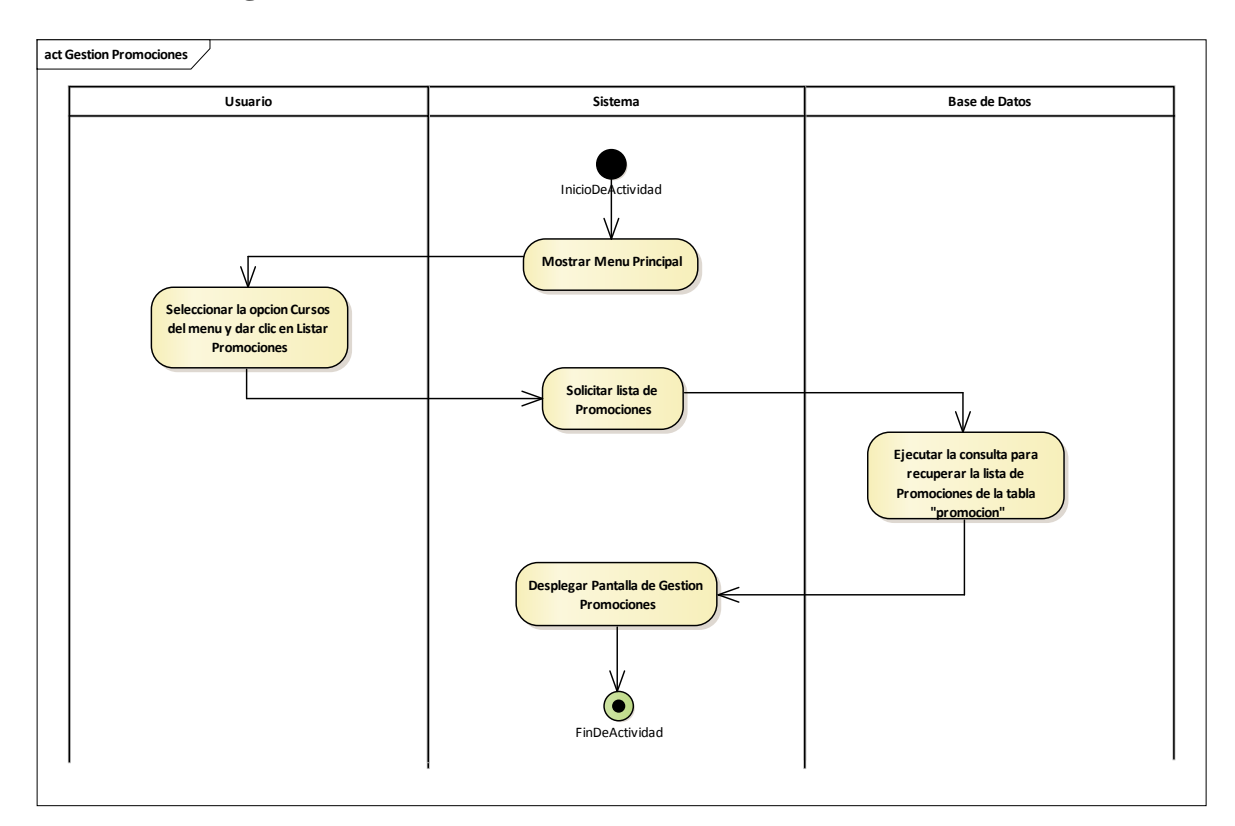

# 2.1.3.9.6.10 Diagrama de actividades: Gestión Promociones

Figura 58 Diagrama de actividades: Gestión Promociones. Fuente: Elaboración Propia

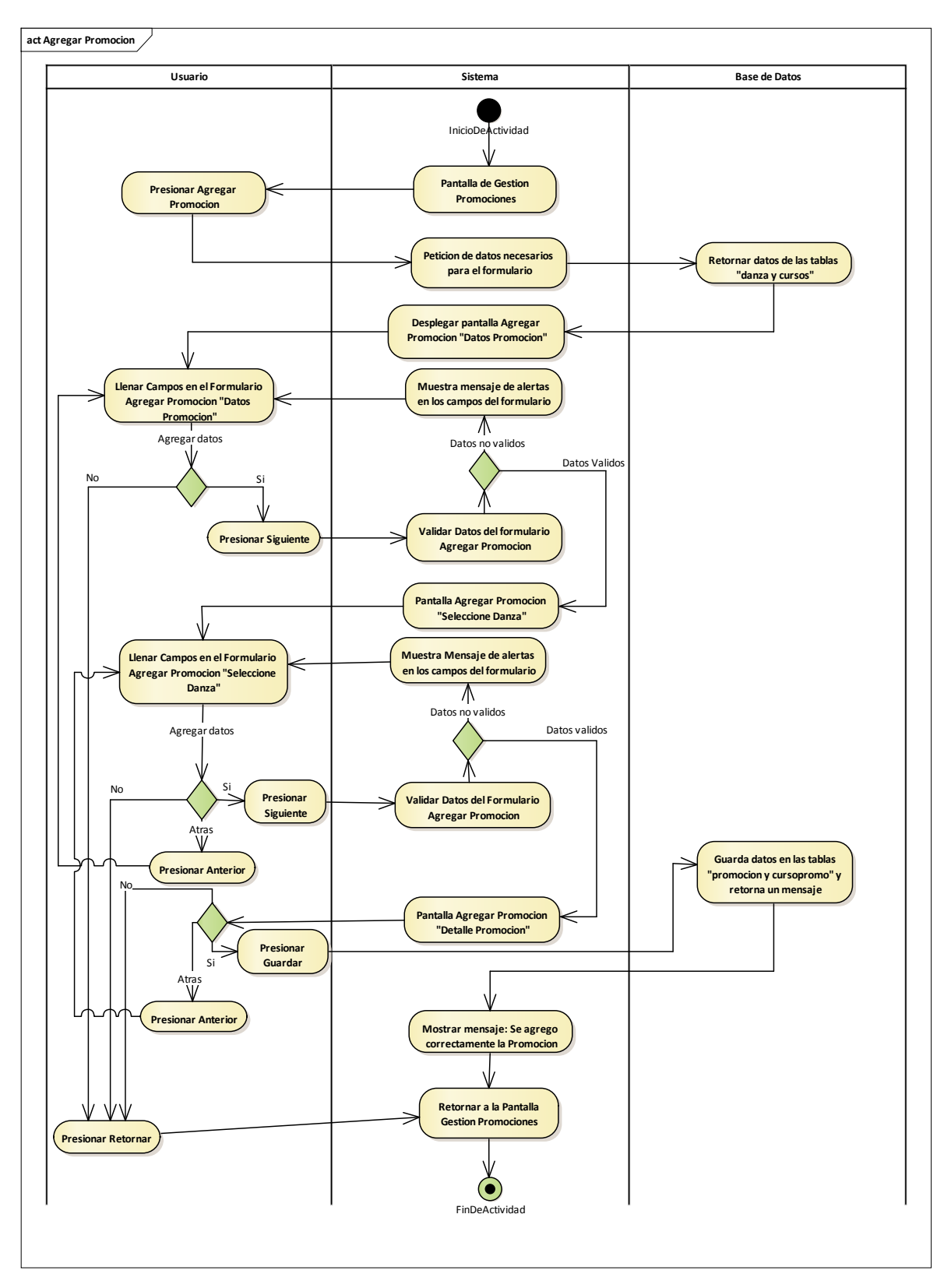

### 2.1.3.9.6.10.1 Diagrama de actividades: Agregar Promoción

Figura 59 Diagrama de actividades: Gestión Promociones-Agregar Promoción. Fuente: Elaboración Propia

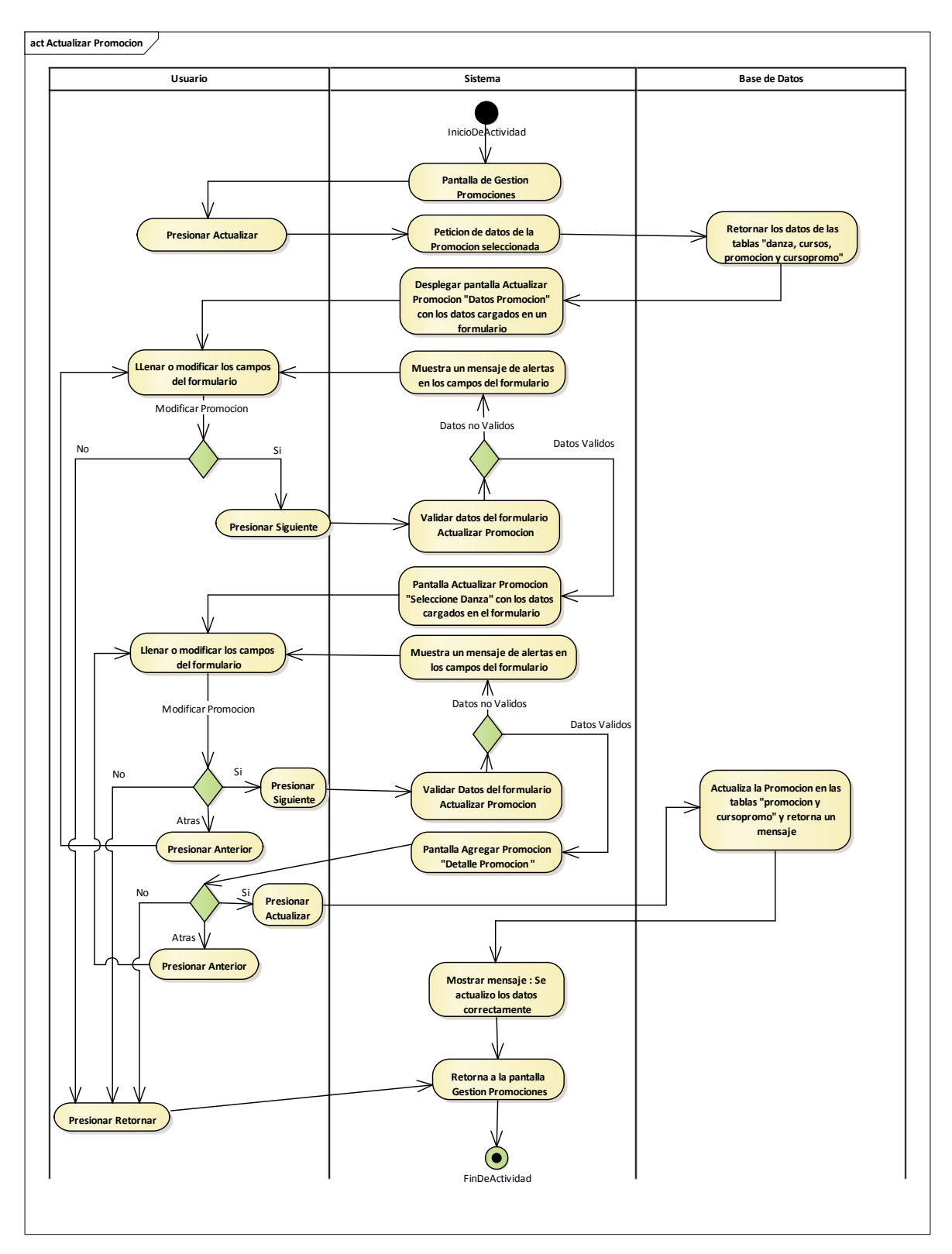

2.1.3.9.6.10.2 Diagrama de actividades: Actualizar Promoción

Figura 60 Diagrama de actividades: Gestión Promociones-Actualizar Promoción. Fuente: Elaboración Propia

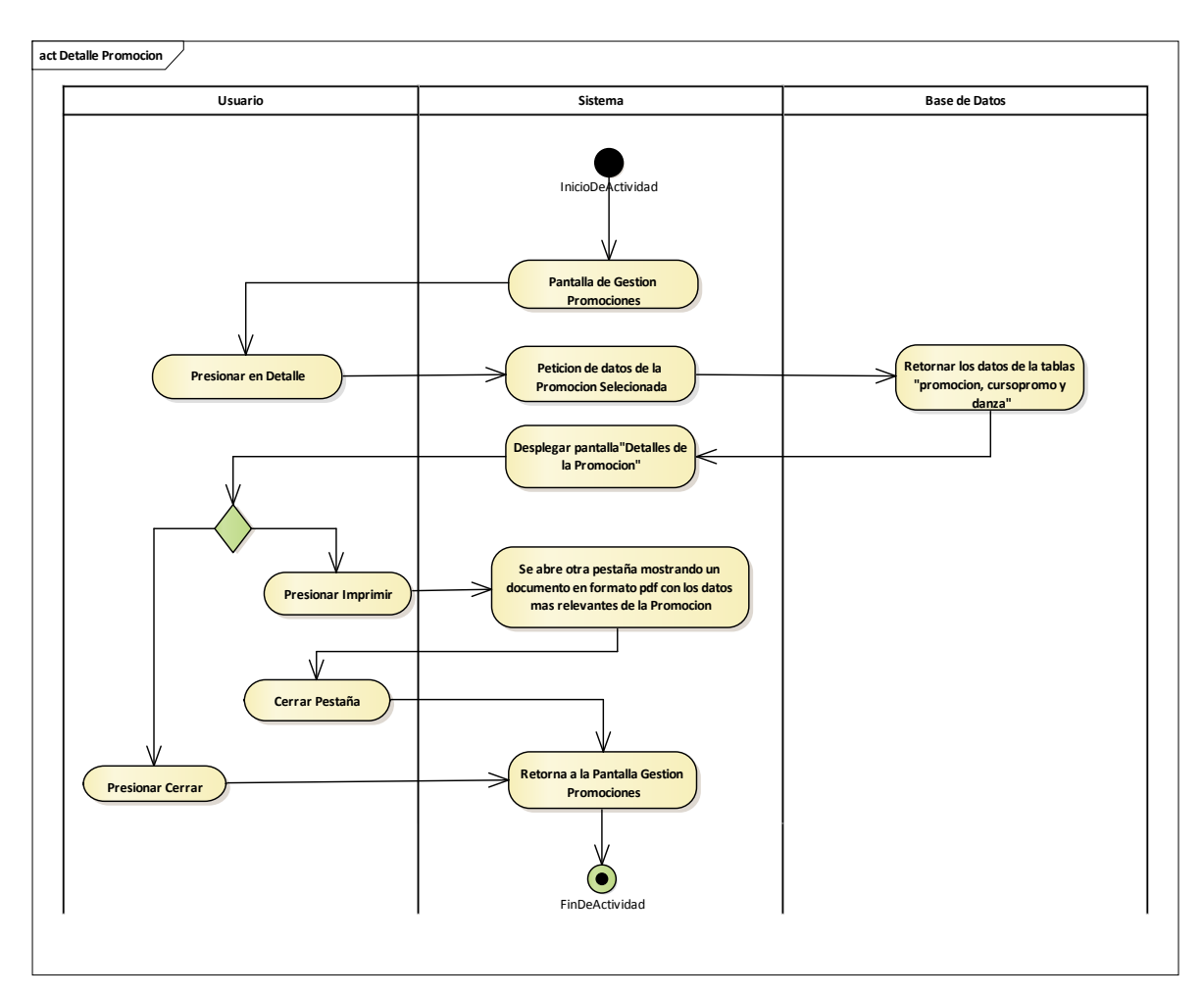

### 2.1.3.9.6.10.3 Diagrama de actividades: Detalle Promoción

Figura 61 Diagrama de actividades: Gestión Promociones-Detalle Promoción. Fuente: Elaboración Propia

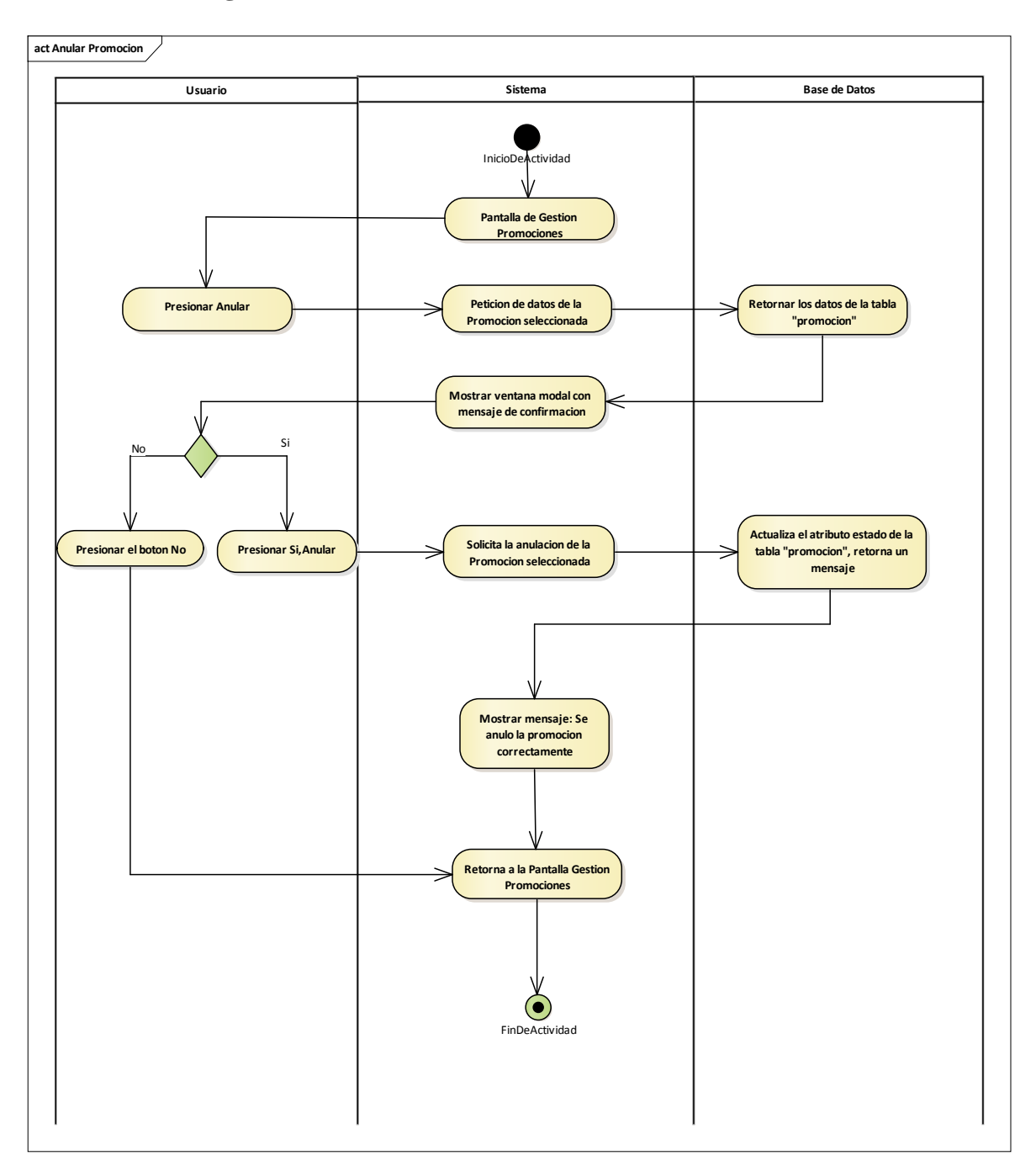

2.1.3.9.6.10.4 Diagrama de actividades: Anular Promoción

Figura 62 Diagrama de actividades: Gestión Promociones-Anular Promoción. Fuente: Elaboración Propia

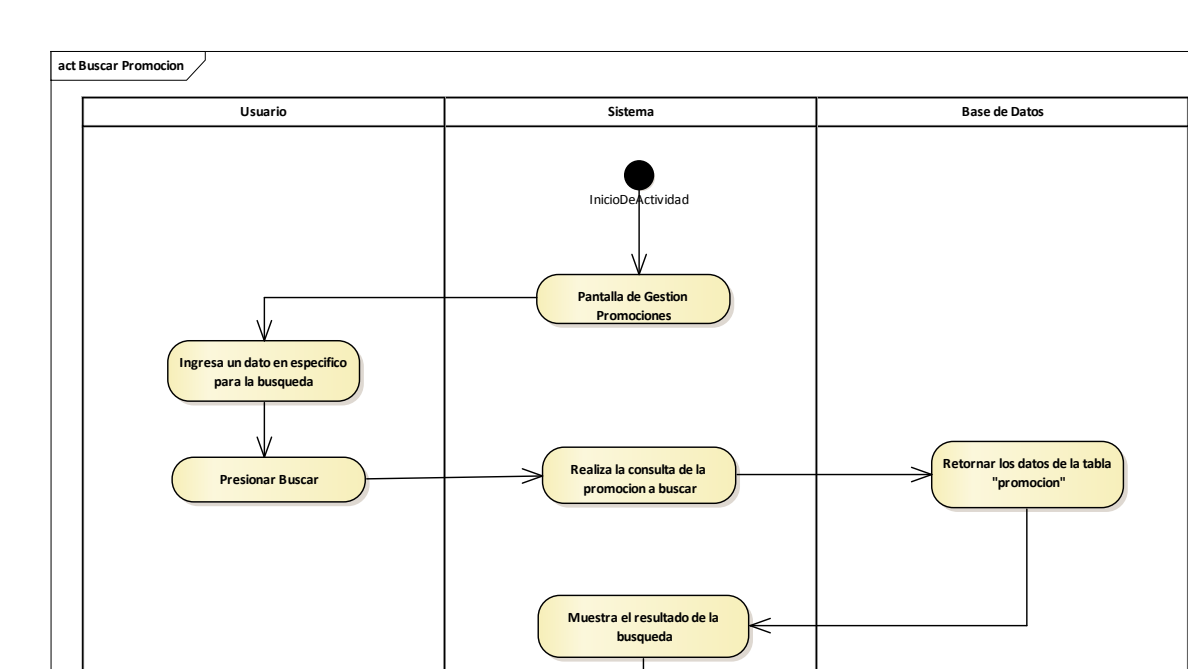

# 2.1.3.9.6.10.5 Diagrama de actividades: Buscar Promoción

Figura 63 Diagrama de actividades: Gestión Promociones-Buscar Promoción. Fuente: Elaboración Propia

FinDeActividad

# 2.1.3.9.6.11 Diagrama de actividades: Gestión Categorías

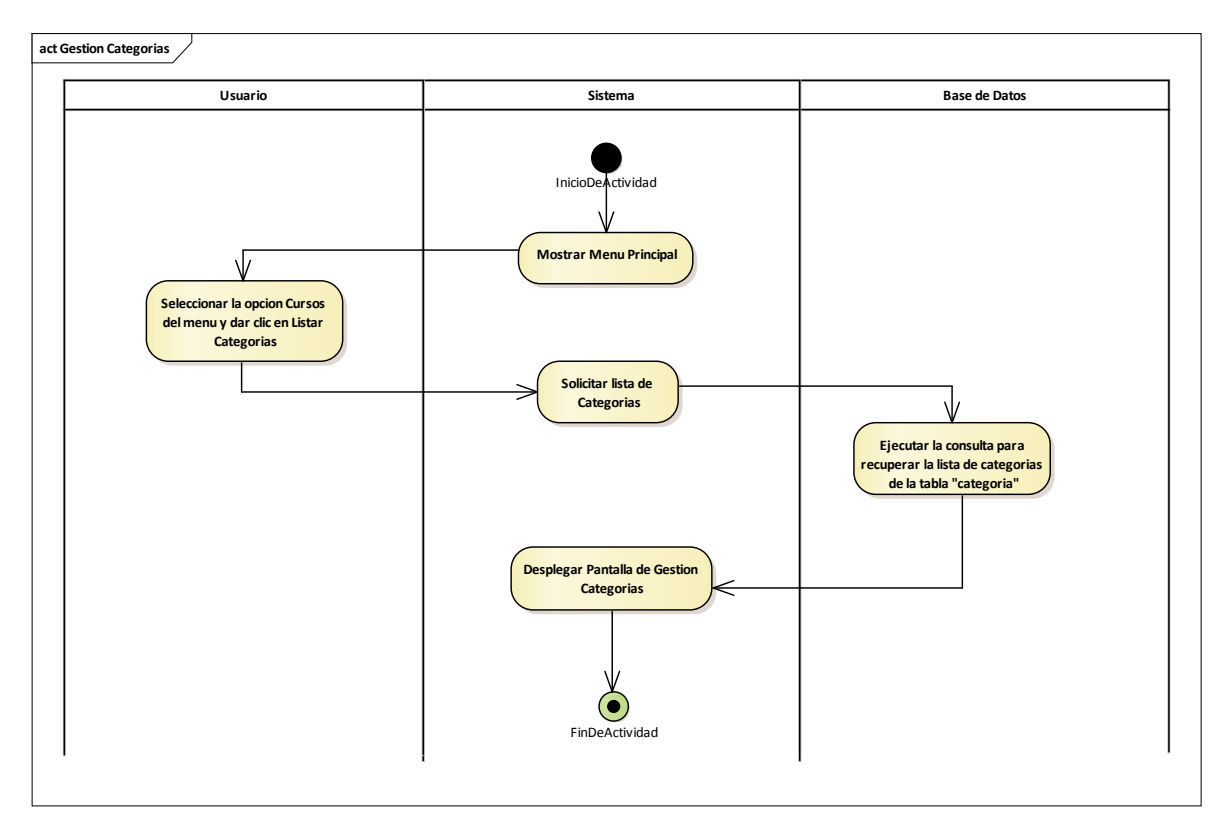

Figura 64 Diagrama de actividades: Gestión Categorías. Fuente: Elaboración Propia
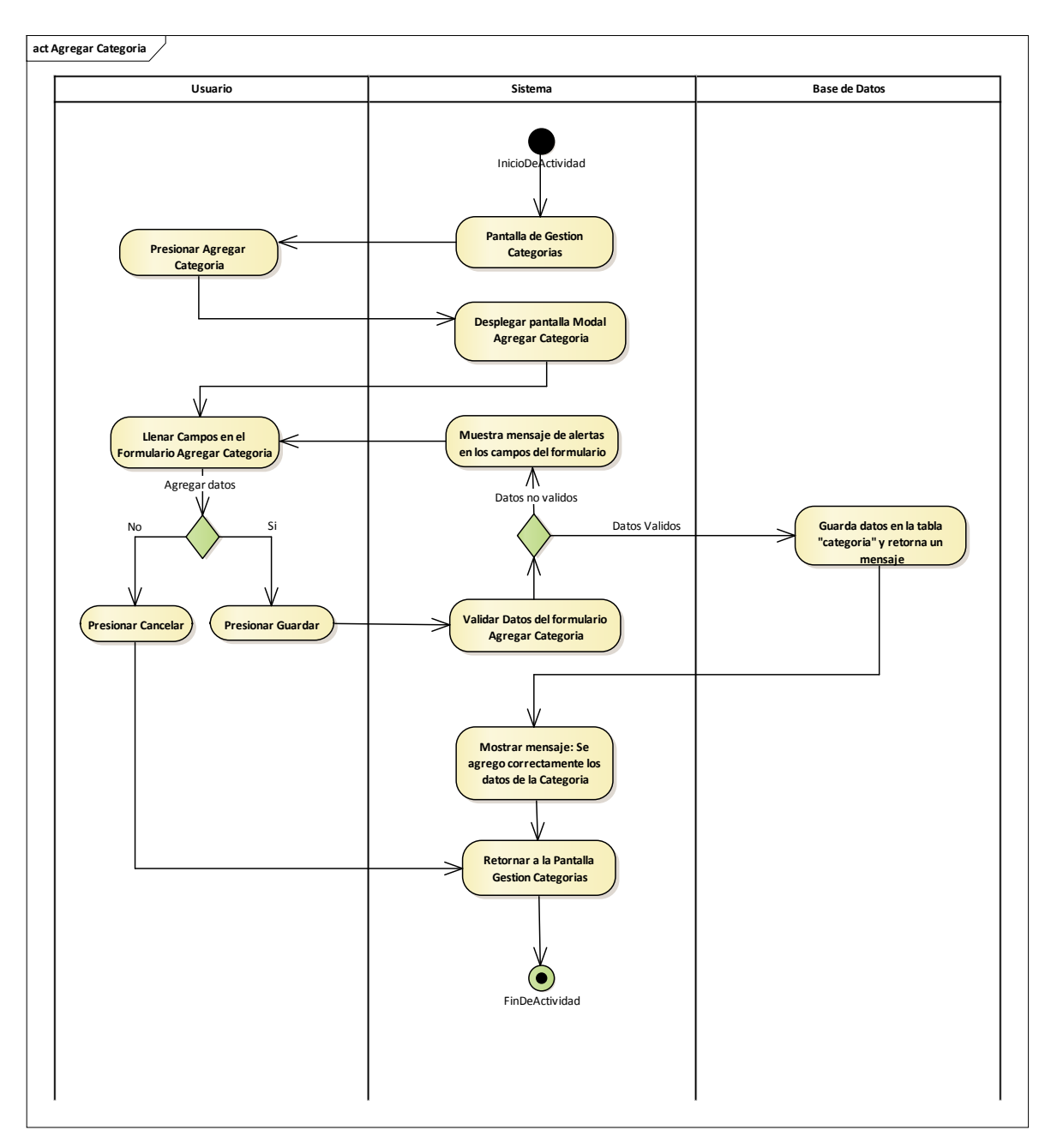

2.1.3.9.6.11.1 Diagrama de actividades: Agregar Categoría

Figura 65 Diagrama de actividades: Gestión Categorías-Agregar Categoría. Fuente: Elaboración Propia

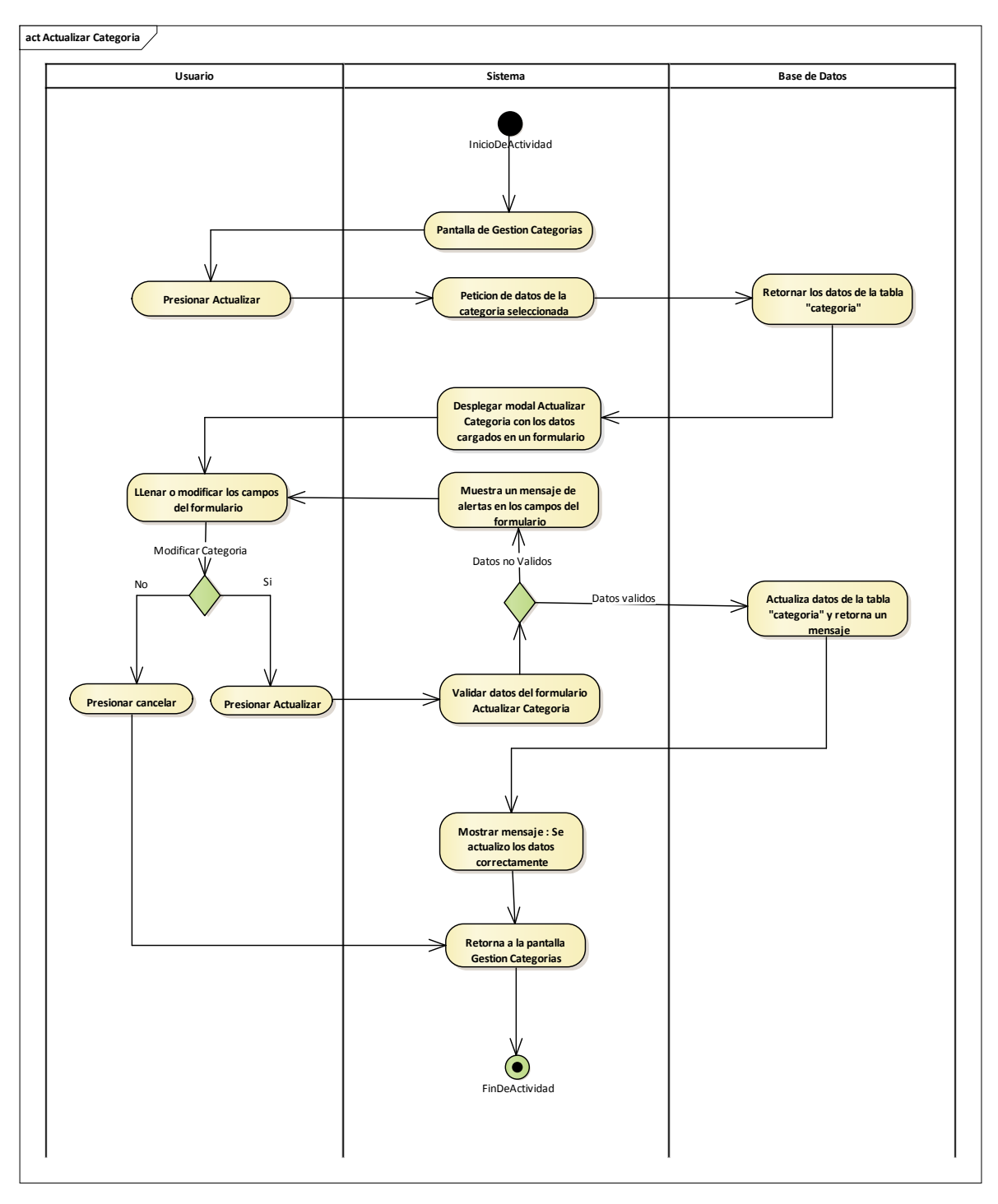

2.1.3.9.6.11.2 Diagrama de actividades: Actualizar Categoría

Figura 66 Diagrama de actividades: Gestión Categorías-Actualizar Categoría. Fuente: Elaboración Propia

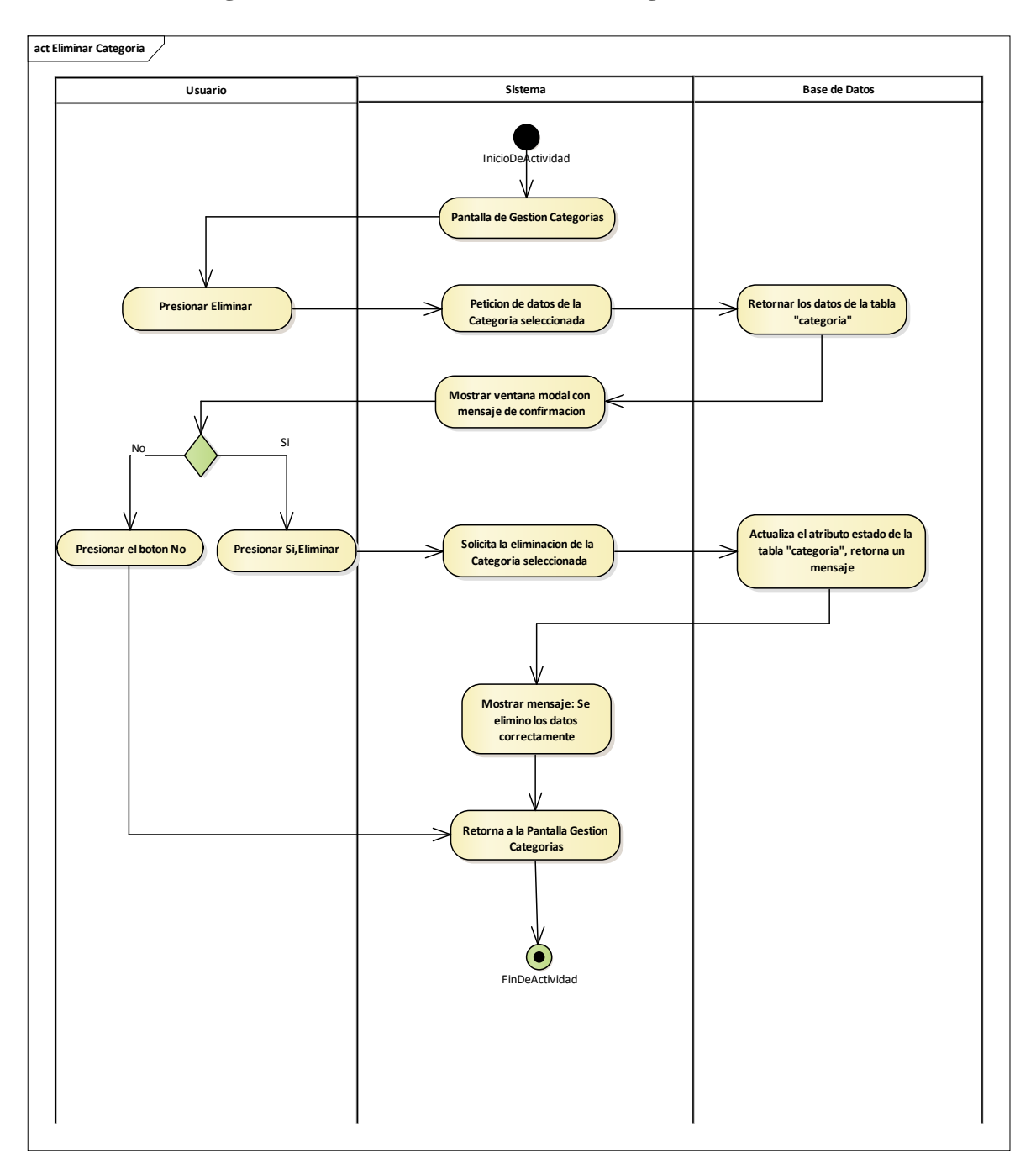

2.1.3.9.6.11.3 Diagrama de actividades: Eliminar Categoría

Figura 67 Diagrama de actividades: Gestión Categorías-Eliminar Categoría. Fuente: Elaboración Propia

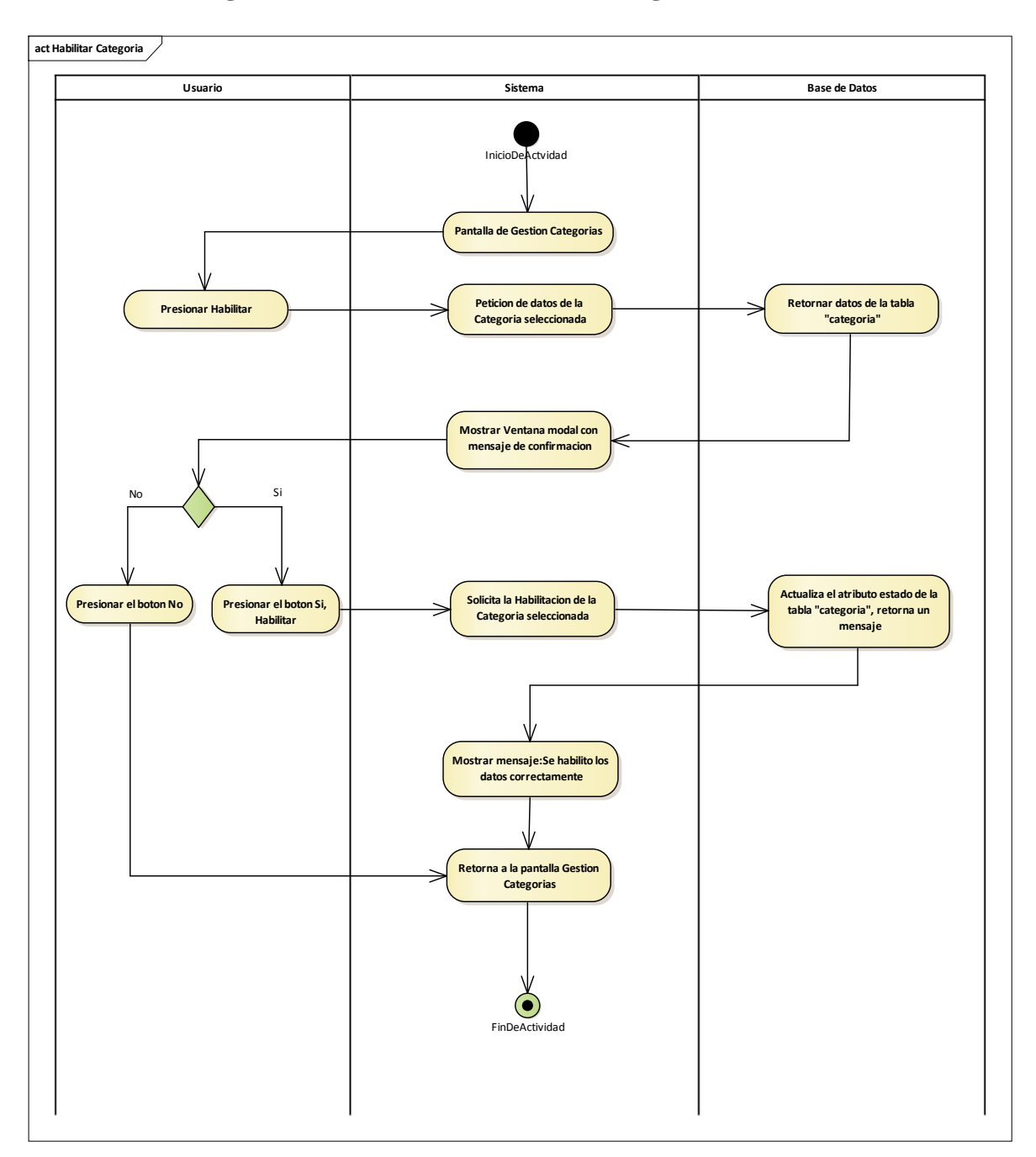

2.1.3.9.6.11.4 Diagrama de actividades: Habilitar Categoría

Figura 68 Diagrama de actividades: Gestión Categorías-Habilitar Categoría. Fuente: Elaboración Propia

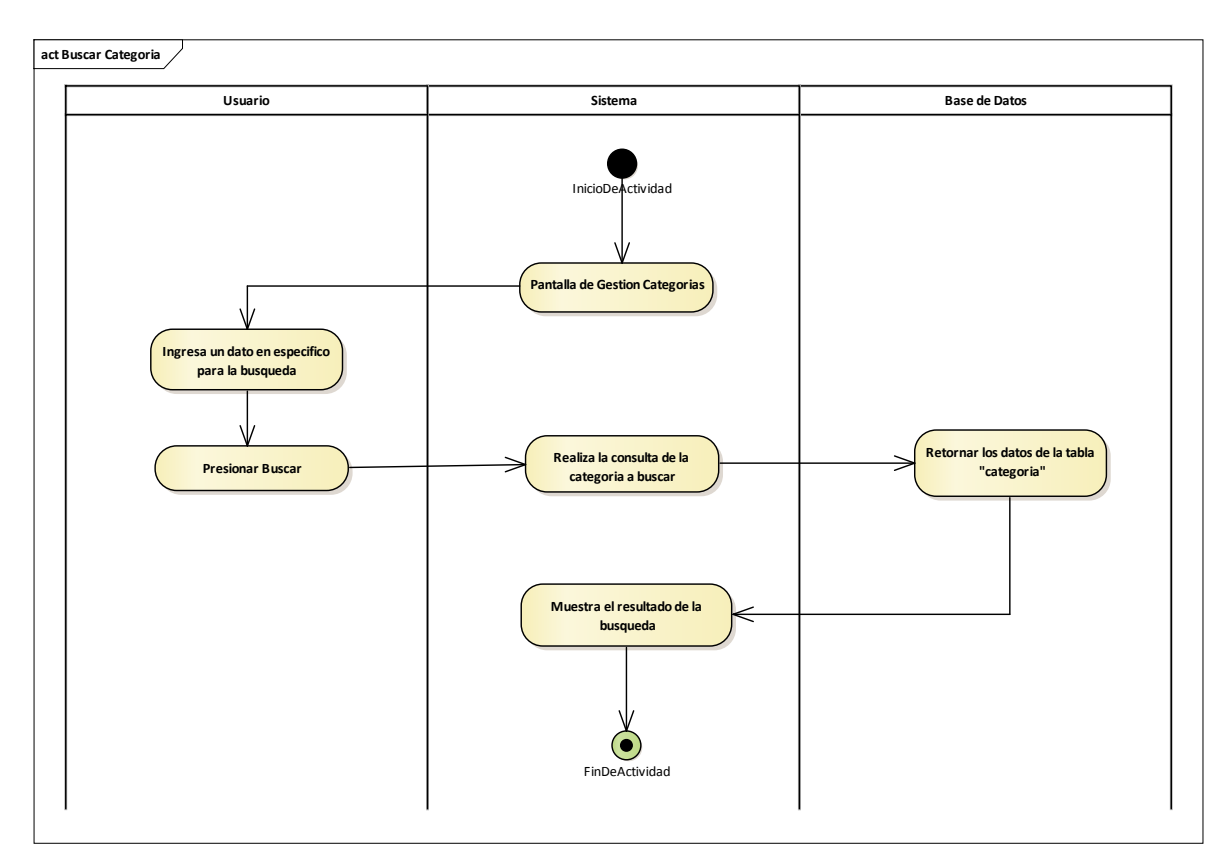

## 2.1.3.9.6.11.5 Diagrama de actividades: Buscar Categoría

Figura 69 Diagrama de actividades: Gestión Categorías-Buscar Categoría. Fuente: Elaboración Propia

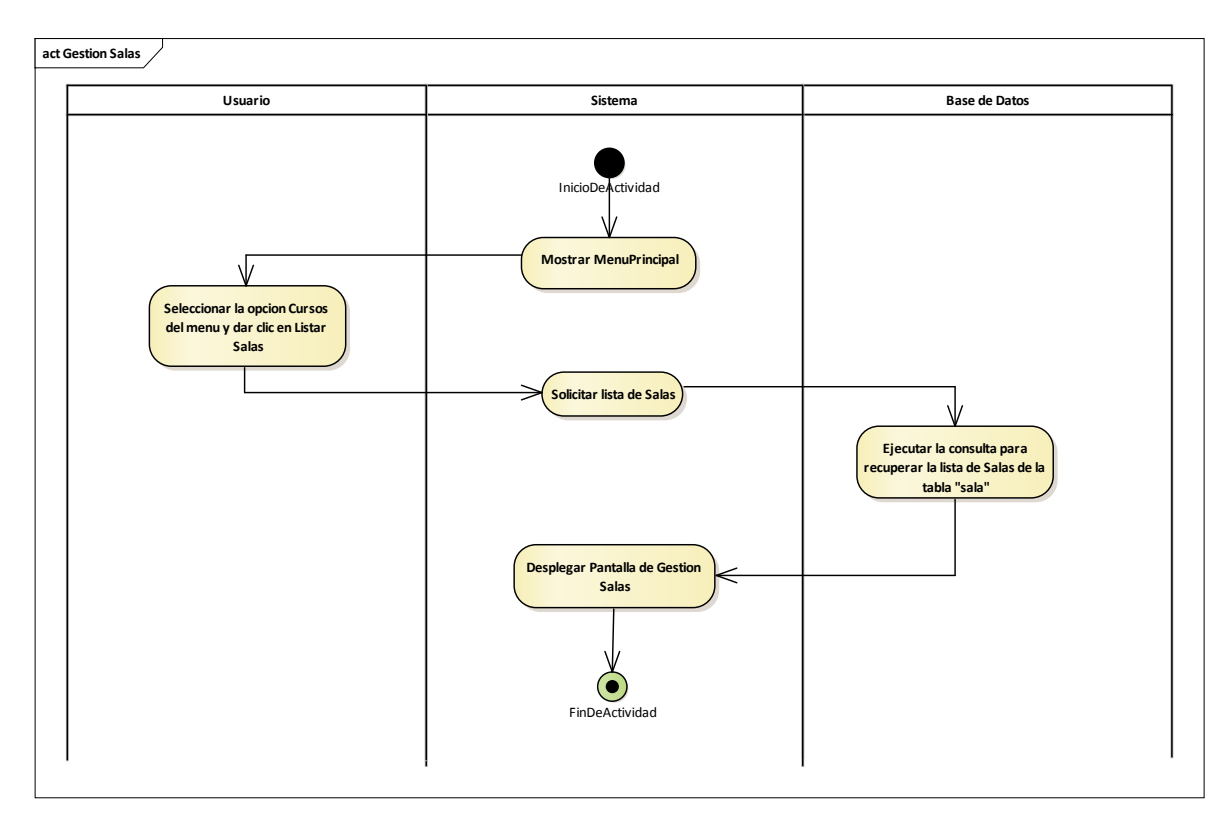

### 2.1.3.9.6.12 Diagrama de actividades: Gestión Salas

Figura 70 Diagrama de actividades: Gestión Salas. Fuente: Elaboración Propia

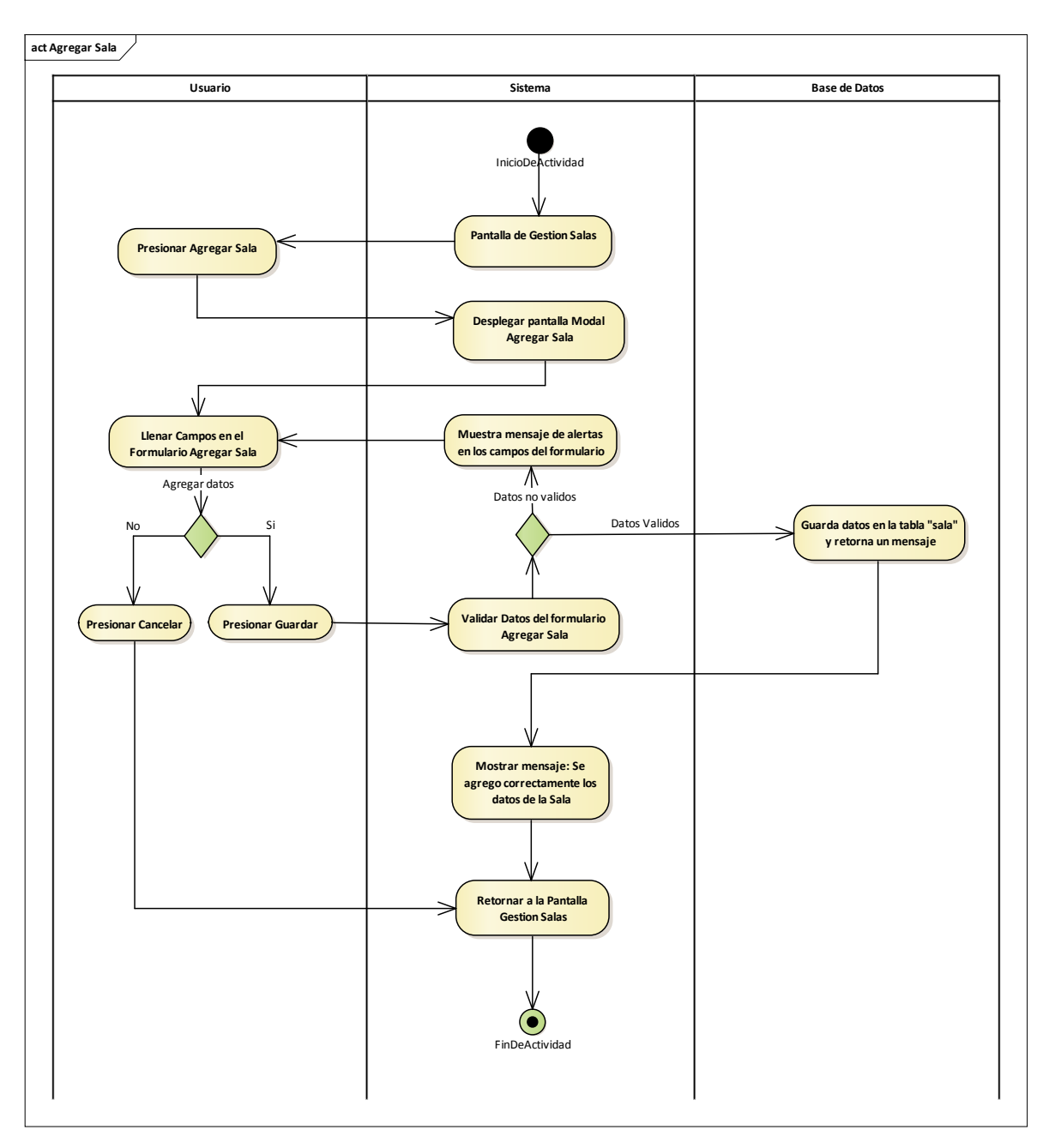

2.1.3.9.6.12.1 Diagrama de actividades: Agregar Sala

Figura 71 Diagrama de actividades: Gestión Salas-Agregar Sala. Fuente: Elaboración Propia

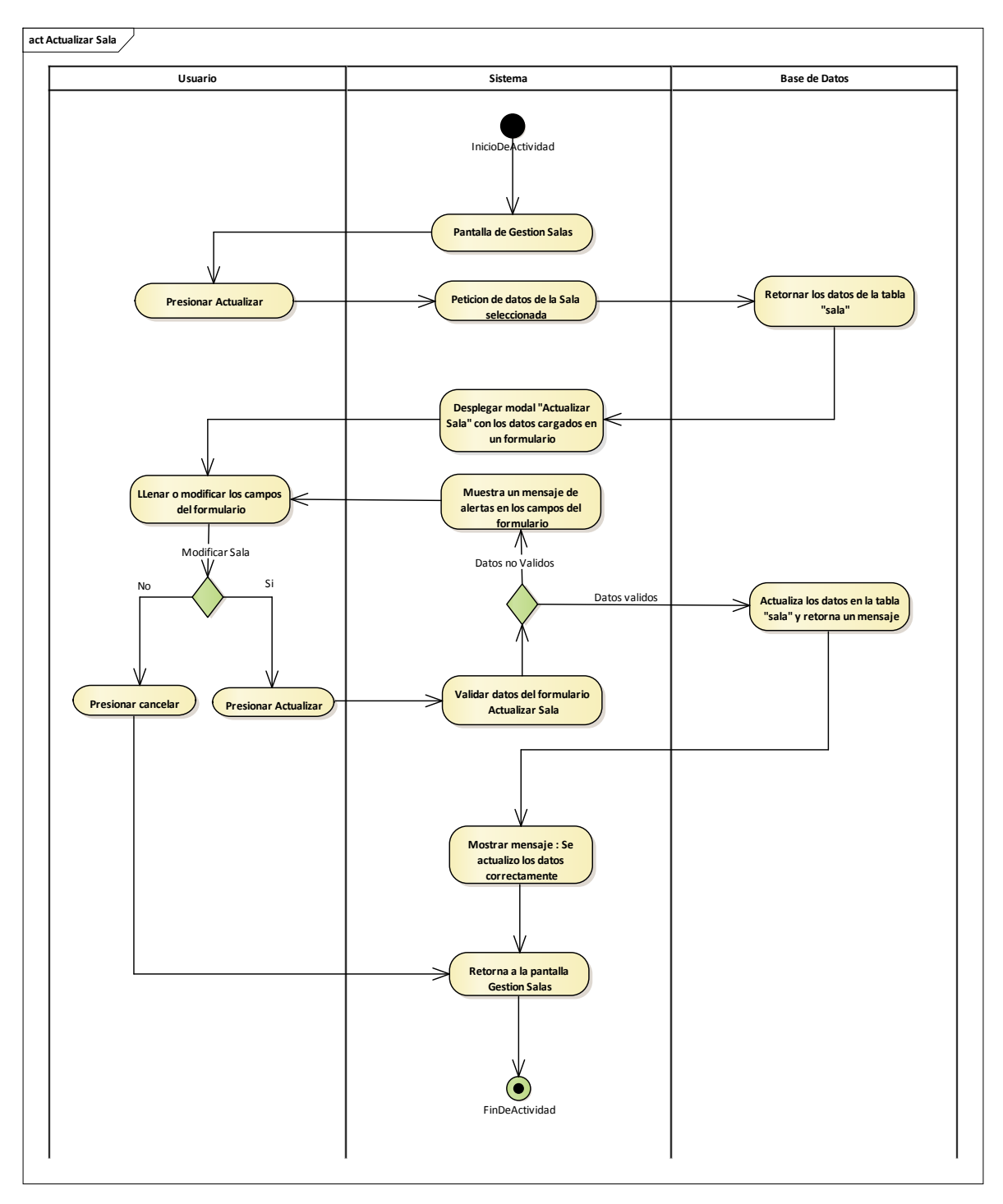

2.1.3.9.6.12.2 Diagrama de actividades: Actualizar Sala

Figura 72 Diagrama de actividades: Gestión Salas-Actualizar Sala. Fuente: Elaboración Propia

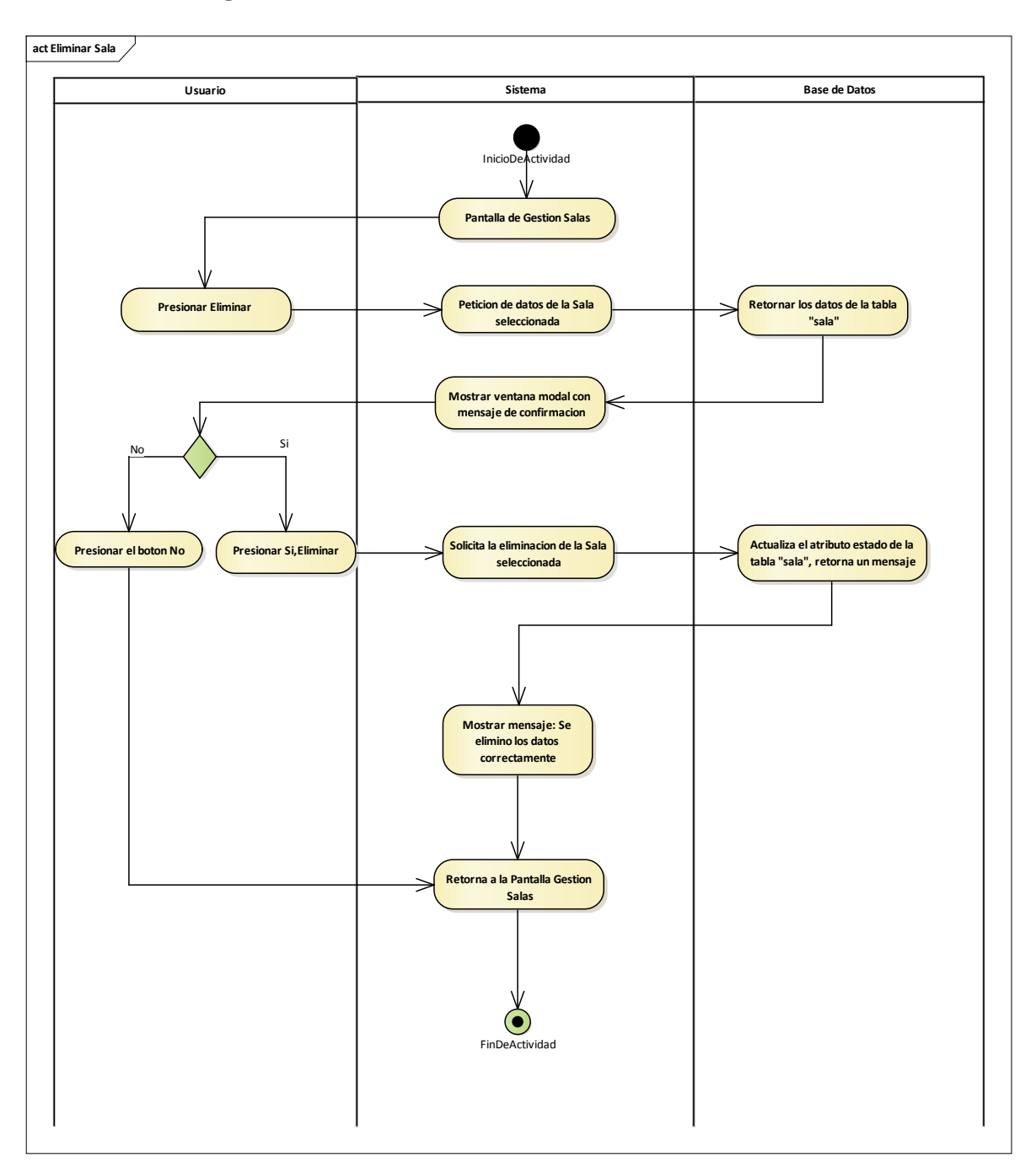

2.1.3.9.6.12.3 Diagrama de actividades: Eliminar Sala

Figura 73 Diagrama de actividades: Gestión Salas-Eliminar Sala. Fuente: Elaboración Propia

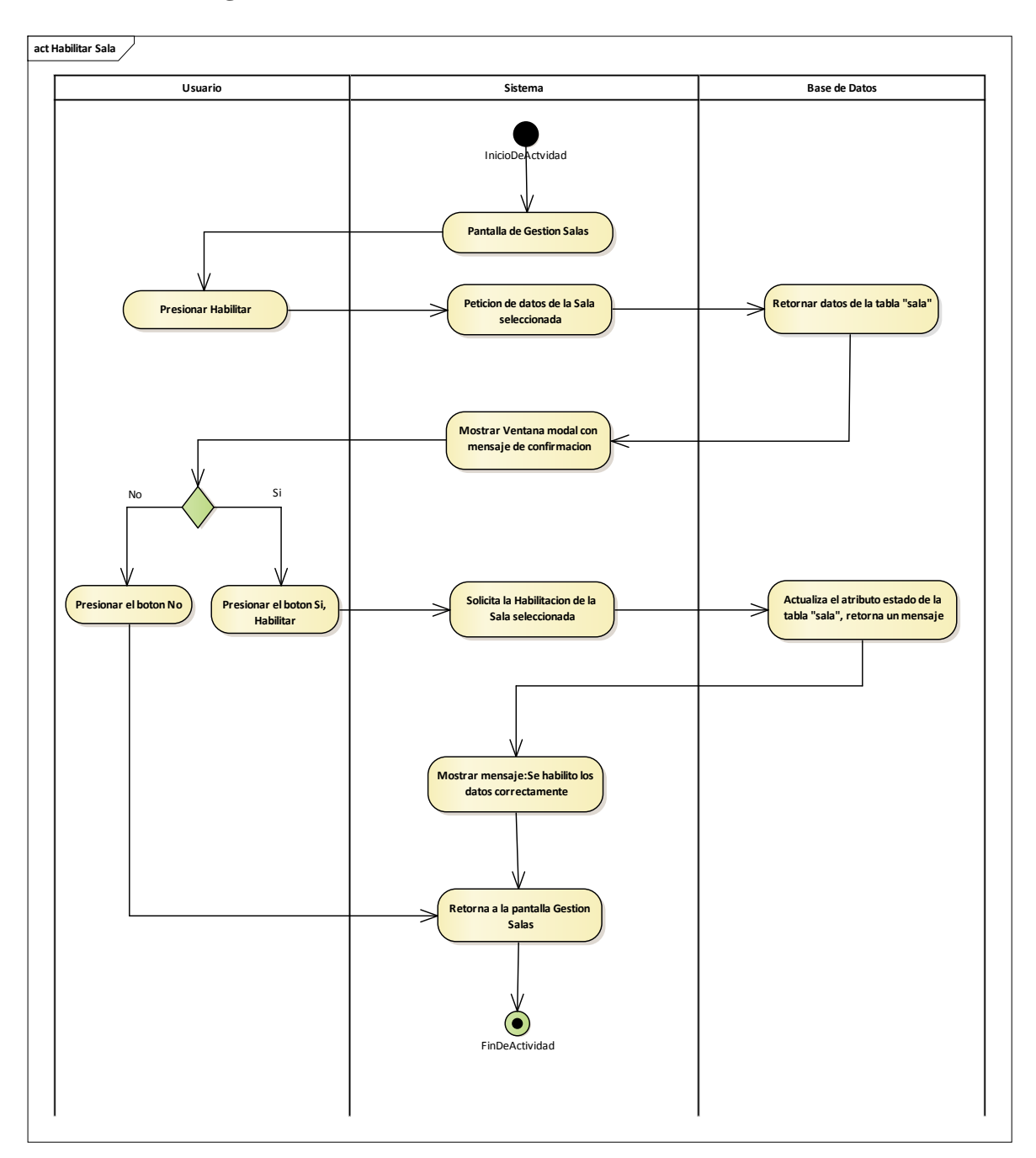

2.1.3.9.6.12.4 Diagrama de actividades: Habilitar Sala

Figura 74 Diagrama de actividades: Gestión Salas-Habilitar Sala. Fuente: Elaboración Propia

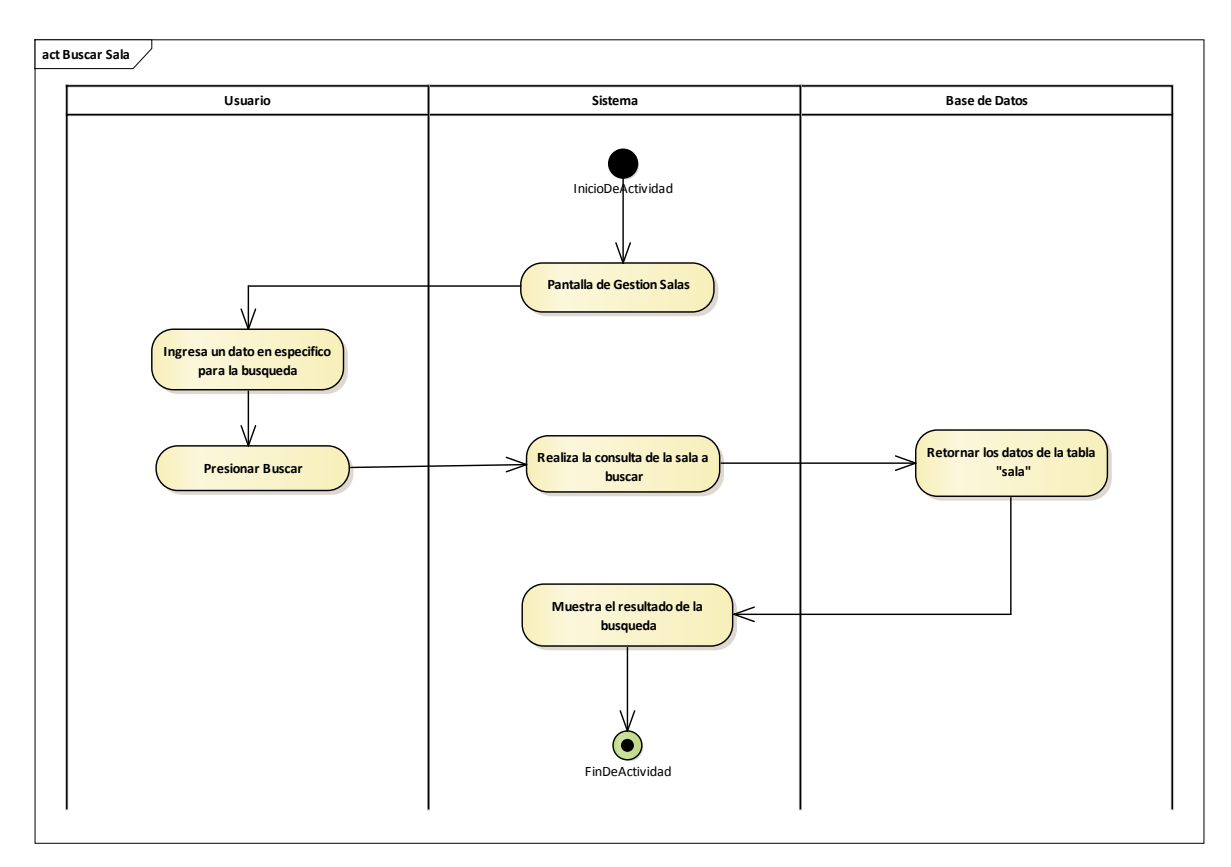

## 2.1.3.9.6.12.5 Diagrama de actividades: Buscar Sala

Figura 75 Diagrama de actividades: Gestión Salas-Buscar Sala. Fuente: Elaboración Propia

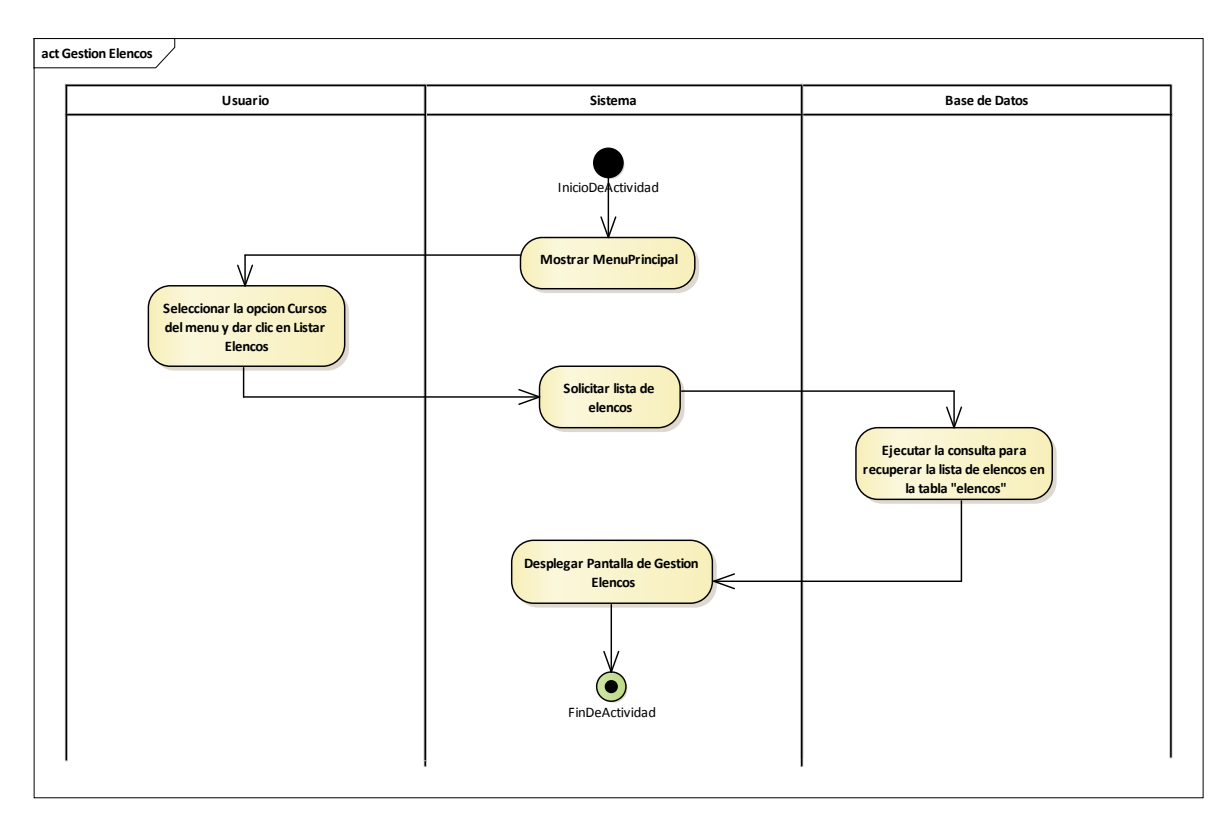

### 2.1.3.9.6.13 Diagrama de actividades: Gestión Elencos

Figura 76 Diagrama de actividades: Gestión Elencos. Fuente: Elaboración Propia

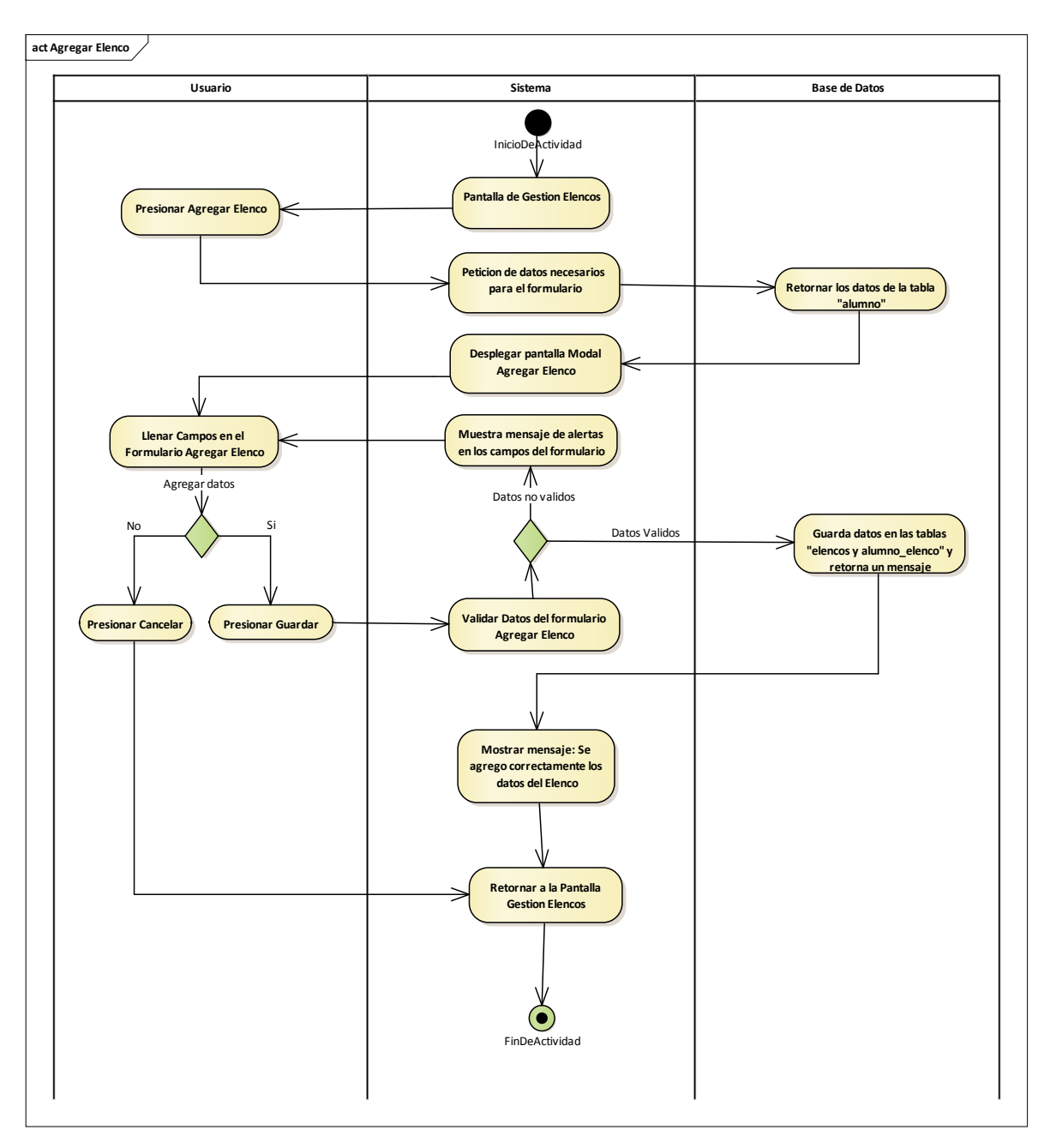

2.1.3.9.6.13.1 Diagrama de actividades: Agregar Elenco

Figura 77 Diagrama de actividades: Gestión Elencos-Agregar Elenco. Fuente: Elaboración Propia

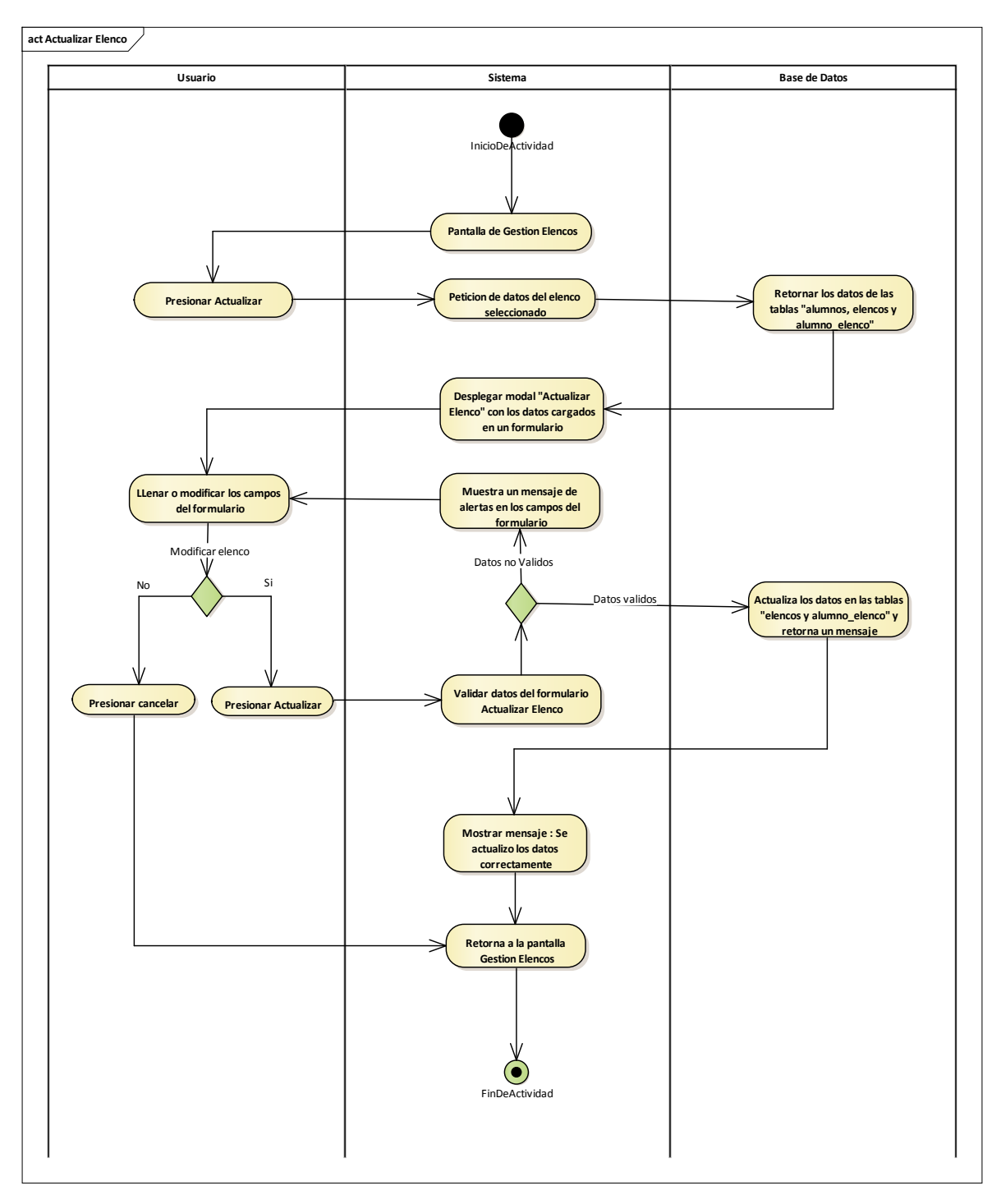

2.1.3.9.6.13.2 Diagrama de actividades: Actualizar Elenco

Figura 78 Diagrama de actividades: Gestión Elencos-Actualizar Elenco. Fuente: Elaboración Propia

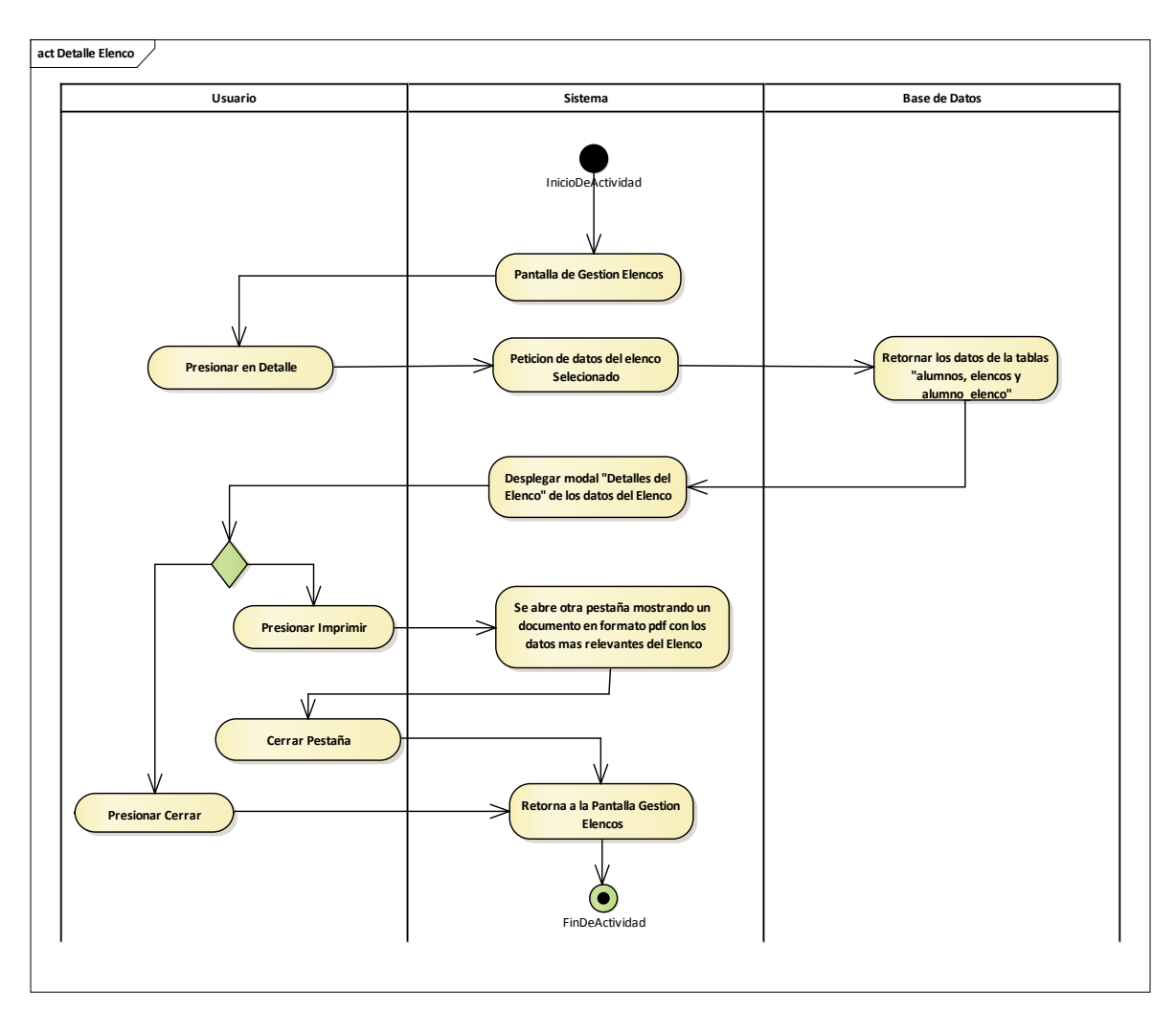

## 2.1.3.9.6.13.3 Diagrama de actividades: Detalle Elenco

Figura 79 Diagrama de actividades: Gestión Elencos-Detalle Elenco. Fuente: Elaboración Propia

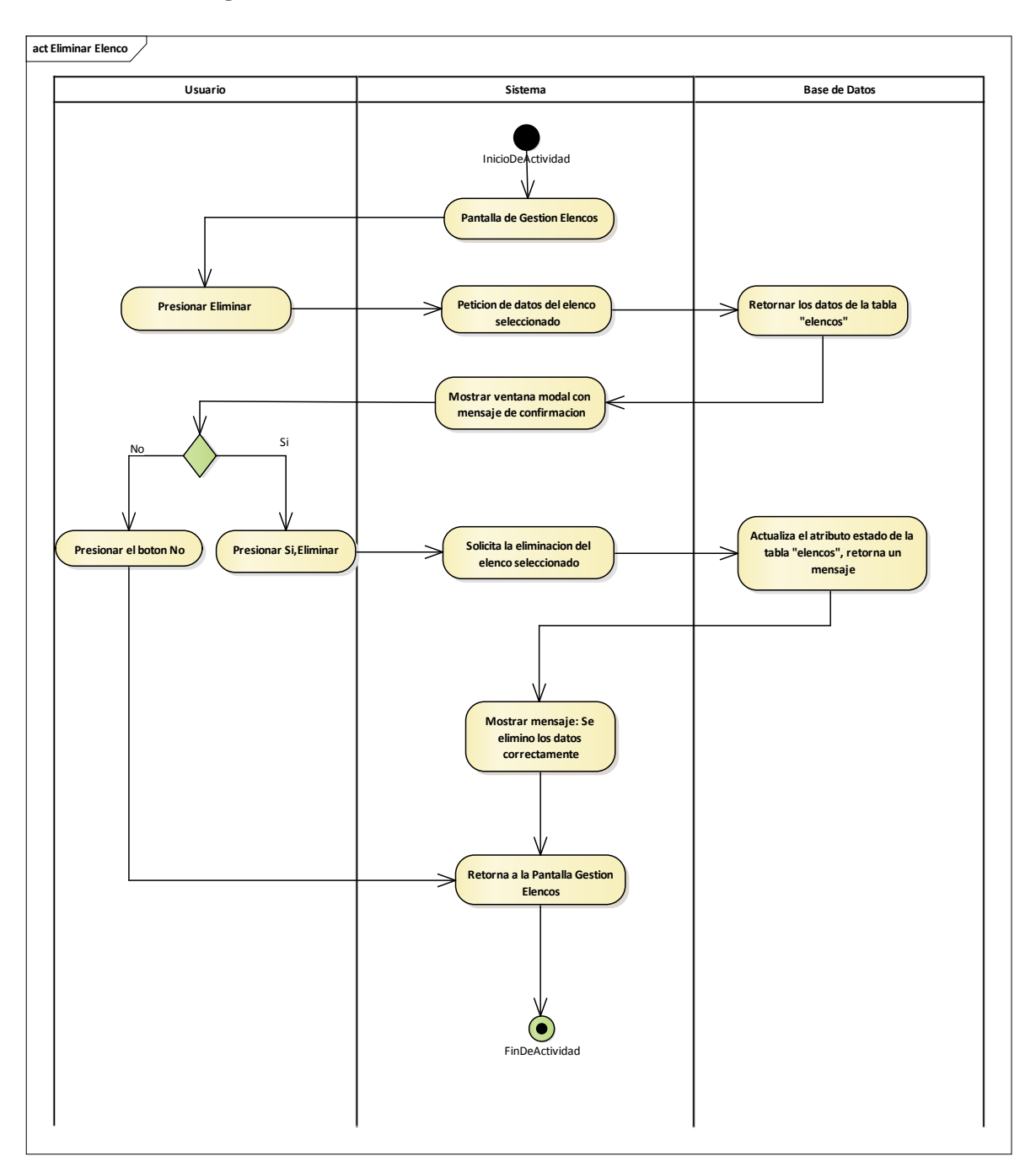

2.1.3.9.6.13.4 Diagrama de actividades: Eliminar Elenco

Figura 80 Diagrama de actividades: Gestión Elencos-Eliminar Elenco. Fuente: Elaboración Propia

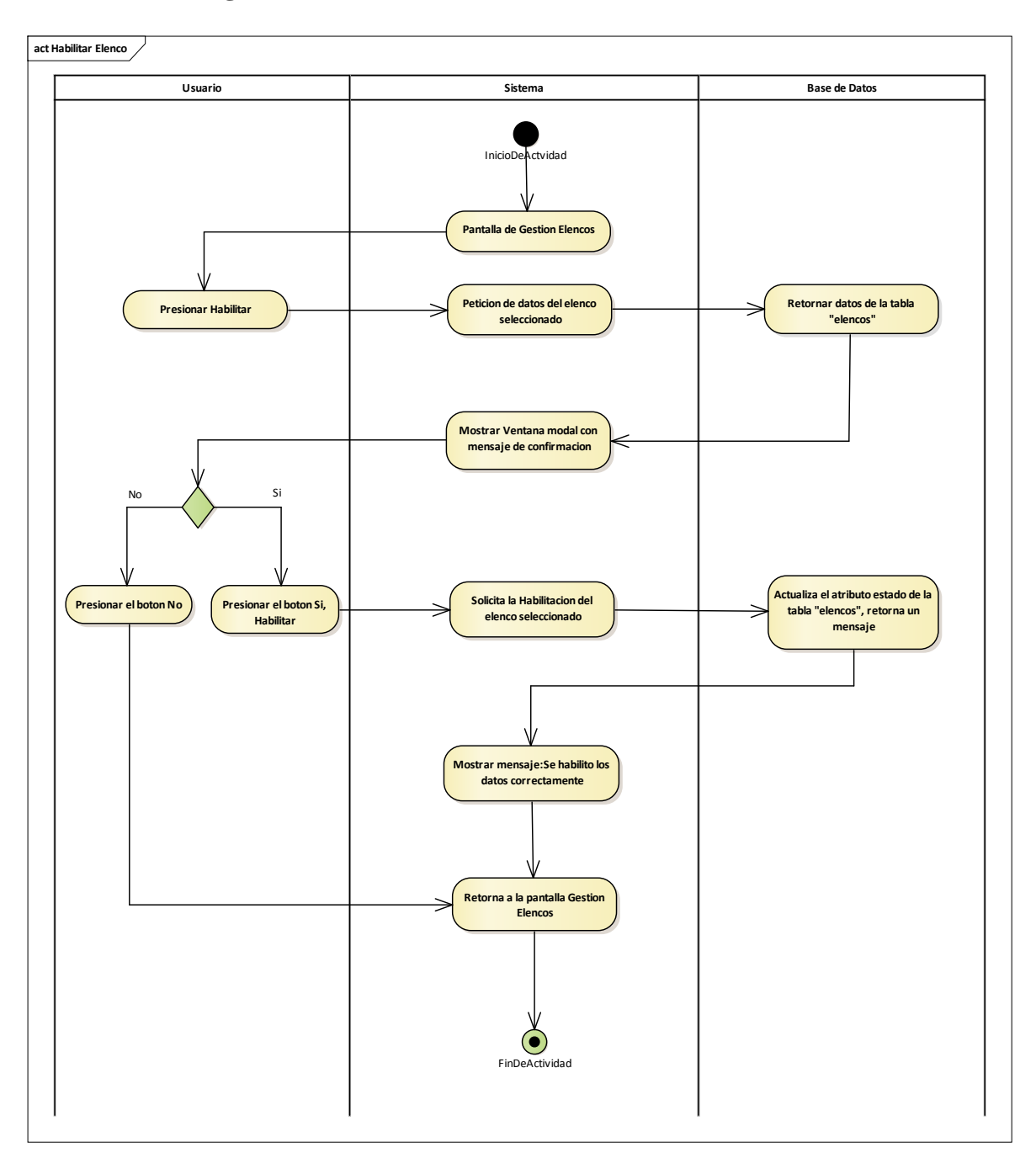

2.1.3.9.6.13.5 Diagrama de actividades: Habilitar Elenco

Figura 81 Diagrama de actividades: Gestión Elencos-Habilitar Elenco. Fuente: Elaboración Propia

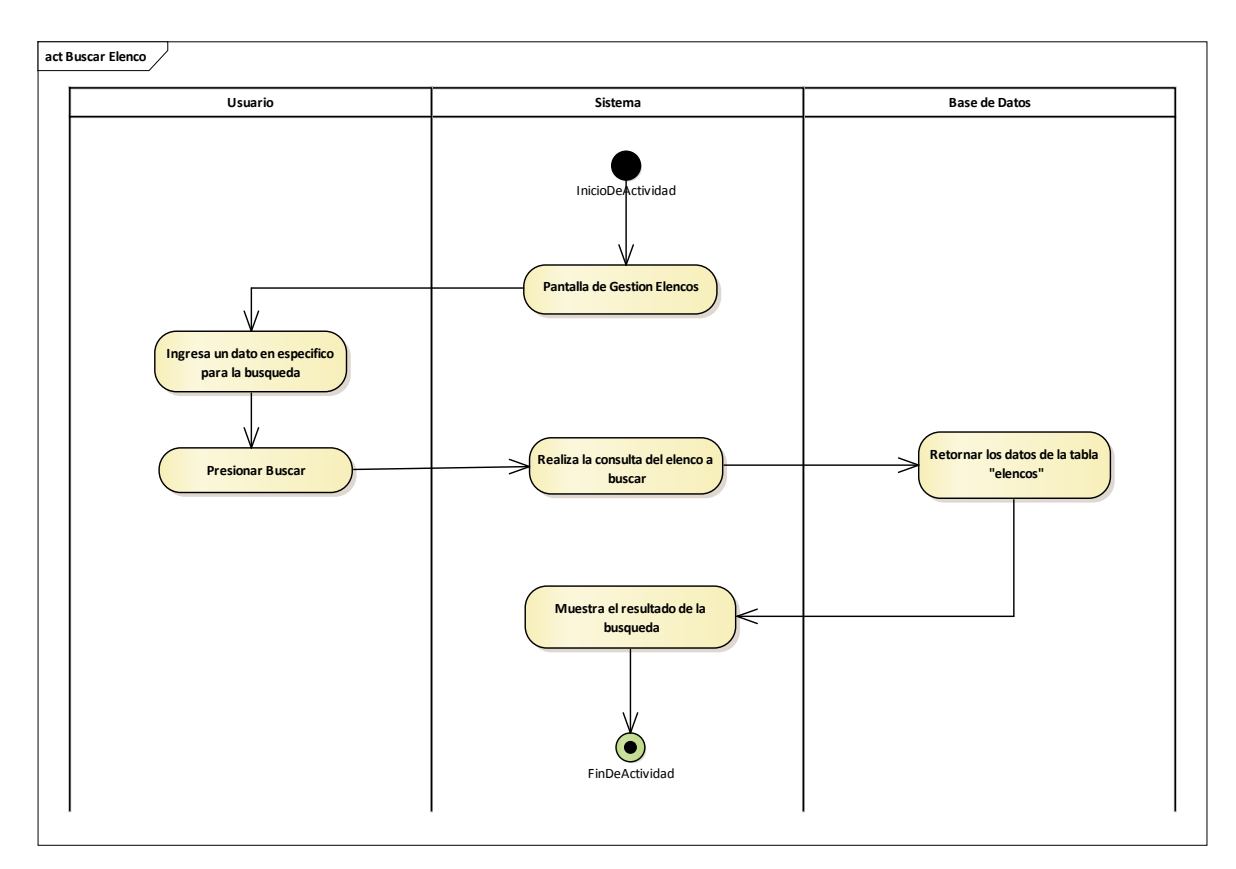

## 2.1.3.9.6.13.6 Diagrama de actividades: Buscar Elenco

Figura 82 Diagrama de actividades: Gestión Elencos-Buscar Elenco. Fuente: Elaboración Propia

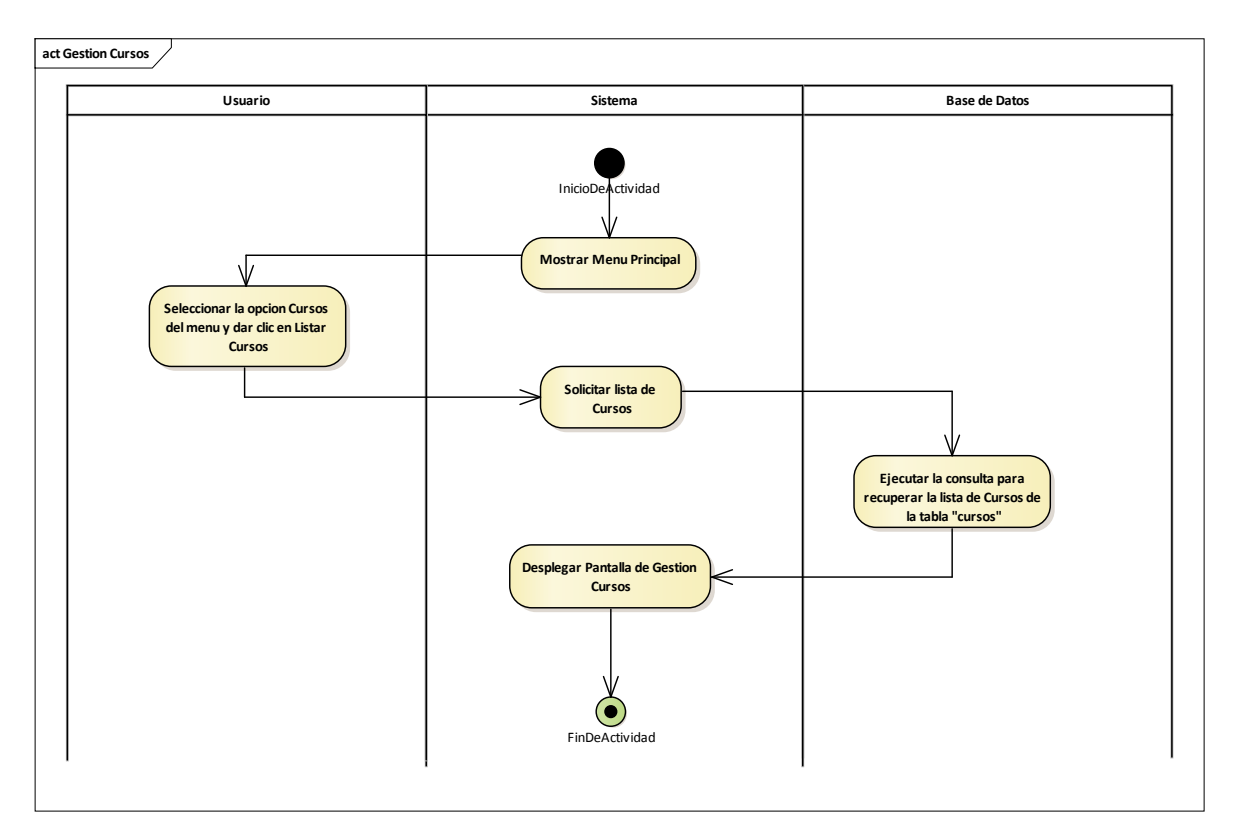

### 2.1.3.9.6.14 Diagrama de actividades: Gestión Cursos

Figura 83 Diagrama de actividades: Gestión Cursos. Fuente: Elaboración Propia

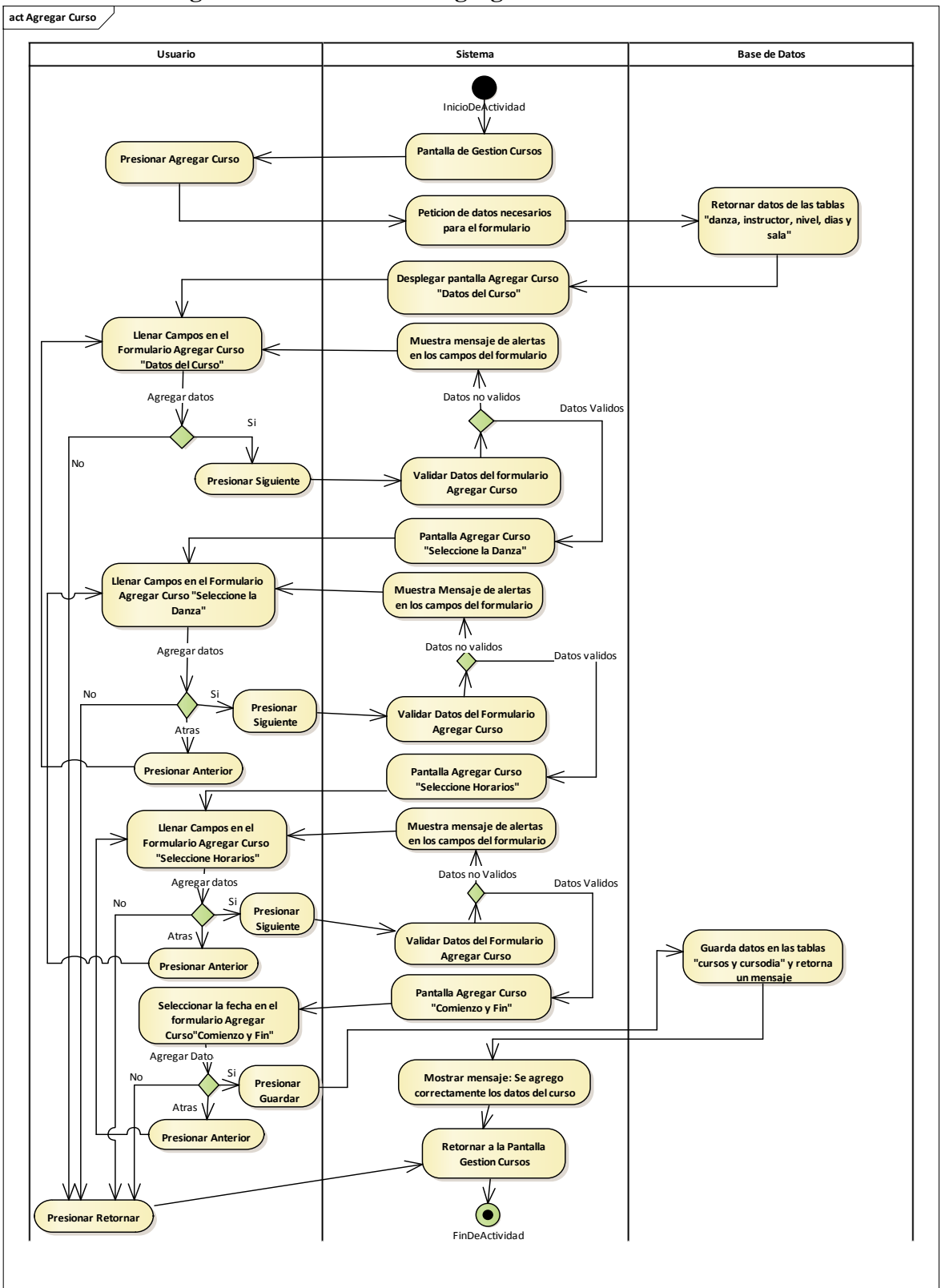

Figura 84 Diagrama de actividades: Gestión Cursos-Agregar Curso. Fuente: Elaboración Propia

2.1.3.9.6.14.1 Diagrama de actividades: Agregar Curso

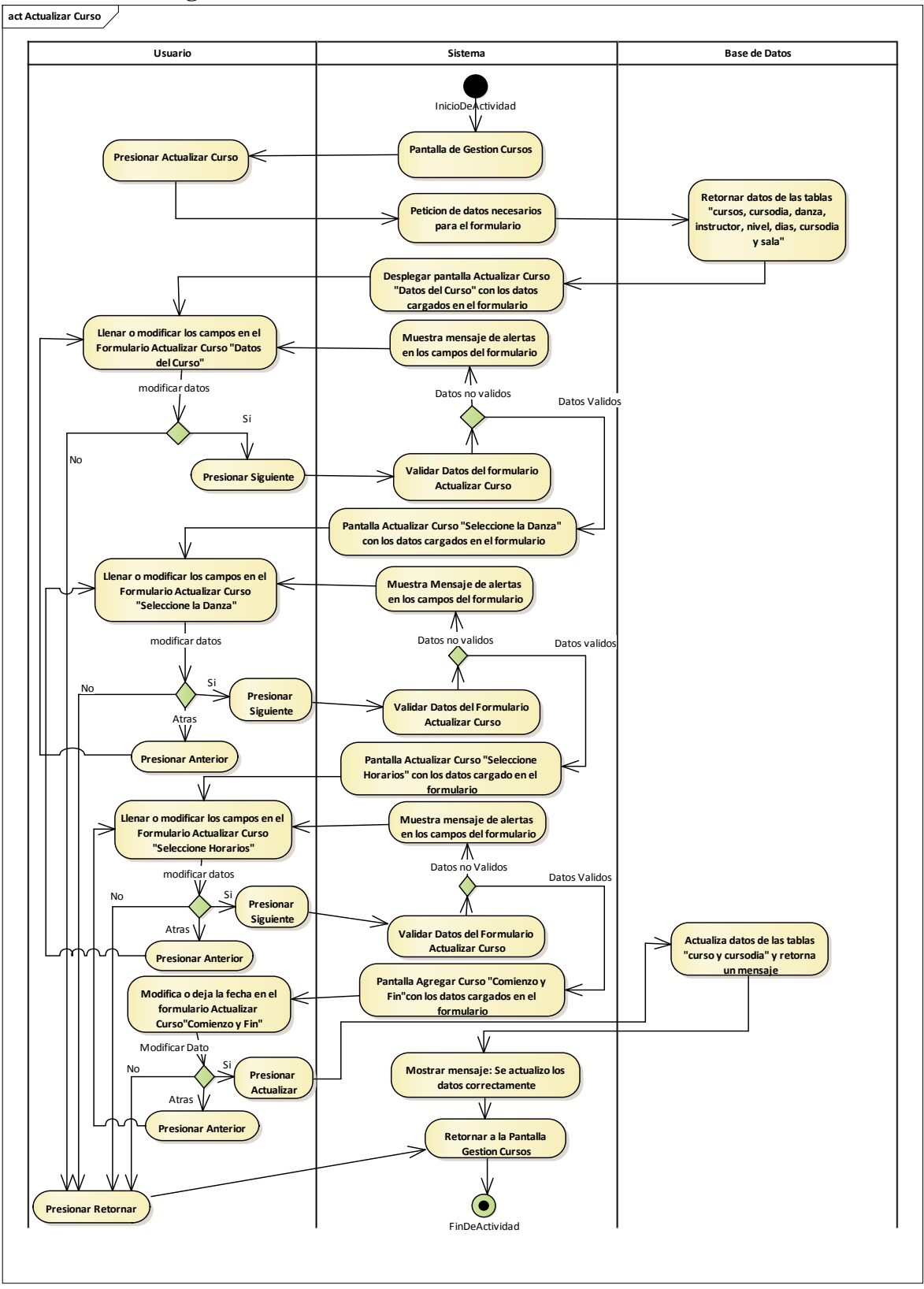

Figura 85 Diagrama de actividades: Gestión Cursos-Actualizar Curso. Fuente: Elaboración Propia

2.1.3.9.6.14.2 Diagrama de actividades: Actualizar Curso

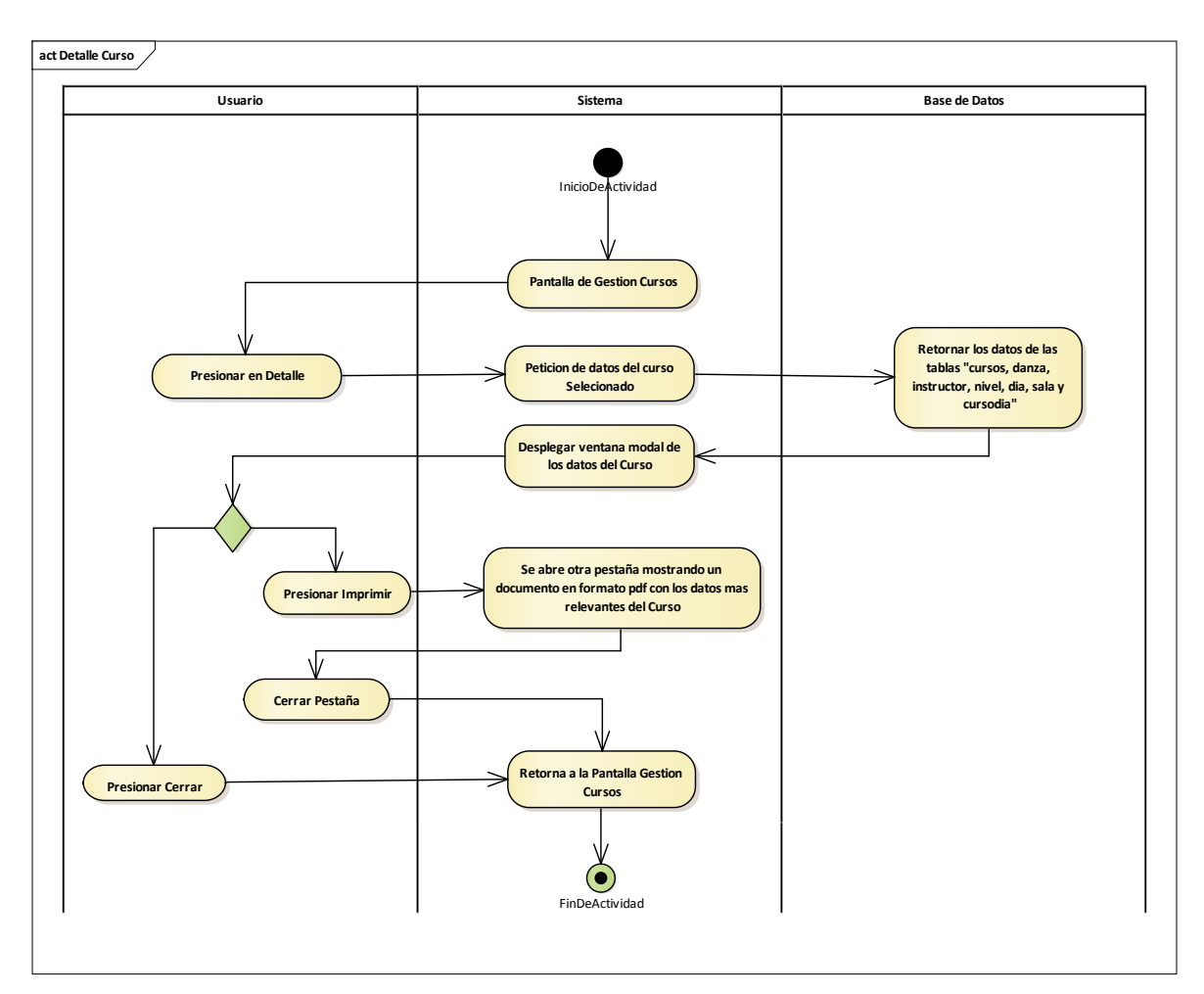

### 2.1.3.9.6.14.3 Diagrama de actividades: Detalle Curso

Figura 86 Diagrama de actividades: Gestión Cursos-Detalle Curso. Fuente: Elaboración Propia

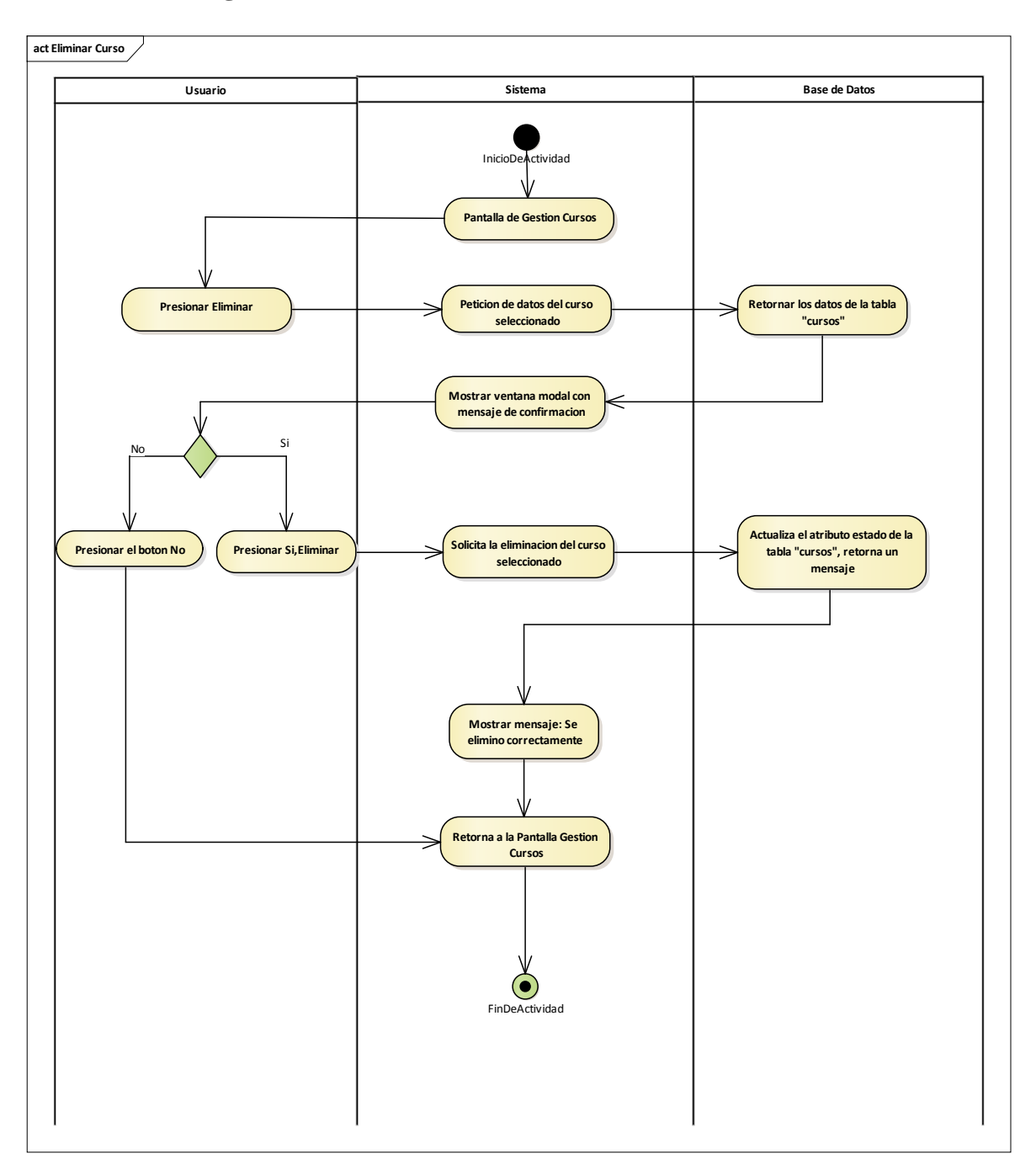

2.1.3.9.6.14.4 Diagrama de actividades: Eliminar Curso

Figura 87 Diagrama de actividades: Gestión Cursos-Eliminar Curso. Fuente: Elaboración Propia

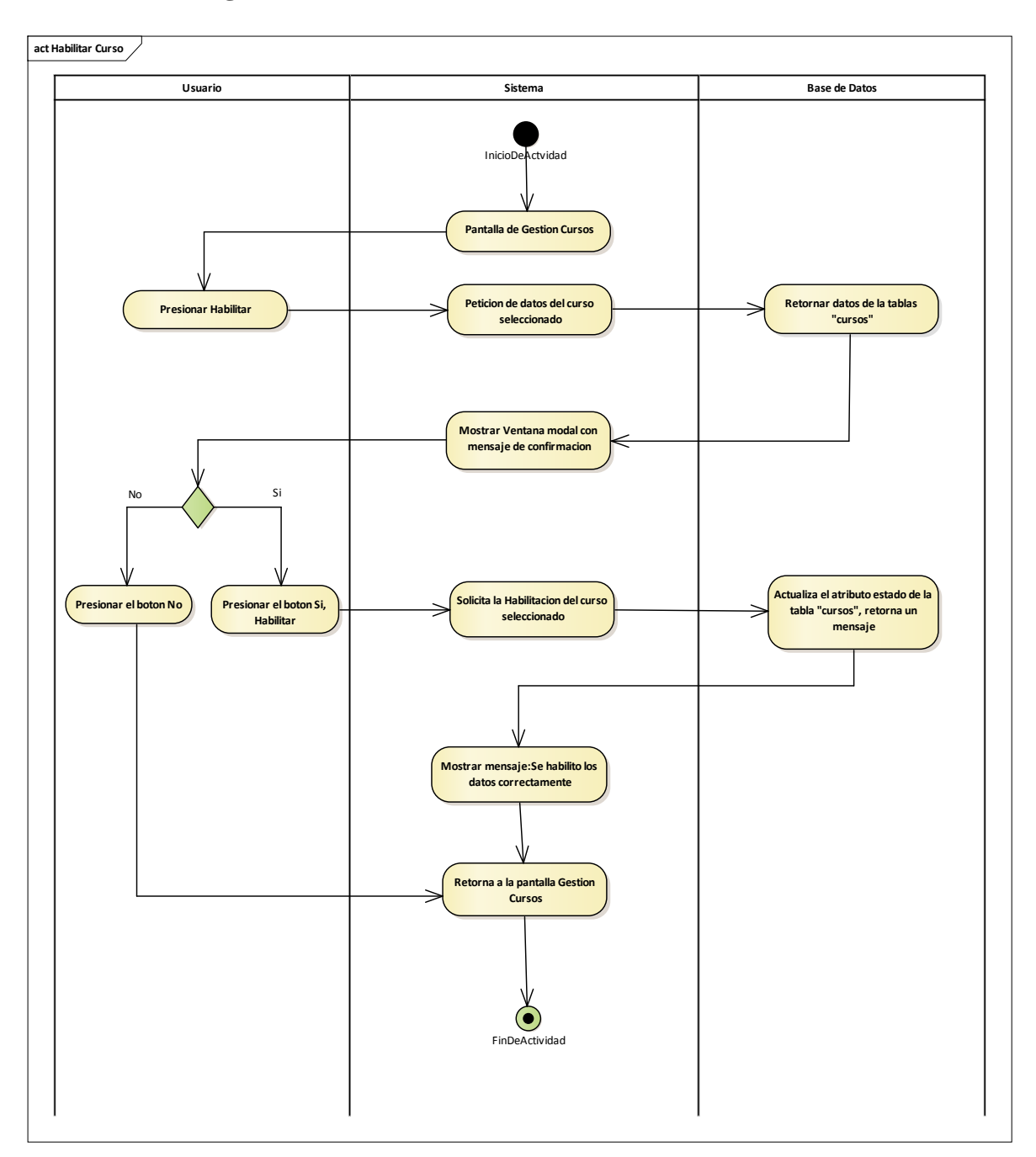

2.1.3.9.6.14.5 Diagrama de actividades: Habilitar Curso

Figura 88 Diagrama de actividades: Gestión Cursos-Habilitar Curso. Fuente: Elaboración Propia

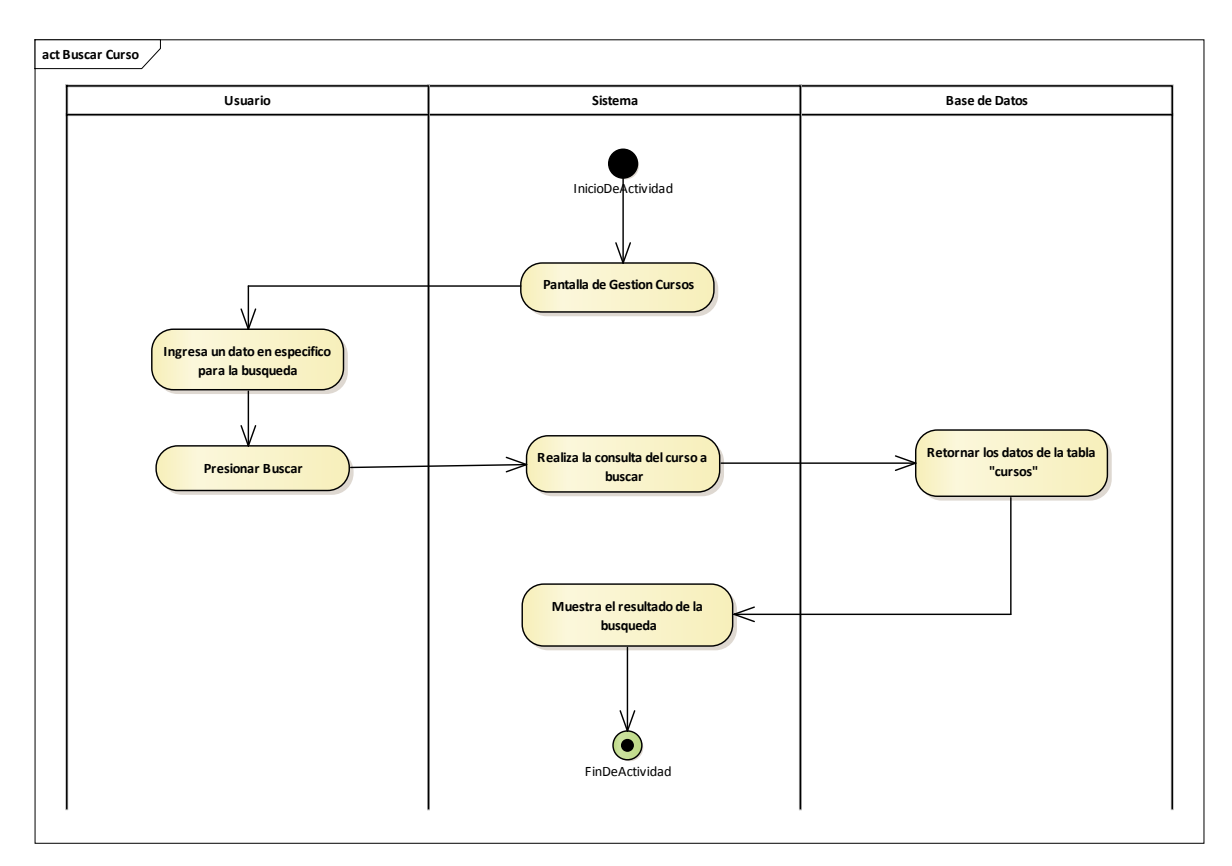

## 2.1.3.9.6.14.6 Diagrama de actividades: Buscar Curso

Figura 89 Diagrama de actividades: Gestión Cursos-Buscar Curso. Fuente: Elaboración Propia

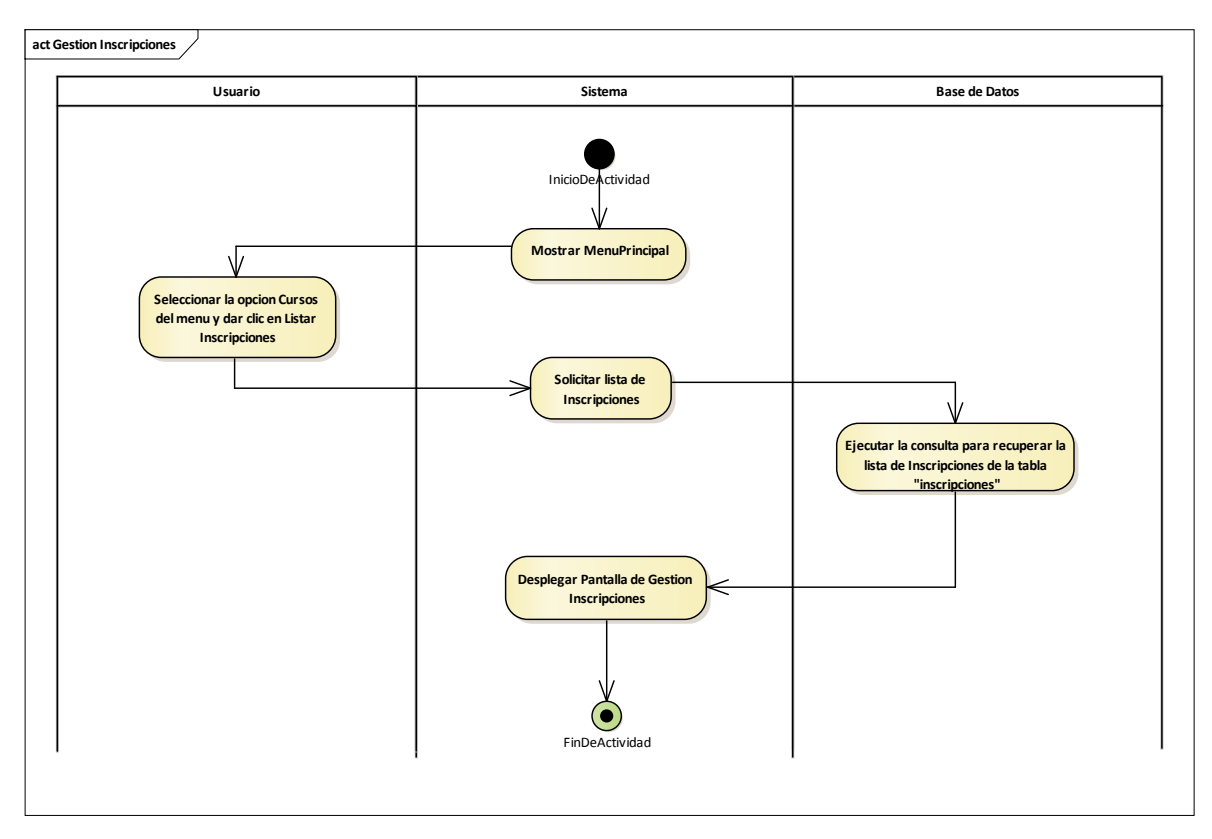

### 2.1.3.9.6.15 Diagrama de actividades: Gestión Inscripciones

Figura 90 Diagrama de actividades: Gestión Inscripciones. Fuente: Elaboración Propia

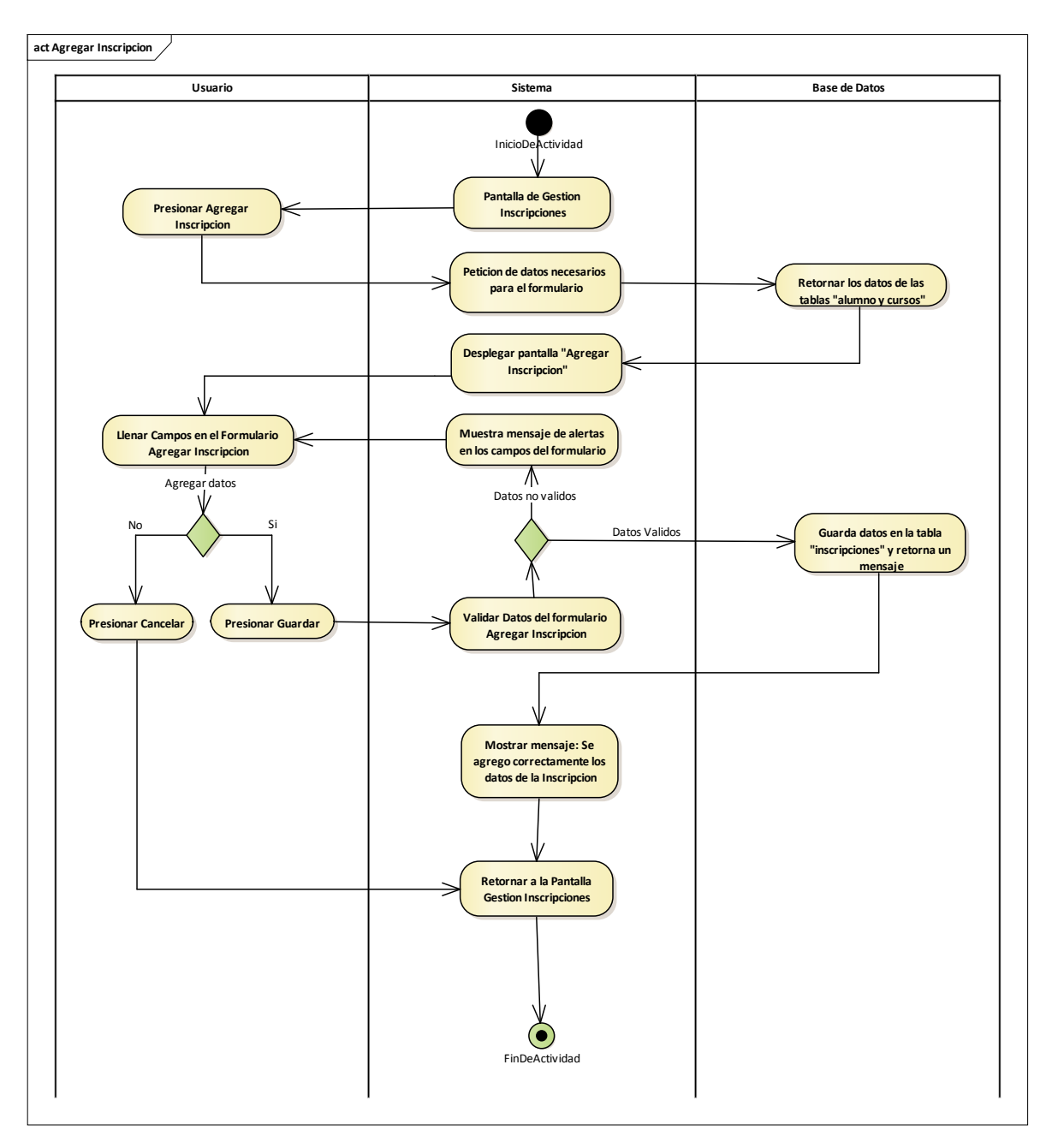

2.1.3.9.6.15.1 Diagrama de actividades: Agregar Inscripción

Figura 91 Diagrama de actividades: Gestión Inscripciones-Agregar Inscripción. Fuente: Elaboración Propia

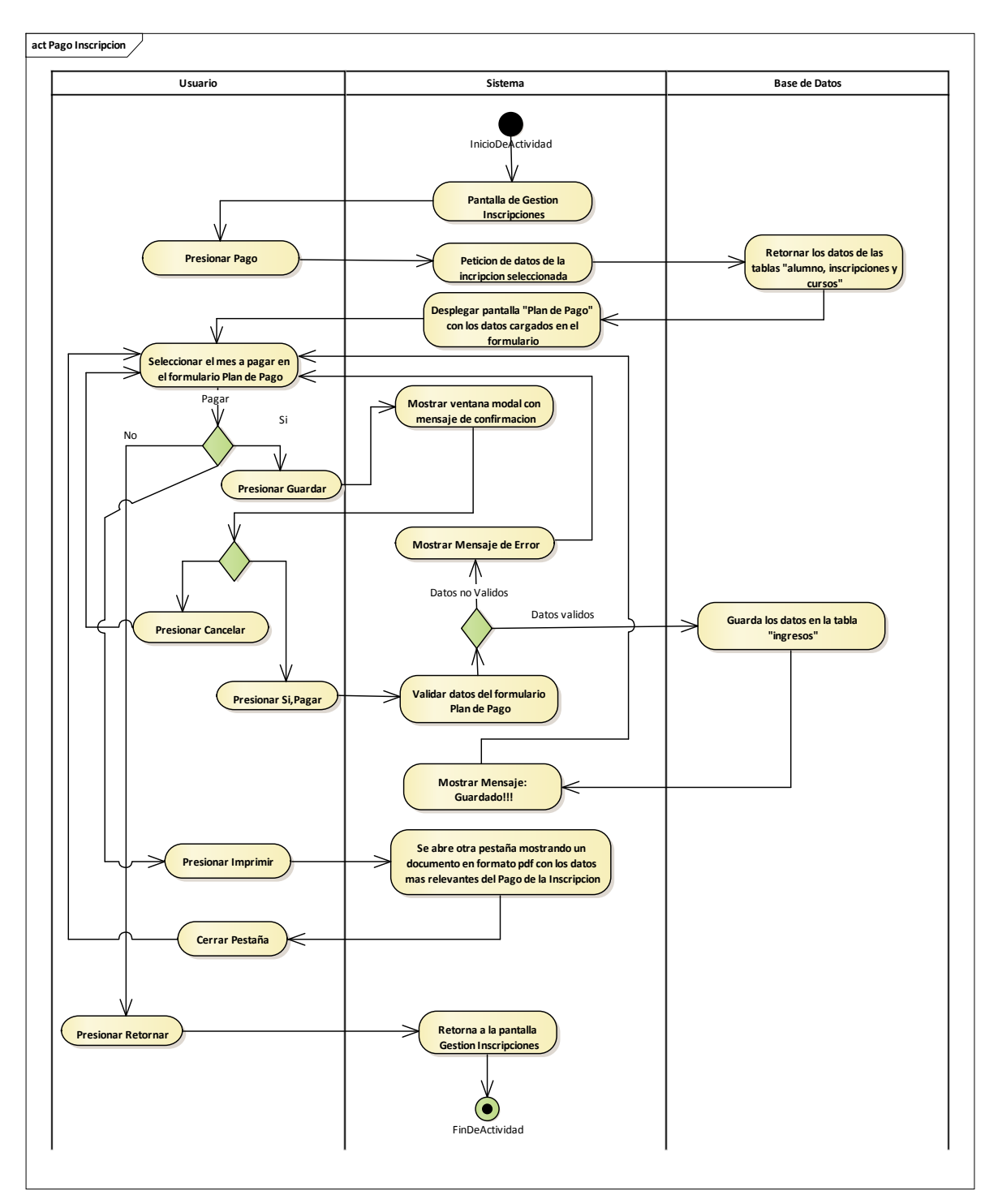

2.1.3.9.6.15.2 Diagrama de actividades: Pago Inscripción

Figura 92 Diagrama de actividades: Gestión Inscripciones-Pago Inscripción. Fuente: Elaboración Propia

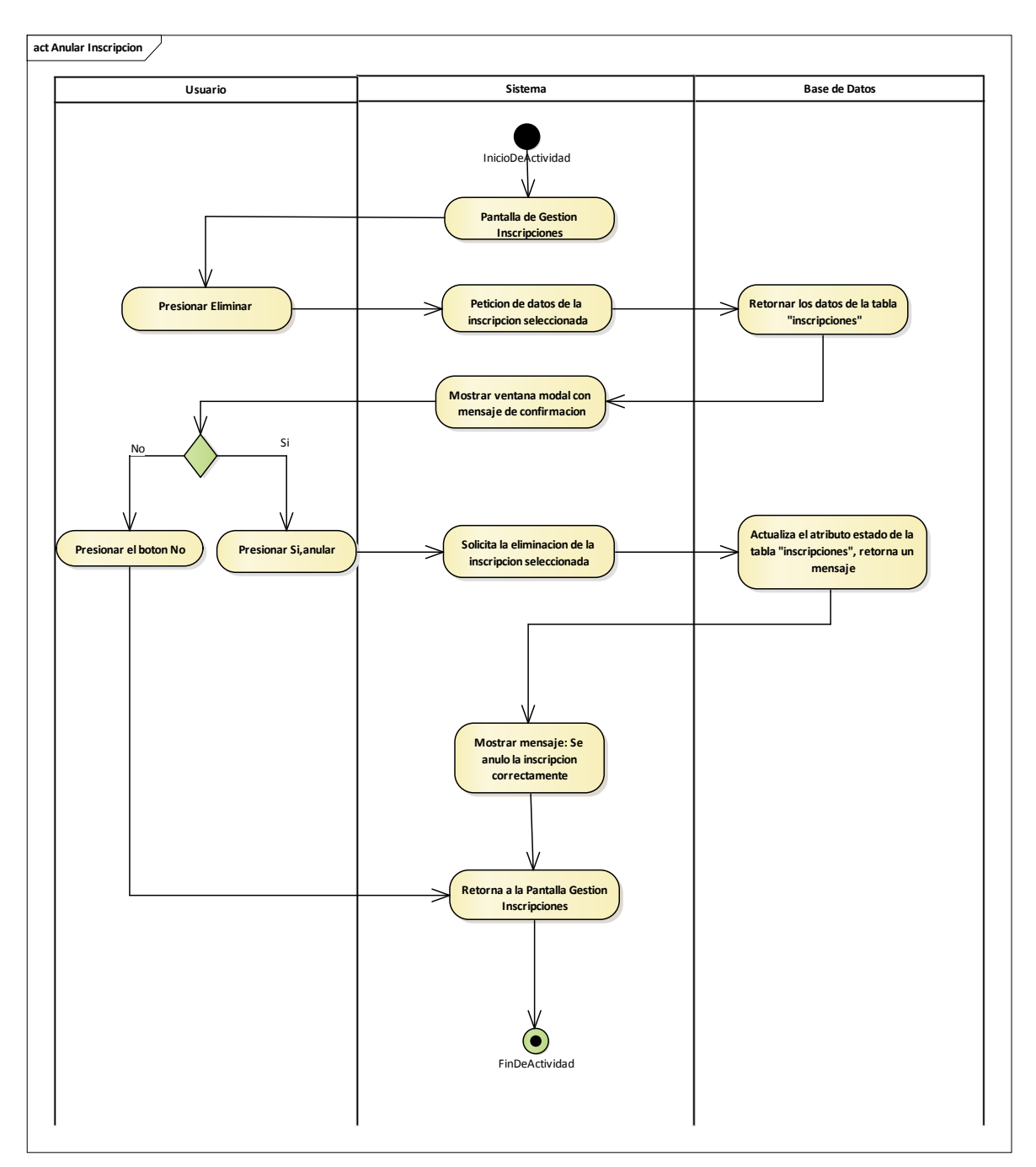

2.1.3.9.6.15.3 Diagrama de actividades: Anular Inscripción

Figura 93 Diagrama de actividades: Gestión Inscripciones-Anular Inscripción. Fuente: Elaboración Propia

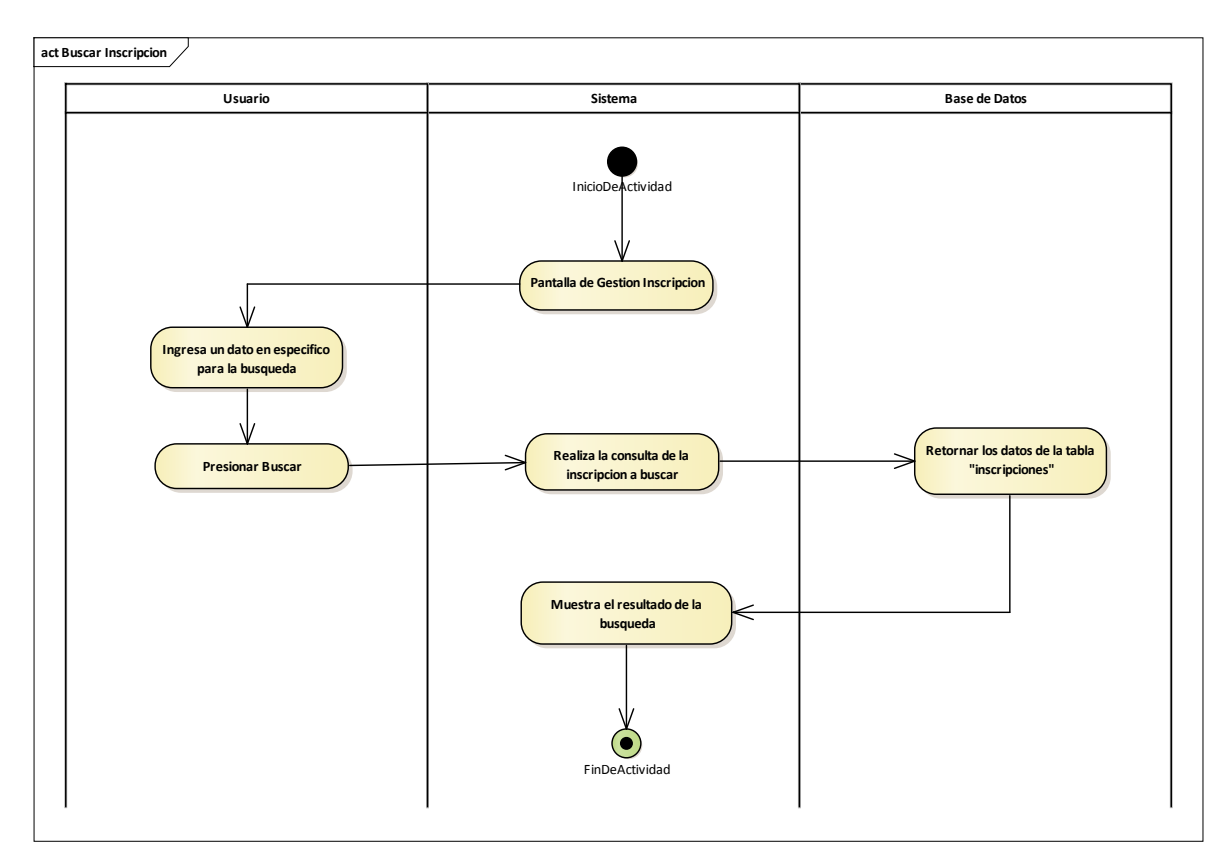

## 2.1.3.9.6.15.4 Diagrama de actividades: Buscar Inscripción

Figura 94 Diagrama de actividades: Gestión Inscripciones-Buscar Inscripción. Fuente: Elaboración Propia

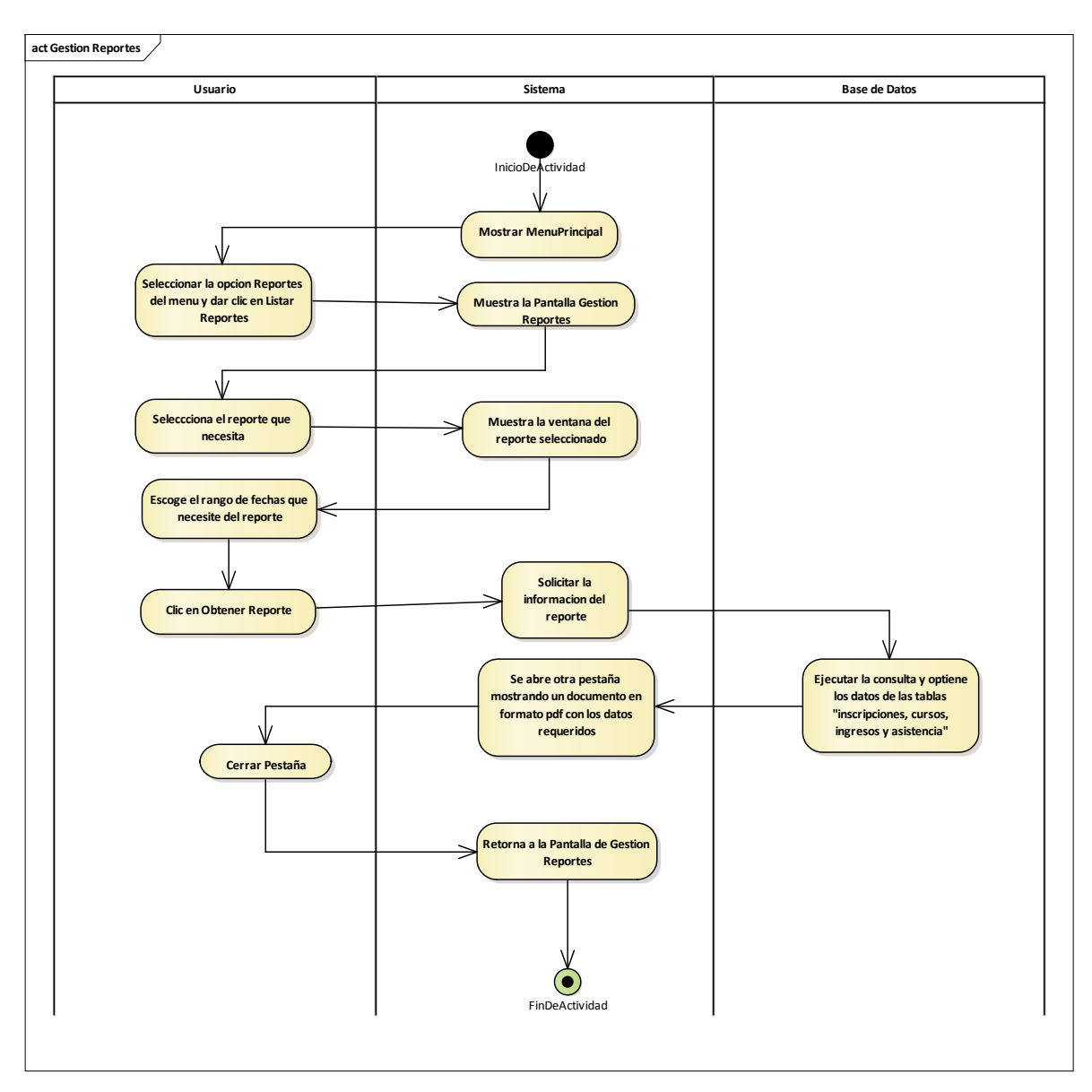

### 2.1.3.9.6.16Diagrama de actividades: Gestión Reportes

Figura 95 Diagrama de actividades: Gestión Reportes. Fuente: Elaboración Propia

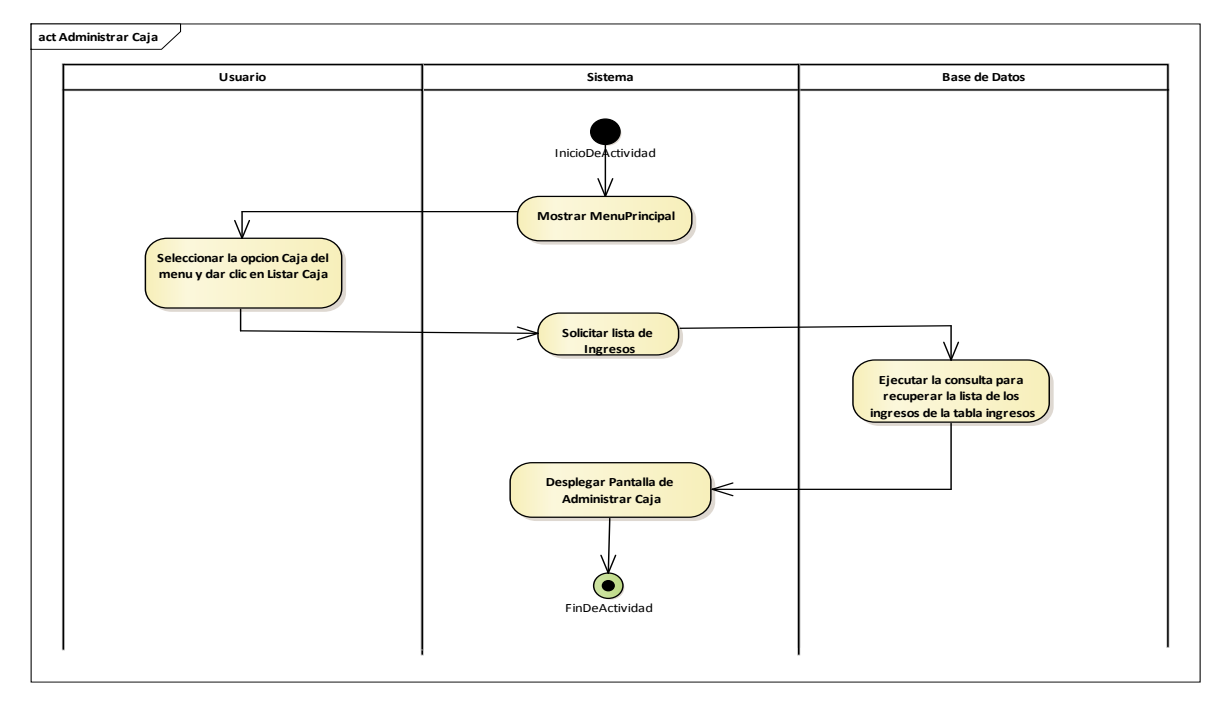

#### 2.1.3.9.6.17Diagrama de actividades: Administrar Caja

Figura 96 Diagrama de actividades: Administrar Caja. Fuente: Elaboración Propia

#### 2.1.3.9.6.18Diagrama de actividades: Gestión Cursos-Horario

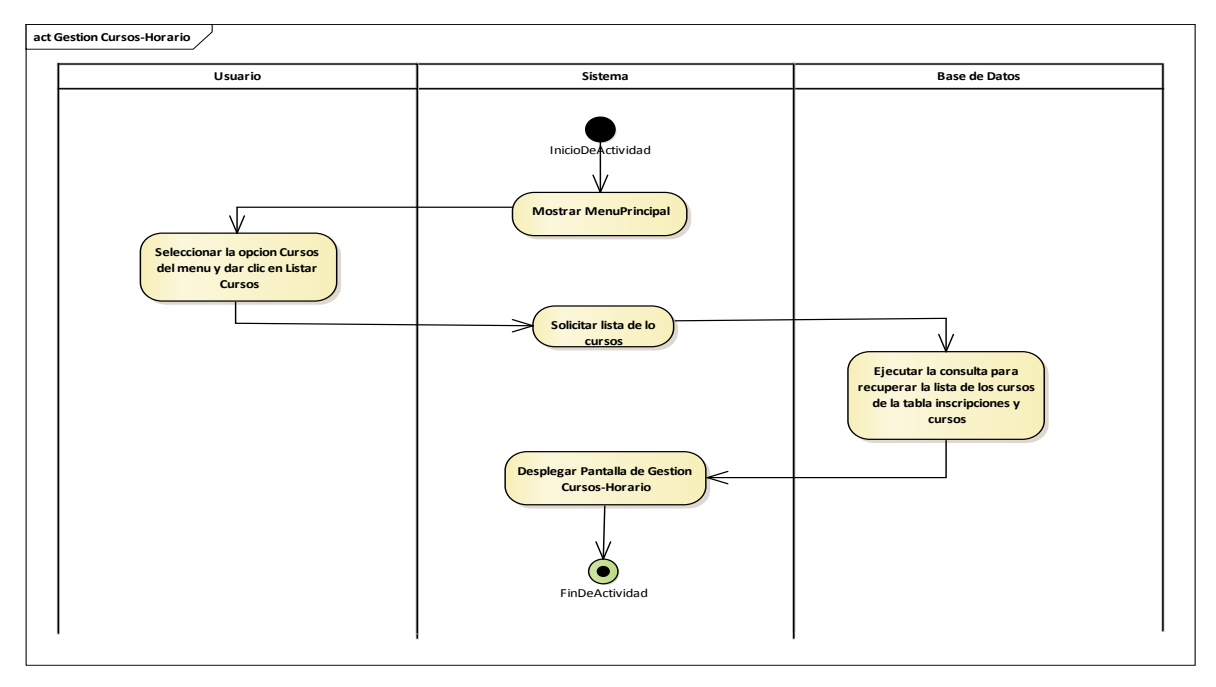

Figura 97 Diagrama de actividades: Gestión Cursos-Horario. Fuente: Elaboración Propia

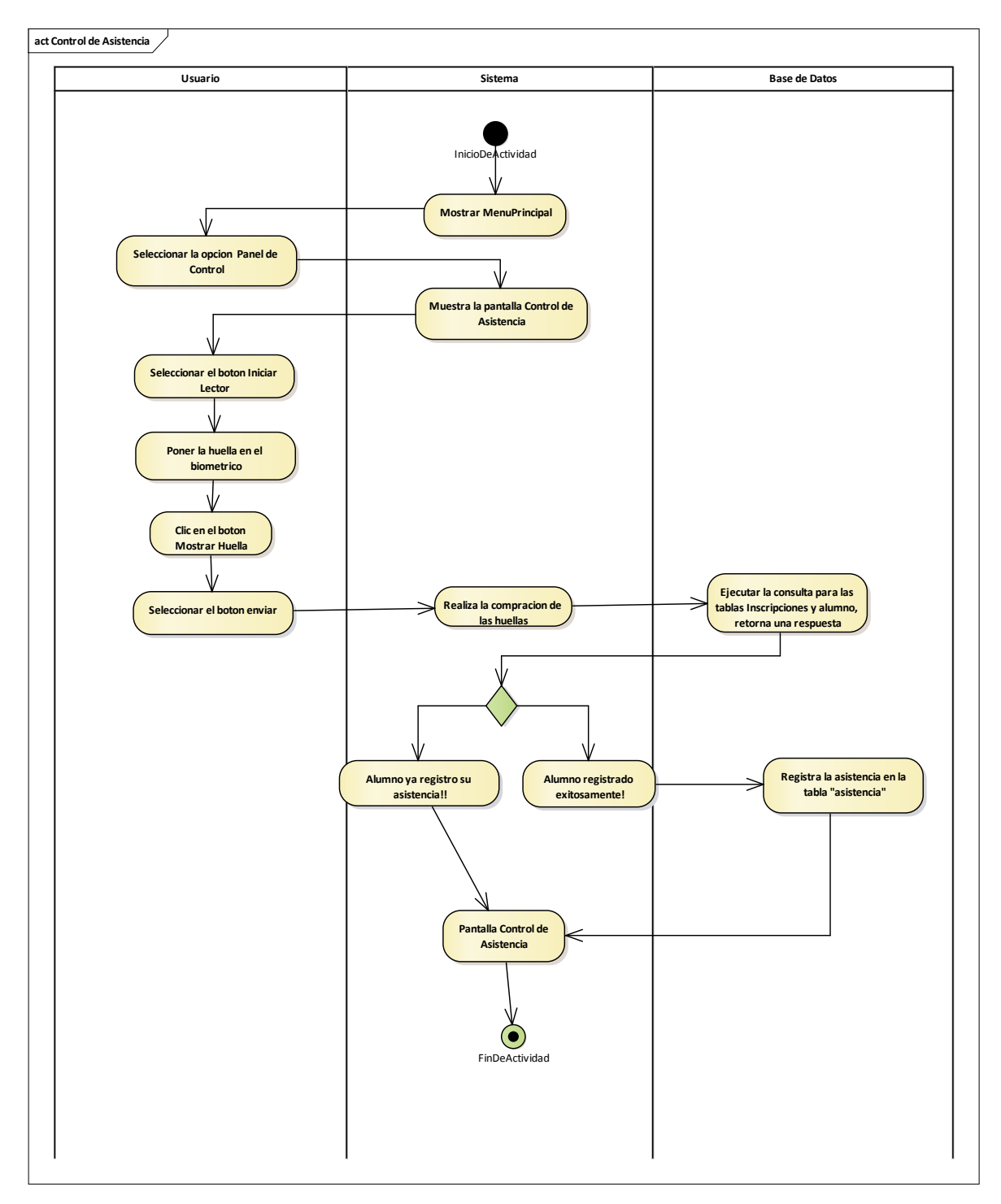

### 2.1.3.9.6.19Diagrama de actividades: Control de Asistencia

Figura 98 Diagrama de actividades: Control de Asistencia. Fuente: Elaboración Propia

#### 2.1.3.9.7 DIAGRAMAS DE SECUENCIA

#### 2.1.3.9.7.1 Introducción

Un diagrama de secuencias muestra una iteración ordenada según la secuencia temporal de eventos en particular muestra los objetos participantes en la iteración y los mensajes (llamadas a métodos) que intercambian según su secuencia en el tiempo.

Frecuentemente estos diagramas se ubican bajo los casos de uso o componentes en el modelo para ilustrar un escenario, un conjunto de pasos comunes que siguen en respuesta a un evento externo y que generalmente un resultado. El modelo incluye, donde inicia la actividad en el sistema, que procesamientos y cambios ocurren internamente y que salidas se generan. Muchas veces las instancias de los objetos se representan usando iconos especialmente estereotipos; existen iconos para objetos de interfaz, controladores, entidades persistentes, etc.

#### 2.1.3.9.7.2 Propósito

Los diagramas de secuencia se usan para mostrar las iteraciones entre los usuarios, las pantallas y las instancias de los objetos en el sistema. Proveen una secuencia de pasos y de los mensajes entre los objetos a lo largo del tiempo.

#### 2.1.3.9.7.3 Alcance

- Muestran gráficamente las iteraciones del actor y de las operaciones a las que dan origen.
- Muestran un determinado escenario de un caso de uso, los eventos generados por actores externos, su orden y sus eventos internos.

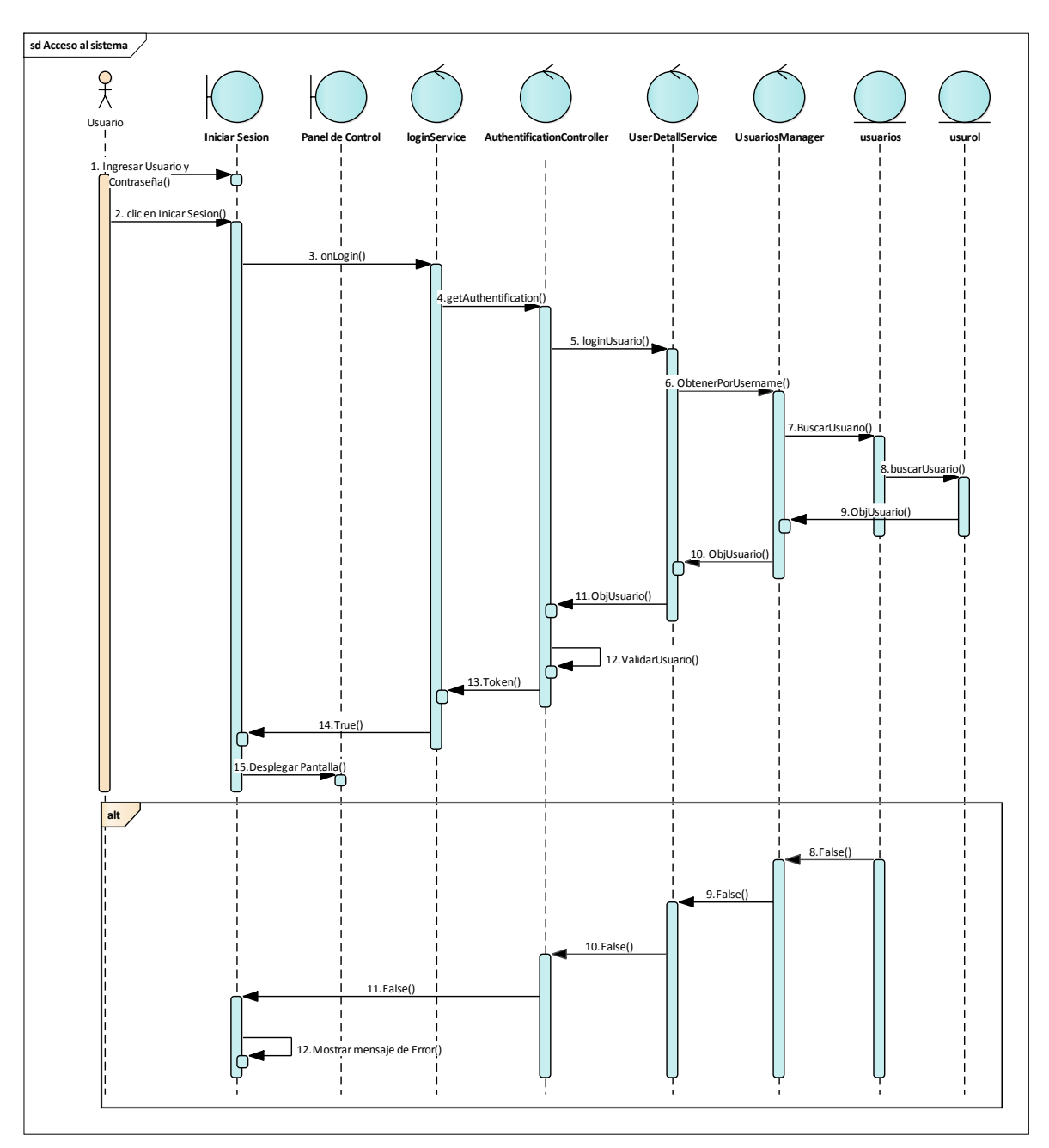

### 2.1.3.9.7.4 Diagrama de secuencia: Acceso al Sistema

Figura 99 Diagrama de Secuencia: Acceso al Sistema. Fuente: Elaboración Propia

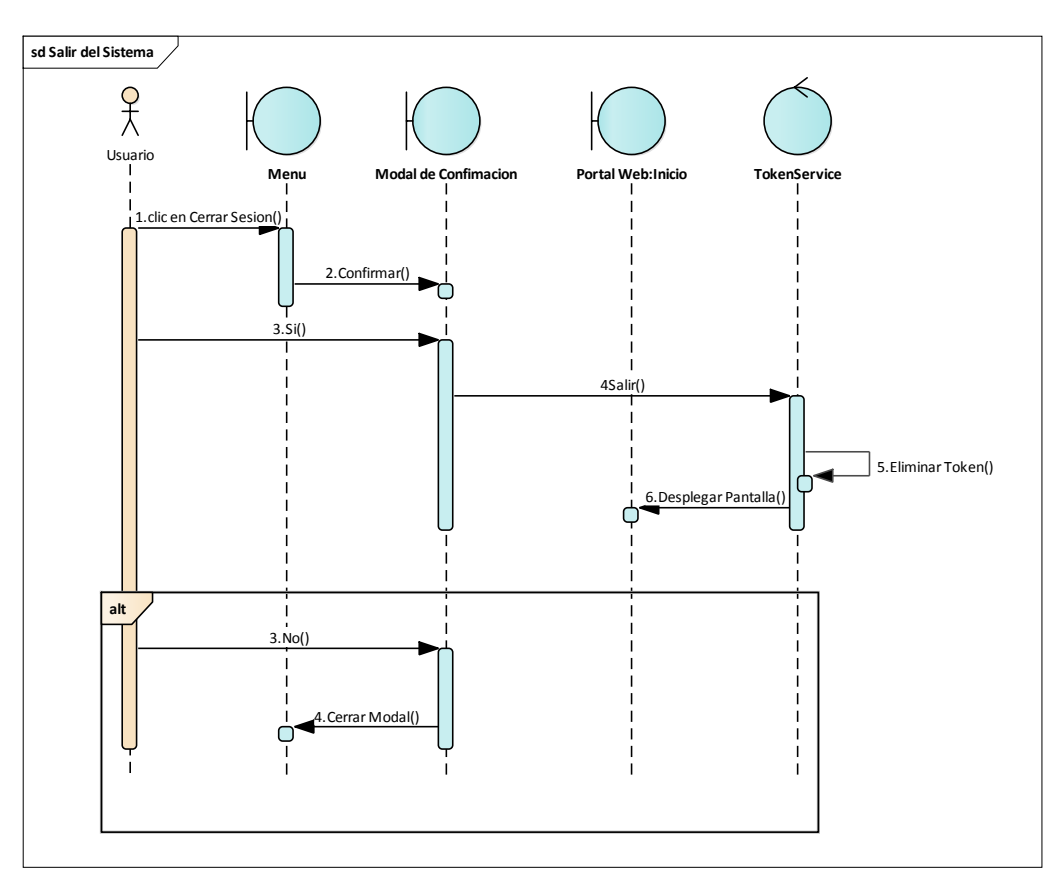

# 2.1.3.9.7.5 Diagrama de secuencia: Cerrar Sesión

Figura 100 Diagrama de Secuencia: Cerrar Sesión. Fuente: Elaboración Propia
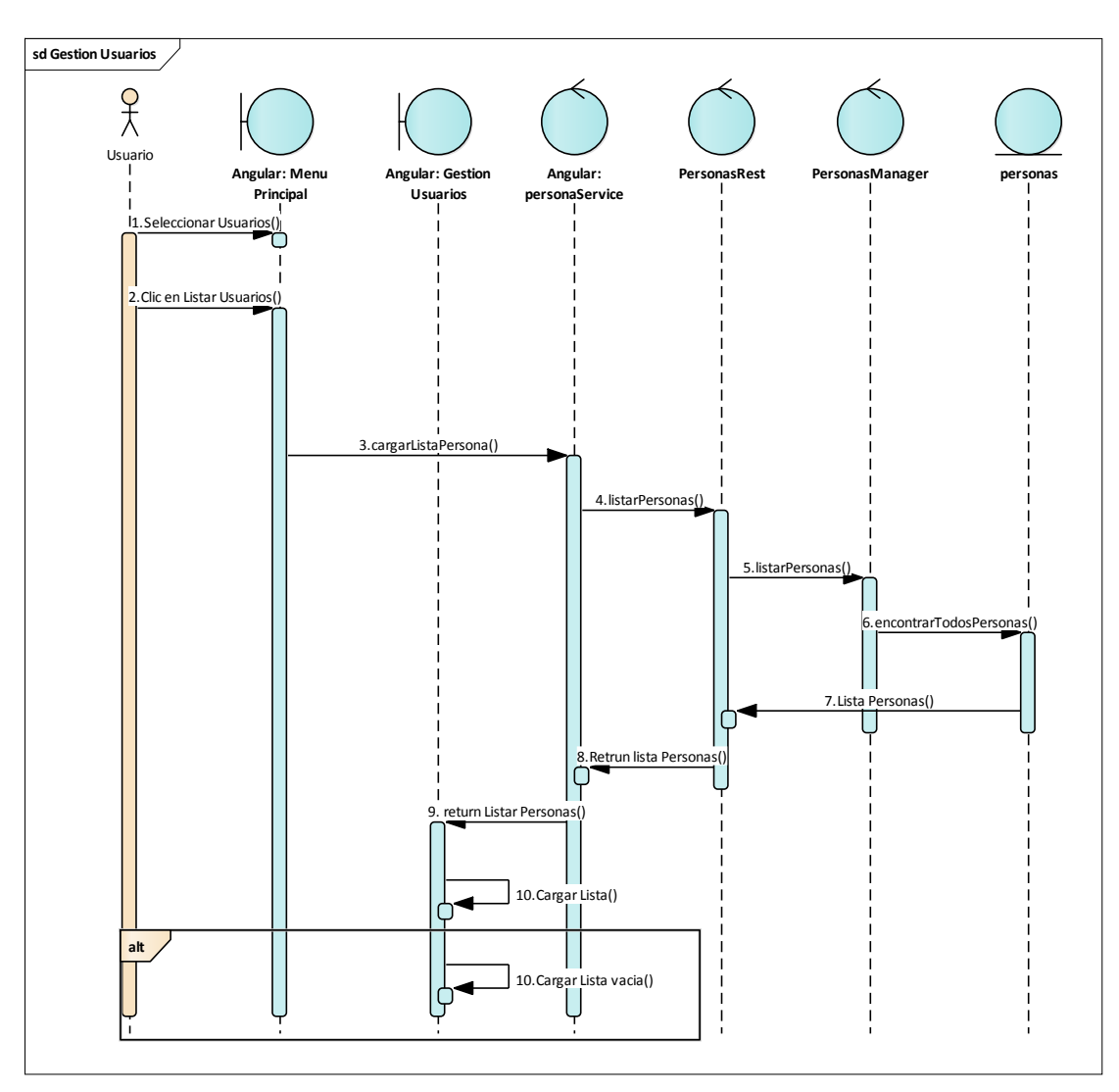

#### 2.1.3.9.7.6 Diagrama de secuencia: Gestión Usuarios

Figura 101 Diagrama de Secuencia: Gestión Usuarios. Fuente: Elaboración Propia

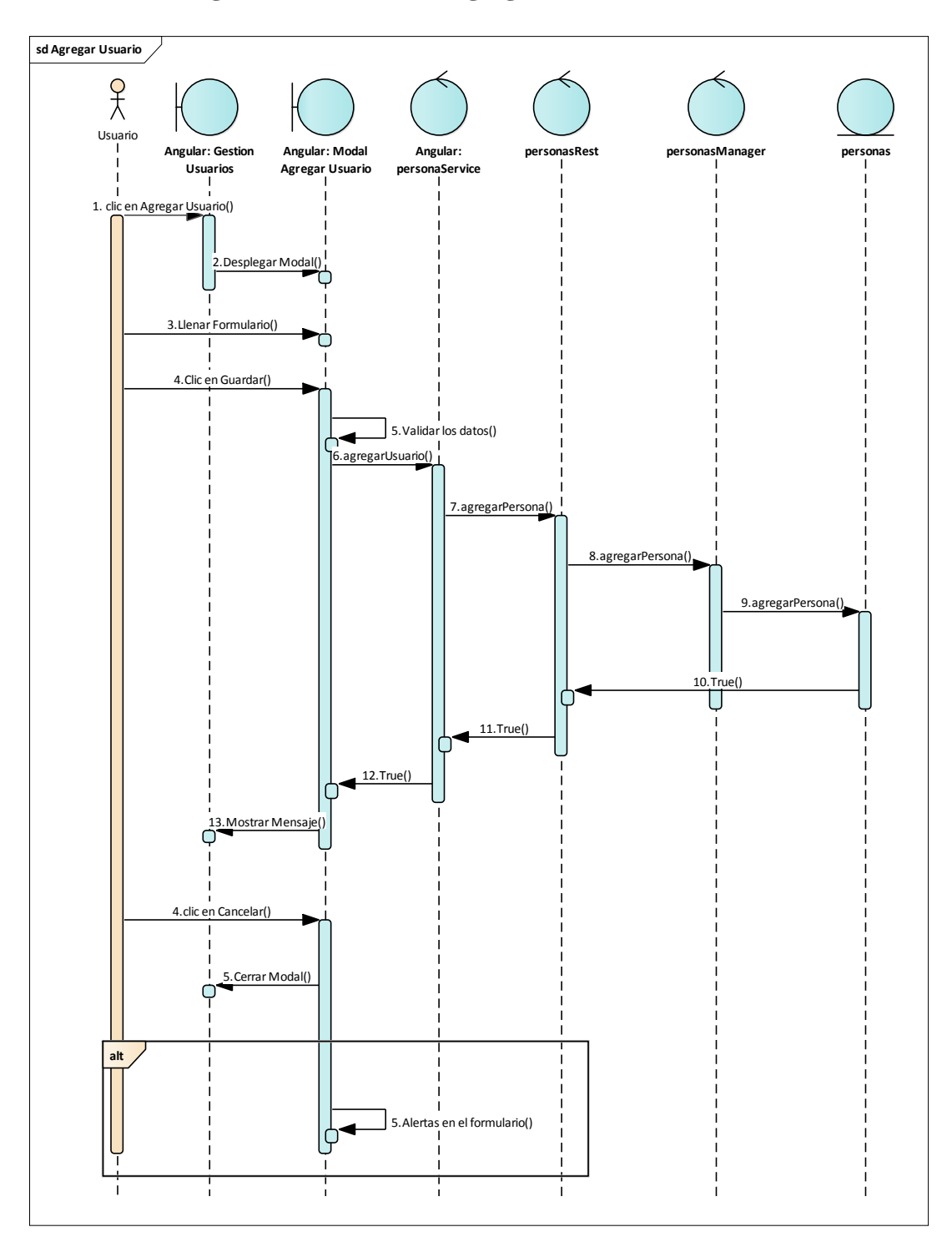

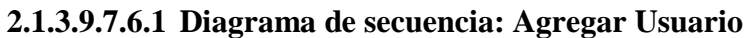

Figura 102 Diagrama de Secuencia: Gestión Usuarios-Agregar Usuario. Fuente: Elaboración Propia

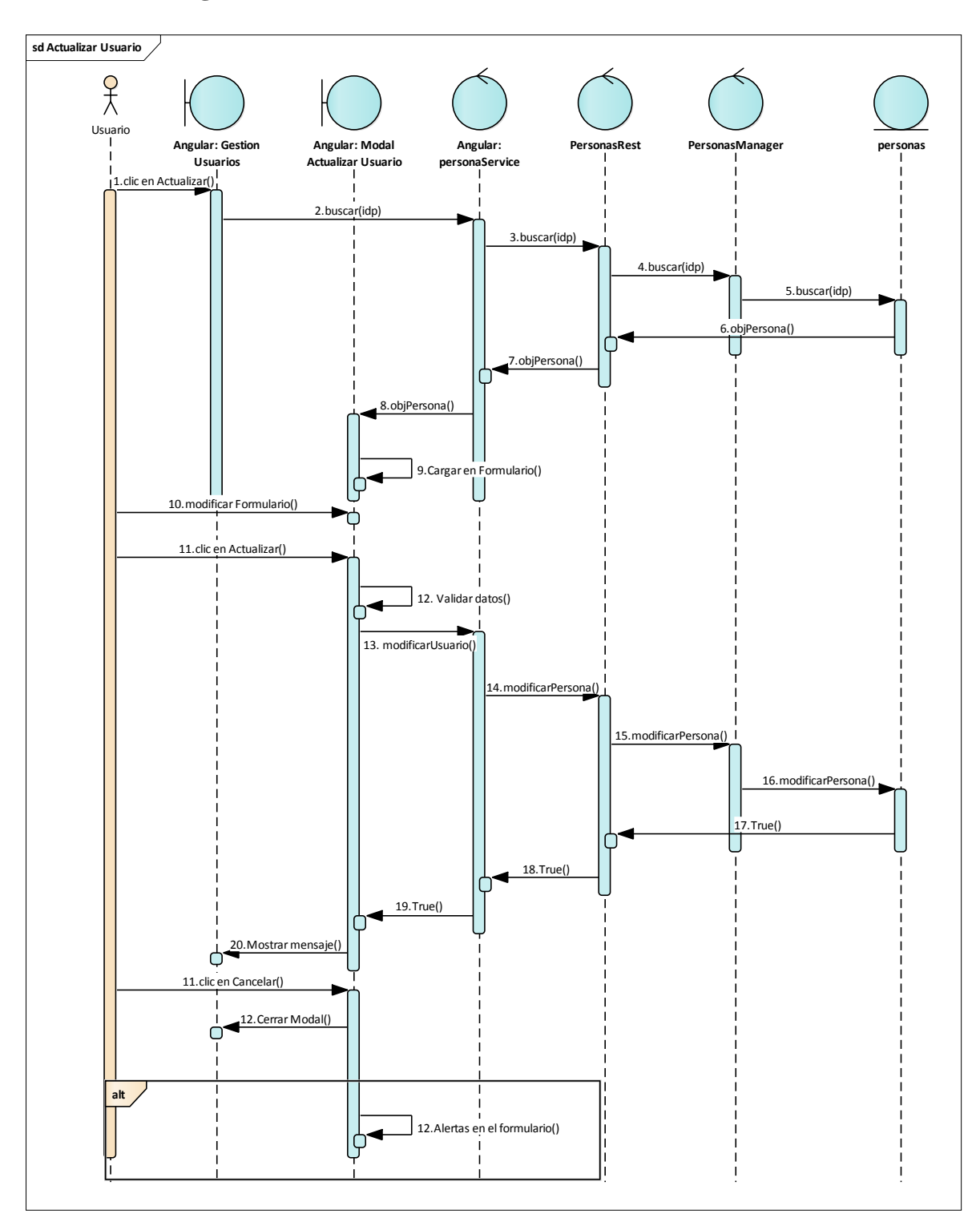

2.1.3.9.7.6.2 Diagrama de secuencia: Actualizar Usuario

Figura 103 Diagrama de Secuencia: Gestión Usuarios-Actualizar Usuario. Fuente: Elaboración Propia

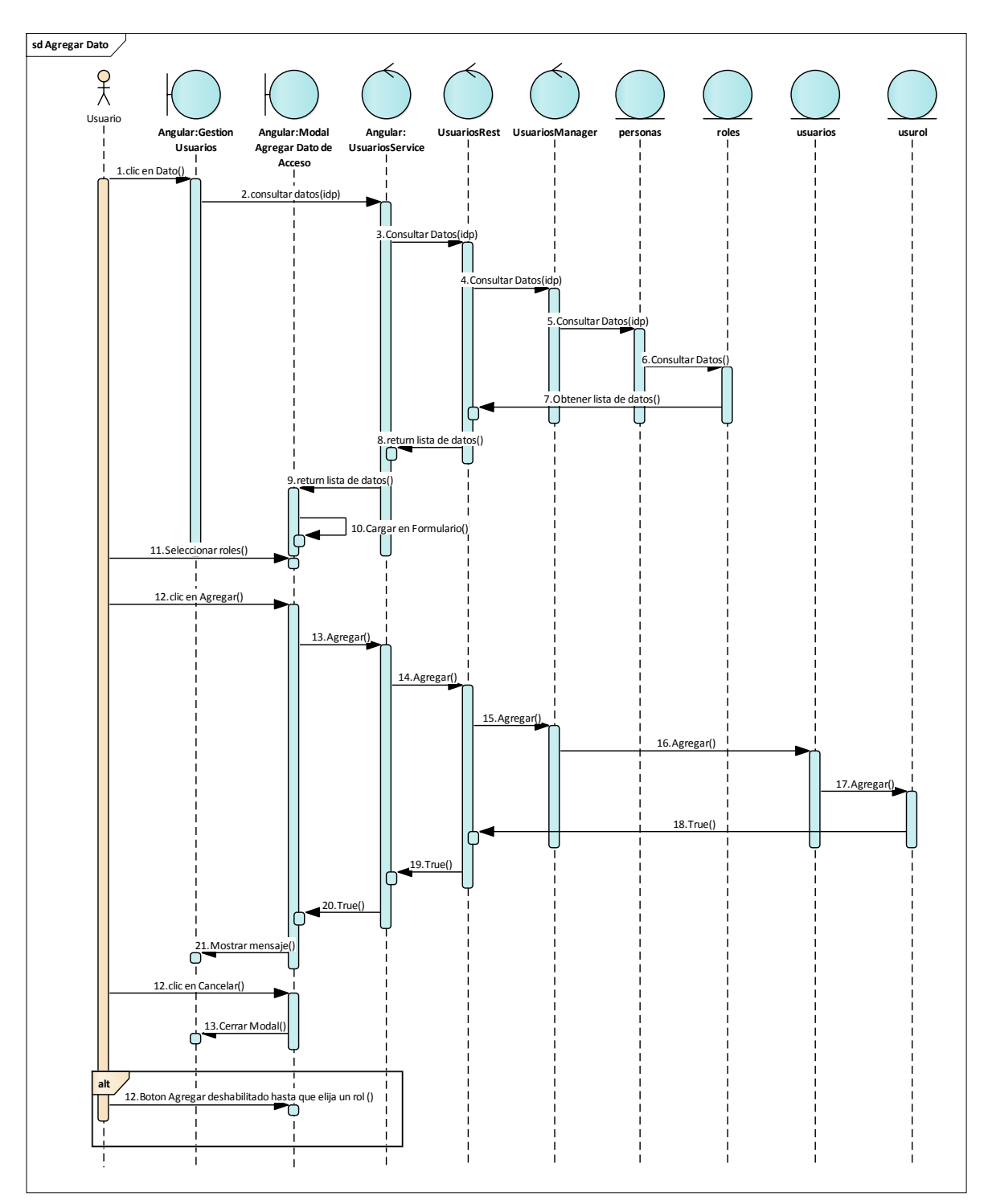

### 2.1.3.9.7.6.3 Diagrama de secuencia: Agregar Dato

Figura 104 Diagrama de Secuencia: Gestión Usuarios-Agregar Dato. Fuente: Elaboración Propia

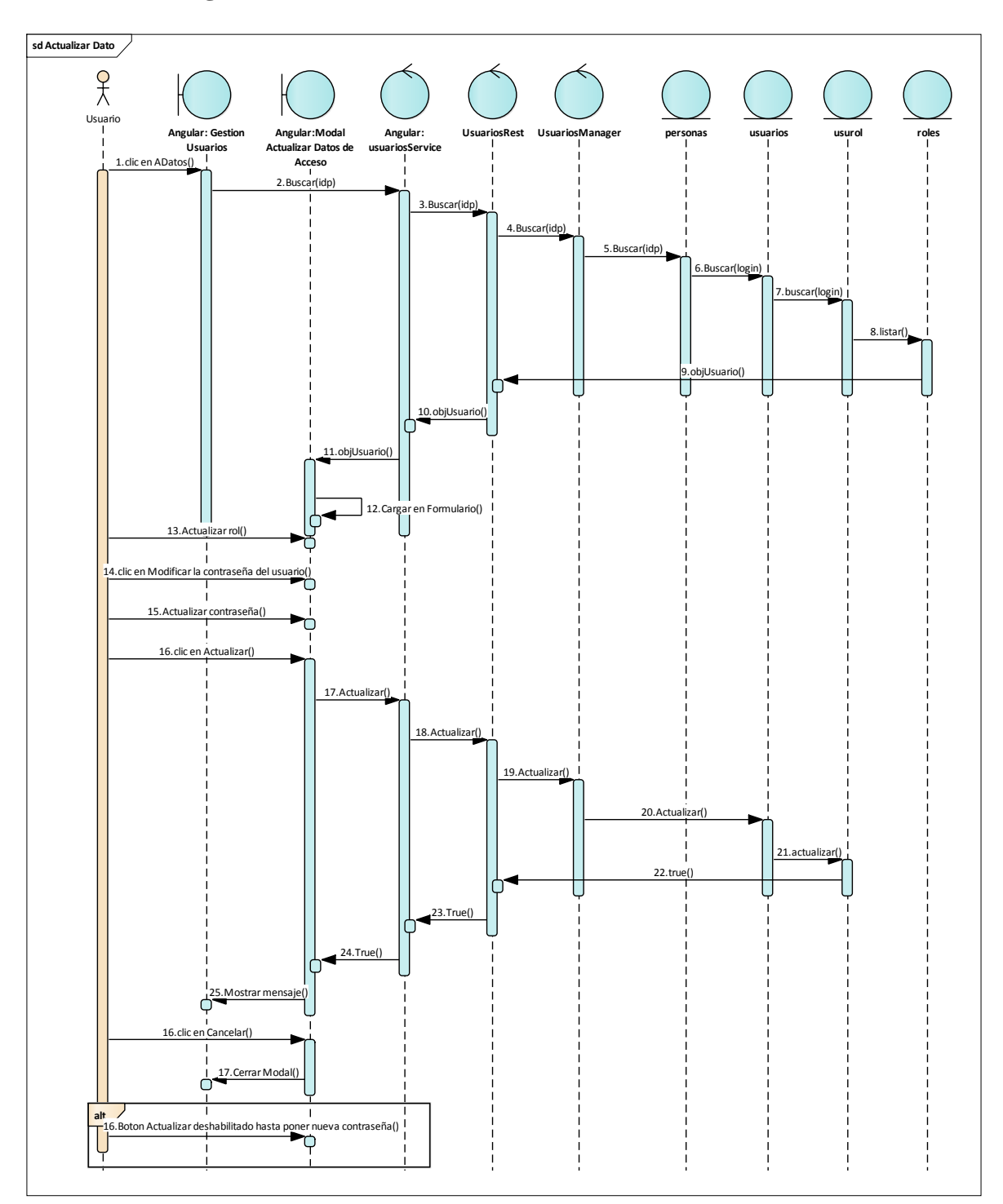

2.1.3.9.7.6.4 Diagrama de secuencia: Actualizar Dato

Figura 105 Diagrama de Secuencia: Gestión Usuarios-Actualizar Dato. Fuente: Elaboración Propia

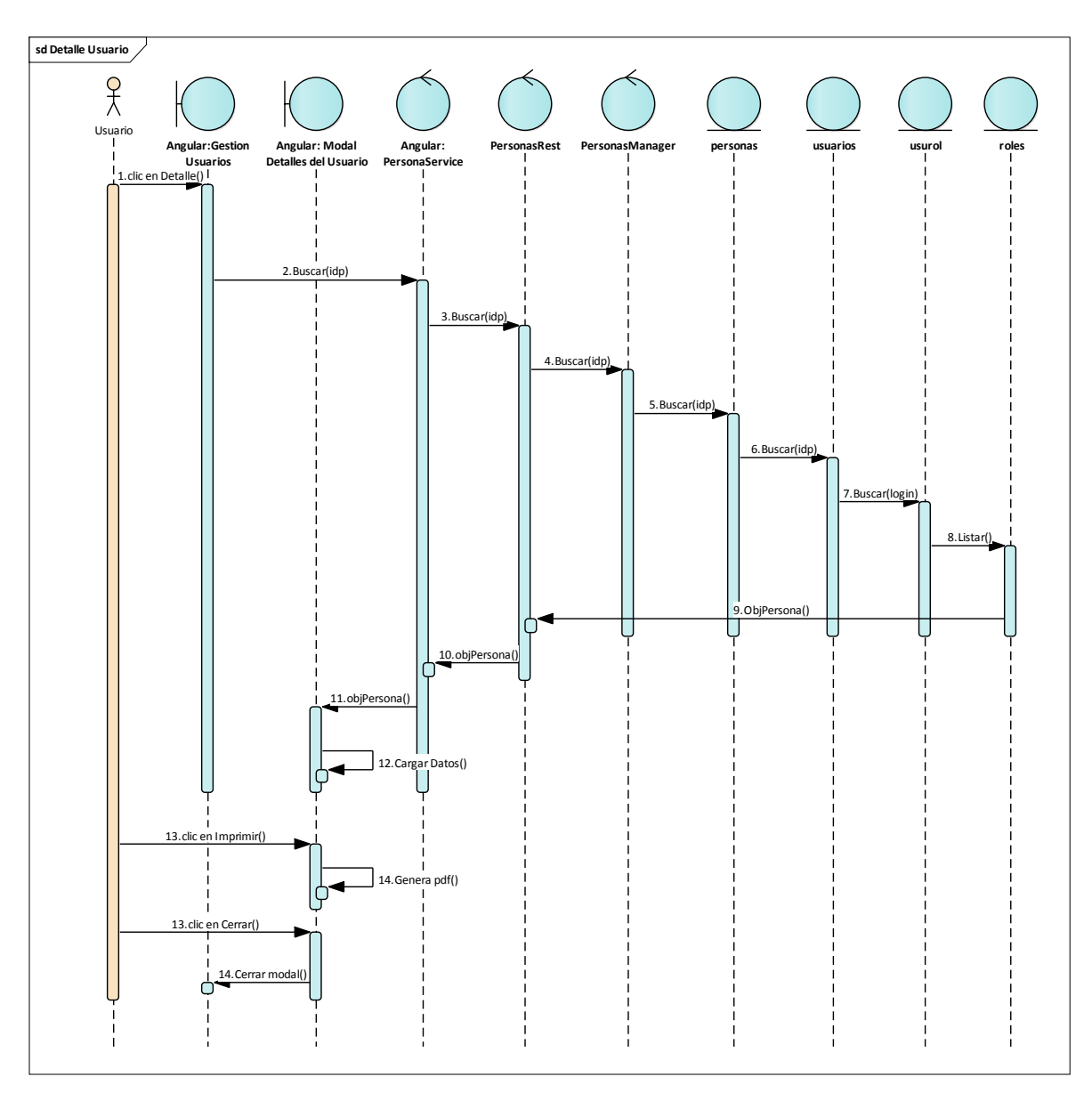

### 2.1.3.9.7.6.5 Diagrama de secuencia: Detalle Usuario

Figura 106 Diagrama de Secuencia: Gestión Usuarios-Detalle Usuario. Fuente: Elaboración Propia

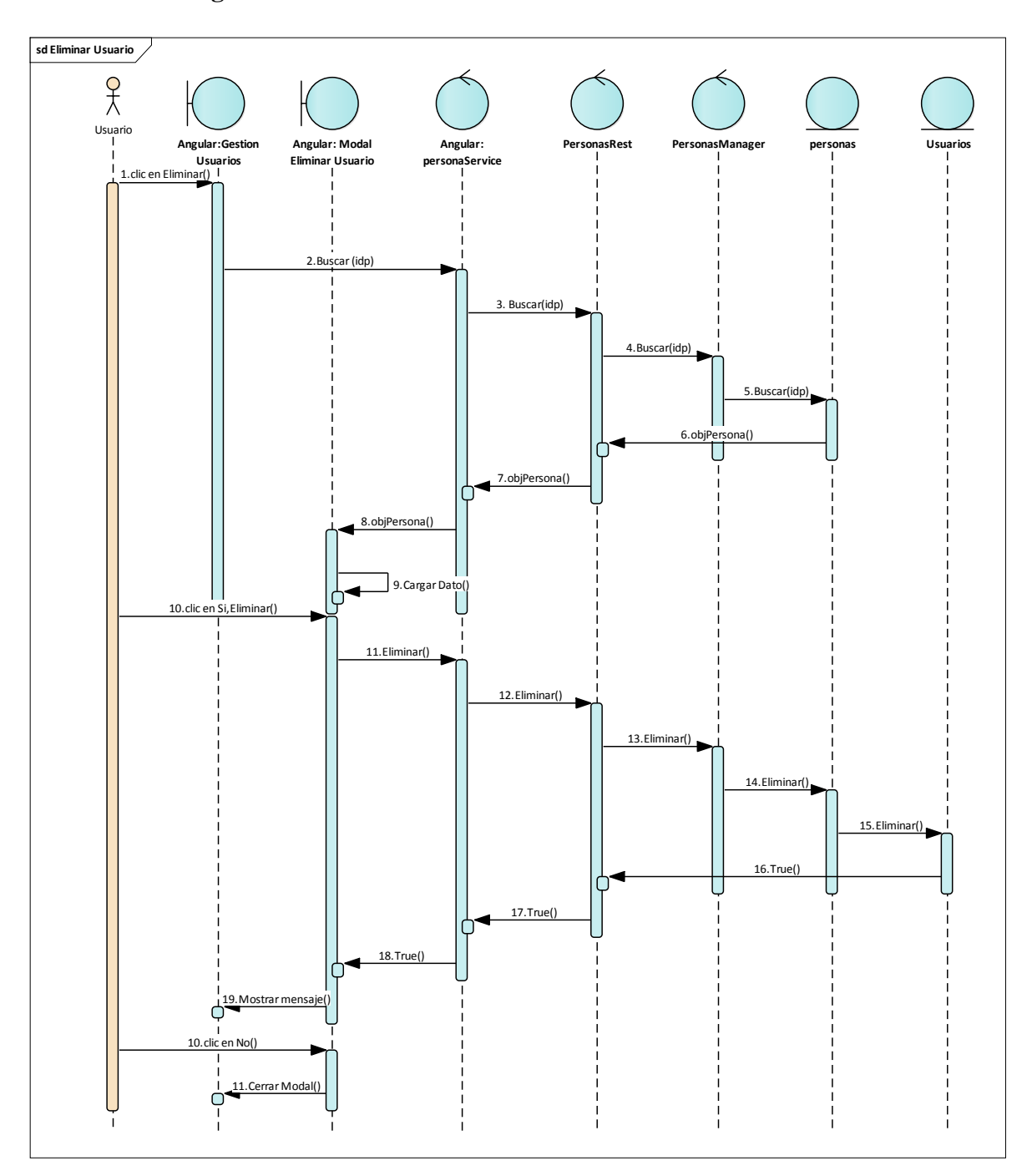

#### 2.1.3.9.7.6.6 Diagrama de secuencia: Eliminar Usuario

Figura 107 Diagrama de Secuencia: Gestión Usuarios-Eliminar Usuario. Fuente: Elaboración Propia

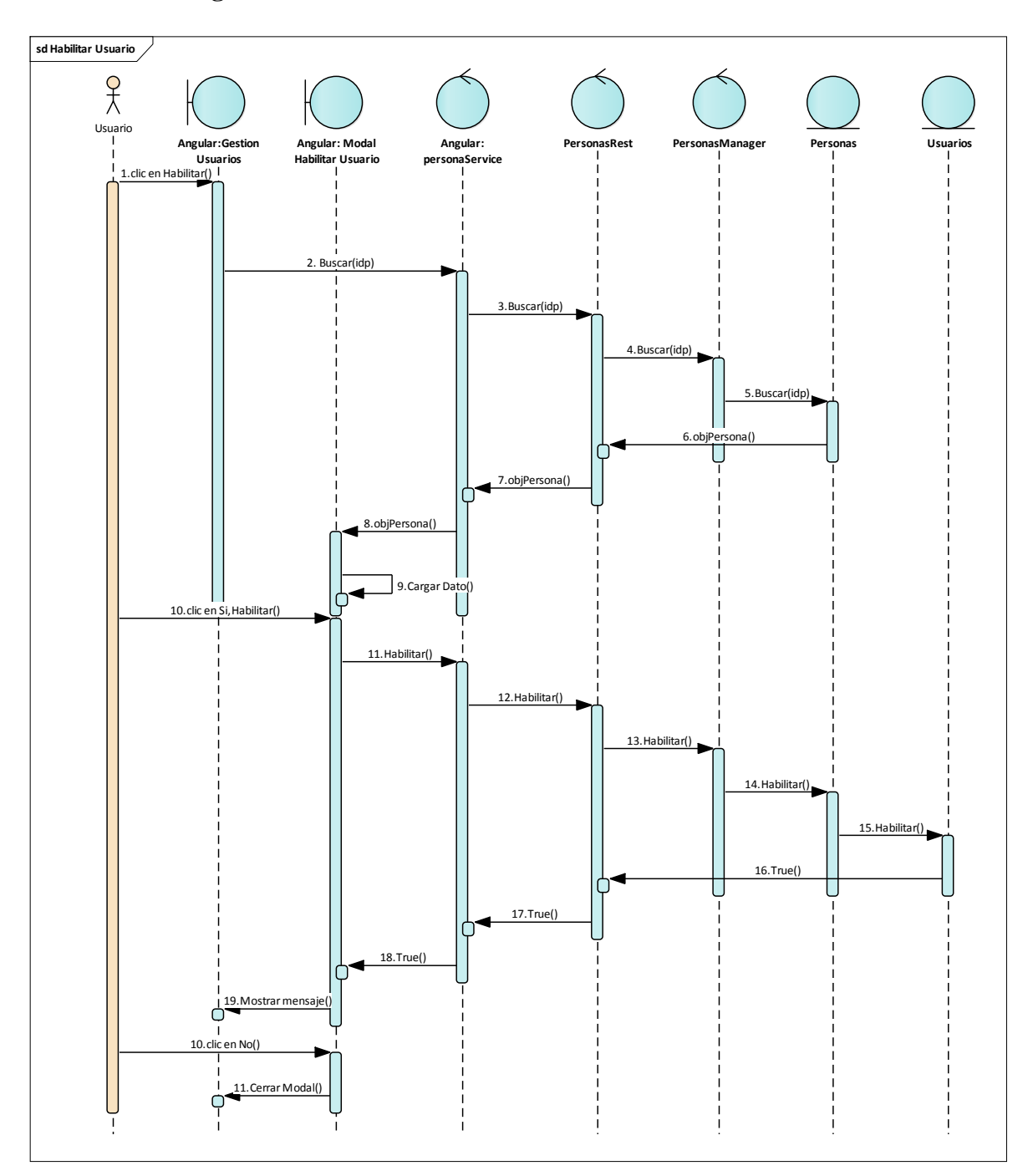

#### 2.1.3.9.7.6.7 Diagrama de secuencia: Habilitar Usuario

Figura 108 Diagrama de Secuencia: Gestión Usuarios-Habilitar Usuario. Fuente: Elaboración Propia

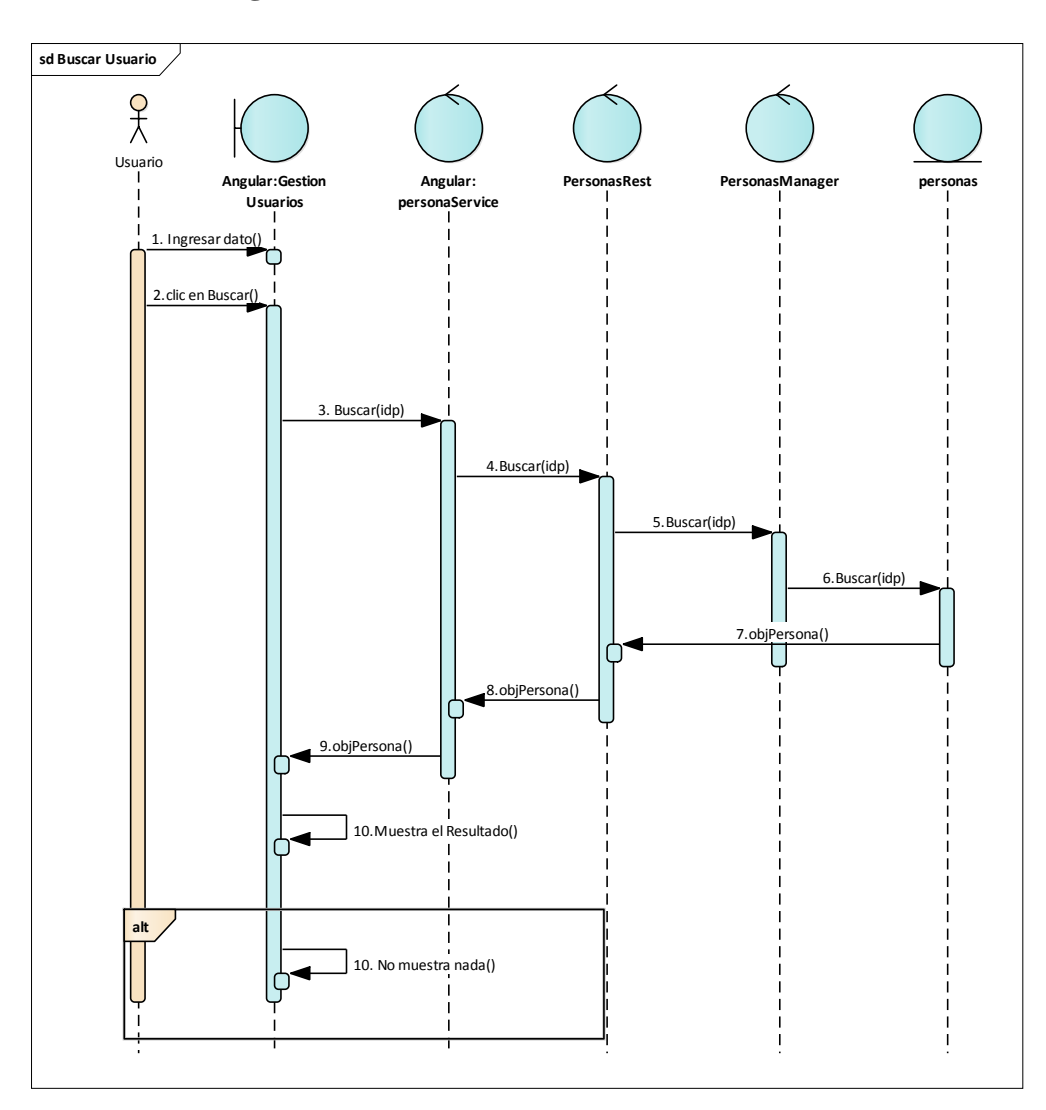

# 2.1.3.9.7.6.8 Diagrama de secuencia: Buscar Usuario

Figura 109 Diagrama de Secuencia: Gestión Usuarios-Buscar Usuario. Fuente: Elaboración Propia

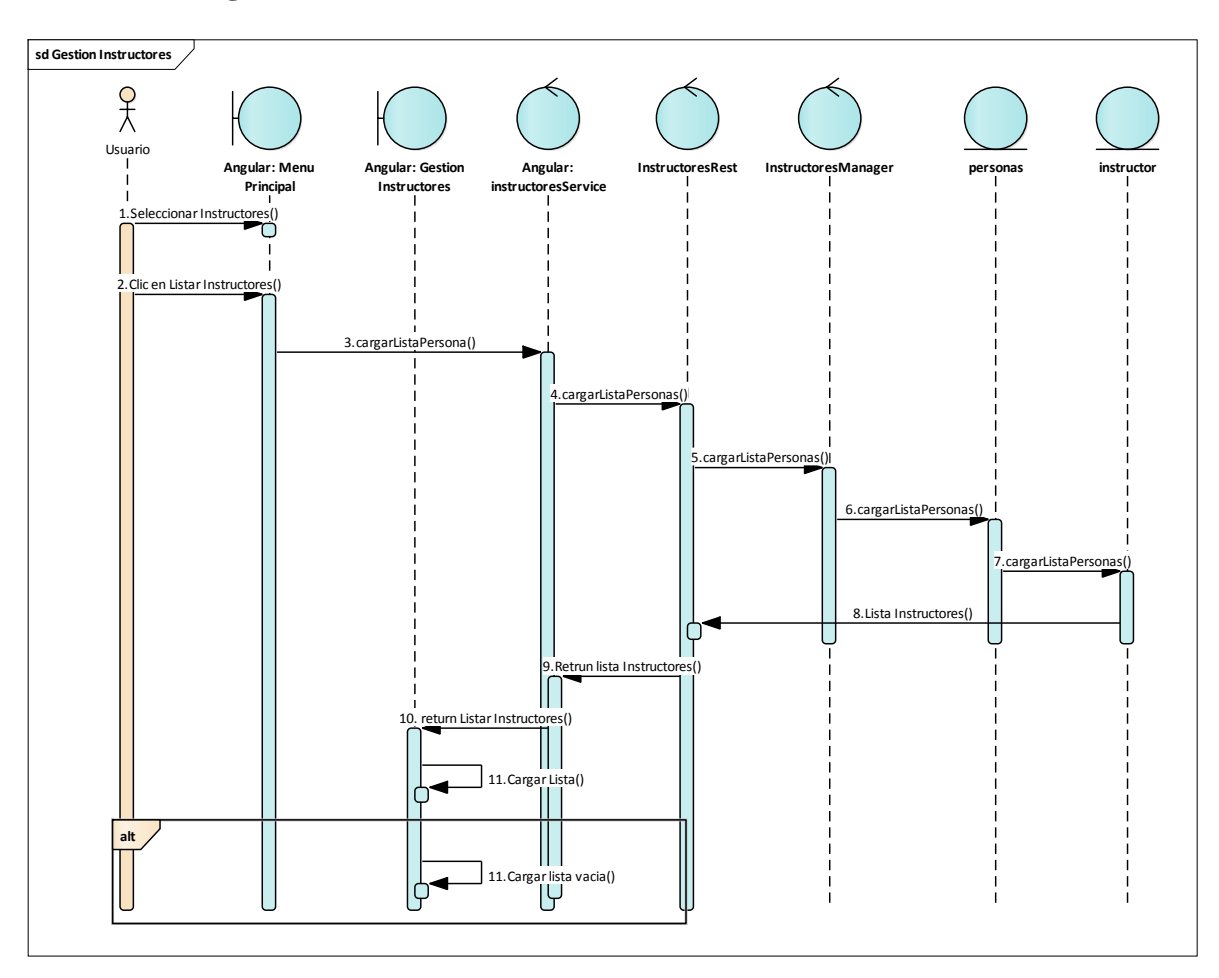

#### 2.1.3.9.7.7 Diagrama de secuencia: Gestión Instructores

Figura 110 Diagrama de Secuencia: Gestión Instructores. Fuente: Elaboración Propia

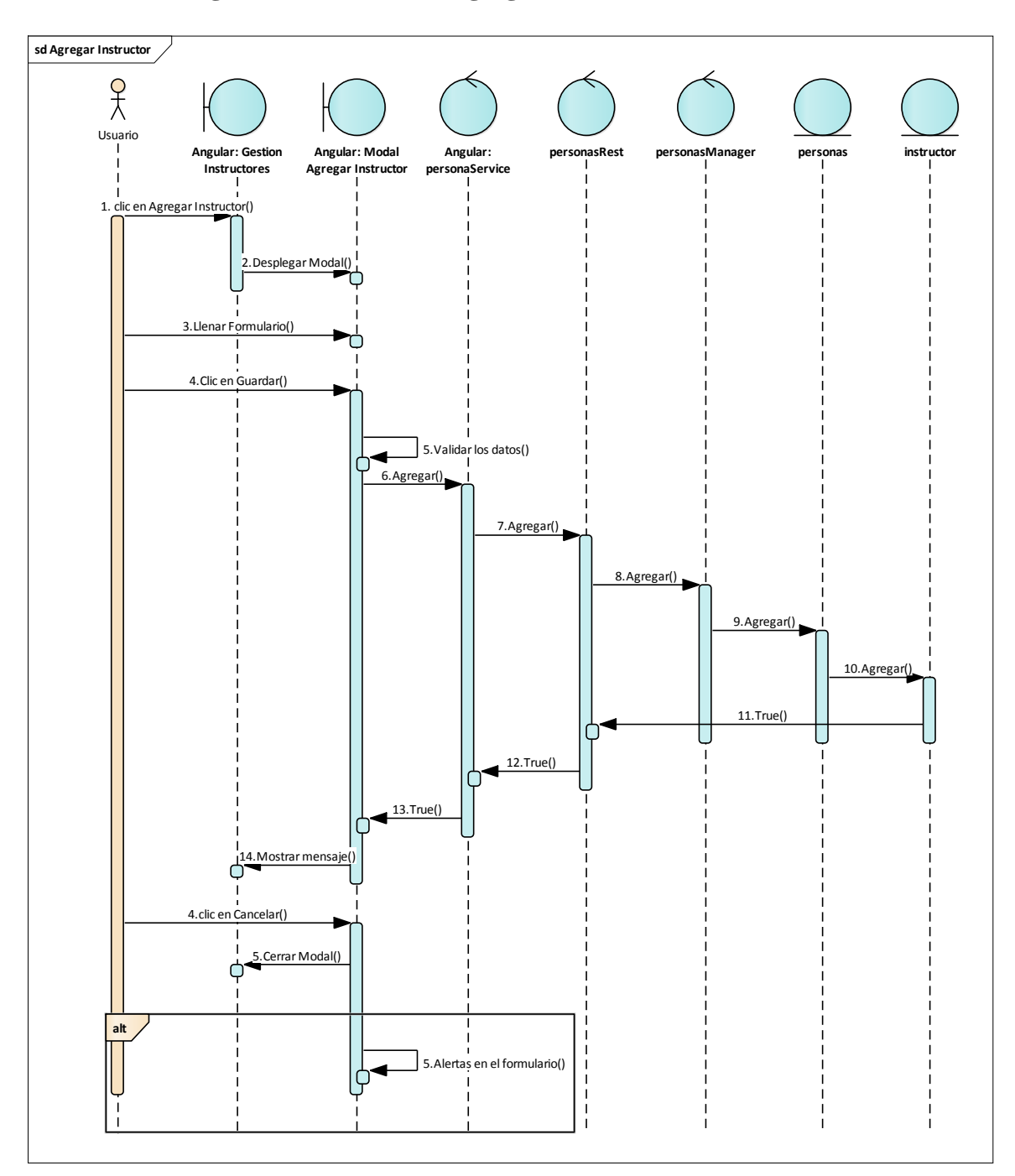

#### 2.1.3.9.7.7.1 Diagrama de secuencia: Agregar Instructor

Figura 111 Diagrama de Secuencia: Gestión Instructores-Agregar Instructor. Fuente: Elaboración Propia

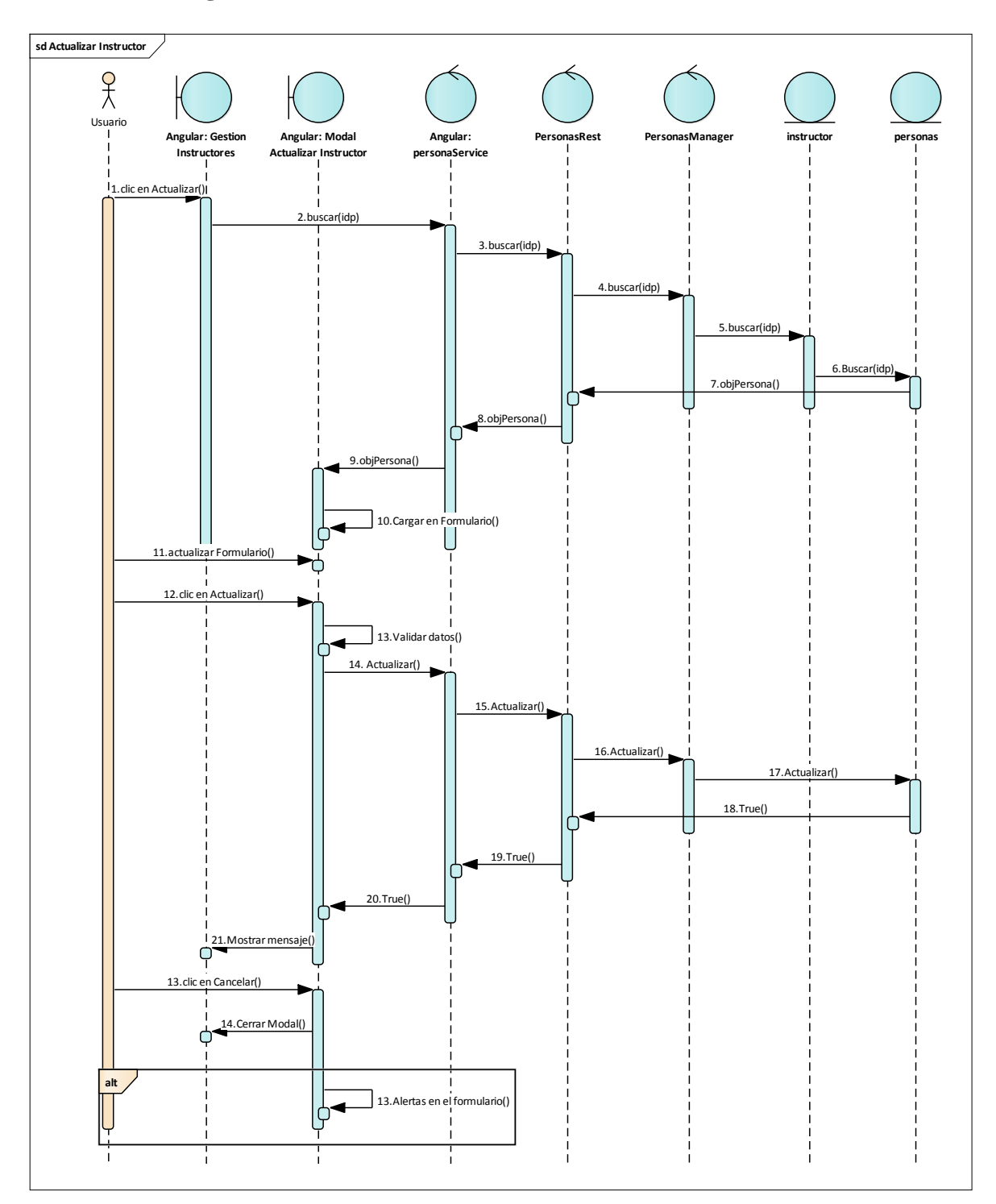

#### 2.1.3.9.7.7.2 Diagrama de secuencia: Actualizar Instructor

Figura 112 Diagrama de Secuencia: Gestión Instructores-Actualizar Instructor. Fuente: Elaboración Propia

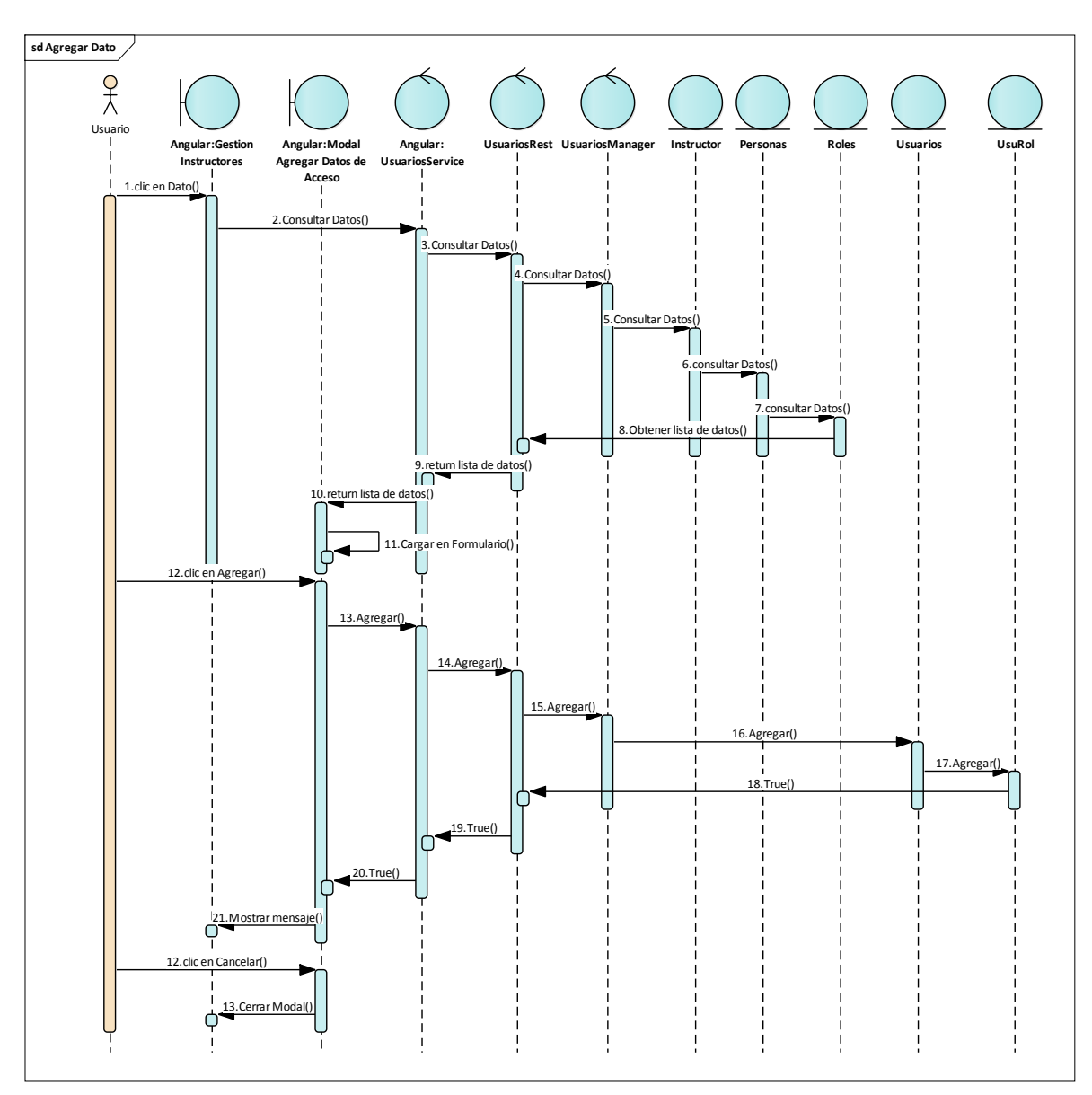

## 2.1.3.9.7.7.3 Diagrama de secuencia: Agregar Dato

Figura 113 Diagrama de Secuencia: Gestión Instructores-Agregar Dato. Fuente: Elaboración Propia

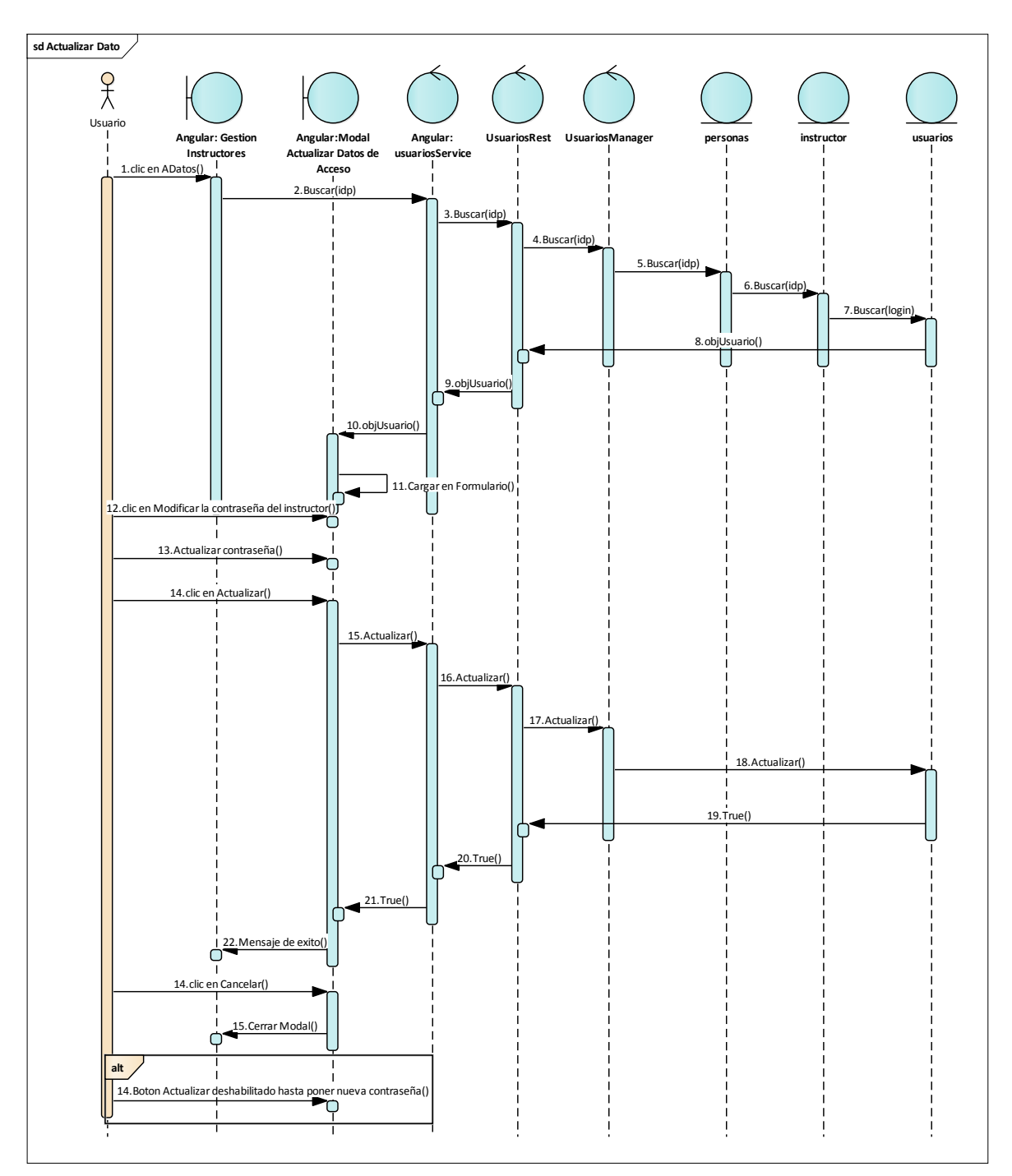

2.1.3.9.7.7.4 Diagrama de secuencia: Actualizar Dato

Figura 114 Diagrama de Secuencia: Gestión Instructores-Actualizar Dato. Fuente: Elaboración Propia

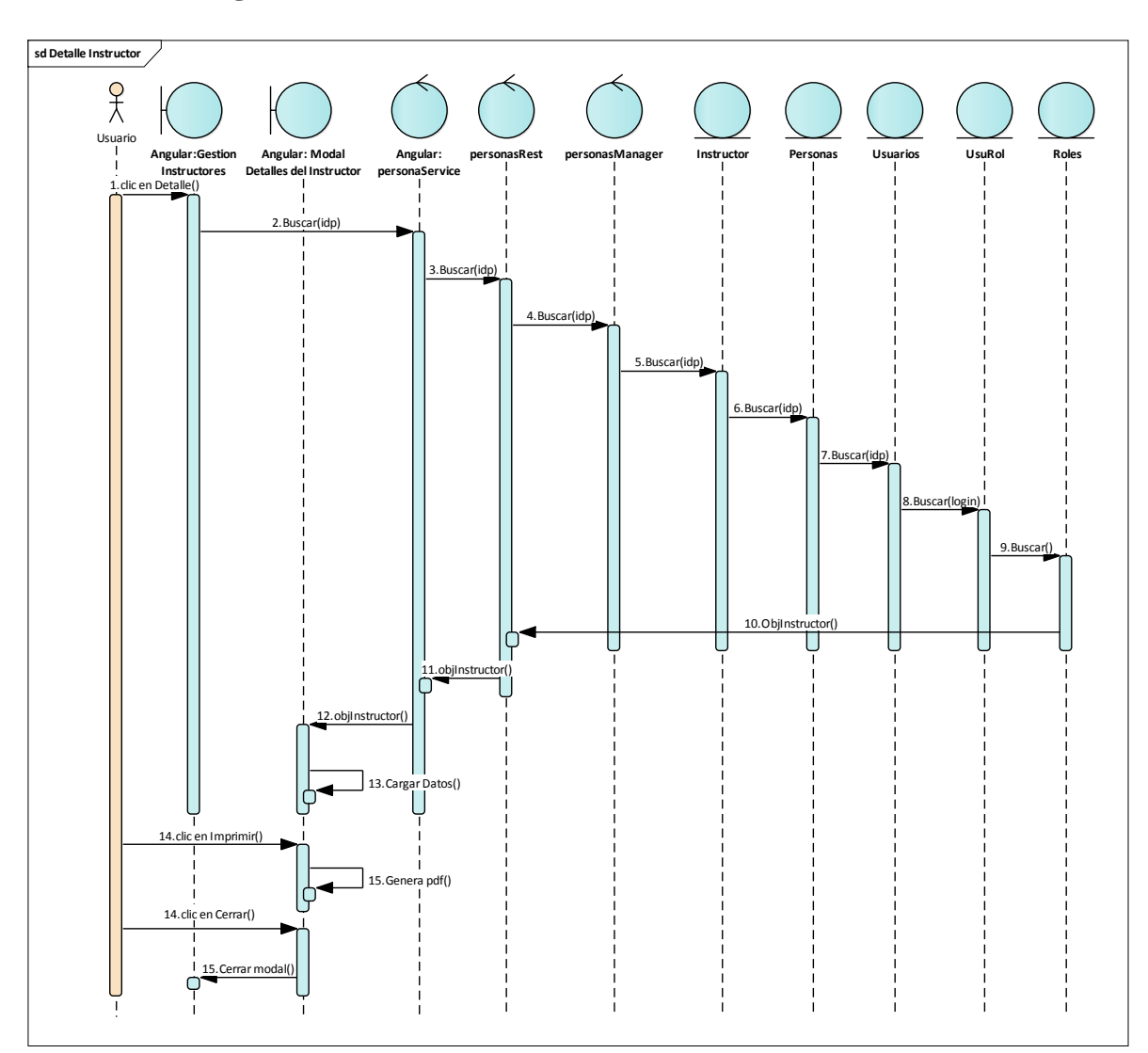

# 2.1.3.9.7.7.5 Diagrama de secuencia: Detalle Instructor

Figura 115 Diagrama de Secuencia: Gestión Instructores-Detalle Instructor. Fuente: Elaboración Propia

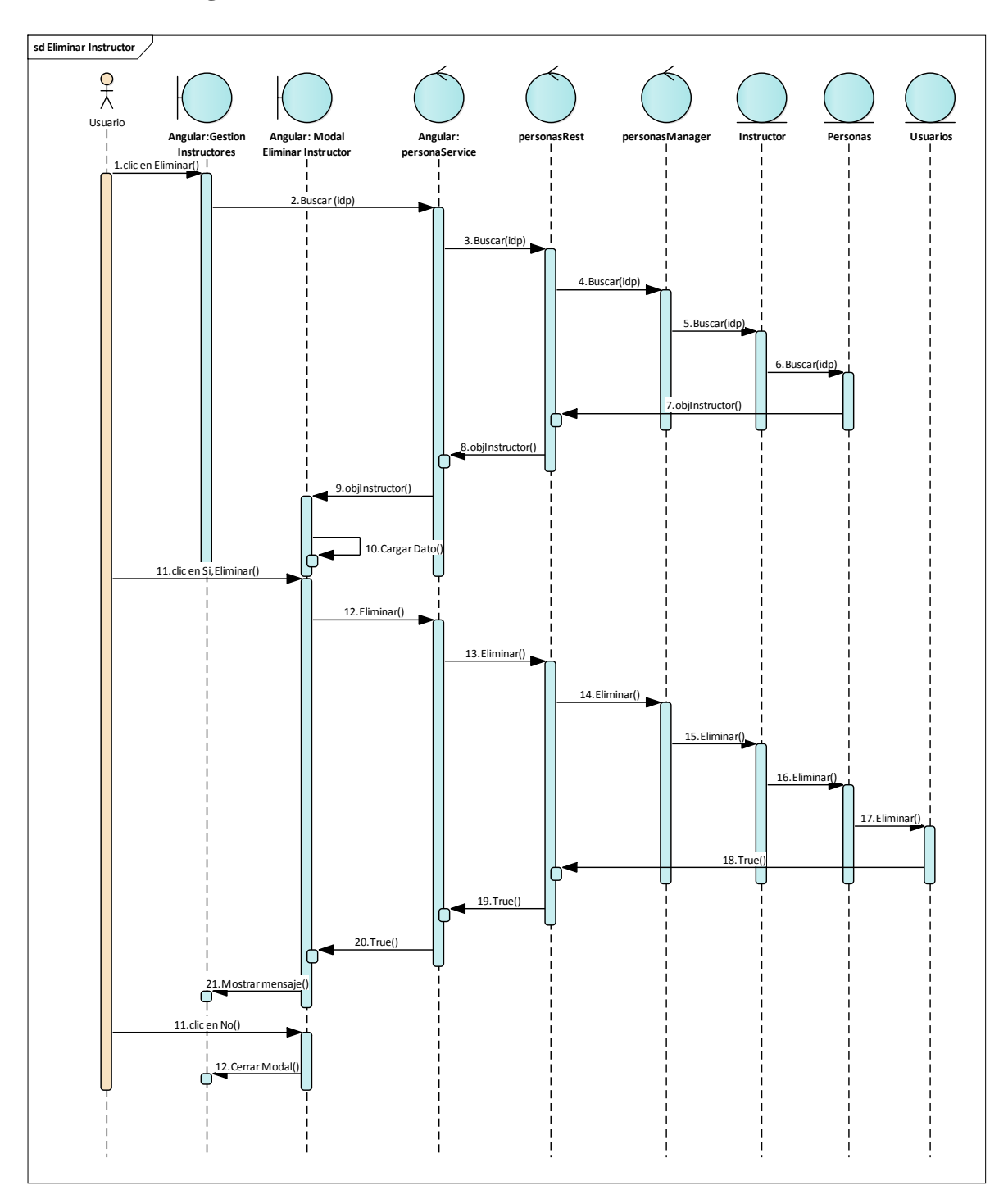

#### 2.1.3.9.7.7.6 Diagrama de secuencia: Eliminar Instructor

Figura 116 Diagrama de Secuencia: Gestión Instructores-Eliminar Instructor. Fuente: Elaboración Propia

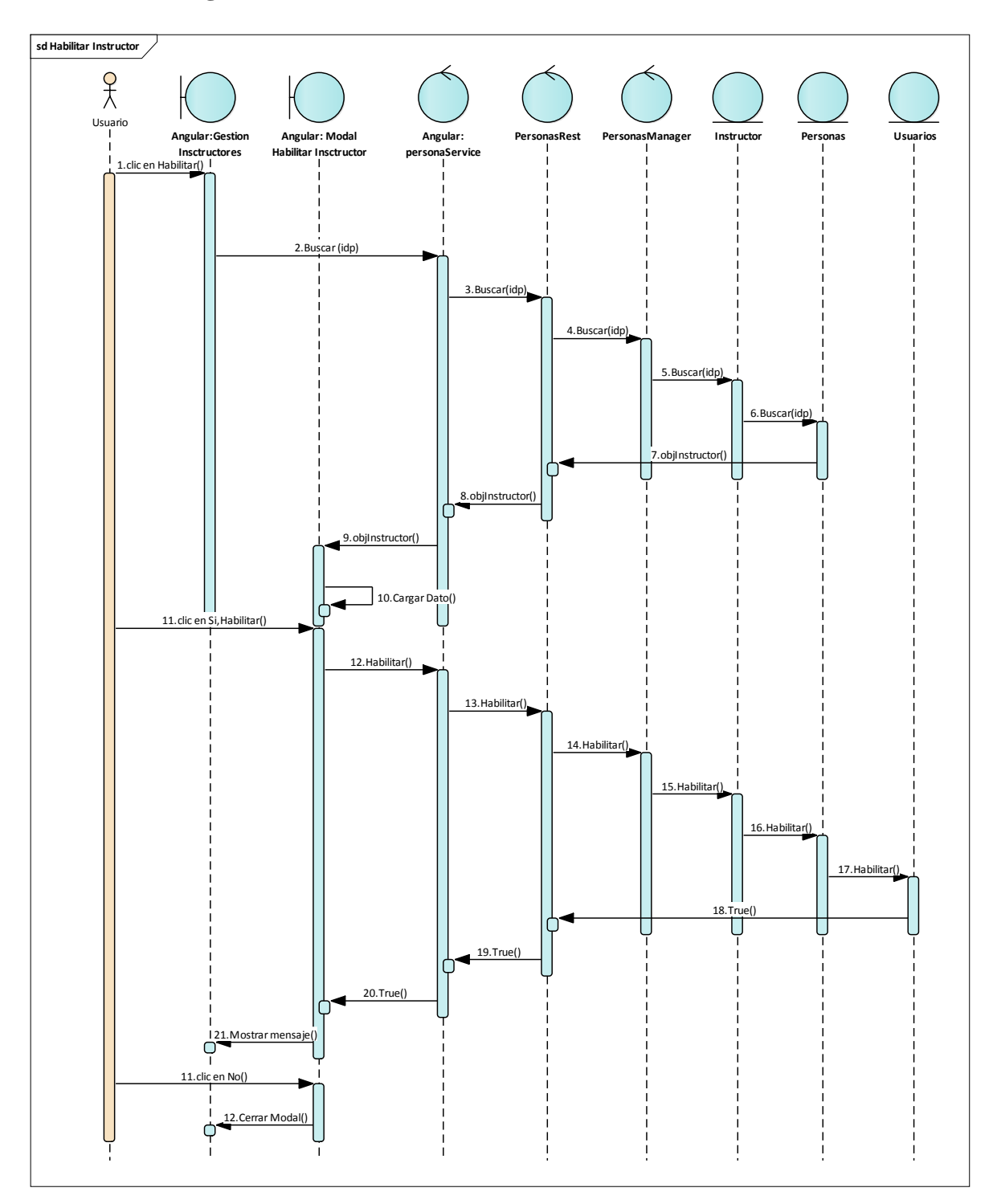

#### 2.1.3.9.7.7.7 Diagrama de secuencia: Habilitar Instructor

Figura 117 Diagrama de Secuencia: Gestión Instructores-Habilitar Instructor. Fuente: Elaboración Propia

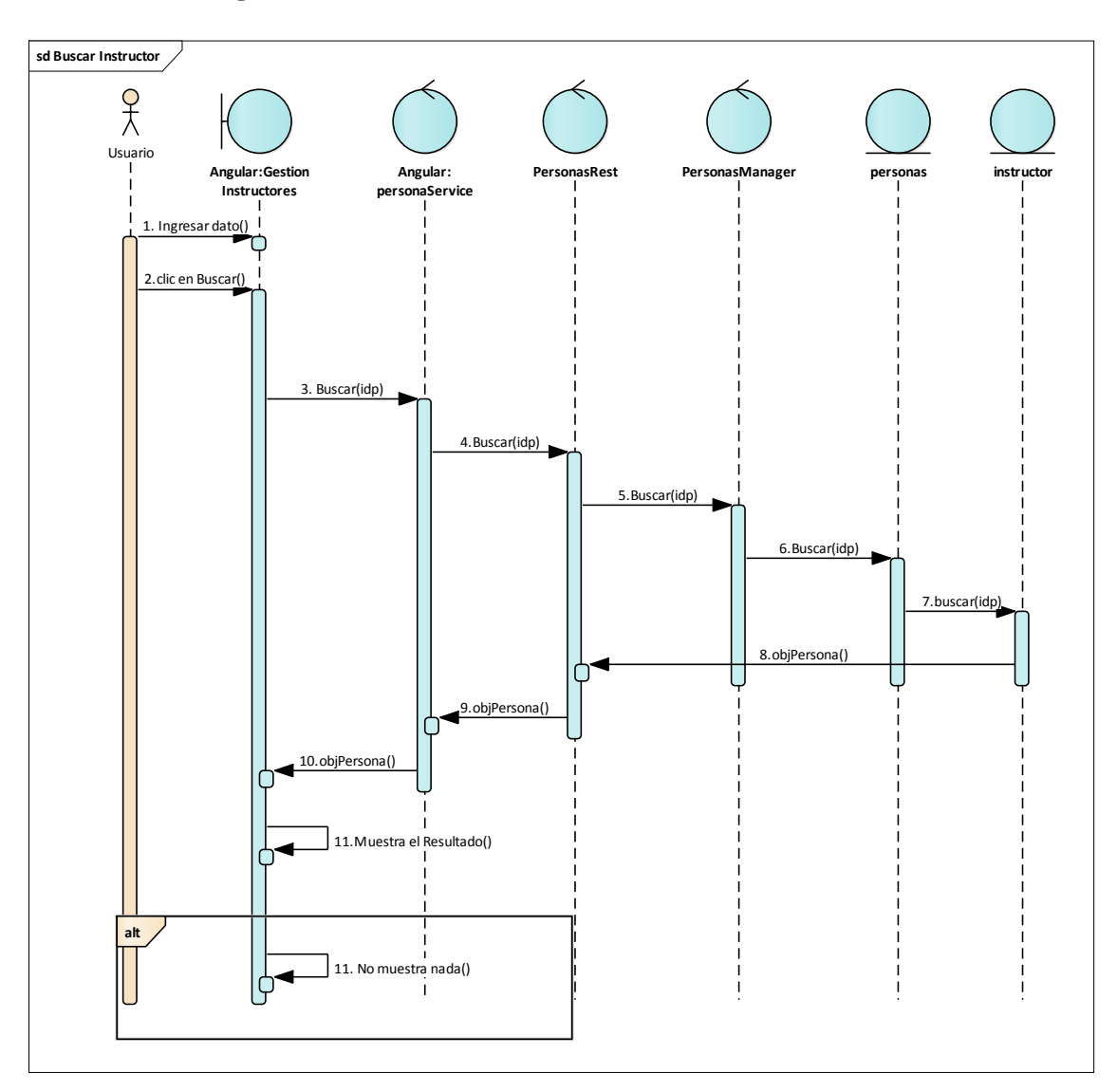

# 2.1.3.9.7.7.8 Diagrama de secuencia: Buscar Instructor

Figura 118 Diagrama de Secuencia: Gestión Instructores-Buscar Instructor. Fuente: Elaboración Propia

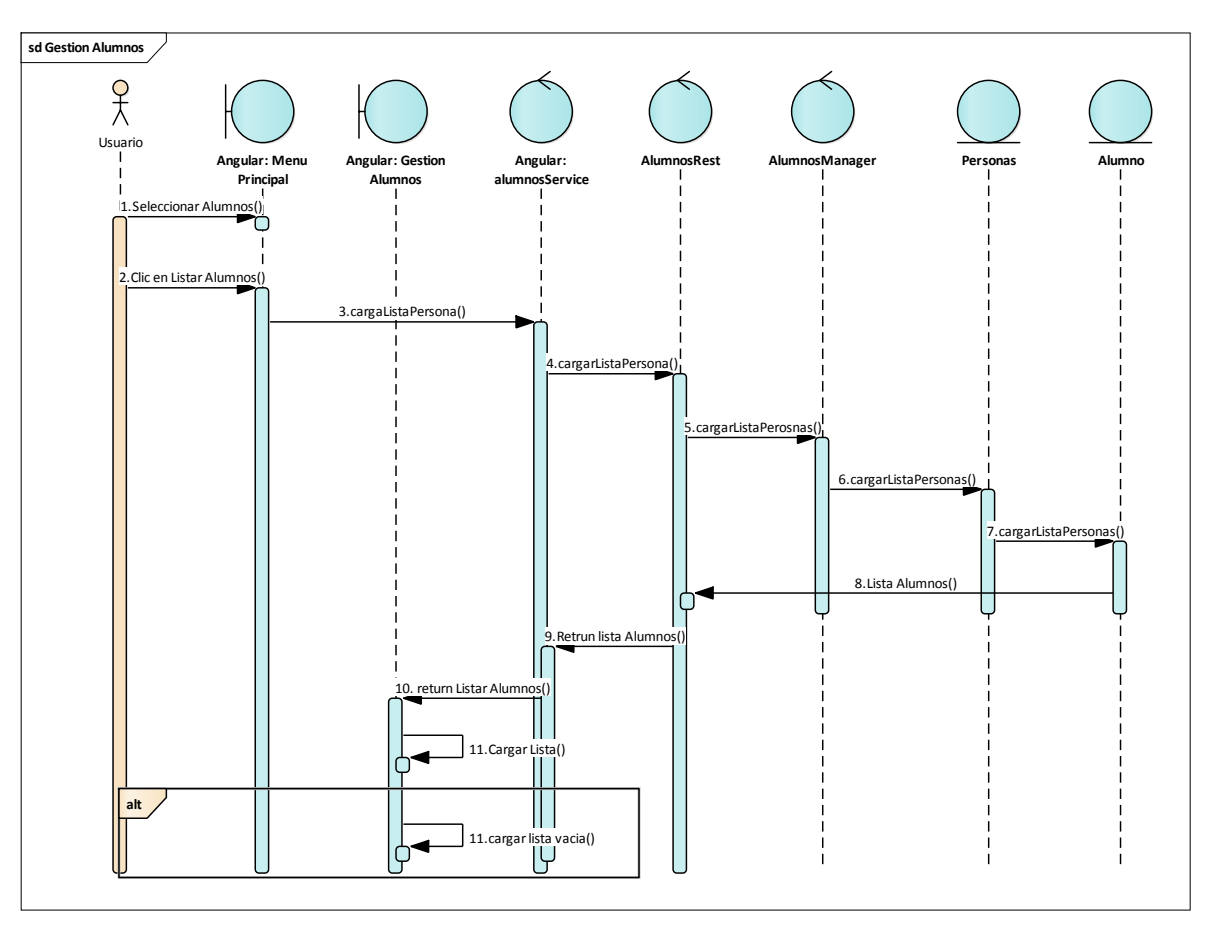

## 2.1.3.9.7.8 Diagrama de secuencia: Gestión Alumnos

Figura 119 Diagrama de Secuencia: Gestión Alumnos. Fuente: Elaboración Propia

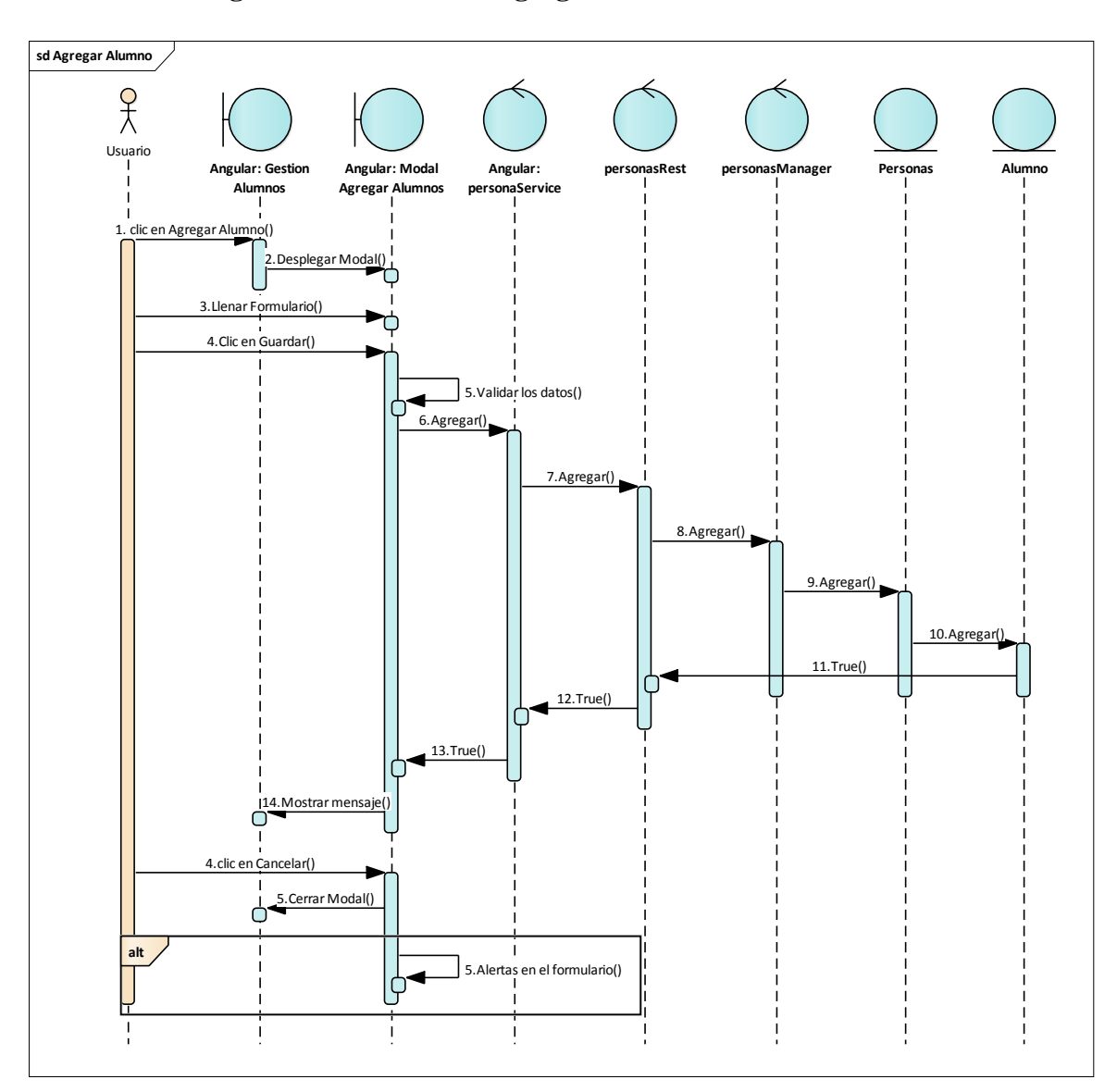

#### 2.1.3.9.7.8.1 Diagrama de secuencia: Agregar Alumno

Figura 120 Diagrama de Secuencia: Gestión Alumnos-Agregar Alumno. Fuente: Elaboración Propia

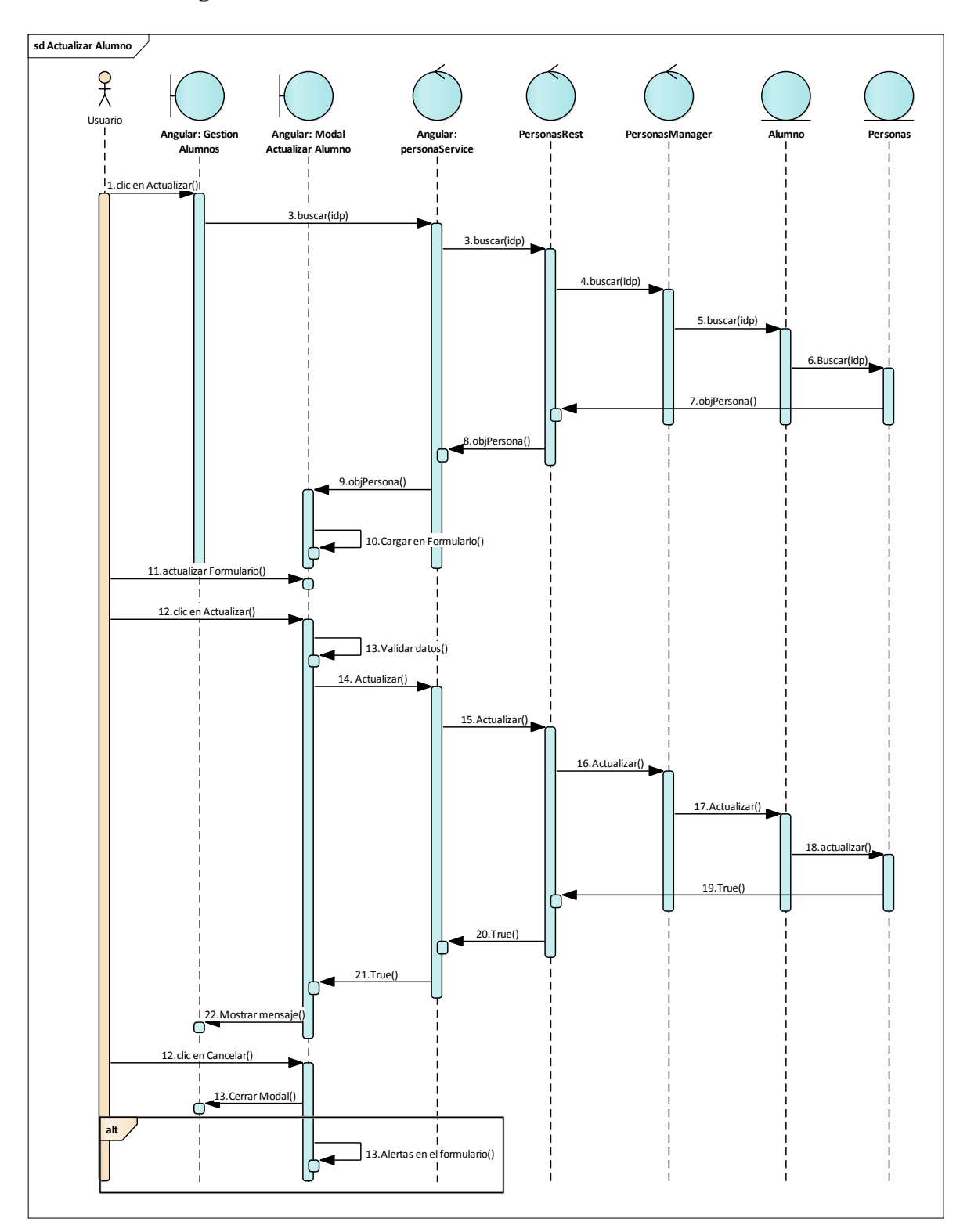

#### 2.1.3.9.7.8.2 Diagrama de secuencia: Actualizar Alumno

Figura 121 Diagrama de Secuencia: Gestión Alumnos-Actualizar Alumno. Fuente: Elaboración Propia

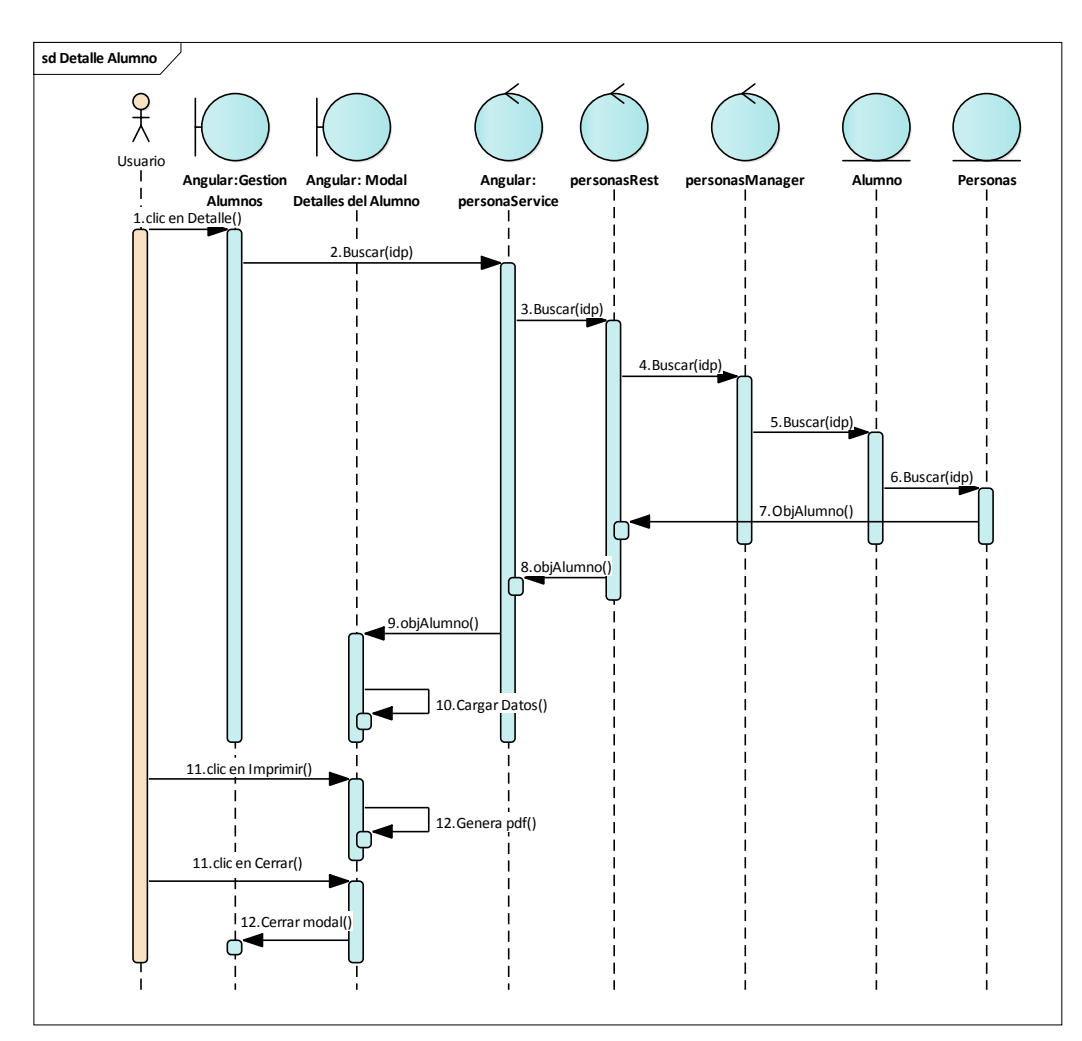

### 2.1.3.9.7.8.3 Diagrama de secuencia: Detalle Alumno

Figura 122 Diagrama de Secuencia: Gestión Alumnos-Detalle Alumno. Fuente: Elaboración Propia

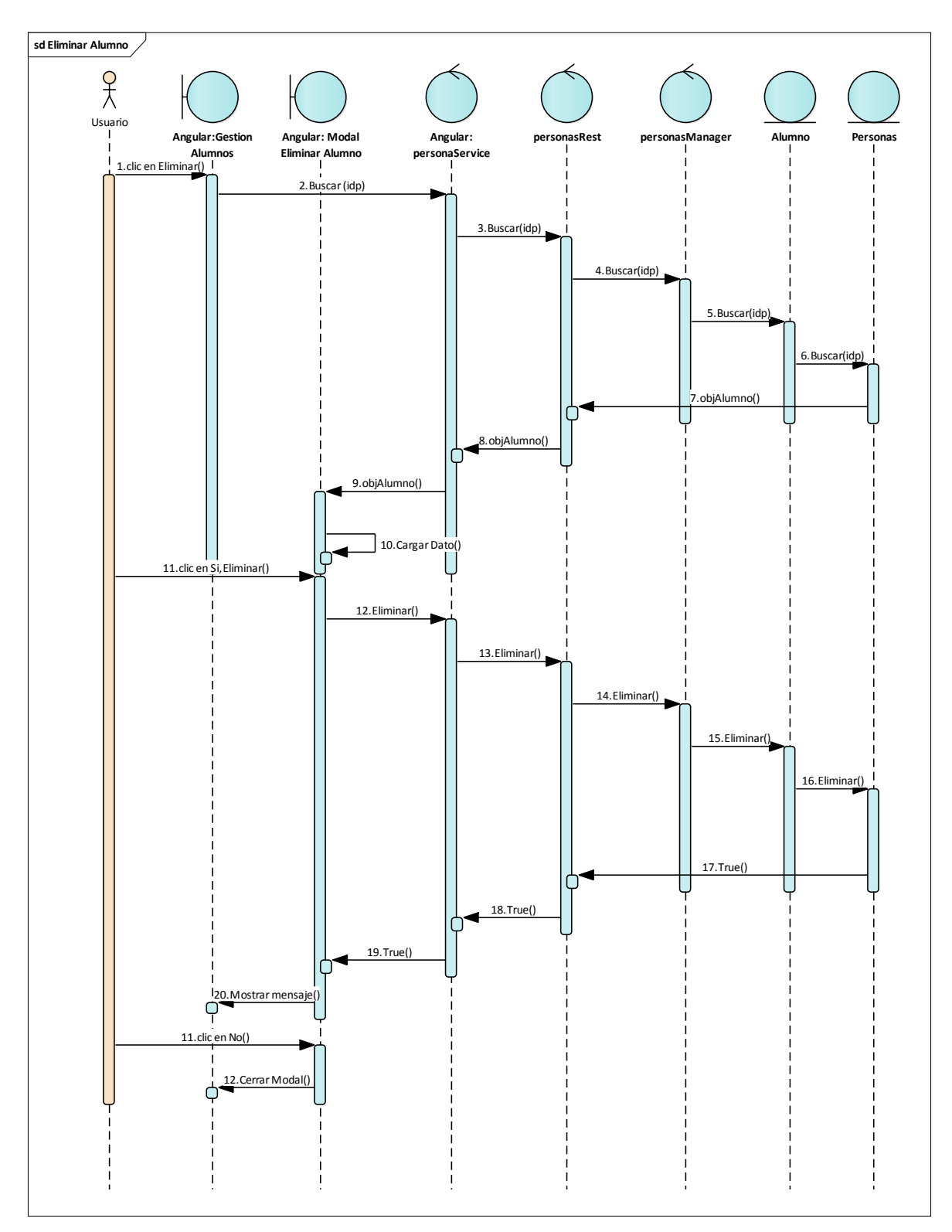

### 2.1.3.9.7.8.4 Diagrama de secuencia: Eliminar Alumno

Figura 123 Diagrama de Secuencia: Gestión Alumnos-Eliminar Alumno. Fuente: Elaboración Propia

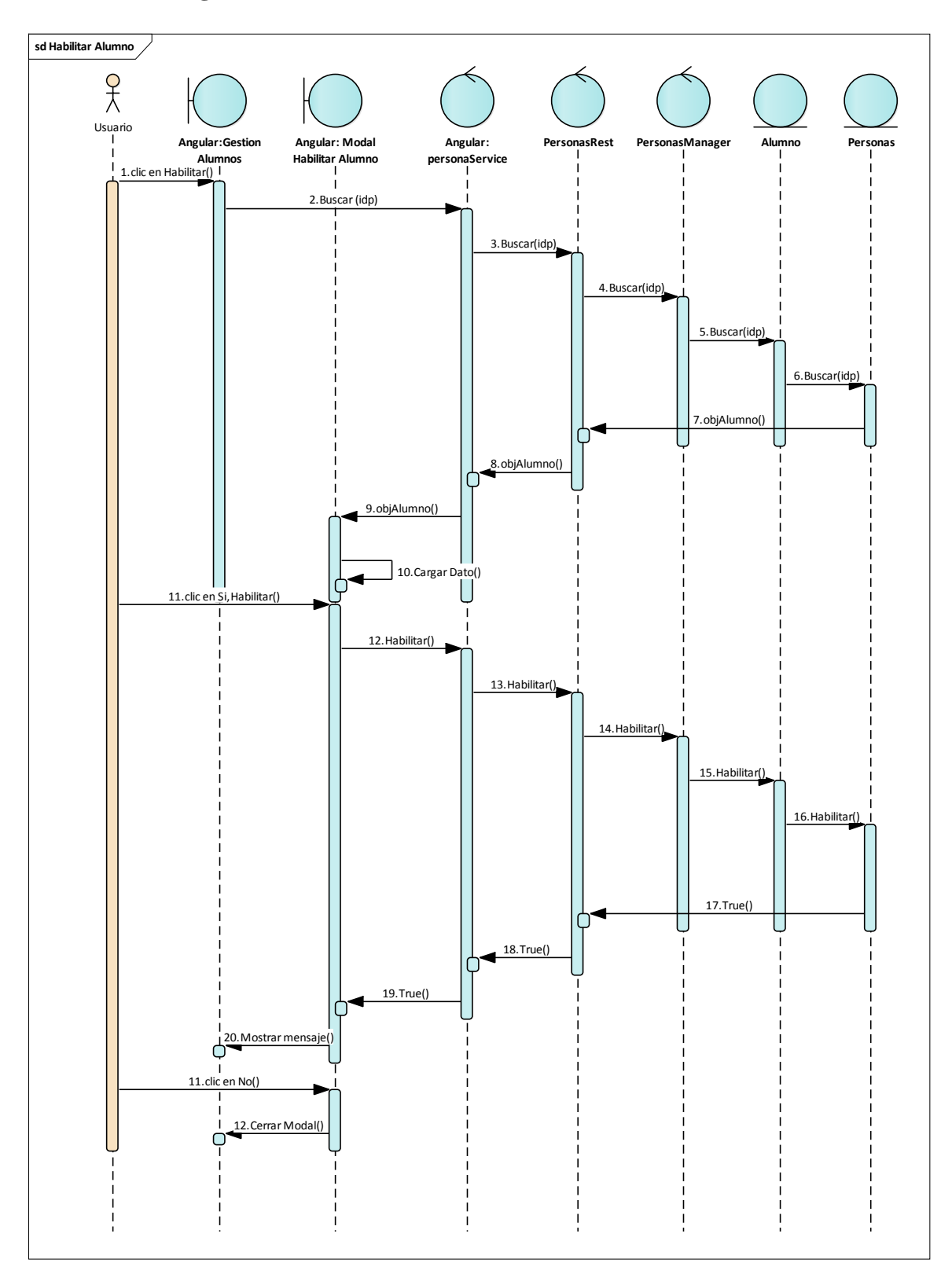

2.1.3.9.7.8.5 Diagrama de secuencia: Habilitar Alumno

Figura 124 Diagrama de Secuencia: Gestión Alumnos-Habilitar Alumno. Fuente: Elaboración Propia

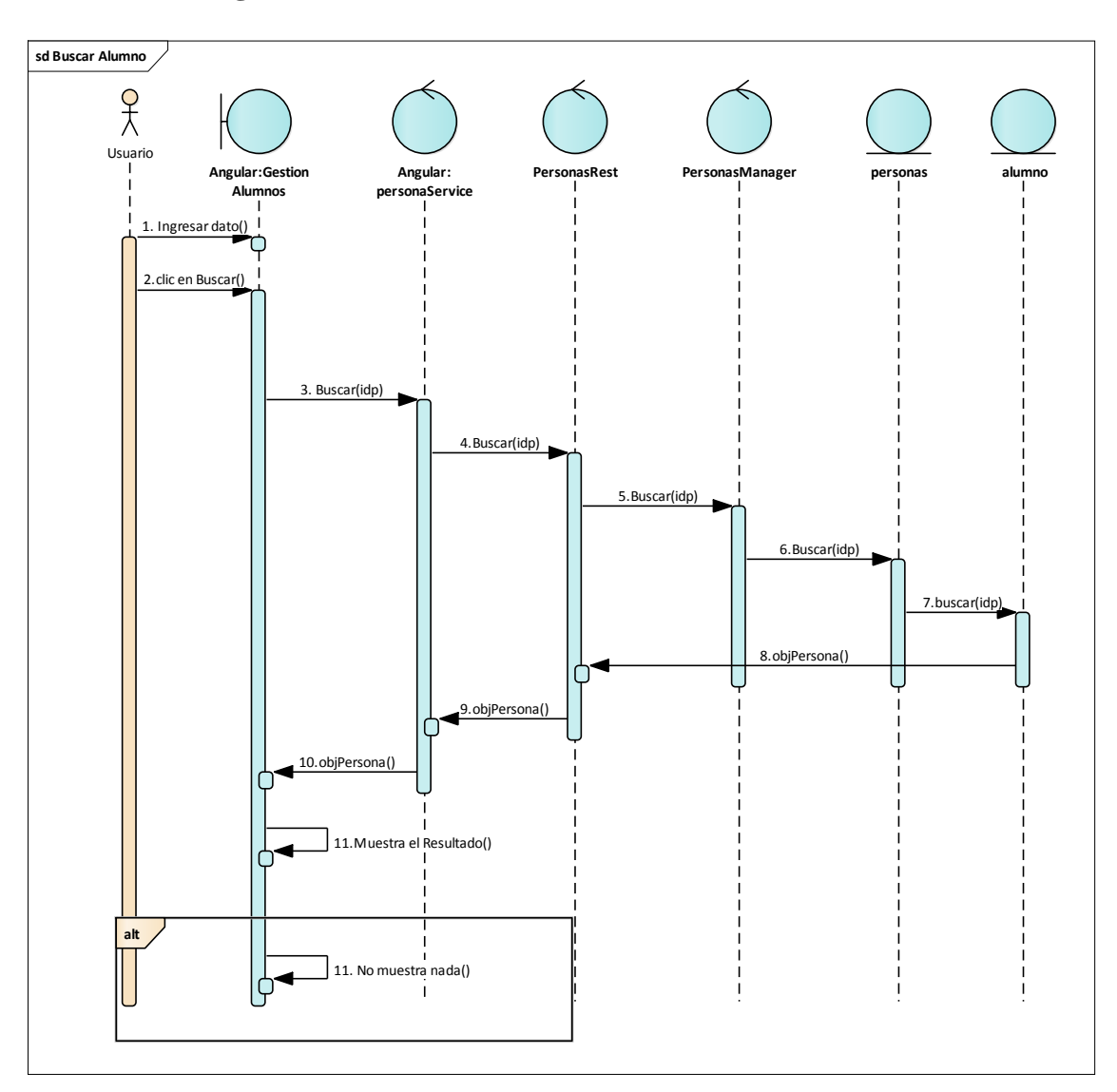

# 2.1.3.9.7.8.6 Diagrama de secuencia: Buscar Alumno

Figura 125 Diagrama de Secuencia: Gestión Alumnos-Buscar Alumno. Fuente: Elaboración Propia

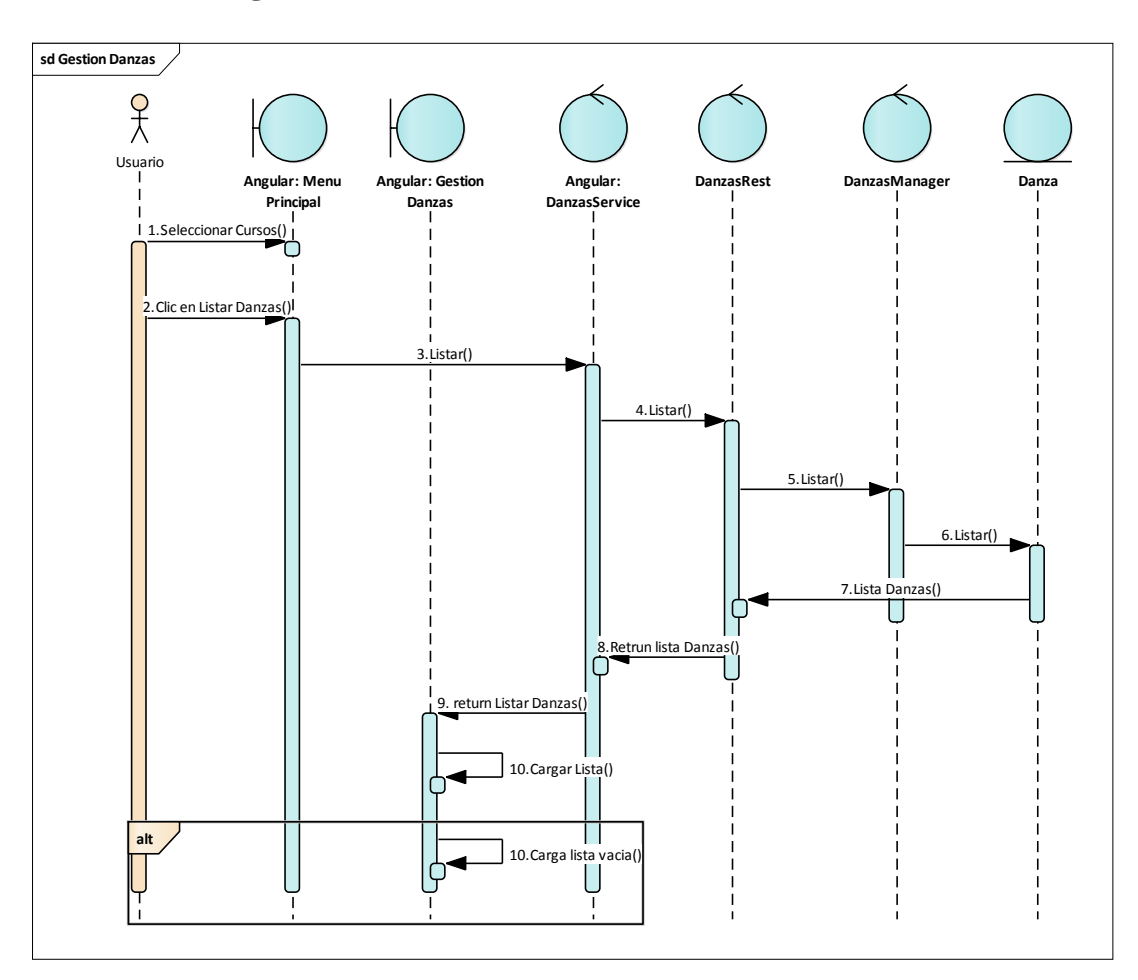

# 2.1.3.9.7.8.7 Diagrama de secuencia: Gestión Danzas

Figura 126 Diagrama de Secuencia: Gestión Danzas. Fuente: Elaboración Propia

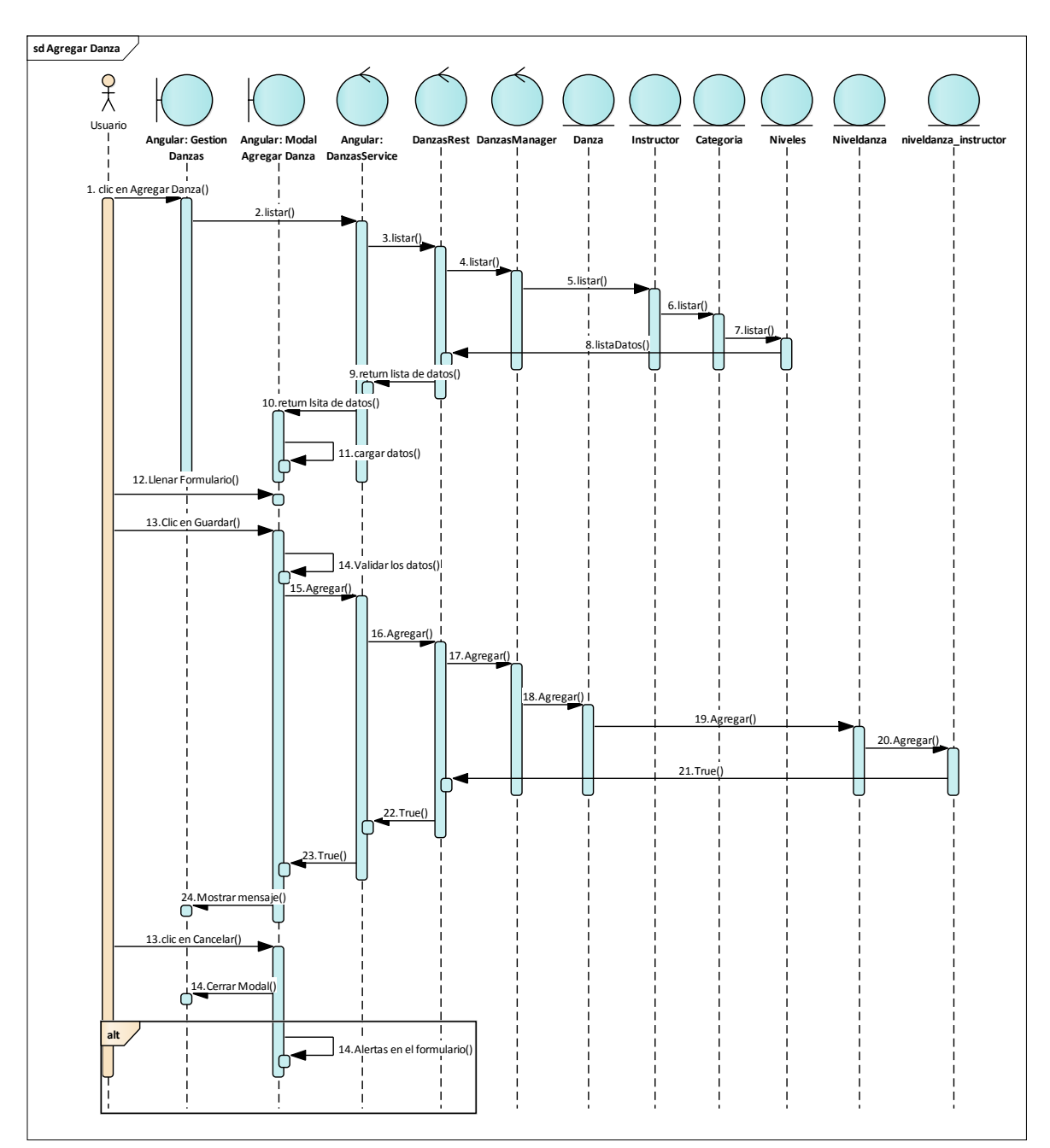

### 2.1.3.9.7.8.8 Diagrama de secuencia: Agregar Danza

Figura 127 Diagrama de Secuencia: Gestión Danzas-Agregar Danza. Fuente: Elaboración Propia

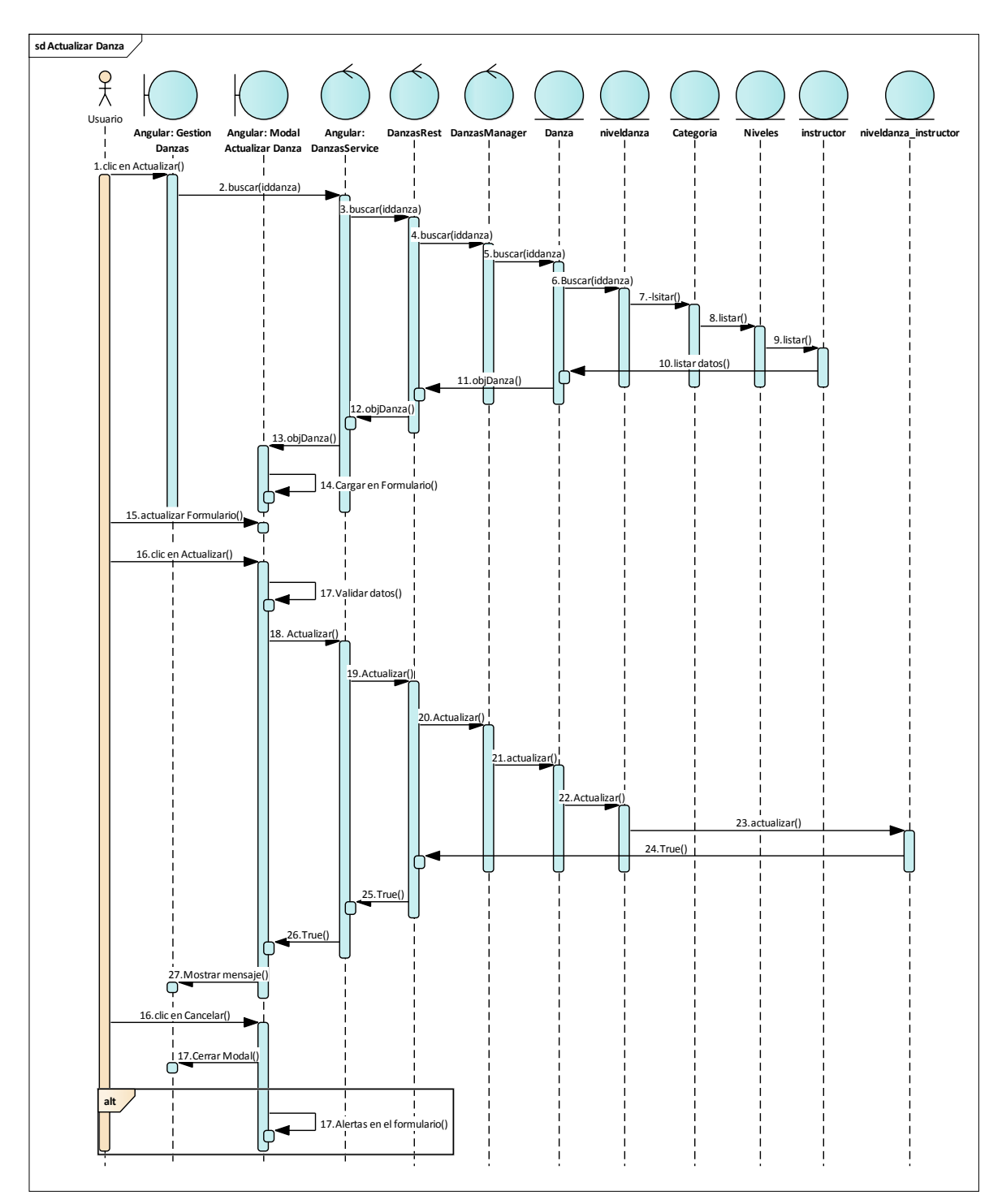

### 2.1.3.9.7.8.9 Diagrama de secuencia: Actualizar Danza

Figura 128 Diagrama de Secuencia: Gestión Danzas-Actualizar Danza. Fuente: Elaboración Propia

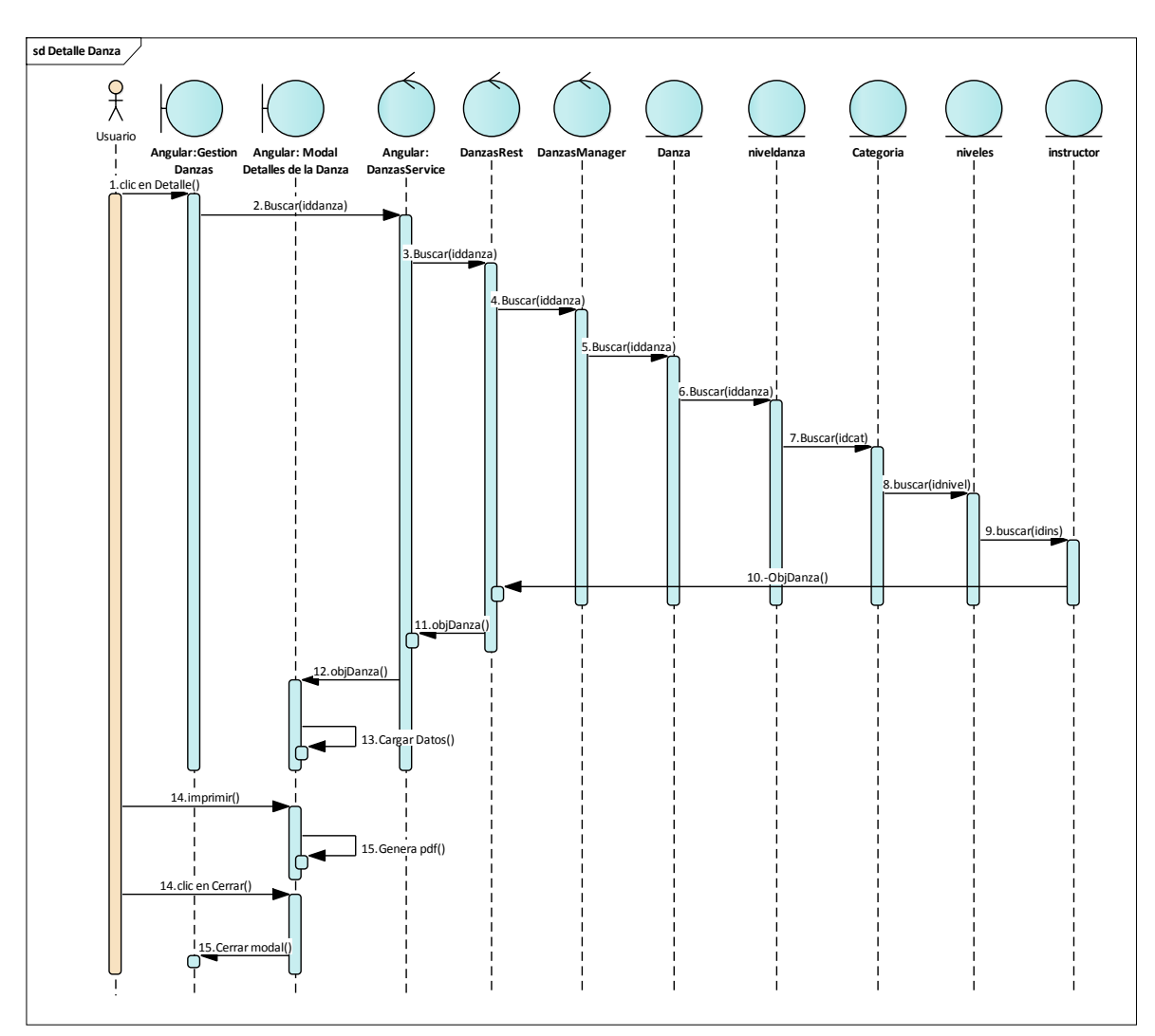

## 2.1.3.9.7.8.10 Diagrama de secuencia: Detalle Danza

Figura 129 Diagrama de Secuencia: Gestión Danzas-Detalle Danza. Fuente: Elaboración Propia

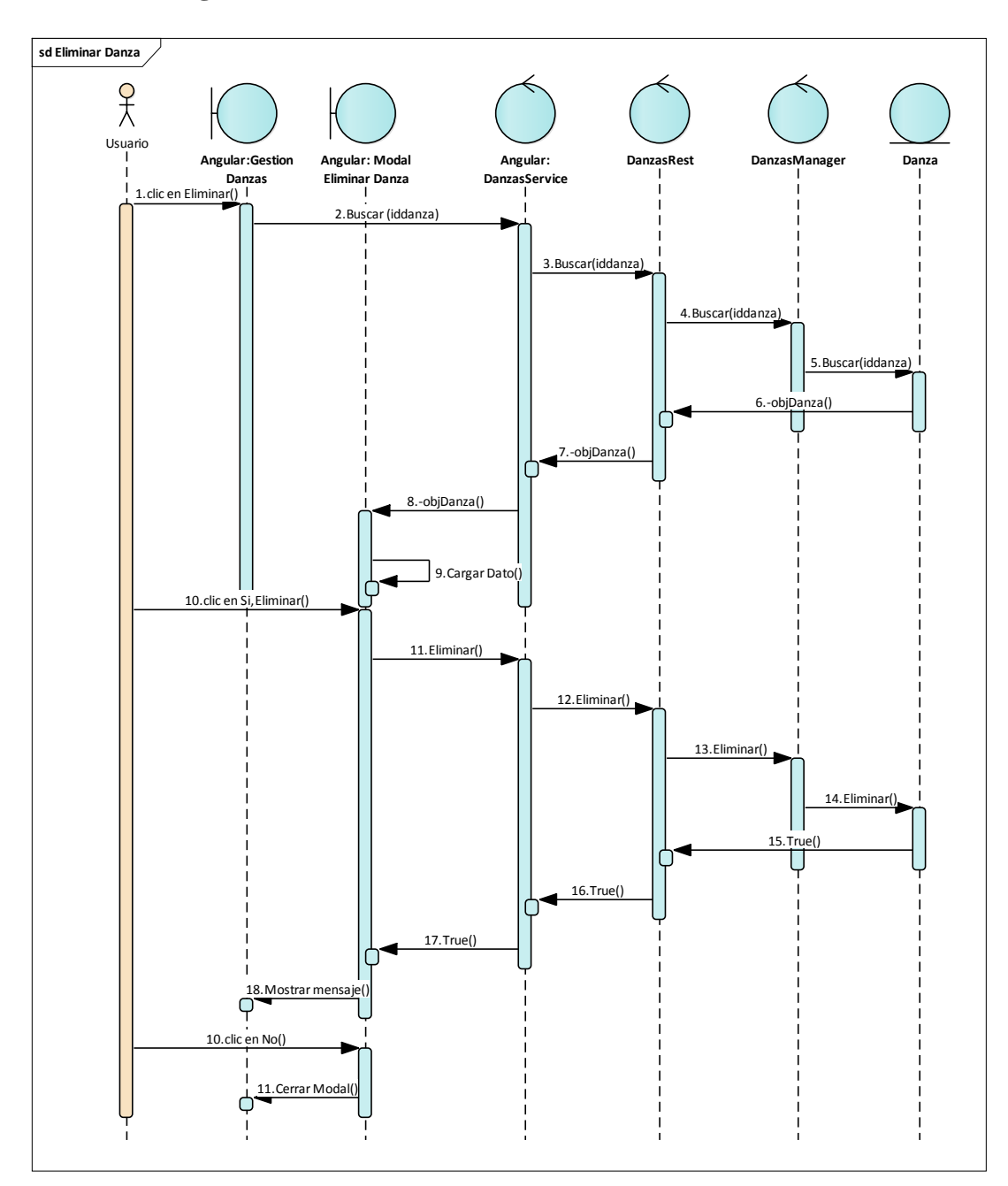

#### 2.1.3.9.7.8.11 Diagrama de secuencia: Eliminar Danza

Figura 130 Diagrama de Secuencia: Gestión Danzas-Eliminar Danza. Fuente: Elaboración Propia

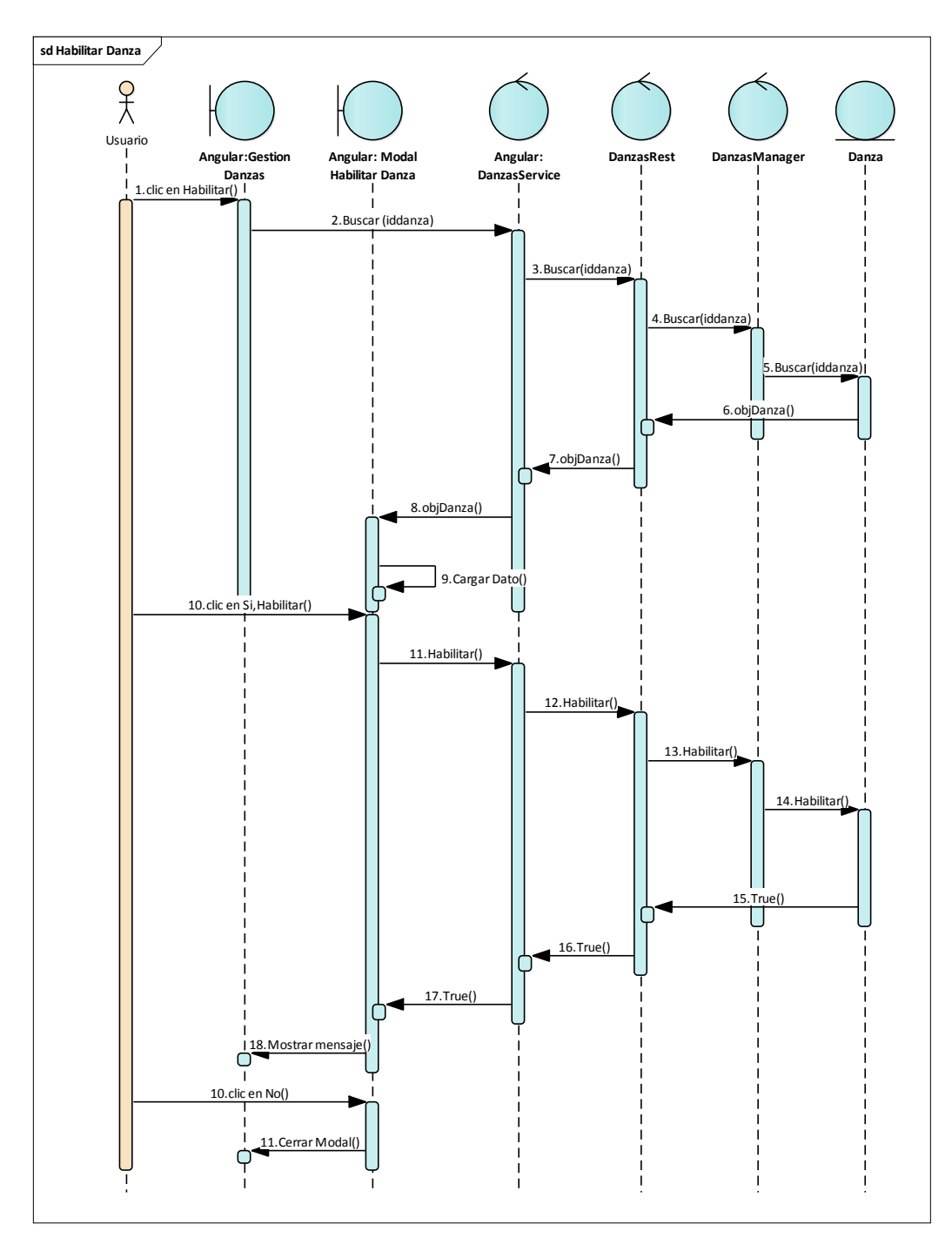

#### 2.1.3.9.7.8.12 Diagrama de secuencia: Habilitar Danza

Figura 131 Diagrama de Secuencia: Gestión Danzas-Habilitar Danza. Fuente: Elaboración Propia

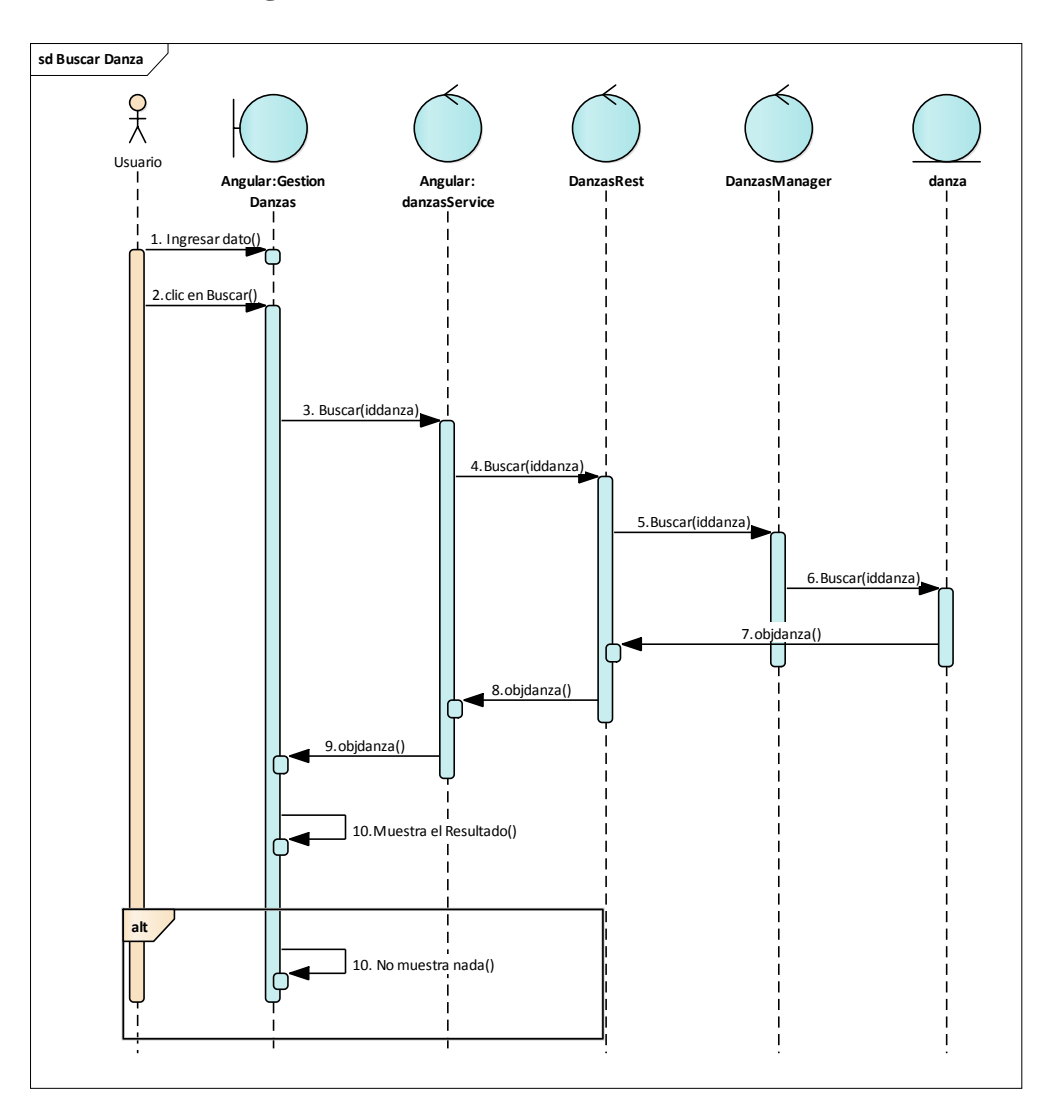

#### 2.1.3.9.7.8.13 Diagrama de secuencia: Buscar Danza

Figura 132 Diagrama de Secuencia: Gestión Danzas-Buscar Danza. Fuente: Elaboración Propia

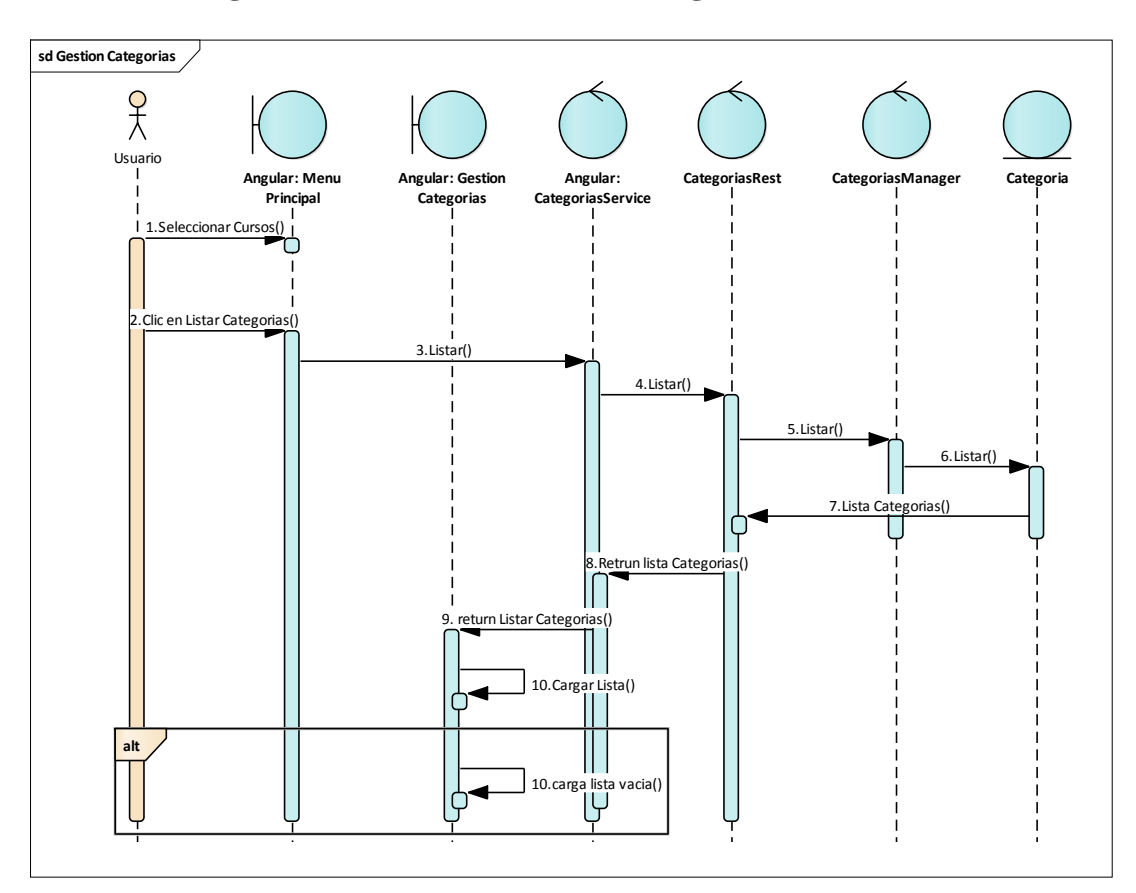

#### 2.1.3.9.7.9 Diagrama de secuencia: Gestión Categorías

Figura 133 Diagrama de Secuencia: Gestión Categorías. Fuente: Elaboración Propia

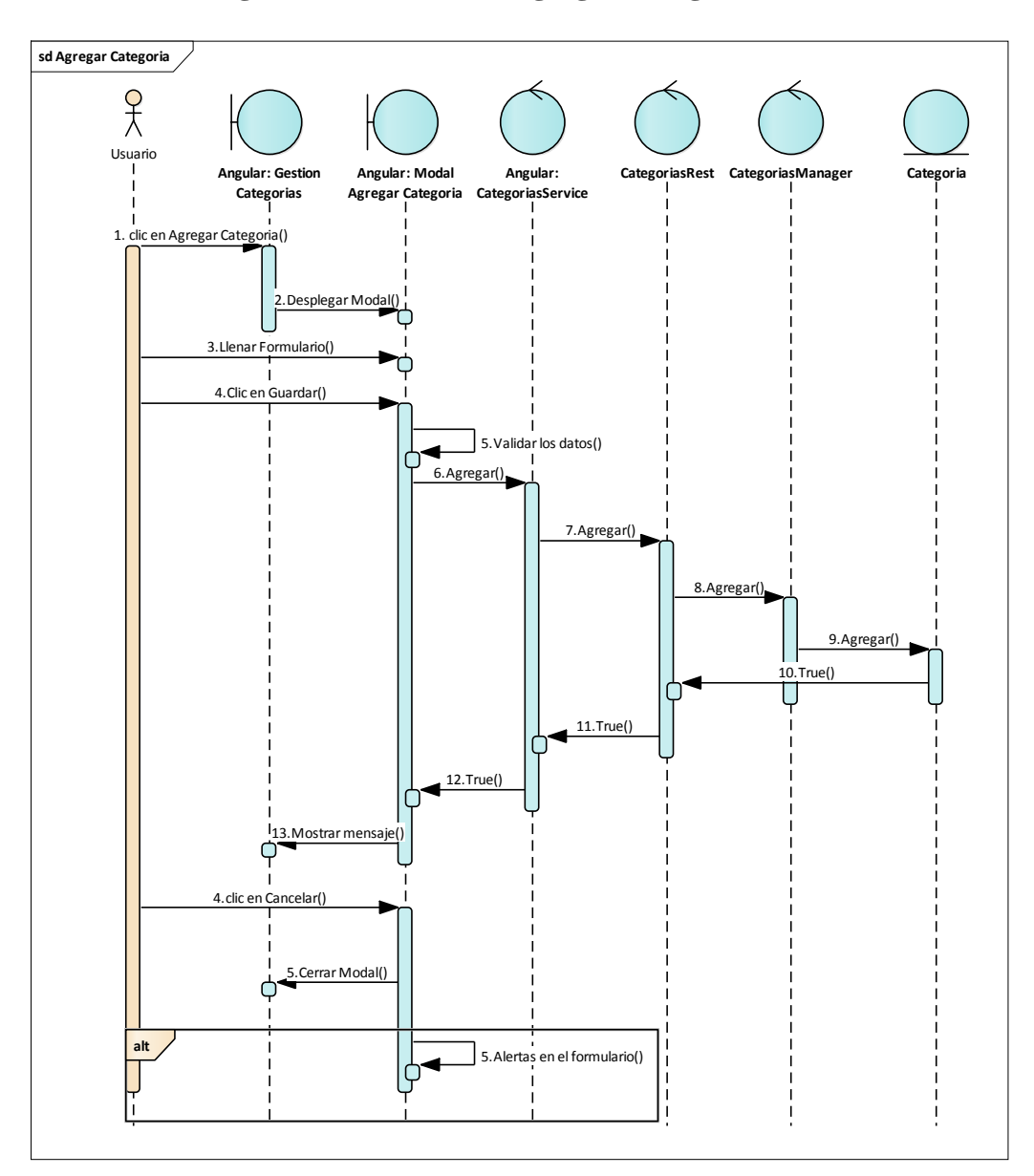

#### 2.1.3.9.7.9.1 Diagrama de secuencia: Agregar Categoría

Figura 134 Diagrama de Secuencia: Gestión Categorías-Agregar Categoría. Fuente: Elaboración Propia

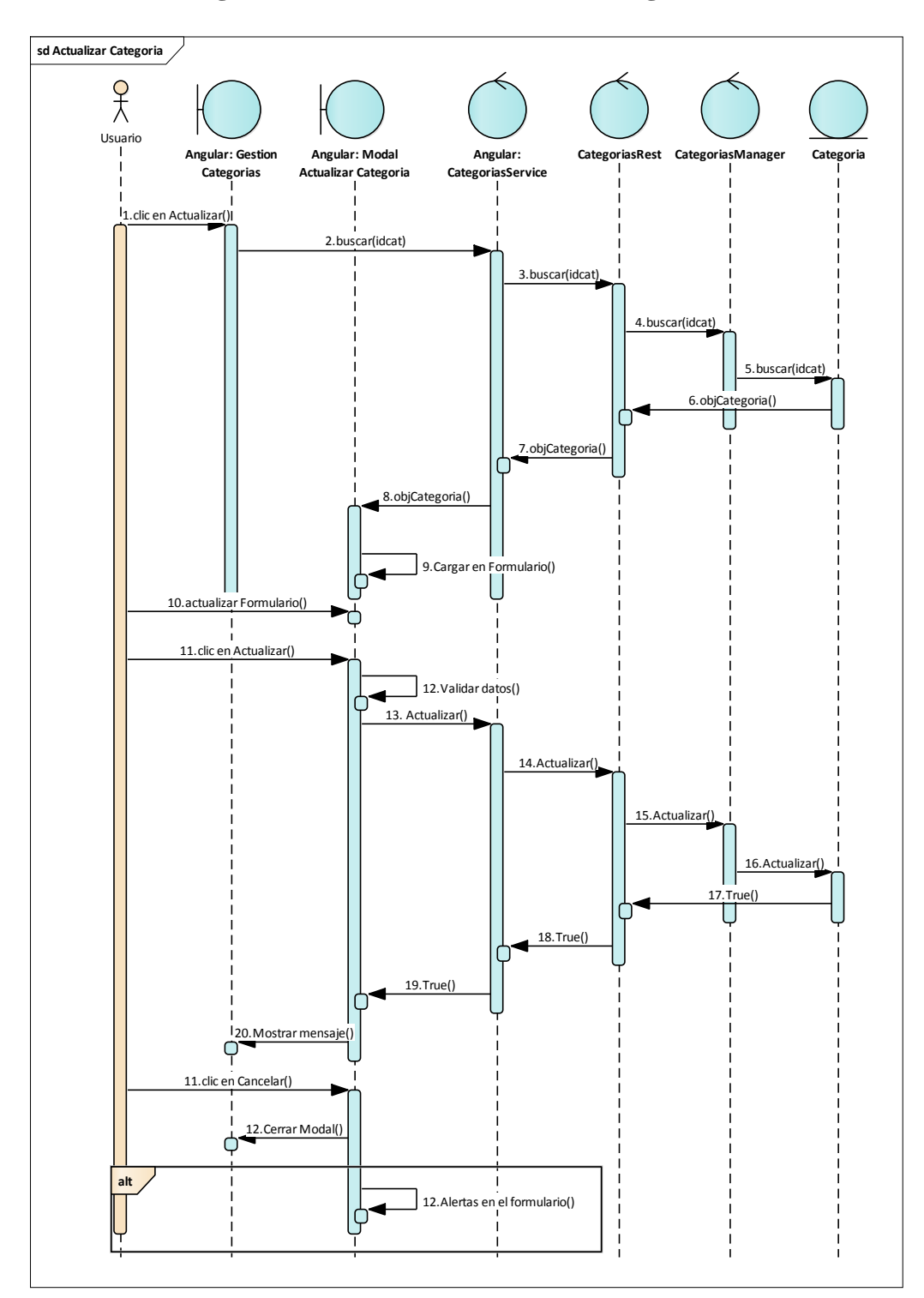

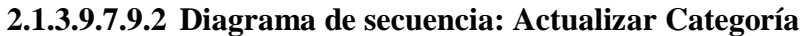

Figura 135 Diagrama de Secuencia: Gestión Categorías-Actualizar Categoría. Fuente: Elaboración Propia

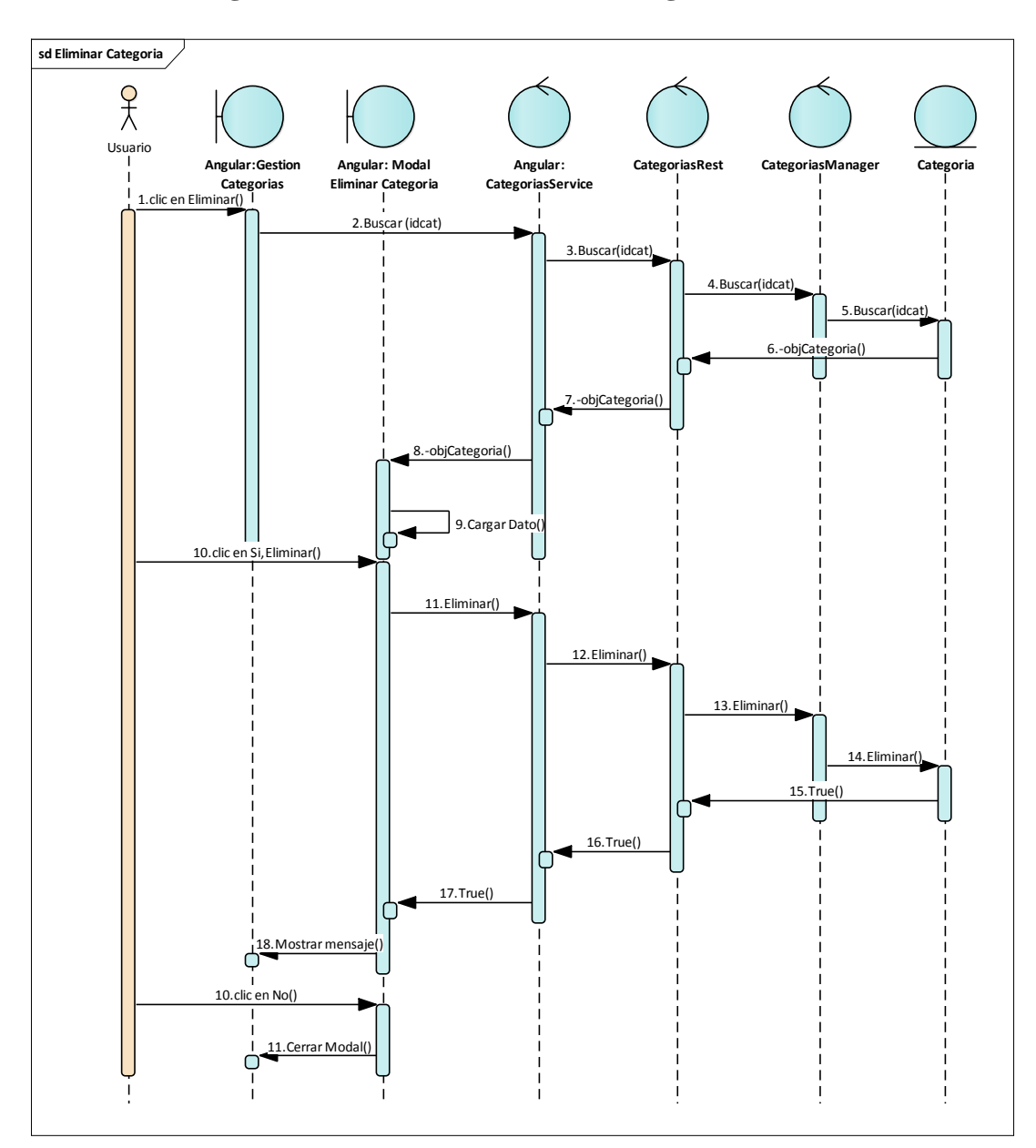

#### 2.1.3.9.7.9.3 Diagrama de secuencia: Eliminar Categoría

Figura 136 Diagrama de Secuencia: Gestión Categorías-Eliminar Categoría. Fuente: Elaboración Propia
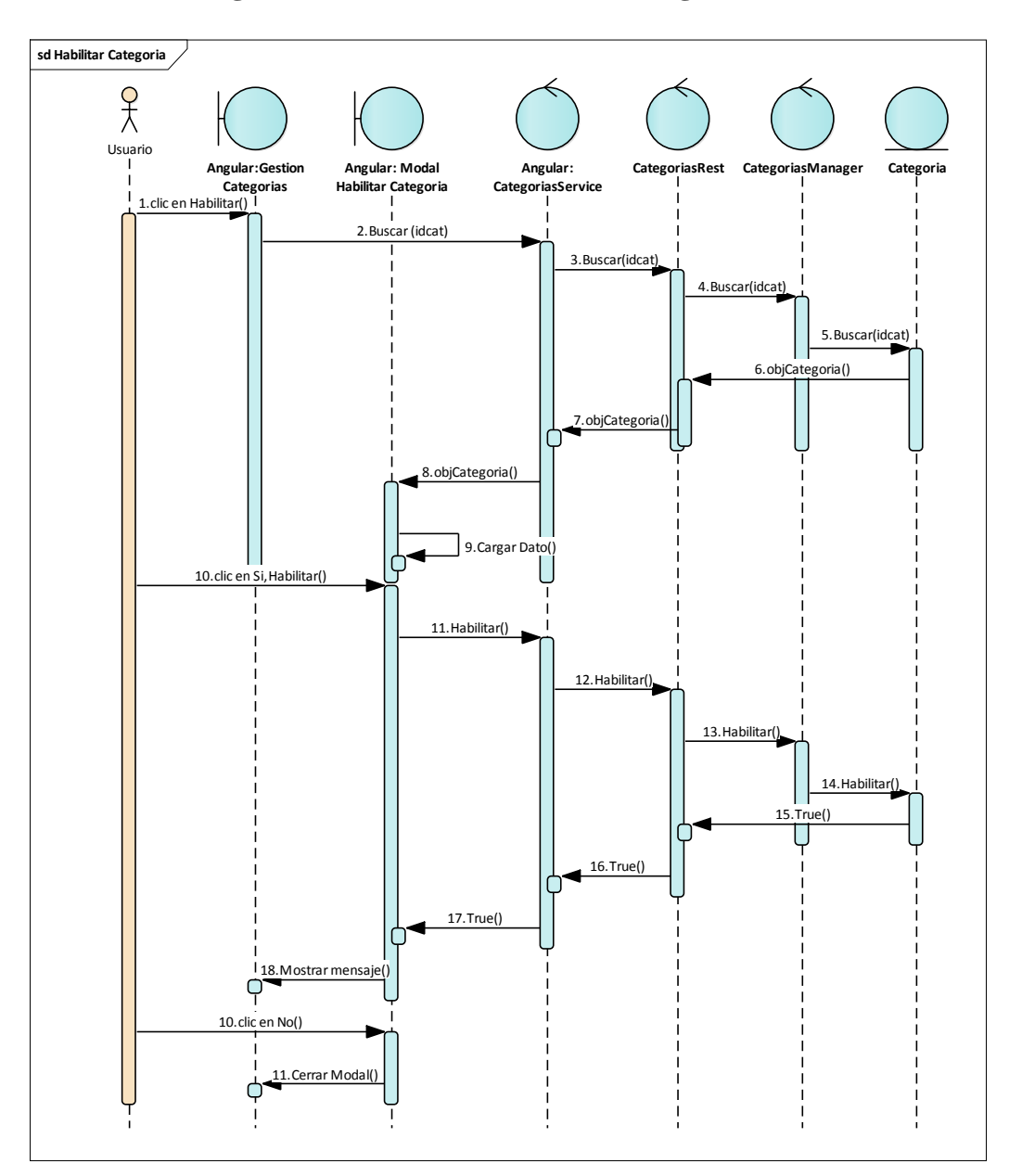

# 2.1.3.9.7.9.4 Diagrama de secuencia: Habilitar Categoría

Figura 137 Diagrama de Secuencia: Gestión Categorías-Habilitar Categoría. Fuente: Elaboración Propia

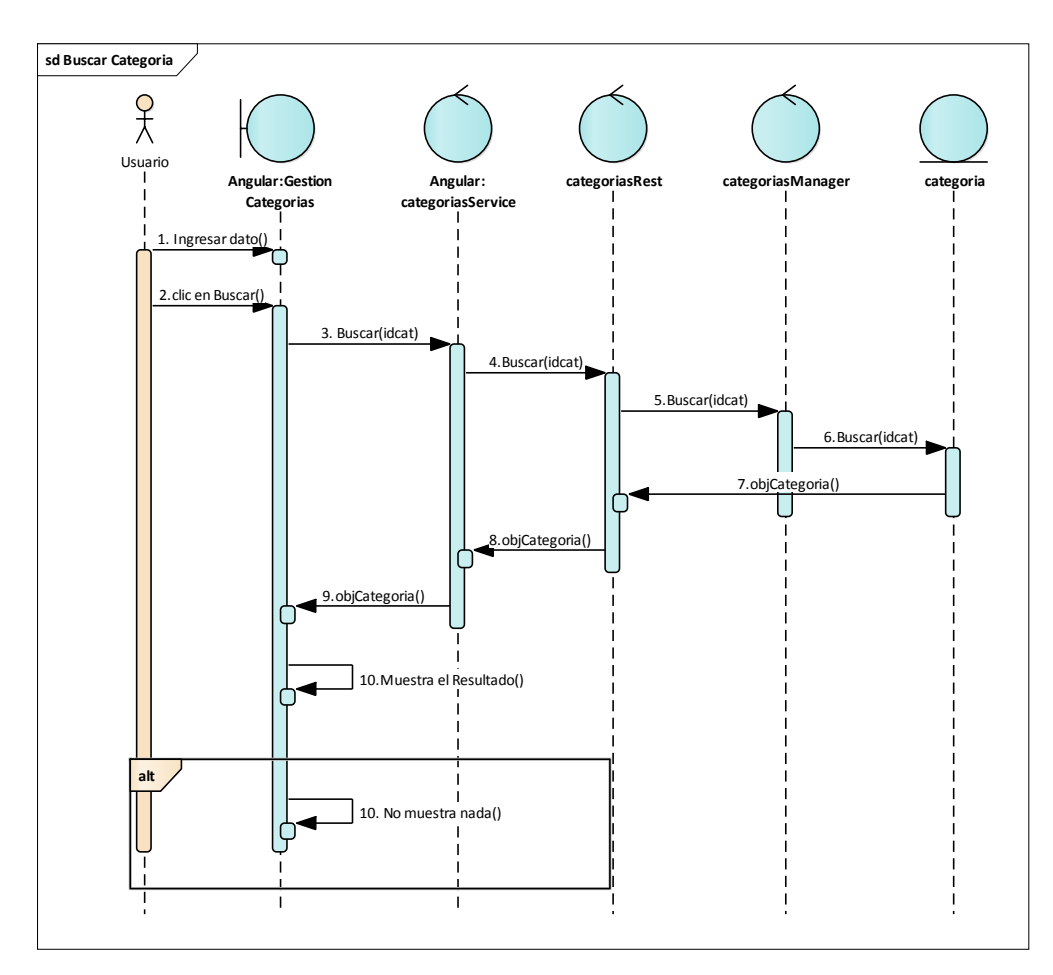

# 2.1.3.9.7.9.5 Diagrama de secuencia: Buscar Categoría

Figura 138 Diagrama de Secuencia: Gestión Categorías-Buscar Categoría. Fuente: Elaboración Propia

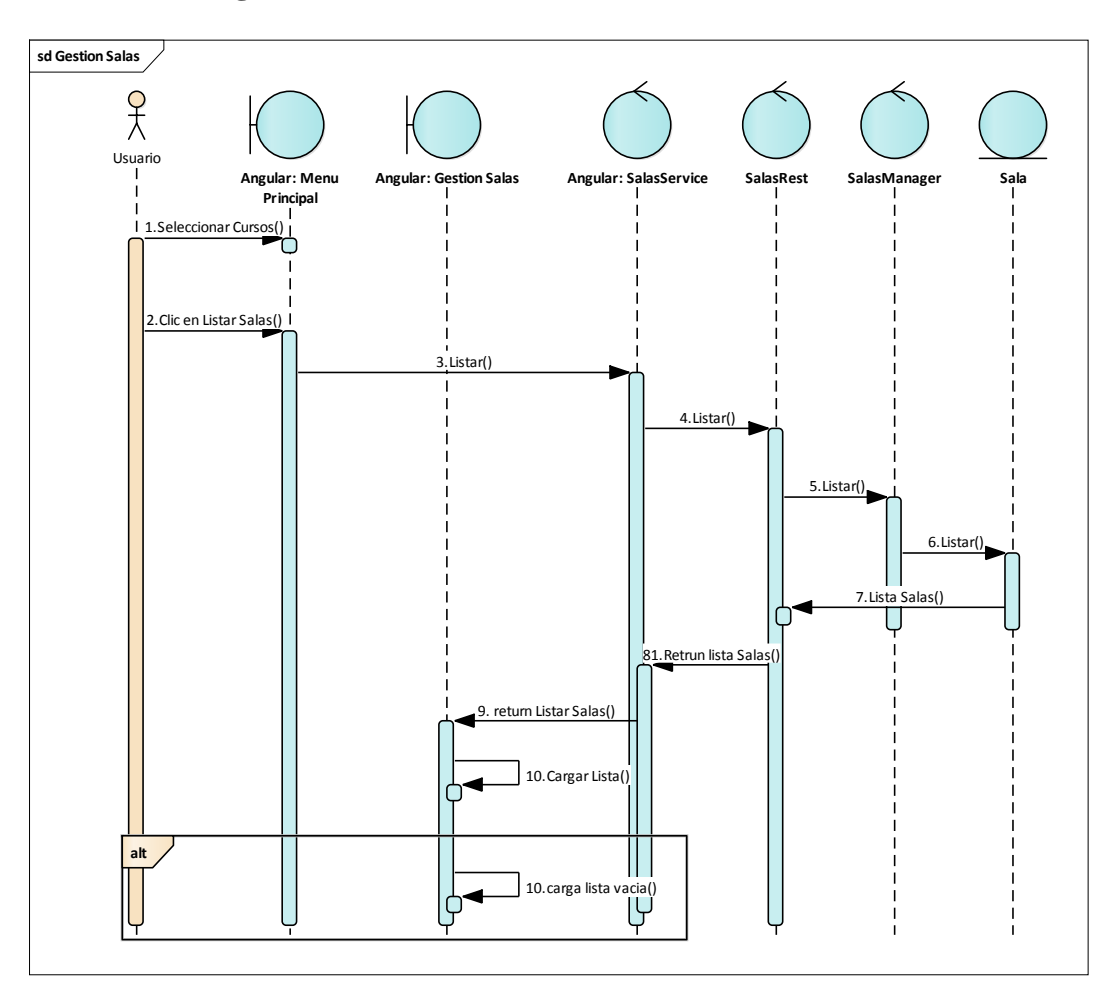

# 2.1.3.9.7.10 Diagrama de secuencia: Gestión Salas

Figura 139 Diagrama de Secuencia: Gestión Salas. Fuente: Elaboración Propia

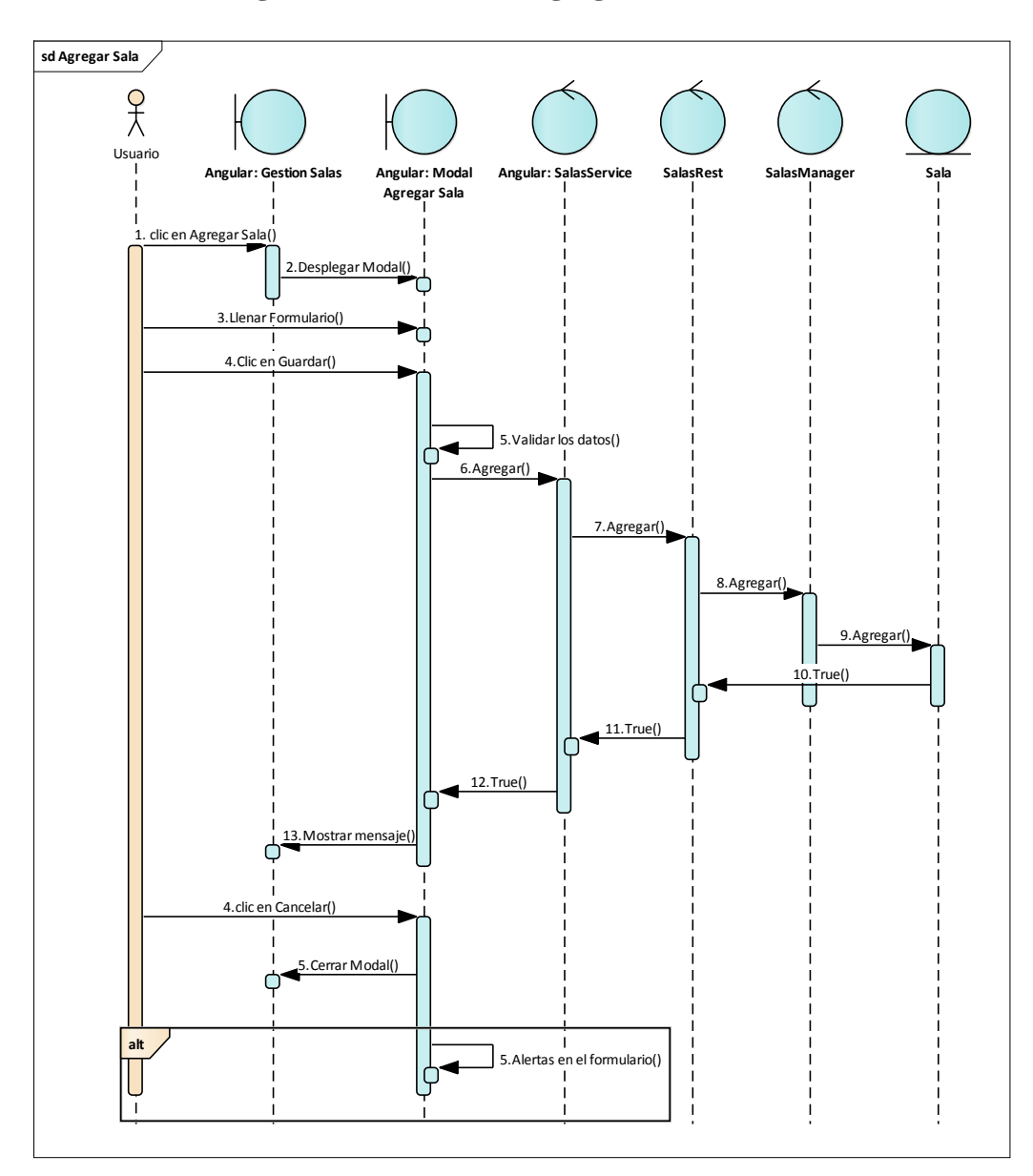

# 2.1.3.9.7.10.1 Diagrama de secuencia: Agregar Sala

Figura 140 Diagrama de Secuencia: Gestión Salas-Agregar Sala. Fuente: Elaboración Propia

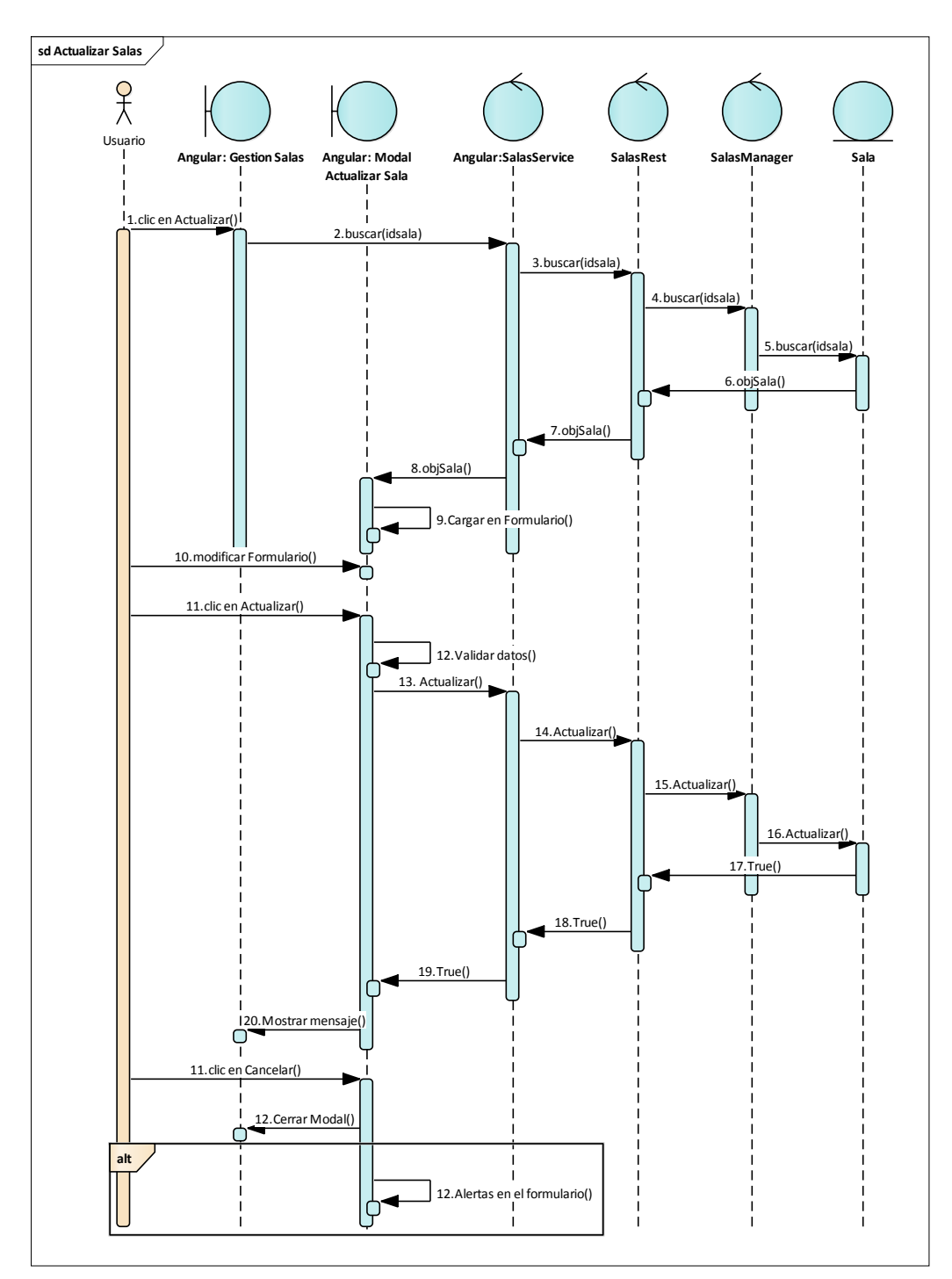

2.1.3.9.7.10.2 Diagrama de secuencia: Actualizar Sala

Figura 141 Diagrama de Secuencia: Gestión Salas-Actualizar Sala. Fuente: Elaboración Propia

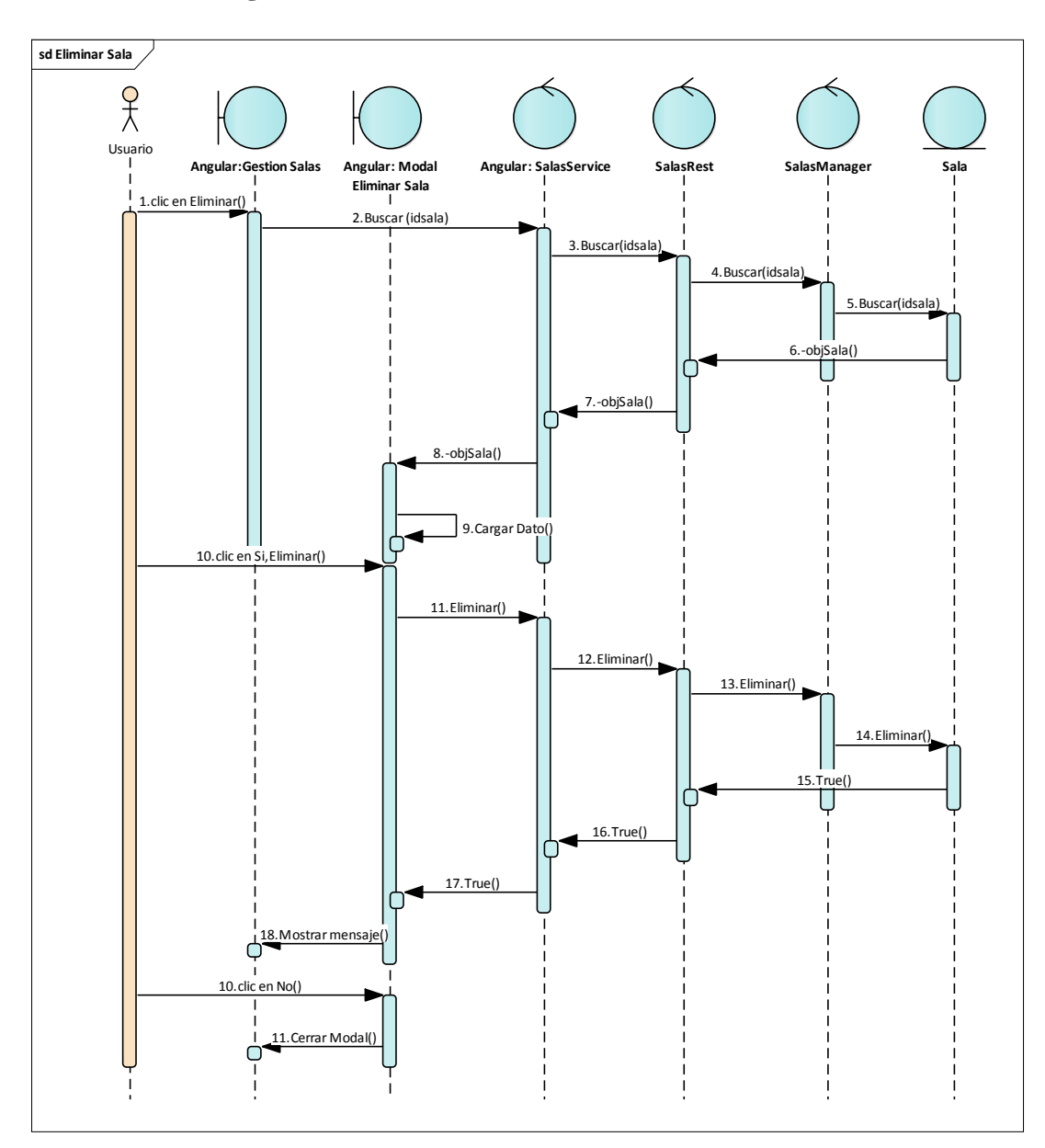

# 2.1.3.9.7.10.3 Diagrama de secuencia: Eliminar Sala

Figura 142 Diagrama de Secuencia: Gestión Salas-Eliminar Sala. Fuente: Elaboración Propia

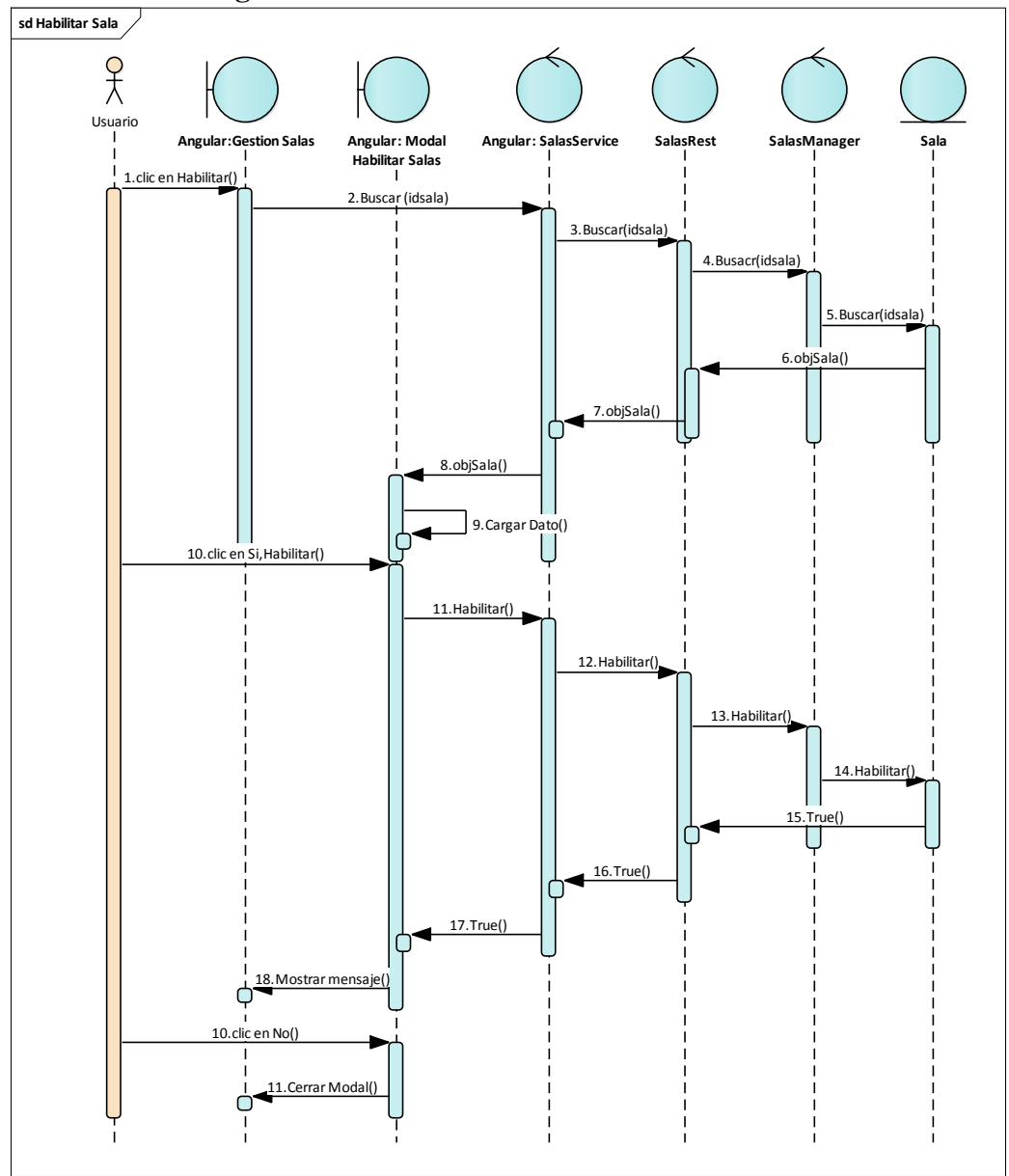

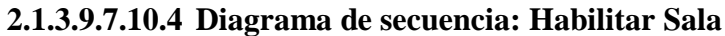

Figura 143 Diagrama de Secuencia: Gestión Salas-Habilitar Sala. Fuente: Elaboración Propia

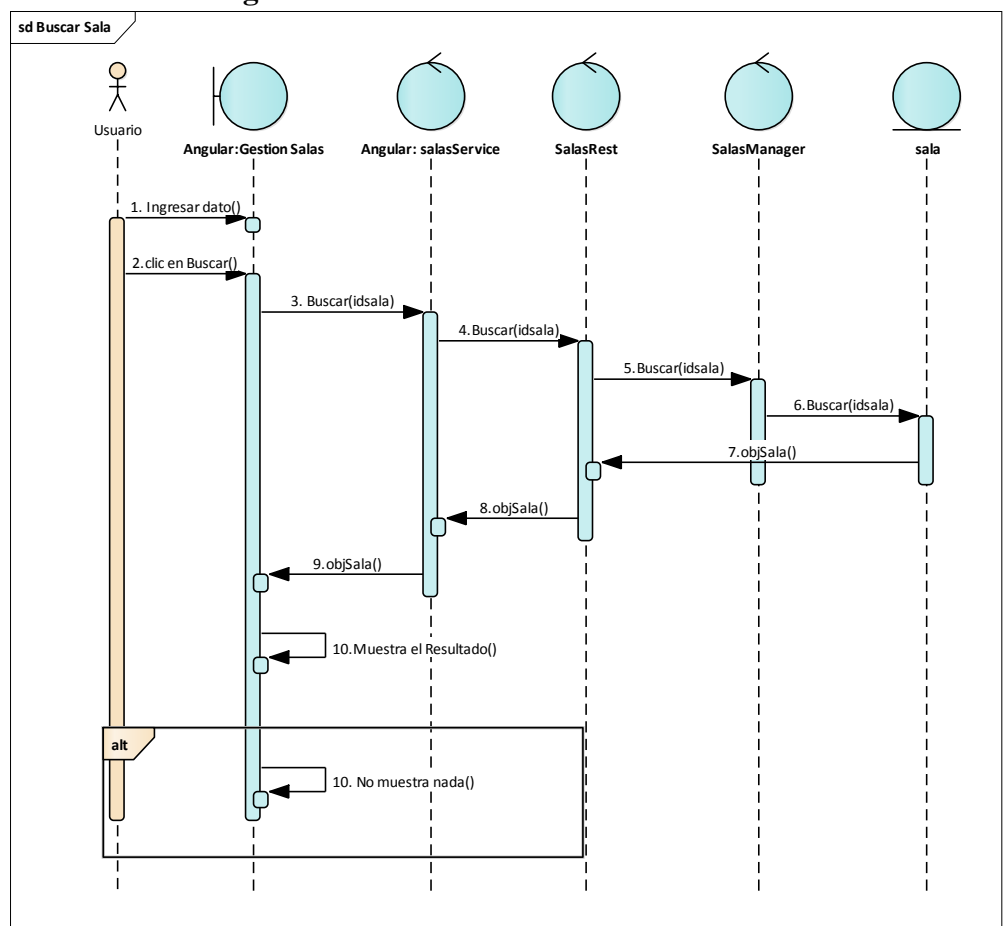

2.1.3.9.7.10.5 Diagrama de secuencia: Buscar Sala

Figura 144 Diagrama de Secuencia: Gestión Salas-Buscar Sala. Fuente: Elaboración Propia

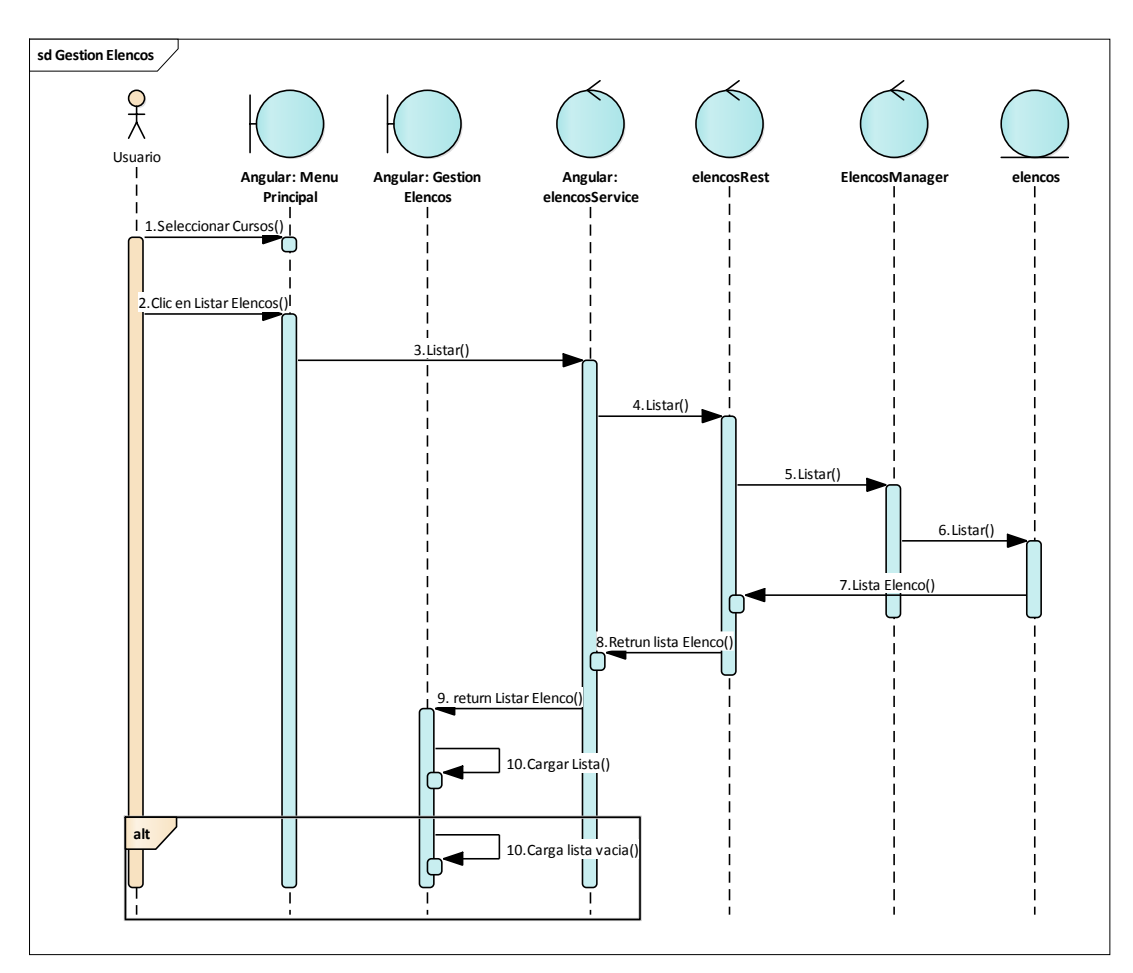

# 2.1.3.9.7.11 Diagrama de secuencia: Gestión Elencos

Figura 145 Diagrama de Secuencia: Gestión Elencos. Fuente: Elaboración Propia

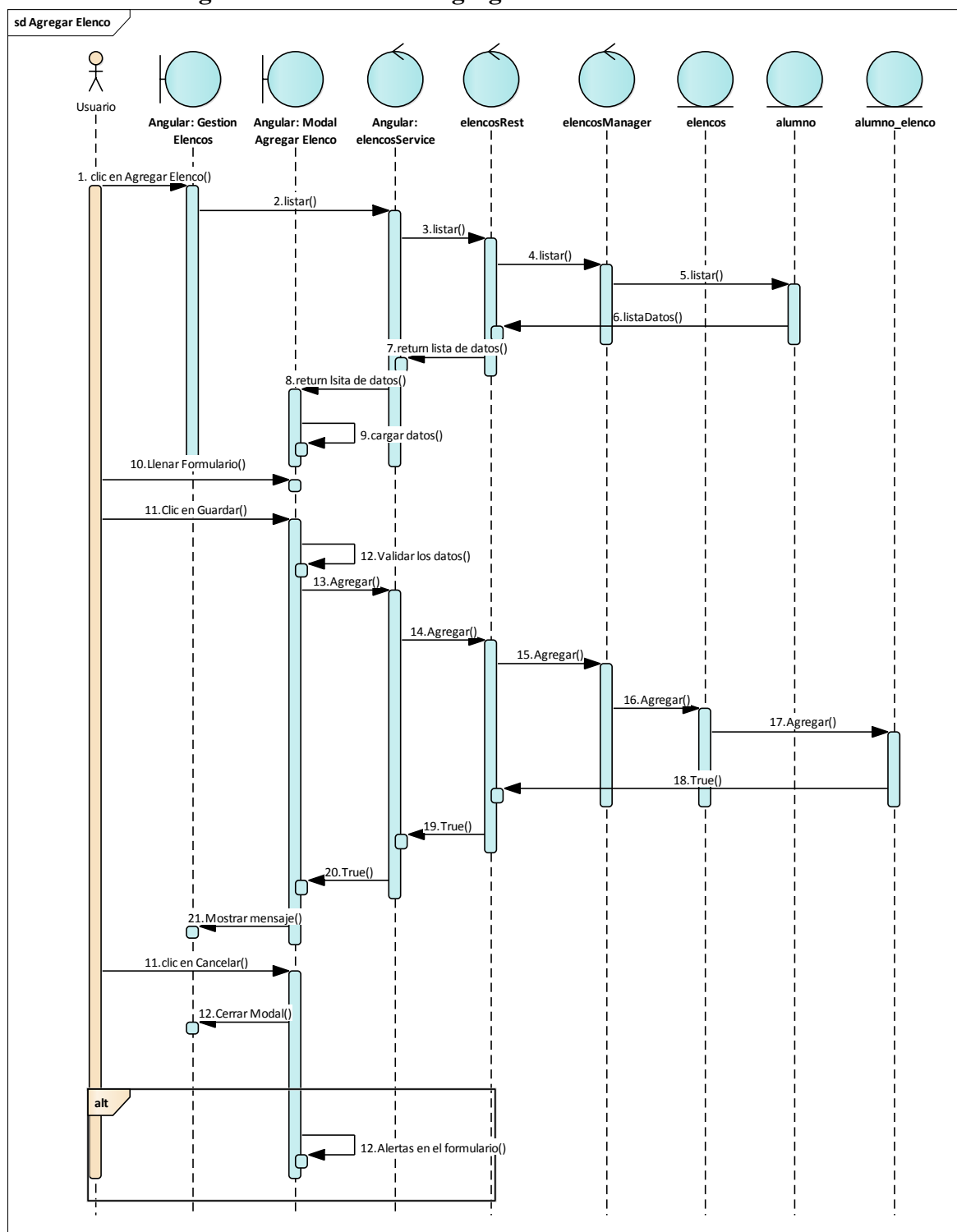

2.1.3.9.7.11.1 Diagrama de secuencia: Agregar Elenco

Figura 146 Diagrama de Secuencia: Gestión Elencos-Agregar Elenco. Fuente: Elaboración Propia

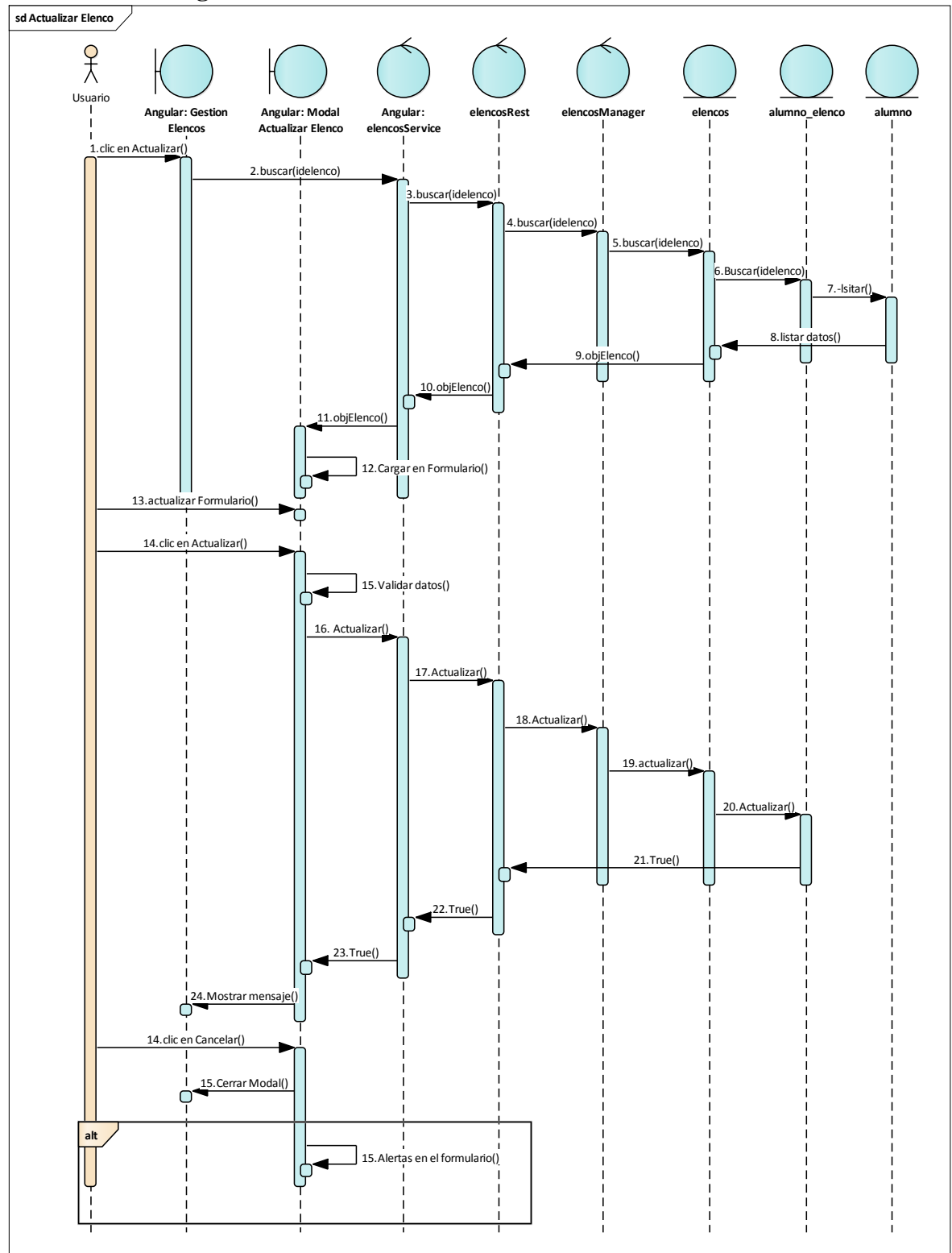

2.1.3.9.7.11.2 Diagrama de secuencia: Actualizar Elenco

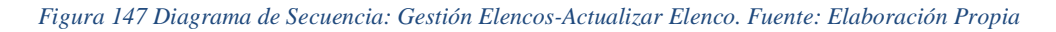

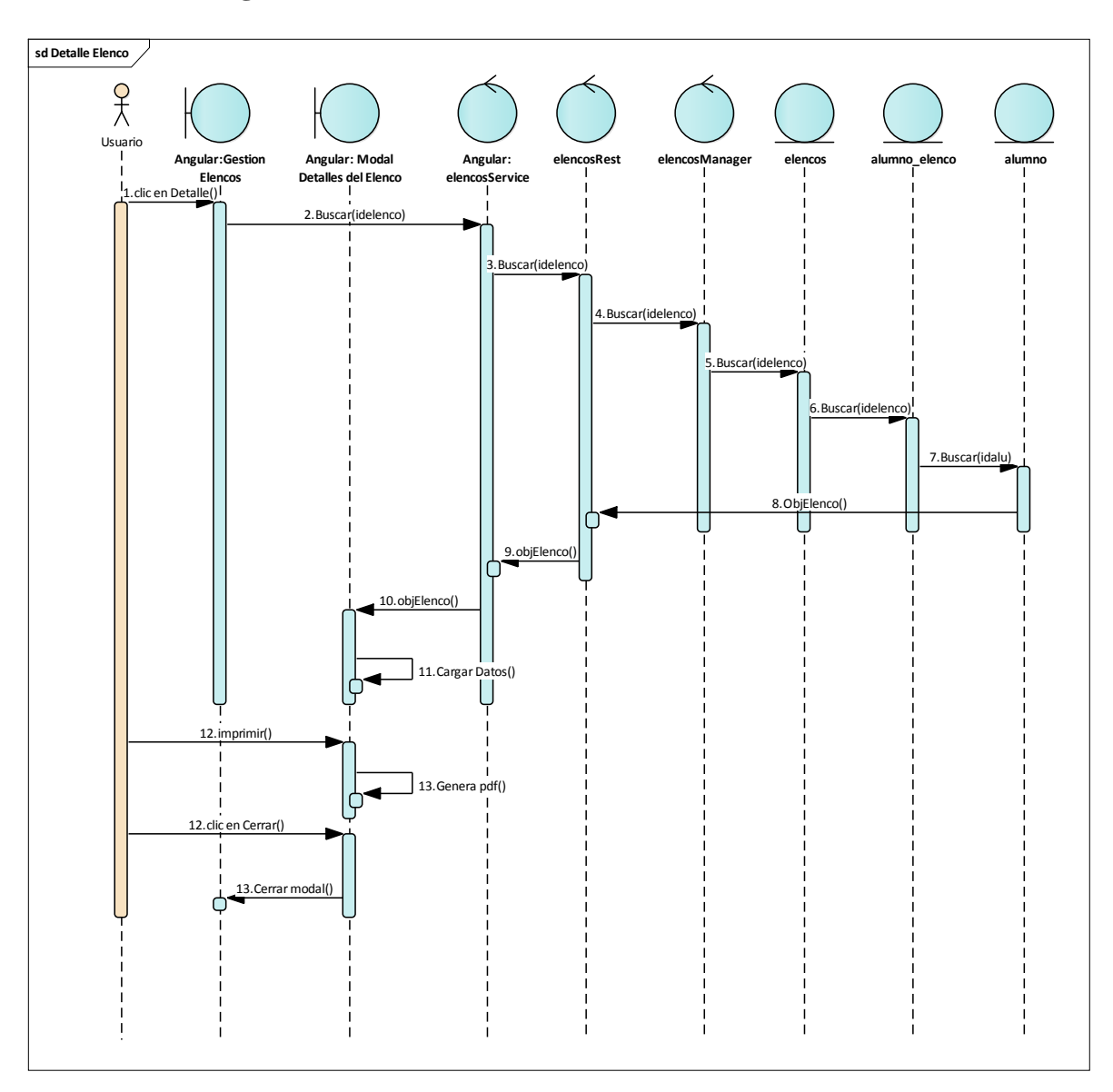

# 2.1.3.9.7.11.3 Diagrama de secuencia: Detalle Elenco

Figura 148 Diagrama de Secuencia: Gestión Elencos-Detalle Elenco. Fuente: Elaboración Propia

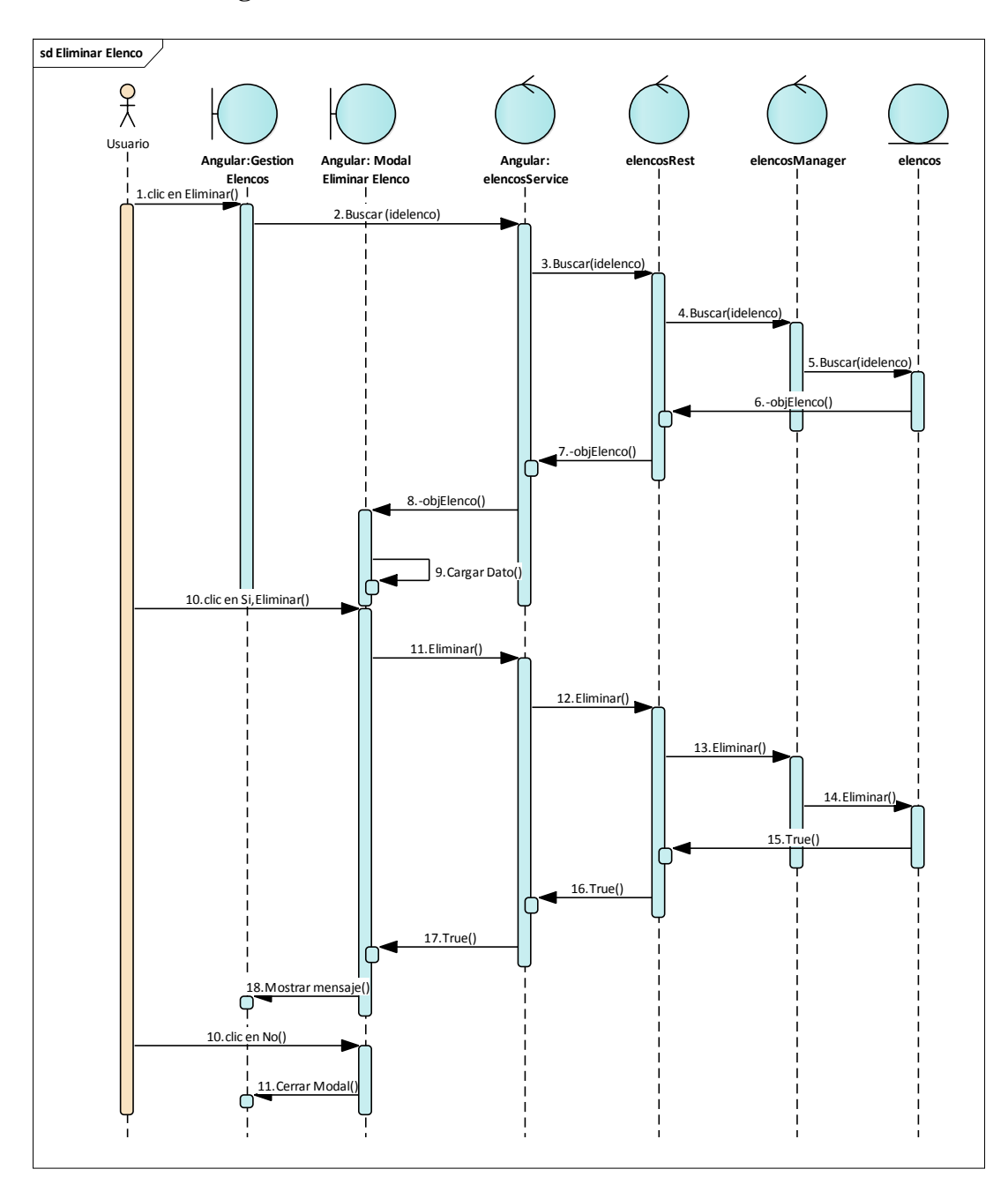

2.1.3.9.7.11.4 Diagrama de secuencia: Eliminar Elenco

Figura 149 Diagrama de Secuencia: Gestión Elencos-Eliminar Elenco. Fuente: Elaboración Propia

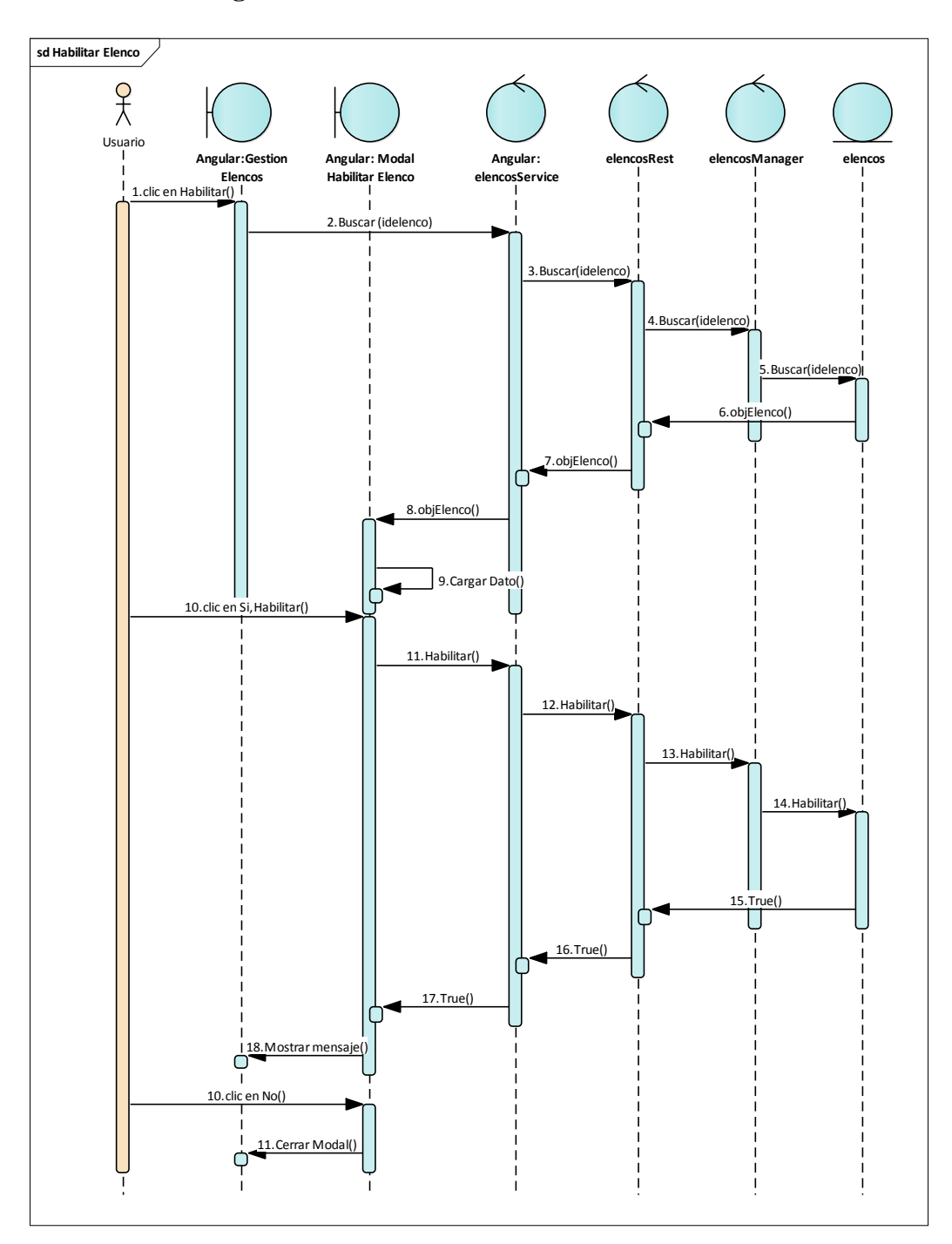

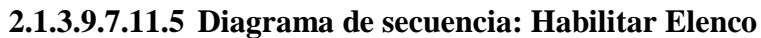

Figura 150 Diagrama de Secuencia: Gestión Elencos-Habilitar Elenco. Fuente: Elaboración Propia

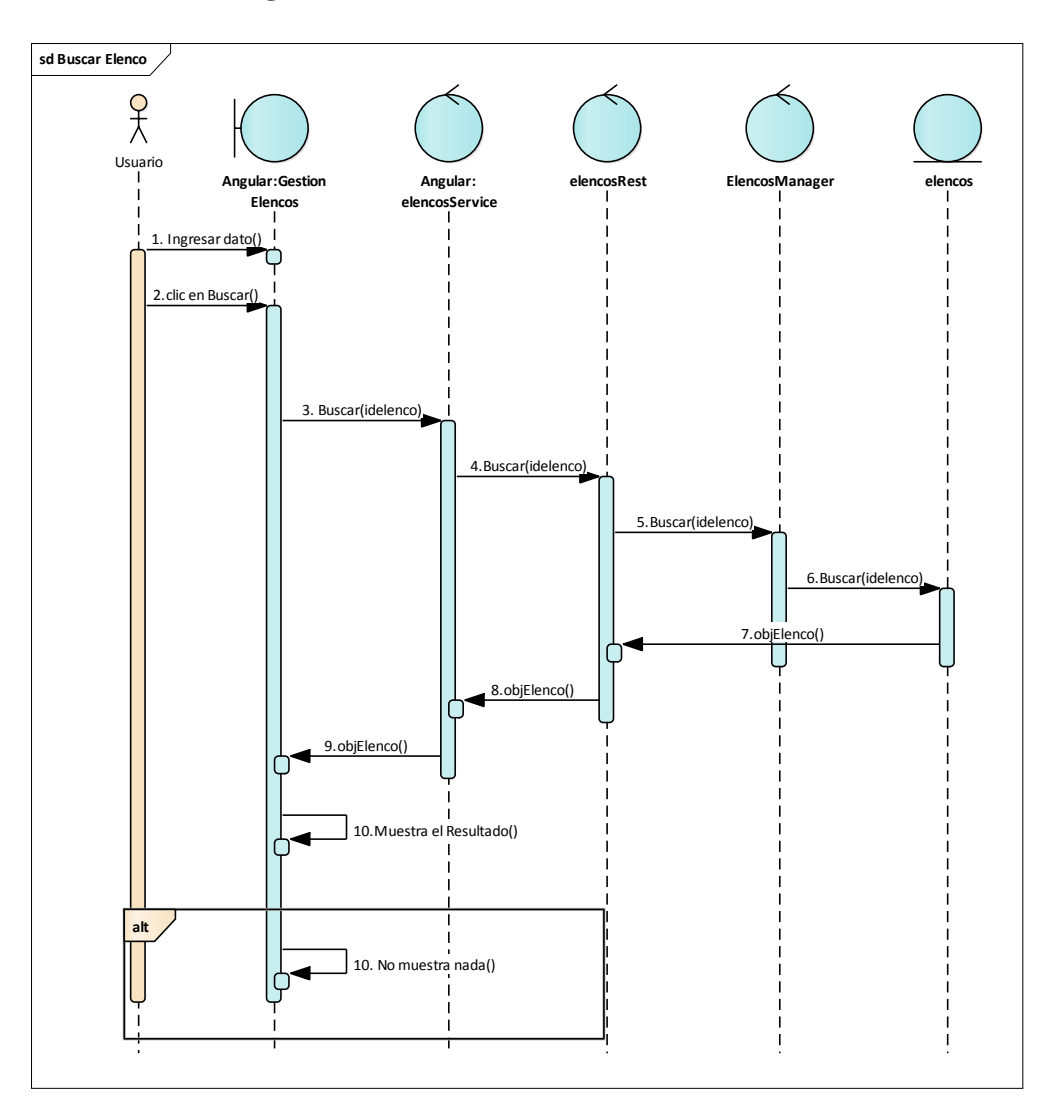

# 2.1.3.9.7.11.6 Diagrama de secuencia: Buscar Elenco

Figura 151 Diagrama de Secuencia: Gestión Elencos-Buscar Elenco. Fuente: Elaboración Propia

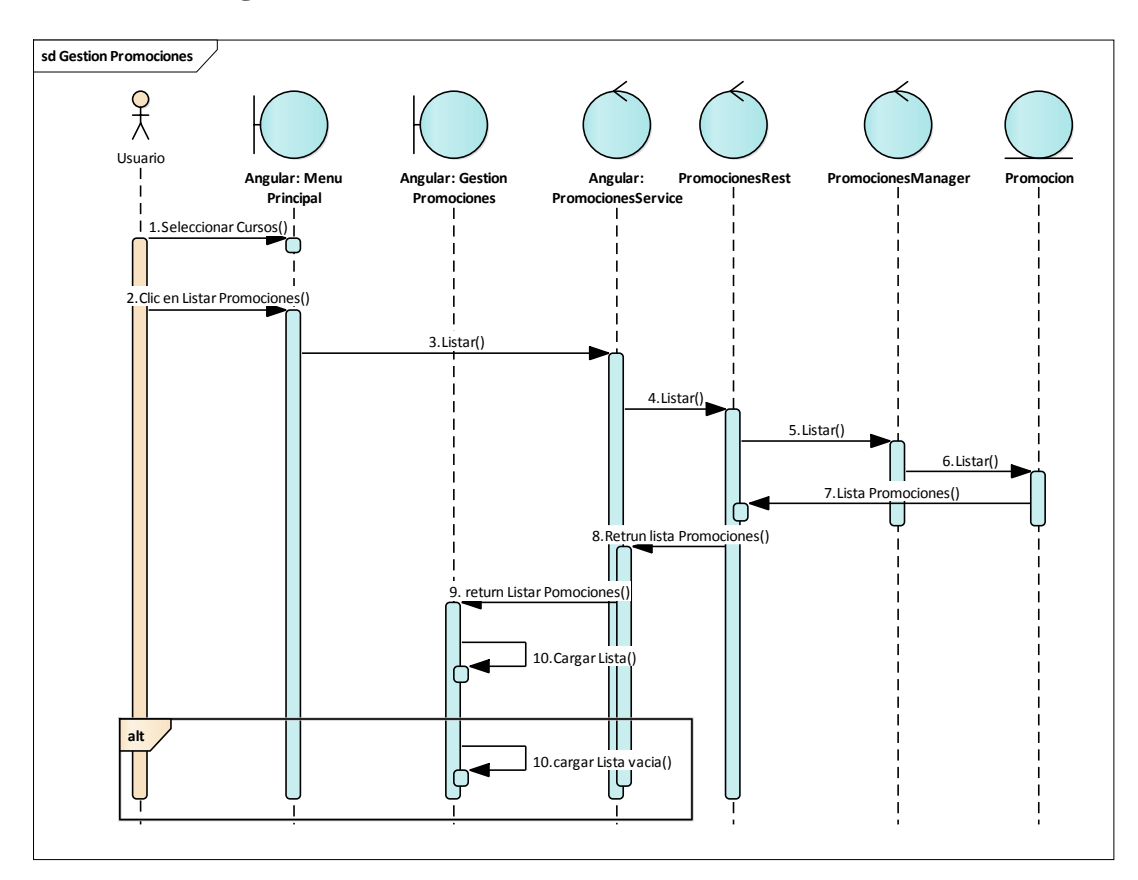

# 2.1.3.9.7.12 Diagrama de secuencia: Gestión Promociones

Figura 152 Diagrama de Secuencia: Gestión Promociones. Fuente: Elaboración Propia

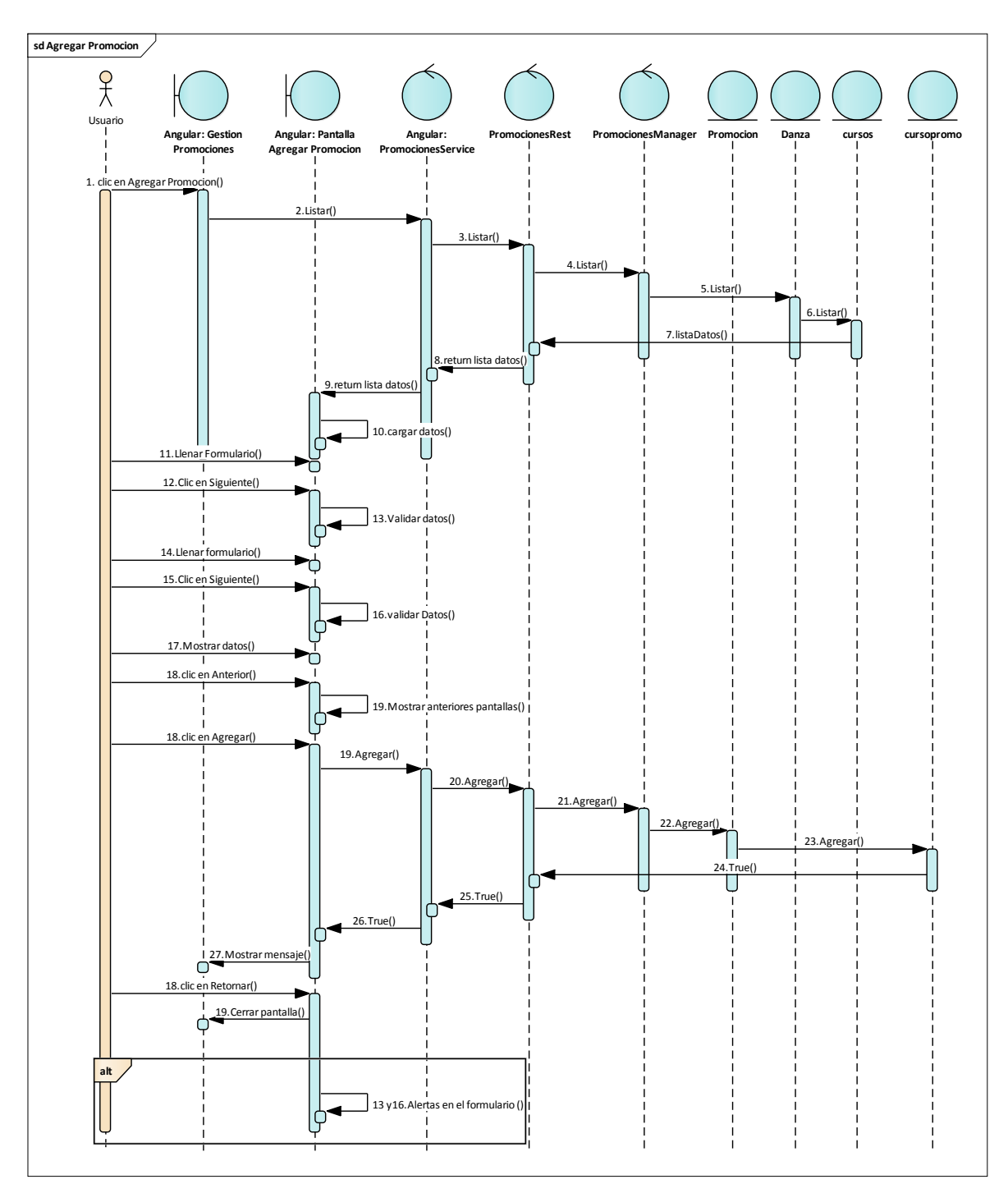

### 2.1.3.9.7.12.1 Diagrama de secuencia: Agregar Promoción

Figura 153 Diagrama de Secuencia: Gestión Promociones-Agregar Promoción. Fuente: Elaboración Propia

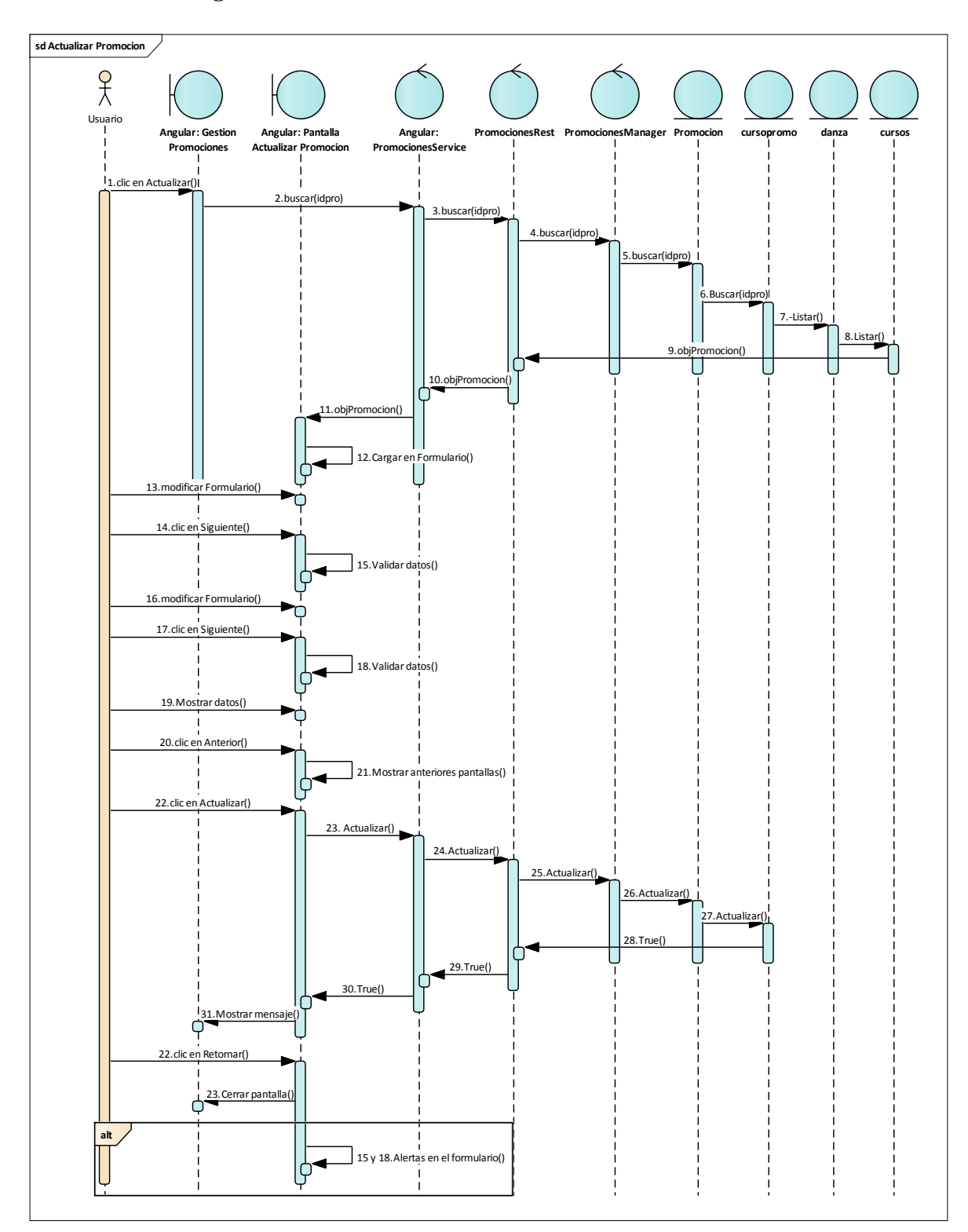

#### 2.1.3.9.7.12.2 Diagrama de secuencia: Actualizar Promoción

Figura 154 Diagrama de Secuencia: Gestión Promociones-Actualizar Promoción. Fuente: Elaboración Propia

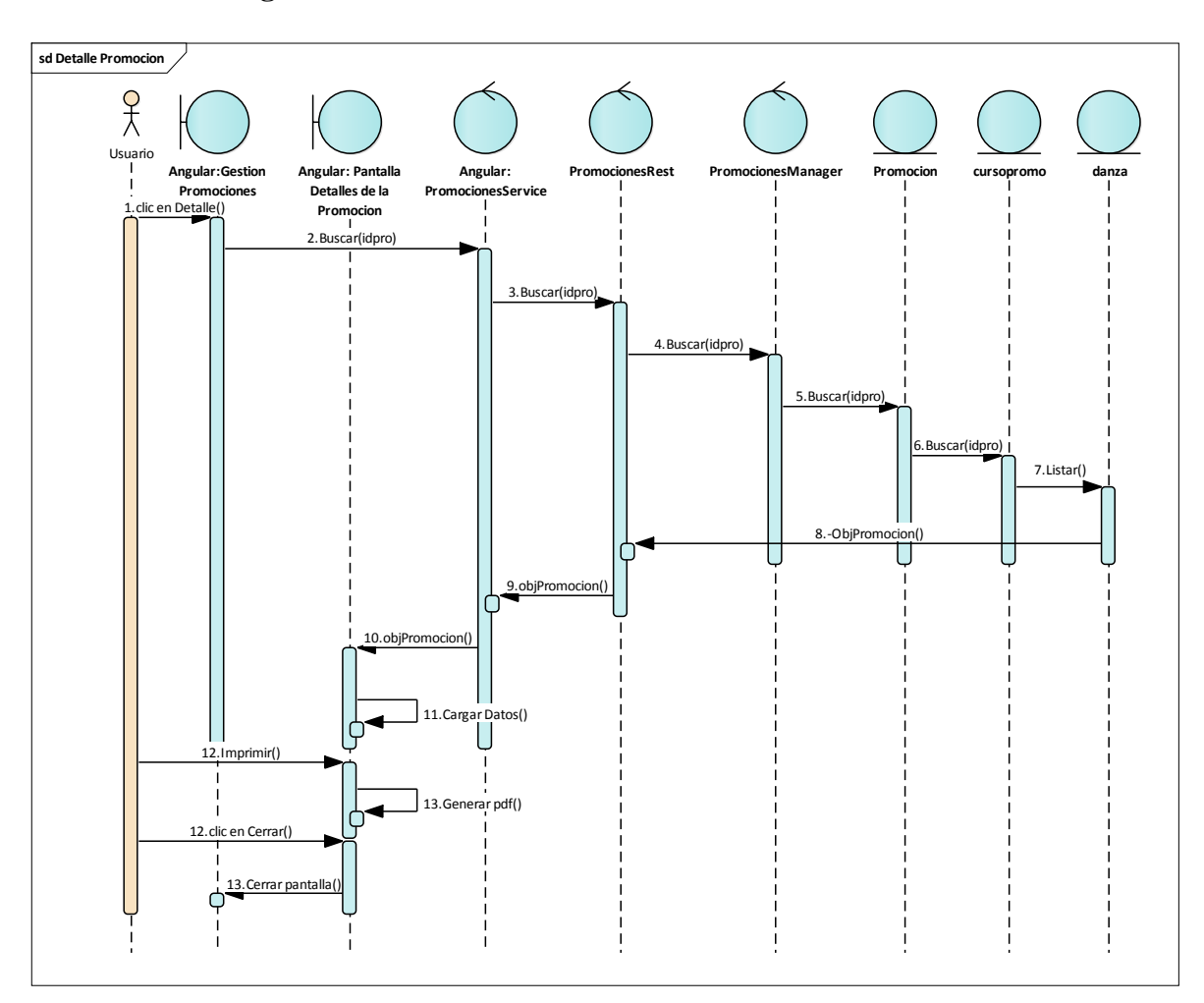

# 2.1.3.9.7.12.3 Diagrama de secuencia: Detalle Promoción

Figura 155 Diagrama de Secuencia: Gestión Promociones-Detalle Promoción. Fuente: Elaboración Propia

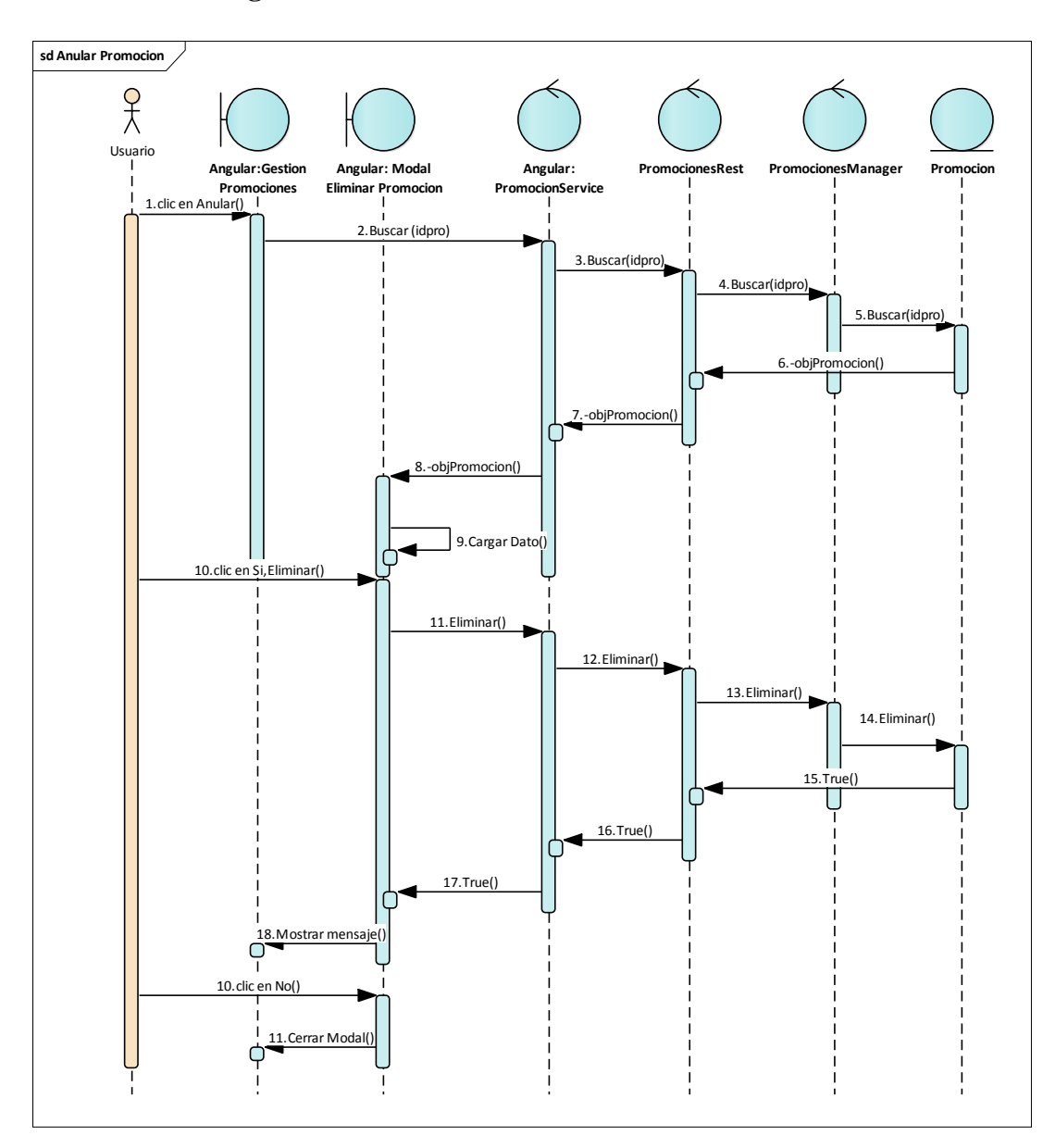

#### 2.1.3.9.7.12.4 Diagrama de secuencia: Anular Promoción

Figura 156 Diagrama de Secuencia: Gestión Promociones-Anular Promoción. Fuente: Elaboración Propia

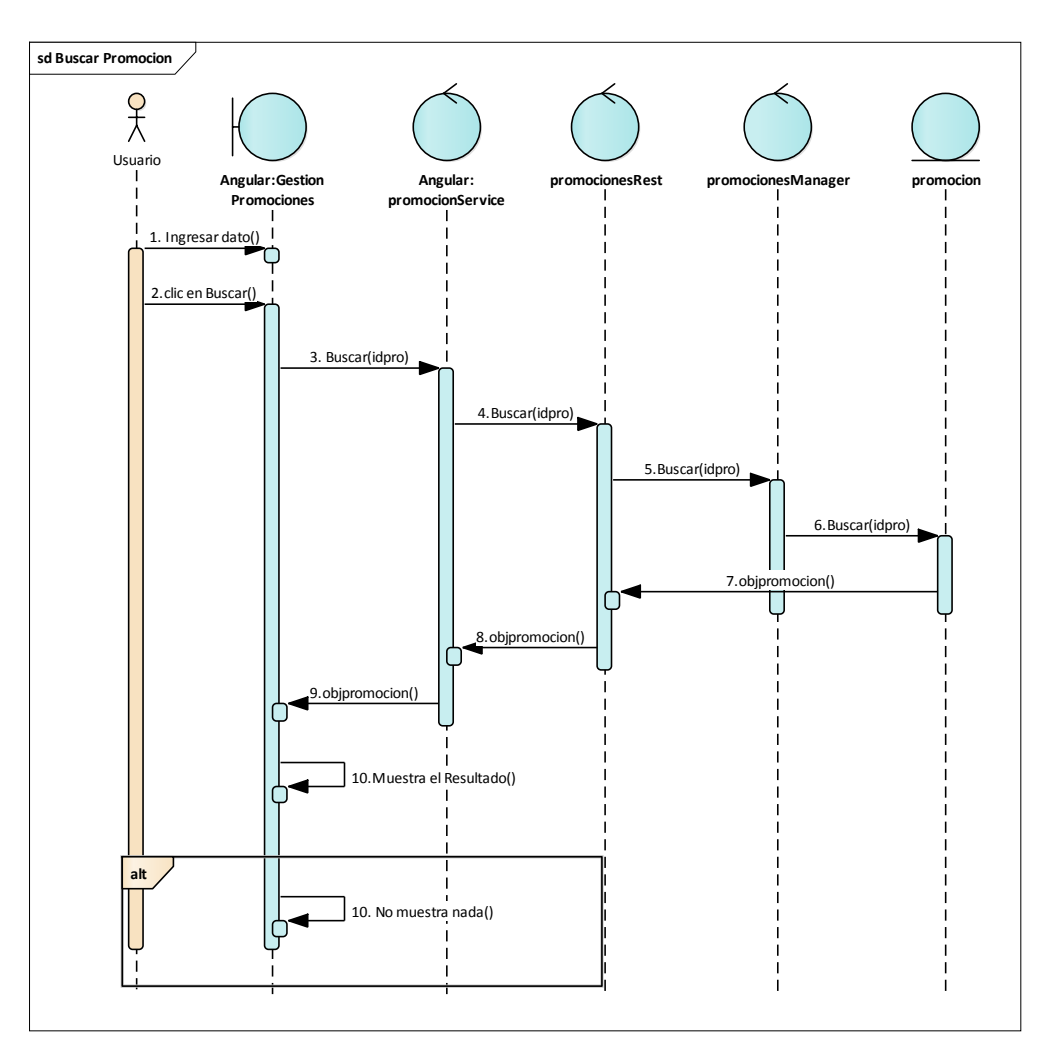

# 2.1.3.9.7.12.5 Diagrama de secuencia: Buscar Promoción

Figura 157 Diagrama de Secuencia: Gestión Promociones-Buscar Promoción. Fuente: Elaboración Propia

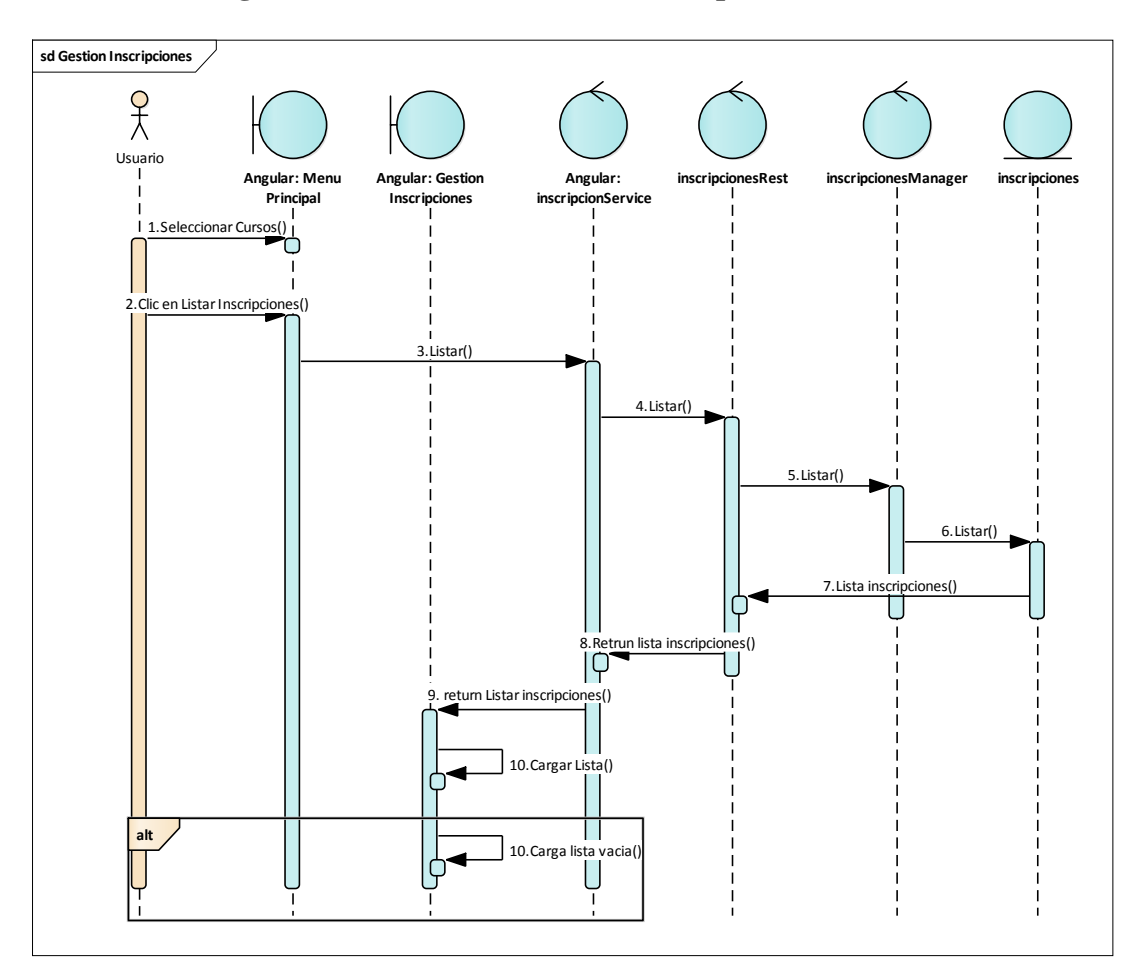

# 2.1.3.9.7.13 Diagrama de secuencia: Gestión Inscripciones

Figura 158 Diagrama de Secuencia: Gestión Inscripciones. Fuente: Elaboración Propia

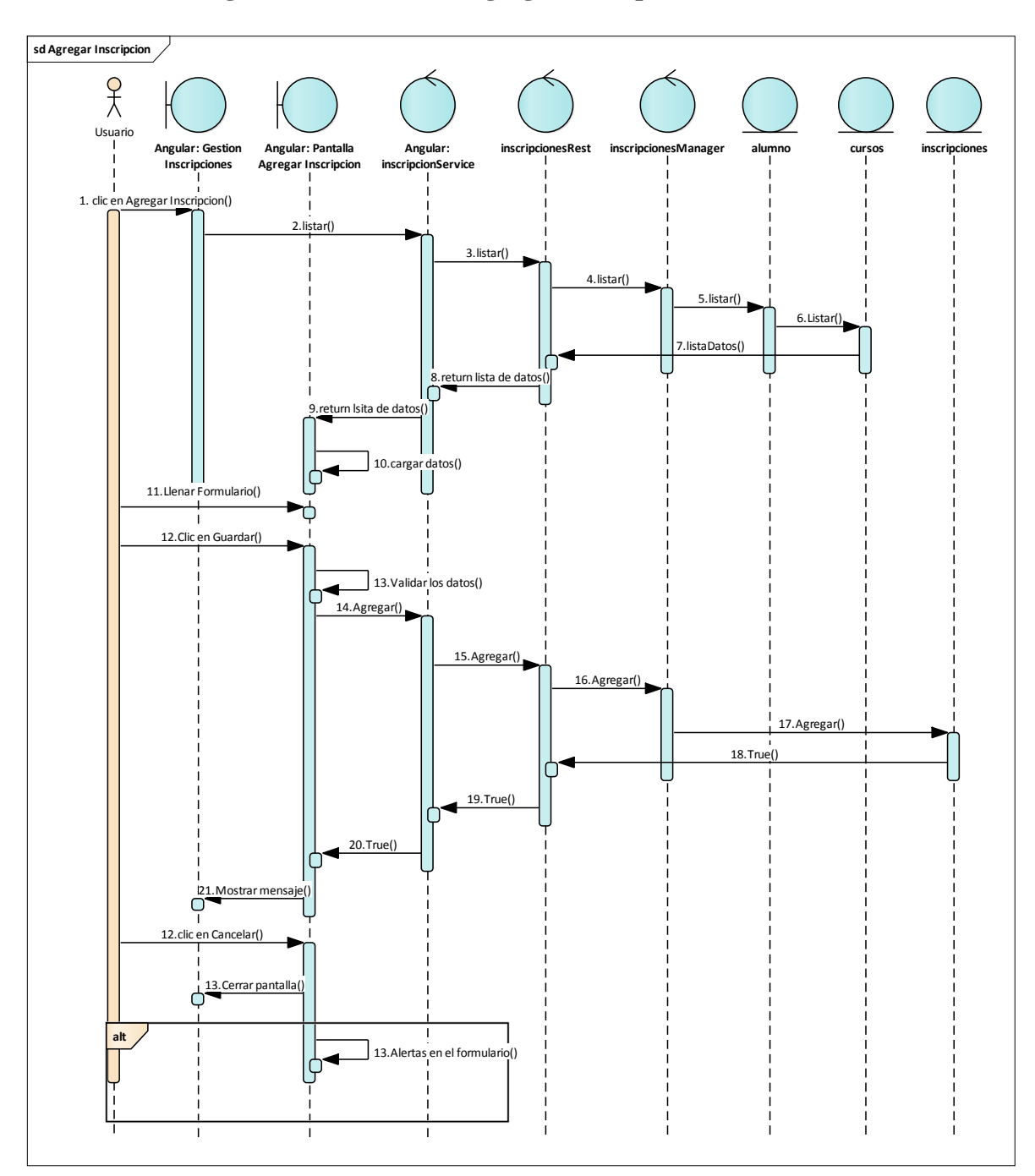

#### 2.1.3.9.7.13.1 Diagrama de secuencia: Agregar Inscripción

Figura 159 Diagrama de Secuencia: Gestión Inscripciones-Agregar Inscripción. Fuente: Elaboración Propia

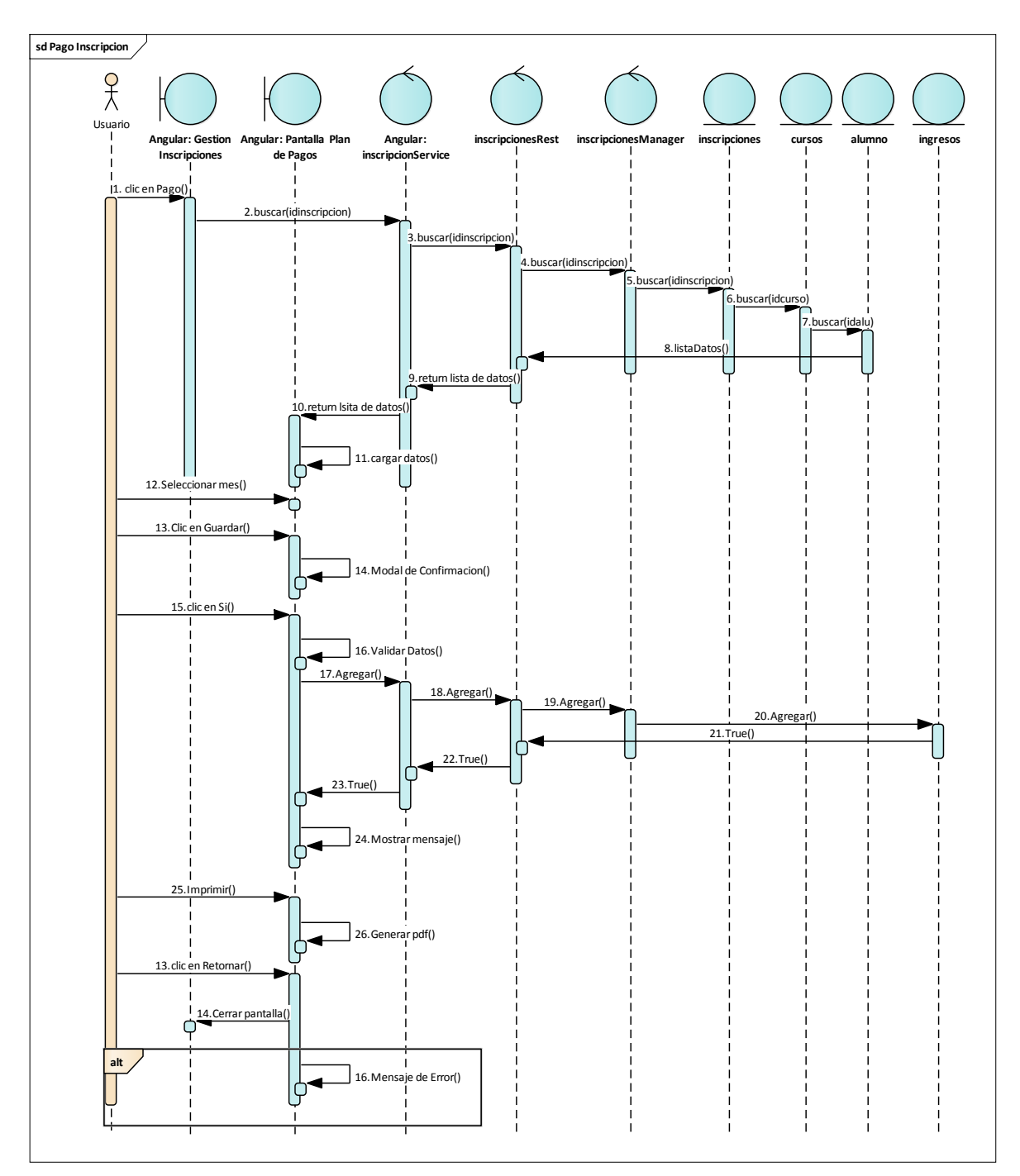

2.1.3.9.7.13.2 Diagrama de secuencia: Pago Inscripción

Figura 160 Diagrama de Secuencia: Gestión Inscripciones-Pago Inscripción. Fuente: Elaboración Propia

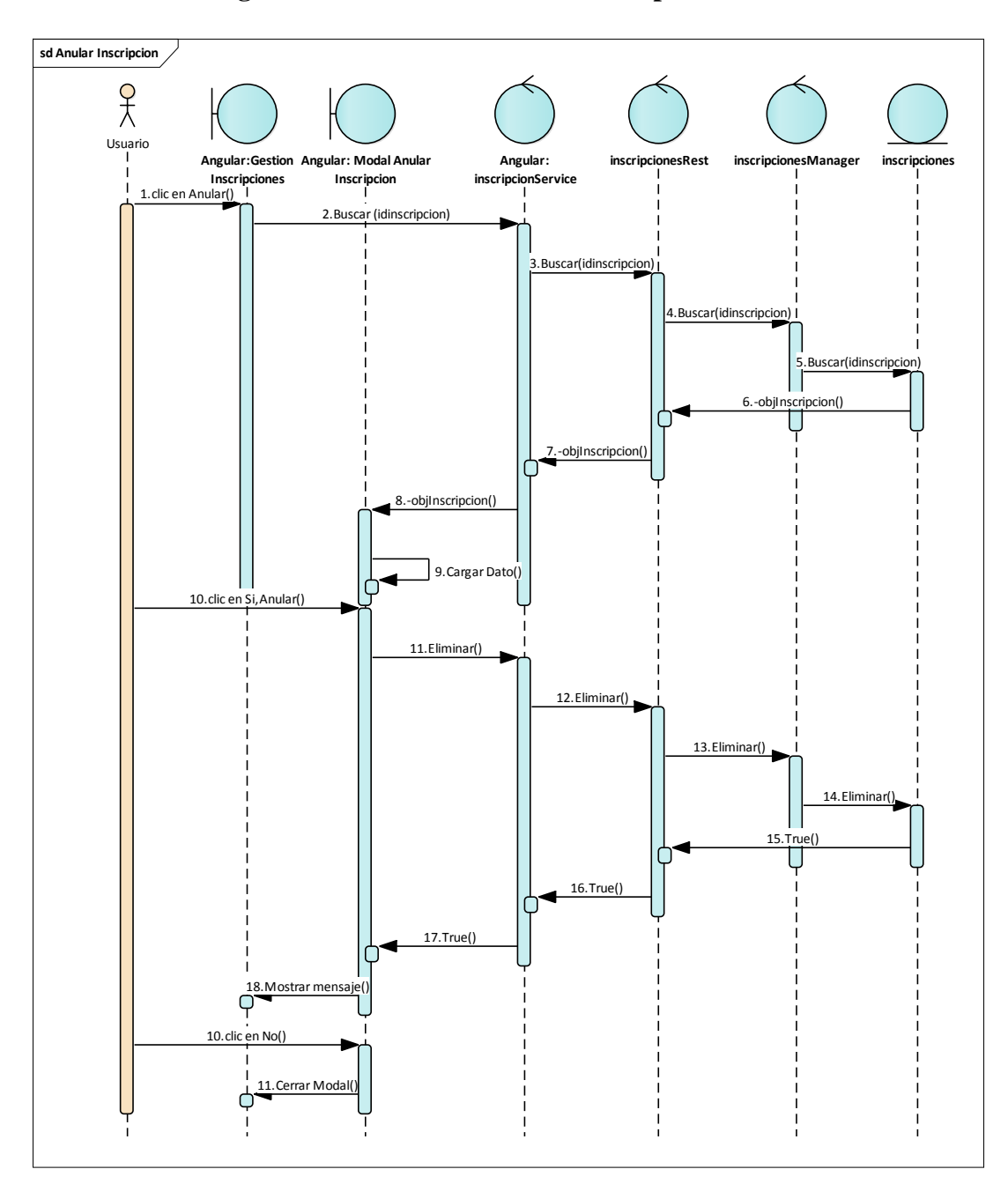

# 2.1.3.9.7.13.3 Diagrama de secuencia: Anular Inscripción

Figura 161 Diagrama de Secuencia: Gestión Inscripciones-Anular Inscripción. Fuente: Elaboración Propia

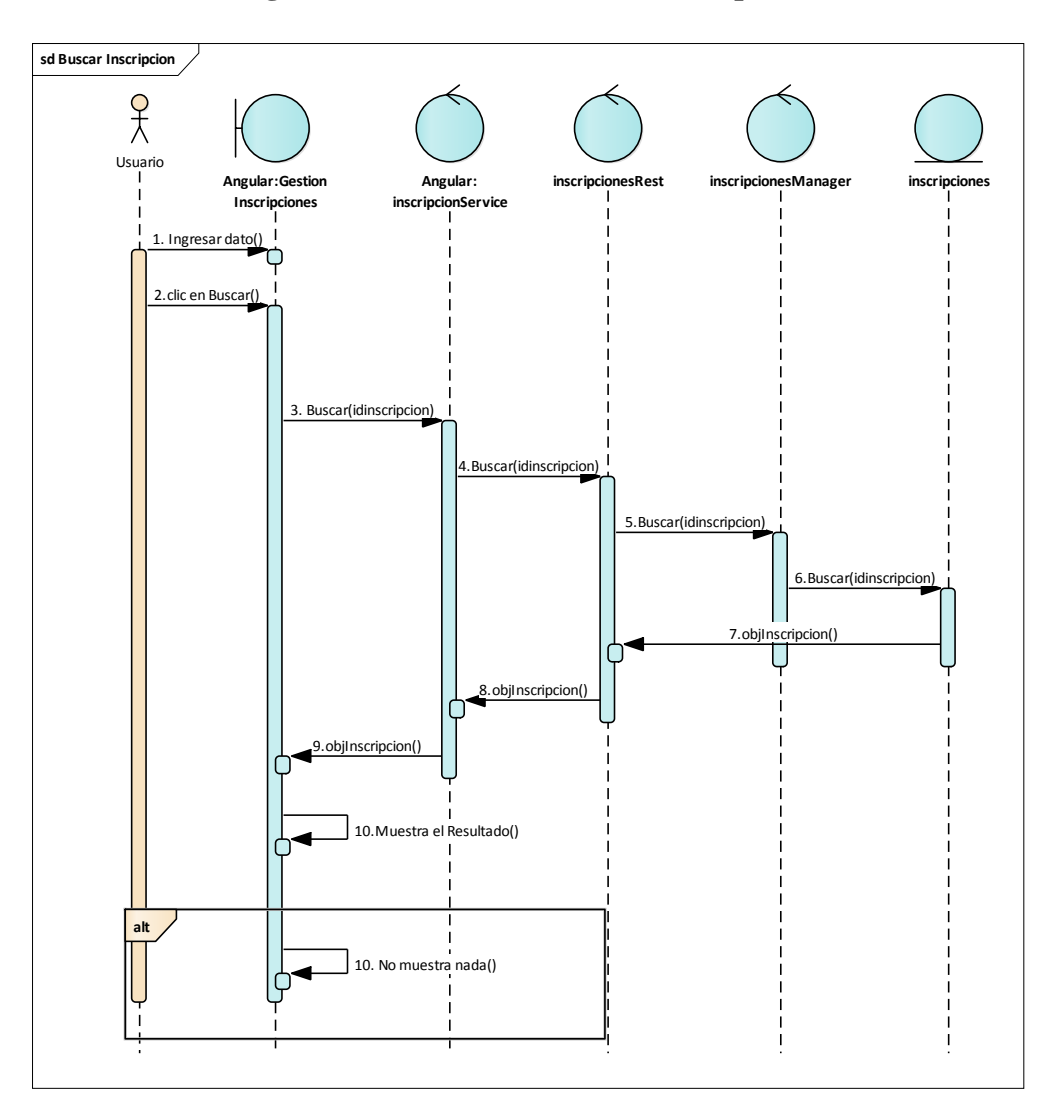

#### 2.1.3.9.7.13.4 Diagrama de secuencia: Buscar Inscripción

Figura 162 Diagrama de Secuencia: Gestión Inscripciones-Buscar Inscripción. Fuente: Elaboración Propia

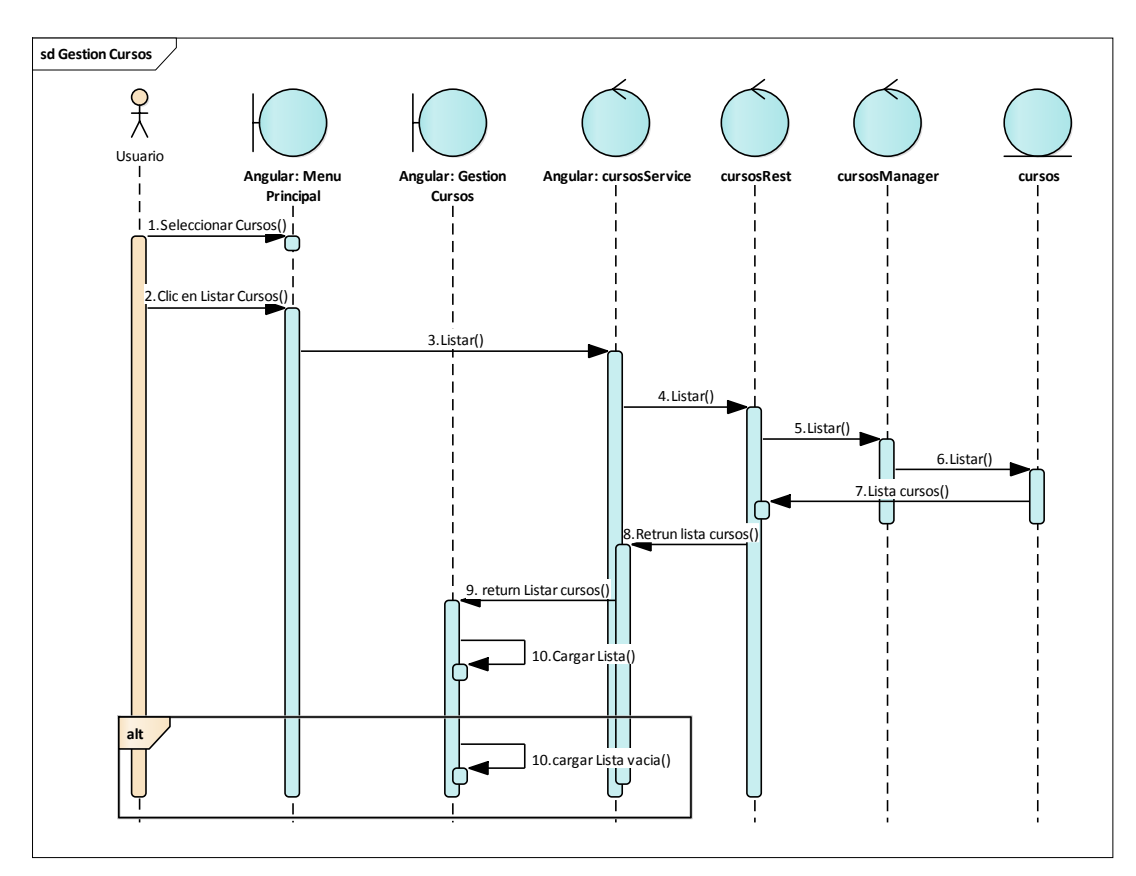

# 2.1.3.9.7.14 Diagrama de secuencia: Gestión Cursos

Figura 163 Diagrama de Secuencia: Gestión Cursos. Fuente: Elaboración Propia

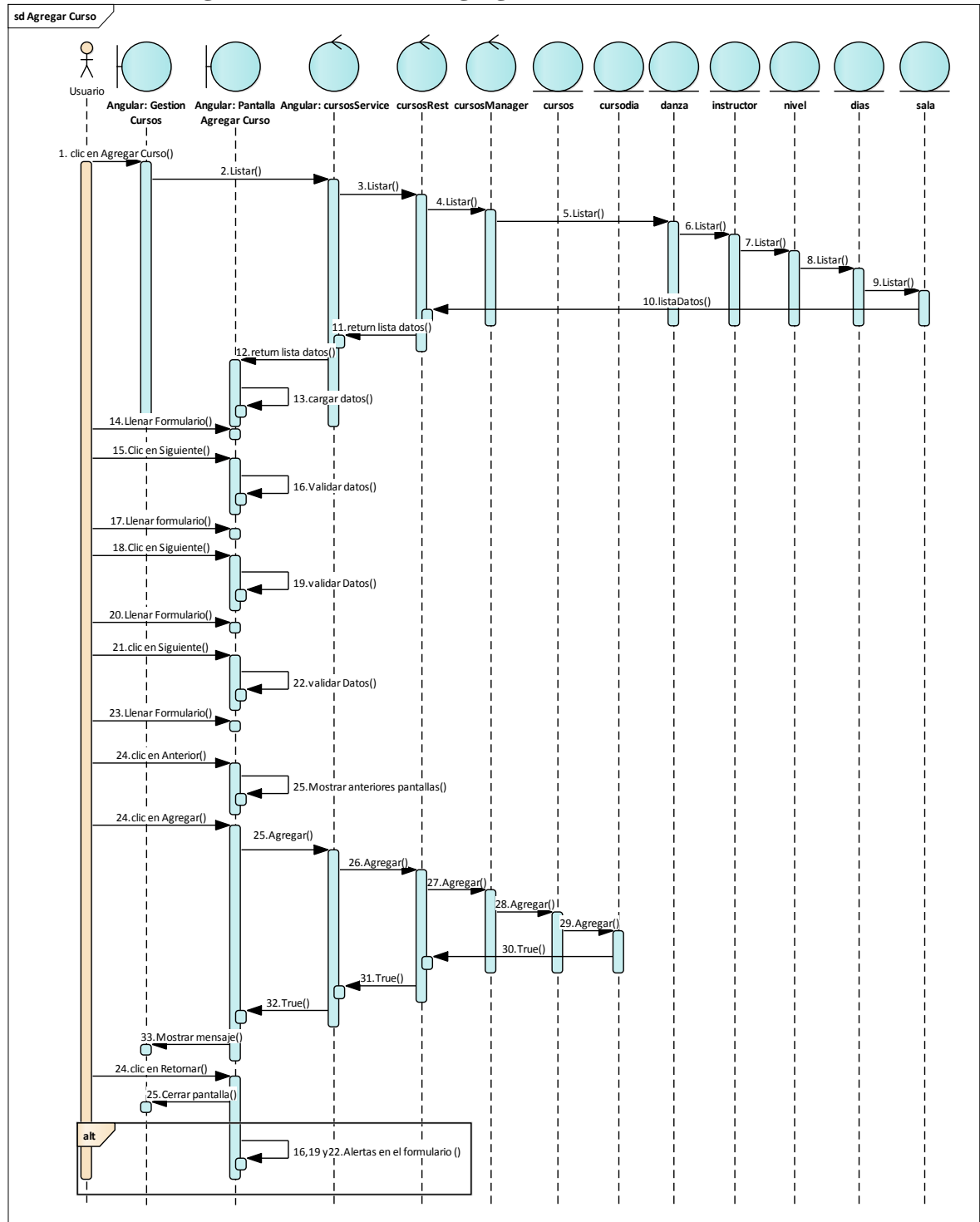

2.1.3.9.7.14.1 Diagrama de secuencia: Agregar Curso

Figura 164 Diagrama de Secuencia: Gestión Cursos-Agregar Curso. Fuente: Elaboración Propia

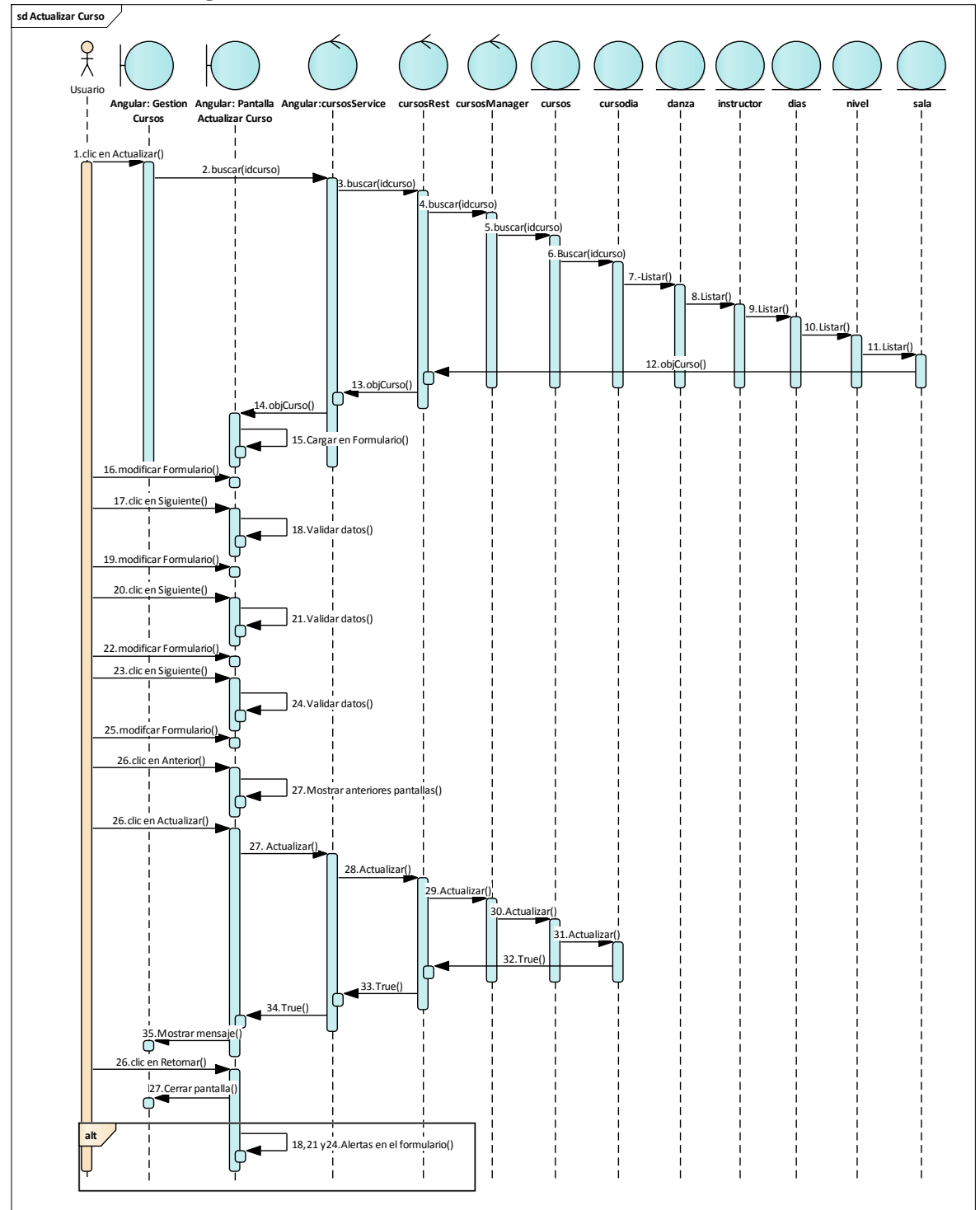

2.1.3.9.7.14.2 Diagrama de secuencia: Actualizar Curso

Figura 165 Diagrama de Secuencia: Gestión Cursos-Actualizar Curso. Fuente: Elaboración Propia

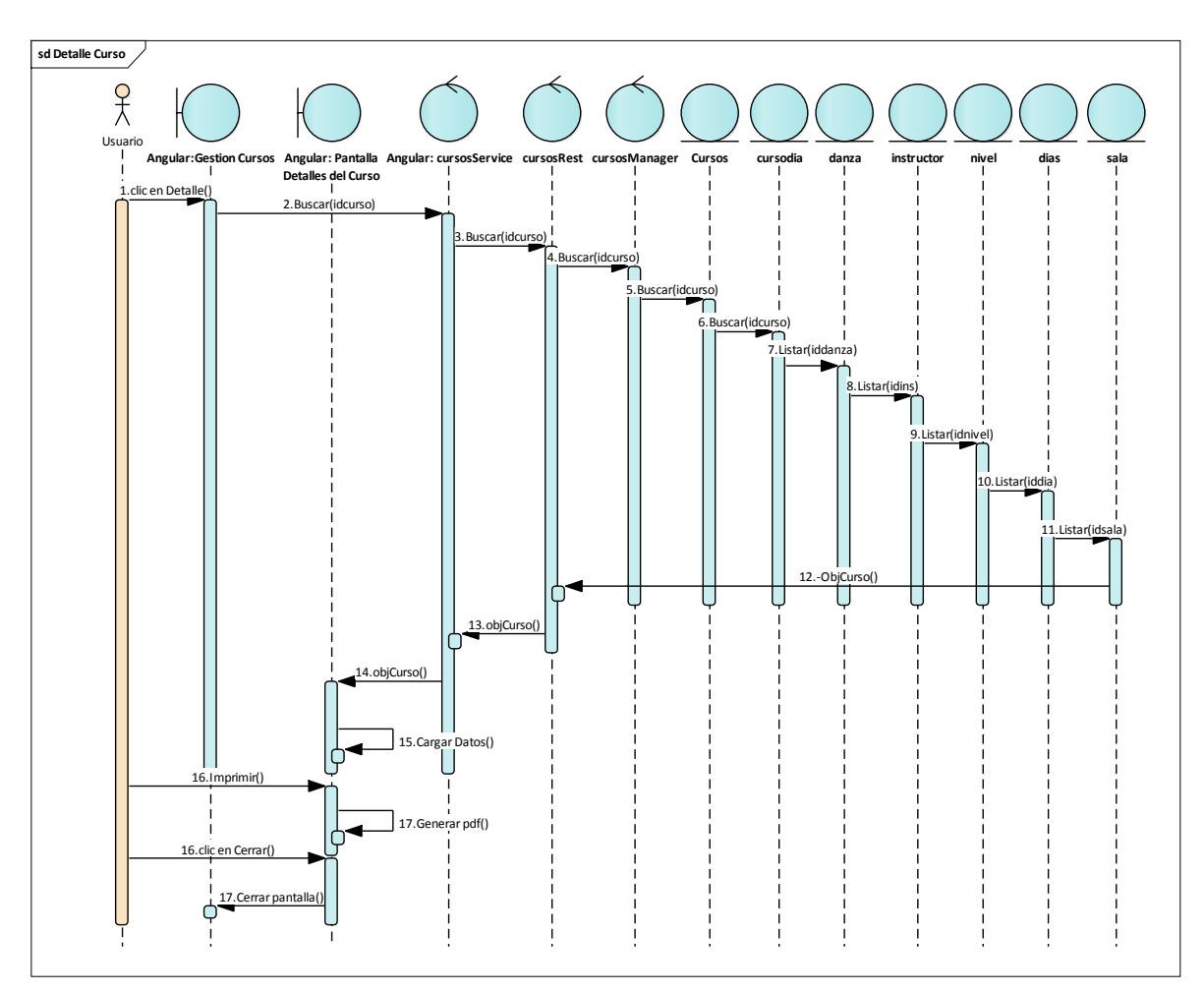

# 2.1.3.9.7.14.3 Diagrama de secuencia: Detalle Curso

Figura 166 Diagrama de Secuencia: Gestión Cursos-Detalle Curso. Fuente: Elaboración Propia

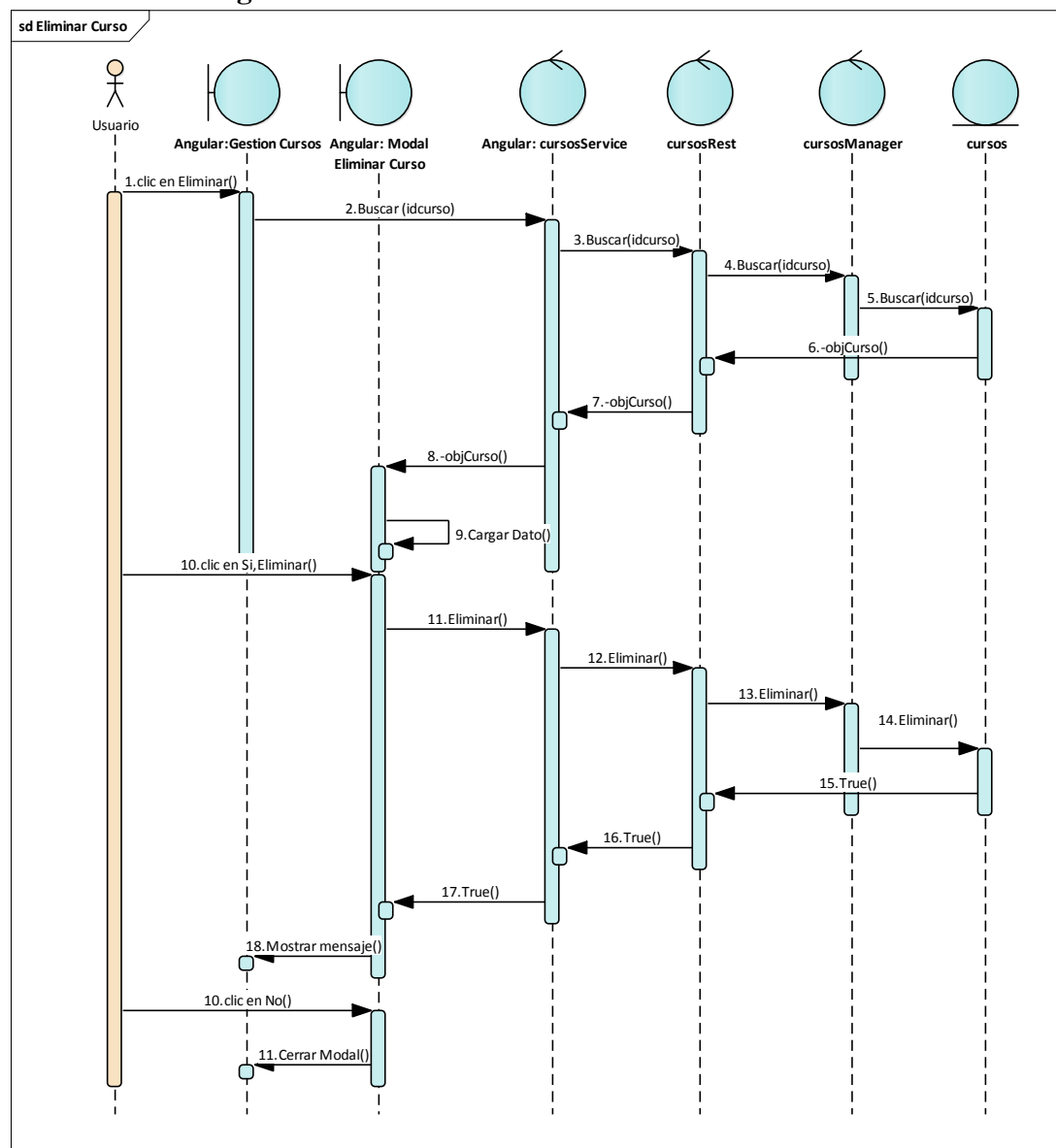

2.1.3.9.7.14.4 Diagrama de secuencia: Eliminar Curso

Figura 167 Diagrama de Secuencia: Gestión Cursos-Eliminar Curso. Fuente: Elaboración Propia

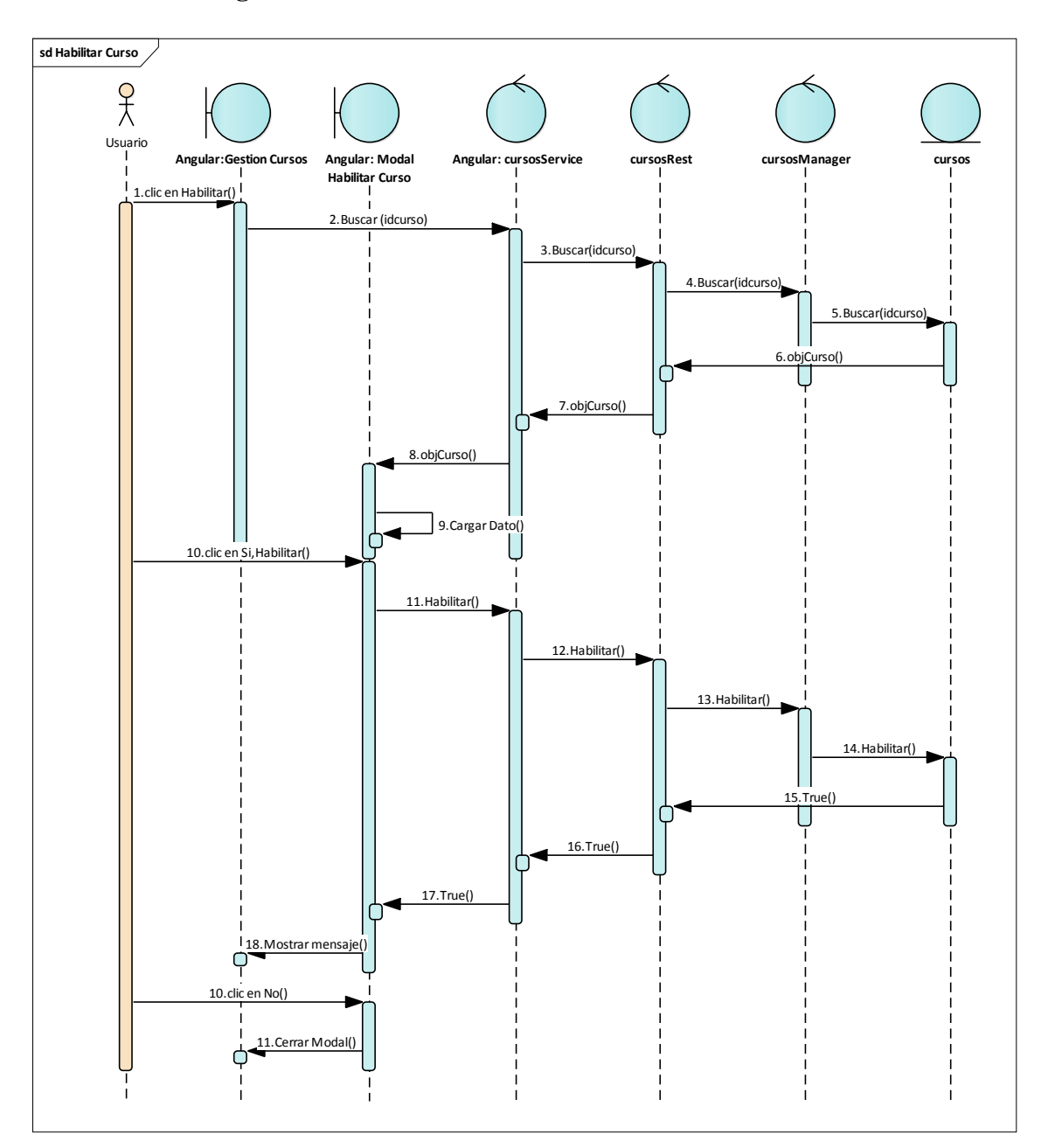

# 2.1.3.9.7.14.5 Diagrama de secuencia: Habilitar Curso

Figura 168 Diagrama de Secuencia: Gestión Cursos-Habilitar Curso. Fuente: Elaboración Propia

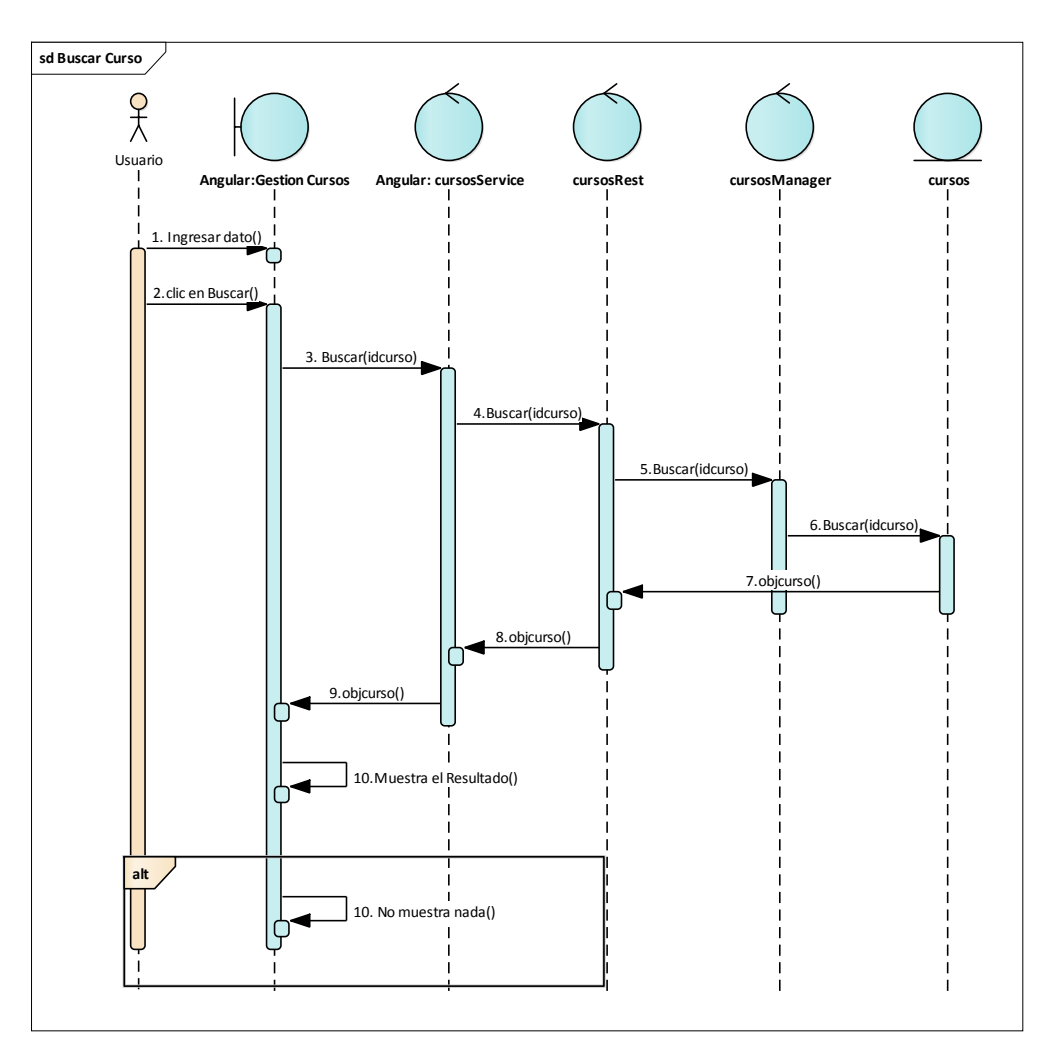

# 2.1.3.9.7.14.6 Diagrama de secuencia: Buscar Curso

Figura 169 Diagrama de Secuencia: Gestión Cursos-Buscar Curso. Fuente: Elaboración Propia

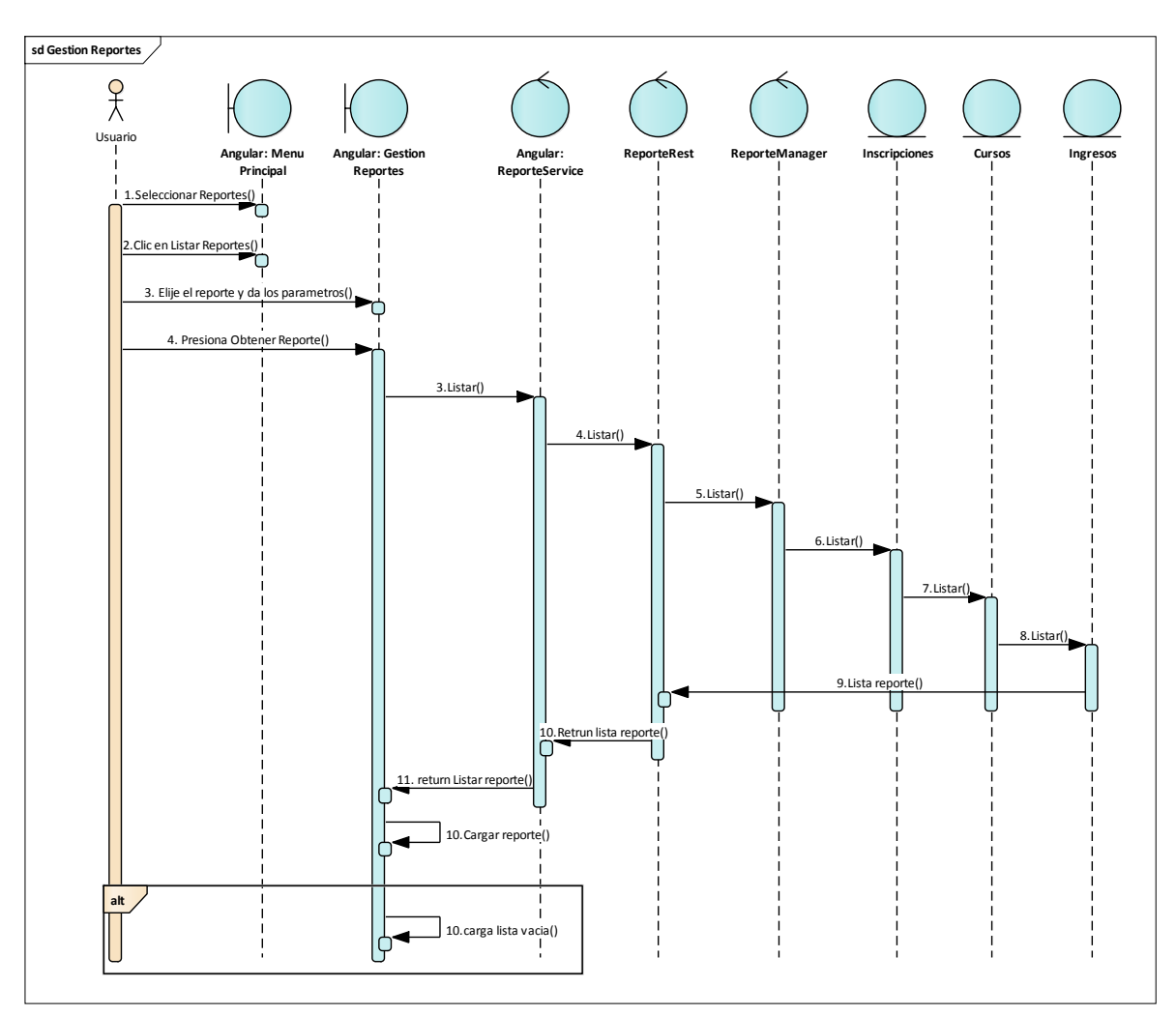

# 2.1.3.9.7.15Diagrama de secuencia: Gestión Reporte

Figura 170 Diagrama de Secuencia: Gestión Reporte. Fuente: Elaboración Propia

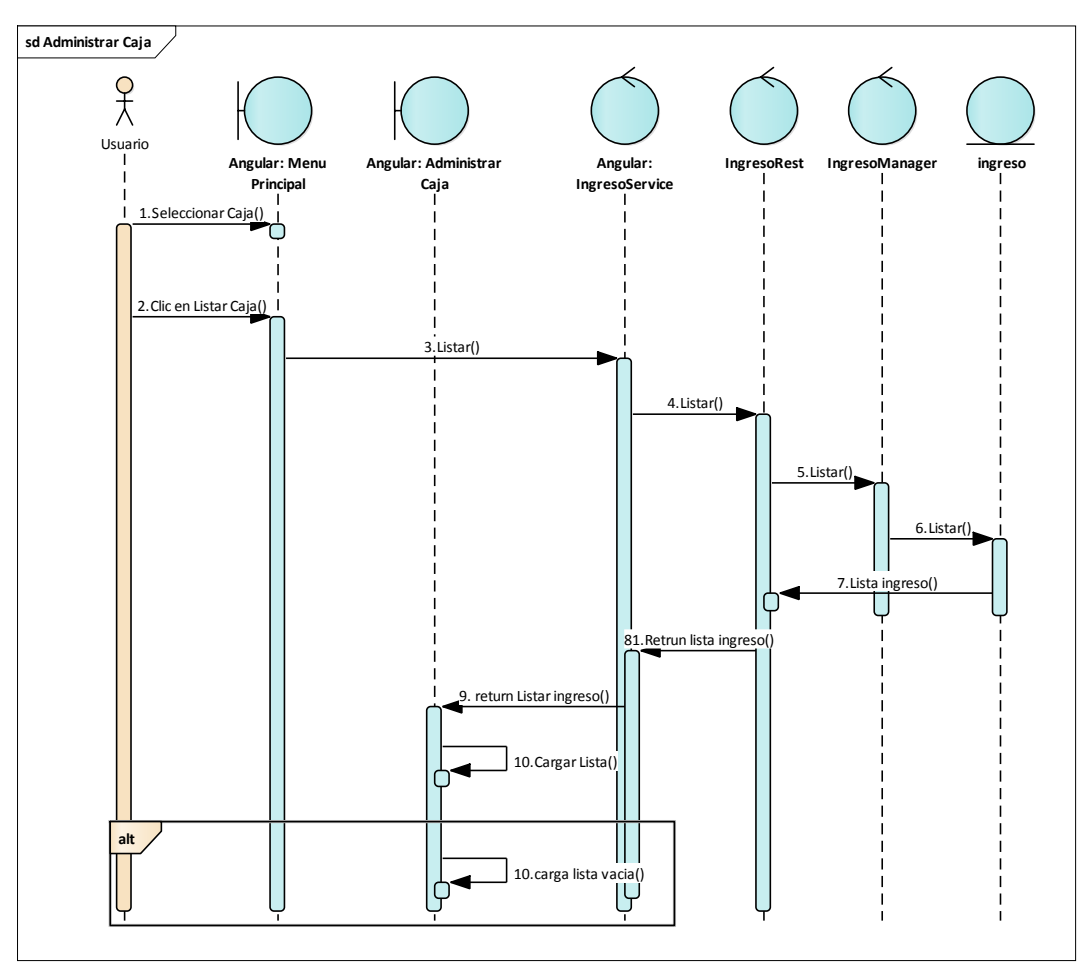

# 2.1.3.9.7.16Diagrama de secuencia: Administrar Caja

Figura 171 Diagrama de Secuencia: Administrar Caja. Fuente: Elaboración Propia

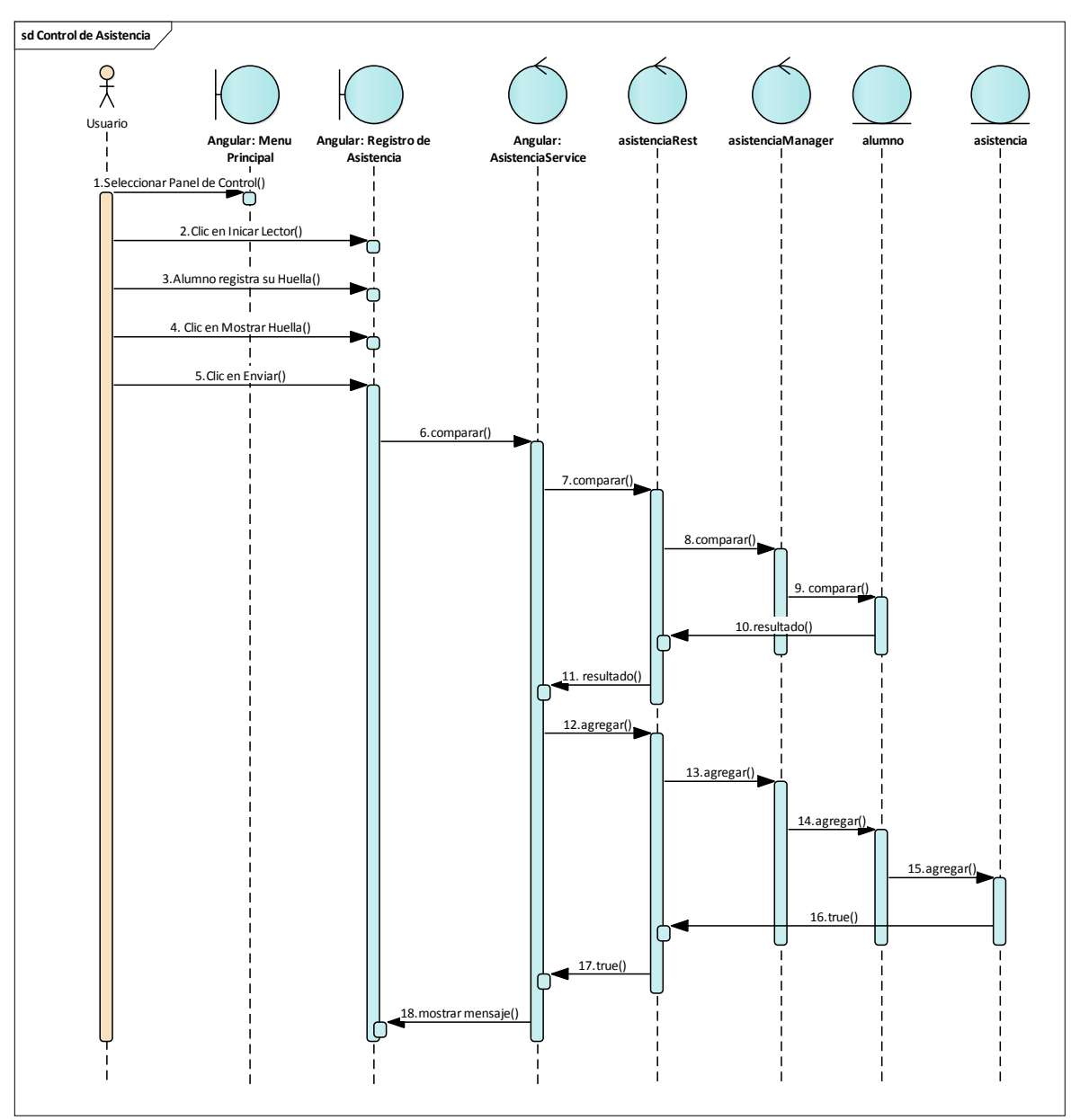

# 2.1.3.9.7.17Diagrama de secuencia: Control de Asistencia

Figura 172 Diagrama de Secuencia: Control de Asistencia. Fuente: Elaboración Propia
#### 2.1.3.9.7.18Diagrama de secuencia: Gestión Asistencia

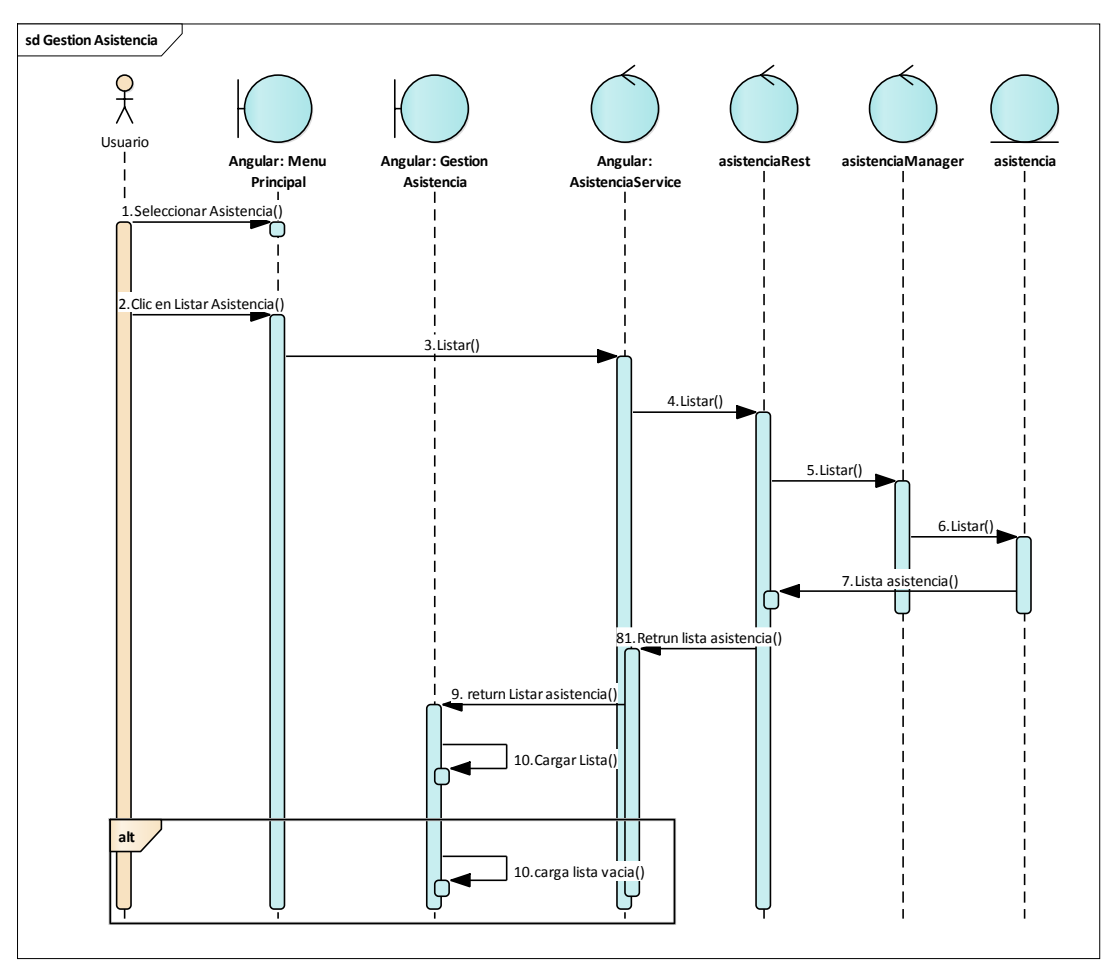

Figura 173 Diagrama de Secuencia: Gestión Cursos-Buscar Asistencia. Fuente: Elaboración Propia

#### 2.1.3.9.8 MODELO DE DATOS

#### 2.1.3.9.8.1 Introducción

Previendo que la persistencia de la información del sistema será soportada por una base de datos relacional, este modelo describe la representación lógica de los datos persistentes, de acuerdo con el enfoque para modelado relacional de datos. Para expresar este modelo se utiliza un Diagrama de Clases (donde se utiliza un modelo UML para Modelado de Datos, para conseguir la representación de tablas, claves, etc.). Los Diagramas de Clases son diagramas de estructura estática que muestra las clases del sistema y sus interrelaciones (incluye herencia, agregación, asociación, etc.). Los diagramas de Clases son el pilar fundamental del modelo con UML, siendo utilizados tanto para mostrar lo que el sistema puede hacer (análisis), como para mostrar cómo puede ser construido (diseño).

#### 2.1.3.9.8.2 Propósito

- Comprender la estructura del sistema a construir, identificando las clases que lo conforman.
- Identificar posibles mejoras

#### 2.1.3.9.8.3 Alcance

Definir y describir las clases que representan los objetos fundamentales del sistema en su segunda iteración.

#### 2.1.3.9.8.4 Diagrama de Clases

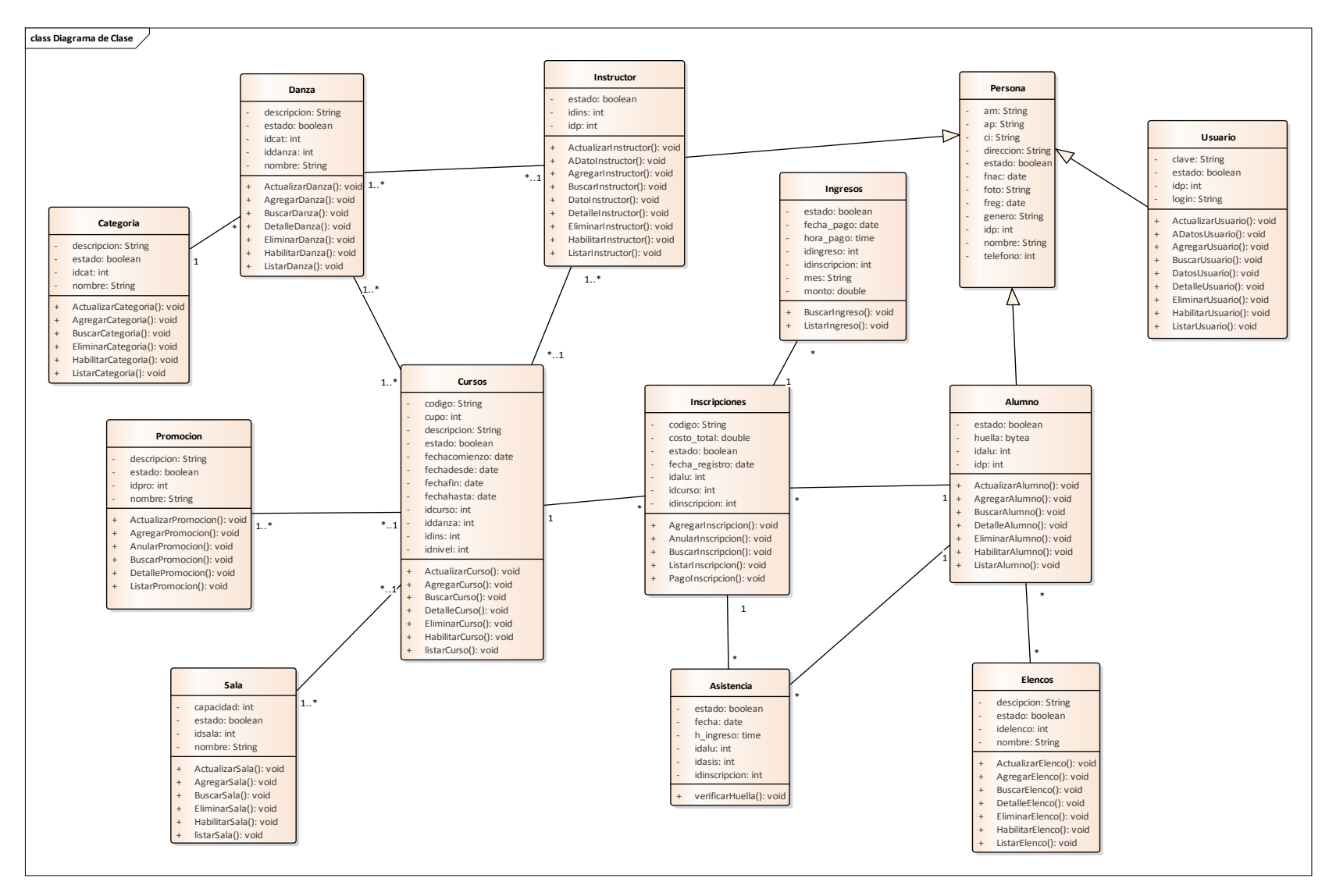

Figura 174 Diagrama de Clases. Fuente: Elaboración Propia

#### 2.1.3.9.8.5 Diagrama Entidad-Relación

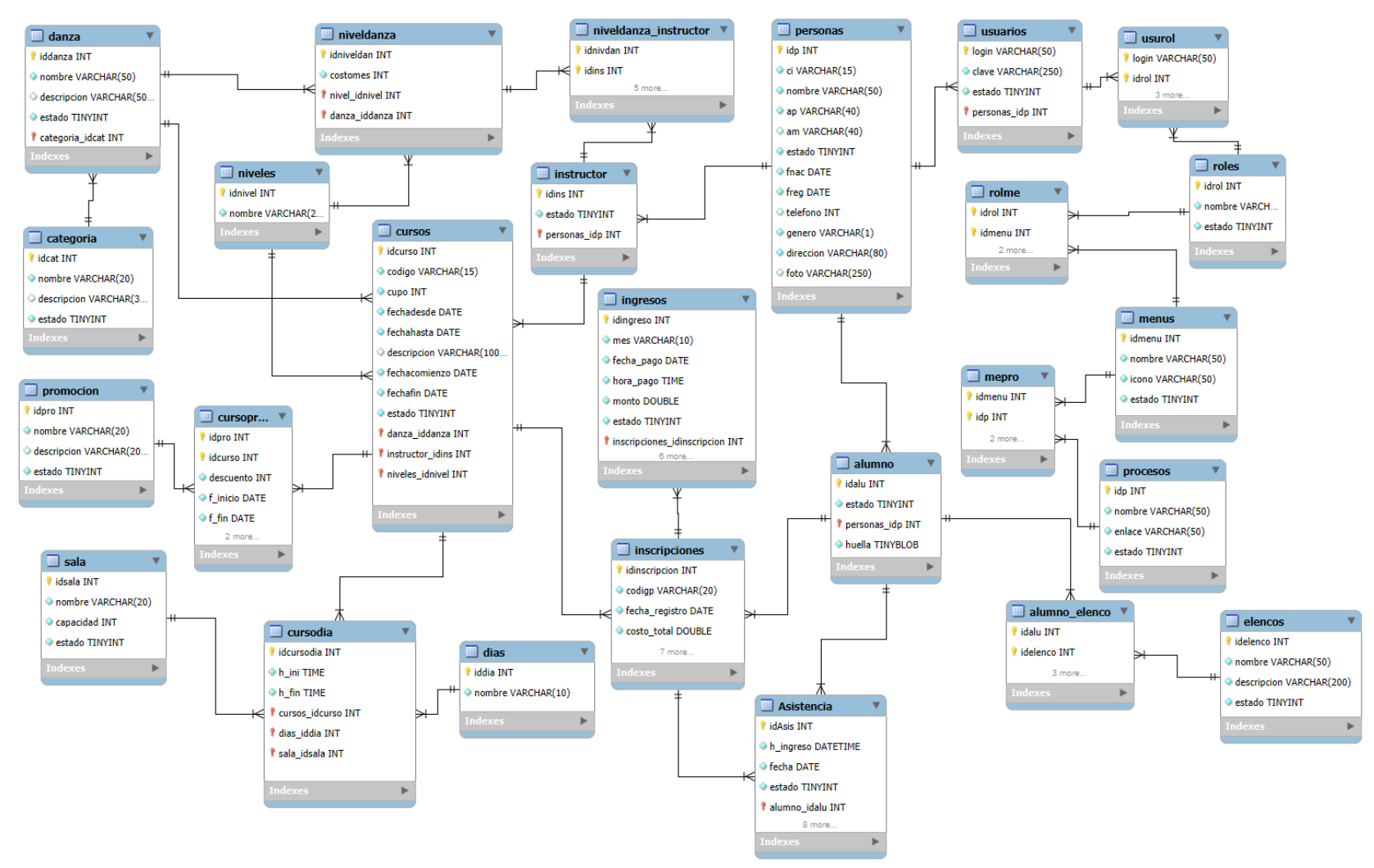

Figura 175 Diagrama Entidad-Relación. Fuente: Elaboración Propia

### 2.1.3.9.8.6 Diccionario de Datos

#### Tabla: usuarios

| Nombre de   | usuarios           |                                                      |    |    |    |    |         |                                          |  |  |  |  |
|-------------|--------------------|------------------------------------------------------|----|----|----|----|---------|------------------------------------------|--|--|--|--|
| la tabla    |                    |                                                      |    |    |    |    |         |                                          |  |  |  |  |
| Descripción | Contiene los datos | Contiene los datos para autentificarse en el sistema |    |    |    |    |         |                                          |  |  |  |  |
| Atributo    | Тіро               | РК                                                   | FK | NN | UQ | AI | Default | Descripción                              |  |  |  |  |
| Login       | VARCHAR(50)        | ✓                                                    |    | 1  |    | √  |         | Nombre<br>usuario o login<br>del usuario |  |  |  |  |
| Clave       | VARCHAR(250)       |                                                      |    | 1  |    |    |         | Clave de acceso<br>del usuario           |  |  |  |  |
| Estado      | BOOLEAN            |                                                      |    | ✓  |    |    | ✓       | True=Activo,<br>false=Inactivo           |  |  |  |  |
| Idp         | INT                |                                                      | 1  | 1  |    |    |         | Referencia a la tabla personas           |  |  |  |  |

Tabla 86 Tabla Usuarios Fuente: Elaboración Propia

# Tabla: personas

| Nombre de   | personas          |              |        |              |         |              |             |                 |
|-------------|-------------------|--------------|--------|--------------|---------|--------------|-------------|-----------------|
| la tabla    |                   |              |        |              |         |              |             |                 |
| Descripción | Contiene datos de | las pe       | rsonas | s com        | o los u | Isuari       | os, instruc | tores y alumnos |
| Atributo    | tipo              | PK           | FK     | NN           | UQ      | AI           | Default     | Descripción     |
| Idp         | INT               | $\checkmark$ |        | $\checkmark$ |         | $\checkmark$ |             | Identificador   |
|             |                   |              |        |              |         |              |             | único           |
| Am          | VARCHAR(40)       |              |        |              |         |              |             | Apellido        |
|             |                   |              |        |              |         |              |             | Materno         |
| Ар          | VARCHAR(40)       |              |        | $\checkmark$ |         |              |             | Apellido        |
|             |                   |              |        |              |         |              |             | Paterno         |
| Dirección   | VARCHAR(80)       |              |        |              |         |              |             | Dirección de la |
|             |                   |              |        |              |         |              |             | persona         |

| Foto     | VARCHAR(250) |              |  |              | Nombre de la    |
|----------|--------------|--------------|--|--------------|-----------------|
|          |              |              |  |              | foto de la      |
|          |              |              |  |              | persona         |
| Estado   | BOOLEAN      | $\checkmark$ |  | $\checkmark$ | True=Activo,    |
|          |              |              |  |              | false=Inactivo  |
| Freg     | DATE         | $\checkmark$ |  |              | Fecha de        |
|          |              |              |  |              | Registro        |
| Genero   | CHAR(1)      | $\checkmark$ |  |              | M=masculino,    |
|          |              |              |  |              | F=femenino      |
| Nombre   | VARCHAR(50)  | $\checkmark$ |  |              | Nombre de la    |
|          |              |              |  |              | persona         |
| Ci       | VARCHAR(15)  | $\checkmark$ |  |              | Carnet de       |
|          |              |              |  |              | Identidad de la |
|          |              |              |  |              | persona         |
| Teléfono | INT          |              |  |              | Teléfono de la  |
|          |              |              |  |              | persona         |
| Fnac     | DATE         |              |  |              | Fecha de        |
|          |              |              |  |              | nacimiento de   |
|          |              |              |  |              | la persona      |

Tabla 87 Tabla Personas Fuente: Elaboración Propia

Tabla: roles

| Nombre de   | roles             |                                             |    |              |    |    |         |                                |  |  |  |  |
|-------------|-------------------|---------------------------------------------|----|--------------|----|----|---------|--------------------------------|--|--|--|--|
| la tabla    |                   |                                             |    |              |    |    |         |                                |  |  |  |  |
| Descripción | Contiene los dato | Contiene los datos de los roles del usuario |    |              |    |    |         |                                |  |  |  |  |
| Atributo    | tipo              | PK                                          | FK | NN           | UQ | AI | Default | Descripción                    |  |  |  |  |
| Idrol       | INT               | 1                                           |    | 1            |    | ✓  |         | Identificador<br>único         |  |  |  |  |
| Nombre      | VARCHAR(30)       |                                             |    | $\checkmark$ |    |    |         | Nombre del rol                 |  |  |  |  |
| Estado      | BOOLEAN           |                                             |    | 1            |    |    | √       | True=Activo,<br>false=Inactivo |  |  |  |  |

Tabla 88 Tabla Roles Fuente: Elaboración Propia

#### Tabla: usurol

| Nombre de   | usurol            |                                                |              |              |    |    |         |                 |  |  |  |  |
|-------------|-------------------|------------------------------------------------|--------------|--------------|----|----|---------|-----------------|--|--|--|--|
| la tabla    |                   |                                                |              |              |    |    |         |                 |  |  |  |  |
| Descripción | Contiene datos de | Contiene datos de la relación usuarios y roles |              |              |    |    |         |                 |  |  |  |  |
| Atributo    | tipo              | PK                                             | FK           | NN           | UQ | AI | Default | Descripción     |  |  |  |  |
| Login       | VARCHAR(50)       | $\checkmark$                                   | $\checkmark$ | $\checkmark$ |    |    |         | Referencia a la |  |  |  |  |
|             |                   |                                                |              |              |    |    |         | tabla usuarios  |  |  |  |  |
| Idrol       | INT               | $\checkmark$                                   | $\checkmark$ | $\checkmark$ |    |    |         | Referencia a la |  |  |  |  |
|             |                   |                                                |              |              |    |    |         | tabla roles     |  |  |  |  |

Tabla 89 Tabla usurol Fuente: Elaboración Propia

### Tabla: menus

| Nombre de   | menus             |              |        |              |         |      |              |                |
|-------------|-------------------|--------------|--------|--------------|---------|------|--------------|----------------|
| la tabla    |                   |              |        |              |         |      |              |                |
| Descripción | Contiene datos de | e men        | ús asi | gnado        | s a los | usua | rios         |                |
| Atributo    | tipo              | PK           | FK     | NN           | UQ      | AI   | Default      | Descripción    |
| Idmenu      | INT               | $\checkmark$ |        | $\checkmark$ |         |      |              | Identificador  |
|             |                   |              |        |              |         |      |              | único          |
| Nombre      | VARCHAR(50)       |              |        | $\checkmark$ |         |      |              | Nombre del     |
|             |                   |              |        |              |         |      |              | menú           |
| Icono       | VARCHAR(50)       |              |        |              |         |      |              | Icono del menu |
| Estado      | BOOLEAN           |              |        | $\checkmark$ |         |      | $\checkmark$ | True=Activo,   |
|             |                   |              |        |              |         |      |              | false=Inactivo |

Tabla 90 Tabla menus Fuente: Elaboración Propia

# Tabla: rolme

| Nombre de la | rolme       |              |              |              |        |        |         |                       |
|--------------|-------------|--------------|--------------|--------------|--------|--------|---------|-----------------------|
| tabla        |             |              |              |              |        |        |         |                       |
| Descripción  | Contiene of | latos (      | de la r      | elació       | n role | s y me | enus    |                       |
| Atributo     | tipo        | PK           | FK           | NN           | UQ     | AI     | Default | Descripción           |
| Idrol        | INT         | $\checkmark$ | $\checkmark$ | $\checkmark$ |        |        |         | Referencia a la tabla |
|              |             |              |              |              |        |        |         | roles                 |

| Idmenu | INT | $\checkmark$ | $\checkmark$ | $\checkmark$ |  | Referencia a la tabla |
|--------|-----|--------------|--------------|--------------|--|-----------------------|
|        |     |              |              |              |  | menus                 |

Tabla 91 Tabla rolme. Fuente: Elaboración Propia

Tabla: procesos

| Nombre de   | procesos          |              |       |              |        |              |              |                   |
|-------------|-------------------|--------------|-------|--------------|--------|--------------|--------------|-------------------|
| la tabla    |                   |              |       |              |        |              |              |                   |
| Descripción | Contiene datos de | e los p      | roces | os y ei      | nlaces | dispo        | onibles del  | sistema           |
| Atributo    | tipo              | PK           | FK    | NN           | UQ     | AI           | Default      | Descripción       |
| Idp         | INT               | $\checkmark$ |       | $\checkmark$ |        | $\checkmark$ |              | Identificador     |
|             |                   |              |       |              |        |              |              | único             |
| Nombre      | VARCHAR(50)       |              |       | $\checkmark$ |        |              |              | Nombre del        |
|             |                   |              |       |              |        |              |              | Proceso           |
| Enlace      | VARCHAR(50)       |              |       | $\checkmark$ |        |              |              | Link o enlace del |
|             |                   |              |       |              |        |              |              | Proceso           |
| Estado      | BOOLEAN           |              |       | $\checkmark$ |        |              | $\checkmark$ | True=Activo,      |
|             |                   |              |       |              |        |              |              | false=Inactivo    |

Tabla 92 Tabla procesos. Fuente: Elaboración Propia

### Tabla: mepro

| Nombre de la | mepro    |              |              |              |       |        |          |                       |
|--------------|----------|--------------|--------------|--------------|-------|--------|----------|-----------------------|
| tabla        |          |              |              |              |       |        |          |                       |
| Descripción  | Contiene | datos        | de la r      | elació       | n men | us y p | procesos |                       |
| Atributo     | tipo     | РК           | FK           | NN           | UQ    | AI     | Default  | Descripción           |
| Idmenu       | INT      | $\checkmark$ | $\checkmark$ | $\checkmark$ |       |        |          | Referencia a la tabla |
|              |          |              |              |              |       |        |          | menus                 |
| Idp          | INT      | $\checkmark$ | $\checkmark$ | $\checkmark$ |       |        |          | Referencia a la tabla |
|              |          |              |              |              |       |        |          | procesos              |

Tabla 93 Tabla mepro. Fuente: Elaboración Propia

#### Tabla: alumno

| Nombre de   | alumno                        |
|-------------|-------------------------------|
| la tabla    |                               |
| Descripción | Contiene los datos del alumno |

| Atributo | Тіро    | PK           | FK           | NN           | UQ | AI           | Default      | Descripción     |
|----------|---------|--------------|--------------|--------------|----|--------------|--------------|-----------------|
| Idalu    | INT     | $\checkmark$ |              | $\checkmark$ |    | $\checkmark$ |              | Identificador   |
|          |         |              |              |              |    |              |              | único           |
| Huella   | BYTEA   |              |              | $\checkmark$ |    |              |              | Huella del      |
|          |         |              |              |              |    |              |              | alumno          |
| Estado   | BOOLEAN |              |              | $\checkmark$ |    |              | $\checkmark$ | True=Activo,    |
|          |         |              |              |              |    |              |              | false=Inactivo  |
| Idp      | INT     |              | $\checkmark$ | $\checkmark$ |    |              |              | Referencia a la |
|          |         |              |              |              |    |              |              | tabla personas  |

Tabla 94 Tabla alumno. Fuente: Elaboración Propia

#### Tabla: elencos

| Nombre de   | elencos            |              |        |              |         |              |              |                 |
|-------------|--------------------|--------------|--------|--------------|---------|--------------|--------------|-----------------|
| la tabla    |                    |              |        |              |         |              |              |                 |
| Descripción | Contiene los datos | de lo        | s elen | cos reg      | gistrac | los          |              |                 |
| Atributo    | Тіро               | PK           | FK     | NN           | UQ      | AI           | Default      | Descripción     |
| Idelenco    | INT                | $\checkmark$ |        | $\checkmark$ |         | $\checkmark$ |              | Identificador   |
|             |                    |              |        |              |         |              |              | único           |
| Nombre      | VARCHAR(50)        |              |        | $\checkmark$ |         |              |              | Nombre del      |
|             |                    |              |        |              |         |              |              | elenco          |
| Estado      | BOOLEAN            |              |        | $\checkmark$ |         |              | $\checkmark$ | True=Activo,    |
|             |                    |              |        |              |         |              |              | false=Inactivo  |
| descripcion | VARCHAR(200)       |              |        |              |         |              |              | Descripción del |
|             |                    |              |        |              |         |              |              | elenco          |

Tabla 95 Tabla elencos. Fuente: Elaboración Propia

Tabla: alumno\_elenco

| Nombre de la | alumno_e    | lneco   |         |        |        |       |         |             |
|--------------|-------------|---------|---------|--------|--------|-------|---------|-------------|
| tabla        |             |         |         |        |        |       |         |             |
| Descripción  | Contiene of | datos o | le la r | elació | n alun | nno y | elencos |             |
| Atributo     | tipo        | PK      | FK      | NN     | UQ     | AI    | Default | Descripción |

| Idalu    | INT | $\checkmark$ | $\checkmark$ | $\checkmark$ |  | Referencia a la tabla |
|----------|-----|--------------|--------------|--------------|--|-----------------------|
|          |     |              |              |              |  | alumno                |
| Idelenco | INT | $\checkmark$ | $\checkmark$ | $\checkmark$ |  | Referencia a la tabla |
|          |     |              |              |              |  | elencos               |

Tabla 96 Tabla alumno\_elenco. Fuente: Elaboración Propia

Tabla: instructor

| Nombre de<br>la tabla | instructor        |         |        |      |    |    |         |                                |  |  |
|-----------------------|-------------------|---------|--------|------|----|----|---------|--------------------------------|--|--|
| Descripción           | Contiene los dato | s del i | nstruc | ctor |    |    |         |                                |  |  |
| Atributo              | Тіро              | PK      | FK     | NN   | UQ | AI | Default | Descripción                    |  |  |
| Idins                 | INT               | 1       |        | 1    |    | ✓  |         | Identificador<br>único         |  |  |
| Estado                | BOOLEAN           |         |        | 1    |    |    | √       | True=Activo,<br>false=Inactivo |  |  |
| Idp                   | INT               |         | 1      | 1    |    |    |         | Referencia a la tabla personas |  |  |

Tabla 97 Tabla instructor. Fuente: Elaboración Propia

Tabla: categoría

| Nombre de   | categoría         |              |         |              |         |              |              |                |
|-------------|-------------------|--------------|---------|--------------|---------|--------------|--------------|----------------|
| la tabla    |                   |              |         |              |         |              |              |                |
| Descripción | Contiene los dato | s de la      | is cate | gorías       | s regis | trada        | s            |                |
| Atributo    | Тіро              | PK           | FK      | NN           | UQ      | AI           | Default      | Descripción    |
| Idcat       | INT               | $\checkmark$ |         | $\checkmark$ |         | $\checkmark$ |              | Identificador  |
|             |                   |              |         |              |         |              |              | único          |
| Nombre      | VARCHAR(20)       |              |         | $\checkmark$ |         |              |              | Nombre de la   |
|             |                   |              |         |              |         |              |              | categoría      |
| Estado      | BOOLEAN           |              |         | $\checkmark$ |         |              | $\checkmark$ | True=Activo,   |
|             |                   |              |         |              |         |              |              | false=Inactivo |
| descripción | VARCHAR(30)       |              |         |              |         |              |              | Descripción de |
|             |                   |              |         |              |         |              |              | la categoría   |

Tabla 98 Tabla categoría. Fuente: Elaboración Propia

#### Tabla: danza

| Nombre de   | danza              |              |              |              |         |              |              |                 |
|-------------|--------------------|--------------|--------------|--------------|---------|--------------|--------------|-----------------|
| la tabla    |                    |              |              |              |         |              |              |                 |
| Descripción | Contiene los datos | de las       | s danz       | as reg       | istrada | as           |              |                 |
| Atributo    | Тіро               | PK           | FK           | NN           | UQ      | AI           | Default      | Descripción     |
| Iddanza     | INT                | $\checkmark$ |              | $\checkmark$ |         | $\checkmark$ |              | Identificador   |
|             |                    |              |              |              |         |              |              | único           |
| Nombre      | VARCHAR(50)        |              |              | $\checkmark$ |         |              |              | Nombre de la    |
|             |                    |              |              |              |         |              |              | danza           |
| Estado      | BOOLEAN            |              |              | $\checkmark$ |         |              | $\checkmark$ | True=Activo,    |
|             |                    |              |              |              |         |              |              | false=Inactivo  |
| descripcion | VARCHAR(500)       |              |              |              |         |              |              | Descripción de  |
|             |                    |              |              |              |         |              |              | la danza        |
| Idcat       | INT                |              | $\checkmark$ | $\checkmark$ |         |              |              | Referencia a la |
|             |                    |              |              |              |         |              |              | tabla categoría |

Tabla 99 Tabla danza. Fuente: Elaboración Propia

### Tabla: niveles

| Nombre de   | niveles           |              |         |              |         |              |         |               |
|-------------|-------------------|--------------|---------|--------------|---------|--------------|---------|---------------|
| la tabla    |                   |              |         |              |         |              |         |               |
| Descripción | Contiene los dato | s de lo      | os nive | eles de      | e la da | nza          |         |               |
| Atributo    | Тіро              | РК           | FK      | NN           | UQ      | AI           | Default | Descripción   |
| Idnivel     | INT               | $\checkmark$ |         | $\checkmark$ |         | $\checkmark$ |         | Identificador |
|             |                   |              |         |              |         |              |         | único         |
| Nombre      | VARCHAR(20)       |              |         | $\checkmark$ |         |              |         | Nombre del    |
|             |                   |              |         |              |         |              |         | nivel         |

Tabla 100 Tabla niveles Fuente: Elaboración Propia

Tabla: niveldanza

| Nombre de   | niveldanza                     |
|-------------|--------------------------------|
| la tabla    |                                |
| Descripción | Contiene los datos de la danza |

| Atributo | Тіро | PK           | FK           | NN           | UQ | AI           | Default | Descripción     |
|----------|------|--------------|--------------|--------------|----|--------------|---------|-----------------|
| Idnivdan | INT  | $\checkmark$ |              | $\checkmark$ |    | $\checkmark$ |         | Identificador   |
|          |      |              |              |              |    |              |         | único           |
| Costomes | INT  |              |              | $\checkmark$ |    |              |         | Costo que       |
|          |      |              |              |              |    |              |         | tendrá la danza |
| Iddanza  | INT  |              | $\checkmark$ | $\checkmark$ |    |              |         | Referencia a la |
|          |      |              |              |              |    |              |         | tabla danza     |
| Idnivel  | INT  |              | $\checkmark$ | $\checkmark$ |    |              |         | Referencia a la |
|          |      |              |              |              |    |              |         | tabla niveles   |

Tabla 101 Tabla niveldanza Fuente: Elaboración Propia

### Tabla: niveldanza\_instructor

| Nombre de la | niveldanz | a_inst       | ructor       |              |         |        |           |                       |
|--------------|-----------|--------------|--------------|--------------|---------|--------|-----------|-----------------------|
| tabla        |           |              |              |              |         |        |           |                       |
| Descripción  | Contiene  | datos (      | de la r      | elació       | n insti | ructor | y nivalda | ıza                   |
| Atributo     | tipo      | PK           | FK           | NN           | UQ      | AI     | Default   | Descripción           |
| Idins        | INT       | $\checkmark$ | $\checkmark$ | $\checkmark$ |         |        |           | Referencia a la tabla |
|              |           |              |              |              |         |        |           | instructor            |
| Idnivdan     | INT       | $\checkmark$ | $\checkmark$ | $\checkmark$ |         |        |           | Referencia a la tabla |
|              |           |              |              |              |         |        |           | niveldanza            |

Tabla 102 Tabla niveldanza\_instructor Fuente: Elaboración Propia

# Tabla: promoción

| Nombre de   | promoción          |              |        |              |         |              |         |               |
|-------------|--------------------|--------------|--------|--------------|---------|--------------|---------|---------------|
| la tabla    |                    |              |        |              |         |              |         |               |
| Descripción | Contiene los datos | de las       | s pron | nocion       | les reg | istrac       | las     |               |
| Atributo    | Тіро               | PK           | FK     | NN           | UQ      | AI           | Default | Descripción   |
| Idpro       | INT                | $\checkmark$ |        | $\checkmark$ |         | $\checkmark$ |         | Identificador |
|             |                    |              |        |              |         |              |         | único         |
| Nombre      | VARCHAR(20)        |              |        | $\checkmark$ |         |              |         | Nombre de la  |
|             |                    |              |        |              |         |              |         | promoción     |

| Estado      | BOOLEAN      |  | $\checkmark$ |  | $\checkmark$ | True=Activo,   |
|-------------|--------------|--|--------------|--|--------------|----------------|
|             |              |  |              |  |              | false=Inactivo |
| descripción | VARCHAR(200) |  |              |  |              | Descripción de |
|             |              |  |              |  |              | la promoción   |

Tabla 103 Tabla promoción. Fuente: Elaboración Propia

Tabla: cursopromo

| Nombre de   | cursopromo        |         |              |              |        |        |            |                   |
|-------------|-------------------|---------|--------------|--------------|--------|--------|------------|-------------------|
| la tabla    |                   |         |              |              |        |        |            |                   |
| Descripción | Contiene los dato | s de la | as proi      | mocio        | nes re | gistra | das con re | lación al curso   |
| Atributo    | Тіро              | PK      | FK           | NN           | UQ     | AI     | Default    | Descripción       |
| Descuento   | INT               |         |              | $\checkmark$ |        |        |            | Descuento que     |
|             |                   |         |              |              |        |        |            | tendrá la         |
|             |                   |         |              |              |        |        |            | promoción         |
| f_inicio    | DATE              |         |              | $\checkmark$ |        |        |            | Fecha de inicio   |
|             |                   |         |              |              |        |        |            | de la promoción   |
| f_fin       | DATE              |         |              | ~            |        |        |            | Fecha final de la |
|             |                   |         |              |              |        |        |            | promoción         |
| Idpro       | INT               |         | ~            | ~            |        |        |            | Referencia a la   |
|             |                   |         |              |              |        |        |            | tabla promoción   |
| Idcurso     | INT               |         | $\checkmark$ | $\checkmark$ |        |        |            | Referencia a la   |
|             |                   |         |              |              |        |        |            | tabla cursos      |

Tabla 104 Tabla cursopromo Fuente: Elaboración Propia

# Tabla: sala

| Nombre de   | sala              |              |         |              |         |              |         |               |
|-------------|-------------------|--------------|---------|--------------|---------|--------------|---------|---------------|
| la tabla    |                   |              |         |              |         |              |         |               |
| Descripción | Contiene los dato | s de la      | ıs sala | s regi       | stradas | 8            |         |               |
| Atributo    | Тіро              | PK           | FK      | NN           | UQ      | AI           | Default | Descripción   |
| Idsala      | INT               | $\checkmark$ |         | $\checkmark$ |         | $\checkmark$ |         | Identificador |
|             |                   |              |         |              |         |              |         | único         |
| Nombre      | VARCHAR(20)       |              |         | $\checkmark$ |         |              |         | Nombre de la  |
|             |                   |              |         |              |         |              |         | sala          |

| Estado    | BOOLEAN |  | $\checkmark$ |  | $\checkmark$ | True=Activo,   |
|-----------|---------|--|--------------|--|--------------|----------------|
|           |         |  |              |  |              | false=Inactivo |
| Capacidad | INT     |  | $\checkmark$ |  |              | Capacidad de   |
|           |         |  |              |  |              | alumnos que    |
|           |         |  |              |  |              | tendrá la sala |

Tabla 105 Tabla sala. Fuente: Elaboración Propia

### Tabla: dias

| Nombre de   | dias               |              |         |              |        |              |         |                |
|-------------|--------------------|--------------|---------|--------------|--------|--------------|---------|----------------|
| la tabla    |                    |              |         |              |        |              |         |                |
| Descripción | Contiene los datos | s de lo      | os dias | regis        | trados |              |         |                |
| Atributo    | Тіро               | PK           | FK      | NN           | UQ     | AI           | Default | Descripción    |
| Iddia       | INT                | $\checkmark$ |         | $\checkmark$ |        | $\checkmark$ |         | Identificador  |
|             |                    |              |         |              |        |              |         | único          |
| Nombre      | VARCHAR(10)        |              |         | $\checkmark$ |        |              |         | Nombre del dia |

Tabla 106 Tabla días Fuente: Elaboración Propia

### Tabla: cursodia

| Nombre de   | cursodia          |         |          |         |         |              |             |                              |
|-------------|-------------------|---------|----------|---------|---------|--------------|-------------|------------------------------|
| la tabla    |                   |         |          |         |         |              |             |                              |
| Descripción | Contiene los dato | s de lo | os curs  | sos reg | gistrad | los co       | on relación | al dia y la sala             |
| Atributo    | Тіро              | PK      | FK       | NN      | UQ      | AI           | Default     | Descripción                  |
| idcursodia  | INT               | ~       |          | ✓       |         | $\checkmark$ |             | Identificador                |
|             |                   |         |          |         |         |              |             | único                        |
| h_ini       | TIME              |         |          | ✓       |         |              |             | Hora de inicio<br>del curso  |
| h_fin       | TIME              |         |          | 1       |         |              |             | Hora fin del<br>curso        |
| Idcurso     | INT               |         | 1        | 1       |         |              |             | Referencia a la tabla cursos |
| Iddia       | INT               |         | <b>√</b> | 1       |         |              |             | Referencia a la tabla dias   |

| Idsala | INT | $\checkmark$ | $\checkmark$ |  | Referencia a la |
|--------|-----|--------------|--------------|--|-----------------|
|        |     |              |              |  | tabla sala      |

Tabla 107Tabla cursodia Fuente: Elaboración Propia

Tabla: cursos

| Nombre de la  | cursos             |              |         |              |         |    |         |                |
|---------------|--------------------|--------------|---------|--------------|---------|----|---------|----------------|
| tabla         |                    |              |         |              |         |    |         |                |
| Descripción   | Contiene los datos | de los       | s curso | os regi      | istrado | DS |         |                |
| Atributo      | Тіро               | PK           | FK      | NN           | UQ      | AI | Default | Descripción    |
| idcurso       | INT                | $\checkmark$ |         | $\checkmark$ |         | √  |         | Identificador  |
|               |                    |              |         |              |         |    |         | único          |
| codigo        | VARCHAR(15)        |              |         | $\checkmark$ |         |    |         | Identificador  |
|               |                    |              |         |              |         |    |         | del curso      |
| cupo          | INT                |              |         | $\checkmark$ |         |    |         | Cupos para     |
|               |                    |              |         |              |         |    |         | inscribirse al |
|               |                    |              |         |              |         |    |         | curso          |
| fechadesde    | DATE               |              |         | $\checkmark$ |         |    |         | Fecha donde    |
|               |                    |              |         |              |         |    |         | comienza el    |
|               |                    |              |         |              |         |    |         | curso          |
| fechahasta    | DATE               |              |         | $\checkmark$ |         |    |         | Fecha donde    |
|               |                    |              |         |              |         |    |         | termina el     |
|               |                    |              |         |              |         |    |         | curso          |
| descripcion   | VARCHAR(100)       |              |         |              |         |    |         | Descripción    |
|               |                    |              |         |              |         |    |         | del curso      |
| fechacomienzo | DATE               |              |         | $\checkmark$ |         |    |         | Fecha donde    |
|               |                    |              |         |              |         |    |         | comienza la    |
|               |                    |              |         |              |         |    |         | inscripción al |
|               |                    |              |         |              |         |    |         | curso          |
| fechafin      | DATE               |              |         | $\checkmark$ |         |    |         | Fecha donde    |
|               |                    |              |         |              |         |    |         | termina la     |
|               |                    |              |         |              |         |    |         | inscripción al |
|               |                    |              |         |              |         |    |         | curso          |

| estado  | BOOLEAN |              | $\checkmark$ |  | $\checkmark$ | True=Activo,   |
|---------|---------|--------------|--------------|--|--------------|----------------|
|         |         |              |              |  |              | false=Inactivo |
| iddanza | INT     | $\checkmark$ | $\checkmark$ |  |              | Referencia a   |
|         |         |              |              |  |              | la tabla danza |
| idins   | INT     | $\checkmark$ | $\checkmark$ |  |              | Referencia a   |
|         |         |              |              |  |              | la tabla       |
|         |         |              |              |  |              | instructor     |
| idnivel | INT     | $\checkmark$ | $\checkmark$ |  |              | Referencia a   |
|         |         |              |              |  |              | la tabla nivel |

Tabla 108 Tabla cursos Fuente: Elaboración Propia

### Tabla: inscripciones

| Nombre de la   | inscripciones      |              |              |              |         |              |              |                |
|----------------|--------------------|--------------|--------------|--------------|---------|--------------|--------------|----------------|
| tabla          |                    |              |              |              |         |              |              |                |
| Descripción    | Contiene los datos | de las       | sinscr       | ipcior       | ies reg | gistra       | las          |                |
| Atributo       | Тіро               | PK           | FK           | NN           | UQ      | AI           | Default      | Descripción    |
| idinscripcion  | INT                | $\checkmark$ |              | $\checkmark$ |         | $\checkmark$ |              | Identificador  |
|                |                    |              |              |              |         |              |              | único          |
| codigo         | VARCHAR(20)        |              |              | $\checkmark$ |         |              |              | Identificador  |
|                |                    |              |              |              |         |              |              | de la          |
|                |                    |              |              |              |         |              |              | inscripción    |
| fecha_registro | DATE               |              |              | $\checkmark$ |         |              |              | Fecha de       |
|                |                    |              |              |              |         |              |              | registro de la |
|                |                    |              |              |              |         |              |              | inscripcion    |
| costo_total    | INT                |              |              | $\checkmark$ |         |              |              | Costo total a  |
|                |                    |              |              |              |         |              |              | pagar          |
| estado         | BOOLEAN            |              |              | $\checkmark$ |         |              | $\checkmark$ | True=Activo,   |
|                |                    |              |              |              |         |              |              | false=Inactivo |
| idalu          | INT                |              | $\checkmark$ | $\checkmark$ |         |              |              | Referencia a   |
|                |                    |              |              |              |         |              |              | la tabla       |
|                |                    |              |              |              |         |              |              | alumno         |

| idcurso | INT | $\checkmark$ | $\checkmark$ |  | Referencia a    |
|---------|-----|--------------|--------------|--|-----------------|
|         |     |              |              |  | la tabla cursos |

Tabla 109 Tabla inscripciones. Fuente: Elaboración Propia

Tabla: ingresos

| Nombre de la  | ingresos           |        |        |         |        |    |         |                                           |
|---------------|--------------------|--------|--------|---------|--------|----|---------|-------------------------------------------|
| tabla         |                    |        |        |         |        |    |         |                                           |
| Descripción   | Contiene los datos | de los | s pago | s reali | izados |    |         |                                           |
| Atributo      | Тіро               | PK     | FK     | NN      | UQ     | AI | Default | Descripción                               |
| idingreso     | INT                | ✓      |        | 1       |        | ~  |         | Identificador<br>único                    |
| mes           | VARCHAR(10)        |        |        | 1       |        |    |         | El mes que<br>pago de la<br>inscripción   |
| fecha_pago    | DATE               |        |        | ✓<br>   |        |    |         | Fecha donde<br>pago la<br>inscripción     |
| hora_pago     | TIME               |        |        | 1       |        |    |         | Hora que<br>pago la<br>inscripción        |
| monto         | INT                |        |        | 1       |        |    |         | Monto que<br>pago de la<br>inscripción    |
| estado        | BOOLEAN            |        |        | 1       |        |    | 1       | True=Activo,<br>false=Inactivo            |
| idinscripcion | INT                |        | ✓      | 1       |        |    |         | Referencia a<br>la tabla<br>inscripciones |

Tabla 110 Tabla ingresos. Fuente: Elaboración Propia

Tabla Asistencia

| Nombre de la | asistencia |
|--------------|------------|
| tabla        |            |

| Descripción   | Contiene los date | os de las | s asiste     | encias       | de los | s alur       | nnos         |                |
|---------------|-------------------|-----------|--------------|--------------|--------|--------------|--------------|----------------|
| Atributo      | Тіро              | PK        | FK           | NN           | UQ     | AI           | Default      | Descripción    |
| idasis        | INT               | <b>√</b>  |              | $\checkmark$ |        | $\checkmark$ |              | Identificador  |
|               |                   |           |              |              |        |              |              | único          |
| fecha         | DATE              |           |              | $\checkmark$ |        |              |              | Fecha de la    |
|               |                   |           |              |              |        |              |              | asistencia del |
|               |                   |           |              |              |        |              |              | alumno         |
| h_ingreso     | TIME              |           |              | $\checkmark$ |        |              |              | Hora de la     |
|               |                   |           |              |              |        |              |              | asistencia del |
|               |                   |           |              |              |        |              |              | alumno         |
| estado        | BOOLEAN           |           |              | $\checkmark$ |        |              | $\checkmark$ | True=Activo,   |
|               |                   |           |              |              |        |              |              | false=Inactivo |
| idinscripcion | INT               |           | $\checkmark$ | ~            |        |              |              | Referencia a   |
|               |                   |           |              |              |        |              |              | la tabla       |
|               |                   |           |              |              |        |              |              | inscripciones  |
| idalu         | INT               |           | $\checkmark$ | $\checkmark$ |        |              |              | Referencia a   |
|               |                   |           |              |              |        |              |              | la tabla       |
|               |                   |           |              |              |        |              |              | alumno         |

Tabla 111 Tabla asistencia. Fuente: Elaboración Propia

# 2.1.3.9.9 INTERFACES DE USUARIO

**Pantalla Principal:** Se tendrá toda la información como los cursos ofertas y contactos de la Academia de Baile para los alumnos nuevos o los padres.

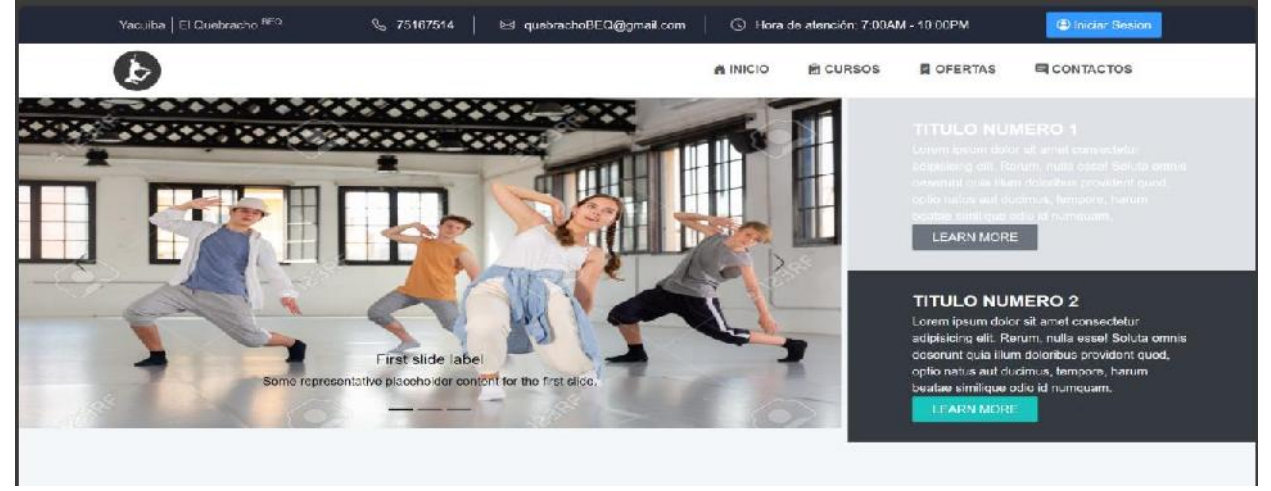

Figura 176 Pantalla Principal. Fuente: Elaboración Propia

**Pantalla de Acceso:** Es el control de acceso del usuario autorizado al manejo del sistema acuerdo a su rol, introduciendo el usuario y contraseña.

| ngresa tu usuario y contr | aseña |
|---------------------------|-------|
| JSUARIO                   |       |
| & usunno                  |       |
| CONTRASEÑA                |       |
| 🖞 clave                   |       |

Figura 177 Pantalla de Acceso. Fuente: Elaboración Propia

**Pantalla Cerrar Sesión:** El usuario debe cerrar sesión cuando haya terminado de utilizar el sistema.

| ×     |
|-------|
| ו ??  |
| o ⊘si |
| Ĭ     |

Figura 178 Pantalla Cerrar Sesión. Fuente: Elaboración Propia

Pantalla Menú Principal: Es la pantalla de inicio al acceder al sistema donde tendrá un

pequeño resumen de algunos datos.

| d.    | Quebrach     | no × | ELQue | UHJAAA                     |          |              | Admnistrador ~ | a 🧀 |
|-------|--------------|------|-------|----------------------------|----------|--------------|----------------|-----|
| ŵ     |              |      |       |                            |          |              |                |     |
| -OPCI |              |      |       | Bienvenid@ JIMMY VE        | ASOUEZ L |              | <b>9</b> 0     |     |
| 器     | Usuarios     |      |       | Sistema de Gestión El Quel | racho    |              |                |     |
| 岛     | Alumnos      |      |       |                            |          |              | Y Y            |     |
|       | instructores |      |       |                            |          | 60           |                |     |
| Ð     | Curada       |      |       | 10                         | 19       | 7            | 8              |     |
| s     | Caja         |      |       | Usuarios                   | Alumnos  | Instructores | Cursos         |     |
| O     | Reportes     |      |       |                            |          |              |                |     |
|       |              |      |       |                            |          |              |                |     |

Figura 179 Pantalla Menú Principal. Fuente: Elaboración Propia

**Pantalla Gestión Usuario:** Se muestra aquellos usuarios que están registrados y por lo tanto están siendo listados por el sistema.

| <u>⊨</u> Q  | uebrach     | •×       | ELG  | JËBR    | ACHO       |                     |            |            |            |            | ß         | Administrador 🗸 | л            | ¢,  |
|-------------|-------------|----------|------|---------|------------|---------------------|------------|------------|------------|------------|-----------|-----------------|--------------|-----|
|             |             |          |      |         |            |                     |            |            |            |            |           |                 |              |     |
| -OPCIONES   | s:          |          | 8    | Ge      | stión Usu  | arios               |            |            |            |            |           |                 |              |     |
| 盤 Us        | autios      | ~        |      |         |            |                     |            |            |            |            |           |                 |              |     |
| • Lista     | ar Usuarios |          | Buik | 20 June |            | C, Buicar           |            |            |            |            |           |                 | Most         | rar |
| A Alu       | imnos       | >        |      |         |            |                     |            |            |            |            |           |                 | 5            | ~   |
| 🗈 ins       | structores  | •        | O TR | Fate    | Activos in | Nombra completo     | Estado     | Acciones   |            |            |           |                 | .‡. Exportar | •   |
| 🗉 cu        | rsos        | *        | 1    | 8       | 123344     | PABLO CARREÑO       | A Lanc     | 🕑 Dotalia  | Actuation  | @Eininer   | & Delos   |                 |              | -   |
| S Caj       | ju          | <b>,</b> | 2    | 8       | 60102610   | PAMELA GUTIERREZ    | & Ache     | 🖹 Dotato   | Actualizat | 3 Eimer    | 4 Dates   |                 |              |     |
| <b>1</b> Re | portes      | ,        | 3    | 2       | 1090124    | LEDNARDD DE LA GRUZ | Ancie      | C) Detallo | Actualizar | @Eimnar    | & Detos   |                 |              |     |
|             |             |          | 4    | 8       | 112211220  | RAFA MARQUEX        | Anche      | Di Dobalie | Actualizar | (3 Eiminer | A Datos   |                 |              |     |
|             |             |          | 5    | 8       | E93123     | LOREA VILLCA        | \$ 110 GVD | E) Dotatio | EActuation | ⊕ Hebillar | 2, ADatas |                 |              |     |
|             |             |          |      |         |            |                     |            |            |            |            | 3.7       | nterior 1 2     | Siguiente    |     |
|             |             |          |      |         |            |                     |            |            |            |            |           |                 |              |     |
|             |             |          |      |         |            |                     |            |            |            |            |           |                 |              |     |

Figura 180 Pantalla Gestión Usuarios. Fuente: Elaboración Propia

**Agregar Usuario:** Hace referencia a la creación de un nuevo usuario donde se registrará los datos personales.

| 📕 Agregar Usuario             |                                     |                          |  |  |
|-------------------------------|-------------------------------------|--------------------------|--|--|
| A!!Culdado!! Los campos que   | contengan (*) deben ser llenados ob | ligatoriamente           |  |  |
| Cédula (*)                    | Nombre (*)                          | Apellido Paterno (*)     |  |  |
| Ingrese carnet de Identidad   | 은 Ingrese Nombre                    | Ingrese Apellido Paterno |  |  |
| Apellido Materno:             | Fecha de nacimiento (*)             | Fecha de registro:       |  |  |
| A Ingrese Apellido Materno    | dd/mm/aaaa 🗊                        | 2024-08-19               |  |  |
| Télefono (*)                  | Género (*)                          | Dirección:               |  |  |
| 🗞 Ingrese Teléfono/Celular    | en Seleccione un género 🗸           | Ingrese Dirección        |  |  |
| Foto                          | AR                                  | CHIVO SELECCIONADO       |  |  |
| Elegir archivo No se ha selec | ningùn archivo<br>ir                | magen de referencia      |  |  |
|                               | li                                  | magen de referencia      |  |  |

Figura 181 Pantalla Gestión Usuarios-Agregar Usuario. Fuente: Elaboración Propia

Actualizar Usuario: Hace referencia a la actualización de datos de un usuario registrado.

| La Actualizar Usu      | ario                                   |        |                      | ×       |
|------------------------|----------------------------------------|--------|----------------------|---------|
| A!!Cuidado!! Los camp  | oos que contengan (*) deben ser llenad | los ob | ligatoriamente       |         |
| Cedula (*)             | Nombre (*)                             |        | Apellido Paterno (*) |         |
| S54433221              | 음 EDWIN                                |        | RAMOS                |         |
| Apellido Materno:      | Fecha de nacimiento (*)                |        | Fecha de registro:   |         |
| 8                      | 10/11/2023                             | Ð      | 2023-12-08           |         |
| Telefono (*)           | Genero (*)                             |        | Direction:           |         |
| S 60231221             | Masculino                              | ~      | 0                    |         |
| Foto                   |                                        | ARC    | CHIVO SELECCIONADO   |         |
| Elegir archivo No se h | a selec ningün archivo                 |        | 8                    |         |
|                        |                                        | In     | nagen de referencia  |         |
|                        |                                        |        | ⊗ Cancelar ⊘Act      | ualizar |

Figura 182 Pantalla Gestión Usuarios-Actualizar Usuario. Fuente: Elaboración Propia

**Eliminar Usuario:** Permite eliminar de forma lógica a los usuarios que ya fueron registrados anteriormente.

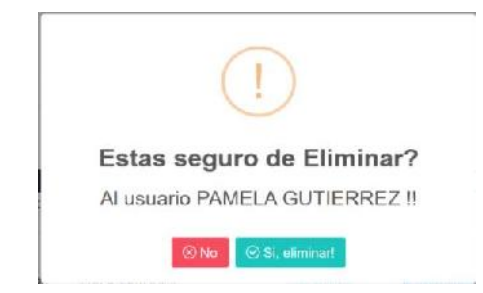

Figura 183 Pantalla Gestión Usuarios-Eliminar Usuario. Fuente: Elaboración Propia

Habilitar Usuario: Permite habilitar de forma lógica a los usuarios que ya fueron eliminados anteriormente.

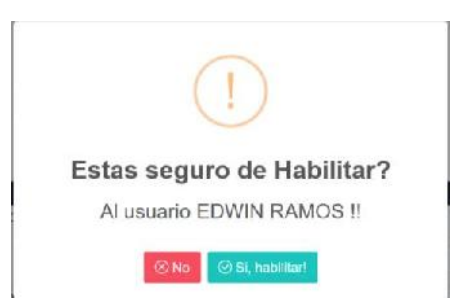

Figura 184 Pantalla Gestión Usuarios-Habilitar Usuario. Fuente: Elaboración Propia

**Agregar Datos al Usuario:** Hace referencia a la asignación de un usuario y contraseña para acceder al sistema y darle al menos un rol al usuario.

| PAN  | AELA GUTIERR  | EZ         |            |
|------|---------------|------------|------------|
|      | Roles         | del Sister | na         |
|      | ⊗ SIN ASIGNAR |            | ⊘ ASIGNADO |
| 1    | Director      |            |            |
| 2    | Secretaria    |            |            |
| Usua | rio           | Contr      | aseña      |
| 1    | p90102910     |            |            |

Figura 185 Pantalla Gestión Usuarios-Agregar Dato. Fuente: Elaboración Propia

Actualizar Datos al Usuario: Hace referencia a la actualización de los datos de acceso de un usuario registrado.

| LOREA VILLCA            |             |
|-------------------------|-------------|
| Roles                   | del Sistema |
| ⊗ SIN ASIGNAR           | ⊘ASIGNADO   |
| 1Diroctor               | 1Secretaria |
| Modificar la Contraseña | del Usuario |
| Nueva Clave             |             |
| Clarve Clarve           |             |
| Repetir Nueva clavo     |             |
| Bapelir Clave           |             |
|                         |             |

Figura 186 Pantalla Gestión Usuarios-Actualizar Dato. Fuente: Elaboración Propia

**Buscar Usuario:** Realiza la búsqueda de un usuario en específico mediante sus datos más relevantes.

| C811  | Ges    | tión Usı     | uarios          |          |           |              |            |           |        |                   |
|-------|--------|--------------|-----------------|----------|-----------|--------------|------------|-----------|--------|-------------------|
|       |        |              |                 |          |           |              |            |           |        | + Agregar Usuario |
| lores | 1      | ×            | Q Buscar        |          |           |              |            |           |        | Mostrar           |
| 0 Te  | odos 🔿 | Activos 🔵 Ir | nactivos        |          |           |              |            |           |        | .d. Exportar +    |
| Nro   | Foto   | Cédula       | Nombre completo | Estado   | Acciones  |              |            |           |        |                   |
| 1     | 8      | 890123       | LOREA VILLCA    | Activa ) | E Detaile | 🖪 Actualizar | ⊗ Eliminer | 2, ADatas |        |                   |
|       |        |              |                 |          |           |              |            |           | « Ante | ior 1 Siguente »  |

Figura 176 Pantalla Gestión Usuarios-Buscar Usuario. Fuente: Elaboración Propia

| <b>Detalle Usuario:</b> | Ver | los | detalles | más | relevantes | del | usuario. |
|-------------------------|-----|-----|----------|-----|------------|-----|----------|
|-------------------------|-----|-----|----------|-----|------------|-----|----------|

| Detalles del Us     | uario             |
|---------------------|-------------------|
| Datos del Usuario   | A Datos de Acceso |
| E                   | 3                 |
| Cédula:             | 890123            |
| Nombre Complete:    | LOREA VILLCA      |
| Fecha de Nacimiento | 12/05/1996        |
| Fecha de Registro:  | 10/02/2024        |
| Telefono:           | 123321123         |
| Género.             | Femenino          |
| Dirección:          | calle chichas     |
| Estado:             | & Activo          |
| e inc               | urim ir           |
|                     |                   |

Figura 1877 Pantalla Gestión Usuarios-Detalle Usuario. Fuente: Elaboración Propia

**Pantalla Gestión Instructores:** Muestra aquellos instructores que están registrados y por lo tanto están siendo listados por el sistema.

| -  | Quebract     | 10 × | Rđ   | ÜEBR | ACHO      |                   |             |            |                                |              |           | Admnistrador 🗸 | 1 🐢           |  |
|----|--------------|------|------|------|-----------|-------------------|-------------|------------|--------------------------------|--------------|-----------|----------------|---------------|--|
|    |              |      |      |      | -         |                   |             |            |                                |              |           |                |               |  |
|    |              |      | 1    | Ges  | stión Ins | tructores         |             |            |                                |              |           |                |               |  |
| 88 | Usuarios     |      |      |      |           |                   |             |            |                                |              |           | - Agrega       | ar Instructor |  |
| ి  | Alumnos      |      | Busi | 387  |           | Q, Buscar         |             |            |                                |              |           |                | Mostrar       |  |
|    | Instructores | Ŷ    |      | -    | Actives   | lan of una        |             |            |                                |              |           |                | 5 v           |  |
|    |              |      | Nro  | Foto | Cédula    | Nombre completo   | Estado      | Acciones   |                                |              |           | स              | Exportar *    |  |
| Ð  | Ourses       |      | 1    | 8    | 1233      | NELSON MARTINEZ   | 🚔 Activo    | Detaile    | 🖪 Actualizar                   | ⊗ Eliminar   | 4 Datos   |                |               |  |
| s  | Caja         |      | 2    | 2    | 050505    | THIAGO CRUZ       | 4, #CRV9    | Details    | 🗄 Achielizar                   | (© Eliminar  | 3, ADelos |                |               |  |
| a  | Reportes     |      | 3    | 8    | 890850    | TORIБІО FERNANDEX | A Artist    | Details    | 🗄 Actualizar                   | © ≘liminar:  | A Dates   |                |               |  |
|    |              |      | 4    | 2    | 737878    | CESAR CALDERON    | (A Activo)  | PiDotalia  | <ul> <li>Actualizar</li> </ul> | 🙁 Eliminar   | & Dates   |                |               |  |
|    |              |      | ь    | 8    | 897857    | TOMAS BLAS        | 4) inactivo | Pittetalla | Acustan                        | (C) Habridan | A, Uatos  |                |               |  |
|    |              |      |      |      |           |                   |             |            |                                |              |           | < Anterior 1 2 | Sigulente «   |  |
|    |              |      |      |      |           |                   |             |            |                                |              |           |                |               |  |
|    |              |      |      |      |           |                   |             |            |                                |              |           |                |               |  |

Figura 188 Pantalla Gestión Instructores. Fuente: Elaboración Propia

**Agregar Instructor:** Hace referencia a la creación de un nuevo instructor donde se registrará los datos personales.

| AllCuidadoll Los c   | ampos que   | contengan (*) deben ser lie | enados ob | ligatoriamente             |  |
|----------------------|-------------|-----------------------------|-----------|----------------------------|--|
| Cêdula (*)           |             | Nombre (*)                  |           | Apellido Paterno (*)       |  |
| 📧 Ingrese carnet de  | Identidad   | & Ingrese Nombre            |           | 😰 Ingrese Apellido Paterno |  |
| Apellido Materno:    |             | Fecha de nacimiento (*)     |           | Fecha de registro:         |  |
| 📮 Ingrese Apellido M | laterno     | dd/mm/aaaa 🗊<br>Género (*)  |           | 2024-08-19                 |  |
| Teléfono (*)         |             |                             |           | Dirección:                 |  |
| & Ingrese Telefono/C | Celuiar     | Seleccione un géner         | ro ~      | Ingrese Direccion          |  |
| Foto                 |             |                             | ARC       | CHIVO SELECCIONADO         |  |
| Elegir archivo No    | se ha selec | ningún archivo              |           | $\bigcirc$                 |  |
|                      |             |                             |           |                            |  |
|                      |             |                             |           | ( )                        |  |
|                      |             |                             | In        | nagen de referencia        |  |

Figura 189 Pantalla Gestión Instructores-Agregar Instructor. Fuente: Elaboración Propia

Actualizar Instructor: Hace referencia a la actualización de datos de un instructor registrado.

| 🗔 Actualiza                | ar Instructor   | e.                                |              |                                | ×     |
|----------------------------|-----------------|-----------------------------------|--------------|--------------------------------|-------|
| A!!Cuidado!!               | Los campos que  | contengan (") deben ser           | llenados obl | ligatoriamente                 |       |
| Cédula (*)                 |                 | Nombre (*)                        |              | Apellido Paterno (*)           |       |
| E 1233<br>Apellido Materno | ¢.              | 은 NELSON<br>Fecha de nacimiento ( | 5)           | MARTINEZ<br>Fecha de registro: |       |
|                            |                 | 21/07/2024                        |              | 2024-07-21                     |       |
| Teléfono (*)               |                 | Gènero (*)                        |              | Dirección:                     |       |
| C 123123                   |                 | ê≣ Masculino                      | ~            | © CALLE DEFIN PINO             |       |
| Foto                       |                 |                                   | ARC          | HIVO SELECCIONADO              |       |
| Elegir archivo             | No se ha selec. | ningún archivo                    | In           | agen de referenda              |       |
|                            |                 |                                   |              | ⊗ Cancelar                     | lizar |

Figura 190 Pantalla Gestión Instructores-Actualizar Instructor. Fuente: Elaboración Propia

**Eliminar Instructor:** Permite eliminar de forma lógica a los instructores que ya fueron registrados anteriormente.

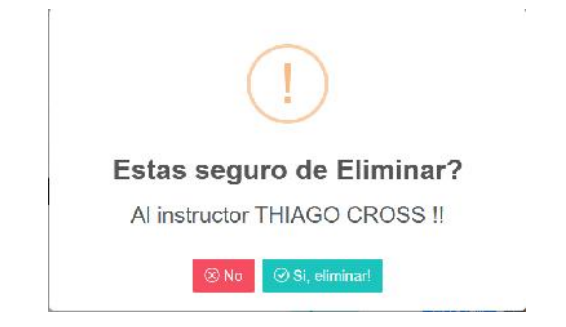

Figura 191 Pantalla Gestión Instructores-Eliminar Instructor. Fuente: Elaboración Propia

Habilitar Instructor: Permite habilitar de forma lógica a los instructores que ya fueron eliminados anteriormente.

| (!)                         |
|-----------------------------|
| Estas seguro de Habilitar?  |
| Al instructor TOMAS BLAS !! |
| ⊗ No                        |

Figura 192 Pantalla Gestión Instructores-Habilitar Instructor. Fuente: Elaboración Propia

**Agregar Dato:** Hace referencia a la asignación de un usuario y contraseña para acceder al sistema y darle el rol de instructor.

| SAI  | OMON    | CALDER      | NC     |       |
|------|---------|-------------|--------|-------|
|      |         | Roles de    | Sister | na    |
|      |         | ⊘ ASIG      | NADO   |       |
|      |         | 1Instructor |        |       |
| Usua | rio     |             | Contr  | aseña |
| -    | s787878 |             |        |       |

Figura 193 Pantalla Gestión Instructores-Agregar Dato. Fuente: Elaboración Propia

Actualizar Dato: Hace referencia a la actualización de los datos de acceso de un instructor registrado.

| NAR                       | IA FLO                  | REZ      |                    |  |  |  |  |
|---------------------------|-------------------------|----------|--------------------|--|--|--|--|
|                           |                         | Rol      | es del Sistema     |  |  |  |  |
|                           | ⊗ASIGNADO               |          |                    |  |  |  |  |
|                           |                         | 1 Instr  | ructor             |  |  |  |  |
| <ul> <li>Nueva</li> </ul> | Modificar la<br>a Clave | Contrase | eña del Instructor |  |  |  |  |
|                           | Ćlave                   |          |                    |  |  |  |  |
| Repet                     | ir Nueva cl             | ave      |                    |  |  |  |  |
|                           | Repetir C               |          |                    |  |  |  |  |

Figura 194 Pantalla Gestión Instructores-Actualizar Dato. Fuente: Elaboración Propia

Detalle Instructor: Ver los detalles más relevantes del instructor.

| I Datos del Usuario  | A Datos de Acceso      |
|----------------------|------------------------|
| Cédula:              | 050505                 |
| Nombre Completo:     | THIAGO CRUZ            |
| Fecha de Nacimiento: | 04/03/1992             |
| Fecha de Registro:   | 29/02/2024             |
| Telefono:            | 15 <mark>11</mark> 515 |
| Género:              | Femenino               |
| Dirección:           | Sin Dirección          |
|                      | C. Acres               |

Figura 195 Pantalla Gestión Instructores-Detalle Instructor. Fuente: Elaboración Propia

**Buscar Instructor:** Realiza la búsqueda de un instructor en específico mediante sus datos más relevantes.

|       | Ges      | tión Inst    | tructores       |           |                                        |                          |
|-------|----------|--------------|-----------------|-----------|----------------------------------------|--------------------------|
|       |          |              |                 |           |                                        | + Agregar Instructor     |
| thiag | la       | ×            | Q Buscar        |           |                                        | Mostrar                  |
|       |          |              |                 |           |                                        | 5 🗸                      |
| O To  | odos 🔘 / | Activos 🚫 Ir | nactivos        |           |                                        | 🕹 Exportar 👻             |
| Nro   | Foto     | Cédula       | Nombre completo | Estado    | Acciones                               |                          |
| 1     |          | 050505       | THIAGO CRUZ     | de Activa | PDetelle Actualizer 🚫 Fiminer & ADatos |                          |
|       |          |              |                 |           |                                        | « Anterior 1 Sigulente » |
|       |          |              |                 |           |                                        |                          |

Figura 196 Pantalla Gestión Instructores-Buscar Instructor. Fuente: Elaboración Propia

**Pantalla Gestión Alumnos:** Muestra aquellos alumnos que están registrados y por lo tanto están siendo listados por el sistema.

| О Ро<br>Орсіонея<br>88. Ия | anel de control<br>S<br>suarlos |     | 200  | Gestió      |              |                       |           |                |              |                      |                  |
|----------------------------|---------------------------------|-----|------|-------------|--------------|-----------------------|-----------|----------------|--------------|----------------------|------------------|
| OPCIONES                   | is<br>suarios                   |     |      | Gestió      |              |                       |           |                |              |                      |                  |
| 88 Us                      | suarios                         | 100 |      | Odstiu      | n Alumn      | os                    |           |                |              |                      |                  |
|                            |                                 | 2   |      |             |              |                       |           |                |              |                      | + Agregar Alumno |
| S Au                       | umnos                           | Υ.  | Busc | ar          | C            | ), Buscar             |           |                |              |                      | Mostrar          |
|                            |                                 |     |      |             |              |                       |           |                |              |                      | 5 ~              |
| 🗉 Ins                      | structores                      |     | O To | dos 🔿 Activ | ios C Inacti | 05                    | Tabélana  | Exterio        | Accordia     |                      | ⊥ Esportar +     |
| E) Cu                      | ursos                           | 5   | 1    | 12          | 34567        | LIZABET CASTRO FLORES | 75114395  | A ALTAO        | Detate EA    | clualizar 🙁 Eliminar |                  |
| S Caj                      | aja                             | 5   | 2    | 8 10        | 10775        | IOSE VACA             | 7838-36   | A Adapa        | 🖻 Dotate 🖉 A | chulbar SElminar     |                  |
| <b>7)</b> Re               | eportes                         | 5   | 3    | 8 "         |              | IOSE VACA             | 7642343   | R. ALUND       | 🕑 Detale 🛛 A | ctualizar 🛞 Elminar  |                  |
|                            |                                 |     | 4    | 8 40        | 494049       | ABLO DEL TORO         | 67162312  | A ADA          | () Dotate    | ctualizar 😡 Eliminar |                  |
|                            |                                 |     | 5    | 8 00        | 693011       | MURICIO CONDORI       | 123321123 | ( A. A. 1946 ) | 🕑 Detate 🔳 A | chualiza: OElminar   |                  |
|                            |                                 |     |      |             |              |                       |           |                |              | + Anterior 1 2       | 3 4 Siguiente «  |
|                            |                                 |     |      |             |              |                       |           |                |              |                      |                  |

Figura 197 Pantalla Gestión Alumnos. Fuente: Elaboración Propia

**Agregar Alumno:** Hace referencia a la creación de un nuevo alumno donde se registrará los datos personales.

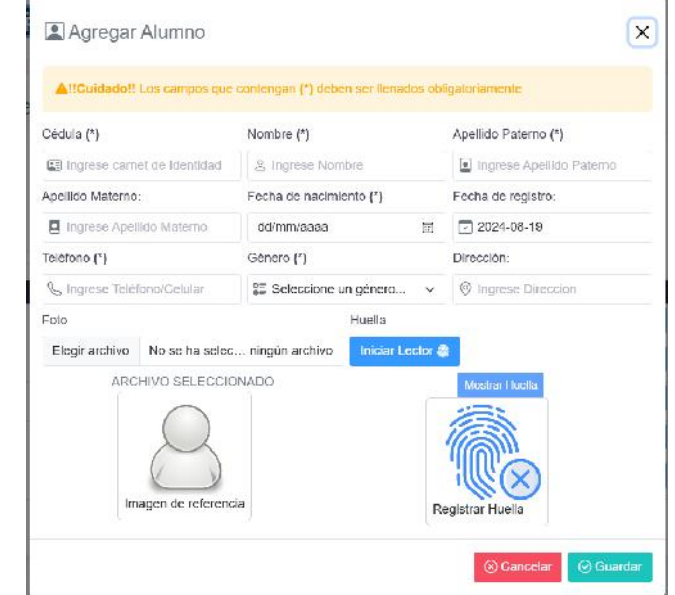

Figura 198 Pantalla Gestión Alumnos-Agregar Alumno. Fuente: Elaboración Propia

Actualizar Alumno: Hace referencia a la actualización de datos de un alumno registrado.

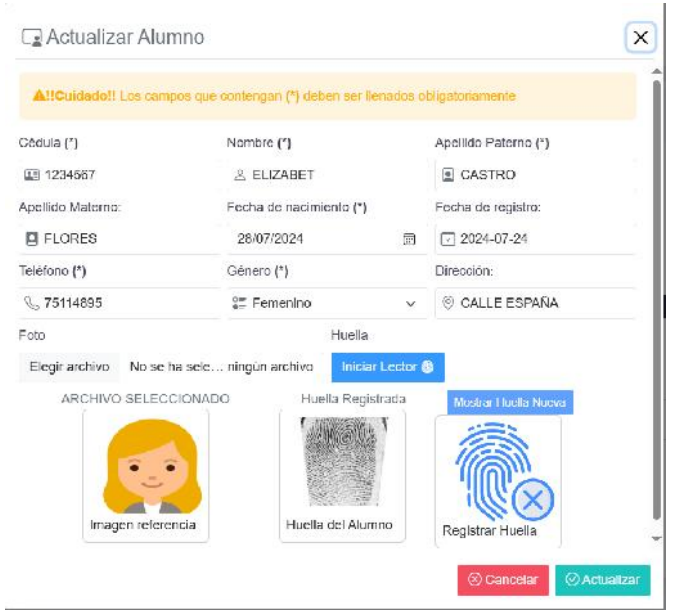

Figura 199 Pantalla Gestión Alumnos-Actualizar Alumno. Fuente: Elaboración Propia

**Eliminar Alumno:** Permite eliminar de forma lógica a los alumnos que ya fueron registrados anteriormente.

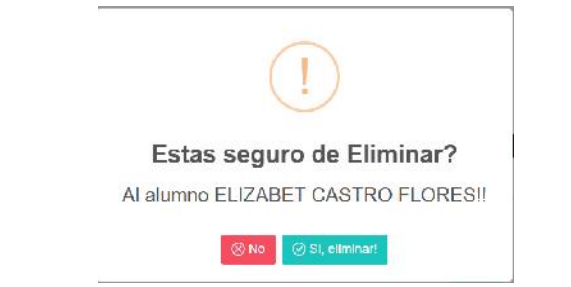

Figura 200 Pantalla Gestión Alumnos-Eliminar Alumno. Fuente: Elaboración Propia

Habilitar Alumno: Permite habilitar de forma lógica a los alumnos que ya fueron eliminados anteriormente.

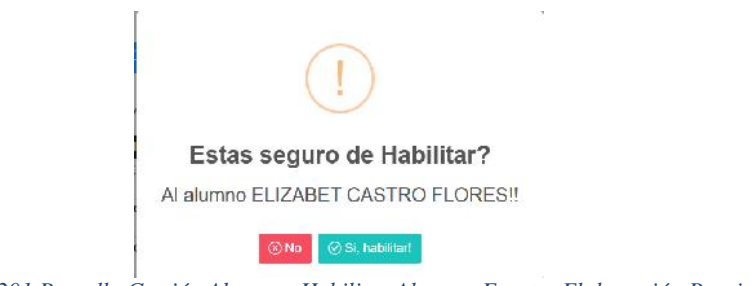

Figura 201 Pantalla Gestión Alumnos-Habilitar Alumno. Fuente: Elaboración Propia

Detalle Alumno: Ver los detalles más relevantes del alumno.

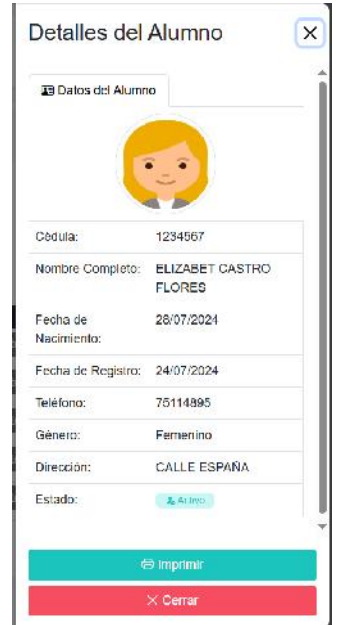

Figura 202 Pantalla Gestión Alumnos-Detalle Alumno. Fuente: Elaboración Propia

**Buscar Alumno:** Realiza la búsqueda de un alumno en específico mediante sus datos más relevantes.

|          |            |                             |          |        |          | + Agr | egar Alumn    |
|----------|------------|-----------------------------|----------|--------|----------|-------|---------------|
|          | ×          | Q. Buscar                   |          |        |          |       | Mostra        |
| elizabet |            |                             |          |        |          |       |               |
| elizabet |            |                             |          |        |          |       | 5             |
| Tiodos   | Activos Ir | nactivos                    |          |        |          | فر    | 5 ·           |
| Todos    | Activos ir | nactivos<br>Nombre completo | Teléfono | Estado | Acciones |       | 5<br>Exportar |

Figura 203 Pantalla Gestión Alumnos-Buscar Alumno. Fuente: Elaboración Propia

**Pantalla Gestión Danzas:** Muestra aquellas danzas que están registrados y por lo tanto están siendo listados por el sistema.

| o, | Quebrack<br>Panel Ce contr | ho X                                                                                                    |     | UEBRACHO               |                                         |          |             |                 |                                  | Admnistrador 🐱 | 1 9         |
|----|----------------------------|----------------------------------------------------------------------------------------------------|-----|------------------------|-----------------------------------------|----------|-------------|-----------------|----------------------------------|----------------|-------------|
|    |                            |                                                                                                    | 2   | Gestión D              | anzas                                   |          |             |                 |                                  |                |             |
| 8  | Usuarios                   | эс —                                                                                                    |     |                        |                                         |          |             |                 |                                  | + 4            | negar Danza |
| 3  | Alumnos                    | <u>ه</u>                                                                                                    | Bu  | scar                   | Q, Buscar                               |          |             |                 |                                  |                | Mostrar     |
| 3  | instructores               | >                                                                                                    | 1   |                        |                                         |          |             |                 |                                  |                | 5 🗸         |
| )  | Ourses                     |                                                                                                    | Nro | Todos Activos<br>DANZA | CATEGORIA                               | ESTADO   | ACCIONES    |                 |                                  |                |             |
| •  | Listar Galegoria           |                                                                                                    | 1   | MALAMBO                | BAILE A (GENTINO                        | C Activa | Pi Datalio  | (PlActualizar   | (i) Elminar                      |                |             |
|    |                            |                                                                                                    | 2   | SAYA                   | FOLCLORICA ALTIPLANO                    | C Activa | Fi Datalio  | (P) Actualizar  | (3) Eliminar                     |                |             |
|    |                            |                                                                                                    | 3   | CHAGARERA              | CRIOLLA DOLMANA                         | O Activa | D Datalla   | - Of Actualment | Contractory 1                    |                |             |
|    |                            | 1997 - 1997 - 1997 - 1997 - 1997 - 1997 - 1997 - 1997 - 1997 - 1997 - 1997 - 1997 - 1997 - 1997 - 1997 - 1997 - |     |                        |                                         |          | Tel Commune | Cincinava.      | (9) minute                       |                |             |
|    |                            | 'es                                                                                                    | -   | TINKU                  | FOLCLORICAALTIPLANO                     | © Activa | Dotalie     | Actualization   | ⊗ Birnar                         |                |             |
|    |                            | ies.                                                                                                    | 5   | TINKU                  | FOLCLORICA ALTIPLANO<br>BALE ARGENTINO  | © Activa | E Detaile   | Actuatoar       | © Brinar<br>© Brninar            |                |             |
|    |                            | nes<br>185                                                                                                    | 5   | TINKU<br>TANGO         | FOLCLORICA ALTIPLANO<br>BALLE ARGENTINO | C Activa | Detaile     | Actuation:      | ⊗ Birninar<br>⊗ Birninar         | < America 1 2  | Sigulente » |
|    |                            | nes.<br>Nes                                                                                                    | 6   | TINKU<br>TANGO         | FOLCLORICA ALTIPLANO<br>BALEARGENTINO   | C Activa | 2 Datalie   | Actualizat      | © Birninar<br>© Birninar         | < America 1 2  | Siguiente » |
|    |                            | nes<br>Tes                                                                                                    | 5   | TINKU<br>TANGO         | FOLCLORICAALTIPLANO<br>BALEARGENTINO    | C Activo | E Datalie   | Actuation       | ⊗ Binina<br>⊗ Binina<br>⊗ Binina | « America 1 2  | Siguiente « |

Figura 204 Pantalla Gestión Danzas. Fuente: Elaboración Propia

Agregar Danza: Hace referencia a la creación de una nueva danza.

| Agregar Danza                                                                        |                                           | ×         |
|--------------------------------------------------------------------------------------|-------------------------------------------|-----------|
| AllCuidadell Los campos que contengo                                                 | an (*) deben ser lienados obligatonamente |           |
| Nombre de la Danza(*)                                                                | Gategoria (*)                             |           |
| ingrese Nombre de la Danza                                                           | Seleccione una Categoria                  | ~         |
| Descripción:                                                                         |                                           |           |
| ingrese la descripcion de la Danza                                                   |                                           |           |
| Seleccione los niveles de esta dan                                                   | Z8(*)                                     | 4         |
| NIVEL INICIAL<br>NIVEL MEDIO<br>NIVEL AVANZADO                                       |                                           |           |
| Seleccione los niveles de esta dan<br>NIVEL INICIAL<br>NIVEL MEDIO<br>NIVEL AVANZADO | za(*)                                     |           |
|                                                                                      | (S) Ganociar                              | @ Guardar |

Figura 205 Pantalla Gestión Danzas-Agregar Danza. Fuente: Elaboración Propia

Actualizar Danza: Hace referencia a la actualización de datos de una danza registrada.

| - Holdenzal Dunza                                                                                                    |                                              | ( |
|----------------------------------------------------------------------------------------------------|----------------------------------------------|---|
| AttCuidadett Los campos que conte                                                                                                    | ngan (*) deben ser llenados obligatoriamente |   |
| Nombre de la Danza(*)                                                                                                    | Categoria (*)                                |   |
| MALAMBO                                                                                                    | BAILE ARGENTINO                              | ~ |
| Descripción                                                                                                    |                                              |   |
| Ingrese la descripcion de la Danza                                                                                                    |                                              |   |
|                                                                                                    |                                              | 4 |
| Seleccione los niveles de esta d                                                                                                    | anza(*)                                      |   |
| NIVEL INICIAL                                                                                                    |                                              |   |
|                                                                                                    |                                              |   |
| Precio de la danza para este nivei(*)                                                                                                    |                                              |   |
| Precio de la danza para este nivel(*) 150                                                                                                    |                                              | ~ |
| Precio de la danza para este nivel(*) 150 Seleccione un instructor para este ni                                                                                                    | vei(*)                                       | ~ |
| Precio de la danza para este nivel(*)     150     Seleccione un instructor para este ni     NELSON MARTINEZ                                                                                                    | vei(*)                                       | ~ |
| Precio de la danza para este nivel(*) 150 Seleccione un instructor para este ni NELSON MARTINEZ THIAGO CRUZ                                                                                                    | ve(*)                                        | ~ |
| Precio de la danza para este nivel(*) 150 Seleccione un instructor para este ni 2 NELSON MARTINEZ 3 THIAGO CRUZ TORIBIO FERNANDEX                                                                                                    | ver(*)                                       | ~ |
| Precio de la danza para este nivel(*)<br>150<br>Seleccióne un instructor para este ni<br>Seleccióne un instructor para este ni<br>NELSON MARTINEZ<br>TORIBIO FERNANDEX<br>DESAR CALDERON                                                                               | ve(*)                                        | v |
| Precio de la danza para este nivel(*)<br>150<br>Seleccione un instructor para este ni<br>© NELSON MARTINEZ<br>© THIAGO GRUZ<br>TORIBIO FERNANDEX<br>CEBAR CALDERON<br>TOMAS BLAS                                                                                       | ve(*)                                        | ~ |
| Precio de la danza para este nivel(*)  150 Seleccione un instructor para este ni Seleccione un instructor para este ni Seleccione un instructor para este ni Seleccione un instructor para este ni Seleccione un instructor para este nivel(*) TOMAS ELAS MARIA FLOREZ | ve(*)                                        | ~ |

Figura 206 Pantalla Gestión Danzas-Actualizar Danza. Fuente: Elaboración Propia

Eliminar Danza: Permite eliminar de forma lógica a las danzas que ya fueron registrados anteriormente.

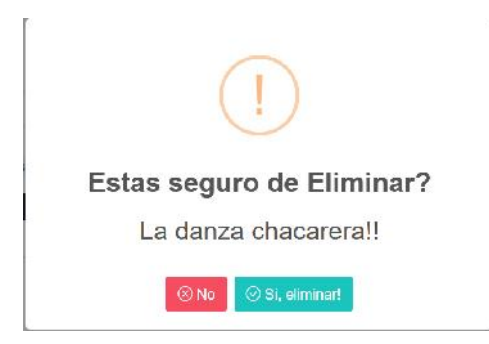

Figura 207 Pantalla Gestión Danzas-Eliminar Danza. Fuente: Elaboración Propia

Habilitar Danza: Permite habilitar de forma lógica a las danzas que ya fueron eliminados anteriormente.

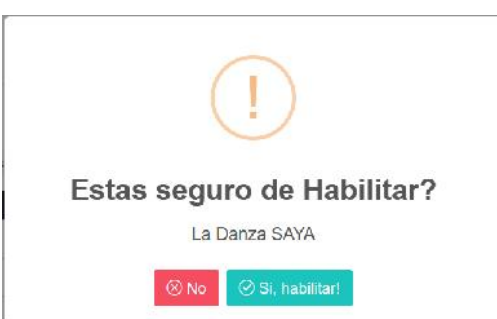

Figura 208 Pantalla Gestión Danzas-Habilitar Danza. Fuente: Elaboración Propia

Detalle Danza: Ver los detalles más relevantes de la danza.

| 🗭 Detalles de la Danza       | ×             |
|------------------------------|---------------|
| MALAMBO                      | Menos Detalle |
| Categoría: BAILE ARGENTINO   |               |
| Estado: O Activi             |               |
| INFORMACIÓN DE LA DANZA      |               |
| DESCRIPCIÓN: Sin Descripción |               |
| NIVELES DE LA DANZA:         |               |
| NIVEL INICIAL                |               |
| PRÉCIO: 150 8s.              |               |
| NOMBRE DEL INSTRUCTOR:       |               |
| - THIAGO CRUZ                |               |
| - NELSON MARTINEZ            |               |
|                              | Come Change   |

Figura 209 Pantalla Gestión Danzas-Detalle Danza. Fuente: Elaboración Propia

**Buscar Danza:** Realiza la búsqueda de una danza en específico mediante sus datos más relevantes.

| 🎆 Gesti  | ón Danzas           |          |                                 |                        |
|----------|---------------------|----------|---------------------------------|------------------------|
|          |                     |          |                                 | + Agregar Dariza       |
| saya     | × Q Buscar          |          |                                 | Mostrar                |
|          |                     |          |                                 | 5 ~                    |
| Todos A  | divos inactivos     |          |                                 |                        |
| ro DANZA | CATEGORIA           | ESTADO   | ACCIONES                        |                        |
| 1 SAYA   | FOLCLORICAALTIPLANO | ( ACTIVE | 🕒 Dotalio 🔛 Actualizar 📀 Elimin | væ.                    |
|          |                     |          |                                 | « Antenor 1 Siguente » |
|          |                     |          |                                 |                        |

Figura 210 Pantalla Gestión Danzas-Buscar Danza. Fuente: Elaboración Propia

**Gestión Promociones:** Muestras aquellas promociones que están registrados y por lo tanto están siendo listados por el sistema.

| Par    | nci de contr | •          |     | QUEBRACH()                                       |                                              |                                                                                                |                                                                                                    | Admnistrador ~ 1 🧳                       |
|--------|--------------|------------|-----|--------------------------------------------------|----------------------------------------------|------------------------------------------------------------------------------------------------|----------------------------------------------------------------------------------------------------|------------------------------------------|
| CIONES |              |            | 8   | 🖌 Gestión Pron                                   | nociones                                     |                                                                                                |                                                                                                    |                                          |
| Usi    | uarios       | >          |     |                                                  |                                              |                                                                                                |                                                                                                    | + Agrogar Promoción                      |
| Alu    | imnos        | >          | 6   | 1963/                                            | Q Buscar                                     |                                                                                                |                                                                                                    | Mostrar                                  |
| inst   | tructores    | \$         |     |                                                  |                                              |                                                                                                |                                                                                                    | 5 v                                      |
|        |              | _          | 0   | Todos Activos I                                  | atolivos                                     |                                                                                                |                                                                                                    |                                          |
| Gur    | 1906         | ~          | Nrc | Nombre                                           | Descripción                                  | Estado                                                                                         | Acciones                                                                                                    |                                          |
|        | 12 N         |            |     | PROMOCION2X1                                     | BUEND                                        | Activo                                                                                         | 🖻 Detale 🛛 🖪 Actualizat 🖉 🖉 🗛                                                                                                    | sufas                                    |
|        |              | 10         |     |                                                  |                                              |                                                                                                |                                                                                                    |                                          |
|        |              | 1          |     | 2 99                                             | SDASD                                        | O thattwo                                                                                      | 🕑 Detale                                                                                                    |                                          |
|        |              | -          |     | 2 QQ<br>3 PROMO3433                              | SDASD<br>PROMOCION                           | Mactive                                                                                        | 🕑 Dotato                                                                                                    | ndar                                     |
|        |              | nes        |     | 2 99<br>3 PROMO3/33<br>4 PROMOCIONZ              | SDASO<br>PROMOCION<br>DUENA PROMOCION        | Active     Active                                                                              | Dotalo     Dotalo     Dotalo     Dotalo     Dotalo     Dotalo     P. Detalo     P. Detalo     P. Detalo     P. Actualizar     OA                                                                                                    | ruðar<br>Húðar                           |
|        |              | nes        |     | 2 QQ<br>3 PROMO3433<br>4 PROMOCIONE<br>5 PROMOCI | SDASO<br>PROMOCION<br>DUENA PROMOCION<br>020 | <ul> <li>Inactive</li> <li>Active</li> <li>Active</li> <li>Active</li> <li>Inscribe</li> </ul> | Dotster     Dotster     Dotster     Dotster     Dotster     Dotster     Dotster     Dotster     Dotster     Dotster     Dotster     Dotster                                                                                                    | nidar<br>Nidar                           |
|        |              | nes        |     | 2 QQ<br>3 PROMO3/33<br>4 PROMOCIONZ<br>5 PROMO1  | SDASO<br>PROMOCION<br>DUINA PROMOCION<br>000 | Wattwo     Active     Active     Active     Active     Active                                  | C Dobaho Dobaho C Dobaho C Dobaho P Dobaho C Dobaho C Do | nder<br>* Antesior 1 Sigulente *         |
|        |              | nes<br>nes |     | 2 QG<br>3 PROMO3/33<br>4 PROMOCION2<br>5 PROMO1  | SDASO<br>PROMOCION<br>DUENA PROMOCION<br>920 | Bactoo     Actoo     Actoo     Actoo     Doc.too                                               | Cholesho     Cholesho     Chole                                                                                                    | ndar<br>ndar<br>+ Antesior 1 Sigulente + |
|        |              | nes        |     | 2 GQ<br>3 PROMO3/33<br>4 PROMOCIONE<br>5 PROMOCI | SDASO<br>PROMOCION<br>DUENA PROMOCION<br>000 | traction     Active     Active     Active     Active     Active                                | © Dodało<br>© Dodało (SAcuatizar ⊘A<br>© Dobało<br>© Dobało                                                                                                    | nder<br>« Anterior 1 Sig.lente «         |

Figura 211 Pantalla Gestión Promociones. Fuente: Elaboración Propia

| gregar Promoción |                                     | ← Retornar        |
|------------------|-------------------------------------|-------------------|
| 0                | 2                                   | 3                 |
| Datos Promodión  | Selectione Danza                    | Detaile Promoción |
| Llene lo         | os Datos de la Promoción            |                   |
| Titulo prom      | oción                               |                   |
| Ingrese          | el título de la promoción           |                   |
| Por favor ing    | rever el fítulo de la promoción.    |                   |
| Descripcion      | n promoción                         |                   |
| Ingrese          | a descripción de la promocion       |                   |
|                  |                                     | x                 |
| Shar tawar ing   | enni la descripción de la promoción |                   |
|                  |                                     | Siquiente →       |
|                  |                                     |                   |

Agregar Promoción: Hace referencia a la creación de una nueva promoción.

Figura 212 Pantalla Gestión Promociones-Agregar Promoción. Fuente: Elaboración Propia

Actualizar Promoción: Hace referencia a la actualización de datos de una promoción registrada.

| Actualizar Promoción          |                        | +- Relomar              |
|-------------------------------|------------------------|-------------------------|
| 0                             | 2                      | 3                       |
| Datos Promoción               | Seleccione Danza       | Detalle Promoción       |
| Liene los Datos               | de la Promoción        |                         |
| Titulo promoción              |                        |                         |
| PROMOCION2X1                  |                        |                         |
| Par lavor aguese at titulo de | i la giamocilini       |                         |
| Descripción promoción         |                        |                         |
| BUENO                         |                        |                         |
| Por favor ingroup la duscrip  | citin cia ia promoción | A                       |
|                               |                        | Sigulente $\rightarrow$ |

Figura 213 Pantalla Gestión Promociones-Actualizar Promoción. Fuente: Elaboración Propia

Anular Promoción: Procede anular de forma lógica a las promociones que ya fueron registrados anteriormente.

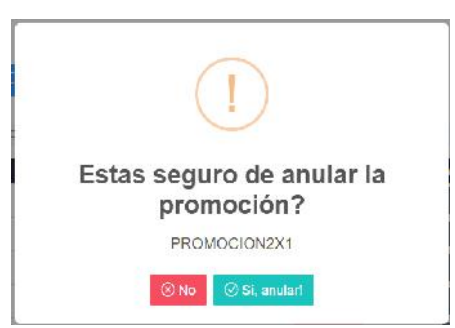

Figura 214 Pantalla Gestión Promociones-Anular Promoción. Fuente: Elaboración Propia

Detalle Promoción: Ver los detalles más relevantes de la promoción.

| Detaile Promoción                                         |              |             |                     |                     |
|-----------------------------------------------------------|--------------|-------------|---------------------|---------------------|
| Nombre: PROMOCION2<br>Descripcion: BUENO<br>Estado: @Aano | X1           |             |                     |                     |
| Detalle curso-danza e                                     | in promocion |             |                     |                     |
| Danza                                                     | Descuento(%) | Costo_final | Fecha_ini           | Fecha_fin           |
| Cost: 159 Ps                                              | 10 %         | 135 Bs.     | 24 de julio de 2024 | 26 de julio de 2024 |

Figura 215 Pantalla Gestión Promociones-Detalle Promoción. Fuente: Elaboración Propia

**Buscar Promoción:** Realiza la búsqueda de una promoción en específico mediante sus datos más relevantes.

| Gestión Promo    | ciones      |        |                                    |                                      |
|------------------|-------------|--------|------------------------------------|--------------------------------------|
| promodion2x1 × C | L Buscar    |        |                                    | + Agregar Promodón<br>Mostrar<br>5 v |
| Nro Nombre       | Descripción | Estado | Acciones                           | _                                    |
| 1 PROMOCION2X1   | BUENO       | Civo   | 🖻 Detailo 🛛 🖪 Actuailzar 🖉 Anullar |                                      |
|                  |             |        |                                    | * Anterior 🛐 Sigularita +            |

Figura 216 Pantalla Gestión Promociones-Buscar Promoción. Fuente: Elaboración Propia

**Gestión Categorías:** Muestra aquellas categorías que están registrados y por lo tanto están siendo listados por el sistema.

| = | Quebrac          | ho $	imes$ | ٩đ   | UEBRACH()              |                 |                           |                  | Admnistrador - 1 🦛       |
|---|------------------|------------|------|------------------------|-----------------|---------------------------|------------------|--------------------------|
|   |                  |            | -    |                        |                 |                           |                  |                          |
|   |                  |            | 0-0  | Gestión Categorias     |                 |                           |                  |                          |
| 鰮 | Usuarios         |            |      | -                      |                 |                           |                  | + Agregar Categoria      |
| 8 | Alumnos          |            | Susc | Q Buscor               | l i             |                           |                  | Mostrar                  |
| Ξ | Instructores     |            | 0.7  | vies Actives Inactives |                 |                           |                  | 4 v                      |
| Ð | Cursos           | ~          | Nro  | NOMBRE                 | DESCRIPCION     | ESTADO                    | ACCIONES         |                          |
|   | Listar Categoria | 36.        | 1    | CRIOLLA ECLIVIANA      | excelence       | <ul> <li>Attvo</li> </ul> | 🗷 Actusizar 🚫    | Elminar                  |
|   | Listar Deptas    |            | 2    | FOLCEONIGAAEHPEANO     | buena cologonia | C ACTVO                   | 🗷 Actualizar 🛛 🔕 | Eliminar                 |
|   |                  |            | 3    | BAIL: ARCENTINO        | buena           | O Attive                  | 🖻 Actualizar 🔞   | Eliminar                 |
|   |                  |            |      |                        |                 |                           |                  | # Anterior 1 Sigulante # |
|   |                  |            |      |                        |                 |                           |                  |                          |
|   |                  |            |      |                        |                 |                           |                  |                          |
|   |                  |            |      |                        |                 |                           |                  |                          |
| s | Caja             | 5          |      |                        |                 |                           |                  |                          |

Figura 217 Pantalla Gestión Categorías. Fuente: Elaboración Propia

| Agregar | Categoría: | Hace re | ferencia | a la | creación | de una | nueva | categoría. |
|---------|------------|---------|----------|------|----------|--------|-------|------------|
|         |            |         |          |      |          |        |       |            |

| S Agregar Categoría                                                              | ×    |
|----------------------------------------------------------------------------------|------|
| AttCuidedott Los campos que contengan (*) deben ser<br>lienados obligatoriamente |      |
| Nombre (*)                                                                       |      |
| lingrese el nombre de la Calegoria                                               |      |
| Descripción (*)                                                                  |      |
| Ingrese la descripcion de la calegoria                                           |      |
|                                                                                  |      |
| 🛞 Cancelar 🛛 🥥 Gua                                                               | rdar |

Figura 218 Pantalla Gestión Categorías-Agregar Categoría. Fuente: Elaboración Propia

Actualizar Categoría: Hace referencia a la actualización de datos de una categoría registrada.

| 含 Actualizar Cate                                | egoria                         | ×        |
|--------------------------------------------------|--------------------------------|----------|
| A!!Cuidado!! Los camp<br>lienados obligatoriamen | pos que contengan (*) de<br>te | eben ser |
| Nombre (*)                                       |                                |          |
| GRIOLLA BOLIVIANA                                |                                |          |
| Descripción (*)                                  |                                |          |
| excelente                                        |                                |          |
|                                                  |                                | 4        |
|                                                  | (2) Cancelar                   |          |

Figura 219 Pantalla Gestión Categorías-Actualizar Categoría. Fuente: Elaboración Propia

Eliminar Categoría: Permite eliminar de forma lógica a las categorías que ya fueron registrados anteriormente.

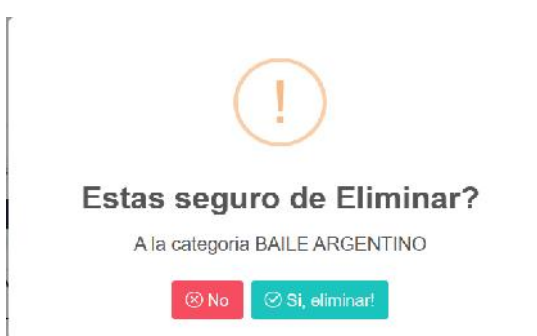

Figura 220 Pantalla Gestión Categorías-Eliminar Categoría. Fuente: Elaboración Propia

Habilitar Categoría: Permite habilitar de forma lógica a las categorías que ya fueron eliminados anteriormente.

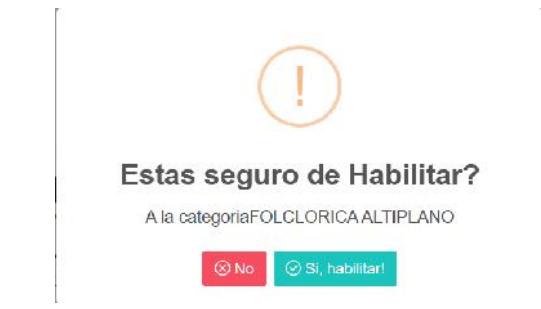

Figura 221 Pantalla Gestión Categorías-Habilitar Categoría. Fuente: Elaboración Propia

**Buscar Categoría:** Realiza la búsqueda de una categoría en específico mediante sus datos más relevantes.

| Gestión Categorias        |             |          |                         |                          |
|---------------------------|-------------|----------|-------------------------|--------------------------|
|                           |             |          |                         | + Agregar Categoría      |
| criola X QBuscar          |             |          |                         | Mostrar                  |
| O Todos Activos Inactivos |             |          |                         |                          |
| Nro NOMBRE                | DESCRIPCION | ESTADO   | ACCIONES                |                          |
| 1 CRIOLLA BOLMANA         | excelante   | G Activo | C Actualizar S Eliminar |                          |
|                           |             |          |                         | « Antarior 1 Siguiente » |

Figura 222 Pantalla Gestión Categorías-Buscar Categoría. Fuente: Elaboración Propia

**Gestión Salas:** Muestra aquellas salas que están registrados y por lo tanto están siendo listados por el sistema.

| = | Quebracho $	imes$ | RO    | EBRACHO   |            |         |                            | Administrador 🗸 📋 🦛    |
|---|-------------------|-------|-----------|------------|---------|----------------------------|------------------------|
|   |                   | -     | 7         |            |         |                            |                        |
|   |                   | 8     | Gestión S | alas       |         |                            |                        |
| 8 | Usuarios >        |       |           |            |         |                            | + Agregar Sala         |
|   | Alumnos >         | Bunca |           | Q Buscar   |         |                            | Mostran                |
| 3 | instructores >    | O Ter | be Aritum | huminen    |         |                            | 5 ~                    |
| ) | Cursos 🗸          | Nro   | NOMBRE    | CAPACIDAD  | ESTADO  | ACCIONES                   | _                      |
|   | Listar Cotegorias | 1     | SALA 4    | 30 aumnos  | © AttNo | Pl Actualizar 🚫 Eliminar   |                        |
|   |                   | 2     | SALAS     | 50 aiumnos | O ACINO | IT Actualizar 🛛 🕲 Eliminar |                        |
|   |                   | 3     | SALA 2    | 15 alumnos | Owniber | PActualizar OEhminar       |                        |
|   |                   | 4     | SALA 1    | 21 alumnos | • modur | Pl Actualizar              |                        |
|   |                   |       |           |            |         |                            | Antesior      Siguente |
|   |                   |       |           |            |         |                            | -                      |
|   |                   |       |           |            |         |                            |                        |
|   |                   |       |           |            |         |                            |                        |
|   | Caia >            |       |           |            |         |                            |                        |

Figura 223 Pantalla Gestión Salas. Fuente: Elaboración Propia
Agregar Sala: Hace referencia a la creación de una nueva sala.

| ser |
|-----|
|     |
|     |
|     |
|     |
|     |
|     |
|     |
|     |

Figura 224 Pantalla Gestión Salas-Agregar Sala. Fuente: Elaboración Propia

Actualizar Sala: Hace referencia a la actualización de datos de una sala registrada.

| 🖀 Actualizar Sala                                      |                   | ×         |
|--------------------------------------------------------|-------------------|-----------|
| A!!Cuidado!! Los campos a<br>llenados obligatoriamente | que contengan (*) | deben ser |
| Nombre (*)                                             |                   |           |
| SALA 3                                                 |                   |           |
| Capacidad (*)                                          |                   |           |
| 50                                                     |                   |           |
|                                                        | 0.0               | 0         |

Figura 225 Pantalla Gestión Salas-Actualizar Sala. Fuente: Elaboración Propia

Eliminar Sala: Permite eliminar de forma lógica a las salas que ya fueron registrados anteriormente.

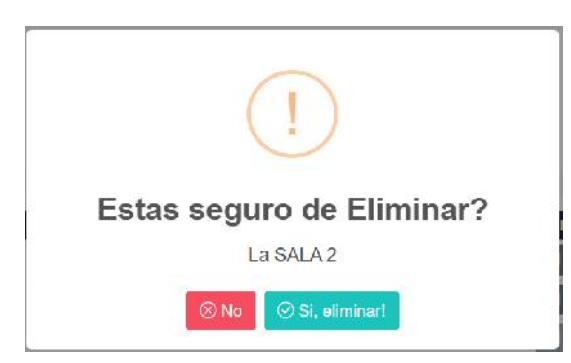

Figura 226 Pantalla Gestión Salas-Eliminar Sala. Fuente: Elaboración Propia

Habilitar Sala: Permite habilitar de forma lógica a las salas que ya fueron eliminados anteriormente.

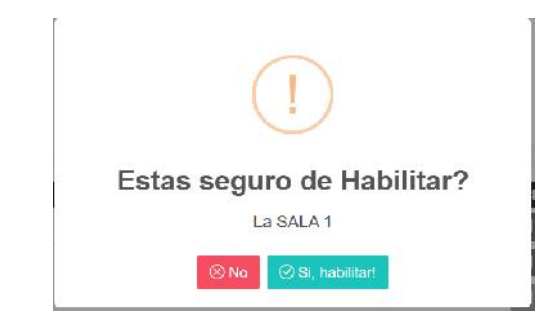

Figura 227 Pantalla Gestión Salas-Habilitar Sala. Fuente: Elaboración Propia

**Buscar Sala:** Realiza la búsqueda de una sala en específico mediante sus datos más relevantes.

|                               |            |        |          | + Agregar Sal |
|-------------------------------|------------|--------|----------|---------------|
|                               | X Q Binear |        |          | Mostra        |
| sala 1                        |            |        |          | 5 .           |
| o Todos Activo                | Inactivos  |        |          | 5 \           |
| o Todos Activo:<br>Nro NOMBRE | CAPACIDAD  | ESTADO | ACCIONES | 5             |

Figura 228 Pantalla Gestión Salas-Buscar Sala. Fuente: Elaboración Propia

**Gestión Cursos:** Muestra aquellos cursos que están registrados y por lo tanto están siendo listados por el sistema.

| CIONES                     |               |             |     |        |          |               |      |                                   |            |           |              |           |            | 1  |
|----------------------------|---------------|-------------|-----|--------|----------|---------------|------|-----------------------------------|------------|-----------|--------------|-----------|------------|----|
| CIONES                     |               |             |     |        |          |               |      |                                   |            |           |              |           |            |    |
| 1.000                      |               |             |     | Ge     | stión Cu | irsos         |      |                                   |            |           |              |           |            |    |
| Usu                        | uarios        | >           |     |        |          |               |      |                                   |            |           |              | +Ag       | regar Gurs | 0  |
| Alun                       | imnos         | <b>&gt;</b> | Bu  | scar   |          | Q Buscar      |      |                                   |            |           |              |           | Mostra     | ar |
| instr                      | tructores     | <b>5</b>    |     | Todae  | Arthung  | Interfaces    |      |                                   |            |           |              |           | 5          | ×  |
| Gurs                       | rscs          | ~           | Nro | Código | Danza    | Nivel         | Cupo | Fecha                             | Estado     | Acciones  |              |           |            |    |
| <ul> <li>Listar</li> </ul> | ir Colegorias |             | 1   | 00051  | MALAMBO  | NIVEL IN GIAL | 20   | Desde 05/08/2024 Hasta 05/11/2024 | @ Active   | 🕑 Detato  | Actualizar   | 🗑 Elminar |            |    |
|                            |               |             | 2   | 00050  | MALAMBO  | NIVEL IN CIAL | 15   | Desde 20/07/2024 Hasta 20/00/2024 | O Active   | 🕑 Detallo | Actualizar   | 🗑 Elminar |            |    |
|                            | 1 2214.45     |             | 3   | 00049  | SAYA     | NIVEL IN GIAL | 15   | Desde 29/07/2024 Hasta 20/09/2024 | C Active:  | Plustate  | PlActuaizar  | B Elminor |            |    |
|                            |               | <b>c</b> 3  | 4   | 00040  | TANGO    | NIVEL INFCIAL | 15   | Desde 15/04/2024 Hasta 15/05/2024 | · Activity | Pi Detale | P.Actuaizar  | R Elminer |            |    |
|                            |               |             | 5   | 00047  | TINKU    | NIVEL IN CIAL | 10   | Desde 08/04/2024 Hasta 08/07/2024 | @techo     | 🖹 Detale  | (E) Achastar | ⊙Habiltar |            |    |
|                            |               | es -        |     |        |          |               |      |                                   |            |           | « Anter      | 1 2       | Siguiente. | *  |
|                            |               |             |     |        |          |               |      |                                   |            |           |              | -         |            |    |
|                            | r Corses      |             |     |        |          |               |      |                                   |            |           |              |           |            |    |

Figura 229 Pantalla Gestión Cursos. Fuente: Elaboración Propia

Agregar Curso: Hace referencia a la creación de un nuevo curso.

| Agregar Curso             |                     |                                 |                                    |   | +- Retornar                    |
|---------------------------|---------------------|---------------------------------|------------------------------------|---|--------------------------------|
| Curso<br>Lienar datos del | l cumo              | T Danza<br>Seleccione los datos | Seleccione los horados             | P | Inscripciones<br>Cominzo y fin |
|                           | Duración del curs   | 9                               |                                    |   |                                |
|                           | Desde (*)           |                                 | Hasta (*)                          |   |                                |
|                           | dd/mm/aaaa          |                                 | - Seleccione una fecha             |   |                                |
|                           |                     |                                 | Seleccione primero una fecha desda |   |                                |
|                           | Cupo (*)            |                                 |                                    |   |                                |
|                           | Ingrése el cupio de | ourso.                          |                                    |   |                                |
|                           | Descripción         |                                 |                                    |   |                                |
|                           | Ingrese la descript | ion del curso                   |                                    |   |                                |
|                           |                     |                                 | 4                                  |   |                                |
|                           |                     |                                 | Siguiente -+                       |   |                                |

Figura 230 Pantalla Gestión Cursos-Agregar Curso. Fuente: Elaboración Propia

Actualizar Curso: Hace referencia a la actualización de datos de un curso registrado.

| Curso<br>Lienar datos del curso | π              | Danza<br>Seleccione los datos | 0          | Horarios<br>Seleccione los horarios | [] <sup>2</sup> ; | Inscripcione<br>Cominzo y fin |
|---------------------------------|----------------|-------------------------------|------------|-------------------------------------|-------------------|-------------------------------|
| - Dur                           | ción del curso |                               |            |                                     |                   |                               |
| Desde                           | (*)            |                               | Hasta (*)  |                                     |                   |                               |
| 05/08                           | /2024          |                               | 05/11/2024 |                                     |                   |                               |
| Gupo (*)                        |                |                               |            |                                     |                   |                               |
| 20                              |                |                               |            |                                     |                   |                               |
| Descript                        | ion            |                               |            |                                     |                   |                               |
| DES                             |                |                               |            |                                     |                   |                               |
|                                 |                |                               |            |                                     | 6                 |                               |

Figura 231 Pantalla Gestión Cursos-Actualizar Curso. Fuente: Elaboración Propia

Eliminar Curso: Permite eliminar de forma lógica a los cursos que ya fueron registrados anteriormente.

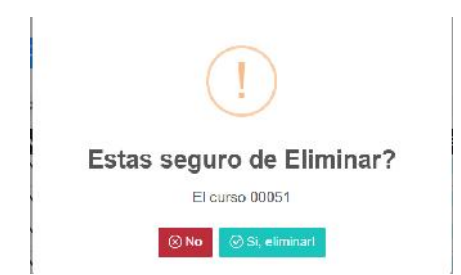

Figura 232 Pantalla Gestión Cursos-Eliminar Curso. Fuente: Elaboración Propia

Habilitar Curso: Permite habilitar de forma lógica a los cursos que ya fueron eliminados anteriormente.

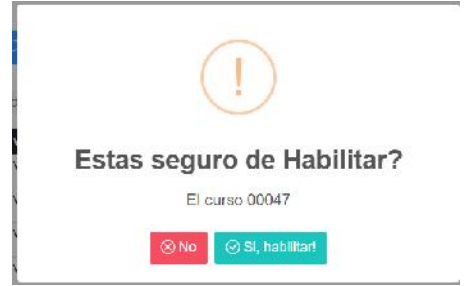

Figura 233 Pantalla Gestión Cursos-Habilitar Curso. Fuente: Elaboración Propia

Detalle Curso: Ver los detalles más relevantes del curso

| Detalle Curs                           | 0                                 | (      |
|----------------------------------------|-----------------------------------|--------|
| DATOS DEL CUR                          | SO                                |        |
| CODIGO: 00051                          |                                   |        |
| CUPO: 20 Personas                      | 1                                 |        |
| FECHA: desde 05/0                      | 8/2024 hasta 05/11/2024           |        |
| ESTADO: GAchun                         |                                   |        |
| DATOS DE LA DA                         | NZA                               |        |
| DANZA: MALAMBO                         | - BAILE ARGENTINO                 |        |
| NIVEL: NIVEL INIC                      | AL                                |        |
| DATOS DEL INST                         | RUCTOR                            |        |
| NOMBRE COMPLE                          | TO: THIAGO CRUZ                   |        |
| FECHA PARA LA                          | INSCRIPCION                       |        |
| COMIENZO: 24 de<br>FIN: 05 de agosto d | julio de 2024<br>e 2024           |        |
| HORARIO DEL CI                         | JRSO                              |        |
| DIA                                    | HORARIO                           | SALA   |
| LUNES                                  | Inicio: 06:00:00 Final: 00:30:00  | SALA 4 |
| MERCOLES                               | Inicio: 68:00100 E-inal: 69:00:00 | SALA 4 |
|                                        |                                   |        |

Figura 234 Pantalla Gestión Cursos-Detalle Curso. Fuente: Elaboración Propia

**Buscar Curso:** Realiza la búsqueda de un curso en específico mediante sus datos más relevantes.

|     | Ge     | stión Cur | SOS           |      |                                   |        |                      |
|-----|--------|-----------|---------------|------|-----------------------------------|--------|----------------------|
|     |        |           |               |      |                                   |        | +Agregar Curso       |
| 000 | 051    | ×         | Q Buscar      |      |                                   |        | Mostrar              |
|     |        |           |               |      |                                   |        | 5 ~                  |
| 0   | Todos  | Activos   | inactivos     |      |                                   |        |                      |
| Nro | Código | Danza     | Nivel         | Cupo | Fecha                             | Estado | Acciones             |
| 1   | 00051  | MALAMBO   | NIVEL INICIAL | 20   | Desde 05/08/2024 Hasta 05/11/2024 | Active | E Dolally Actualizat |
|     |        |           |               |      |                                   |        | Anterior 1 Sigulente |

Figura 235 Pantalla Gestión Cursos-Buscar Curso. Fuente: Elaboración Propia

**Gestión Elencos:** Muestra aquellos elencos que están registrados y por lo tanto están siendo listados por el sistema.

| 3      |                                                                                                    |             |   |             | UEBRACH()                                               | J                                                                                        |                                                                       |             |                                                                            |                     | Admnistra                                                | ador ~                                     | П                               | 2    |
|--------|----------------------------------------------------------------------------------------------------|-------------|---|-------------|---------------------------------------------------------|------------------------------------------------------------------------------------------|-----------------------------------------------------------------------|-------------|----------------------------------------------------------------------------|---------------------|----------------------------------------------------------|--------------------------------------------|---------------------------------|------|
|        |                                                                                                    |             |   | 4           | Gestión i                                               | Elencos                                                                                  |                                                                       |             |                                                                            |                     |                                                          |                                            |                                 |      |
|        | Usuarios                                                                                                   |             |   |             |                                                         |                                                                                          |                                                                       |             |                                                                            |                     |                                                          | + Agre                                     | gar Eler                        | nco  |
|        | Alumnos                                                                                                    |             |   | Bu          | scar                                                    | Q Buscar                                                                                 |                                                                       |             |                                                                            |                     |                                                          |                                            | Most                            | trar |
|        | Instructores                                                                                               |             |   |             | Todae Aetavae                                           | Intellucia                                                                               |                                                                       |             |                                                                            |                     |                                                          |                                            | 5                               | ×    |
|        | Curror                                                                                                    | 122         |   | _           | (0010 Phillips                                          | - Instances                                                                              | ( Demonstration                                                       |             | Patrata                                                                    |                     |                                                          |                                            |                                 |      |
|        | 001000                                                                                                    |             |   | Nro         | Nombre                                                  | Descripcion                                                                              | Alumnos                                                               |             | Estado                                                                     | Acciones            |                                                          |                                            |                                 |      |
| •      | Listar Calegoria                                                                                           | 15          |   | Nro         | LOS GUAPOS                                              | BUEN GRUPO                                                                               | HELEN REYNAGA MARTINEX                                                | v           | C Actia                                                                    | Acciance<br>Detaile | E Artualizar                                             | @ Filmin                                   | nr                              |      |
|        | Listar Calegoria                                                                                           | 15          |   | 1<br>2      | LOS GUAPOS<br>SANGRE LATINA                             | Buen GRUPO<br>sin descripción                                                            | PAMELA RODE GUEZ                                                      | v<br>v      | C Active                                                                   | Acciones            | C Artualizar                                             | @ Filmin<br>@ Filmin                       | nr<br>nr                        |      |
| 11 222 | Listar Oslegoria<br>Listar Danzas                                                                          | 15          |   | 1<br>2<br>3 | LOS GUAPOS<br>SANGRE LATINA<br>BUENOS CHICOS            | uescripción<br>RUEN GRUPO<br>sín descripción<br>alanco de balle buenos chicos de Tanja   | Auminos<br>HELEN REYNAGA MARTINEX<br>PAMELA RODR GUEZ<br>JOSE VACA    | ~<br>~<br>~ | C Activo<br>Activo<br>O Inactivo                                           | Acciance<br>Details | E Artualizar                                             | B Firms                                    | nr<br>nr                        |      |
|        | Listar Celegoria<br>Listar Denzas<br>Listar Promotic<br>Listar Sales                                       | nes         |   | 1<br>2<br>3 | LOS GUAPOS<br>SANGRE LATINA<br>BUENOS CHICOS            | Destra pecin<br>TILEN GRUPO<br>sin descripción<br>alonco de balle buenos chicos de Tanja | Adminos<br>Hei en Reymaga Martinex<br>Pame a Rodr Guez<br>Jose Vaca   | *<br>*<br>* | Active     Active     Active     Insclws                                   | Acciones            | Actualizer<br>Actualizer<br>Actualizer<br># Antein       | B Firmin<br>B Firmin<br>PHabits<br>of 1. S | nr<br>nr<br>at<br>igulertte     |      |
| •      | Listar Danzas<br>Listar Danzas<br>Listar Promocio<br>Listar Salas<br>Listar Inscripcio                     | nes<br>rres | C | 1<br>2<br>3 | Nombre<br>LOS GUAPOS<br>SANGRE LATINA<br>BUENOS CHICOS  | Jeach paion<br>BUEN GRUPO<br>ain descripción<br>alanco de balle buenos chicos de Tanja   | Adminos<br>Helen Renyaga Martinox<br>Pamela Rodr Guez<br>Jose Vaca    | v<br>v      | Esoldo<br>Cathar<br>Atmas<br>Inactivo                                      | Acciones            | La Actualizar<br>La Actualizar<br>Actualizar<br>a Antest | E Firm<br>Firm<br>Habit<br>or              | nr<br>nr<br>lat<br>lig u leimte |      |
| •      | Listar Dalegoria<br>Listar Danzas<br>Listar Promode<br>Listar Salas<br>Listar Inscripcie<br>Listar Elencos | nes<br>nes  |   | 1<br>2<br>3 | Nombre<br>LOS BIJAPOS<br>SANGRE LATINA<br>BUENOS CHICOS | Jean-palon<br>El LIN GRUPO<br>sin descripción<br>alonco de balle buenos chicos de Tarija | Adminos<br>Helen Revylaga Martinex<br>Pamel a Roder Guez<br>Jose Vaca | v           | Actual     Actual     Actual     Actual     Actual     Actual     Inactive | Acciones            | L Actualizer                                             | E Firmin<br>E Firmin<br>Prabh<br>or 1 8    | ne<br>Het<br>Rigwlerrite        | 2 4  |

Figura 236 Pantalla Gestión Elencos. Fuente: Elaboración Propia

Agregar Elenco: Hace referencia a la creación de un nuevo elenco.

| lombre                                     | Selecciones los alumnos |
|--------------------------------------------|-------------------------|
| Ingrese el nombre del elenco               | ELIZABET CASTRO FLORES  |
| or lavor, introduzca el nombre del elenco. | JOSE VACA               |
| escripción                                 |                         |
|                                            | MAURICIO CONDORI        |
| ingrese la descripcion dei elenco          | PABLO FLORES            |
|                                            | INGRID ROSALES          |
|                                            | GONZALO CHIRI           |
|                                            | HELEN REYNAGA MARTINEX  |
|                                            | FABIOLA MARTINEZ        |
|                                            | NELSON NED              |
|                                            | RAFAEL SEGOVIA          |
|                                            | SAUL RAMIREZ            |
|                                            | PAMELA RODRIGUEZ        |
|                                            | TOMAS RAMOS             |
|                                            | JOSE VACA               |

Figura 237 Pantalla Gestión Elencos-Agregar Elenco. Fuente: Elaboración Propia

Actualizar Elenco: Hace referencia a la actualización de datos de un elenco registrado.

| Nombre                                       | Selecciones los alumnos |
|----------------------------------------------|-------------------------|
| LOS GUAPOS                                   | MAURICIO CONDORI        |
| Por favor, introduzca el nombre del elenco   | PABLO FLORES            |
| For level, initialized or fulling daranatea. | INGRID ROSALES          |
| Descripción                                  | GONZALO CHIRI           |
| Ingrase la descrinción del elenco            | HELEN REYNAGA MARTINEX  |
| ingrood is doorsport dereiginge              | FABIOLA MARTINEZ        |
|                                              | NELSON NED              |
|                                              | RAFAEL SEGOVIA          |
|                                              | SAUL RAMIREZ            |
|                                              | PAMELA RODRIGUEZ        |
|                                              | TOMAS RAMOS             |
|                                              | JOSE VACA               |
|                                              |                         |

Figura 238 Pantalla Gestión Elencos-Actualizar Elenco. Fuente: Elaboración Propia

**Eliminar Elenco:** Permite eliminar de forma lógica a los elencos que ya fueron registrados anteriormente.

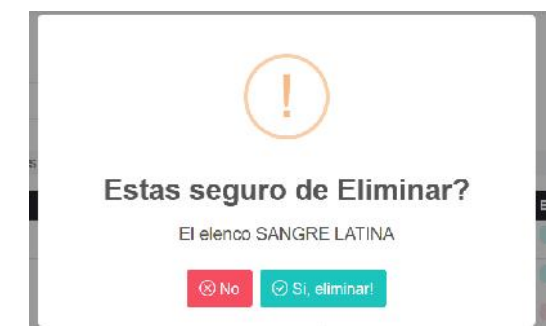

Figura 239 Pantalla Gestión Elencos-Eliminar Elenco. Fuente: Elaboración Propia

Habilitar Elenco: Permite habilitar de forma lógica a los elencos que ya fueron eliminados anteriormente.

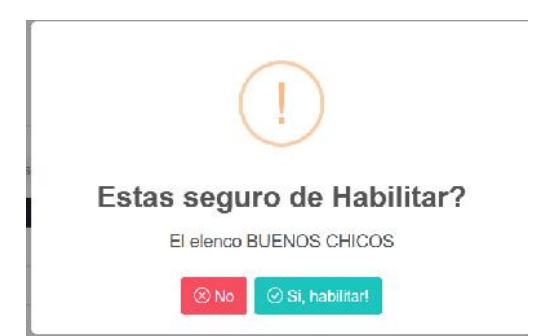

Figura 240 Pantalla Gestión Elencos-Habilitar Elenco. Fuente: Elaboración Propia

Detalle Elenco: Ver los detalles más relevantes del elenco.

| SANGRE LATINA Descripción: |
|----------------------------|
| Descripción:               |
| Ein Descrinden             |
| an and a faith and         |
| Estado:                    |
| ( Active)                  |
| Alumoos                    |
| Nro Nambre                 |
| 1 PAMELA RODRIGUEZ         |
| 2 TOMAS RAMOS              |
| 3 FABIOLA MARTINEZ         |
| 4 GONZALO CHIRI            |
|                            |

Figura 241 Pantalla Gestión Elencos-Detalle Elenco. Fuente: Elaboración Propia

**Buscar Elenco:** Realiza la búsqueda de un elenco en específico mediante sus datos más relevantes.

|                      |                              |         |        |          | 1 | + Agregar El | ence  |
|----------------------|------------------------------|---------|--------|----------|---|--------------|-------|
| os guapos            | X Q Buscar                   |         |        |          |   | Mo           | strar |
|                      |                              |         |        |          |   |              |       |
| Todos Acti           | vos Inactivos                |         |        |          |   |              | _     |
| Todos Acti No Nombre | vos inactivos<br>Descripción | Alumnos | Estado | Acciones |   |              |       |

Figura 242 Pantalla Gestión Elencos-Buscar Elenco. Fuente: Elaboración Propia

**Gestión Inscripciones:** Muestra aquellas inscripciones que están registrados y por lo tanto están siendo listados por el sistema.

| - | Quebract         | no × | ENO | UEBR   | ACHO                  |                        |                |           | Ad       | mnistrador 👻   | 1 🐼           |
|---|------------------|------|-----|--------|-----------------------|------------------------|----------------|-----------|----------|----------------|---------------|
|   |                  |      | -   | _      |                       |                        |                |           |          |                |               |
|   |                  |      | 8   | 😸 Ges  | tión Inscripciones    |                        |                |           |          |                |               |
| 鋁 | Usuarios         |      |     |        |                       |                        |                |           |          | + Anna         | r Inscription |
| 8 | Alumnos          |      | Bu  | maar   | Q, Buscar             |                        |                |           |          |                | Mostrar       |
| 1 | Instructores     |      |     | Todos  | Activos Inactivos     |                        |                |           |          |                | 5 ~           |
| Ð | Cursos           | ~    | Nro | Código | Curso                 | Alumno                 | Fecha registro | Costo     | Estado   | Acciones       |               |
|   | Listar Categoria |      | - 1 | 00009  | MALAMBO NIVEL INICIAL | ELIZABET CASTRO FLORES | 24/07/2024     | 270.00 5s | Ø ACRYS  | <b>10</b>      | 49            |
|   | Lister Dooras    |      | 2   | 00008  | MALAMBO NIVEL INICIAL | TOMAS RAMCS            | 24/07/2024     | 270.00 Bs | Ø 90993  | 60             | 0             |
|   |                  |      | 3   | 00007  | SAYA NIVEL INICIAL    | FABIOLAMARTINEZ        | 24/07/2024     | 130.00 Bs | 6 Activa | <b>101</b> (0) | 0             |
|   |                  |      | - 4 | 00006  | TINKU NIVEL INICIAL   | GONZALO CHIRI          | 01/04/2024     | 270.00 Bs | O ACTO2  | 83 (0)         | 0             |
|   |                  |      | 5   | 00005  | TANGO NIVEL INICIAL   | MAURICID CONDORI       | 01/04/2024     | 600.00 Bs | C Activa | 0              | 6             |
|   |                  |      |     |        |                       |                        |                |           |          | Anterior 1     | Siguiente k   |
|   |                  |      |     |        |                       |                        |                |           |          | -              |               |
|   |                  |      |     |        |                       |                        |                |           |          |                |               |
| s | Caja             | ,    |     |        |                       |                        |                |           |          |                |               |

293

| AllGuidedoll Los ca         | mposique contengan (*) deber       | n ser lienados obligatoriame | inte        |  |
|-----------------------------|------------------------------------|------------------------------|-------------|--|
| Buscar y seleccionar ur     | i alumno (*)                       |                              |             |  |
| Buscar plumino              |                                    |                              | 9           |  |
| Por lawa, introducen of no  | mbre ò codula del alumato.         |                              |             |  |
| Buscar y seleccionar un     | curso (*)                          |                              |             |  |
| Eusoar curso                |                                    |                              | Q. 1        |  |
| Por favor, introduzca al có | digo dial curso è nombre pe la dan | 23L                          |             |  |
| Datos extras d              | el curso                           |                              |             |  |
| Cupas Dispanibles           | Duración del curso                 | Costo por mes                | Costo Total |  |
|                             |                                    |                              |             |  |

Agregar Inscripción: Hace referencia a la creación de una nueva inscripción.

Figura 244 Pantalla Gestión Inscripciones-Agregar Inscripción. Fuente: Elaboración Propia

Plan de Pagos: Hace referencia al pago mensual de la inscripción.

| Detalles de la inscripción |          |                 |        |       |     | Histo | rial ce pago          |                               |                    |
|----------------------------|----------|-----------------|--------|-------|-----|-------|-----------------------|-------------------------------|--------------------|
| Cèdigo de la inscripción   | Alum     | no l            |        |       |     | Mes   | Fecha de pago         | Monto                         | Acciones           |
| @ 00009                    | 2        | ELIZABET FLORE  | S CAST | 20    |     | julio | 24/07/2024 - 06:28:47 | 135 Bs.                       | 100                |
| Curso                      |          |                 | Coste  | Total |     |       |                       |                               |                    |
| E 00050 MALAMBO            | NIVEL IN | ICIAL           | 6      | 270   |     |       | То                    | tal endeudado                 | 270 Ba.            |
| Detalles del pago          |          |                 |        |       |     |       | De                    | lotal pagado<br>uda pendiente | 135 Ba.<br>135 Ba. |
| Concepto                   | Mens     | ualidad a pegar |        | Monte | 3   |       |                       |                               |                    |
| Mensualidad                |          | - Seleccione    | Ŷ      | \$    | 135 |       |                       |                               |                    |

Figura 245 Pantalla Gestión Inscripciones-Plan de Pagos. Fuente: Elaboración Propia

**Anular Inscripción:** Permite anular de forma lógica a las inscripciones que ya fueron registrados anteriormente.

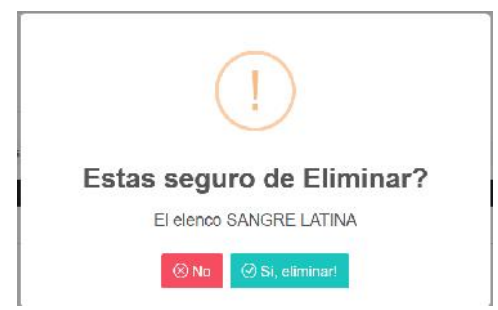

Figura 246 Pantalla Gestión Inscripciones-Anular Inscripción. Fuente: Elaboración Propia

**Buscar Inscripción:** Realiza la búsqueda de una inscripción en específico mediante sus datos más relevantes.

| O0009         X         Q. Buscar         Agregar Insc           Todos         Activos         Inactivos         No           Todos         Activos         Inactivos         Activos           1         00009         MALAMBO NIVEL INICIAL         ELIZABET CASTRO FLORES         24/07/2024         270 00 Ex         6 Acciones |          |                                       |                       |                |           |         | Anterior 1 | Sigulerite   |
|----------------------------------------------------------------------------------------------------|----------|---------------------------------------|-----------------------|----------------|-----------|---------|------------|--------------|
| 00009 × QBuscar<br>Todos Activos Inactivos<br>ro Código Curso Alumno Fecha registro Costo Estado Acciones                                                                                                    | 1 00009  | MALAMBO NIVEL INICIAL                 | EUZABET CASTRO FLORES | 24/07/2024     | 270 00 Bs | C Actho | <b>1</b>   | Θ            |
| 00009     X     Q Buscar       Todos     Activos                                                                                                    | o Código | Curso                                 | Alumno                | Fecha registro | Costo     | Estado  | Acciones   |              |
| 00009 × QBuscar                                                                                                    | Todas    | Activos Inactivos                     |                       |                |           |         |            |              |
| + Agregar Insc                                                                                                    | 80009    | X Q Buscar                            |                       |                |           |         |            | Mostri<br>5  |
|                                                                                                    |          | · · · · · · · · · · · · · · · · · · · |                       |                |           |         | + Agreg    | ar Inscripck |
|                                                                                                    | _        |                                       |                       |                |           |         | _          |              |

**Gestión Reporte:** Se realizará un reporte de las inscripciones cursos y el ingreso monetario que está registrado en la base de datos del sistema.

| ÷  | Quebract     | 10 × | ELQUEBR      | INCHO                        |                                |             |           |      | Administration ~ 🗍 |  |
|----|--------------|------|--------------|------------------------------|--------------------------------|-------------|-----------|------|--------------------|--|
|    |              | R    |              | ~                            |                                |             |           |      |                    |  |
|    |              |      | Ge Ge        | stión Reportes               |                                |             |           |      |                    |  |
| 82 | Usuarios     | •    | WE Inscript  | ciones 🕑 Cursos S Ii         | ngresos                        |             |           |      |                    |  |
| 8  | Alumnos      | >    | Reporte      | de Inscripciones             |                                |             |           |      |                    |  |
| E  | instructores | >    | Selections k | os parametros y presionar Ob | tener Reports                  |             |           |      |                    |  |
|    | Cursos       | >    |              | Por estado                   | REPORTE DE INS<br>Fecha Inicio | CRIPCION PO | Facha Fin | CHAS | Action             |  |
| s  | Caja         | >    | O Todos      | Activos 🕐 Inactivos          | cd/mm/aaaa                     | E ddA       | nm/aasa   | •    | . Obtener reporte  |  |
| 0  | Reportes     | ~    |              |                              |                                |             |           |      |                    |  |
|    |              |      |              |                              |                                |             |           |      |                    |  |
|    |              |      |              |                              |                                |             |           |      |                    |  |
|    |              |      |              |                              |                                |             |           |      |                    |  |
|    |              |      |              |                              |                                |             |           |      |                    |  |
|    |              |      |              |                              |                                |             |           |      |                    |  |

Figura 248 Pantalla Gestión Reporte. Fuente: Elaboración Propia

**Reporte Inscripciones:** Reporte de inscripciones por rango de fecha

| eleccione los parametros y presionar Obtene | r Reporte         |             |              |     |                 |
|---------------------------------------------|-------------------|-------------|--------------|-----|-----------------|
|                                             | REPORTE DE INSCRI | PCION POR F | ANGO DE FECH | IAS |                 |
| Por estado                                  | Fecha Inicio      |             | Fecha Fin    |     | Apclón          |
| O Todos C Activos C Inactivos               | dd/mm/aaaa        | dd/mm/aa    | iaa          | 8   | Obtener reporte |
|                                             |                   |             |              |     |                 |
|                                             |                   |             |              |     |                 |
|                                             |                   |             |              |     |                 |

Figura 249 Pantalla Gestión Reporte Inscripciones. Fuente: Elaboración Propia

Reporte Cursos: Reporte de cursos por rango de fecha

| norte r     | la Curen     | -               |                |      |                   |    |                 |
|-------------|--------------|-----------------|----------------|------|-------------------|----|-----------------|
| porte t     | narametros : | e cresionar Off | ener Reporte   |      |                   |    |                 |
| uuuu 10 103 | parametros   | y presidial Qu  | iene: rveporte |      |                   |    |                 |
|             |              |                 | REPORTE DE CU  | RSOS | POR RANGO DE FECH | AS |                 |
|             | Por estado   |                 | Fechs Inicio   |      | Fecha Fin         |    | Acción          |
| Todos       | Activos      | inactivos       | ddimmiaaaa     | Ø    | dd/mm/aaaa        | E  | Obtener reporte |
|             |              |                 |                |      |                   |    |                 |
|             |              |                 |                |      |                   |    |                 |
|             |              |                 |                |      |                   |    |                 |
|             |              |                 |                |      |                   |    |                 |
|             |              |                 |                |      |                   |    |                 |
|             |              |                 |                |      |                   |    |                 |

**Reporte Ingresos:** Reporte de ingreso monetario por rango de fecha

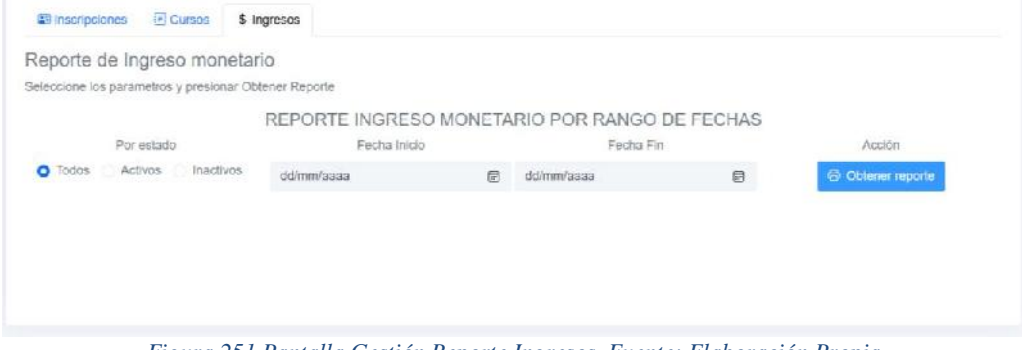

Figura 251 Pantalla Gestión Reporte Ingresos. Fuente: Elaboración Propia

Administrar Caja: Lista los ingresos monetarios que está registrado en la base de datos del sistema.

|              |          | 0                                      |                           |        |          |        |                            |                  |             |
|--------------|----------|----------------------------------------|---------------------------|--------|----------|--------|----------------------------|------------------|-------------|
| JINE 25      |          | ~~~~~~~~~~~~~~~~~~~~~~~~~~~~~~~~~~~~~~ | Administrar Caja          |        |          |        |                            |                  |             |
| Usuarios     | >        |                                        | Contraction of the second |        |          |        |                            |                  | Marinar     |
| Alumnos      | >        | Busta                                  | Q Buscar                  |        |          |        |                            |                  | δ ∽         |
| Instructores | >        | O Too                                  | dos Activos Inactivos     |        |          |        |                            |                  |             |
|              |          | Nro                                    | ALUMNO                    | MES    | HORA     | MONTO  | ESIADO                     | ACCIONES         |             |
| Cursos       | >        | 1                                      | ELIZABETH CASTRO FLORES   | agosto | 16:17:35 | 100 bs | C Activit                  | 62               |             |
| Gaja         | <b>Q</b> | 2                                      | ATILICAN BECK             | agosto | 09:16:24 | 300 ts | <ul> <li>Activa</li> </ul> | 164              |             |
|              |          | 3                                      | ELIZABETH CASTRC FLORES   | 1.80   | 08:28:47 | 135 bs | C Activo                   | ÷                |             |
| Fieral Cala  |          | 4                                      | TOMAS RAMOS               | juko   | 08:15:20 | 135 bs | C Astron                   | 0                |             |
| Reportes     | >        | ъ                                      | LABIOLA MARTINEZ          | offut  | 00:05:19 | 00 b3  | G Activa                   | Ð                |             |
| Asistencias  | >        |                                        |                           |        |          |        |                            | e Antenior 1 2 S | guliente, × |
|              |          |                                        |                           |        |          |        |                            |                  |             |
|              |          |                                        |                           |        |          |        |                            |                  |             |

Figura 252 Pantalla Administrar Caja. Fuente: Elaboración Propia

Gestión Asistencia: Lista las asistencias de los alumnos que está registrado en la base de datos del sistema.

| - | Quebrach          | io X | G | ា   | ЛЕВИНСИЛ                |   |                            |            |              | Admnistrador 😽  | 1 🐼       |
|---|-------------------|------|---|-----|-------------------------|---|----------------------------|------------|--------------|-----------------|-----------|
|   |                   |      | - | ~   |                         |   |                            |            |              |                 |           |
|   |                   |      |   |     | Gestión Asistencia      |   |                            |            |              |                 |           |
| 罂 | Usuarios          |      |   |     |                         |   |                            |            |              |                 | Mostrar   |
| 8 | Alumnos           |      |   |     |                         |   |                            |            |              |                 | 5 ~       |
|   |                   |      |   | iro | ALUMNO                  | 1 | CURSO                      | FECHA      | HORA INCRESO | ESTADO          |           |
|   | Instructores      |      |   | 1   | ELIZABETH CASTRO ELORES |   | 00055 SAYA NIVELINICIAL    | 20/08/2024 | 18:20:44     | Remuno          |           |
|   |                   |      |   | 2   | JOSE VAGUITA            |   | 00053 SAYA NIVEL INICIAL   | 25/08/2024 | 18:04 37     | Aberia.         |           |
| 2 | Cursos            |      |   | 3   | JOSE VACUITA            |   | 00052 CUECA NIVEL AVANZADD | 25/08/2024 | 15:02.51     | Asimid          |           |
| s | Caja              |      |   |     |                         |   |                            |            |              | Anterior     Sk | guiente « |
| ٥ | Reportes          |      |   |     |                         |   |                            |            |              |                 |           |
| E | Asistencias       | ~    |   |     |                         |   |                            |            |              |                 |           |
|   | Listar Asistencia | 6    |   |     |                         |   |                            |            |              |                 |           |
|   |                   |      |   |     |                         |   |                            |            |              |                 |           |
|   |                   |      |   |     |                         |   |                            |            |              |                 |           |
|   |                   |      |   |     |                         |   |                            |            |              |                 |           |
|   |                   |      |   |     |                         |   |                            |            |              |                 |           |
|   |                   |      |   |     |                         |   |                            |            |              |                 |           |

Figura 253 Pantalla Gestión Asistencia. Fuente: Elaboración Propia

Control de Asistencia: Se realizará el control de asistencia de los alumnos.

| •   | ¢     |               | Nueva pesta  | e a          | ×              | A Academia      |                 |             | × 😐       |           | 77) Gorillaz - | Feel Good II |         |         |        |         |              |      |      |           |       |      |              |        |
|-----|-------|---------------|--------------|--------------|----------------|-----------------|-----------------|-------------|-----------|-----------|----------------|--------------|---------|---------|--------|---------|--------------|------|------|-----------|-------|------|--------------|--------|
| ÷   | C     | ① k           | scalhost 420 |              |                |                 |                 |             |           |           |                |              |         |         |        |         |              |      |      | 由 14      |       |      |              | 4      |
|     | sonar | favoritos     | Para acceder | rabidamente, | coloca tus fav | oritos en la ba | rra de favorito | os. ¿Buscas | tus favor | nikosi? 😳 |                |              |         |         |        |         |              |      |      |           |       |      | Deros fave   | oritos |
| =   |       | Quebra        | cho ×        | (            | 1 Quer         | BRACH           | ]               |             |           |           |                |              |         |         |        |         |              |      | Arim | histrador | • 1   | 1    | <b>\$</b>    |        |
| -0P | CION  | IES           |              |              | <b>6</b> 6     | Registr         | ro de A         | siste       | ncia      | ì         |                |              |         |         |        |         |              |      |      |           |       |      |              |        |
| 89  |       | Usuarlos      |              |              | 1.42 =         |                 |                 |             |           |           |                |              |         |         |        |         |              |      |      |           |       |      |              |        |
| 8   |       | Alumnos       |              |              |                |                 |                 | (           | )         |           | Cédula         |              |         |         |        | 30<br>6 | liciar Lecto | 6    |      |           |       |      |              |        |
|     |       | Instructores  |              |              |                |                 |                 | X           | ~         |           | Nombre A       | Alumno       |         |         |        | -       |              |      |      |           |       |      |              |        |
| Ð   |       | Guraca        |              |              |                |                 |                 | L           | )         | )         |                |              |         |         |        | 1       | R            | 2    |      |           |       |      |              |        |
| S   |       | Caja          |              |              |                |                 |                 |             |           |           |                |              |         |         |        | R       | alistrar Hu  | ella |      |           |       |      |              |        |
| 0   |       | Reportes      | \$           |              |                |                 |                 |             |           |           |                |              |         |         |        |         | Enviar       |      |      |           |       |      |              |        |
| 52  | - 4   | Asistencias   | ×            |              |                |                 |                 |             |           |           |                |              |         |         |        |         |              |      |      |           |       |      |              |        |
| 22  | • Li  | istar Aaiston | ice          |              |                |                 |                 |             |           |           |                |              |         |         |        |         |              |      |      |           |       |      |              |        |
| 4   | Q     | Buscar        |              | -            | 🛀 H            | 2               |                 | -           | ۲         |           |                |              |         |         |        |         |              |      |      | ~ 10 #    | क) एझ | 25/3 | :2]<br>/2021 | G      |
|     |       |               |              |              | Figur          | a 254           | Panta           | ılla C      | Cont      | trol a    | de As          | sisten       | cia. Fu | ente: l | Elabor | raci    | ón Pr        | opia |      |           |       |      |              |        |

### 2.1.3.9.10 PRUEBAS DE EJECUCIÓN

### 2.1.3.9.10.1 Introducción

Se presenta un análisis de pruebas. Cada prueba es especificada mediante un documento que establece las condiciones de ejecución, las entradas de la prueba, y los resultados esperados. Estos casos de prueba son aplicados como pruebas de regresión en cada iteración. Cada caso de prueba llevará asociado un procedimiento de prueba con las instrucciones para realizar la prueba, y dependiendo del tipo de prueba dicho procedimiento podrá ser automatizable mediante un script de prueba.

### 2.1.3.9.10.2Descripción de Aspectos Generales

Esta sección establece el alcance y el objetivo del Plan de Pruebas. Es aquí donde se describen los aspectos fundamentales del esfuerzo que se hará para probar cada uno de los módulos que conforman el sistema descrito en este Plan de Desarrollo de Software, independiente las características y tamaño que ésta pueda tener.

#### 2.1.3.9.10.3Propósito

- Garantizar el correcto funcionamiento del sistema.
- Diseñar casos de prueba que sistemáticamente saquen a la luz diferentes clases de errores, haciéndolo con la menor cantidad de tiempo y esfuerzo.

### 2.1.3.9.10.4Alcance

- Diseñar los casos de prueba para los formularios principales del sistema.
- Identificar y definir estos casos de prueba para evitar que existan errores y para obtener una salida correcta.
- Para la prueba de los datos en los formularios más importantes del sistema se utilizará el método de participación equivalente.

### 2.1.3.9.10.5Pruebas de caja negra

#### Caso de prueba: Acceso al Sistema

| Condición<br>de prueba | Propósito del<br>ingresado es cor  | caso: Valor<br>recto | r Propósito del caso: Emite mensaje<br>error, indicando que tipo de dat<br>aceptan los campos, valida y no de<br>ingresar más datos |                      |  |  |  |  |  |
|------------------------|------------------------------------|----------------------|----------------------------------------------------------------------------------------------------|----------------------|--|--|--|--|--|
|                        | Clase de<br>equivalencia<br>válida | Dato de prueba       | Clase de<br>equivalencia<br>no válida                                                                                               | Dato de prueba       |  |  |  |  |  |
| Usuario                | 1: Cadena de<br>caracteres >=3     | 1: admin             | 1: En blanco<br>2: Caracteres<3<br>3: Caracteres>15                                                                                 | 1:<br>2:ad<br>3: " " |  |  |  |  |  |
| Contraseña             | 1: Cadena de<br>caracteres >=3     | 1: admin             | 1: En blanco<br>2: Caracteres<3<br>3:Caracteres>20                                                                                  | 1:<br>2: as<br>3: "" |  |  |  |  |  |

## Caso de prueba: Agregar Usuario

| Condición<br>de prueba | Propósito d e 1 caso: Valor ingresado es correcto |                         | Propósito del caso: Emite mensaje de<br>error, indicando que tipo de datos<br>aceptan los campos, valida y no deja<br>ingresar más datos |                                     |
|------------------------|---------------------------------------------------|-------------------------|----------------------------------------------------------------------------------------------------|-------------------------------------|
|                        | clase de<br>equivalencia<br>válida                | Dato de prueba          | equivalencia<br>no válida                                                                                                    | Dato de prueba                      |
| cedula                 | 1: Numérico                                       | 1: 1073221              | 1: En blanco<br>2: Símbolos                                                                                                    | 1:<br>2: 1512\$%                    |
| nombre                 | 1: Caracteres                                     | 1: Juan                 | 1: En blanco<br>2: Símbolos<br>3: Números                                                                                                | 1:<br>2: juan\$%<br>3: 454656       |
| ар                     | 1: Caracteres                                     | 1: Valdez               | 1: En blanco<br>2: Símbolos<br>3: Números                                                                                                | 1:<br>2: valdez\$%\$<br>3: 46757657 |
| am                     | 1: Caracteres<br>2: En blanco                     | 1: Flores<br>2:         | 1: Símbolos<br>2: Números                                                                                                    | 1: flores\$&\$<br>2: 57687657       |
| fnac                   | 1: Numéricos                                      | 1: 1996-08-11           | 1: En blanco                                                                                                    | 1:                                  |
| foto                   | 1: Con extensión jpg,<br>png.<br>2: En blanco     | 1: edwinramos.png<br>2: | 1: Otras extensiones                                                                                                    | 1: Pdf, Doc                         |
| género                 | 1: Carácter                                       | 1: M                    | 1: En blanco                                                                                                    | 1:                                  |

| freg      | 1: Numéricos                               | 1: 2023-03-04              | 1: En blanco                                          | 1:                             |
|-----------|--------------------------------------------|----------------------------|-------------------------------------------------------|--------------------------------|
| teléfono  | 1: Numéricos                               | 1: 67463563                | 1: En blanco<br>2: Numéricos > 10<br>3: Numéricos < 3 | 1:<br>2: 647348484884<br>3: 64 |
| dirección | 1: Cadena de<br>caracteres<br>2: En blanco | 1: Calle Potosi # 44<br>2: | 1: Cadena de<br>caracteres < 3                        | 1:sd                           |

## Caso de prueba: Agregar Dato de Usuario

| Condición<br>de prueba | Propósito del caso: Valor ingresado es correcto |                         | Propósito del c<br>de error, indicar<br>aceptan los cam<br>ingresar más da | aso: Emite mensaje<br>ado que tipo de datos<br>pos, valida y no deja<br>tos |
|------------------------|-------------------------------------------------|-------------------------|----------------------------------------------------------------------------|-----------------------------------------------------------------------------|
|                        | Clase de<br>equivalencia<br>válida              | Dato de prueba          | Clase de<br>equivalencia<br>no válida                                      | Dato de prueba                                                              |
| usuario                | 1: Cadena de<br>caracteres                      | 1: m8212347             | 1: En blanco<br>2: Cadena de<br>caracteres < 3                             | 1:<br>2: aa                                                                 |
| clave                  | 1: Cadena de<br>caracteres                      | 1: m821234              | 1: En blanco<br>2: Cadena de<br>caracteres < 3                             | 1:<br>2: a1                                                                 |
| roles                  | 1: Selección de roles                           | 1: Selección "Director" | 1: Sin selección                                                           | 1:                                                                          |

## Caso de prueba: Agregar Instructor

| Condición | Propósito de l caso: Valor ingresado es |                | Propósito del caso | : Emite mensaje de  |
|-----------|-----------------------------------------|----------------|--------------------|---------------------|
| de prueba | correcto                                |                | error, indicando   | que tipo de datos   |
|           |                                         |                | aceptan los campo  | s, valida y no deja |
|           |                                         |                | ingresar más datos |                     |
|           | Clase de                                | Dato de prueba | Clase de           | Dato de prueba      |
|           | equivalencia                            |                | equivalencia       |                     |
|           | válida                                  |                | no válida          |                     |
|           |                                         |                |                    |                     |
| cedula    | 1: Numérico                             | 1: 17935531    | 1: En blanco       | 1:                  |
|           |                                         |                | 2: Símbolos        | 2: 1512\$%          |
|           |                                         |                |                    |                     |

| nombre    | 1: Caracteres         | 1: Jose             | 1: En blanco         | 1:              |
|-----------|-----------------------|---------------------|----------------------|-----------------|
|           |                       |                     | 2: Símbolos          | 2: jose\$%      |
|           |                       |                     | 3: Números           | 3: 454656       |
|           |                       |                     |                      |                 |
| ар        | 1: Caracteres         | 1: Perez            | 1: En blanco         | 1:              |
|           |                       |                     | 2: Símbolos          | 2: perez\$%\$   |
|           |                       |                     | 3: Números           | 3: 46757657     |
| am        | 1: Caracteres         | 1: Soliz            | 1: Símbolos          | 1: soliz\$&\$   |
|           | 2: En blanco          | 2:                  | 2: Números           | 2: 57687657     |
| fnac      | 1: Numéricos          | 1: 1889-05-14       | 1: En blanco         | 1:              |
| foto      | 1: Con extensión jpg, | 1: joseperez.png    | 1: Otras extensiones | 1: Pdf, Doc     |
|           | png.                  |                     |                      |                 |
|           | 2: En blanco          | 2:                  |                      |                 |
| género    | 1: Carácter           | 1: M                | 1: En blanco         | 1:              |
| freg      | 1: Numéricos          | 1:2024-06-07        | 1: En blanco         | 1:              |
|           |                       |                     |                      |                 |
| teléfono  | 1: Numéricos          | 1: 66995841         | 1: En blanco         | 1:              |
|           |                       |                     | 2: Numéricos $> 10$  | 2: 647348484884 |
|           |                       |                     | 3: Numéricos < 3     | 3: 64           |
| dirección | 1: Cadena de          | 1: Calle España #68 | 1: Cadena de         | 1:sd            |
|           | caracteres            |                     | caracteres < 3       |                 |
|           | 2: En blanco          | 2:                  |                      |                 |

# Caso de prueba: Agregar Dato de Instructor

| Condición | Propósito del caso    | · Valor ingresado es    | Propósito del c  | aso: Emite mensaie    |
|-----------|-----------------------|-------------------------|------------------|-----------------------|
| de nrueba | correcto              | . valor ingresado es    | de error indicar | aso. Enne inclusaje   |
| ue prueba | conceto               |                         | aceptan los cam  | pos, valida y no deja |
|           |                       |                         | ingresar más da  | tos                   |
|           | Clase de              | Dato de prueba          | Clase de         | Dato de prueba        |
|           | equivalencia          |                         | equivalencia     |                       |
|           | válida                |                         | no válida        |                       |
| usuario   | 1: Cadena de          | 1: p17935531            | 1: En blanco     | 1:                    |
|           | caracteres            |                         | 2: Cadena de     | 2: pp                 |
|           |                       |                         | caracteres < 3   |                       |
| clave     | 1: Cadena de          | 1: p17935531            | 1: En blanco     | 1:                    |
|           | caracteres            |                         | 2: Cadena de     | 2: p2                 |
|           |                       |                         | caracteres < 3   | -                     |
| roles     | 1: Selección de roles | 1: Selección "Director" | 1: Sin selección | 1:                    |
|           |                       |                         |                  |                       |
|           |                       |                         |                  |                       |

## Caso de prueba: Agregar Alumno

| Condición<br>de prueba | Propósito d e 1 caso: Valor ingresado es correcto |                           | Propósito del caso: Emite mensaje de<br>error, indicando que tipo de datos<br>aceptan los campos, valida y no deja<br>ingresar más datos |                                   |
|------------------------|---------------------------------------------------|---------------------------|----------------------------------------------------------------------------------------------------|-----------------------------------|
|                        | Clase de<br>equivalencia<br>válida                | Dato de prueba            | Clase de<br>equivalencia<br>no válida                                                                                                    | Dato de prueba                    |
| cedula                 | 1: Numérico                                       | 1: 19856122               | 1: En blanco<br>2: Símbolos                                                                                                    | 1:<br>2: 1512\$%                  |
| nombre                 | 1: Caracteres                                     | 1: Lucas                  | 1: En blanco<br>2: Símbolos<br>3: Números                                                                                                | 1:<br>2: lucas\$%<br>3: 454656    |
| ар                     | 1: Caracteres                                     | 1: Vaca                   | 1: En blanco<br>2: Símbolos<br>3: Números                                                                                                | 1:<br>2: vaca\$%\$<br>3: 46757657 |
| am                     | 1: Caracteres<br>2: En blanco                     | 1: Burgos<br>2:           | 1: Símbolos<br>2: Números                                                                                                    | 1: burgos\$&\$<br>2: 57687657     |
| fnac                   | 1: Numéricos                                      | 1: 2010-08-14             | 1: En blanco                                                                                                    | 1:                                |
| foto                   | 1: Con extensión jpg,<br>png.<br>2: En blanco     | 1: edwinramos.png<br>2:   | 1: Otras extensiones                                                                                                    | 1: Pdf, Doc                       |
| género                 | 1: Carácter                                       | 1: M                      | 1: En blanco                                                                                                    | 1:                                |
| freg                   | 1: Numéricos                                      | 1: 2024-06-08             | 1: En blanco                                                                                                    | 1:                                |
| teléfono               | 1: Numéricos                                      | 1: 75889654               | 1: En blanco<br>2: Numéricos > 10<br>3: Numéricos < 3                                                                                    | 1:<br>2: 647348484884<br>3: 64    |
| dirección              | 1: Cadena de<br>caracteres<br>2: En blanco        | 1: Calle Oruro #154<br>2: | 1: Cadena de<br>caracteres < 3                                                                                                    | 1:sd                              |

# Caso de prueba: Agregar Danza

| Condición | Propósito del caso: | Valor ingresado es | Propósito del caso: Emite mensaje     |
|-----------|---------------------|--------------------|---------------------------------------|
| de prueba | correcto            |                    | de error, indicando que tipo de datos |
|           |                     |                    | aceptan los campos, valida y no deja  |
|           |                     |                    | ingresar más datos                    |

|             | Clase de<br>equivalencia<br>válida         | Dato de prueba                      | Clase de<br>equivalencia<br>no válida          | Dato de prueba  |
|-------------|--------------------------------------------|-------------------------------------|------------------------------------------------|-----------------|
| nombre      | 1: Cadena de<br>caracteres                 | 1: Chacarera                        | 1: En blanco<br>2: Cadena de<br>caracteres < 3 | 1:<br>2: cc     |
| categoría   | 1: Selección de<br>Categoría               | 1: Selección "Criolla<br>Boliviana" | 1: Sin selección                               | 1:              |
| descripción | 1: Cadena de<br>caracteres<br>2: En blanco | 1: Es una danza<br>Folclórica<br>2: | 1: Cadena de<br>caracteres < 3                 | 1: es           |
| nivel       | 1: Selección de Nivel                      | 1: Selección "Nivel<br>Inicial"     | 1: Sin selección                               | 1:              |
| costomes    | 1: Numéricos                               | 1: 500                              | 1: En blanco<br>2: Símbolos                    | 1:<br>2: 500\$% |
| instructor  | 1: Selección de<br>Instructor              | 1: Selección "Thiago<br>Cross"      | 1: Sin selección                               | 1:              |

## Caso de prueba: Agregar Promoción

| Condición   | Propósito del caso | : Valor ingresado es    | Propósito del c   | aso: Emite mensaje    |
|-------------|--------------------|-------------------------|-------------------|-----------------------|
| de prueba   | correcto           |                         | de error, indicar | ndo que tipo de datos |
|             |                    |                         | aceptan los cam   | pos, valida y no deja |
|             |                    |                         | ingresar más da   | tos                   |
|             | Clase de           | Dato de prueba          | Clase de          | Dato de prueba        |
|             | equivalencia       |                         | equivalencia      |                       |
|             | válida             |                         | no válida         |                       |
| nombre      | 1: Cadena de       | 1: Promoción de Otoño   | 1: En blanco      | 1:                    |
|             | caracteres         |                         | 2: Cadena de      | 2: cc                 |
|             |                    |                         | caracteres < 3    |                       |
| descripción | 1: Cadena de       | 1: Por este mes estamos | 1: Cadena de      | 1: es                 |
|             | caracteres         | en descuento            | caracteres < 3    |                       |
|             | 2: En blanco       | 2:                      |                   |                       |
| danza       | 1: Selección de    | 1: Selección "Tinku"    | 1: Sin selección  | 1:                    |
|             | Danza              |                         |                   |                       |
|             |                    |                         |                   |                       |
| descuento   | 1: Numéricos       | 1:5                     | 1: En blanco      | 1:                    |
|             |                    |                         | 2: Símbolos       | 2: 5\$%               |
|             |                    |                         |                   |                       |

| f_inicio | 1: Numéricos | 1: 2024-02-24 | 1: En blanco | 1: |
|----------|--------------|---------------|--------------|----|
| f_fin    | 1: Numéricos | 1: 2024-03-04 | 1: En blanco | 1: |

# Caso de prueba: Agregar Categoría

| Condición<br>de prueba | Propósito del caso<br>correcto     | : Valor ingresado es                  | Propósito del ca<br>de error, indican<br>aceptan los cam<br>ingresar más dat | aso: Emite mensaje<br>do que tipo de datos<br>pos, valida y no deja<br>tos |
|------------------------|------------------------------------|---------------------------------------|------------------------------------------------------------------------------|----------------------------------------------------------------------------|
|                        | Clase de<br>equivalencia<br>válida | Dato de prueba                        | Clase de<br>equivalencia<br>no válida                                        | Dato de prueba                                                             |
| nombre                 | 1: Cadena de<br>caracteres         | 1: Criolla Boliviana                  | 1: En blanco<br>2: Cadena de<br>caracteres < 3                               | 1:<br>2: cc                                                                |
| descripción            | 1: Cadena de<br>caracteres         | 1: Danzas que surgieron<br>en Bolivia | 1: En blanco<br>2: Cadena de<br>caracteres < 3                               | 1:<br>2: da                                                                |

## Caso de prueba: Agregar Sala

| Condición<br>de prueba | Propósito del caso: Valor ingresado es correcto |                | Propósito del c<br>de error, indicar<br>aceptan los cam<br>ingresar más da | aso: Emite mensaje<br>ido que tipo de datos<br>pos, valida y no deja<br>tos |
|------------------------|-------------------------------------------------|----------------|----------------------------------------------------------------------------|-----------------------------------------------------------------------------|
|                        | Clase de<br>equivalencia<br>válida              | Dato de prueba | Clase de<br>equivalencia<br>no válida                                      | Dato de prueba                                                              |
| nombre                 | 1: Cadena de<br>caracteres                      | 1: Sala 2      | 1: En blanco<br>2: Cadena de<br>caracteres < 3                             | 1:<br>2: cc                                                                 |
| capacidad              | 1: Numéricos                                    | 1:15           | 1: En blanco<br>2: Símbolos                                                | 1:<br>2: 15\$%                                                              |

## Caso de prueba: Agregar Curso

| Condición | Propósito del caso: | Valor ingresado es | Propósito del caso: Emite mensaje     |
|-----------|---------------------|--------------------|---------------------------------------|
| de prueba | correcto            |                    | de error, indicando que tipo de datos |
|           |                     |                    | aceptan los campos, valida y no deja  |
|           |                     |                    | ingresar más datos                    |

|               | Clase de<br>equivalencia<br>válida         | Dato de prueba                      | Clase de<br>equivalencia<br>no válida | Dato de prueba |
|---------------|--------------------------------------------|-------------------------------------|---------------------------------------|----------------|
| fechadesde    | 1: Numéricos                               | 1: 2024-03-08                       | 1: En blanco                          | 1:             |
| fechahasta    | 1: Numéricos                               | 1: 2024-06-08                       | 1: En blanco                          | 1:             |
| cupo          | 1: Numéricos                               | 1:40                                | 1: En blanco<br>2: Símbolos           | 1:<br>2: 40\$% |
| descripción   | 1: Cadena de<br>caracteres<br>2: En blanco | 1: Es un curso nuevo<br>2:          | 1: Cadena de<br>caracteres < 3        | 1: es          |
| danza         | 1: Selección de<br>Danza                   | 1: Selección "Tinku"                | 1: Sin selección                      | 1:             |
| nivel         | 1: Selección de Nivel                      | 1: Selección "Nivel<br>Inicial"     | 1: Sin selección                      | 1:             |
| instructor    | 1: Selección de<br>Instructor              | 1: Selección "Jose<br>Perez"        | 1: Sin selección                      | 1:             |
| días          | 1: Selección de Días                       | 1: Selección "lunes"<br>"miércoles" | 1: Sin selección                      | 1:             |
| h_ini         | 1: Numéricos                               | 1:07:00                             | 1: En blanco                          | 1:             |
| h_fin         | 1: Numéricos                               | 1: 08:00                            | 1: En blanco                          | 1:             |
| sala          | 1: Selección de Sala                       | 1: Selección "Sala 3"               | 1: Sin selección                      | 1:             |
| fechacomienzo | 1: Numéricos                               | 1: 2024-02-24                       | 1: En blanco                          | 1:             |
| fechafin      | 1: Numéricos                               | 1: 2024-03-08                       | 1: En blanco                          | 1:             |

# Caso de prueba: Agregar Elenco

| Condición | Propósito del caso: | Valor ingresado es | Propósito del caso: Emite mensaje     |
|-----------|---------------------|--------------------|---------------------------------------|
| de prueba | correcto            |                    | de error, indicando que tipo de datos |
|           |                     |                    | aceptan los campos, valida y no deja  |
|           |                     |                    | ingresar más datos                    |

|             | Clase de        | Dato de prueba         | Clase de         | Dato de prueba |
|-------------|-----------------|------------------------|------------------|----------------|
|             | equivalencia    |                        | equivalencia     |                |
|             | válida          |                        | no válida        |                |
| nombre      | 1: Cadena de    | 1: Sangre Criolla      | 1: En blanco     | 1:             |
|             | caracteres      |                        | 2: Cadena de     | 2: cc          |
|             |                 |                        | caracteres < 3   |                |
| descripción | 1: Cadena de    | 1: Es un buen grupo de | 1: Cadena de     | 1: da          |
|             | caracteres      | alumnos                | caracteres < 3   |                |
|             | 2: En blanco    | 2:                     |                  |                |
| alumno      | 1: Selección de | 1: Selección "Danna    | 1: Sin selección | 1:             |
|             | Alumno          | Florez" "Tomas Ned"    |                  |                |
|             |                 | "Nelson Ramos"         |                  |                |

## Caso de prueba: Agregar Inscripción

| Condición<br>de prueba | Propósito del caso: Valor ingresado es correcto |                                | Propósito del caso: Emite mensaje<br>de error, indicando que tipo de datos<br>aceptan los campos, valida y no deja<br>ingresar más datos |                |
|------------------------|-------------------------------------------------|--------------------------------|----------------------------------------------------------------------------------------------------|----------------|
|                        | Clase de<br>equivalencia<br>válida              | Dato de prueba                 | Clase de<br>equivalencia<br>no válida                                                                                                    | Dato de prueba |
| alumno                 | 1: Selección de<br>Alumno                       | 1: Selección "Danna<br>Florez" | 1: Sin selección                                                                                                    | 1:             |
| curso                  | 1: Selección de<br>Curso                        | 1: Selección "00001<br>Tinku"  | 1: Sin selección                                                                                                    | 1:             |

## Caso de prueba: Plan de pago

| Condición | Propósito del caso  | : Valor ingresado es | Propósito del c   | aso: Emite mensaje    |
|-----------|---------------------|----------------------|-------------------|-----------------------|
| de prueba | correcto            |                      | de error, indicar | ndo que tipo de datos |
|           |                     |                      | aceptan los cam   | pos, valida y no deja |
|           |                     |                      | ingresar más da   | tos                   |
|           | Clase de            | Dato de prueba       | Clase de          | Dato de prueba        |
|           | equivalencia        |                      | equivalencia      |                       |
|           | válida              |                      | no válida         |                       |
|           |                     |                      |                   |                       |
| mes       | 1: Selección de Mes | 1: Selección "Marzo" | 1: Sin selección  | 1:                    |
|           |                     |                      |                   |                       |
|           |                     |                      |                   |                       |

#### 2.1.3.9.11 MANUAL DE USUARIO E INSTALACIÓN

Este documento incluye las instrucciones para realizar la instalación del producto y el uso adecuado del sistema. Véase el Anexo C y D.

#### 2.1.4 ORGANIZACIÓN DEL PROYECTO

#### 2.1.4.1 Participantes

#### Director y Desarrollador del Proyecto

Jimmy Alejandro Velasquez Ugarte, alumno de Decimo semestre de la carrera de Ingeniería Informática en la Facultad de Ciencias y Tecnología de la Universidad Autónoma Juan Misael Saracho. Con conocimiento en metodologías de desarrollo, notaciones UML, herramientas Case, desarrollo de sistemas en entorno Web, diseño de datos, conocimiento del lenguaje de programación Java y JavaScript.

Cabe recalcar que el universitario Jimmy Alejandro Velasquez Ugarte tendrá todos los roles que se necesita para el desarrollo de un proyecto que son: Jefe de Proyecto, Analista de Sistemas, Programador e Ingeniero de Software.

- Analista de Sistemas. Informático con conocimientos de UML, uno de ellos al menos con experiencia en sistemas afines a la línea del proyecto, Jimmy Alejandro Velasquez Ugarte
- Programadores. Con experiencia en el entorno de desarrollo del proyecto, con el fin de que los prototipos puedan ser lo más cercanos posibles al producto final, Jimmy Alejandro Velasquez Ugarte.
- Ingeniero de Software. Persona que participará realizando labores de gestión de requisitos, gestión de configuración, documentación y diseño de datos. Encargado de las pruebas funcionales del sistema, realizará la labor de Tester, Jimmy Alejandro Velasquez Ugarte.

#### 2.1.4.2 Roles y Responsabilidades

A continuación, se describen las principales responsabilidades de cada uno de los puestos en el equipo de desarrollo durante las fases de Inicio y Elaboración, de acuerdo con los roles que desempeñan en RUP.

| Puesto                | Responsabilidad                                                    |  |  |
|-----------------------|--------------------------------------------------------------------|--|--|
| Jefe de Proyecto      | El jefe de proyecto asigna los recursos, gestiona las prioridades, |  |  |
|                       | coordina las interacciones con los clientes y usuarios, y          |  |  |
|                       | mantiene al equipo del proyecto enfocado en los objetivos. El      |  |  |
|                       | jefe de proyecto también establece un conjunto de prácticas que    |  |  |
|                       | aseguran la integridad y calidad de los artefactos del proyecto.   |  |  |
|                       | Además, el jefe de proyecto se encargará de supervisar el          |  |  |
|                       | establecimiento de la arquitectura del sistema. Gestión de         |  |  |
|                       | riesgos. Planificación y control del proyecto.                     |  |  |
| Analista de Sistemas  | Captura, especificación y validación de requisitos,                |  |  |
|                       | interactuando con el cliente y los usuarios mediante entrevistas.  |  |  |
|                       | Elaboración del Modelo de Análisis y Diseño. Colaboración en       |  |  |
|                       | la elaboración de las pruebas funcionales y el modelo de datos     |  |  |
| Programador           | Construcción de prototipos. Colaboración en la elaboración de      |  |  |
|                       | las pruebas funcionales, modelo de datos y en las validaciones     |  |  |
|                       | con el usuario.                                                    |  |  |
| Ingeniero de Software | Gestión de requisitos, gestión de configuración y cambios,         |  |  |
|                       | elaboración del modelo de datos, preparación de las pruebas        |  |  |
|                       | funcionales, elaboración de la documentación. Elaborar             |  |  |
|                       | modelos de implementación y despliegue.                            |  |  |

## 2.1.5 GESTIÓN DEL PROCESO

### 2.1.5.1 Estimaciones del Proyecto

El presupuesto del proyecto y los recursos involucrados se adjuntan al documento en el apartado Anexo A: "Justificación económica del proyecto".

## 2.1.5.2 Plan del Proyecto

En esta sección se presenta la organización en fases e iteraciones y el calendario del proyecto.

### 2.1.5.2.1 Plan de las Fases

El desarrollo se efectuará en base a fases con una o más iteraciones en cada una de ellas. La siguiente tabla muestra una la distribución de tiempos y el número de iteraciones de cada fase (para las fases de Construcción y Transición es sólo una aproximación muy preliminar).

| fase                 | Nro. Iteraciones | Duración   |
|----------------------|------------------|------------|
| Fase de Inicio       | 2                | 8 semanas  |
| Fase de Elaboración  | 2                | 12 semanas |
| Fase de Construcción | 2                | 24 semanas |
| Fase de Transición   | -                | -          |

Los hitos que marcan el final de cada fase se describen en la siguiente tabla.

| Descripción    | Hito                                                                        |  |
|----------------|-----------------------------------------------------------------------------|--|
| Fase de Inicio | En esta fase desarrollará los requisitos del producto desde la perspectiva  |  |
|                | del usuario, los cuales serán establecidos en el artefacto Visión. Los      |  |
|                | principales casos de uso serán identificados y se hará un refinamiento del  |  |
|                | Plan de Desarrollo del Proyecto. La aceptación del cliente / usuario d      |  |
|                | artefacto Visión y el Plan de Desarrollo marcan el final de esta fase.      |  |
| Fase de        | En esta fase se analizan los requisitos y se desarrolla un prototipo de     |  |
| Elaboración    | arquitectura (incluyendo las partes más relevantes y / o críticas del       |  |
|                | sistema). Al final de esta fase, todos los casos de uso correspondientes a  |  |
|                | requisitos que serán implementados en la primera reléase de la fase de      |  |
|                | Construcción deben estar analizados y diseñados (en el Modelo de            |  |
|                | Análisis / Diseño). La revisión y aceptación del prototipo de la            |  |
|                | arquitectura del sistema marca el final de esta fase. En nuestro caso       |  |
|                | particular, por no incluirse las fases siguientes, la revisión y entrega de |  |
|                | todos los artefactos hasta este punto de desarrollo también se incluye      |  |
|                | como hito. La primera iteración tendrá como objetivo la identificación y    |  |
|                | especificación de los principales casos de uso, así como su realización     |  |

|              | preliminar en el Modelo de Análisis / Diseño, también permitirá hacer        |  |  |  |
|--------------|------------------------------------------------------------------------------|--|--|--|
|              |                                                                              |  |  |  |
|              | una revisión general del estado de los artefactos hasta este punto y ajustar |  |  |  |
|              | si es necesario la planificación para asegurar el cumplimiento de los        |  |  |  |
|              | objetivos. Ambas iteraciones tendrán una duración de una semana.             |  |  |  |
| Fase de      | Durante la fase de construcción se terminan de analizar y diseñar todos      |  |  |  |
| Construcción | los casos de uso, refinando el Modelo de Análisis / Diseño. El producto      |  |  |  |
|              | se construye en base a 2 iteraciones, cada una produciendo una release a     |  |  |  |
|              | la cual se le aplican las pruebas y se valida con el cliente / usuario. Se   |  |  |  |
|              | comienza la elaboración de material de apoyo al usuario. El hito que         |  |  |  |
|              | marca el fin de esta fase es la versión de la release 3.0, con la capacidad  |  |  |  |
|              | operacional parcial del producto que se haya considerado como crítica,       |  |  |  |
|              | lista para ser entregada a los usuarios para pruebas beta                    |  |  |  |
| Fase de      | En esta fase se prepararán dos releases para distribución, asegurando una    |  |  |  |
| Transición   | implantación y cambio del sistema previo de manera adecuada,                 |  |  |  |
|              | incluyendo el entrenamiento de los usuarios. El hito que marca el fin de     |  |  |  |
|              | esta fase incluye, la entrega de toda la documentación del proyecto con      |  |  |  |
|              | los manuales de instalación y todo el material de apoyo al usuario, la       |  |  |  |
|              | finalización del entrenamiento de los usuarios y el empaquetamiento del      |  |  |  |
|              | producto.                                                                    |  |  |  |
|              |                                                                              |  |  |  |

### 2.1.5.2.2 Calendario del Proyecto

Para este proyecto se ha establecido el siguiente calendario. La fecha de Aprobación indica cuando el artefacto en cuestión tiene un estado de completitud suficiente para someterse a revisión y aprobación, pero esto no quita la posibilidad de su posterior refinamiento y cambios.

Como se ha comentado, el proceso iterativo e incremental de RUP está caracterizado por la realización en paralelo de todas las disciplinas de desarrollo a lo largo del proyecto, con lo cual la mayoría de los artefactos son generados muy tempranamente en el proyecto, pero van desarrollándose en mayor o menor grado de acuerdo a la fase e iteración del proyecto. La siguiente figura ilustra este enfoque, en ella lo ensombrecido marca el énfasis de cada disciplina (workflow) en un momento determinado del desarrollo.

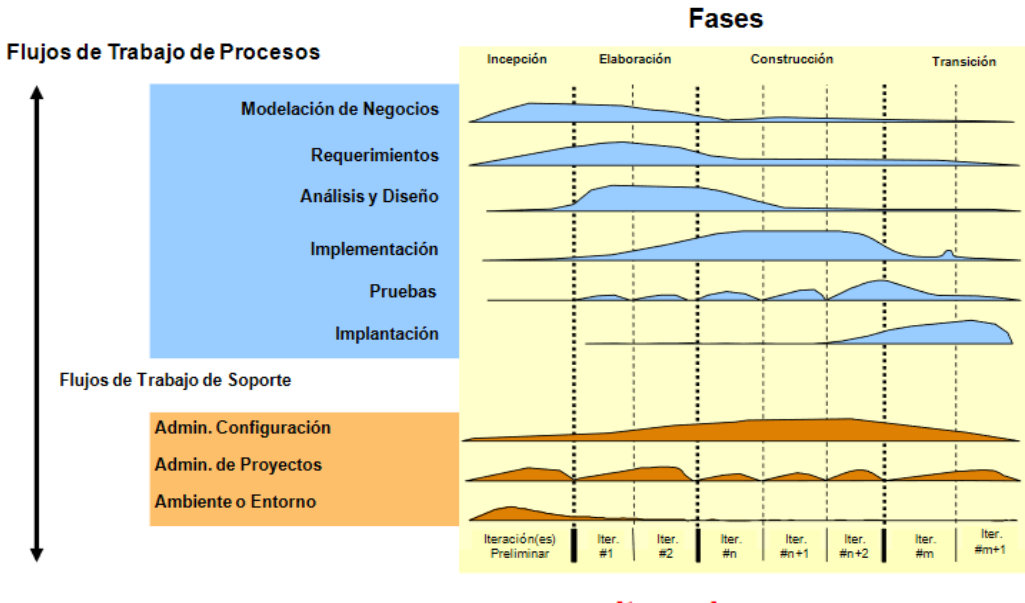

Iteraciones

Para este proyecto se ha establecido el siguiente calendario.

| Disciplinas / Artefactos generados | Comienzo   | Aprobación |
|------------------------------------|------------|------------|
| o modificados durante las Fases    |            |            |
|                                    |            |            |
| Requisitos                         |            |            |
| Visión                             | 05/06/2023 | 30/07/2023 |
| Modelo de Casos de uso             | 22/06/2023 | 30/07/2023 |
| Especificación de Casos de Uso     | 22/06/2023 | 30/07/2023 |
| Análisis/Diseño                    |            |            |
| Modelo de Datos                    | 10/07/2023 | 25/09/2023 |
| Especificación de Datos            | 20/07/2023 | 25/09/2023 |
| Modelo de Actividades              | 05/07/2023 | 25/09/2023 |
| Modelo de Secuencia                | 20/07/2023 | 25/09/2023 |
| Implementación                     |            |            |
| Diagrama de Clases                 | 26/09/2023 | 20/02/2024 |
| Especificación de Clases           | 26/09/2023 | 20/02/2024 |

| Prototipos  | de   | Interfaces | de | 26/09/2023 | 20/02/2024 |
|-------------|------|------------|----|------------|------------|
| Usuario     |      |            |    |            |            |
| Pruebas     |      |            |    |            |            |
| Casos de Pr | ueba |            |    | 20/07/2024 | 25/07/2024 |

### 2.1.5.3 Seguimiento y control del Proyecto

### 2.1.5.3.1 Gestión de Requisitos

Los requisitos del sistema son especificados en el artefacto Visión. Cada requisito tendrá una serie de atributos tales como importancia, estado, iteración donde se implementa, etc. Estos atributos permitirán realizar un efectivo seguimiento de cada requisito. Los cambios en los requisitos serán gestionados mediante una Solicitud de Cambio, las cuales serán evaluadas y distribuidas para asegurar la integridad del sistema y el correcto proceso de gestión de configuración y cambios.

### 2.1.5.3.2 Control de Plazos

El calendario del proyecto tendrá un seguimiento y evaluación semanal por el jefe de proyecto y los involucrados como ser el encargado y personal de la academia. Además de las presentaciones de acuerdo a un calendario efectuado por el comité de Seguimiento y Control (Docentes de Taller III).

### 2.1.5.3.3 Control de Calidad

Los defectos detectados en las revisiones y formalizados también en una Solicitud de Cambio tendrán un seguimiento para asegurar la conformidad respecto de la solución de dicha deficiencia, en este proyecto se realizaron diferentes solicitudes de cambio, las cuales fueron efectuados con éxito.

### 2.1.5.3.4 Gestión de Riesgos

A partir de la fase de Inicio se mantendrá una lista de riesgos asociados al proyecto y de las acciones establecidas como estrategia para mitigarlos o acciones de contingencia.

#### 2.1.5.3.5 Gestión de Configuración

Se realizará una gestión de configuración para llevar un registro de los artefactos generados y sus versiones, basado en la metodología RUP el proyecto constará de dos versiones que fueron evolucionando con el pasar del tiempo hasta llegar a ser un documento completo.

## 2.2 COMPONENTE 2: CAPACITACIÓN AL PERSONAL PARA EL USO OPTIMO DEL SISTEMA

#### 2.2.1 Introducción

El objetivo de este componente es de capacitar a los usuarios en el uso correcto del sistema, con el fin de evitar errores y riesgos en el manejo del sistema y así poder sacar el máximo beneficio a dicho sistema.

La capacitación en el uso del sistema informático al personal afectado por el proyecto se convierte en un componente fundamental para el logro del propósito que tiene el proyecto.

El componente de capacitación se encamina hacia el siguiente objetivo: EL MANEJO ADECUADO DEL SISTEMA INFORMATICO PARA EL MEJORAMIENTO DE LOS PROCESOS ADMINISTRATIVOS, para el personal que trabaja en la Academia de Baile "EL QUEBRACHO".

#### 2.2.2 Propósito

El propósito de esta capacitación es instruir al personal involucrado al correcto manejo del sistema, con el fin de explotar dicho sistema de forma eficiente.

#### 2.2.3 Alcances y limitaciones

#### 2.2.3.1 Alcances

La capacitación se realizó a todo el personal perteneciente a la Academia de Baile "El Quebracho".

El desarrollo de la capacitación fue realizado utilizando la plataforma zoom en la que se mostró las características y funcionalidades del sistema a las personas que se conectaron.

#### 2.2.3.2 Limitaciones

La capacitación solo será por un día.

#### 2.2.4 Metodología utilizada

La metodología utilizada para la capacitación será la metodología Expositiva. El contenido empleado para la difusión del sistema será impartido principalmente por la exposición continua de un conferenciante. Los asistentes a la reunión tendrán la oportunidad de preguntar o participar.

La metodología plantea el desarrollo de una exposición oral estructurada y sistematizada para exponer las funcionalidades que tiene el Sistema. Sera efectiva al tratar con grupos numerosos, en donde se debe transmitir mucha información en poco tiempo.

Para el desarrollo de la exposición se debe identificar y conocer los aspectos más importantes a impartir en la reunión y posteriormente estructurar la exposición para que sea efectiva.

#### Estructura de la exposición

Una exposición bien estructurada exige una introducción, un desarrollo y una conclusión: La estructura planteada para el proyecto:

#### • Introducción

- Contenido para anticipar lo que se va a explicar, dando una idea general de lo que se trata el proyecto y sus ventajas con un índice o un esquema de lo que se tratara.
- ✓ Detallar los objetivos que se espera conseguir de la audiencia
- Desarrollo
  - $\checkmark$  Indicar los tipos de usuario disponibles en el sistema.
  - ✓ Dar a conocer las funcionalidades principales que tiene el sistema para cada tipo de usuario
- Conclusión
  - $\checkmark$  Un resumen de lo explicado
  - ✓ Recomendación del uso del sistema

#### 2.2.5 Encargado de la capacitación

El encargado de realizar las exposiciones será el universitario Jimmy Alejandro Velasquez Ugarte quien desarrollo el proyecto.

### 2.2.6 Definición del publico

El público objetivo son trabajadores de la Academia de Baile a los cuales se les mostrara las funciones y utilidades que tiene el sistema desarrollado.

#### 2.2.7 Materiales para la exposición

Los materiales utilizados son los siguientes:

### 2.2.7.1 Aspectos Técnicos

- Una computadora portátil o de escritorio
- o Conexión a Internet
- Cámara web
- o Micrófono para pc

#### 2.2.7.2 Aspectos logísticos

- Diapositiva Introductoria
- Manual de usuario en formato PDF

#### 2.2.8 Plan de capacitación

| Nro. | Contenido                                            | Objetivo                                                                                                    | Duración | Material<br>didáctico | Medios de<br>enseñanza -<br>aprendizaje |
|------|------------------------------------------------------|----------------------------------------------------------------------------------------------------|----------|-----------------------|-----------------------------------------|
| 1.   | Introducción                                         | Proporcionar una idea<br>general de que se trata el<br>proyecto                                                          | 10 min   | Diapositiva           | Demostración en<br>computadora          |
| 2.   | Descripción de las<br>funcionalidades<br>principales | Mostrar al usuario las<br>funcionalidades que<br>ofrece el sistema                                                       | 10 min   | Diapositiva           | Demostración en<br>computadora          |
| 3.   | Lección 1: Ingresa<br>al sistema                     | Que el usuario se<br>identifique y pueda entrar<br>al sistema de acuerdo a su<br>rol.                                    | 10 min   | Diapositiva           | Demostración en<br>computadora          |
| 4.   | Lección 2: Gestionar<br>Usuarios y<br>Instructores   | Mostrar al usuario como<br>llenar, modificar,<br>cambiar password,<br>cambio de roles y<br>eliminar datos del<br>usuario | 20 min   | Diapositiva           | Demostración en<br>computadora          |

| 5.  | Lección 3: Gestionar<br>Danzas.                     | Mostrar al usuario como<br>llenar, modificar,<br>eliminar las Danzas                           | 15 min | Diapositiva | Demostración en<br>computadora |
|-----|-----------------------------------------------------|------------------------------------------------------------------------------------------------|--------|-------------|--------------------------------|
| 6.  | Lección 4: Gestionar<br>Promociones                 | Mostrar al usuario de<br>cómo llenar. Modificar,<br>eliminar las promociones<br>de la danza    | 15 min | Diapositiva | Demostración en<br>computadora |
| 7.  | Lección 5: Gestionar<br>Alumnos                     | Mostrar al usuario como<br>llenar, modificar,<br>cambiar huella y eliminar<br>datos del alumno | 15 min | Diapositiva | Demostración en<br>computadora |
| 8.  | Lección 6: Gestionar<br>Cursos                      | Mostrar al usuario como<br>llenar, modificar y<br>eliminar datos del curso                     | 20 min | Diapositiva | Demostración en<br>computadora |
| 9.  | Lección 7: Gestionar<br>Inscripciones               | Mostrar al usuario como<br>llenar, modificar y<br>eliminar datos de las<br>inscripciones       | 20 min | Diapositiva | Demostración en<br>computadora |
| 10. | Lección 8: Gestionar<br>elenco, sala y<br>categoría | Mostrar al usuario como<br>llenar, modificar y<br>eliminar datos                               | 20 min | Diapositiva | Demostración en<br>computadora |
| 11. | Lección 9:<br>Generador de<br>Reportes              | Mostrar al usuario de<br>cómo realizar petición de<br>reportes de la<br>información almacenada | 20 min | Diapositiva | Demostración en<br>computadora |

## 2.2.9 Cronograma

| N.º          | Responsable  | Usuarios                       | Fecha de  |
|--------------|--------------|--------------------------------|-----------|
| Capacitación |              |                                | ejecución |
| 1            | Director del | Trabajadores de la Academia de | 5/08/2024 |
|              | proyecto     | Baile El Quebracho             |           |

#### 2.2.10 Resultados esperados

Al finalizar el proyecto se espera difundir el proyecto con los trabajadores de la Academia de Baile, en una reunión con la aplicación de zoom.

### 3 Jose Juls Avala F., Elmer Cuiza Benita Erazo Priscila Cordova Edwin Caero Jose Iuls Ayala Flores Elmer Cuiza 🖉 Berita Erazo 🖉 Priscila Cordova Edwin Caero Capacitación a la Academia El Quebracho PROYECTO: MEJORAMIENTO DE LOS PROCESOS ADMINISTRATIVOS DE LA ACADEMIA DE BAILE EL QUEBRACHO INCORPORANDO LAS TIC PRESENTADO POR: ЛИММУ г адмерантые сон остоенномо не салтана **солдение солнолия** сончатия RTE

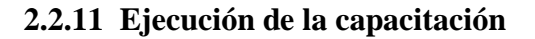

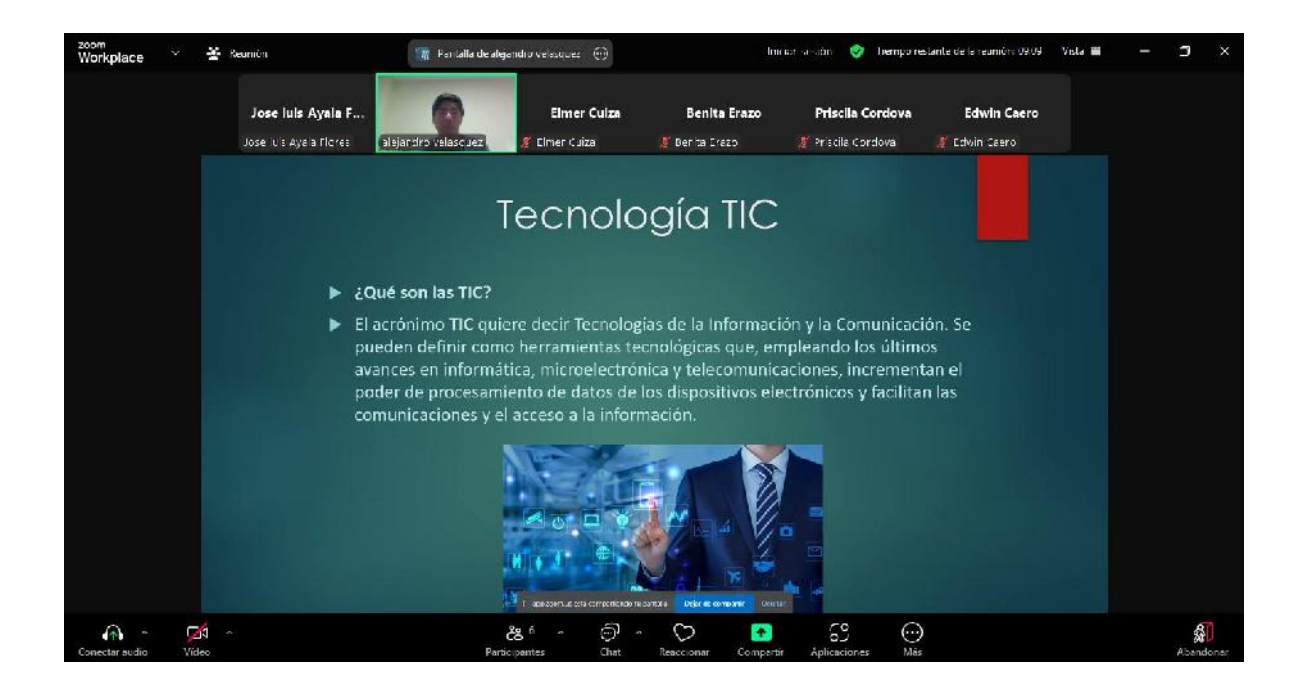

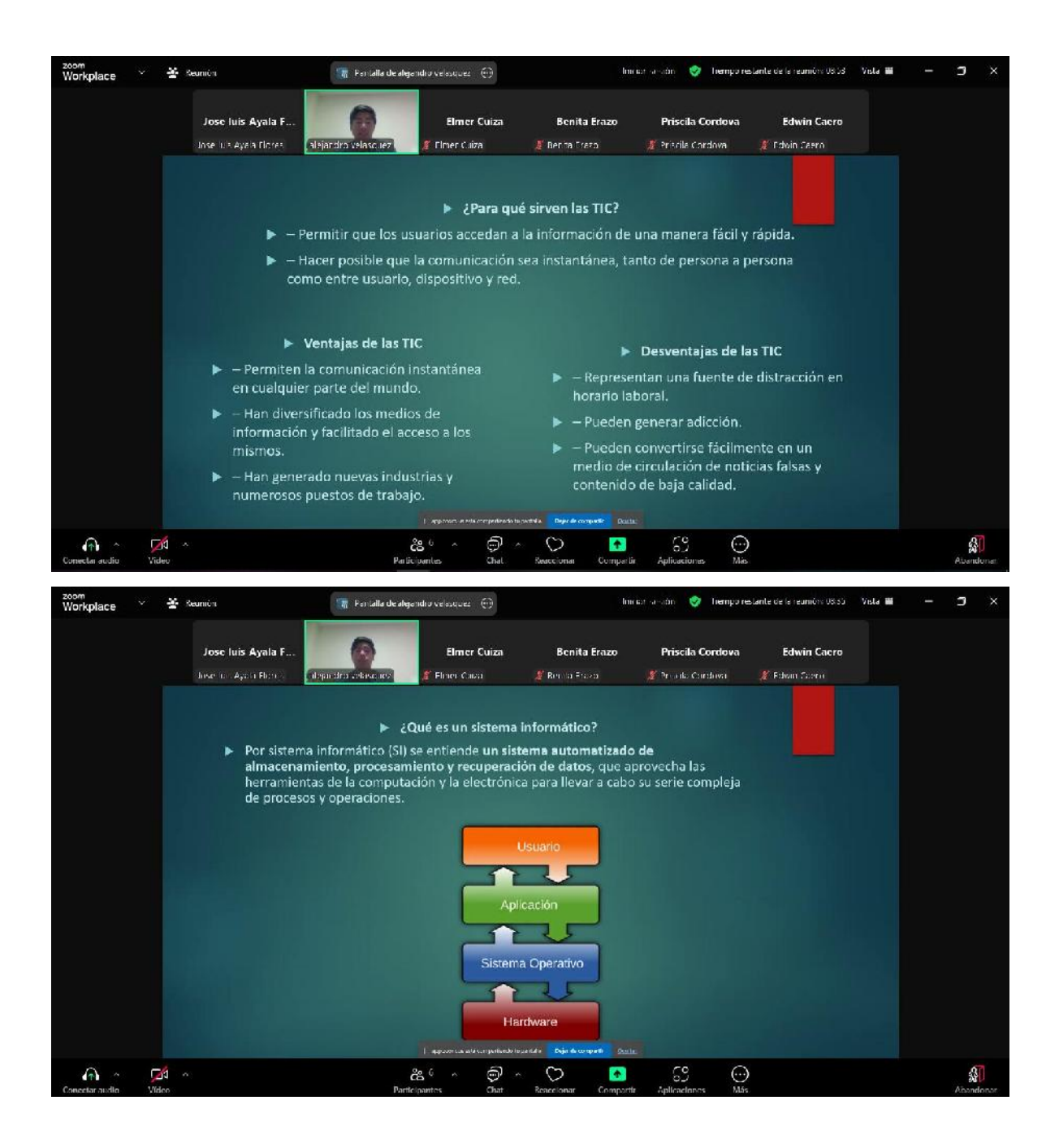

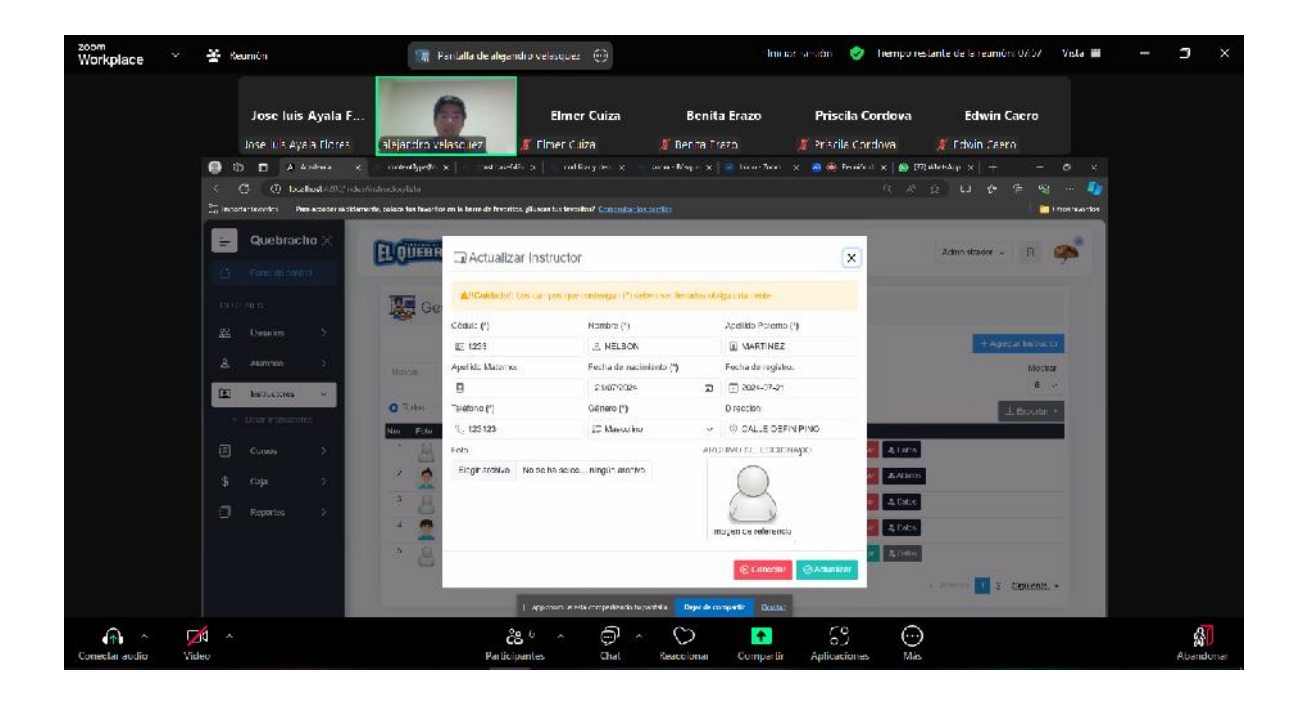

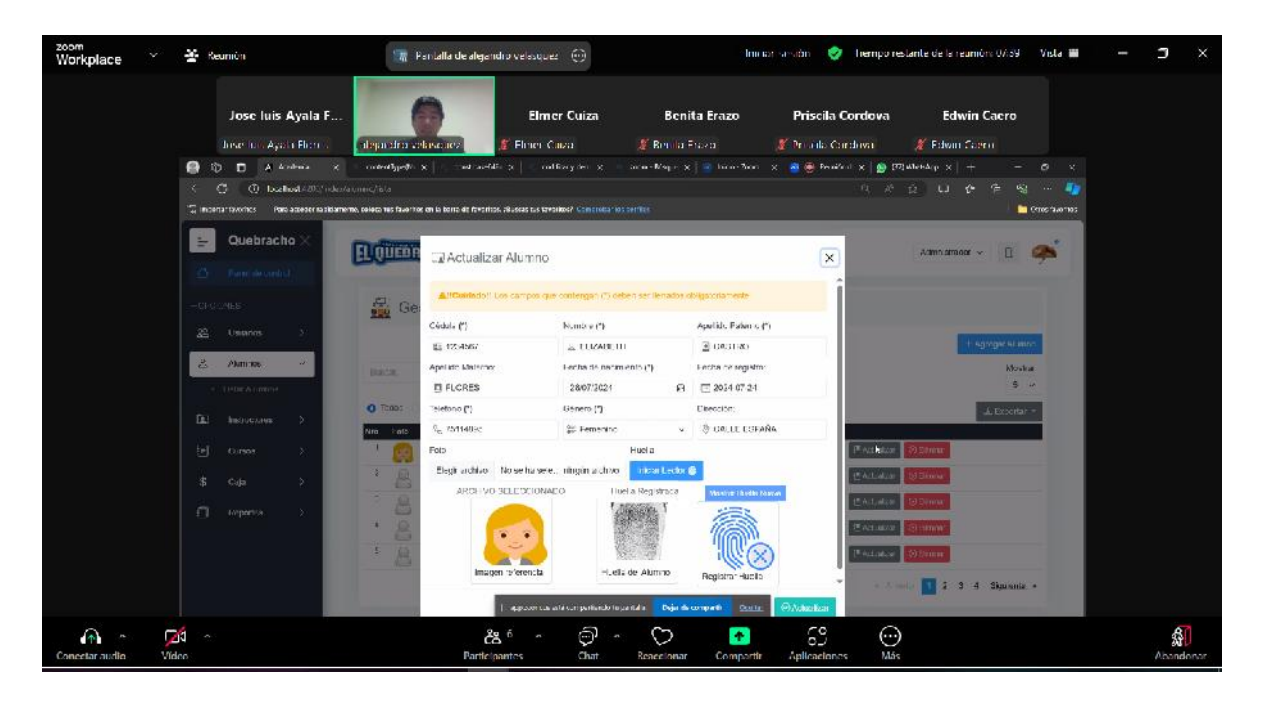

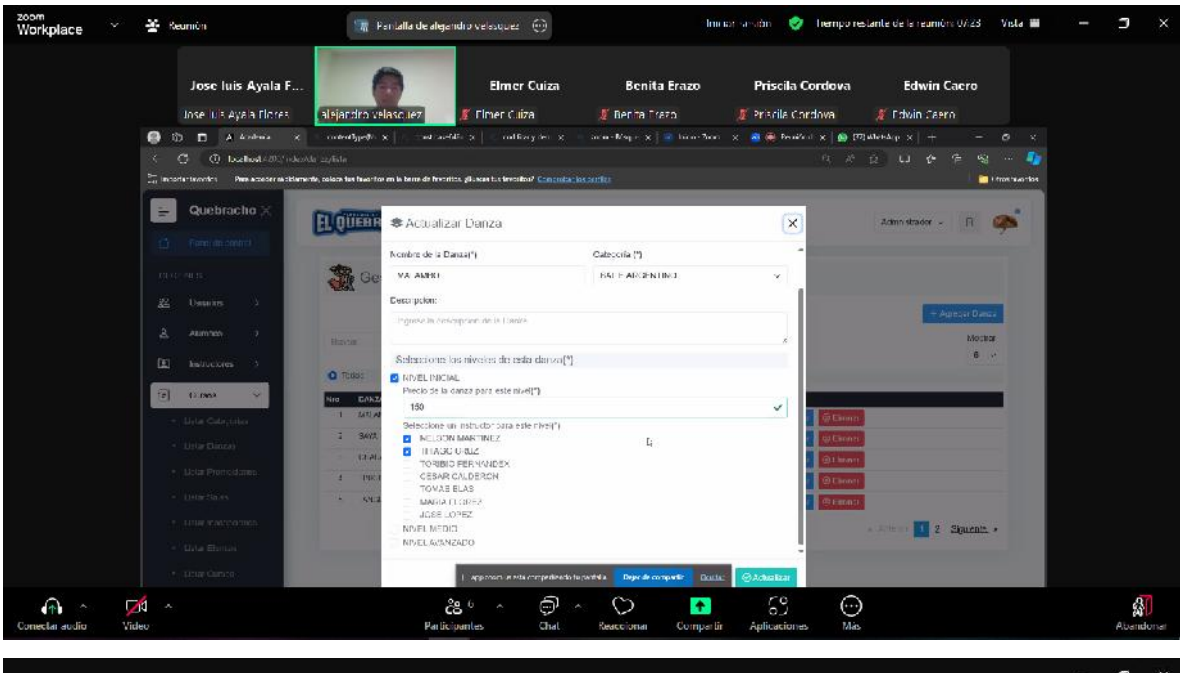

| Jose luis Ayala F<br>Jose luis Ayala Ficres                                             | alajandro valascuez g                                                                    | Elmer Cuiza                                             | Benita Erazo                    | Priscila Cordova                                | Edwin                            | <b>Caero</b> |       |
|-----------------------------------------------------------------------------------------|------------------------------------------------------------------------------------------|---------------------------------------------------------|---------------------------------|-------------------------------------------------|----------------------------------|--------------|-------|
| 🕒 😳 🗖 A kontras 🗶                                                                       | mentypet x and and it ;                                                                  | a la cultivy ter at 🦂                                   | arm-Rep - x 📄 han-3m            | oʻ 🗴 🧃 🍘 Denekol 🗴 🧕 (                          | 77) when dep = x   +             |              |       |
| ← (3 () localhoots 20% ndeem<br>S <sub>e</sub> incente fearité s : Mesoacador sactionem | ser polen as (pageol)<br>1, pelecia his faan fer in la bina da ferantico, <sub>d</sub> 8 | issue to feedbol <sup>2</sup> <mark>Consultation</mark> | an le                           | 4 X                                             | 9 D 6                            | € ®<br>∎00   | rri 🥠 |
| Quebracho 🗙                                                                             | EL QUEBRACHO                                                                             |                                                         |                                 |                                                 | Administration is                | н 🧧          |       |
| 27. United to a                                                                         | Plan de Pagos                                                                            |                                                         |                                 |                                                 |                                  |              |       |
| 240 0000000 000                                                                         | Dela les della frisci polo                                                               | in .                                                    |                                 | Historia de jago                                |                                  |              |       |
| E battuccines >                                                                         | Codigo de la inscripción<br>El 00009                                                     | Alammo<br>2. ELIZABETH FLC                              | IFEE CASTRO                     | Nec Feshads pege<br>(J/10 24/07/2021 - 36:26:47 | Menta Adelanas<br>125 Bs 💼       |              |       |
| Litin Galageneo                                                                         | Caso<br>El 0000 MALAMB                                                                   | KONVEL INKUNL                                           | Custo Trul<br>③ 270             | lette e<br>Tot                                  | ndeudado 271 B<br>Integado 125 D | 2.<br>2.     |       |
| <ul> <li>Ustar Danzas</li> </ul>                                                        | Detailes de page                                                                         |                                                         |                                 | Coatta                                          | pentiente 1968                   | 3.           |       |
| <ol> <li>Liste Emmoderanti.</li> </ol>                                                  | Concepto                                                                                 | Alensigatidad a pagar                                   | Monto                           |                                                 |                                  |              |       |
| <ul> <li>Data Salar</li> </ul>                                                          | 🖬 Mensualidad                                                                            | D 240                                                   |                                 |                                                 |                                  |              |       |
| Batar Inscriptiones                                                                     |                                                                                          | 13                                                      |                                 | (9 Carvet                                       | 9 Guardar                        |              |       |
| Lista Elentos                                                                           |                                                                                          |                                                         |                                 |                                                 |                                  |              |       |
| • Dista Garsi S                                                                         |                                                                                          |                                                         |                                 |                                                 |                                  |              |       |
| \$ caya >                                                                               |                                                                                          |                                                         |                                 | -                                               |                                  |              |       |
| Bepartes >                                                                              |                                                                                          | apezoentus crtá componicado telo                        | antal a Defer de companier Cent | ш.:                                             |                                  |              |       |

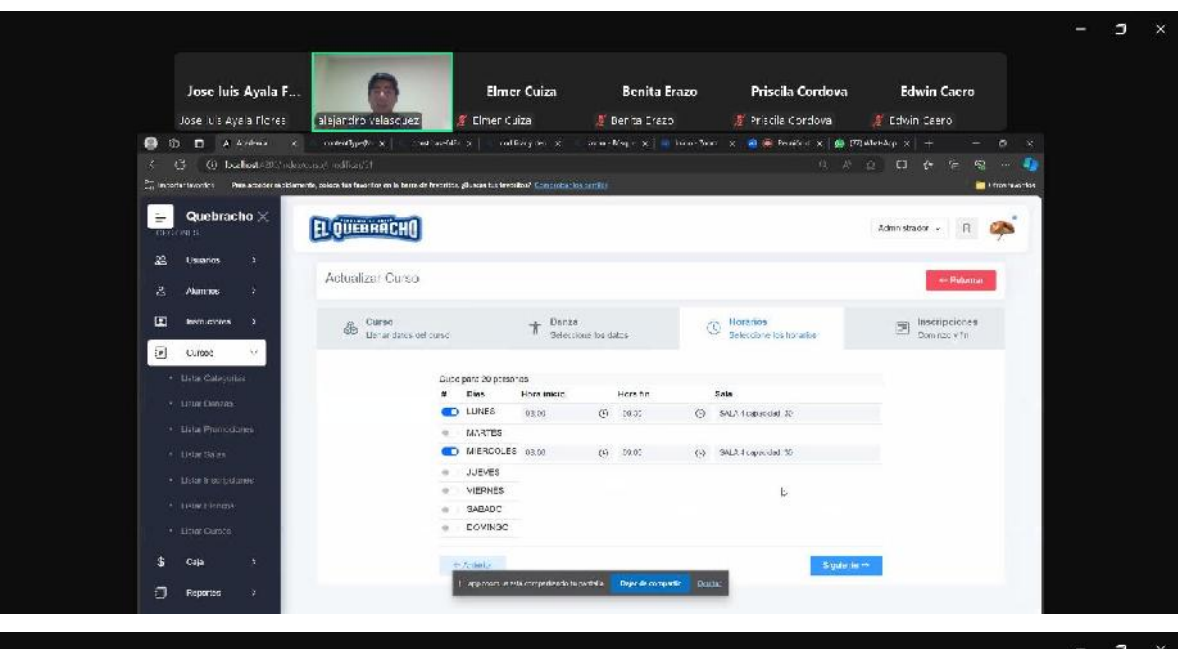

| Jose luis Ayala F.                      |                                                             | Einter Cuiza               | Bennta Erazo         | Priscia Cordova              | Edwin Caero               |                 |
|-----------------------------------------|-------------------------------------------------------------|----------------------------|----------------------|------------------------------|---------------------------|-----------------|
| Josef Los Ayola Flore 1                 | labga dro velaso acz                                        | Fliner Calza               | 🦉 Bernila Fraza      | 🦉 Pro ola Cardova            | 🖉 Edwin Solern            |                 |
| 🖶 🛈 🖸 🔺 Азбан 🛪                         | ] generaled: x convertige: x co                             | ersibility outfuir,        | a si acon daa xi 💀 h | S   X (00.51 🔮 🖶   X (00. 00 | CTWHAST X                 | × n             |
| C incertantization in the access of the | amerne, celeca nus faveritos en la berra de favoritos, 28.4 | KAR THE STREET (CONTRACTOR |                      |                              |                           | Criteria.comete |
|                                         |                                                             |                            |                      |                              |                           |                 |
|                                         | EL QUEBRACHO                                                |                            |                      |                              | Administration 🔗 🔛        | 4               |
| Mr. Farel de costrol                    | and the second second                                       |                            |                      |                              |                           | 1. A            |
| -CECONES                                | Gestión Reportes                                            |                            |                      |                              |                           |                 |
| 25. Usuarius >                          | E interiornes                                               | \$ Ingriana                |                      |                              |                           |                 |
| A esemite >                             | Reporte de Inscripciones                                    | and the second second      |                      |                              |                           |                 |
| E Instructores >                        | Seleccione too porometroo y cresilenar                      | Obtoner Reporte 🔰          |                      |                              |                           |                 |
| 9 0mm 3                                 |                                                             | REPORTE D                  | E INSCRIPCION POR RA | ANGO DE FECHAS               |                           |                 |
|                                         | Tedas C Actives C Inactives                                 | Pedia<br>Prozensa          | 1900 BE 21/08/002    | Pecita Fi:                   | Audion                    |                 |
| \$ Caja >                               |                                                             |                            | 11 Y 1. 00111        |                              | Contraction of the second |                 |
| 🗇 Reports 🔗                             |                                                             |                            |                      |                              |                           |                 |
| Listar Reportes                         |                                                             |                            |                      |                              |                           |                 |
|                                         |                                                             |                            |                      |                              |                           |                 |
|                                         |                                                             |                            |                      |                              |                           |                 |
|                                         |                                                             |                            |                      |                              |                           |                 |

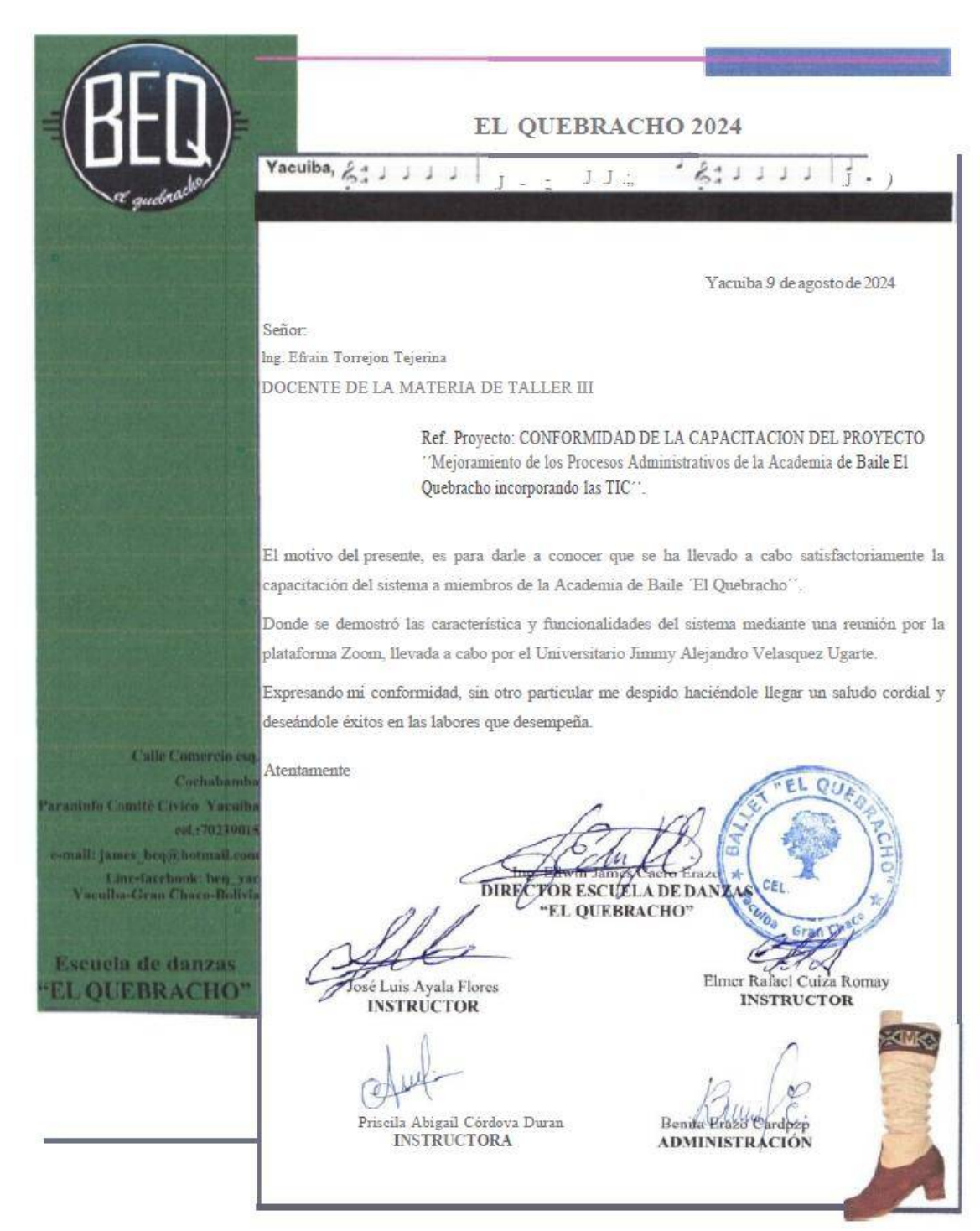

## 2.2.12 Medios de Verificación del Componente

### 2.2.12.1 Conclusiones

Se logró realizar con éxito la capacitación al personal de la Academia de Baile El Quebracho.
## CAPITULO III CONCLUSIONES Y RECOMENDACIONES

## **3** CAPITULO III: Conclusiones y recomendaciones

## 3.1 Conclusiones

De acuerdo al trabajo realizado y la experiencia que se fue recopilando a medida que se desarrolló este proyecto, permite llegar a las siguientes conclusiones:

Se concluye con el presente proyecto, que la aplicación de las Tecnologías de Información es indispensable para la optimización de los procesos en cualquier organización, porque reduce de manera significativa el tiempo requerido en la elaboración de informes.

Se logró cumplir el propósito "Mejoramiento de los procesos administrativos de la Academia de Baile El Quebracho incorporando las TIC" a la medida de 80% de información automatizada como se determinó el indicador en el Sistema de Matriz de Marco Lógico.

En el desarrollo del producto de software las etapas de análisis de requerimientos y diseño toman gran parte del tiempo del proyecto. El modelo planteado en este proyecto pretende establecer unos parámetros de diseño generales que permitan agilizar las principales operaciones que se realizan dentro de la Academia. La capacitación al personal dio lugar al mejor manejo del sistema y menos probabilidad de cometer errores en el registro.

Se desarrolló el componente Sistema de Información con el proyecto "Mejoramiento de los procesos administrativos de la Academia de Baile El Quebracho incorporando las TIC", como una solución a los problemas que aborda la Academia de Baile.

Se realizó el sistema con la utilización de software gratuito que permitió evitar el gasto de recursos económicos y ayudo al desarrollador a obtener un mejor conocimiento del lenguaje de programación TypeScript empleado en el desarrollo del sistema.

Con respecto al componente dos es un aspecto clave realizar una capacitación efectiva en el uso del software, los usuarios deben ser capaces de aprovechar al máximo el software en lugar de que se convierta en un obstáculo por su desconocimiento, una capacitación efectiva de acuerdo a los roles de los usuarios.

La elección de RUP como metodología de desarrollo de software empleada, ha sido adecuada porque brindó gran flexibilidad de escalamiento en las interacciones realizadas y se puede afirmar, basándose en la experiencia, que es muy apropiada para sistemas pequeñas y de mediano alcance.

La evidencia que presentamos con la utilización del lenguaje UML (Lenguaje Unificado de Modelado), permitió representar visualmente los procesos, el comportamiento del sistema de forma eficiente la complejidad de un sistema en un reducido número de diagramas.

La implementación de una Base de Datos en PostgreSql garantiza la persistencia y seguridad de la información.

Finalmente, se concluye que la selección adecuada de las herramientas de trabajo, la cooperación de los involucrados y una capacitación efectiva al finalizar, son los aspectos clave que permiten el éxito del proyecto; ya que el objetivo principal es mejorar a través de las tecnologías de la informática.

## 3.2 Recomendaciones

De acuerdo a la culminación del proyecto, se recomienda:

La metodología debe ser analizada de forma muy detallada antes de que se comience con el proceso de desarrollo, ya que se pude dar el caso de que la metodología seleccionada no sea la adecuada, esto llevaría a desarrollar un software poco robusto, escalable y productivo

Se recomienda que la etapa de levantamiento de requisitos se le de todo el tiempo necesario, para asegurar que el desarrollo del sistema tenga las bases fundamentales para establecer bien cada una de las necesidades de los usuarios. De esta manera se evita que, al estar en las etapas finales, se vuelva a levantar los requisitos.

Se debe estandarizar todo el desarrollo del sistema, esto permite que al momento del desarrollo se tenga clara la definición de todos los parámetros usados.

Se debe comentar los métodos y funciones más relevantes para que su reutilización y mantenimiento sean rápidos.

Se recomienda la estandarización de formularios, clases, métodos para establecer una mejor identificación durante la etapa del desarrollo y así evitar la duplicación de código.

Las pruebas del sistema se deben desarrollar por una persona que no sea parte del equipo de desarrollo, puesto que dicha persona podría descubrir si existen nuevos errores dentro del sistema que no fueron detectados por los desarrolladores.

Se recomienda hacer mantenimiento del sistema por lo menos una vez al año, esto con el fin de evitar futuros fallos.

Se recomienda hacer un backup de la base de datos periódicamente.